System x iDataPlex dx360 M3 Type 6313、6385、6386、および 6391

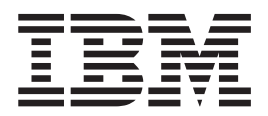

問題判別の手引き

System x iDataPlex dx360 M3 Type 6313、6385、6386、および 6391

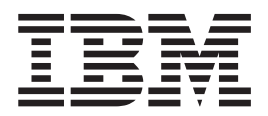

問題判別の手引き

お願い:本書および本書で紹介する製品をご使用になる前に、277 ページの『付録 B. 特記事項』のほか、IBM Documentation CD に収録されている資料「Environmental Notices and User's Guide」および「Warranty and Support Information」をお読みください。

#### 本装置は、高調波電流規格 JIS C 61000-3-2 に適合しています。

本製品およびオプションに電源コード・セットが付属する場合は、それぞれ専用のものになっていますので他の電気機器には使用しないでください。

お客様の環境によっては、資料中の円記号がバックスラッシュと表示されたり、バックスラッシュが円記号と表示されたりする場合があります。

- 原典: System x iDataPlex dx360 M3 Types 6313, 6385, 6386, and 6391 Problem Determination and Service Guide
- 発行: 日本アイ・ビー・エム株式会社
- 担当: トランスレーション・サービス・センター

第1版第1刷 2010.3

© Copyright International Business Machines Corporation 2010.

|                                                                                                    | . ix                                                                                                    |
|----------------------------------------------------------------------------------------------------|----------------------------------------------------------------------------------------------------|
| トレーニングを受けたサービス技術員のためのカイドライン                                                                                                    | . X                                                                                                    |
| 安全点検刀1ド・・・・・・・・・・・・・・・・・・・・・・・・・・・・・・・・・・・・                                                                                                    | . X                                                                                                    |
| 電気機器の保守のためのカイトフィン・・・・・・・・・・・・・・・・・・・・・・・・・・・・・・・・・・・・                                                                                                    | . X1                                                                                                    |
| 女王上の社息・・・・・・・・・・・・・・・・・・・・・・・・・・・・・・・・・・・・                                                                                                    | . X11                                                                                                    |
| 第1章 ここから始めてください                                                                                                    | . 1                                                                                                    |
| 問題の診断.................................                                                                                                    | . 1                                                                                                    |
| 文書化されていない問題..........................                                                                                                    | . 5                                                                                                    |
|                                                                                                    |                                                                                                    |
| 第2章概要                                                                                                    | . 7                                                                                                    |
| 関連資料                                                                                                    | . 7                                                                                                    |
| 本書で使用される注記                                                                                                    | . 8                                                                                                    |
|                                                                                                    | . 9                                                                                                    |
| オペレーター・ハイルのコントロール、コイクター、および LED                                                                                                    | . 11                                                                                                    |
| 此                                                                                                    | . 11                                                                                                    |
| 月間凶                                                                                                    | . 12                                                                                                    |
| システム・ボード・トレイの電源をオフにする                                                                                                    | . 13                                                                                                    |
|                                                                                                    | . 15                                                                                                    |
| $\gamma \gamma \gamma \gamma \gamma \gamma \gamma \gamma \gamma \gamma \gamma \gamma \gamma \gamma \gamma \gamma \gamma \gamma \gamma $                                                                                                    | . 14                                                                                                    |
| システム・ボードのジャンパー                                                                                                    | . 15                                                                                                    |
| システム・ボードの LED お上パコントロール                                                                                                    | . 10                                                                                                    |
|                                                                                                    | . 10                                                                                                    |
| 第3章診断                                                                                                    | . 21                                                                                                    |
| 診断ツール                                                                                                    | . 21                                                                                                    |
| POST                                                                                                    | . 22                                                                                                    |
|                                                                                                    |                                                                                                    |
| $\operatorname{POST} \exists \forall \forall \forall \forall \forall \forall \forall \forall \forall \forall \forall \forall \forall \forall \forall \forall \forall \forall $                                                                                                    | . 22                                                                                                    |
| POST エラー・メッセージ                                                                                                    | . 22<br>. 32                                                                                                    |
| POST エラー・メッセージ                                                                                                    | . 22<br>. 32<br>. 35                                                                                                    |
| POST エラー・メッセーシ.       .       .       .       .       .       .       .       .       .       .       .       .       .       .       .       .       .       .       .       .       .       .       .       .       .       .       .       .       .       .       .       .       .       .       .       .       .       .       .       .       .       .       .       .       .       .       .       .       .       .       .       .       .       .       .       .       .       .       .       .       .       .       .       .       .       .       .       .       .       .       .       .       .       .       .       .       .       .       .       .       .       .       .       .       .       .       .       .       .       .       .       .       .       .       .       .       .       .       .       .       .       .       .       .       .       .       .       .       .       .       .       .       .       .       .       .       .                                                                                 | . 22<br>. 32<br>. 35<br>. 35                                                                                                    |
| POST エラー・メッセーシ.       .       .       .       .       .       .       .       .       .       .       .       .       .       .       .       .       .       .       .       .       .       .       .       .       .       .       .       .       .       .       .       .       .       .       .       .       .       .       .       .       .       .       .       .       .       .       .       .       .       .       .       .       .       .       .       .       .       .       .       .       .       .       .       .       .       .       .       .       .       .       .       .       .       .       .       .       .       .       .       .       .       .       .       .       .       .       .       .       .       .       .       .       .       .       .       .       .       .       .       .       .       .       .       .       .       .       .       .       .       .       .       .       .       .       .       .       .                                                                                 | . 22<br>. 32<br>. 35<br>. 35<br>. 36                                                                                                    |
| POST エラー・メッセーシ.                                                                                                    | . 22<br>. 32<br>. 35<br>. 35<br>. 36<br>. 37                                                                                                    |
| POST エラー・メッセーシ.       イベント・ログ.       ・       ・       ・       ・       ・       ・       ・       ・       ・       ・       ・       ・       ・       ・       ・       ・       ・       ・       ・       ・       ・       ・       ・       ・       ・       ・       ・       ・       ・       ・       ・       ・       ・       ・       ・       ・       ・       ・       ・       ・       ・       ・       ・       ・       ・       ・       ・       ・       ・       ・       ・       ・       ・       ・       ・       ・       ・       ・       ・       ・       ・       ・       ・       ・       ・       ・       ・       ・       ・       ・       ・       ・       ・       ・       ・       ・       ・       ・       ・       ・       ・       ・       ・       ・       ・       ・       ・       ・       ・       ・       ・       ・       ・       ・       ・       ・       ・       ・       ・       ・       ・       ・       ・       ・       ・       ・       ・       ・       ・       ・       ・       ・       ・       ・       ・       ・ </td <td>. 22<br/>. 32<br/>. 35<br/>. 35<br/>. 36<br/>. 37<br/>. 39</td> | . 22<br>. 32<br>. 35<br>. 35<br>. 36<br>. 37<br>. 39                                                                                                    |
| POST エラー・メッセーシ       イベント・ログ         イベント・ログ       イベント・ログ         チェックアウト手順       チェックアウト手順について         基本チェックアウト手順の実行       エーニー・・・・・・・・・・・・・・・・・・・・・・・・・・・・・・・・・・・                                                                                                    | . 22<br>. 32<br>. 35<br>. 35<br>. 36<br>. 37<br>. 39<br>. 39                                                                                                    |
| POST エラー・メッセーシ       イベント・ログ         イベント・ログ       チェックアウト手順         チェックアウト手順について       チェックアウト手順の実行         基本チェックアウト手順の実行       エーニー・・・・・・・・・・・・・・・・・・・・・・・・・・・・・・・・・・・                                                                                                    | . 22<br>. 32<br>. 35<br>. 35<br>. 36<br>. 37<br>. 39<br>. 39<br>. 39                                                                                                    |
| POST エラー・メッセーシ       イベント・ログ         イベント・ログ       チェックアウト手順         チェックアウト手順Cついて       チェックアウト手順の実行         基本チェックアウト手順の実行       エーニー・・・・・・・・・・・・・・・・・・・・・・・・・・・・・・・・・・・                                                                                                    | . 22<br>. 32<br>. 35<br>. 35<br>. 36<br>. 37<br>. 39<br>. 39<br>. 39<br>. 39<br>. 42                                                                                                    |
| POST エラー・メッセーシ                                                                                                    | . 22<br>. 32<br>. 35<br>. 35<br>. 36<br>. 37<br>. 39<br>. 39<br>. 39<br>. 39<br>. 42<br>. 42                                                                                                    |
| POST エラー・メッセーシ         イベント・ログ         チェックアウト手順         チェックアウト手順について         基本チェックアウト手順の実行         拡張チェックアウト手順の実行         小ウド・ディスクの問題         キーボードまたはマウスの問題         メモリーの問題         マの問題         マイクロプロトッサーの問題                                                                                                    | . 22<br>. 32<br>. 35<br>. 35<br>. 36<br>. 37<br>. 39<br>. 39<br>. 39<br>. 42<br>. 42<br>. 43                                                                                                    |
| POST エラー・メッセーシ       イベント・ログ         イベント・ログ       チェックアウト手順         チェックアウト手順Cついて       チェックアウト手順の実行         基本チェックアウト手順の実行       エーニー・・・・・・・・・・・・・・・・・・・・・・・・・・・・・・・・・・・                                                                                                    | . 22<br>. 32<br>. 35<br>. 35<br>. 36<br>. 37<br>. 39<br>. 39<br>. 39<br>. 42<br>. 42<br>. 42<br>. 43<br>. 44                                                                                                    |
| POST エラー・メッセーシ                                                                                                    | . 22<br>. 32<br>. 35<br>. 35<br>. 36<br>. 37<br>. 39<br>. 39<br>. 39<br>. 39<br>. 42<br>. 42<br>. 43<br>. 44<br>. 44                                                                                                    |
| POST エラー・メッセーシ                                                                                                    | <ul> <li>. 22</li> <li>. 32</li> <li>. 35</li> <li>. 35</li> <li>. 36</li> <li>. 37</li> <li>. 39</li> <li>. 39</li> <li>. 42</li> <li>. 42</li> <li>. 43</li> <li>. 44</li> <li>. 44</li> <li>. 45</li> </ul>                                                                                                    |
| POST エラー・メッセーシ.       イベント・ログ.         イベント・ログ.       .         チェックアウト手順.       .         チェックアウト手順の実行.       .         拡張チェックアウト手順の実行.       .         水振チェックアウト手順の実行.       .         トラブルシューティング表.       .         ー般的な問題.       .         ハード・ディスクの問題.       .         邦現性の低い問題.       .         メモリーの問題.       .         オプション装置の問題.       .         電源の問題.       .         シリアル装置の問題.       .                                                                                                    | <ul> <li>. 22</li> <li>. 32</li> <li>. 35</li> <li>. 35</li> <li>. 36</li> <li>. 37</li> <li>. 39</li> <li>. 39</li> <li>. 39</li> <li>. 42</li> <li>. 42</li> <li>. 42</li> <li>. 43</li> <li>. 44</li> <li>. 44</li> <li>. 45</li> <li>. 46</li> </ul>                                                                                     |
| POST エラー・メッセーシ.       イベント・ログ.         イベント・ログ.       ・         チェックアウト手順.       ・         チェックアウト手順の実行.       ・         拡張チェックアウト手順の実行.       ・         水振チェックアウト手順の実行.       ・         トラブルシューティング表.       ・         ー般的な問題.       ・         ハード・ディスクの問題.       ・         キーボードまたはマウスの問題.       ・         メモリーの問題.       ・         マイクロプロセッサーの問題.       ・         すプション装置の問題.       ・         シリアル装置の問題.       ・         シリアル表置の問題.       ・         ソフトウェアの問題.       ・         USP ポートの問題.       ・                                                                                                    | <ul> <li>. 22</li> <li>. 32</li> <li>. 35</li> <li>. 35</li> <li>. 36</li> <li>. 37</li> <li>. 39</li> <li>. 39</li> <li>. 39</li> <li>. 42</li> <li>. 42</li> <li>. 42</li> <li>. 42</li> <li>. 44</li> <li>. 44</li> <li>. 45</li> <li>. 46</li> <li>. 47</li> </ul>                                                                       |
| POST エラー・メッセージ       イベント・ログ         イベント・ログ       ・         チェックアウト手順       ・         チェックアウト手順の実行       ・         拡張チェックアウト手順の実行       ・         水振チェックアウト手順の実行       ・         トラブルシューティング表       ・         ー般的な問題       ・         ハード・ディスクの問題       ・         キーボードまたはマウスの問題       ・         メモリーの問題       ・         オプション装置の問題       ・         シリアル装置の問題       ・         シリアル装置の問題       ・         シリアル装置の問題       ・         シリアル装置の問題       ・         シリアル装置の問題       ・         シリアル装置の問題       ・         シリアル装置の問題       ・         シリアル装置の問題       ・         シリアル装置の問題       ・         シリアル装置の問題       ・         シリアルション       *         シリアル       *         シリアル       *         シリアトウの問題       ・         シリアン       *         シリア       *         シリア       *         シリア       *         シリア       *         シリア       *         シリア       *         シリア       *                                                                                                    | <ul> <li>. 22</li> <li>. 32</li> <li>. 35</li> <li>. 35</li> <li>. 36</li> <li>. 37</li> <li>. 39</li> <li>. 39</li> <li>. 39</li> <li>. 42</li> <li>. 42</li> <li>. 42</li> <li>. 43</li> <li>. 44</li> <li>. 44</li> <li>. 45</li> <li>. 46</li> <li>. 47</li> <li>. 48</li> <li>. 48</li> </ul>                                           |
| POST エラー・メッセーシ.       イベント・ログ.         イベント・ログ.       ・         チェックアウト手順.       ・         チェックアウト手順の実行.       ・         拡張チェックアウト手順の実行.       ・         水振チェックアウト手順の実行.       ・         や般的な問題.       ・         ハード・ディスクの問題.       ・         キーボードまたはマウスの問題.       ・         メモリーの問題.       ・         オプション装置の問題.       ・         シリアル装置の問題.       ・         シリアル装置の問題.       ・         シリアル表置の問題.       ・         シリアル表置の問題.       ・         シリアル表置の問題.       ・         シリアル表置の問題.       ・         シリアル表置の問題.       ・         シリアル表量の問題.       ・         シリアル表量の問題.       ・         シリアル表量の問題.       ・         シリアル表量の問題.       ・         シリアル表量の問題.       ・         シリアル表量の問題.       ・         シリアクシッサーの問題.       ・         シリアクリーン       ・         シリアク       ・         シリアク       ・         シリアク       ・         シリアク       ・         シリアク       ・         シリアク       ・         シリアク       ・                                                                                                    | <ul> <li>. 22</li> <li>. 32</li> <li>. 35</li> <li>. 35</li> <li>. 36</li> <li>. 37</li> <li>. 39</li> <li>. 39</li> <li>. 39</li> <li>. 42</li> <li>. 42</li> <li>. 42</li> <li>. 43</li> <li>. 44</li> <li>. 45</li> <li>. 46</li> <li>. 47</li> <li>. 48</li> <li>. 48</li> </ul>                                                         |
| POST エラー・メッセーシ.       イベント・ログ.         イベント・ログ.       ・         チェックアウト手順.       ・         チェックアウト手順の実行.       ・         拡張チェックアウト手順の実行.       ・         水振チェックアウト手順の実行.       ・         トラブルシューティング表.       ・         一般的な問題.       ・         ハード・ディスクの問題.       ・         キーボードまたはマウスの問題.       ・         メモリーの問題.       ・         オプション装置の問題.       ・         シリアル装置の問題.       ・         ソフトウェアの問題.       ・         シリアル装置の問題.       ・         シリアル表置の問題.       ・         シリアル表置の問題.       ・         シリアル表量の問題.       ・         シリアル表量の問題.       ・         シリアル表量の問題.       ・         シリアル表量の問題.       ・         シリアル表量の問題.       ・         シリアル表量の問題.       ・         シリアル表量の問題.       ・         シリアレウェアの問題.       ・         シリアレウェアの問題.       ・         シリアレウェアン       ・         シリアレジ、およびエラー・コード.       ・         診断プログラムの実行.       ・         シリャレージ       ・                                                                                                    | <ul> <li>. 22</li> <li>. 32</li> <li>. 35</li> <li>. 35</li> <li>. 36</li> <li>. 37</li> <li>. 39</li> <li>. 39</li> <li>. 39</li> <li>. 42</li> <li>. 42</li> <li>. 42</li> <li>. 42</li> <li>. 44</li> <li>. 45</li> <li>. 46</li> <li>. 47</li> <li>. 48</li> <li>. 48</li> <li>. 49</li> <li>. 50</li> </ul>                             |
| POST エラー・メッセーシ.         イベント・ログ.         チェックアウト手順.         チェックアウト手順の実行.         基本チェックアウト手順の実行.         拡張チェックアウト手順の実行.         トラブルシューティング表.         一般的な問題.         ハード・ディスクの問題         再現性の低い問題.         キーボードまたはマウスの問題.         メモリーの問題.         マイクロプロセッサーの問題.         オプション装置の問題         シリアル装置の問題.         シリアル装置の問題.         シリアル装置の問題.         シリアル表置の問題.         シリアル表置の問題.         シリアル表置の問題.         シリアル表置の問題.         シリアル表置の問題.         シリアル表置の問題.         シリアル表量の問題.         シリアル表量の問題.         シリアル表量の問題.         シリアル表量の問題.         シリアル表量の問題.         シリアル表量の問題.         シリアル表量の問題.         シリアル表量の問題.         シリアル表示の問題.         シリアウン、およびエラー・コード.         診断プログラムの実行.         シッセージ.         テスト・ログの表示                                                                                                    | <ul> <li>. 22</li> <li>. 32</li> <li>. 35</li> <li>. 35</li> <li>. 36</li> <li>. 37</li> <li>. 39</li> <li>. 39</li> <li>. 39</li> <li>. 42</li> <li>. 42</li> <li>. 42</li> <li>. 42</li> <li>. 43</li> <li>. 44</li> <li>. 45</li> <li>. 46</li> <li>. 47</li> <li>. 48</li> <li>. 48</li> <li>. 49</li> <li>. 50</li> <li>. 50</li> </ul> |

| 診断エラー・コード                                                                                                    | . 51 |
|----------------------------------------------------------------------------------------------------|------|
| CMOS メモリーのクリア                                                                                                    | 105  |
| サーバー・ファームウェアの更新 (フラッシュ更新)                                                                                                    | 105  |
| システム・イベント・ログ                                                                                                    | 106  |
| 統合管理モジュール・エラー・メッセージ                                                                                                    | 107  |
| SAS ハード・ディスク問題の解決                                                                                                    | 133  |
| イーサネット・コントローラー問題の解決                                                                                                    | 134  |
| 未解決問題の解決                                                                                                    | 135  |
| 問題判別のヒント                                                                                                    | 136  |
|                                                                                                    | 150  |
| 第4章 部品リスト                                                                                                    | 139  |
| dx360 M3 Type 6391 システム・ボード・トレイのコンポーネント                                                                                                    | 140  |
| Type 6313 および 6385 2U シャーシのコンポーネント                                                                                                    | 145  |
| Type 6386 3U $2 + 2 + 2 + 2 + 2 + 2 + 2 + 2 + 2 + 2 $                                                                                                    | 147  |
| IO = 2 D D D D D D D D D D D D D D D D D D                                                                                                    | 1/1  |
| 10 $7 $ $7 $ $7 $ $7 $ $7 $ $7 $ $7$                                                                                                    | 140  |
| 2.5 生かりド・スラウノ・ハード・ノイスクを使用して構成された 1/0 ラウ                                                                                                    | 1/0  |
| 25 刑シンプル・フロップ・ハード・ディフクを併用して堪成された $IO$ ラ                                                                                                    | 140  |
| 3.5 空シンノル・スワッノ・ハート・リイスクを使用して構成された 1/0 ノ                                                                                                    | 140  |
| ツク・・・・・・・・・・・・・・・・・・・・・・・・・・・・・・・・・・・・                                                                                                    | 149  |
| 人下レーン 格納 表直の コン ホーイント                                                                                                    | 150  |
| 消耗部品                                                                                                    | 151  |
| 電源コード・・・・・・・・・・・・・・・・・・・・・・・・・・・・・・・・・・・・                                                                                                    | 151  |
| 第 5 音 サーバー・コンポーネントの取り外しな上がな地                                                                                                    | 152  |
| h 5 早 9 $- n - 1 - 1 - n - n - n - n - n - n - n$                                                                                                    | 155  |
| 取り竹りに送りる刀1トノーン                                                                                                    | 155  |
| ン人ナムの信頼性に関するカイトフィン・・・・・・・・・・・・・・・・・・・・・・・・・・・・・・・・・・・・                                                                                                    | 154  |
| 静電気の影響を受けやりい部品の取り扱い     ・・・・・・・・・・・・・・・・・・・・・・・・・・・・・・・・・                                                                                                    | 154  |
| 装置またはコンホーイントの返却                                                                                                    | 155  |
| システム・ホード・トレイのカバーの取り外し                                                                                                    | 155  |
| システム・ボード・トレイのカバーの取り付け                                                                                                    | 156  |
| 2U シャーシからのシステム・ボード・トレイの取り外し                                                                                                    | 157  |
| 2U シャーシへのシステム・ボード・トレイの取り付け                                                                                                    | 158  |
| 3U シャーシからのシステム・ボード・トレイの取り外し                                                                                                    | 159  |
| 3U シャーシへのシステム・ボード・トレイの取り付け                                                                                                    | 160  |
| システム・ボード・トレイからの拡張ラックの取り外し                                                                                                    | 162  |
| システム・ボード・トレイへの拡張ラックの取り付け                                                                                                    | 163  |
| 消耗部品および Tier 1 CRU の取り外しおよび交換                                                                                                    | 163  |
| 2U シャーシのファン・アセンブリーの取り外し                                                                                                    | 164  |
| 2U シャーシのファン・アセンブリーの取り付け                                                                                                    | 165  |
| 2U シャーシのファン・アセンブリー・トップ・カバーの取り外し                                                                                                    | 165  |
| 211 シャーシのファン・アヤンブリー・トップ・カバーの取り付け                                                                                                    | 166  |
| 311 シャーシトップ・カバーの取り外し                                                                                                    | 167  |
| 311 シャーシトップ・カバーの取り付け                                                                                                    | 168  |
| バッテリーの取り外し                                                                                                    | 168  |
| バッテリーの取り行じ、・・・・・・・・・・・・・・・・・・・・・・・・・・・・・・・・・・・・                                                                                                    | 160  |
| ハノノノノの取り口のシューシューシューシューシューショーショーショー                                                                                                    | 171  |
| $\mathcal{D}$ アダプター・ベイ・カバーの取り付け                                                                                                    | 171  |
| PCIe $\mathcal{I}\mathcal{I}\mathcal{I}\mathcal{I}\mathcal{I}$ = $\mathcal{I}\mathcal{I}\mathcal{I}\mathcal{I}\mathcal{I}$ = $\mathcal{I}\mathcal{I}\mathcal{I}\mathcal{I}\mathcal{I}\mathcal{I}$ = $\mathcal{I}\mathcal{I}\mathcal{I}\mathcal{I}\mathcal{I}\mathcal{I}$ = $\mathcal{I}\mathcal{I}\mathcal{I}\mathcal{I}\mathcal{I}\mathcal{I}$ = $\mathcal{I}\mathcal{I}\mathcal{I}\mathcal{I}\mathcal{I}\mathcal{I}\mathcal{I}$ = $\mathcal{I}\mathcal{I}\mathcal{I}\mathcal{I}\mathcal{I}\mathcal{I}\mathcal{I}\mathcal{I}$ = $\mathcal{I}\mathcal{I}\mathcal{I}\mathcal{I}\mathcal{I}\mathcal{I}\mathcal{I}\mathcal{I}\mathcal{I}$ = $\mathcal{I}\mathcal{I}\mathcal{I}\mathcal{I}\mathcal{I}\mathcal{I}\mathcal{I}\mathcal{I}\mathcal{I}\mathcal{I}$ | 174  |
| rule ノグノグー・ハイ・カハーの取り作り                                                                                                    | 1/5  |
| 电你コートの取り外し                                                                                                    | 1/6  |
| 電源コートの取り付け                                                                                                    | 177  |
| Ther 2 CRU の取り外しおよい父操                                                                                                    | 178  |
| 2.5-inch SAS/SATA ドライブ・ケージの取り外し                                                                                                    | 178  |

| 2.5-inch SAS/SATA ドライブ・ケージの取り付け              | 179 |
|----------------------------------------------|-----|
| 3U シャーシのファン・アセンブリーの取り外し                      | 180 |
| 3U シャーシのファン・アセンブリーの取り付け                      | 181 |
| アダプターの取り外しと取り付け                              | 182 |
| 3U シャーシからのバッテリー・ホルダー、ServeRAID Li-Ion バッテリー、 |     |
| および充電回路の取り外し                                 | 187 |
| 3U シャーシへのバッテリー・ホルダー、ServeRAID Li-Ion バッテリー、お |     |
| よび充電回路の取り付け                                  | 189 |
| IBM 仮想メディア・キーの取り外し                           | 192 |
| IBM 仮想メディア・キーの取り付け                           | 194 |
| I <sup>2</sup> C マルチプレクサー・カードの取り外し           | 194 |
| I <sup>2</sup> C マルチプレクサー・カードの取り付け           | 195 |
| メモリー・モジュールの取り外し....................          | 196 |
| メモリー・モジュールの取り付け...................           | 196 |
| 1 ベイまたは 4 ベイのハード・ディスク・ブラケットおよびケーブル・アセ        |     |
| ンブリーの取り外しと取り付け                               | 200 |
| システム・ボード・トレイからの PCIe ライザー・カード・アセンブリーの        |     |
| 取り外し                                         | 204 |
| システム・ボード・トレイへの PCIe ライザー・カード・アセンブリーの取        |     |
| り付け.............................             | 205 |
| 2U シャーシからのパワー・サプライの取り外し                      | 207 |
| 2U シャーシへのパワー・サプライの取り付け                       | 207 |
| 3U シャーシからのパワー・サプライの取り外し                      | 208 |
| 3U シャーシへのパワー・サプライの取り付け                       | 210 |
| 拡張ラックからのパワー・サプライ・パドル・カードの取り外し                | 211 |
| 拡張ラックへのパワー・サプライ・パドル・カードの取り付け......           | 213 |
| ストレージ格納装置の取り外し                               | 214 |
| ストレージ格納装置の取り付け                               | 215 |
| 3U シャーシからのストレージ・ライザー・カード・アセンブリー、             |     |
| ServeRAID SAS コントローラー、およびバッテリー・ケーブル変換コネク     |     |
| ター・カードの取り外し                                  | 215 |
| 3U シャーシへのストレージ・ライザー・カード・アセンブリー、ServeRAID     |     |
| SAS コントローラー、およびバッテリー・ケーブル変換コネクター・カー          |     |
| ドの取り付け                                       | 217 |
| FRU の取り外しおよび交換                               | 219 |
| 2x2 2.5-inch SAS/SATA バックプレーンの取り外し           | 219 |
| 2x2 2.5-inch SAS/SATA バックプレーンの取り付け           | 220 |
| Type 7825 iDataPlex ラックからの 2U シャーシの取り外し      | 220 |
| Type 7825 iDataPlex ラックへの 2U シャーシの取り付け       | 221 |
| 3U シャーシのハード・ディスク・バックプレーンの取り外し                | 222 |
| 3U シャーシのハード・ディスク・バックプレーンの取り付け                | 224 |
| Type 7825 iDataPlex ラックからの 3U シャーシの取り外し      | 225 |
| Type 7825 iDataPlex ラックへの 3U シャーシの取り付け       | 226 |
| フロント・パネル・アセンブリーの取り外し                         | 227 |
| フロント・パネル・アセンブリーの取り付け                         | 228 |
| 2.5 型ホット・スワップ・ハード・ディスクを使用して構成された I/O ラッ      |     |
| クの取り外し                                       | 228 |
| 2.5 型ホット・スワップ・ハード・ディスクを使用して構成された I/O ラッ      |     |
| クの取り付け                                       | 230 |
| 3.5 型シンプル・スワップ・ハード・ディスクを使用して構成された I/O ラ      |     |
| ックの取り外し                                      | 230 |

| 3.5 型ホット・スワップ・ハード・ディスクを使用して構成され                   | た!  | [/0 | ラッ  |   |     |
|---------------------------------------------------|-----|-----|-----|---|-----|
| クの取り付け                                            |     |     |     |   | 231 |
| マイクロプロセッサーとヒートシンクの取り外し                            |     |     |     |   | 232 |
| マイクロプロセッサーとヒートシンクの取り付け                            |     |     |     |   | 234 |
| I/O ラックからの PCIe ライザー・カード・アセンブリーの取り                | 外し  | /   |     |   | 238 |
| I/O ラックへの PCIe ライザー・カード・アセンブリーの取り付                | け   |     |     |   | 239 |
| システム・ボード・トレイからのパワー・サプライ・パドル・カ                     |     | ドの  | 取り  |   |     |
| 外し                                                |     |     |     |   | 240 |
| システム・ボード・トレイへのパワー・サプライ・パドル・カー                     | ・ドの | の取  | り付  | - |     |
| け                                                 |     |     |     |   | 242 |
| 3U シャーシからのパワー・サプライ・パドル・カードの取り外                    | l   |     |     |   | 243 |
| 3U シャーシへのパワー・サプライ・パドル・カードの取り付け                    |     |     |     |   | 244 |
| システム・ボード・トレイの取り外し                                 |     |     |     |   | 244 |
| システム・ボード・トレイの取り付け                                 |     |     |     |   | 246 |
| 笠 c 咅 様式桂却たとび毛順                                   |     |     |     |   | 240 |
|                                                   | •   | • • | ·   | · | 249 |
| ファームリエアの史利 · · · · · · · · · · · · · · · · · · ·  | •   | •   | • • | · | 249 |
|                                                   | •   | ·   | • • | · | 250 |
|                                                   | •   | ·   | • • | · | 251 |
| セットアップ・ユーティリティー・メーユーの選択項日                         | •   | •   | • • | · | 251 |
|                                                   | •   | •   | • • | · | 256 |
| IBM Advanced Settings Utility ノロクラム               | ·   | ·   |     | · | 257 |
| リート・メニュー・フロクフムを使用する                               | •   | ·   |     | · | 257 |
| バックアップ・サーバー・ファームワエアの始動                            | •   | ·   | • • | · | 258 |
| 総合官理セジュールを使用する                                    |     | •   | • • | · | 258 |
| リモート存在機能およびフルー・スクリーン・キャフチャーを使用                    | する  | Ś   |     | · | 260 |
| リモート存在機能の使用可能化                                    | •   | •   |     | · | 260 |
| Web インターフェース・アクセスのための IP アドレスの取得.                 | •   | •   |     | • | 261 |
| Web インターフェースにログオンする                               | •   | •   |     | • | 261 |
| LSI Logic Configuration ユーティリティー・プログラムを使用する       | •   | •   |     | · | 262 |
| LSI Logic Configuration ユーティリティー・プログラムを始動す        | 5   | •   |     | • | 263 |
| SCSI ハード・ディスクをフォーマットする                            |     | •   |     | • | 264 |
| SCSI ハード・ディスクのミラーリングされたペアを作成する .                  |     | •   |     | • | 264 |
| ServeRAID コントローラーを構成する                            |     | •   |     | • | 265 |
| Gigabit Ethernet コントローラーの構成                       |     |     |     |   | 265 |
| IBM Systems Director をアップデートする                    |     |     |     |   | 266 |
| Universal Unique Identifier (UUID) を更新する          |     |     |     |   | 267 |
| DMI/SMBIOS データを更新する                               |     |     |     | • | 271 |
| 付録 🗛 ヘルプなとびは歩せポートの入手                              |     |     |     |   | 275 |
|                                                   | ·   | • • | ·   | • | 275 |
|                                                   | ·   | ·   | • • | · | 275 |
| 貝科の使用                                             | •   | •   | • • | · | 215 |
| (N/)わよい 情報を WWW から人子 9 る                          | •   | ·   | • • | · | 276 |
| ソノトリエアのサービスとサルート                                  | •   | ·   | • • | · | 276 |
| Μ-ΓΡΣΓΟΊ-ΕΧΖΊΜ-Γ                                  | •   | •   | • • | · | 276 |
| 付録 B. 特記事項                                        |     |     |     |   | 277 |
| 商標                                                |     |     |     |   | 278 |
| 重要事項.........................                     |     |     |     |   | 279 |
| German Ordinance for Work gloss statement         |     |     |     |   | 279 |
| 電波障害自主規制特記事項                                      |     |     |     |   | 279 |
| Federal Communications Commission (FCC) statement |     |     |     |   | 279 |
|                                                   |     |     |     |   |     |

|   | Industry Canada Class A emission compliance statement .   |   |   |   |   |   |   |   | . 28 | 30 |
|---|-----------------------------------------------------------|---|---|---|---|---|---|---|------|----|
|   | Avis de conformité à la réglementation d'Industrie Canada |   |   |   |   |   |   |   | . 28 | 30 |
|   | Australia and New Zealand Class A statement               |   |   |   |   |   |   |   | . 28 | 30 |
|   | United Kingdom telecommunications safety requirement .    |   |   |   |   |   |   |   | . 28 | 30 |
|   | European Union EMC Directive conformance statement .      |   |   |   |   |   |   |   | . 28 | 30 |
|   | Taiwanese Class A warning statement                       |   |   |   |   |   |   |   | . 28 | 31 |
|   | Chinese Class A warning statement                         |   |   |   |   |   |   |   | . 28 | 31 |
|   | Federal Communications Commission (FCC) statement         |   |   |   |   |   |   |   | . 28 | 31 |
|   | Korean Class A warning statement                          |   |   |   |   |   |   |   | . 28 | 32 |
| + | - 71                                                      |   |   |   |   |   |   |   |      |    |
| 系 | §51                                                       | • | • | • | • | • | • | · | . 28 | 33 |

# 安全について

Before installing this product, read the Safety Information.

قبل تركيب هذا المنتج، يجب قراءة الملاحظات الأمنية

Antes de instalar este produto, leia as Informações de Segurança.

在安装本产品之前,请仔细阅读 Safety Information (安全信息)。

安装本產品之前,請先閱讀「安全資訊」。

Prije instalacije ovog produkta obavezno pročitajte Sigurnosne Upute.

Před instalací tohoto produktu si přečtěte příručku bezpečnostních instrukcí.

Læs sikkerhedsforskrifterne, før du installerer dette produkt.

Lees voordat u dit product installeert eerst de veiligheidsvoorschriften.

Ennen kuin asennat tämän tuotteen, lue turvaohjeet kohdasta Safety Information.

Avant d'installer ce produit, lisez les consignes de sécurité.

Vor der Installation dieses Produkts die Sicherheitshinweise lesen.

Πριν εγκαταστήσετε το προϊόν αυτό, διαβάστε τις πληροφορίες ασφάλειας (safety information).

לפני שתתקינו מוצר זה, קראו את הוראות הבטיחות.

A termék telepítése előtt olvassa el a Biztonsági előírásokat!

Prima di installare questo prodotto, leggere le Informazioni sulla Sicurezza.

製品の設置の前に、安全情報をお読みください。

본 제품을 설치하기 전에 안전 정보를 읽으십시오.

Пред да се инсталира овој продукт, прочитајте информацијата за безбедност.

Les sikkerhetsinformasjonen (Safety Information) før du installerer dette produktet.

Przed zainstalowaniem tego produktu, należy zapoznać się z książką "Informacje dotyczące bezpieczeństwa" (Safety Information).

Antes de instalar este produto, leia as Informações sobre Segurança.

Перед установкой продукта прочтите инструкции по технике безопасности.

Pred inštaláciou tohto zariadenia si pečítaje Bezpečnostné predpisy.

Pred namestitvijo tega proizvoda preberite Varnostne informacije.

Antes de instalar este producto, lea la información de seguridad.

Läs säkerhetsinformationen innan du installerar den här produkten.

# トレーニングを受けたサービス技術員のためのガイドライン

このセクションには、トレーニングを受けたサービス技術員のための情報を収めてあります。

#### 安全点検ガイド

このセクションの情報は、IBM 製品の保守を行う場合に、潜在的に存在する危険な 状況を見極めるために役立てていただくためのものです。各 IBM 製品には、設計 され組み立てられた時点で、ユーザーとサービス技術員を障害から保護するための 安全項目が義務付けられています。このセクションでは、こうした項目のみに言及 しています。このセクションの対象とならない IBM 以外の代替製品の使用または IBM 以外の機構やオプション装置の接続により起こりうる潜在的な危険を識別する には、適切な判断を行う必要があります。危険な状況が存在する場合、その危険が どの程度深刻なものであるか、この問題を解決せずに製品に対する作業を続行でき るかどうかについて判断する必要があります。

次のような状況とそれが提示する危険について検討します。

- ・ 電気的な危険。特に、1 次側電源 (フレームの 1 次電圧が、重大または致命的な 感電事故の原因になる場合があります。)
- 爆発の危険。例えば、損傷を受けた CRT 表面またはコンデンサーの膨らみ。
- 機械的な危険。例えば、ハードウェアのゆるみまたは脱落。

製品を点検して潜在的な危険条件の有無を調べるには、以下のステップを実行して ください。

- 1. 電源がオフになっていて、電源コードが切り離されていることを確認します。
- 2. 外部カバーに損傷、ゆるみ、または切れ目がないことを確認し、鋭くとがった箇 所の有無を調べます。
- 3. 以下について電源コードをチェックします。
  - 接地線を含む3線式の電源コードのコネクターが良好な状態であるかどうか。計器を使用して、外部接地ピンと筐体接地間の3線式接地線の導通が、
     0.1オーム以下であることを測定により確認します。
  - 電源コードが、139ページの『第4章部品リスト』および151ページの『電源コード』で指定された正しいタイプのものであるか。
  - 絶縁体が擦り切れたり摩耗していないか。
- 4. カバーを取り外します。
- 5. 明らかに IBM によるものでない改造箇所をチェックします。IBM 以外の改造箇 所の安全については適切な判断を行ってください。
- 6. 金属のやすりくず、汚れ、水やその他の液体、あるいは火災や煙による損傷の兆 候など、明らかに危険な状況でないか、サーバーの内部をチェックします。

- 7. 磨耗したケーブル、擦り切れたケーブル、または何かではさまれているケーブル がないかをチェックします。
- 8. パワー・サプライ・カバーの留め金具 (ねじまたはリベット) が取り外された り、いたずらされていないことを確認します。

## 電気機器の保守のためのガイドライン

電気機器の保守を行う際は次のガイドラインに従ってください。

- 作業域に電気的危険がないかどうかをチェックしてください。こうした危険とは、例えば、濡れたフロア、接地されていない電源延長ケーブル、安全保護用のアースがないことなどです。
- 承認済みのツールおよびテスト装置を使用してください。工具の中には、握りや 柄の部分のソフト・カバーが感電防止のための絶縁性を持たないものがあります。
- 安全な操作状態のために電気ハンド・ツールを規則的に検査および保守してください。
- デンタル・ミラーの反射面で、通電中の電気回路に触れないでください。この表面は導電性のため、これに触れた場合、人体の傷害や機械の損傷を起こす可能性があります。
- ゴム製のフロア・マットの中には、静電気の放電を減少させるために、小さい導 電ファイバーを含むものがあります。このタイプのマットを感電の保護として使 用しないでください。
- ・ 危険な状態、または危険な電圧を持つ装置のそばで、1 人で作業しないでください。
- 電気事故が発生した場合に、すぐに電源をオフにできるよう、非常電源切断 (EPO) スイッチ、切断スイッチ、あるいは電源コンセントの場所を見つけておき ます。
- 機械的な点検、電源近くでの作業、またはメイン・ユニットの取り外しや取り付けを行う前には、すべての電源を切り離してください。
- 機器での作業を開始する前に、電源コードを抜いておきます。電源コードを抜く ことができない場合は、この機器に電力を供給している配電盤の電源をオフに し、そのままの状態に保つようにお客様に依頼してください。
- 電源と回路が切断されていることを前提にしないでください。まず、電源がオフ になっていることを確認してください。
- ・電気回路がむき出しの状態である機器で作業する必要がある場合、次の予防手段 に従ってください。
  - 必要に応じて、すぐに電源スイッチを切れるように、電源オフ制御機構を理解している別の人物に立ち会ってもらう。
  - 電源がオンになっている電気装置の作業を行う際は、片手のみを使用する。もう一方の手は、ポケットの中に入れておくか、背中に回しておきます。こうすることで、感電の原因となる完全な回路が形成されるのを防ぐことができます。
  - テスターを使用する際には、制御機構を正しくセットして、このテスター用に 承認されたプローブ・リード線および付属品を使用する。

- 適切なゴム製マットの上に立ち、床の金属部分や機器の枠などのアースと自分の身体とを絶縁する。
- 高電圧の測定時には、細心の注意を払ってください。
- パワー・サプライ、ポンプ、ブロワー、ファン、電動発電機などのコンポーネントの正しい接地状態を確保するために、これらのコンポーネントの保守は、その 通常の作動位置以外の場所では行わないでください。
- ・電気的事故が発生した場合は、十分に用心し、電源をオフにして、別の人物に医療援助を求めに行かせてください。

## 安全上の注意

重要:本書の「注意」と「危険」の注意書きには番号が付いています。 この番号 は、英語の Caution と Danger と対応する翻訳文の「注意」と「危険」を相 互参照するのに使用します。

例えば、「Caution」の注意書きに数字の 1 が付いていた場合、『Safety Information』小冊子を見ればその注意書きに対応した 1 の翻訳文が見つかり ます。

この資料で述べられている手順を実施する前に「注意」と「危険」の注意書 きをすべてお読みください。 もし、サーバーあるいはオプションに追加の安 全情報がある場合はその装置の取り付けを開始する前にお読みください。 安全 1:

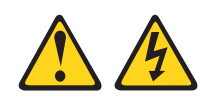

## 危険

す。

5. 装置の電源をオンにします。

| T<br>T    | 『源ケーブルや電話線、通信ケーブルか                                                                                                    | 50              | D電流は危険です。                                                                                                    |
|-----------|----------------------------------------------------------------------------------------------------|-----------------|----------------------------------------------------------------------------------------------------|
| 愿。。。。。。。。 | ※電を防ぐために次の事項を守ってくだ<br>雷雨の間はケーブルの接続や切り離し<br>保守、再構成を行わないでください。<br>すべての電源コードは正しく配線されい。<br>ご使用の製品に接続するすべての装置<br>てください。<br>信号ケーブルの接続または切り離しば<br>火災、水害、または建物に構造的損傷<br>源もオンにしないでください。<br>取り付けおよび構成手順で特別に指示<br>を開く場合はその前に、必ず、接続さ<br>ットワーク、およびモデムを切り離し<br>ご使用の製品または接続された装置の<br>しを行う場合には、次の表の説明に従ってください。 | さ、 接 も 可の されて取っ | <ul> <li>い。</li> <li>または本製品の設置、</li> <li>地されたコンセントに接続してくださ</li> <li>Eしく配線されたコンセントに接続し</li> <li>能なかぎり片手で行ってください。</li> <li>形跡が見られる場合は、どの装置の電</li> <li>れている場合を除いて、装置のカバー</li> <li>ている電源コード、通信システム、ネください。</li> <li>り付け、移動、またはカバーの取り外</li> <li>てケーブルの接続および切り離しを行</li> </ul> |
| 4         | ブルの位は壬順.                                                                                                    | 4               | ブルの切り離し チ晒.                                                                                                    |
| 9         | 一ノルの接続于順:                                                                                                    | 9               | ーフルの切り離し于順:                                                                                                    |
| 1.        | すべての電源をオフにします。                                                                                                    | 1.              | すべての電源をオフにします。                                                                                                    |
| 2.        | 最初に、すべてのケーブルを装置に接続<br>します。                                                                                                    | 2.              | 最初に、電源コードをコンセントから取<br>り外します。                                                                                                    |
| 3.        | 信号ケーブルをコネクターに接続しま<br>す。                                                                                                    | 3.              | 信号ケーブルをコネクターから取り外し<br>ます。                                                                                                    |
| 4.        | 電源コードを電源コンセントに接続しま                                                                                                    | 4.              | すべてのケーブルを装置から取り外しま                                                                                                    |

す。

安全 2:

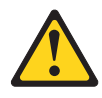

#### 注意:

リチウム・バッテリーを交換する場合は、 IBM 部品番号 33F8354 またはメーカー が推奨する同等タイプのバッテリーのみを使用してください。システムにリチウ ム・バッテリーが入ったモジュールがある場合、そのモジュールの交換には同じメ ーカーの同じモジュール・タイプのみを使用してください。バッテリーにはリチウ ムが含まれており、適切な使用、扱い、廃棄をしないと、爆発するおそれがありま す。

次のことはしないでください。

- 水に投げ込む、あるいは浸す
- ・ 100°C (華氏 212 度) 以上に過熱
- 修理または分解

バッテリーを廃棄する場合は地方自治体の条例に従ってください。

安全 3:

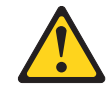

注意:

レーザー製品 (CD-ROM、DVD ドライブ、光ファイバー装置、または送信機など) を取り付ける場合には、以下のことに注意してください。

- カバーを外さないこと。カバーを取り外すと有害なレーザー光を浴びることがあります。この装置の内部には保守が可能な部品はありません。
- 本書に記述されていないコントロールや調整を使用したり、本書に記述されていない手順を実行すると、有害な光線を浴びることがあります。

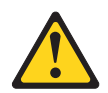

危険

ー部のレーザー製品には、クラス 3A またはクラス 3B のレーザー・ダイオー ドが組み込まれています。次のことに注意してください。

カバーを開くとレーザー光線の照射があります。光線を見つめたり、光学装置を 用いて直接見たり、光線を直接浴びることは避けてください。 安全 4:

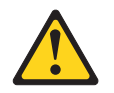

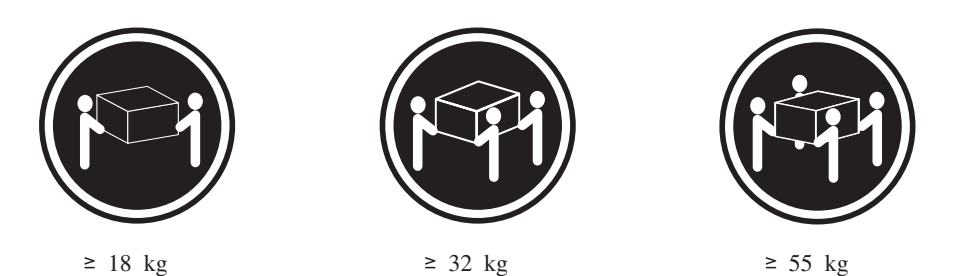

注意:

装置を持ち上げる場合には、安全に持ち上げる方法に従ってください。

安全 5:

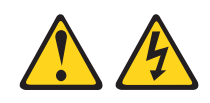

注意:

装置の電源制御ボタンおよび電源機構 (パワー・サプライ) の電源スイッチは、装置 に供給されている電流をオフにするものではありません。装置には 2 本以上の電源 コードが使われている場合があります。 装置から完全に電気を取り除くには給電部 からすべての電源コードを切り離してください。

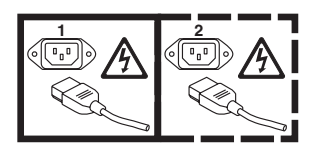

安全 8:

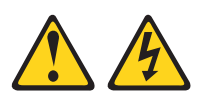

注意:

電源機構 (パワー・サプライ) のカバーまたは次のラベルが貼られている部分のカバ ーは決して取り外さないでください。

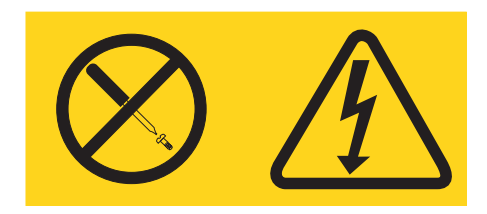

このラベルが貼られているコンポーネントの内部には、危険な電圧、強い電流が流 れています。これらのコンポーネントの内部には、保守が可能な部品はありませ ん。これらの部品に問題があると思われる場合はサービス技術員に連絡してください。

安全 10:

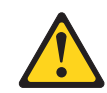

注意:

ラックに装着された装置の上にはものを置かないでください。

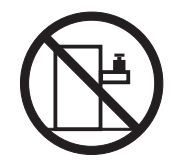

# 第1章 ここから始めてください

多くの問題は、この「問題判別の手引き」 および IBM<sup>®</sup> Web サイトに記載のトラ ブルシューティング手順を実行することで、外部の支援なしに解決することができ ます。本書には、実行できる診断テスト、トラブルシューティング手順、およびエ ラー・メッセージとエラー・コードの説明が記載されています。オペレーティン グ・システムおよびソフトウェアに付属の資料にも、トラブルシューティング情報 が含まれています。

## 問題の診断

IBM または認定された保証サービス・プロバイダーに連絡を取る前に、以下の手順を提示されている順番に実行し、サーバーの問題を診断してください。

1. 変更個所を判別します。

問題が起こる前に以下の項目のいずれかが追加、除去、置換、または更新された かどうか判別してください。

- IBM System x<sup>®</sup> サーバー・ファームウェア (以前は BIOS コードと呼ばれて いました)
- デバイス・ドライバー
- ファームウェア
- ハードウェア・コンポーネント
- ソフトウェア

可能なら、問題が発生した前の状態にサーバーを戻してください。

2. データを収集します。

ハードウェアとソフトウェアの問題を診断するには、綿密なデータ収集が必要で す。

- a. エラー・コードおよびシステム・ボード LED の文書化。
  - システム・ボード LED: システム・ボード LED については、18ページの『システム・ボードの LED およびコントロール』を参照してください。
  - システム・エラー・コード:特定のエラー・コードについては、32ページの『イベント・ログ』を参照してください。
  - ソフトウェアまたはオペレーティング・システムのエラー・コード:特定のエラー・コードについては、ソフトウェアまたはオペレーティング・システムの資料を参照してください。資料については製造メーカーのWebサイトを参照してください。
- b. システム・データの収集。

ハードウェア、ファームウェア、ソフトウェア、およびオペレーティング・ システムについての情報を収集するには Dynamic System Analysis (DSA) を 実行します。IBM または認定された保証サービス・プロバイダーに連絡を取 る際、以下の情報を手元に用意してください。DSA プログラムを実行する手順については、48ページの『診断プログラム、メッセージ、およびエラー・ コード』を参照してください。

最新バージョンの DSA をダウンロードする必要がある場合には、 http://www.ibm.com/systems/support/supportsite.wss/docdisplay?brandind=5000008 &Indocid=SERV-DSA にアクセスするか、次の手順を実行してください。

- **注:** IBM Web サイトは、定期的に変更されます。 実際の手順は本書に記載 のものと多少異なる場合があります。
- 1) http://www.ibm.com/systems/support/ にアクセスします。
- 2) 「**Product support**」で「**System x**」をクリックします。
- 3) 「Popular links」で「Software and device drivers」をクリックしま す。
- 4) 「**Related downloads**」で「**Dynamic System Analysis (DSA)**」をク リックします。

DSA コマンド行オプションについては、http://publib.boulder.ibm.com/ infocenter/toolsctr/v1r0/index.jsp?topic=/com.ibm.xseries.tools.doc/ erep\_tools\_dsa.html にアクセスするか、次の手順を実行します。

- 1) http://publib.boulder.ibm.com/infocenter/toolsctr/v1r0/index.jsp にアクセスしま す。
- ナビゲーション・ペインで、「IBM System x and BladeCenter Tools Center」をクリックします。
- 3) 「Tools reference」>「Error reporting and analysis tools」>「IBM Dynamic System Analysis」の順にクリックします。
- 3. 問題解決手順に従います。

問題を解決できそうな順に、4 つの問題解決手順が提示されています。提示されている順に以下の手順を実行してください。

a. コードの更新を確認し、適用します。

欠陥のあるハードウェアが原因であるように見えるほとんどの問題は、実際 には、最新のレベルではないサーバー・ファームウェア、デバイス・ファー ムウェア、またはデバイス・ドライバーが原因です。

1) 既存のコード・レベルを判別します。

DSA で、システム・ファームウェア・レベルを表示するには 「Firmware/VPD」をクリックし、オペレーティング・システムのレベル を表示するには「Software」をクリックしてください。

- 2) 最新のレベルでないコードの更新をダウンロードして、インストールします。
  - 重要:一部のクラスター・ソリューションには、特定のコード・レベルまたは調整コード更新が必要です。デバイスがクラスター・ソリューションの一部である場合は、コードを更新する前に、コードの最新レベルがクラスター・ソリューションでサポートされていることを確認してください。

サーバーについて選択可能な更新のリストを表示するには、

http://www.ibm.com/systems/support/supportsite.wss/ docdisplay?brandind=5000008&Indocid=MIGR-4JTS2T にアクセスするか、 次の手順を実行してください。

- **注:** IBM Web サイトは、定期的に変更されます。実際の手順は本書に記載のものと多少異なる場合があります。
- a) http://www.ibm.com/systems/support/ にアクセスします。
- b) 「**Product support**」で「**System x**」をクリックします。
- c) 「**Popular links**」で「**Software and device drivers**」をクリックします。
- d) 「**System x iDataPlex dx360 M3 サーバー**」をクリックして、サー バーのダウンロード可能ファイルのリストを表示します。

Update*Xpress* システム・パックまたは Update*Xpress* CD イメージとして パッケージされているコード更新をインストールできます。 Update*Xpress* システム・パックには、オンライン・ファームウェアとサーバー用のデバ イス・ドライバー更新の統合テスト済みバンドルが収録されています。

UpdateXpress システム・パックまたは UpdateXpress イメージのリリース 日付よりも遅いリリース日付を持つ重大な更新がリストされている場合に は、必ず、個別にインストールしてください。

更新をクリックすると、情報ページが表示され、更新によって修正される 問題のリストが示されます。特定の問題については、このリストを検討し てください。ただし、問題がリストされていなくても、更新をインストー ルすることで、問題が解決される場合があります。

b. 誤った構成があるか調べて修正します。

サーバーが誤って構成されていると、システム機能を使用可能に設定しても 機能が作動しないことがあります。サーバー構成に誤った変更を加えると、 使用可能に設定されていたシステム機能が作動を停止することがあります。

 インストールされているすべてのハードウェアおよびソフトウェアがサポ ートされていることを確認してください。

ハードウェアまたはソフトウェアのコンポーネントにサポートされていないものがある場合、そのコンポーネントをアンインストールして、それが問題の原因となっているかどうかを判別してください。IBM または認定された保証サービス・プロバイダーにサポートを依頼するために連絡を取る前に、サポートされていないハードウェアを取り外す必要があります。

2) サーバー、オペレーティング・システム、およびソフトウェアが正しくイ ンストールされ、構成されていることを確認してください。

多くの構成問題は、電源ケーブルまたは信号ケーブルが緩んで取り付けられていたり、アダプターがきちんと収まっていないために発生します。サ ーバーの電源をオフにしてケーブルを再接続し、アダプターを取り付け直 し、サーバーの電源をオンに戻すことによって、問題を解決できる場合が あります。チェックアウト手順の実行手順については、35ページの『チ ェックアウト手順』を参照してください。 問題が特定の機能と関連付けられる場合(例えば、RAID アレイで RAID ハード・ディスクがオフラインにマークを付けられている場合)、コント ローラーが正しく構成されていることを確認するには、関連付けられたコ ントローラーと管理または制御ソフトウェアの資料を参照してください。

RAID およびネットワーク・アダプターなどの多くの装置について、問題 判別情報が用意されています。

オペレーティング・システムまたは IBM のソフトウェアまたは装置の問題については、次の手順を実行してください。

- **注:** IBM Web サイトは、定期的に変更されます。実際の手順は本書に記載のものと多少異なる場合があります。
- a) http://www.ibm.com/systems/support/ にアクセスします。
- b) 「**Product support**」で「**System x**」をクリックします。
- c) 「Product family」リストで、「System x iDataPlex dx360 M3 サ ーバー」を選択します。
- d) 「Support & downloads」で、「Documentation」、「Install」、 および「Use」をクリックして、関連する文書を検索します。
- c. トラブルシューティング手順と RETAIN のヒントを確認します。

トラブルシューティング手順および RETAIN のヒントには、既知の問題および推奨する処置が文書化されています。トラブルシューティング手順および RETAIN のヒントを検索するには、以下の手順を実行してください。

- **注:** IBM Web サイトは、定期的に変更されます。 実際の手順は本書に記載 のものと多少異なる場合があります。
- 1) http://www.ibm.com/systems/support/ にアクセスします。
- 2) 「**Product support**」で「**System x**」をクリックします。
- 3) 「Product family」リストで、「System x iDataPlex dx360 M3 サー バー」を選択します。
- 4) 「Support & downloads」で、「Troubleshoot」をクリックします。
- 5) 問題に対応するトラブルシューティング手順または RETAIN のヒントを 選択します。
  - トラブルシューティング手順は、「Diagnostic」にあります。
  - RETAIN のヒントは、「**Troubleshoot**」にあります。
- d. 欠陥のあるハードウェアがあるか確認し、あれば取り替えます。

ハードウェア・コンポーネントが仕様の範囲内で作動していない場合、予測 不能な結果が生じることがあります。ほとんどのハードウェア障害は、シス テム・ログまたはオペレーティング・システム・ログでエラー・コードとし て報告されます。詳しくは、39ページの『トラブルシューティング表』およ び 153ページの『第 5 章 サーバー・コンポーネントの取り外しおよび交 換』を参照してください。ハードウェア・エラーは、診断 LED によっても 示されます。 1 つの問題が複数の現象を引き起こすことがあります。最も顕著な現象のト ラブルシューティング手順に従ってください。その手順で問題が診断されて いない場合は、可能であれば別の現象の手順を使用してください。

問題が解決されない場合は、IBM または認定された保証サービス・プロバイ ダーに連絡を取り、その他の問題判別および起こりうるハードウェア交換の 支援を受けてください。オンライン・サービス要求を開くには、

http://www.ibm.com/support/electronic/ にアクセスしてください。すべてのエラ ー・コードおよび収集したデータについて情報を提供する用意をしておいて ください。

## 文書化されていない問題

診断手順を実行したが、問題が解決されない場合、その問題が IBM で前に確認さ れていない可能性があります。すべてのコードが最新レベルにあり、すべてのハー ドウェアとソフトウェアの構成が有効であり、診断 LED もログ・エントリーもハ ードウェア・コンポーネントの障害を示していない場合は、IBM または認定された 保証サービス・プロバイダーに連絡を取り、支援を受けてください。オンライン・ サービス要求を開くには、http://www.ibm.com/support/electronic/ にアクセスしてくだ さい。すべてのエラー・コードと収集したデータ、および使用した問題判別手順に ついての情報を提供する用意をしておいてください。

# 第2章概要

本書「問題判別の手引き」では、ご使用の IBM System x iDataPlex<sup>™</sup> dx360 M3/dx360 M2 システム・ボード・トレイ (dx360 M3 Type 6391、dx360 M2 Types 6380、7321、および 7323 システム・ボード・トレイ)、System x iDataPlex 2U Flex シャーシ (Type 6313 および 6385 2U シャーシ)、または System x iDataPlex 3U シャーシ (Type 6386 3U シャーシ) で発生する問題を解決する際に役立つ情報 を記載しています。使用可能な診断ツール、エラー・コードと推奨アクション、お よび障害のあるコンポーネントの交換手順について説明しています。

交換可能なコンポーネントには、次の3つのタイプがあります。

- 消耗部品: 消耗部品 (バッテリーおよびプリンター・カートリッジなど、減耗寿命のあるコンポーネント)の購入および交換は、お客様ご自身の責任で行っていただきます。お客様の要請により IBM が消耗部品の獲得または導入を行った場合は、その料金を請求させていただきます。
- Tier 1 CRU (お客様による交換が可能な部品): IBM が Tier 1 と指定する CRU の交換はお客様ご自身の責任で行っていただきます。お客様の要請により IBM が Tier 1 CRU の導入を行った場合は、その料金を請求させていただきます。
- Tier 2 のお客様による交換が可能な部品: IBM が Tier 2 と指定する CRU はお 客様ご自身で導入することができますが、対象のサーバーに関して指定された保 証サービスの種類に基づき、追加料金なしで IBM に導入を要求することもでき ます。
- 技術員により交換される部品 (FRU): FRU を導入できるのは、専門のトレーニン グを受けたサービス技術員のみです。

保証の条件およびサービスと支援の利用については、IBM Documentation CD に収録されている「保証およびサポート情報」を参照してください。

## 関連資料

印刷された資料「重要なお知らせ (Important Notices)」および本書のほか、dx360 M3 システム・ボード・トレイ、2U シャーシ、および 3U シャーシ用の以下の資料が IBM Documentation CD に PDF 形式で収められています。

• Environmental Notices and User's Guide

この資料は、Documentation CD に PDF 形式で収録されています。ここには、各 国語に翻訳された環境に関する注記が記載されています。

• Safety Information

この資料には、各国語に翻訳された「注意」および「危険」の注記が収録されています。本書に表示される「注意」と「危険」の注記には番号が付いており、この番号を使用して、「*Safety Information*」内でご使用の言語で書かれた該当の注記を見つけることができます。

• ユーザーズ・ガイド

この資料には、dx360 M3 システム・ボード・トレイ、2U シャーシ、3U シャー シ、System x iDataPlex I/O ラック (I/O 格納装置)、および System x iDataPlex ストレージ・ラック (ストレージ格納装置)の使用、アップグレード、および構成 方法に関する一般情報が記載されています。

保証およびサポート情報

この資料には、保証の条件およびサービスと支援の利用に関する情報が記載され ています。

ハードウェア構成によっては、追加の資料が IBM Documentation CD に含まれてい る場合があります。

iDataPlex 資料は更新されることがあります。また、この資料に記載されていない追加情報を提供するために、技術更新情報が提供される場合もあります。これらの更新情報は、IBM Systems インフォメーション・センターから入手できます。 iDataPlex の更新情報および技術更新情報を確認するには、http:// publib.boulder.ibm.com/infocenter/idataplx/documentation/index.jsp にアクセスしてください。

更新済みの iDataPlex 資料は、IBM Support Web サイトからも入手できます。更新 された資料や技術更新があるか確認するには、以下の手順を実行してください。

- **注:** IBM Web サイトは、定期的に変更されます。実際の手順は本書に記載のものと 多少異なる場合があります。
- 1. http://www.ibm.com/systems/support/ にアクセスします。
- 2. 「Product support」で「System x」をクリックします。
- 3. 「Popular links」で「Publications lookup」をクリックします。
- 4. 「Product family」メニューから「System x iDataPlex dx360 M3 サーバー」を選択し、「Go」をクリックします。

## 本書で使用される注記

本書の注意および危険に関する注記は、IBM Documentation CD に収められている 複数言語による「Safety Information」資料にも記載されています。それぞれの注記に は番号が付いており、「Safety Information」でご使用の言語で書かれた該当の注記を 参照できます。

本書では、次のような注記が使用されています。

- ・ 注: この注記には、重要なヒント、ガイダンス、助言が書かれています。
- 重要: これらの注記には、不都合な、または問題のある状態を避けるのに役立つ 情報または助言が書かれています。また、これらの注記は、プログラム、装置、 またはデータに損傷を及ぼすおそれのあることを示します。「重要」の注記は、 損傷を及ぼすおそれのある指示や状態の記述の直前に書かれています。
- 注意: これらの注記は、ユーザーに対して危険が生じる可能性がある状態を示します。「注意」の注記は、危険となりうる手順または状態の記述の直前に書かれています。
- 危険: これらの注記は、ユーザーに対して致命的あるいはきわめて危険となりうる状態を示します。「危険」の注記は、致命的あるいはきわめて危険となりうる記述の直前に書かれています。

## 機能および仕様

以下の情報は、ハードウェアの機能と仕様の要約です。ハードウェア構成によって は、利用できない機能や適用されない仕様があります。

ラックは縦に 4.45 cm (1.75 インチ) の増分で表されます。各増分はユニット『U』 と呼ばれます。1U の高さの装置は 4.45 cm (1.75 インチ) です。

| <b>マイクロプロセッサー:</b> 各システム・                                                                                                    | メモリー:                                                                                                    | <b>拡張スロット:</b> 合計で最大 2 つの PCI                              |
|----------------------------------------------------------------------------------------------------|----------------------------------------------------------------------------------------------------|------------------------------------------------------------|
| ボード・トレイ内に 1 個または 2 個                                                                                                    | • 16 個の DIMM コネクター (マイ                                                                                                    | Express スロット。以下のライザー・カ                                     |
| の 6 コア Intel <sup>®</sup> Xeon <sup>®</sup> マイクロプロ                                                                                                    | クロプロセッサーあたり 8 個)                                                                                                    | ードについてのサポート:                                               |
| セッサー (統合メモリー・コントロー                                                                                                    | • 最小: マイクロプロセッサーあた                                                                                                    | • PCI Express x16 スロット (x16) 1                             |
| ラー付き)                                                                                                    | り 2 つの DIMM                                                                                                    | 2                                                          |
| <b>注</b> ・マイクロプロセッサーのタイプと                                                                                                    | <ul> <li>- 最大: 128 GB (木書の発行日現在)</li> </ul>                                                                                                    | • PCI Express $x_{16} \neq \Box = b (x_{8}) = 2$           |
| in たいりょう ロットアップ・                                                                                                    | 取べ. 120 GD (平自い)に目口りにに)                                                                                                    | • 1 $\supset \bigcirc$ DCI Express x8 7 $\square > b$      |
| 本反と刊がりるには、ビリーフリノ<br>フィーニュリニューを使用します (ろわ                                                                                                    | devide data meta 2 (DDD2)                                                                                                    |                                                            |
| $\Delta = \int 1 \int J = c \psi \pi b d y$ (24)                                                                                                    | double-data-rate $5$ (DDR5)                                                                                                    | $(X\delta)$ $(dA) / J = J = J = J = J = J = J = J = J = J$ |
| $\tau_{100}$ CPU sku (LL $\eta \pm \eta$ ).                                                                                                    | -800、-1060、わよい -1333 MHZ                                                                                                    | ーリーのみをリホートしまり (一部                                          |
| <b>ハード・ディスク・</b> システム <b>・</b> ボー                                                                                                    | DIMM、1.5V RDIMM または                                                                                                    | の賄賂)                                                       |
| ド・トレイけ 35 刑シンプル・フロ                                                                                                    | 1.35V 対応 RDIMM                                                                                                    | · ]] 招格·                                                   |
|                                                                                                    | • サイズ: 2 GB                                                                                                    | ****                                                       |
|                                                                                                    | single-rank/dual-rank、4 GB                                                                                                    | • 室温:                                                      |
| ローフーが必要) 1 合、3.5 型シンノ                                                                                                    | dual-rank、および 8 GB dual-rank                                                                                                    | - サーバー、電源オン時:                                              |
| ル・スリッノ SATA I 台、または                                                                                                    | • 選択した DIMM でサポートされ                                                                                                    | 10°C から 35°C。                                              |
| 2.5 型シンフル・スワッフ SATA ハ                                                                                                    | る Chipkill™                                                                                                    | 高度: 0 から 914.4 m。最高温度                                      |
| ード・ディスクもしくはソリッド・ス                                                                                                    | _                                                                                                    | は、最大高度 3048.0 m で 28°C                                     |
| テート・ドライブ 2 台をサポートし                                                                                                    | 内蔵機能:                                                                                                    | まで、高度が 304.8 m 上昇する                                        |
| ます。格納装置が接続されたシステ                                                                                                    | • 統合管理モジュール (IMM)。これ                                                                                                    | ごとに 1°C を減じてください。                                          |
| ム・ボード・トレイは、以下のドライ                                                                                                    | は、サービス・プロセッサーの制                                                                                                    | - サーバー、電源オフ時:                                              |
| ブ構成をサポートできます。                                                                                                    | 御およびモニター機能、ビデオ・                                                                                                    | 10°C から 43°C                                               |
| <ul> <li>- 最大 4 台の 35 型シンプル・スワ</li> </ul>                                                                                                    | コントローラー、および (オプシ                                                                                                    | 最大高度: 2133 m                                               |
| $m^2 SAS N - K \cdot \vec{z} / 7 h$                                                                                                    | ョンの仮想メディア・キーが取り                                                                                                    | 取入时及: 2155 m                                               |
|                                                                                                    | 付けられている場合は) リモー                                                                                                    | • 湿度:                                                      |
|                                                                                                    | ト・キーボード、ビデオ、マウ                                                                                                    | - サーバー、電源オン時:                                              |
| SAS コントローラー付き)                                                                                                    | フ お上7バリモート・ハード・デ                                                                                                    | 10% から 80%                                                 |
| ・ 最大 5 台の 3.5 型シンプル・スワ                                                                                                    | ハ、わるいりし 中 ハート ノ                                                                                                    | - サーバー、電源オフ時:                                              |
| ップ SATA ハード・ディスク (ス                                                                                                    | イムクの機能を提供しより。                                                                                                    | 8% から 80%                                                  |
| トレージ格納装置付き)                                                                                                    | • 専用または共用官理不ットワーク                                                                                                    |                                                            |
| <ul> <li>- 最大 4 台の 35 型シンプル・スワ</li> </ul>                                                                                                    | 接続                                                                                                    | サイズ:                                                       |
| 取べてもの $5.5 = 2 \cdot 2 \cdot 7 \cdot 7 \cdot 7 \cdot 7$<br>ップ SATA ハード・ディフク (暑                                                                                                    | • 6 個のシリアル ATA (SATA) ホ                                                                                                    | <ul> <li>高さ:</li> </ul>                                    |
| ナ 2 4の 25 刑シンプル・フロッ                                                                                                    |                                                                                                    | - 2U シャーシ: 8.6 cm                                          |
|                                                                                                    | • Serial over LAN (SOL) と、Telnet                                                                                                    | - 3U シャーシ: 13.0 cm                                         |
| ノ SATA パート・フィスク付き)<br>たわけいしいド・ステート・ドライ                                                                                                    | または Secure Shell (SSH) を介し                                                                                                    | · 肉行き、51.2 cm                                              |
| またはクリット・ステート・トワイ                                                                                                    | たシリアル・リダイレクト                                                                                                    |                                                            |
| フ (ストレーン格納装直付さ)                                                                                                    | • デュアル・ポート Gigabit Ethernet                                                                                                    | • 幅: 44.6 cm                                               |
| ・ 最大 2 台の 3.5 型シンプル・スワ                                                                                                    | コントローラー                                                                                                    | • 重量:                                                      |
| ップ SATA ハード・ディスク (I/O                                                                                                    | • USB 2.0 (2 ポート)、シリアル、                                                                                                    | - 2U シャーシ:                                                 |
| ラック付き)                                                                                                    | ビデオ、および RJ-45 (3 ポート)                                                                                                    | - 最大搭載時: 22.7 kg                                           |
| <ul> <li>- 最大 2 台の 35 型シンプル・スワ</li> </ul>                                                                                                    | 用の前面コネクター                                                                                                    | - システム・ボード・トレイがな                                           |
| $mT$ SAS $N - \vec{F} \cdot \vec{T} \cdot \vec{T} $ (10)                                                                                                    | - 専用システム管理ネットワーク                                                                                                    | い場合: 71 kg                                                 |
| $= \int \int dx + \nabla dx + \nabla d$ | に接続するためのシステム管理                                                                                                    |                                                            |
| $\sum p = \frac{1}{2} + \frac{1}{2}$                                                                                                    | BL45 ポート 1 つ                                                                                                    | - 50 7 7 7.<br>                                            |
| ントローラー付き)                                                                                                    | $\mathbf{R} = \mathbf{R} + \mathbf{R} + $ | - 取八沿戦时. 20.1 Kg                                           |
| • 最大 8 台の 2.5 型ホット・スワッ                                                                                                    | $-$ KJ-45 LAN $4^{-}$ (* 2 )                                                                                                    | - ハート・ティスクかない場合:                                           |
| プ SAS ハード・ディスク (I/O ラ                                                                                                    | Predictive Failure Analysis <sup>®</sup> (PFA)                                                                                                    | 15.4 kg                                                    |
| ックおよびオプションの SAS コン                                                                                                    |                                                                                                    | 電液入力・                                                      |
| トローラー付き)                                                                                                    | • 4711-                                                                                                    |                                                            |
| <ul> <li>1 台の 3II シャーシア 是ナ 12 台</li> </ul>                                                                                                    | <ul> <li>ハード・ディフク</li> </ul>                                                                                                    | • 低電圧人力レンジ: 100 V AC (最低)                                  |
| 1 = 1 = 1 = 1 = 1 = 1 = 1 = 1 = 1 = 1 =                                                                                                    |                                                                                                    | から 127 V AC (最高)、正弦波入力                                     |
| ショラ 王477 - ヘクツノ SAS よ<br>たけ CATA (オプションの CAC つ                                                                                                    |                                                                                                    | (50 - 60 Hz)                                               |
| $\sum_{i=1}^{n} \sum_{j=1}^{n} \sum_{i=1}^{n} \sum_{j=1}^{n} \sum_{i=1}^{n} \sum_{i=1}^{n} \sum_{i=1}^{n} \sum_{i=1}^{n} \sum_{i=1}^{n} \sum_{i=1}^{n} \sum_{i=1}^{n} \sum_{i=1}^{n} \sum_{i=1}^{n} \sum_{i=1}^{n} \sum_{i=1}^{n} \sum_{i=1}^{n} \sum_{i=1}^{n} \sum_{i=1}^{n} \sum_{i=1}^{n} \sum_{i=1}^{n} \sum_{i$                                                                                                    |                                                                                                    | • 高電圧入力レンジ: 200 V AC (最低)                                  |
| シャローシー付さ) ハート・ナイス                                                                                                    |                                                                                                    | から 240 V AC (最高)、正弦波入力                                     |
| <i>Ý</i>                                                                                                    |                                                                                                    | (50 - 60 Hz)                                               |
|                                                                                                    |                                                                                                    |                                                            |

## オペレーター・パネルのコントロール、コネクター、および LED

このセクションでは、コントロール、コネクター、および発光ダイオード (LED) に ついて、およびシステム・ボード・トレイの電源をオン/オフする方法について説明 します。

#### 正面図

次の図は、サーバーの正面にあるコントロール、コネクター、および LED を示し ています。システム・ボード・トレイのオペレーター・パネルは、すべてのサーバ 一構成において同じです。

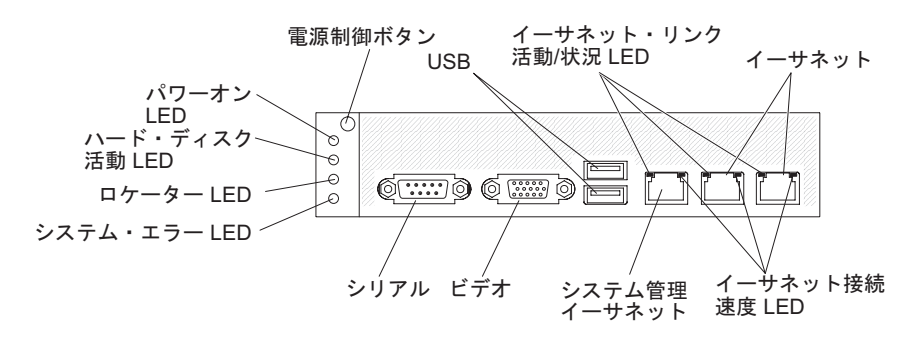

**電源制御ボタン:**このボタンは、システム・ボード・トレイの電源を手動でオン/オフしたり、あるいはシステム・ボード・トレイを省電力状態からウェイクする場合に押します。電源制御ボタンは、システム・ボード・トレイの電源が間違ってオンまたはオフにされないように、くぼんでいます。電源制御ボタンのカバーは、電源制御ボタンを操作しやすいように外すことができます。

USB コネクター: このコネクターには USB 2.0 装置を接続します。

**イーサネット・リンク活動/状況 LED:** この LED は各イーサネット・コネクターに あります。この LED が点灯しているときは、イーサネット・ポートにアクティブ な接続があることを示します。この LED が点滅しているときは、サーバーとネッ トワーク間に活動があることを示しています。

**イーサネット・コネクター:** これらのコネクターを使用して、サーバーをネットワ ークに接続します。

**イーサネット接続速度 LED:** この LED は各イーサネット・コネクターにありま す。この LED の状況は、次のように、サーバーとネットワーク間の接続速度をメ ガバイト/秒 (Mbps) で表します。

- LED オフ: 10 Mbps 接続
- LED 点灯 (オレンジ色): 100 Mbps 接続
- LED 点灯 (緑色): 1000 Mbps 接続

**システム管理イーサネット・コネクター:** このコネクターは、システム管理情報を 制御するためにサーバーをネットワークに接続するのに使用します。

ビデオ・コネクター: このコネクターにはモニターを接続します。

**シリアル・コネクター:**9 ピンのシリアル装置は、このコネクターに接続します。 シリアル・ポートは、統合管理モジュール (IMM) との間で共用されます。 IMM は、共用シリアル・ポートを制御して、テキスト・コンソール・リダイレクトの実 行や、Serial over LAN (SOL) を使用してのシリアル・トラフィックのリダイレクト を行えます。

**システム・エラー LED:** この LED が点灯しているときは、システム・エラーが発 生したことを示しています。エラーの発生源は、セットアップ・ユーティリティー でアクセス可能なシステム・イベント・ログに記録されます。

ロケーター LED: この LED は、システム管理者によりリモートでシステム・ボード・トレイを視覚的に確認しやすいように点灯されます。 IPMI 環境では、システム管理者は、IPMI chassis identify コマンドを使用して LED を点灯させることができます。

**ハード・ディスク活動 LED:** この LED が点灯または点滅しているときは、関連したハード・ディスクが使用中であることを示します。

ホット・スワップ・ハード・ディスクが備わっている構成では、各ホット・スワッ プ・ハード・ディスクに次の LED があります。

- **ホット・スワップ・ハード・ディスク活動 LED:** この LED が点滅しているとき は、ドライブが使用中であることを示します。
- ホット・スワップ・ハード・ディスク状況 LED: この LED が点灯しているとき は、ドライブに障害が発生していることを示します。

パワーオン LED: パワーオン LED の状態は、次のとおりです。

- オフ: AC 電源がないか、あるいはパワー・サプライまたは LED 自体に障害が発 生しています。
- 高速で点滅 (1 秒あたり 4 回): システム・ボード・トレイの電源がオフになって おり、オンにできる状態ではありません。電源制御ボタンは使用不能です。
- 低速で点滅(1 秒あたり 1 回): システム・ボード・トレイの電源がオフになっており、オンにできる状態です。電源制御ボタンを押すと、システム・ボード・トレイの電源をオンにすることができます。
- 点灯:システム・ボード・トレイの電源はオンになっています。
- ・ 色が強くなったり、弱くなったりしている:システム・ボード・トレイは省電力 状態になっています。システム・ボード・トレイをウェイクするには、電源制御 ボタンを押すか、あるいは IMM Web インターフェースを使用します。
- 注: この LED がオフのときは、電力がないというわけではありません。LED が切れている場合があります。すべての電力を除去するには、システム・ボード・トレイをシャーシから取り外すか、シャーシをラックから取り外すか、または給電部からすべての電源コードを切り離します。

#### 背面図

次の図は、2U シャーシの背面にあるコネクターを示しています。3U シャーシも同様です。

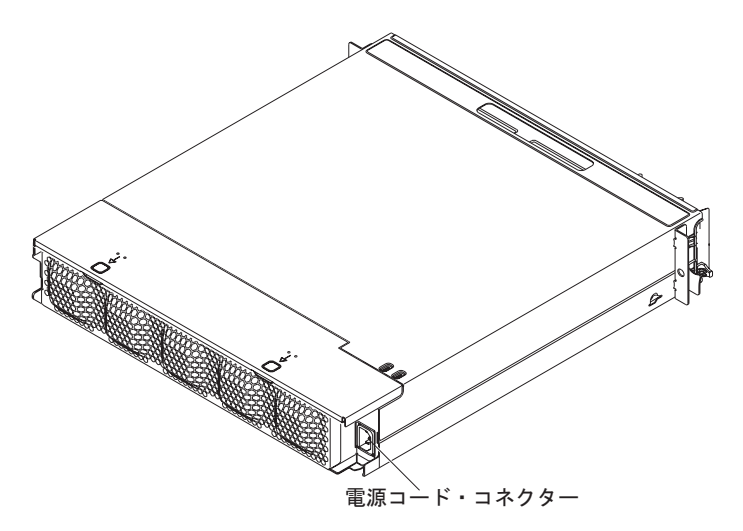

**電源コード・コネクター:** このコネクターには電源コードを接続します。シャーシが iDataPlex ラックに取り付けられる場合、シャーシはラック・レールに装着され た電源コードを通して自動的に電源に接続されます。

## システム・ボード・トレイの電源をオンにする

システム・ボード・トレイをシャーシに取り付けたら、次のいずれかの方法でシス テム・ボード・トレイを始動できます。

- 重要: 始動時の潜在的な問題を回避するために、システム・ボード・トレイの電源 を入れる前に、Smart Launch ユーティリティーが搭載されたシステムからす べての USB フラッシュ・ドライブを切断してください。
- システム・ボード・トレイの前面にある電源制御ボタン (11 ページの『オペレー ター・パネルのコントロール、コネクター、および LED』を参照) を押して、シ ステム・ボード・トレイを始動できます。
- IPMI 環境では、システム管理者は、IPMI chassis control コマンドを使用して システム・ボード・トレイの電源をオンにできます。
- 電源障害が発生した場合、電源が復旧するとシステム・ボード・トレイは自動的に始動します (そのように構成されている場合)。

#### システム・ボード・トレイの電源をオフにする

システム・ボード・トレイは電源をオフにしても、まだシャーシのパワー・サプラ イを通じて AC 電源に接続されています。システム・ボード・トレイは、IMM か らの要求 (システム・ボード・トレイの電源をオンにするリモート要求など) に応答 できます。システム・ボード・トレイの電源をすべて切断するには、トレイをシャ ーシから取り外す必要があります。

システム・ボード・トレイの電源をオフにする前に、オペレーティング・システム をシャットダウンしてください。オペレーティング・システムのシャットダウンに ついては、オペレーティング・システムの資料を参照してください。

システム・ボード・トレイの電源は、次のいずれかの方法でオフにすることができます。

- システム・ボード・トレイの前面(11ページの『オペレーター・パネルのコント ロール、コネクター、および LED』を参照)にある電源制御ボタンを押します。 これにより、オペレーティング・システムの正常シャットダウンが開始します (この機能がオペレーティング・システムでサポートされている場合)。
- オペレーティング・システムからシステム・ボード・トレイの電源をオフにする ことができます (この機能がオペレーティング・システムでサポートされている 場合)。オペレーティング・システムの正常シャットダウン後に、システム・ボー ド・トレイの電源が自動的にオフになります。
- IPMI 環境では、システム管理者は、IPMI chassis control コマンドを使用して システム・ボード・トレイの電源をオフにできます。
- オペレーティング・システムが機能を停止している場合は、電源制御ボタンを4
   秒を超えて押したままにすると、システム・ボード・トレイの電源をオフにすることができます。
- オプションの管理装置を使用してシステム・ボード・トレイの電源をオフにする ことができる場合があります。
  - システムが正常に作動しなくなった場合に、管理装置がシステム・ボード・トレイの電源を自動的にオフにすることができる場合があります。
  - 管理装置の制御インターフェースを使用して、システム・ボード・トレイの電源をオフにするように管理装置を構成できる場合があります。追加情報については、管理装置の資料を参照してください。

## システム・ボードのレイアウト

以下の図は、システム・ボードのコネクター、ジャンパー、および LED を示して います。

注:本書の図は、ご使用のハードウェアと多少異なる場合があります。

# システム・ボードのコネクター

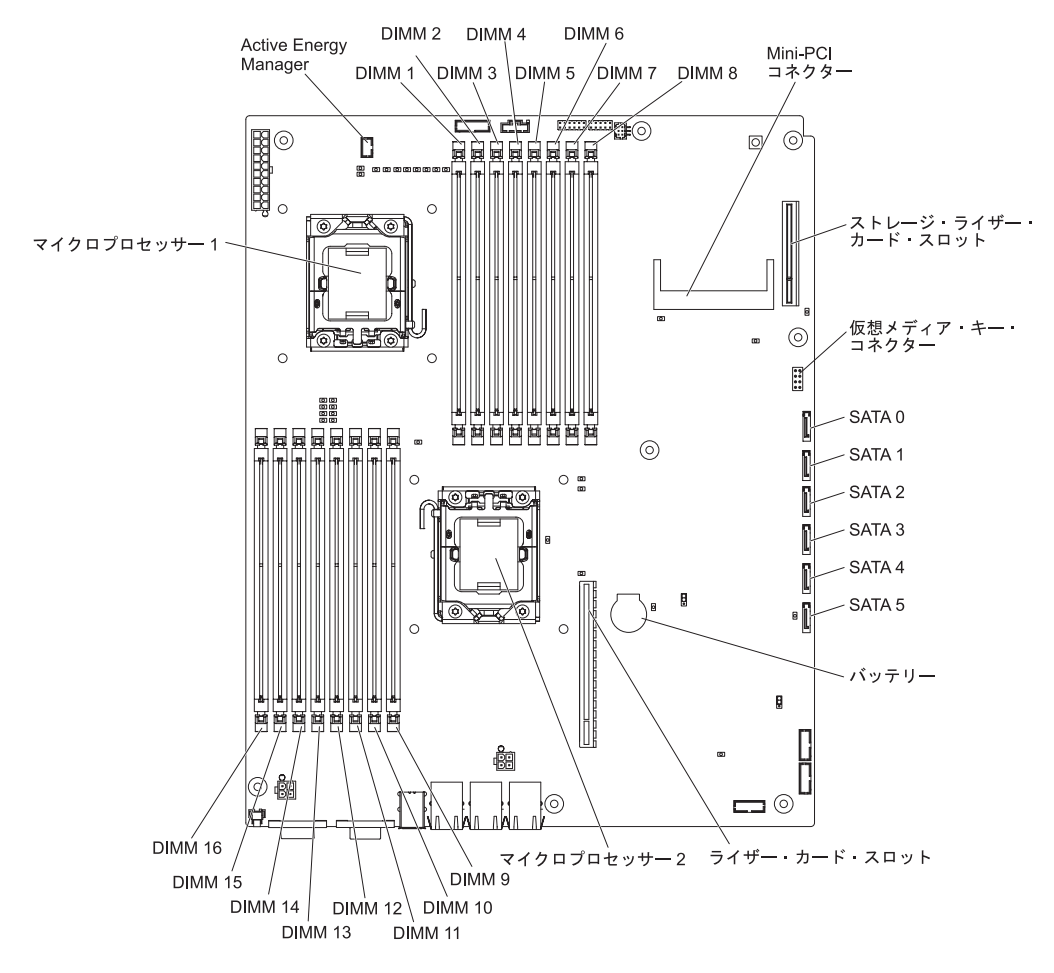

次の図は、システム・ボードのコネクターを示しています。

# システム・ボードのジャンパー

次の図は、システム・ボードのジャンパーの位置を示しています。

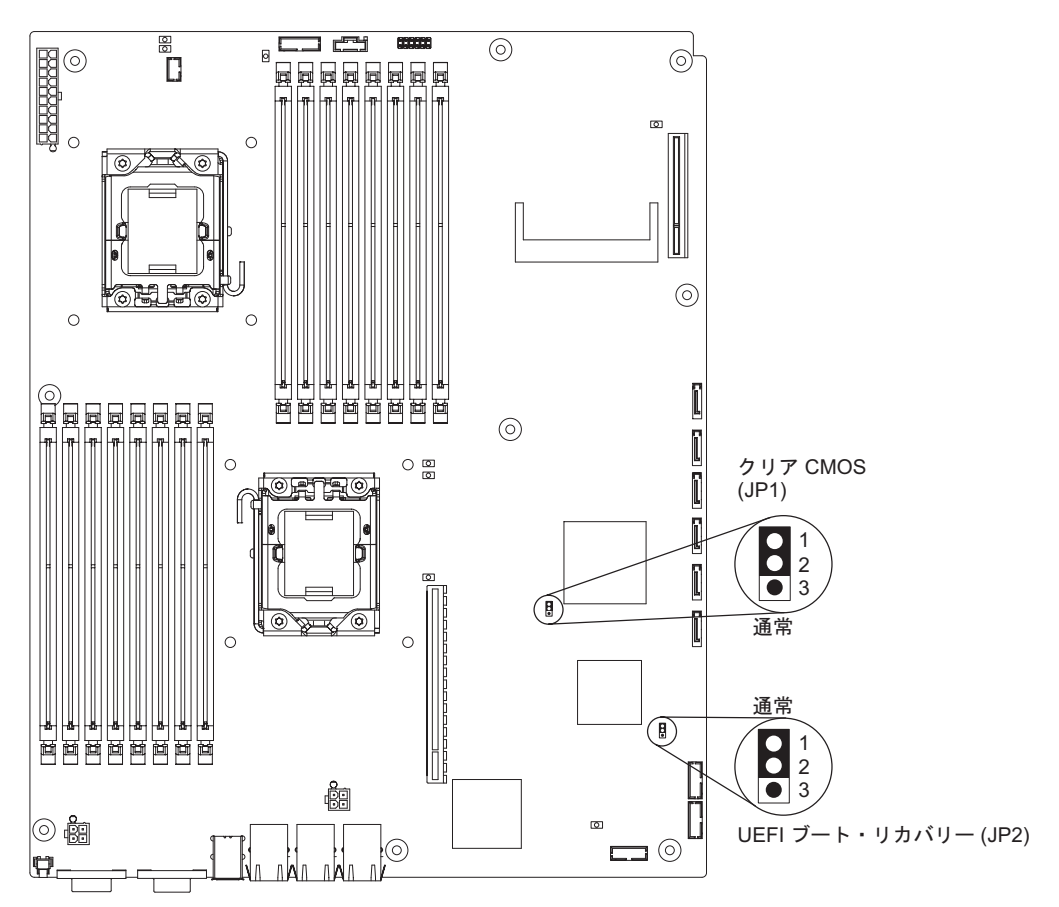

次の表では、システム・ボードの各ジャンパーの機能について説明します。

| ジャンパー          | 説明                           |
|----------------|------------------------------|
| クリア CMOS       | ・ ピン 1 および 2: 正常 (デフォルト)     |
| (JP1)          | • ピン 2 および 3: CMOS データをクリア   |
| UEFI ブート・      | ・ ピン 1 および 2: 正常 (デフォルト)     |
| リカバリー<br>(JP2) | • ピン 2 および 3: 始動時に 2 次ページを使用 |

次の表では、システム・ボードの SW2 スイッチ・ブロックの機能について説明します。

| スイッチ | デフォルト |                                        |
|------|-------|----------------------------------------|
| 数値   | 値     | スイッチの説明                                |
| 3    | オフ    | Trusted Platform Module (TPM) 物理プレゼンス。 |
| 6    |       | このスイッチをオン位置にすると、TPM に対して物理プレゼン         |
|      |       | スを示します。                                |

TPM 物理プレゼンスを使用可能にするには、以下の手順を実行してください。1. サーバーの電源をオフにして、すべての電源コードと外部ケーブルを取り外しま

- 2. プレーナー・トレイを引き出します。
- 3. ピン 3 をオフにしてから、ピン 6 をオンにして、TPM に対して物理プレゼン スをオンにします。
- サーバーの電源をオンにしてから、Setup ユーティリティー・メニューにアクセスし、TPM 機能がアクティブ化されていることを確認します (251ページの 『セットアップ・ユーティリティー・メニューの選択項目』を参照)。

TPM 物理プレゼンスを使用不可にするには、以下の手順を実行してください。

- 1. サーバーの電源をオフにして、すべての電源コードと外部ケーブルを取り外しま す。
- 2. プレーナー・トレイを引き出します。
- 3. ピン 6 をオフにしてから、ピン 3 をオンにして、TPM に対する物理プレゼン スをオフにします。
- サーバーの電源をオンにしてから、Setup ユーティリティー・メニューにアクセスし、TPM 機能が非アクティブ化されていることを確認します (251ページの 『セットアップ・ユーティリティー・メニューの選択項目』を参照)。
- **注:** 潜在的なセキュリティーの脆弱性を取り除くには、TPM 物理プレゼンスを使用 不可にしてください。

## システム・ボードの LED およびコントロール

注: システム・ボード・トレイから AC 電源が取り外された後は、どのエラー LED でも点灯できるので、問題を切り分けることができます。システム・ボード・トレイから AC 電源が取り外された後、電源は、最大 90 秒間、これらの LED に使用可能な状態のままでいます。エラー LED を見るには、システム・ボードのリマインダー・ボタンを押し下げたままにして、エラー LED を点灯します。システム・ボード・トレイの実行中に点灯したエラー LED が、このボタンを押すと再度点灯します。

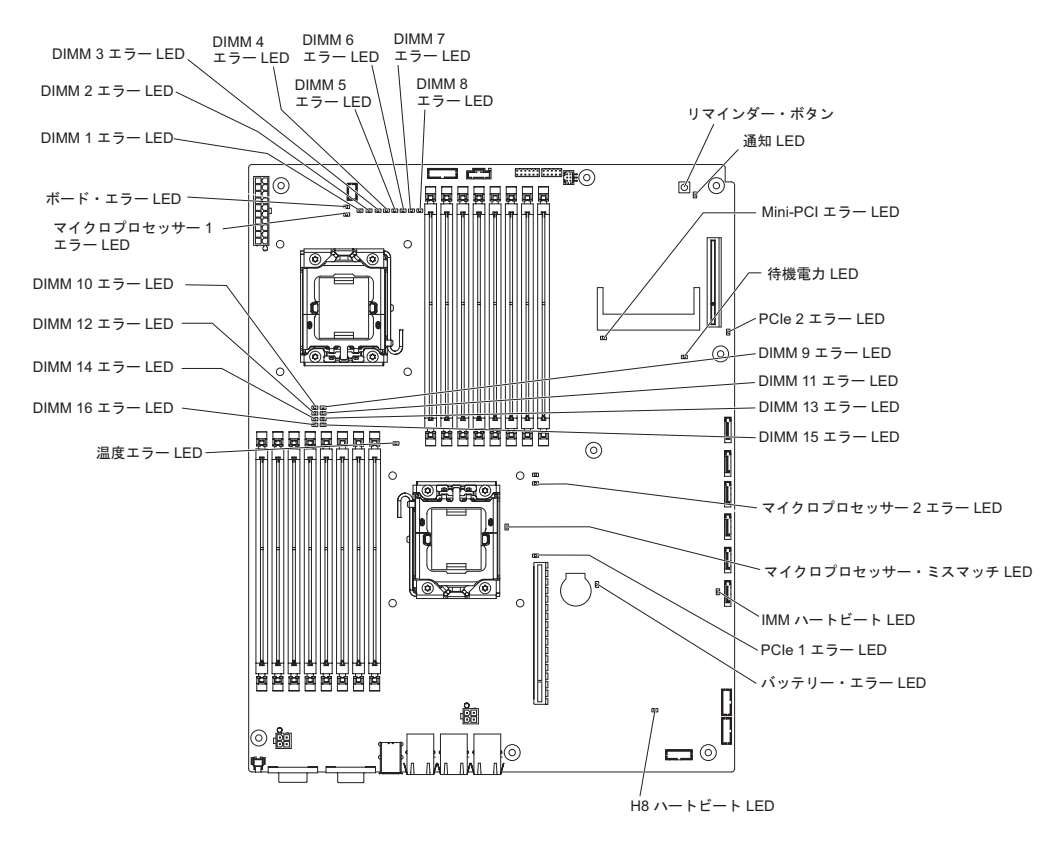

次の図は、システム・ボードの LED およびコントロールの位置を示しています。

| LED 名              | 説明                                                                                                    |
|--------------------|----------------------------------------------------------------------------------------------------|
| エラー LED            | エラー LED が点灯しているときは、対応するコンポーネントで<br>障害が発生したことを示します。                                                                                               |
| H8 ハートビート          | この LED が点滅しているときは、電源管理コントローラーが正<br>常に機能していることを示します。                                                                                              |
| IMM ハートビート         | この LED が 1 秒おきに一定して点滅しているときは、IMM コ<br>ントローラーが正常に動作していることを示します。この LED<br>が 0.5 秒おきに一定して点滅しているときは、IMM コントロー<br>ラーが初期化中であるか、あるいは作動していないことを示しま<br>す。 |
| マイクロプロセッサーの<br>不一致 | この LED が点灯しているときは、マイクロプロセッサー 1 が<br>取り付けられていないか、マイクロプロセッサーのキャッシュ・<br>サイズとタイプ、およびクロック速度が同じでないことを示しま<br>す。                                         |
| LED 名 | 説明                                                              |
|-------|-----------------------------------------------------------------|
| 待機電源  | この LED が点灯しているときは、サーバーが AC 電源に接続され、パワー・サプライから 5 ボルトの待機電圧がシステム・ボ |
|       | ードに供給されていることを示します。                                              |

# 第3章診断

このセクションでは、システム・ボード・トレイとシャーシで起こりうる問題の解 決に役立つ診断ツールについて説明します。

ファームウェアを更新するには、外付け USB CD-RW/DVD ドライブ (IBM および Lenovo 部品番号 73P4515 または 73P4516 など) の使用が必要になる場合がありま す。セットアップ・ユーティリティーまたは Dynamic System Analysis (DSA) Preboot を実行するには、次の追加ハードウェアが必要です。

- モニター
- USB キーボードおよびポインティング・デバイスの組み合わせ (IBM 部品番号 40K5372 など)

オプションで、DSA Preboot を実行するには、USB フラッシュ・ドライブ (メモリ ー・キー) を使用することができます。

このセクションに記載の情報を使用しても問題を診断して修正できない場合は、 275ページの『付録 A. ヘルプおよび技術サポートの入手』を参照してください。

## 診断ツール

以下のツールは、ハードウェア関連の問題の診断および解決に役立ちます。

• POST エラー・メッセージおよびイベント・ログ

パワーオン・セルフテスト (POST) により、問題の検出を示すビープ・コードが 生成されます。詳しくは、22ページの『POST』を参照してください。

チェックアウト手順

チェックアウト手順は、サーバーの問題の診断に役立ちます。基本チェックアウト手順は、誰でも使用できるように設計されています。拡張チェックアウト手順は、専門のトレーニングを受けたサービス技術員用です。詳しくは、35ページの 『チェックアウト手順』を参照してください。

トラブルシューティング表

この表に問題の現象と問題の解決手順を記載しています。詳しくは、 39 ページの 『トラブルシューティング表』を参照してください。

• Dynamic System Analysis (DSA) Preboot 診断プログラム

DSA Preboot 診断プログラムは、問題を診断する際に役立つシステム情報の収集 と分析を実行します。診断プログラムは以下の情報を収集します。

- システム構成
- ネットワークのインターフェースと設定
- 取り付け済みハードウェア
- サービス・プロセッサーの状況と構成
- 重要プロダクト・データ、ファームウェア、およびサーバー・ファームウェア 構成

- ハード・ディスク・ヘルス
- RAID コントローラー構成
- RAID コントローラーおよび IMM のイベント・ログ

この診断プログラムは、収集されたすべてのログのイベントが含まれたログを作成します。情報は担当の IBM サービスおよびサポートに送信することができるファイルに収集されます。加えて、生成されるテキスト・レポート・ファイルを参照して、ローカルでサーバー情報を表示することができます。また、ログを取り外し可能メディアにコピーし、Web ブラウザーでログを表示することができます。

#### POST

システム・ボード・トレイの電源をオンにすると、一連のテストを実行してシャー シのコンポーネントとオプション装置の動作をチェックします。この一連のテスト は、パワーオン・セルフテスト (POST) と呼ばれます。

システム始動を完了するためにパスワードの入力を必要とするようにシステム・ボ ード・トレイが構成されていて、管理者パスワードおよび始動パスワードがいずれ も設定されている場合は、システム始動を完了するためにその両方のパスワードを 入力する必要があります。

POST で問題が検出されると、エラー・メッセージが表示されます。詳しくは、 『POST エラー・メッセージ』を参照してください。

#### POST エラー・メッセージ

以下のテーブルは、POST エラー・メッセージと、検出された問題を修正するための推奨アクションを説明します。

139 ページの『第4章 部品リスト』を参照し、どのコンポーネントがお客様による交換が可能な部品 (CRU) であるか、または技術員により交換される部品 (FRU) であるかを判断してください。

| エラー・コー  |                          |                                                                                                    |
|---------|--------------------------|----------------------------------------------------------------------------------------------------|
| ۲       | 説明                       | アクション                                                                                                    |
| 0010002 | サポートされていないマイクロプロ<br>セッサー | <ol> <li>以下に示す順序で次のコンポーネントを1つずつ取り付けなおしてください。そのたびにシステム・ボード・トレイを再始動します。</li> <li>(専門のトレーニングを受けたサービス技術員のみ)マ</li> </ol>                                                         |
|         |                          | a. (守力のドレーニングを受けたサービス技術員のの) マ<br>イクロプロセッサー 1                                                                                                    |
|         |                          | <ul> <li>b. (専門のトレーニングを受けたサービス技術員のみ) マ<br/>イクロプロセッサー 2 (取り付けられている場合)</li> </ul>                                                                                             |
|         |                          | 2. (専門のトレーニングを受けたサービス技術員のみ) マイク<br>ロプロセッサー 2 を取り外し、システム・ボード・トレ<br>イを再始動します。                                                                                                 |
|         |                          | 3. (専門のトレーニングを受けたサービス技術員のみ) マイク<br>ロプロセッサー 1 を取り外し、マイクロプロセッサー 2<br>をマイクロプロセッサー 1 のコネクターに接続します。<br>システム・ボード・トレイを再始動します。エラーが修正<br>された場合、マイクロプロセッサー 1 に問題があり、取<br>り替える必要があります。 |
|         |                          | <ol> <li>以下に示す順序で次のコンポーネントを1つずつ交換してください。そのたびにシステム・ボード・トレイを再始動します。</li> </ol>                                                                                                |
|         |                          | a. (専門のトレーニングを受けたサービス技術員のみ) マ<br>イクロプロセッサー 1                                                                                                    |
|         |                          | b. (専門のトレーニングを受けたサービス技術員のみ) マ<br>イクロプロセッサー 2                                                                                                    |
|         |                          | c. (専門のトレーニングを受けたサービス技術員のみ) シ<br>ステム・ボード                                                                                                    |
| 0011000 | 無効なマイクロプロセッサー・タイ<br>プ    | 1. システムのファームウェアを更新します (249 ページの<br>『ファームウェアの更新』 を参照)。                                                                                                    |
|         |                          | 2. (専門のトレーニングを受けたサービス技術員のみ) 影響を<br>受けているマイクロプロセッサー (エラー LED が点灯し<br>ている) を、サポートされているタイプと交換します。                                                                              |
| 0011002 | マイクロプロセッサーの不一致           | <ol> <li>セットアップ・ユーティリティーを実行してマイクロプロ<br/>セッサー情報を表示し、取り付けられているマイクロプロ<br/>セッサーの仕様を比較します。</li> </ol>                                                                            |
|         |                          | 2. (専門のトレーニングを受けたサービス技術員のみ) マイク<br>ロプロセッサーのうちの 1 つを取り外して交換し、両方<br>のマイクロプロセッサーが一致するようにします。                                                                                   |

139 ページの『第4章 部品リスト』を参照し、どのコンポーネントがお客様による交換が可能な部品 (CRU) であるか、または技術員により交換される部品 (FRU) であるかを判断してください。

| エラー・コー  |                              |                                                                                                    |
|---------|------------------------------|----------------------------------------------------------------------------------------------------|
| ۲       | 説明                           | アクション                                                                                                    |
| 0011004 | マイクロプロセッサーが BIST を失<br>敗しました | 1. システムのファームウェアを更新します (249 ページの<br>『ファームウェアの更新』 を参照)。                                                                                       |
|         |                              | 2. (専門のトレーニングを受けたサービス技術員のみ) マイク<br>ロプロセッサー 2 を取り付け直してください。                                                                                  |
|         |                              | 3. 以下に示す順序で次のコンポーネントを 1 つずつ交換し<br>てください。そのたびにシステム・ボード・トレイを再始<br>動します。                                                                       |
|         |                              | a. (専門のトレーニングを受けたサービス技術員のみ) マ<br>イクロプロセッサー                                                                                                  |
|         |                              | b. (専門のトレーニングを受けたサービス技術員のみ) シ<br>ステム・ボード                                                                                                    |
| 001100A | マイクロコードの更新が失敗しまし<br>た        | 1. システムのファームウェアを更新します (249 ページの<br>『ファームウェアの更新』 を参照)。                                                                                       |
|         |                              | 2. (専門のトレーニングを受けたサービス技術員のみ) マイク<br>ロプロセッサーを交換してください。                                                                                        |
| 0050001 | DIMM が使用不可                   | 1. システム・ボード・トレイが POST メモリー検査を失敗<br>した場合、DIMM を取り付け直してください。                                                                                  |
|         |                              | <ol> <li>関連したエラー LED が点灯しているすべての DIMM を<br/>取り外し、交換してください (196ページの『メモリー・<br/>モジュールの取り外し』 および 196ページの『メモリ<br/>ー・モジュールの取り付け』 を参照)。</li> </ol> |
|         |                              | <ol> <li>セットアップ・ユーティリティーを実行してすべての<br/>DIMM を使用可能にします。</li> </ol>                                                                            |
|         |                              | 4. DSA プリブート・メモリー検査を実行します。                                                                                                    |
| 0051003 | 修正不可能な DIMM エラー              | 1. システム・ボード・トレイが POST メモリー検査を失敗<br>した場合、DIMM を取り付け直してください。                                                                                  |
|         |                              | <ol> <li>関連したエラー LED が点灯しているすべての DIMM を<br/>取り外し、交換してください (196ページの『メモリー・<br/>モジュールの取り外し』 および 196ページの『メモリ<br/>ー・モジュールの取り付け』 を参照)。</li> </ol> |
|         |                              | 3. セットアップ・ユーティリティーを実行してすべての<br>DIMM を使用可能にします。                                                                                              |
|         |                              | 4. DSA プリブート・メモリー検査を実行します。                                                                                                    |
| 0051006 | DIMM のミスマッチを検出               | DIMM を正しい順序で取り付けます (196ページの『メモリ<br>ー・モジュールの取り付け』 を参照)。                                                                                      |

139 ページの『第4章 部品リスト』を参照し、どのコンポーネントがお客様による交換が可能な部品 (CRU) であるか、または技術員により交換される部品 (FRU) であるかを判断してください。

| エラー・コー  |                     |                                                                                                    |
|---------|---------------------|----------------------------------------------------------------------------------------------------|
| ۲       | 説明                  | アクション                                                                                                    |
| 0051009 | メモリーを検出できません。       | 1. システム・ボード・トレイが DIMM を含んでいることを<br>確認してください。                                                                                                    |
|         |                     | 2. DIMM を取り付け直してください。                                                                                                    |
|         |                     | 3. DIMM を正しい順序で取り付けます (196 ページの『メモ<br>リー・モジュールの取り付け』 を参照)。                                                                                                    |
| 005100A | 使用可能なメモリーを検出できません。  | <ol> <li>システム・ボード・トレイが DIMM を含んでいることを<br/>確認してください。</li> </ol>                                                                                                    |
|         |                     | 2. DIMM を取り付け直してください。                                                                                                    |
|         |                     | 3. DIMM を正しい順序で取り付けます (196ページの『メモ<br>リー・モジュールの取り付け』 を参照)。                                                                                                    |
|         |                     | <ol> <li>CMOS メモリーをクリアし、すべてのメモリー・コネク<br/>ターを再使用可能にしてください。</li> </ol>                                                                                                    |
| 0058001 | PFA しきい値を超えました      | 1. システムのファームウェアを更新します (249 ページの<br>『ファームウェアの更新』 を参照)。                                                                                                    |
|         |                     | 2. DIMM を取り付け直し、メモリー検査を実行します。                                                                                                    |
|         |                     | 3. システム・ボードの点灯している LED で示されている障<br>害を起こしている DIMM を取り替えてください。                                                                                                    |
| 0058007 | DIMM 集団がサポートされていません | <ol> <li>DIMM を取り付け直し、システム・ボード・トレイを再<br/>始動します。</li> </ol>                                                                                                    |
|         |                     | 2. 識別されている DIMM の中で、最少番号の DIMM ペア<br>を取り外し、同一の正常な DIMM ペアと取り換え、シス<br>テム・ボード・トレイを再始動します。必要に応じて、繰<br>り返します。障害が継続する場合は、ステップ「4」に進<br>みます。                                                                                                    |
|         |                     | <ol> <li>取り外した DIMM を、1 ペアずつ、元のコネクターに戻<br/>します。1 つのペアを戻すたびにシステム・ボード・トレ<br/>イをリスタートし、ペアが障害を起こすまで続けます。障<br/>害を起こしているペアの DIMM を同一の正常な DIMM<br/>と取り換えます。DIMM が取り付けられるたびに、シス<br/>テム・ボード・トレイを再始動します。障害を起こしてい<br/>る DIMM を取り替えます。すべての DIMM の検査が終<br/>わるまで、このステップを繰り返してください。</li> </ol> |
|         |                     | <ol> <li>(専門のトレーニングを受けたサービス技術員のみ) システム・ボードを交換してください。</li> </ol>                                                                                                    |

139 ページの『第4章 部品リスト』を参照し、どのコンポーネントがお客様による交換が可能な部品 (CRU) であるか、または技術員により交換される部品 (FRU) であるかを判断してください。

| エラー・コー  |                                                                                                    |                                                                              |
|---------|----------------------------------------------------------------------------------------------------|------------------------------------------------------------------------------|
| ۲       | 説明                                                                                                    | アクション                                                                        |
| 0058008 | DIMM がメモリー検査を失敗しました                                                                                                    | 1. DIMM を取り付け直し、システム・ボード・トレイを再<br>始動します。                                     |
|         |                                                                                                    | <ol> <li>以下に示す順序で次のコンポーネントを1つずつ交換してください。そのたびにシステム・ボード・トレイを再始動します。</li> </ol> |
|         |                                                                                                    | a. DIMM                                                                      |
|         |                                                                                                    | b. (専門のトレーニングを受けたサービス技術員のみ) シ<br>ステム・ボード                                     |
| 00580A1 | ミラーリングには無効な DIMM 集                                                                                                    | 1. 障害 LED が点灯する場合、障害を解決してください。                                               |
|         | Image: State of the state of the state of t | 2. DIMM を正しい順序で取り付けます (196 ページの『メモ<br>リー・モジュールの取り付け』 を参照)。                   |
| 00580A4 | メモリー集団が変更されました                                                                                                    | 通知用のみです。メモリーが追加、移動、または変更されま<br>した。                                           |
| 00580A5 | ミラーリングのフェイルオーバーが<br>完了しました                                                                                                    | 通知用のみです。メモリーの冗長性が失われました。イベント・ログに未解決の DIMM 障害がないか確認してください。                    |
| 0068002 | CMOS バッテリーがクリアされまし                                                                                                    | 1. バッテリーを取り付け直してください。                                                        |
|         |                                                                                                    | <ol> <li>CMOS メモリーをクリアします (105 ページの『CMOS<br/>メモリーのクリア』 を参照)。</li> </ol>      |
|         |                                                                                                    | 3. 以下に示す順序で次のコンポーネントを 1 つずつ交換し<br>てください。そのたびにシステム・ボード・トレイを再始<br>動します。        |
|         |                                                                                                    | a. バッテリー                                                                     |
|         |                                                                                                    | b. (専門のトレーニングを受けたサービス技術員のみ) シ<br>ステム・ボード                                     |
| 2011000 | PCI-X PERR                                                                                                    | 1. ライザー・カード LED を確認します。                                                      |
|         |                                                                                                    | 2. 影響を受けているすべてのアダプターおよびライザー・カ<br>ードを取り付け直してください。                             |
|         |                                                                                                    | 3. PCI デバイス・ファームウェアを更新します。                                                   |
|         |                                                                                                    | 4. ライザー・カードから両方のアダプターを取り外します。                                                |
|         |                                                                                                    | 5. 以下に示す順序で次のコンポーネントを 1 つずつ交換し<br>てください。そのたびにシステム・ボード・トレイを再始<br>動します。        |
|         |                                                                                                    | a. ライザー・カード                                                                  |
|         |                                                                                                    | b. (専門のトレーニングを受けたサービス技術員のみ) シ<br>ステム・ボード                                     |

139 ページの『第4章 部品リスト』を参照し、どのコンポーネントがお客様による交換が可能な部品 (CRU) であるか、または技術員により交換される部品 (FRU) であるかを判断してください。

| エラー・コー  |                               |                                                                                                    |
|---------|-------------------------------|----------------------------------------------------------------------------------------------------|
| ۲       | 説明                            | アクション                                                                                                    |
| 2011001 | PCI-X SERR                    | <ol> <li>ライザー・カード LED を確認します。</li> <li>影響を受けているすべてのアダプターおよびライザー・カードを取り付け直してください。</li> <li>PCI デバイス・ファームウェアを更新します。</li> <li>ライザー・カードから両方のアダプターを取り外します。</li> <li>以下に示す順序で次のコンポーネントを 1 つずつ交換してください。そのたびにシステム・ボード・トレイを再始動します。         <ul> <li>a. ライザー・カード</li> <li>b. (専門のトレーニングを受けたサービス技術員のみ) シ</li> </ul> </li> </ol>                    |
| 2018001 | PCI Express が未解決または未解決エ<br>ラー | <ul> <li>ステム・ボード</li> <li>1. ライザー・カード LED を確認します。</li> <li>2. 影響を受けているすべてのアダプターおよびライザー・カードを取り付け直してください。</li> <li>3. PCI デバイス・ファームウェアを更新します。</li> <li>4. ライザー・カードから両方のアダプターを取り外します。</li> <li>5. 以下に示す順序で次のコンポーネントを 1 つずつ交換してください。そのたびにシステム・ボード・トレイを再始動します。</li> <li>a. ライザー・カード</li> <li>b. (専門のトレーニングを受けたサービス技術員のみ) システム・ボード</li> </ul> |

139 ページの『第4章 部品リスト』を参照し、どのコンポーネントがお客様による交換が可能な部品 (CRU) であるか、または技術員により交換される部品 (FRU) であるかを判断してください。

| エラー・コー                       |                                 |                                                                                                    |
|------------------------------|---------------------------------|----------------------------------------------------------------------------------------------------|
| ۲                            | 説明                              | アクション                                                                                                    |
| 2018002                      | オプション ROM リソースのリソー              | 一部のデバイスが初期化されなかったことを知らせる通知メ                                                                                                    |
|                              | ス割り振りが失敗しました                    | ッセージです。                                                                                                    |
|                              |                                 | <ol> <li>可能な場合、PCI スロットのアダプターの順序を再配置</li> <li>し、オプション・デバイス ROM コードのロード順序を変</li> </ol>                                               |
|                              |                                 | 更してください。                                                                                                    |
|                              |                                 | <ol> <li>セットアップ・ユーティリティーを実行し、「Start<br/>Options」を選択して、ブート優先順位を変更し、オプシ<br/>ョン・デバイス ROM コードのロード順序を変更してくだ<br/>さい。</li> </ol>           |
|                              |                                 | <ol> <li>機能が使用されていない場合は、より多くのスペースを使用可能にするため、セットアップ・ユーティリティーを実行し、その他のリソースを使用不可にしてください。</li> </ol>                                    |
|                              |                                 | <ul> <li>「Start Options」を選択し、「Planar Ethernet<br/>(PXE/DHCP)」を選択して、内蔵イーサネット・コント<br/>ローラー ROM を使用不可にします。</li> </ul>                  |
|                              |                                 | <ul> <li>「Advanced Functions」、「PCI Bus Control」、</li> <li>「PCI ROMControl Execution」を選択して、PCI スロットのアダプターの ROM を使用不可にします。</li> </ul> |
|                              |                                 | <ul> <li>「Devices and I/O Ports」を選択して、すべての内蔵<br/>デバイスを使用不可にします。</li> </ul>                                                          |
|                              |                                 | <ol> <li>以下に示す順序で次のコンポーネントを 1 つずつ交換し<br/>てください。そのたびにシステム・ボード・トレイを再始<br/>動します。</li> </ol>                                            |
|                              |                                 | a. 各アダプター                                                                                                    |
|                              |                                 | b. (専門のトレーニングを受けたサービス技術員のみ) シ<br>ステム・ボード                                                                                            |
| 3xx0007 (xx は<br>00 - 19 の間) | ファームウェアの障害が検出され、<br>システムが停止しました | <ol> <li>サーバー・ファームウェアを最新のレベルにまで回復して<br/>ください。</li> </ol>                                                                            |
|                              |                                 | 2. 最近の構成への変更を取り消すか、または CMOS メモリ<br>ーをクリアして設定をデフォルト値にリストアしてくださ                                                                       |
|                              |                                 | <i>٤</i> 4)                                                                                                    |
|                              |                                 | 3. 最近取り付けられたすべてのハードウェアを取り外してく<br>ださい。                                                                                               |
| 3038003                      | ファームウェアが破損しています                 | 1. セットアップ・ユーティリティーを実行し、「 <b>Load</b>                                                                                                |
|                              |                                 | Default Settings」を選択して、サーバー・ファームウェ<br>アを回復するために設定を保管してください。                                                                         |
|                              |                                 | 2. (専門のトレーニングを受けたサービス技術員のみ) システ<br>ム・ボードを交換してください。                                                                                  |

139 ページの『第4章 部品リスト』を参照し、どのコンポーネントがお客様による交換が可能な部品 (CRU) であるか、または技術員により交換される部品 (FRU) であるかを判断してください。

| エラー・コー  |                                           |                                                                                            |
|---------|-------------------------------------------|--------------------------------------------------------------------------------------------|
| ۲       | 説明                                        | アクション                                                                                      |
| 3048005 | 2 次 (バックアップ) UEFI イメージ<br>をブートしました        | 通知用のみです。2 次バンクをブートするためにバックアッ<br>プ・スイッチが使用されました。                                            |
| 3048006 | ABR のため 2 次 (バックアップ)<br>UEFI イメージをブートしました | 1. セットアップ・ユーティリティーを実行し、「Load<br>Default Settings」を選択して、1 次 UEFI 設定を回復す<br>るために設定を保管してください。 |
|         |                                           | <ol> <li>システム・ボード・トレイの電源を切り、給電部から取り<br/>外してください。</li> </ol>                                |
|         |                                           | 3. システム・ボード・トレイを電源に再接続して、システ<br>ム・ボード・トレイの電源をオンにします。                                       |
| 305000A | RTC 日時が間違っています                            | <ol> <li>セットアップ・ユーティリティーで日時設定を調整し、シ<br/>ステム・ボード・トレイを再始動します。</li> </ol>                     |
|         |                                           | 2. バッテリーを取り付け直してください。                                                                      |
|         |                                           | <ol> <li>以下に示す順序で次のコンポーネントを1つずつ交換してください。そのたびにシステム・ボード・トレイを再始動します。</li> </ol>               |
|         |                                           | a. バッテリー                                                                                   |
|         |                                           | b. (専門のトレーニングを受けたサービス技術員のみ) シ<br>ステム・ボード                                                   |

- 139 ページの『第4章 部品リスト』を参照し、どのコンポーネントがお客様による交換が可能な部品 (CRU) であるか、または技術員により交換される部品 (FRU) であるかを判断してください。
- アクションのステップの前に「(専門のトレーニングを受けたサービス技術員のみ)」と記載されている場合は、該 当のステップを実行できるのは専門のトレーニングを受けたサービス技術員のみです。

| エラー・コー  |                                |                                                                                                    |
|---------|--------------------------------|----------------------------------------------------------------------------------------------------|
| ۴       | 説明                             | アクション                                                                                                  |
| 3058001 | システム構成が無効です                    | <ol> <li>セットアップ・ユーティリティーを実行し、「Save<br/>Settings」を選択します。</li> </ol>                                     |
|         |                                | <ol> <li>セットアップ・ユーティリティーを実行し、「Load<br/>Default Settings」を選択して、設定を保管してくださ<br/>い。</li> </ol>             |
|         |                                | 3. 以下に示す順序で次のコンポーネントを 1 つずつ取り付けなおしてください。そのたびにシステム・ボード・トレイを再始動します。                                      |
|         |                                | a. バッテリー                                                                                               |
|         |                                | <ul> <li>b. 障害が起こっているデバイス (デバイスが FRU である<br/>場合は、専門のトレーニングを受けたサービス技術員<br/>のみが取り付け直すことができます)</li> </ul> |
|         |                                | <ol> <li>以下に示す順序で次のコンポーネントを 1 つずつ交換し<br/>てください。そのたびにシステム・ボード・トレイを再始<br/>動します。</li> </ol>               |
|         |                                | a. バッテリー                                                                                               |
|         |                                | <ul> <li>b. 障害が起こっているデバイス (デバイスが FRU である<br/>場合は、専門のトレーニングを受けたサービス技術員<br/>のみが取り換えることができます)</li> </ul>  |
|         |                                | c. (専門のトレーニングを受けたサービス技術員のみ) シ<br>ステム・ボード                                                               |
| 3058004 | 3 回ブートが失敗しました                  | 1. 新しい設定や新しく取り付けられたデバイスなど、最近の<br>システムへの変更を取り消してください。                                                   |
|         |                                | 2. システム・ボード・トレイが信頼できる給電部に接続され<br>ていることを確認してください。                                                       |
|         |                                | 3. オペレーティング・システムが破損していないことを確認<br>してください。                                                               |
|         |                                | <ol> <li>セットアップ・ユーティリティーを実行し、構成を保管して、システム・ボード・トレイを再始動してください。</li> </ol>                                |
|         |                                | 5. 136ページの『問題判別のヒント』を参照してください。                                                                         |
| 3108007 | システム構成がデフォルトの設定値<br>にリストアされました | 通知用のみです。このメッセージは通常、CMOS バッテリ<br>ー・クリア・イベントと関連しています。                                                    |
| 3138002 | ブート構成エラー                       | 1. セットアップ・ユーティリティーで行った最近の構成の変<br>更をすべて除去してください。                                                        |
|         |                                | <ol> <li>セットアップ・ユーティリティーを実行し、「Load<br/>Default Settings」を選択して、設定を保管してください。</li> </ol>                  |
|         |                                | Default Settings」を選択して、設定を保管してください。                                                                    |

139 ページの『第4章 部品リスト』を参照し、どのコンポーネントがお客様による交換が可能な部品 (CRU) であるか、または技術員により交換される部品 (FRU) であるかを判断してください。

| エラー・コー  |                                  |                                                                                                    |
|---------|----------------------------------|----------------------------------------------------------------------------------------------------|
| ۲       | 説明                               | アクション                                                                                                    |
| 3808000 | IMM 通信障害                         | <ol> <li>システム・ボード・トレイへの給電を 30 秒間停止してから電源にシステム・ボード・トレイを再接続して、再始動してください。</li> </ol>                          |
|         |                                  | 2. IMM ファームウェアを更新します。                                                                                      |
|         |                                  | 3. IMM キーが取り付けられていて、損傷していないことを<br>確認してください。                                                                |
|         |                                  | 4. (専門のトレーニングを受けたサービス技術員のみ) システ<br>ム・ボードを交換してください。                                                         |
| 3808002 | IMM へのシステム構成の更新エラー               | <ol> <li>システム・ボード・トレイへの給電を一度停止してから電源にシステム・ボード・トレイを再接続して、再始動して<br/>ください。</li> </ol>                         |
|         |                                  | 2. セットアップ・ユーティリティーを実行し、「Save Settings」を選択します。                                                              |
|         |                                  | 3. ファームウェアを更新します。                                                                                          |
| 3808003 | IMM からシステム構成を取得する際<br>にエラーが起きました | <ol> <li>システム・ボード・トレイへの給電を一度停止してから電源にシステム・ボード・トレイを再接続して、再始動してください。</li> </ol>                              |
|         |                                  | 2. セットアップ・ユーティリティーを実行し、「Save Settings」を選択します。                                                              |
|         |                                  | 3. IMM ファームウェアを更新します。                                                                                      |
| 3808004 | IMM システム・イベント・ログがフ<br>ルです        | <ul> <li>アウト・オブ・バンドの場合、IMM Web インターフェー<br/>スまたは IPMItool を使用してオペレーティング・システム<br/>からログをクリアしてください。</li> </ul> |
|         |                                  | <ul> <li>ローカル・コンソールを使用している場合は:</li> </ul>                                                                  |
|         |                                  | 1. セットアップ・ユーティリティーを実行します。                                                                                  |
|         |                                  | 2. 「System Event Log」を選択します。                                                                               |
|         |                                  | 3. 「Clear System Event Log」を選択します。                                                                         |
|         |                                  | 4. システム・ボード・トレイを再始動します。                                                                                    |
| 3828004 | AEM 電源キャッピングが使用不可で               | 1. 設定およびイベント・ログを確認してください。                                                                                  |
|         |                                  | 2. セットアップ・ユーティリティーで、Active Energy                                                                          |
|         |                                  | Manager 機能が使用可能になっていることを確認してくだ<br>さい、「Suptom Sottinge」、「Bower」、「Active                                     |
|         |                                  | C vi。 「System Settings」、「Power」、「Active<br>Energy」、および「Capping Enabled」を選択します。                             |
|         |                                  | 3. システム・ボード・トレイ ファームウェアを更新しま                                                                               |
|         |                                  | す。                                                                                                    |
|         |                                  | 4. IMM ファームウェアを更新します。                                                                                      |

## イベント・ログ

エラー・コードおよびメッセージは、以下のタイプのイベント・ログに表示されま す。

- POST イベント・ログ このログは POST 中に生成された最近 3 つのエラー・コードとメッセージが入っています。 POST イベント・ログはセットアップ・ユーティリティーから表示することができます。
- システム・イベント・ログ このログは POST、システム管理割り込み (SMI) イベント、およびその他 IMM に組み込まれている BMC によって生成されたすべてのイベントが入っています。システム・イベント・ログは、セットアップ・ユーティリティーおよび Dynamic System Analysis (DSA) プログラム (IPMI イベント・ログとして) から表示することができます。

システム・イベント・ログのサイズは限定されています。ログがいっぱいになっ た場合、新規エントリーで既存エントリーが上書きされることはありません。こ のため、セットアップ・ユーティリティーを使用してログを定期的に保管し、ク リアする必要があります。トラブルシューティング中に、最近のイベントを分析 できるようにするためにシステム・イベント・ログを保管し、クリアする必要が ある場合があります。

メッセージは画面の左側にリストされ、選択されたメッセージの詳細は画面の右 側に表示されます。次のエントリーに移動するには、上矢印キー (\*) と下矢印キ - (4) を使用します。

一部の IMM センサーは、それぞれの設定値に達するとログされる表明イベント を発生させる場合があります。設定値の状態が継続すると、対応する表明解除イ ベントがログされます。ただし、すべてのイベントが表明型のイベントであるわ けではありません。

- 統合管理モジュール (IMM) イベント・ログ: このログには IMM、POST および システム管理割り込み (SMI) イベントのフィルターされたすべてのサブセットが 入っています。IMM イベント・ログは、IMM Web インターフェースおよび Dynamic System Analysis (DSA) プログラム (ASM イベント・ログとして) から 表示することができます。
- DSA ログ: このログは Dynamic System Analysis (DSA) プログラムによって生成 され、システム・イベント・ログ (IPMI イベント・ログとして)、IMM シャー シ・イベント・ログ、およびオペレーティング・システム・イベント・ログを時 系列でまとめたものです。DSA ログは、DSA プログラムから表示することがで きます。

### セットアップ・ユーティリティーを使用してイベント・ログを表示す る

POST イベント・ログまたはシステム・イベント・ログを表示するには、以下の手順を実行してください。

- 1. サーバーの電源をオンにします。
- 2. 「<F1> セットアップ」プロンプトが表示されたら、F1 を押します。パワーオン・パスワードと管理者パスワードを両方設定した場合、イベント・ログを表示するには管理者パスワードを入力する必要があります。
- 3. 「System Event Logs」を選択し、以下の手順のうちの 1 つを実行します。

- POST イベント・ログを表示するには、「POST Event Viewer」を選択します。
- システム・イベント・ログを表示するには、「System Event Log」を選択します。

#### サーバーを再始動することなく、イベント・ログを表示する

サーバーが停止していない場合、サーバーを再始動することなく 1 つ以上のイベント・ログを表示する方法がいくつかあります。

ポータブルまたはインストール可能な Dynamic System Analysis (DSA) をインスト ールしている場合、それを使用してシステム・イベント・ログ (IPMI イベント・ロ グとして)、IMM イベント・ログ (ASM イベント・ログとして)、オペレーティン グ・システム・イベント・ログ、またはマージされた DSA ログを表示することが できます。また、DSA Preboot を使用してこれらのログを表示することができます が、DSA Preboot を使用するには、サーバーを再始動する必要があります。ポータ ブル DSA、インストール可能 DSA、または DSA Preboot をインストールするか、 DSA Preboot CD イメージをダウンロードするには、http://www.ibm.com/systems/ support/supportsite.wss/docdisplay?Indocid=SERV-DSA&brandind=5000008 に移動する か、以下の手順を実行してください。

- **注:** IBM Web サイトは、定期的に変更されます。 実際の手順は本書に記載のもの と多少異なる場合があります。
- 1. http://www.ibm.com/systems/support/ にアクセスします。
- 2. 「**Product support**」で「**System x**」をクリックします。
- 3. 「Popular links」で「Software and device drivers」をクリックします。
- 4. 「**Related downloads**」で、「**Dynamic System Analysis (DSA)**」をクリッ クし、ダウンロード可能な DSA ファイルのマトリックスを表示します。

IPMItool がサーバーにインストールされている場合は、これを使用してシステム・ イベント・ログを表示することができます。最新バージョンの Linux オペレーティ ング・システムは、最新のバージョンの IPMItool が付属しています。IPMItool に 関する詳細に関しては、http://publib.boulder.ibm.com/infocenter/toolsctr/v1r0/ index.jsp?topic=/com.ibm.xseries.tools.doc/config\_tools\_ipmitool.html を参照するか、以 下の手順を実行してください。

- **注:** IBM Web サイトは、定期的に変更されます。 実際の手順は本書に記載のもの と多少異なる場合があります。
- 1. http://publib.boulder.ibm.com/infocenter/toolsctr/v1r0/index.jsp にアクセスします。
- ナビゲーション・ペインで「IBM System x and BladeCenter Tools Center」をクリックします。
- 3. 「Tools reference」を展開し、「Configuration tools」を展開し、「IPMI tools」を展開して、「IPMItool」をクリックします。

IPMI の概要については、http://publib.boulder.ibm.com/infocenter/systems/ index.jsp?topic=/liaai/ipmi/liaaiipmi.htm に移動するか、以下の手順を実行してください。

1. http://publib.boulder.ibm.com/infocenter/systems/index.jsp にアクセスします。

- ナビゲーション・ペインで、IBM Systems Information Center をクリックします。
- Gperating systems」を展開し、「Linux information」を展開し、 「Blueprints for Linux on IBM systems」を展開し、「Using Intelligent Platform Management Interface (IPMI) on IBM Linux platforms」をクリッ クします。

IMM Web インターフェースにある「**Event Log**」リンクから IMM イベント・ロ グを表示することができます。

以下のテーブルは、サーバーの状態によってイベント・ログを表示するために使用 できる方法を説明しています。最初の 2 つの状態は、通常、サーバーを再始動する 必要はありません。

表1. イベント・ログを表示する方法

| 状態                   | アクション                                                                                                    |
|----------------------|----------------------------------------------------------------------------------------------------|
| サーバーは停止しておらず、ネットワークに | 以下の方法のいずれかを使用します。                                                                                                    |
| 接続されています。            | <ul> <li>ポータブルまたはインストール可能な<br/>DSA を実行し、イベント・ログを表示し<br/>たり、IBM サービスおよびサポートに送<br/>信できる出力ファイルを作成します。</li> </ul>                                                                                        |
|                      | <ul> <li>Web ブラウザーで、IMM の IP アドレス<br/>を入力して、イベント・ログのページへ移<br/>動します。</li> </ul>                                                                                                    |
|                      | • IPMItool を使用してシステム・イベント・<br>ログを表示します。                                                                                                    |
| サーバーは停止しておらず、ネットワークに | IPMItool を使用して、ローカル側でシステ                                                                                                    |
| 接続されていません。           | ム・イベント・ログを表示します。                                                                                                    |
| サーバーが停止しています。        | <ul> <li>DSA Preboot がインストールされている場合は、サーバーを再始動して、F2 を押し、DSA Preboot を始動して、イベント・ログを表示します。</li> </ul>                                                                                                   |
|                      | <ul> <li>DSA Preboot がインストールされていない<br/>場合は、DSA Preboot CD を挿入し、サー<br/>バーを再始動して、DSA Preboot を始動し<br/>て、イベント・ログを表示します。</li> </ul>                                                                      |
|                      | <ul> <li>または、サーバーを再始動して、F1 を押<br/>すと、セットアップ・ユーティリティーを<br/>始動し、POST イベント・ログまたはシス<br/>テム・イベント・ログを表示することがで<br/>きます。詳細については、32ページの<br/>『セットアップ・ユーティリティーを使用<br/>してイベント・ログを表示する』を参照し<br/>てください。</li> </ul> |

### チェックアウト手順

チェックアウト手順は、問題を診断する際に実行する一連のタスクです。基本チェ ックアウト手順は、誰でも使用できるように設計されています。拡張チェックアウ ト手順は、専門のトレーニングを受けたサービス技術員用です。

#### チェックアウト手順について

基本チェックアウト手順または拡張チェックアウト手順を実行してハードウェア障害を診断する場合は、事前に次の情報を確認してください。

- ix ページから始まる『安全について』 をお読みください。
- 診断プログラムは、主要コンポーネントをテストするための第一手段を提供します。問題の原因がハードウェアなのかソフトウェアなのか不明な場合は、診断プログラムを使用してハードウェアが正しく作動しているか確認できます。
- 診断プログラムを実行すると、1つの問題が原因で複数のエラー・メッセージが 表示されることがあります。このような場合は、最初のエラー・メッセージの原 因を修正してください。その他のエラー・メッセージは、通常、次に診断プログ ラムを実行するときには表示されません。
  - 例外:マイクロプロセッサー・エラーを示す複数のエラー・コードが表示される 場合は、マイクロプロセッサーまたはマイクロプロセッサー・ソケットの 内部でエラーが発生した可能性があります。マイクロプロセッサーの問題 の診断については、44ページの『マイクロプロセッサーの問題』を参照し てください。
- 診断プログラムを実行する前に、障害のあるシステム・ボード・トレイが共有ハード・ディスク・クラスターの一部(2 台以上のシステム・ボード・トレイが外部ストレージ装置を共有)であるかどうか判別する必要があります。クラスターの一部である場合は、ストレージ装置(ストレージ装置内のハード・ディスク)またはそのストレージ装置に接続されたストレージ・アダプターをテストする診断プログラム以外のすべての診断プログラムを実行することができます。次のいずれかの条件が真の場合は、障害のあるシステム・ボード・トレイがクラスターの一部である可能性があります。
  - 障害のあるシステム・ボード・トレイがクラスターの一部 (2 台以上のシステム・ボード・トレイが外部ストレージ装置を共有)であると確認した。
  - 1 台以上の外部ストレージ装置が障害のあるシステム・ボード・トレイに接続 され、その接続されたストレージ装置のうち少なくとも 1 台が別のサーバー または識別不能な装置にも接続されている。
  - 重要:システム・ボード・トレイが共有ハード・ディスク・クラスターの一部である場合は、テストを1つずつ実行してください。「高速」または「通常」のテストなどの複合したテストを実行しないでください。これを実行するとハード・ディスクの診断テストが使用可能になる場合があります。
- システム・ボード・トレイが停止して POST エラー・コードが表示される場合 は、22ページの『POST エラー・メッセージ』を参照してください。システム・ ボード・トレイが停止してエラー・メッセージが表示されない場合は、39ページ の『トラブルシューティング表』および135ページの『未解決問題の解決』を参 照してください。

- パワー・サプライの問題については、45ページの『電源の問題』を参照してください。
- 再現性の低い問題については、イベント・ログを確認し、32ページの『イベント・ログ』および 48ページの『診断プログラム、メッセージ、およびエラー・コード』を参照してください。

## 基本チェックアウト手順の実行

基本チェックアウト手順を実行するには、以下の手順を実行してください。

- 1. システム・ボード・トレイはクラスターの一部ですか?
  - はい: そのクラスターに関連した障害のあるシステム・ボード・トレイをすべてシャットダウンします。ステップ2に進んでください。
  - いいえ: ステップ 2 に進んでください。
- 2. 次の手順を実行します。
  - a. システム・ボード・トレイが稼働中の場合は、システム・ボード・トレイの 電源をオフにします。
  - b. 取り付けられているすべての装置の互換性を確認します。
  - c. システム・ボード・トレイの電源をオンにします。システム・ボード・トレ イが始動しない場合は、39ページの『トラブルシューティング表』を参照し てください。
  - d. モニターに表示される POST エラー・メッセージを記録します。エラーが表示された場合は、最初のエラーを22ページの『POST エラー・メッセージ』で確認します。
  - e. システム・ボード・トレイのオペレーター・パネルのシステム・エラー LED を確認します。これが点灯している場合は、システム・イベント・ログを確 認してください。
    - 重要:システム・ボード・トレイの正面にあるシステム・エラー LED が点灯 しているのにエラーが表示されない場合は、システム・イベント・ロ グをクリアしてください。このログは自動的にクリアしないため、い っぱいになってくるとシステム・エラー LED が点灯します。また、シ ステム・イベント・ログに記録されているすべての条件の修復または 修正が完了したら、システム・イベント・ログをクリアしてシステ ム・エラー LED をオフにしてください。
  - f. 始動が正常終了したか確認してください。オペレーティング・システムのデ スクトップに読み取り可能状態で表示されます。
- 3. メインメニューに読み取り可能な説明がありますか?
  - はい: 診断プログラムを実行します (49 ページの『診断プログラムの実行』を 参照)。
    - エラーを受け取った場合は、51ページの『診断エラー・コード』を参照してください。
    - 診断プログラムが正常に終了しても、まだ問題の可能性を疑う場合は、 135ページの『未解決問題の解決』を参照してください。
  - いいえ: 39ページの『トラブルシューティング表』で障害の現象を確認してください。必要に応じて、135ページの『未解決問題の解決』を参照してください。

**重要:** すべての状態を修正したら、システム・イベント・ログおよび POST イベント・ログをクリアしてください。これによりシステム・エラー LED がオフ になります (すべての状態が修正されている場合)。

#### 拡張チェックアウト手順の実行

このセクションには、トレーニングを受けたサービス技術員のための情報を収めてあります。

ブート時にサーバーで POST が完了せず、さらに出力がモニターに表示されない場合は、POST とビデオのない環境が発生します。POST とビデオのない問題に対するトラブルシューティングを行うには、次の手順を実行します。

- 「Retain tips」で問題を修正する既知の解決方法を検索します。「Retain tip」で 問題は解決されましたか?
  - はい: 問題は解決されました。
  - いいえ: ステップ 2 に進んでください。
- 2. 待機電源を確認します。システム LED で点灯または点滅しているものはあり ますか?
  - はい:システム LED を探し出し、トラブルシューティングを続行するには、18ページの『システム・ボードの LED およびコントロール』を参照してください。
  - いいえ: ステップ 3 に進んでください。
- 3. パワー・サプライに電源が供給されていることを確認します。電源が正常にオ ンになってパワー・サプライのファンは作動していますか?
  - はい:ステップ4に進んでください。
  - いいえ: ステップ 5 に進んでください。
- シャーシからシステム・ボード・トレイを取り外し、システムに電源を供給し ます。パワー・サプライのファンは作動していますか?
  - はい: (専門のトレーニングを受けたサービス技術員のみ) システム・ボー ド・トレイを交換してください。
  - いいえ:パワー・サプライを交換してください。
- 5. システム・ボード・トレイに電源が供給されているかどうかを判別します。電 源制御ボタンを押して、システムの電源を入れます。システムのファンは作動 していますか?
  - はい:ステップ 7(38ページ) に進んでください。
  - いいえ:次のタスクを実行してください。
    - a. シャーシを取り外します。
    - b. シャーシのトップ・カバーを取り外します。
    - c. パワー・サプライのファン・パックを取り付け直します。
    - d. ラックにシャーシを取り付け直します。
    - e. ステップ 6 に進みます。
- 6. パワー・サプライでオレンジ色の LED は点灯していますか?
  - はい:パワー・サプライを交換してください。

- ・いいえ: (専門のトレーニングを受けたサービス技術員のみ) パワー・サプラ イでオレンジ色の LED が点灯していない場合は、システム・ボード・トレ イを取り付け直してください。
- システム・ボードのコンポーネントを次のコンポーネントを含めてすべて取り 付け直します。
  - ケーブル
  - DIMM
  - オプション・アダプター
  - ビデオ・アダプター

ステップ8に進みます。

- 8. システムの電源をオンにします。システムがブートして、モニターに出力が表示されますか?
  - はい:コンポーネントの1つが緩くなっていました。問題は解決されました。
  - いいえ: ステップ 9 に進んでください。
- 9. 135ページの『未解決問題の解決』に記載のように、最小ハードウェア要件に システムを構成し、システムの電源をオンにします。システムがブートして、 モニターに出力が表示されますか?
  - はい:問題の原因は1つ以上のコンポーネントが取り外されていたことでした。各装置を1つずつ再度取り付けて障害のあるコンポーネントを分離し、そのコンポーネントを交換してください。
  - いいえ: ステップ 10 に進んでください。
- 10. 次の手順を実行して POST をテストします。
  - a. 105 ページの『CMOS メモリーのクリア』の手順を使用して CMOS メモリ ーをクリアします。
  - b. システムの電源をオンにします。
  - c. システムがブートして、モニターに出力が表示されますか?
    - はい: ステップ 11 に進んでください。
    - いいえ: 135 ページの『未解決問題の解決』を参照してトラブルシューティングを続行してください。
- 11. サーバー・ファームウェアをリカバリーしてください。
  - a. 258 ページの『バックアップ・サーバー・ファームウェアの始動』のサーバ ー・ファームウェア・リカバリー手順を使用します。
  - b. システムの電源をオンにします。
  - c. システムがブートして、モニターに出力が表示されますか?
    - はい:現象が変わりました。135ページの『未解決問題の解決』を参照してトラブルシューティングを続行してください。
    - いいえ: ステップ 12 に進んでください。
- 12. (専門のトレーニングを受けたサービス技術員のみ) システム・ボード・トレイ を交換してください。

# トラブルシューティング表

トラブルシューティング表を使用して、識別可能な現象に対する問題解決方法を見 つけてください。

この表で問題が見つからない場合は、システム・ボード・トレイのテストについて 49ページの『診断プログラムの実行』を参照してください。

新しいソフトウェアまたはオプション装置を追加した後にシステム・ボード・トレ イが作動しない場合は、このトラブルシューティング表を使用する前に次の手順を 実行します。

- 1. 追加したソフトウェアまたは装置を取り外します。
- 診断テストを実行して、システム・ボード・トレイが正常に稼働しているかどう かを判別します。
- 3. 新しいソフトウェアまたは装置を再度取り付けます。

### 一般的な問題

・問題が解決されるまで、「アクション」の列に示されている順序に従って推奨アクションを実行してください。
 ・139 ページの『第 4 章 部品リスト』を参照し、どのコンポーネントがお客様による交換が可能な部品 (CRU) であるか、または技術員により交換される部品 (FRU) であるかを判断してください。

アクションのステップの前に「(専門のトレーニングを受けたサービス技術員のみ)」と記載されている場合は、該当のステップを実行できるのは専門のトレーニングを受けたサービス技術員のみです。

| 現象               | アクション                                     |
|------------------|-------------------------------------------|
| カバーのロックが壊れている、   | 部品が CRU の場合は、その部品を交換してください。部品が FRU の場合は、そ |
| LED が作動しない、または同様 | の部品を交換できるのは専門のトレーニングを受けたサービス技術員のみです。      |
| の問題が発生した。        |                                           |

# ハード・ディスクの問題

・ 問題が解決されるまで、「アクション」の列に示されている順序に従って推奨アクションを実行してください。

• 139 ページの『第 4 章 部品リスト』を参照し、どのコンポーネントがお客様による交換が可能な部品 (CRU) であるか、または 技術員により交換される部品 (FRU) であるかを判断してください。

| 現象                 | アクション                                         |
|--------------------|-----------------------------------------------|
| ハード・ディスクに障害が起こり、   | 障害が起こっているハード・ディスクを取り替えてください (171 ページの『ハード・ディス |
| 関連したオレンジ色のハード・ディ   | クの取り外しと取り付け』を参照)。                             |
| スク状況 LED が点灯しています。 |                                               |

- 139 ページの『第4章 部品リスト』を参照し、どのコンポーネントがお客様による交換が可能な部品 (CRU) であるか、または 技術員により交換される部品 (FRU) であるかを判断してください。
- アクションのステップの前に「(専門のトレーニングを受けたサービス技術員のみ)」と記載されている場合は、該当のステップを 実行できるのは専門のトレーニングを受けたサービス技術員のみです。

| 現象                              | アクション                                                                                                    |
|---------------------------------|----------------------------------------------------------------------------------------------------|
| 新しく取り付けられたハード・ディ<br>スクが認識されません。 | <ol> <li>関連したオレンジ色のハード・ディスク状況 LED を確認します。LED が点灯している場合、ドライブに障害があることを示します。</li> </ol>                                                                 |
|                                 | <ol> <li>LED が点灯している場合、ベイからドライブを外し、45 秒間待ちます。その後ドライ<br/>ブ・アセンブリーがハード・ディスク・バックプレーンに接続することを確認しながら、<br/>ドライブを再度取り付けます。</li> </ol>                       |
|                                 | <ol> <li>関連する緑色のハード・ディスク活動 LED およびオレンジ色のハード・ディスク状況<br/>LED を確認します。</li> </ol>                                                                        |
|                                 | <ul> <li>緑色の活動 LED が点滅していて、オレンジ色の状況 LED が点灯していない場合、コントローラーがドライブを認識し、正常に作動していることを示します。DSA ハード・ディスク・テストを実行して、ドライブが検出されているかどうかを判別してください。</li> </ul>     |
|                                 | <ul> <li>緑色の活動 LED が点滅していて、オレンジ色の状況 LED がゆっくり点滅している場合、コントローラーがドライブを認識し、再作成していることを示します。</li> </ul>                                                    |
|                                 | <ul> <li>いずれの LED も点灯または点滅していない場合は、ハード・ディスク・バックプレーンを確認してください(手順 4 へ移動)。</li> </ul>                                                                   |
|                                 | <ul> <li>緑色の活動 LED が点滅していて、オレンジ色の状況 LED が点灯している場合、ドラ<br/>イブを取り替えてください。LED の活動状況が変わらない場合、手順 4 に移動してく<br/>ださい。LED の活動に変化がある場合は、手順 1 に移動します。</li> </ul> |
|                                 | <ol> <li>ハード・ディスク・バックプレーンが正しく取り付けられていることを確認します。正しく取り付けられている場合、ドライブ・アセンブリーをバックプレーンをたるませたり、<br/>動かすことなく、正常に接続することができます。</li> </ol>                     |
|                                 | 5. バックプレーン電源ケーブルを取り付け直し、手順 1 から 3 までを繰り返してくださ<br>い。                                                                                                  |
|                                 | <ol> <li>バックプレーン信号ケーブルを取り付け直し、手順 1 から 3 までを繰り返してください。</li> </ol>                                                                                     |
|                                 | 7. バックプレーン信号ケーブルまたはバックプレーンが以下であると考えてください。                                                                                                    |
|                                 | ・構成に 8 つのホット・スワップ・ベイがある場合:                                                                                                    |
|                                 | a. 影響を受けるバックプレーン信号ケーブルを取り替えます。                                                                                                    |
|                                 | b. 影響を受けるバックプレーンを取り替えます。                                                                                                    |
|                                 | ・ 構成に 12 個のホット・スワップ・ベイがある場合:                                                                                                    |
|                                 | a. バックプレーン信号ケーブルを取り替えます。                                                                                                    |
|                                 | b. バックプレーンを取り替えます。                                                                                                    |
|                                 | c. SAS 拡張カードを取り替えます。                                                                                                    |
|                                 | 8. SAS コントローラーおよびハード・ディスクに対して DSA テストを実行します。                                                                                                    |
|                                 | <ul> <li>コントローラーはテストをパスするが、ドライブが認識されない場合、バックプレーン<br/>信号ケーブルを取り替え、再度テストを実行します。</li> </ul>                                                             |
|                                 | • バックプレーンを取り替えます。                                                                                                    |
|                                 | <ul> <li>コントローラーがテストを失敗する場合、コントローラーからバックプレーン信号ケー<br/>ブルを切断し、再度テストを実行します。</li> </ul>                                                                  |
|                                 | <ul> <li>コントローラーがテストを失敗する場合は、コントローラーを取り替えてください。</li> </ul>                                                                                           |
|                                 | 9. 136 ページの『問題判別のヒント』を参照してください。                                                                                                    |

- 139 ページの『第 4 章 部品リスト』を参照し、どのコンポーネントがお客様による交換が可能な部品 (CRU) であるか、または 技術員により交換される部品 (FRU) であるかを判断してください。
- アクションのステップの前に「(専門のトレーニングを受けたサービス技術員のみ)」と記載されている場合は、該当のステップを 実行できるのは専門のトレーニングを受けたサービス技術員のみです。

| 旧会                                                                | 7/2/2/2                                                                                                    |
|-------------------------------------------------------------------|----------------------------------------------------------------------------------------------------|
|                                                                   | <i>Jyy</i> <sub>3</sub> <i>y</i>                                                                                                    |
| 複数のハード・ディスクに障害が起<br>こりました。                                        | ハード・ディスク、SAS RAID コントローラー、およびシステム・ボード・トレイ デバイ<br>ス・ドライバーおよびファームウェアが最新のレベルであることを確認します。<br>重要: 一部のクラスター・ソリューションには、特定のコード・レベルまたは調整コード更新<br>が必要です。デバイスがクラスター・ソリューションの一部である場合は、コードを更新する<br>前に、コードの最新レベルがクラスター・ソリューションでサポートされていることを確認し<br>てください。                                                                                                    |
| 複数のハード・ディスクがオフライ<br>ンです。                                          | <ol> <li>ストレージ・サブシステム・ログを検討して、バックプレーンやケーブルの問題などスト<br/>レージ・サブシステム内で問題が起きていないか確認します。</li> <li>136ページの『問題判別のヒント』を参照してください。</li> </ol>                                                                                                    |
| 取り替え用のハード・ディスクが再<br>作成されません。                                      | 1. ハード・ディスクがコントローラーに認識されていること (緑色のハード・ディスク活動<br>LED が点滅していること) を確認します。                                                                                                    |
|                                                                   | 2. SAS RAID コントローフーの資料で、止しい構成パフメーターおよび設定を確認します。                                                                                                    |
| 緑色のハード・ディスク活動 LED<br>は関連するドライブの実際の状態を<br>正確に反映するものではありませ<br>ん。    | <ol> <li>ドライブが使用されている間に緑色のハード・ディスク活動 LED が点滅しない場合、<br/>DSA プリブート診断プログラムを実行してエラー・ログを収集してください (49 ページ<br/>の『診断プログラムの実行』を参照)。</li> <li>次の手順を使用してください。         <ul> <li>ハード・ディスク・エラー・ログがある場合は、影響を受けるハード・ディスクを取り<br/>替えます。</li> <li>ハード・ディスク・エラー・ログがない場合は、影響を受けるバックプレーンを取り替<br/>えます。</li> </ul> </li> </ol>                                                                                                    |
| オレンジ色のハード・ディスク状況<br>LED は関連するドライブの実際の<br>状態を正確に反映するものではあり<br>ません。 | <ol> <li>オレンジ色のハード・ディスク LED および RAID コントローラー・ソフトウェアがドラ<br/>イプに対して同じ状況を示さない場合は、以下の手順を実行してください。</li> <li>a. システム・ボード・トレイの電源をオフにします。</li> <li>b. SAS コントローラーを取り付け直します。</li> <li>c. バックプレーン信号ケーブル、バックプレーン電源ケーブル、および SAS 拡張カード<br/>(サーバーに 12 個のドライブ・ベイがある場合)を取り付け直します。</li> <li>d. ハード・ディスクを取り付け直します。</li> <li>e. システム・ボード・トレイの電源を入れ、ハード・ディスク LED の活動を確認しま<br/>す。</li> <li>2. 136 ページの『問題判別のヒント』を参照してください。</li> </ol> |

# 再現性の低い問題

- 問題が解決されるまで、「アクション」の列に示されている順序に従って推奨アクションを実行してください。
- 139 ページの『第4章 部品リスト』を参照し、どのコンポーネントがお客様による交換が可能な部品 (CRU) であるか、または技術員により交換される部品 (FRU) であるかを判断してください。
- アクションのステップの前に「(専門のトレーニングを受けたサービス技術員のみ)」と記載されている場合は、該 当のステップを実行できるのは専門のトレーニングを受けたサービス技術員のみです。

| 現象                          | アクション                                                                                                    |
|-----------------------------|----------------------------------------------------------------------------------------------------|
| ある問題が稀に発生し、その問<br>題の診断が難しい。 | <ol> <li>以下の点を確認します。</li> <li>すべてのケーブルがシステム・ボード・トレイの正面にしっかりと接続され、電源コードがシャーシの背面にしっかりと接続されている。</li> </ol>                                            |
|                             | <ul> <li>システム・ボード・トレイの電源がオンのときに、シャーシの背面から空気<br/>が流れている。空気の流れがない場合は、ファン・アセンブリーが作動して<br/>いません。これが原因でシステム・ボード・トレイが過熱し、シャットダウ<br/>ンしてしまいます。</li> </ul> |
|                             | 2. システム・イベント・ログを確認します (32 ページの『イベント・ログ』 を参照)。                                                                                                    |
|                             | 3. 135ページの『未解決問題の解決』を参照してください。                                                                                                    |

# キーボードまたはマウスの問題

| <ul> <li>問題が解決されるまで、「アク</li> <li>139 ページの『第 4 章 部品」<br/>あるか、または技術員によりを</li> </ul>                                    | <sup>י</sup> ション」の列に示されている順序に従って推奨アクションを実行してください。<br>リスト』を参照し、どのコンポーネントがお客様による交換が可能な部品 (CRU) で<br>ξ換される部品 (FRU) であるかを判断してください。                                                                                                    |
|----------------------------------------------------------------------------------------------------|----------------------------------------------------------------------------------------------------|
| <ul> <li>アクションのステップの前に「(専門のトレーニングを受けたサービス技術員のみ)」と記載されている場合は、該<br/>当のステップを実行できるのは専門のトレーニングを受けたサービス技術員のみです。</li> </ul> |                                                                                                    |
| 現象                                                                                                    | アクション                                                                                                    |
| キーボードとマウスのすべての<br>問題。                                                                                                | <ol> <li>キーボードとマウスのケーブルがしっかりと接続されていることを確認します。</li> <li>USB のキーボードとマウスを使用していて、これらが USB ハブに接続されている場合は、これらの装置をハブから取り外し、システム・ボード・トレイに直接接続します。</li> <li>以下に示す順序で次のコンポーネントを 1 つずつ交換してください。そのたびにシステム・ボード・トレイを再始動します。         <ol> <li>キーボードまたはマウス</li> <li>(専門のトレーニングを受けたサービス技術員のみ)システム・ボード・トレイ</li> </ol> </li> </ol> |

# メモリーの問題

• 問題が解決されるまで、「アクション」の列に示されている順序に従って推奨アクションを実行してください。

- 139 ページの『第4章 部品リスト』を参照し、どのコンポーネントがお客様による交換が可能な部品 (CRU) であるか、または技術員により交換される部品 (FRU) であるかを判断してください。
- アクションのステップの前に「(専門のトレーニングを受けたサービス技術員のみ)」と記載されている場合は、該 当のステップを実行できるのは専門のトレーニングを受けたサービス技術員のみです。

| 現象             | アクション                                                                                                    |
|----------------|----------------------------------------------------------------------------------------------------|
| 表示されるシステム・メモリー | 1. 以下の点を確認します。                                                                                                    |
| の容量が、取り付けられている | ・ メモリー・ミラーリングが矛盾の原因ではない。                                                                                                    |
| 初年メビリーの各重よりも小と | <ul> <li>メモリー・モジュールが正しく取り付けられている。</li> </ul>                                                                                     |
|                | • 正しいタイプのメモリーを取り付けた。                                                                                                    |
|                | <ul> <li>メモリーを変更した場合、セットアップ・ユーティリティー メモリーの構成<br/>を更新した。</li> </ul>                                                               |
|                | <ul> <li>すべてのメモリー・バンクが使用可能になっている。ソフトウェアが問題を<br/>検出した際、自動的にメモリー・バンクを使用不可にしてしまったか、メモ<br/>リー・バンクを手動で使用不可にしてしまった可能性があります。</li> </ul> |
|                | 2. POST イベント・ログでメモリー・エラー・メッセージがなかったか確認しま<br>す。                                                                                   |
|                | <ul> <li>DIMM がシステム管理割り込み (SMI) によって使用不可にされた場合は、<br/>DIMM を取り替えてください。</li> </ul>                                                 |
|                | <ul> <li>DIMM がユーザーまたは POST によって使用不可にされた場合は、セットア<br/>ップ・ユーティリティーを実行して、DIMM を使用可能にしてください。</li> </ul>                              |
|                | 3. メモリー診断を実行します (49 ページの『診断プログラムの実行』を参照)。                                                                                        |
|                | <ol> <li>システム・ボード・トレイが最小メモリー構成である場合にメモリーの不一致がないことを確認してください(最小構成要件については、135ページの『未解決問題の解決』を参照)。</li> </ol>                         |
|                | 5. DIMM を 1 組ずつ追加します。それぞれの組の DIMM が一致することを確認<br>してください。                                                                          |
|                | 6. DIMM を取り付け直してください。                                                                                                    |
|                | <ol> <li>以下に示す順序で次のコンポーネントを 1 つずつ交換してください。そのたび<br/>にシステム・ボード・トレイを再始動します。</li> </ol>                                              |
|                | a. DIMM                                                                                                    |
|                | b. (専門のトレーニングを受けたサービス技術員のみ) システム・ボード・トレイ                                                                                         |

# マイクロプロセッサーの問題

- 問題が解決されるまで、「アクション」の列に示されている順序に従って推奨アクションを実行してください。
- 139 ページの『第4章 部品リスト』を参照し、どのコンポーネントがお客様による交換が可能な部品 (CRU) であるか、または技術員により交換される部品 (FRU) であるかを判断してください。
- アクションのステップの前に「(専門のトレーニングを受けたサービス技術員のみ)」と記載されている場合は、該 当のステップを実行できるのは専門のトレーニングを受けたサービス技術員のみです。

| 現象                                        | アクション                                                                                                    |
|-------------------------------------------|----------------------------------------------------------------------------------------------------|
| 複数のエラー・コードが、マイ<br>クロプロセッサー・エラーを示<br>している。 | <ol> <li>(専門のトレーニングを受けたサービス技術員のみ)マイクロプロセッサーを取り付け直し、システム・ボード・トレイを再始動します。</li> <li>DSA プリブート診断プログラムを実行します。49ページの『診断プログラムの実行』を参照してください。</li> <li>(専門のトレーニングを受けたサービス技術員のみ)マイクロプロセッサーを交換してください。</li> </ol> |

# オプション装置の問題

| <ul> <li>問題が解決されるまで、「アクション」の列に示されている順序に従って推奨アクションを実行してください。</li> </ul>                                                  |                                                                                       |  |
|----------------------------------------------------------------------------------------------------|---------------------------------------------------------------------------------------|--|
| <ul> <li>139 ページの『第 4 章 部品リスト』を参照し、どのコンポーネントがお客様による交換が可能な部品 (CRU) であるか、または技術員により交換される部品 (FRU) であるかを判断してください。</li> </ul> |                                                                                       |  |
| <ul> <li>アクションのステップの前に「(専門のトレーニングを受けたサービス技術員のみ)」と記載されている場合は、該<br/>当のステップを実行できるのは専門のトレーニングを受けたサービス技術員のみです。</li> </ul>    |                                                                                       |  |
| 現象                                                                                                    | アクション                                                                                 |  |
| 取り付けたばかりの IBM オプ                                                                                                    | 1. 以下の点を確認します。                                                                        |  |
| ション装置が作動しない。                                                                                                    | • 装置がシステム・ボード・トレイ用に設計されている。                                                           |  |
|                                                                                                    | • 装置に付属の取り付け手順に従ってその装置を正しく取り付けた。                                                      |  |
|                                                                                                    | <ul> <li>取り付けられている他の装置またはケーブルを緩めていない。</li> </ul>                                      |  |
|                                                                                                    | <ul> <li>セットアップ・ユーティリティーで構成情報を更新した。メモリーまたは他の装置を変更した場合は、必ずその構成を更新する必要があります。</li> </ul> |  |
|                                                                                                    | 2. 装置にそのテスト手順が付属している場合は、その手順を使用して装置をテスト<br>します。                                       |  |
|                                                                                                    | 3. 取り付けたばかりの装置を取り付け直してください。                                                           |  |
|                                                                                                    | 4. 取り付けたばかりの装置を交換してください。                                                              |  |
| 作動していた IBM オプション<br>装置が作動しなくなった。                                                                                        | 1. 装置のすべてのケーブル接続が固定されていることを確認します。                                                     |  |
|                                                                                                    | 2. 装置にそのテスト手順が付属している場合は、その手順を使用して装置をテスト<br>します。                                       |  |
|                                                                                                    | 3. 障害のある装置を取り付け直してください。                                                               |  |
|                                                                                                    | 4. 障害のある装置を交換してください。                                                                  |  |

# 電源の問題

• 問題が解決されるまで、「アクション」の列に示されている順序に従って推奨アクションを実行してください。

- 139 ページの『第4章 部品リスト』を参照し、どのコンポーネントがお客様による交換が可能な部品 (CRU) であるか、または技術員により交換される部品 (FRU) であるかを判断してください。
- アクションのステップの前に「(専門のトレーニングを受けたサービス技術員のみ)」と記載されている場合は、該 当のステップを実行できるのは専門のトレーニングを受けたサービス技術員のみです。

| 現象                               | アクション                                                                                                    |
|----------------------------------|----------------------------------------------------------------------------------------------------|
| 電源制御ボタンが作動しない<br>(システム・ボード・トレイが始 | <ol> <li>オペレーター・パネルの電源制御ボタンが正常に作動していることを確認します。</li> </ol>                                                                                                  |
| 動しない)。                           | a. シャーシの電源コードを取り外します。                                                                                                    |
|                                  | b. 電源コードを再接続します。                                                                                                    |
|                                  | c. 電源制御ボタンを押します。                                                                                                    |
|                                  | 2. 以下の点を確認します。                                                                                                    |
|                                  | <ul> <li>電源コードがパワー・サプライのインレットに完全に固定され、作動している電気コンセントに接続されていて、パワー・サプライのファンが作動している。</li> </ul>                                                                |
|                                  | ・ システム・ボード・トレイにある DIMM のタイプが正しい。                                                                                                    |
|                                  | • DIMM が正しく取り付けられている。                                                                                                    |
|                                  | <ul> <li>マイクロプロセッサーが正しく取り付けられている。</li> </ul>                                                                                                    |
|                                  | 3. 次のコンポーネントを取り付け直してください。                                                                                                    |
|                                  | a. DIMM                                                                                                    |
|                                  | b. すべての内蔵コンポーネントのパワー・サプライ・ケーブル                                                                                                    |
|                                  | c. パワー・サプライ                                                                                                    |
|                                  | <ol> <li>以下に示す順序で次のコンポーネントを1つずつ交換してください。そのたび<br/>にシステム・ボード・トレイを再始動します。</li> </ol>                                                                          |
|                                  | a. DIMM                                                                                                    |
|                                  | b. パワー・サプライ                                                                                                    |
|                                  | <ol> <li>オプション装置を取り付けたばかりの場合は、その装置を取り外し、システム・<br/>ボード・トレイを再始動します。これでシステム・ボード・トレイが始動した場<br/>合は、パワー・サプライでサポートされている装置の数よりも多く装置を取り付<br/>けた可能性があります。</li> </ol> |
|                                  | 6. 135 ページの『未解決問題の解決』を参照してください。                                                                                                    |

- 139 ページの『第4章 部品リスト』を参照し、どのコンポーネントがお客様による交換が可能な部品 (CRU) であるか、または技術員により交換される部品 (FRU) であるかを判断してください。
- アクションのステップの前に「(専門のトレーニングを受けたサービス技術員のみ)」と記載されている場合は、該 当のステップを実行できるのは専門のトレーニングを受けたサービス技術員のみです。

| 現象                           | アクション                                                                                                    |
|------------------------------|----------------------------------------------------------------------------------------------------|
| システム・ボード・トレイの電<br>源がオフにならない。 | <ol> <li>Advanced Configuration and Power Interface (ACPI) または非 ACPI オペレーティング・システムのどちらを使用しているかを判別します。非 ACPI オペレーティング・システムを使用している場合は、次の手順を実行します。</li> <li>a. Ctrl+Alt+Delete を押します。</li> </ol> |
|                              | b. 電源制御ボタンを 5 秒間押し続けて、システム・ボード・トレイの電源をオ<br>フにします。                                                                                                    |
|                              | c. システム・ボード・トレイを再始動します。                                                                                                    |
|                              | d. システム・ボード・トレイで POST が失敗し、電源制御ボタンが作動しない<br>場合は、AC 電源コードを 20 秒間取り外してから、その AC 電源コードを<br>再接続し、システム・ボード・トレイを再始動します。                                                                              |
|                              | 2. (専門のトレーニングを受けたサービス技術員のみ) 問題が続く場合、または<br>ACPI 対応オペレーティング・システムを使用している場合は、システム・ボー<br>ドに問題がある可能性があります。                                                                                         |
| システム・ボード・トレイが予               | 135 ページの『未解決問題の解決』を参照してください。                                                                                                    |
| 期せずシャットダウンし、オペ               |                                                                                                    |
| レーター・パネルの LED が点             |                                                                                                    |
| 灯しない。                        |                                                                                                    |

# シリアル装置の問題

- 問題が解決されるまで、「アクション」の列に示されている順序に従って推奨アクションを実行してください。
- 139 ページの『第4章 部品リスト』を参照し、どのコンポーネントがお客様による交換が可能な部品 (CRU) であるか、または技術員により交換される部品 (FRU) であるかを判断してください。
- アクションのステップの前に「(専門のトレーニングを受けたサービス技術員のみ)」と記載されている場合は、該当のステップを実行できるのは専門のトレーニングを受けたサービス技術員のみです。

| 現象                                                                        | アクション                                                                                                    |
|---------------------------------------------------------------------------|----------------------------------------------------------------------------------------------------|
| オペレーティング・システムで<br>識別されるシリアル・ポートの<br>数が、取り付けられているシリ<br>アル・ポートの数よりも少な<br>い。 | <ol> <li>セットアップ・ユーティリティーで各ポートに固有のアドレスが割り当てられていて、使用不可になっているシリアル・ポートがないことを確認します。</li> <li>注:1 つの外部シリアル・ポートが使用可能です。2 つ目のポート (COM2) はIMM Serial over LAN (SOL) 機能のために予約されています。</li> <li>シリアル・ポート・アダプターを取り付け直してください (取り付けられている場合)。</li> <li>シリアル・ポート・アダプターを交換してください (取り付けられている場合)。</li> </ol> |

問題が解決されるまで、「アクション」の列に示されている順序に従って推奨アクションを実行してください。
 139 ページの『第 4 章 部品リスト』を参照し、どのコンポーネントがお客様による交換が可能な部品 (CRU) であるか、または技術員により交換される部品 (FRU) であるかを判断してください。

 アクションのステップの前に「(専門のトレーニングを受けたサービス技術員のみ)」と記載されている場合は、該 当のステップを実行できるのは専門のトレーニングを受けたサービス技術員のみです。

| 現象            | アクション                                                                                                    |
|---------------|----------------------------------------------------------------------------------------------------|
| シリアル装置が作動しない。 | <ol> <li>以下の点を確認します。</li> <li>装置がシステム・ボード・トレイと互換性がある。</li> <li>シリアル・ポートが使用可能になっていて、固有アドレスが割り当てられている。</li> <li>装置が正しいコネクターに接続されている(11ページの『オペレーター・パネルのコントロール、コネクター、および LED』を参照)。</li> </ol> |
|               | <ol> <li>次のコンポーネントを取り付け直してください。</li> <li>a. 障害のあるシリアル装置</li> <li>b. シリアル・ケーブル</li> </ol>                                                                                                  |
|               | <ol> <li>以下に示す順序で次のコンポーネントを 1 つずつ交換してください。そのたび<br/>にシステム・ボード・トレイを再始動します。</li> <li>a. 障害のあるシリアル装置</li> <li>b. シリアル・ケーブル</li> <li>c. (専門のトレーニングを受けたサービス技術員のみ) システム・ボード・トレ</li> </ol>        |

# ソフトウェアの問題

| <ul> <li>・問題が解決されるまで、「アクション」の列に示されている順序に従って推奨アクションを実行してください。</li> <li>・ 139 ページの『第 4 章 部品リスト』を参照し、どのコンポーネントがお客様による交換が可能な部品 (CRU) で</li> </ul>  |                                                                                                    |  |  |  |  |
|----------------------------------------------------------------------------------------------------|----------------------------------------------------------------------------------------------------|--|--|--|--|
| あるか、または技術員により交換される部品 (FRU) であるかを判断してください。<br>• アクションのステップの前に「(専門のトレーニングを受けたサービス技術員のみ)」と記載されている場合は、該<br>当のステップを実行できるのは専門のトレーニングを受けたサービス技術員のみです。 |                                                                                                    |  |  |  |  |
| 現象                                                                                                    | アクション                                                                                                    |  |  |  |  |
| ソフトウェアが原因と思われる<br>問題                                                                                                    | <ol> <li>問題の原因がソフトウェアにあるかどうかを判別するには、以下の点を確認します。</li> <li>システム・ボード・トレイがソフトウェアを使用するための必要最小限のメモリーを備えている。メモリー所要量を確認するには、ソフトウェアの資料を参照してください。</li> <li>注:アダプターまたはメモリーを取り付けたばかりの場合は、システム・ボード・トレイでメモリー・アドレスの競合が発生している可能性があります。</li> <li>このソフトウェアがシステム・ボード・トレイ上で作動するように設計されている。</li> <li>他のソフトウェアはシステム・ボード・トレイ上で作動する。</li> <li>このソフトウェアが他のシステム・ボード・トレイ上では作動する。</li> <li>ソフトウェアを使用しているときにエラー・メッセージを受け取った場合は、そのメッセージの説明および推奨される問題解決方法について、ソフトウェアに付属の資料を参照してください。</li> <li>ソフトウェアの購入先に連絡してください。</li> </ol> |  |  |  |  |

## USB ポートの問題

- 問題が解決されるまで、「アクション」の列に示されている順序に従って推奨アクションを実行してください。
- 139 ページの『第4章 部品リスト』を参照し、どのコンポーネントがお客様による交換が可能な部品 (CRU) であるか、または技術員により交換される部品 (FRU) であるかを判断してください。
- アクションのステップの前に「(専門のトレーニングを受けたサービス技術員のみ)」と記載されている場合は、該 当のステップを実行できるのは専門のトレーニングを受けたサービス技術員のみです。

| 現象            | アクション                                                                                                    |
|---------------|----------------------------------------------------------------------------------------------------|
| USB 装置が作動しない。 | 重要: 始動時の潜在的な問題を回避するために、システム・ボード・トレイの電源<br>を入れる前に、Smart Launch ユーティリティーが搭載されたシステムからすべての<br>USB フラッシュ・ドライブを切断してください。 |
|               | <ol> <li>以下の点を確認します。</li> <li>オペレーティング・システムで USB 装置がサポートされている。</li> <li>正しい USB デバイス・ドライバーがインストールされている。</li> </ol> |
|               | <ol> <li>セットアップ・ユーティリティーで、USB 構成オプションが正しく設定されていることを確認します。</li> </ol>                                               |
|               | 3. USB ハブを使用している場合は、そのハブから USB 装置を取り外し、システム・ボード・トレイに直接接続します。                                                       |
|               | <ol> <li>(専門のトレーニングを受けたサービス技術員のみ)システム・ボード・トレイ<br/>を交換してください。</li> </ol>                                            |

# 診断プログラム、メッセージ、およびエラー・コード

IBM Dynamic System Analysis (DSA) Preboot 診断プログラムは、システム・ボード・トレイの主要コンポーネントをテストするための第一手段を提供します。 DSA はシステム情報の収集と分析のためのツールであり、IBM サービスおよびサポートに情報を提供して、システムの問題の診断に役立てるために使用することができます。

最新バージョンの DSA のダウンロードについては、http://www.ibm.com/support/ docview.wss?uid=psg1SERV-DSA に移動するか、以下の手順を実行してください。

- **注:** IBM Web サイトは、定期的に変更されます。実際の手順は本書に記載のものと 多少異なる場合があります。
- 1. http://www.ibm.com/systems/support/ にアクセスします。
- 2. **「Product support**」で「**System x**」をクリックします。
- 3. 「Popular links」で「Software and device drivers」をクリックします。
- 4. 「Dynamic System Analysis (DSA)」をクリックします。

この診断プログラムを実行すると、テキスト・メッセージが画面上に表示され、テ スト・ログに保存されます。診断テキスト・メッセージは問題が検出されたことを 示し、そのテキスト・メッセージの結果としてユーザーが行う必要があるアクショ ンを示します。

DSA 診断プログラムでは、次のシステムの状況に関する情報が収集されます。

• システム構成

- ネットワークのインターフェースと設定
- ハードウェア・インベントリー (PCIe と USB の情報を含む)
- サービス・プロセッサーの状況と構成
- 重要プロダクト・データ、ファームウェア、およびサーバー・ファームウェア
- ドライブの正常性の情報
- LSI RAID とアダプターの構成
- RAID コントローラーとサービス・プロセッサーのイベント・ログ

DSA 診断プログラムは、次のシステム・コンポーネントを診断することもできます (システムに取り付けられている場合)。

- ハード・ディスク
- メモリー
- マイクロプロセッサー
- ネットワーク・デバイス
- IMM I2C バス・テスト

診断プログラムは、サーバーに関する情報と、ユーザーが実行した診断テストの結 果を含むサービス・データ・レコードを作成します。収集されたすべての情報は圧 縮 XML ファイルとして出力して IBM サービスおよびサポートに送信することが できます。また、生成されたテキスト・レポート・ファイルを使用してローカルに 情報を表示したり、ログを取り外し可能メディアにコピーして Web ブラウザーで 表示することもできます。詳しくは、『診断プログラムの実行』を参照してくださ い。

### 診断プログラムの実行

**重要:** DSA 診断プログラムでは、USB CD-ROM ドライブがサポートされていません。DSA 診断プログラムを実行する際に USB CD-ROM ドライブが接続されている場合は、USB CD-ROM ドライブに対して返された光ディスク・ドライブのテスト結果は無視してください。光ディスク・ドライブの正確なテスト結果を得るためには、DSA 診断プログラムを実行する前に USB CD-ROM ドライブを取り外しておくこともできます。

DSA Preboot 診断プログラムを実行するには、以下の手順を実行してください。

- 1. システム・ボード・トレイが稼働中の場合は、システム・ボード・トレイとすべての接続装置の電源をオフにします。
- 2. すべての接続装置の電源をオンにしてから、システム・ボード・トレイの電源を オンにします。
- 3. 「Press F2 for Dynamic System Analysis (DSA)」のプロンプトが表示された ら、F2 を押します。
  - **注:** DSA プリブート診断プログラムは、プログラムを始動した際、異常と思え るくらいの長時間の間応答しないように見える場合があります。これは、プ ログラムのロードしている間の正常なオペレーションです。
- 4. オプションで、「Exit to DSA」を選択し、スタンドアロン・メモリー診断プロ グラムを終了します。

- 注: スタンドアロン・メモリー診断環境を終了した後、再度スタンドアロン・メ モリー診断環境にアクセスするには、サーバーを再始動する必要がありま す。
- 「gui」を選択するとグラフィカル・ユーザー・インターフェースを表示することができます。または、「cmd」を選択して DSA インタラクティブ・メニューを表示することもできます。
- 6. 画面の指示に従って、実行する診断テストを選択してください。

問題を解決するために、51ページの『診断エラー・コード』のアクションを実行してください。

診断プログラムでハードウェア・エラーが検出されなくても、通常の操作中に問題 が続く場合は、ソフトウェア・エラーが原因である可能性があります。ソフトウェ アの問題と考えられる場合は、ご使用のソフトウェアに付属の資料を参照してくだ さい。

単一の問題が原因で、複数のエラー・メッセージが表示されることがあります。こ のような場合は、最初のエラー・メッセージの原因を修正してください。その他の エラー・メッセージは、通常、次に診断プログラムを実行するときには表示されま せん。

例外: すべてのハード・ディスクとケーブルを取り付け直し、ハード・ディスク診断テストを再実行します。マイクロプロセッサーの問題の診断については、44ページの『マイクロプロセッサーの問題』を参照してください。

テスト中にシステム・ボード・トレイが停止して続行できない場合は、システム・ ボード・トレイを再始動し、診断プログラムの再実行を試みてください。問題が続 く場合は、システム・ボード・トレイが停止したときにテストしていたコンポーネ ントを交換してください。

#### 診断テキスト・メッセージ

診断テキスト・メッセージは、テストを実行中に表示されます。診断テキスト・メ ッセージには、以下のような実行結果のいずれかが含まれます。

**Passed** (合格): テストはエラーなしで完了しました。

Failed (失敗): テストでエラーが検出されました。

Aborted (異常終了): サーバー構成の問題が原因でテストを続行できませんでした。

#### テスト・ログの表示

テストが完了したら、次のいずれかの方法を使用してテスト・ログにアクセスできます。

- DSA コマンド・ラインから DSA CLI view コマンドを発行するか、DSA グラフィカル・ユーザー・インターフェース (GUI) から「Diagnostic Event Log」を選択します。
- DSA 対話式メニューから「getextendedresults」を選択します。
- DSA 対話式メニューから「view」を選択すると、収集されたすべての結果とイベント・ログ・データが表示されます。

• DSA GUI で、「System Information」ページから「DSA error log」を選択しま す。

DSA イベント・ログ・ファイルは、IBM サービスおよびサポートに送信してサー バー問題の診断に役立てることができます。あるいは、DSA CLI copy コマンドを 使用すると、ログを外付け USB 装置にコピーすることができます。

## 診断エラー・コード

次の表では、診断プログラムが生成する可能性のあるメッセージと、検出された問題を修正するための推奨アクションについて説明します。「アクション」の列に記載されている順序に従って推奨アクションを実行してください。

**重要:** DSA 診断プログラムでは、USB CD-ROM ドライブがサポートされていません。DSA 診断プログラムを実行する際に USB CD-ROM ドライブが接続されている場合は、USB CD-ROM ドライブに対して返された光ディスク・ドライブのテスト結果は無視してください。

表 2. DSA プリブート・メッセージ

• 問題が解決されるまで、「アクション」の列に示されている順序に従って推奨アクションを実行してください。

 139 ページの『第4章 部品リスト』を参照し、どのコンポーネントがお客様による交換が可能な部品 (CRU) であるか、または 技術員により交換される部品 (FRU) であるかを判断してください。

| メッセージ番      | コンポーネン |                  |      |                  |                                                                                                    |
|-------------|--------|------------------|------|------------------|----------------------------------------------------------------------------------------------------|
| 号           | F      | テスト              | 状態   | 説明               | アクション                                                                                                    |
| 089-801-xxx | CPU    | CPU ストレ<br>ス・テスト | 異常終了 | 内部プログラ<br>ム・エラー。 | 1. システムの電源をオフにして、再始動してくださ<br>い。                                                                                                    |
|             |        |                  |      |                  | <ol> <li>DSA コードを最新レベルのコードにしてください。 最新レベルの DSA コードについては、<br/>http://www.ibm.com/support/<br/>docview.wss?uid=psg1SERV-DSA をご覧ください。</li> </ol>                                                    |
|             |        |                  |      |                  | 3. テストを再実行してください。                                                                                                    |
|             |        |                  |      |                  | <ol> <li>システムのファームウェアのレベルが最新である<br/>ことを確認してください。インストール済みのフ<br/>ァームウェア・レベルは、このコンポーネントの<br/>Firmware/VPD セクションにある診断イベント・<br/>ログに表示されます。詳細については、249ペー<br/>ジの『ファームウェアの更新』を参照してくださ<br/>い。</li> </ol> |
|             |        |                  |      |                  | 5. テストを再実行してください。                                                                                                    |
|             |        |                  |      |                  | <ol> <li>必要に応じて、システムの電源をオフにしてから<br/>再始動して、停止状態から回復します。</li> </ol>                                                                                                    |
|             |        |                  |      |                  | 7. テストを再実行してください。                                                                                                    |
|             |        |                  |      |                  | <ol> <li>以下に示す順序で次のコンポーネントを1つず<br/>つ交換し、問題が解決されたかどうかを確認する<br/>ために、このテストを再実行してください。</li> </ol>                                                                                                   |
|             |        |                  |      |                  | a. (専門のトレーニングを受けたサービス技術員<br>のみ) マイクロプロセッサー・ボード                                                                                                    |
|             |        |                  |      |                  | <ul> <li>b. (専門のトレーニングを受けたサービス技術員のみ) マイクロプロセッサー</li> </ul>                                                                                                    |
|             |        |                  |      |                  | <ol> <li>9. 障害が続く場合は、トラブルシューティング情報<br/>を IBM Web サイト http://www.ibm.com/systems/<br/>support/supportsite.wss/docdisplay?brandind=5000008<br/>&amp;Indocid=SERV-CALL で参照してください。</li> </ol>       |

表 2. DSA プリブート・メッセージ (続き)

問題が解決されるまで、「アクション」の列に示されている順序に従って推奨アクションを実行してください。

• 139 ページの『第 4 章 部品リスト』を参照し、どのコンポーネントがお客様による交換が可能な部品 (CRU) であるか、または 技術員により交換される部品 (FRU) であるかを判断してください。

| メッセージ番      | コンポーネン |                  |      |                          |                                                                                                    |
|-------------|--------|------------------|------|--------------------------|----------------------------------------------------------------------------------------------------|
| 号           | ۲      | テスト              | 状態   | 説明                       | アクション                                                                                                    |
| 089-802-xxx | CPU    | CPU ストレ<br>ス・テスト | 異常終了 | システム・リソ<br>ース可用性エラ<br>ー。 | 1. システムの電源をオフにして、再始動してくだ<br>さい。                                                                                                    |
|             |        |                  |      |                          | <ol> <li>DSA コードを最新レベルのコードにしてください。 最新レベルの DSA コードについては、<br/>http://www.ibm.com/support/<br/>docview.wss?uid=psg1SERV-DSA をご覧ください。</li> </ol>                                           |
|             |        |                  |      |                          | 3. テストを再実行してください。                                                                                                    |
|             |        |                  |      |                          | <ol> <li>システムのファームウェアのレベルが最新であることを確認してください。インストール済みのファームウェア・レベルは、このコンポーネントの Firmware/VPD セクションにある診断イベント・ログに表示されます。詳細については、249ページの『ファームウェアの更新』を参照してください。</li> </ol>                     |
|             |        |                  |      |                          | 5. テストを再実行してください。                                                                                                    |
|             |        |                  |      |                          | <ol> <li>必要に応じて、システムの電源をオフにしてから再始動して、停止状態から回復します。</li> </ol>                                                                                                    |
|             |        |                  |      |                          | 7. テストを再実行してください。                                                                                                    |
|             |        |                  |      |                          | <ol> <li>システムのファームウェアのレベルが最新であることを確認してください。インストール済みのファームウェア・レベルは、このコンポーネントの Firmware/VPD セクションにある DSAイベント・ログに表示されます。詳細については、249ページの『ファームウェアの更新』を参照してください。</li> </ol>                   |
|             |        |                  |      |                          | 9. テストを再実行してください。                                                                                                    |
|             |        |                  |      |                          | <ol> <li>以下に示す順序で次のコンポーネントを1つず</li> <li>つ交換し、問題が解決されたかどうかを確認す</li> <li>るために、このテストを再実行してください。</li> </ol>                                                                                |
|             |        |                  |      |                          | a. (専門のトレーニングを受けたサービス技術<br>員のみ) マイクロプロセッサー・ボード                                                                                                    |
|             |        |                  |      |                          | b. (専門のトレーニングを受けたサービス技術<br>員のみ) マイクロプロセッサー                                                                                                    |
|             |        |                  |      |                          | <ol> <li>障害が続く場合は、トラブルシューティング情報を IBM Web サイト http://www.ibm.com/<br/>systems/support/supportsite.wss/<br/>docdisplay?brandind=5000008&amp;Indocid=SERV-<br/>CALL で参照してください。</li> </ol> |

表 2. DSA プリブート・メッセージ (続き)

• 問題が解決されるまで、「アクション」の列に示されている順序に従って推奨アクションを実行してください。

 139 ページの『第4章 部品リスト』を参照し、どのコンポーネントがお客様による交換が可能な部品 (CRU) であるか、または 技術員により交換される部品 (FRU) であるかを判断してください。

| メッセージ番      | コンポーネン |                  |    |                 |                                                                                                    |
|-------------|--------|------------------|----|-----------------|----------------------------------------------------------------------------------------------------|
| 号           | F      | テスト              | 状態 | 説明              | アクション                                                                                                    |
| 089-901-xxx | CPU    | CPU ストレ<br>ス・テスト | 失敗 | テストが失敗し<br>ました。 | <ol> <li>必要に応じて、システムの電源をオフにしてから<br/>再始動して、停止状態から回復します。</li> </ol>                                                                                                    |
|             |        |                  |    |                 | <ol> <li>DSA コードを最新レベルのコードにしてください。 最新レベルの DSA コードについては、<br/>http://www.ibm.com/support/<br/>docview.wss?uid=psg1SERV-DSA をご覧ください。</li> </ol>                                                    |
|             |        |                  |    |                 | 3. テストを再実行してください。                                                                                                    |
|             |        |                  |    |                 | <ol> <li>システムのファームウェアのレベルが最新である<br/>ことを確認してください。インストール済みのフ<br/>ァームウェア・レベルは、このコンポーネントの<br/>Firmware/VPD セクションにある診断イベント・<br/>ログに表示されます。詳細については、249ペー<br/>ジの『ファームウェアの更新』を参照してくださ<br/>い。</li> </ol> |
|             |        |                  |    |                 | 5. テストを再実行してください。                                                                                                    |
|             |        |                  |    |                 | <ol> <li>必要に応じて、システムの電源をオフにしてから<br/>再始動して、停止状態から回復します。</li> </ol>                                                                                                    |
|             |        |                  |    |                 | 7. テストを再実行してください。                                                                                                    |
|             |        |                  |    |                 | <ol> <li>以下に示す順序で次のコンポーネントを1つず<br/>つ交換し、問題が解決されたかどうかを確認する<br/>ために、このテストを再実行してください。</li> </ol>                                                                                                   |
|             |        |                  |    |                 | a. (専門のトレーニングを受けたサービス技術員<br>のみ) マイクロプロセッサー・ボード                                                                                                    |
|             |        |                  |    |                 | <ul> <li>b. (専門のトレーニングを受けたサービス技術員のみ) マイクロプロセッサー</li> </ul>                                                                                                    |
|             |        |                  |    |                 | <ol> <li>障害が続く場合は、トラブルシューティング情報<br/>を IBM Web サイト http://www.ibm.com/systems/<br/>support/supportsite.wss/docdisplay?brandind=5000008<br/>&amp;lndocid=SERV-CALL で参照してください。</li> </ol>          |
・問題が解決されるまで、「アクション」の列に示されている順序に従って推奨アクションを実行してください。

• 139 ページの『第 4 章 部品リスト』を参照し、どのコンポーネントがお客様による交換が可能な部品 (CRU) であるか、または 技術員により交換される部品 (FRU) であるかを判断してください。

| メッセージ番      | コンポーネン |                 |      |                                   |                                                                                                    |
|-------------|--------|-----------------|------|-----------------------------------|----------------------------------------------------------------------------------------------------|
| 号           | F      | テスト             | 状態   | 説明                                | アクション                                                                                                    |
| 166-801-xxx | IMM    | IMM I2C テ<br>スト | 異常終了 | IMM I2C テス<br>トが停止しまし<br>た。IMM が誤 | <ol> <li>システムの電源をオフにして、電源から切り離し<br/>ます。IMM をリセットするには、システムを<br/>AC 電源から切り離す必要があります。</li> </ol>                                                                                                  |
|             |        |                 |      | 反しました。                            | <ol> <li>45 秒後に、システムを電源に再接続してシステムの電源をオンにします。</li> </ol>                                                                                                    |
|             |        |                 |      |                                   | 3. テストを再実行してください。                                                                                                    |
|             |        |                 |      |                                   | <ol> <li>DSA コードを最新レベルのコードにしてください。 最新レベルの DSA コードについては、<br/>http://www.ibm.com/support/<br/>docview.wss?uid=psg1SERV-DSA をご覧ください。</li> </ol>                                                   |
|             |        |                 |      |                                   | <ol> <li>IMM ファームウェアのレベルが最新であること<br/>を確認してください。インストール済みのファー<br/>ムウェア・レベルは、このコンポーネントの<br/>Firmware/VPD セクションにある診断イベント・<br/>ログに表示されます。詳細については、249ペー<br/>ジの『ファームウェアの更新』を参照してくださ<br/>い。</li> </ol> |
|             |        |                 |      |                                   | 6. テストを再実行してください。                                                                                                    |
|             |        |                 |      |                                   | <ol> <li>障害が続く場合は、トラブルシューティング情報<br/>を IBM Web サイト http://www.ibm.com/systems/<br/>support/supportsite.wss/docdisplay?brandind=5000008<br/>&amp;Indocid=SERV-CALL で参照してください。</li> </ol>         |

• 問題が解決されるまで、「アクション」の列に示されている順序に従って推奨アクションを実行してください。

 139 ページの『第4章 部品リスト』を参照し、どのコンポーネントがお客様による交換が可能な部品 (CRU) であるか、または 技術員により交換される部品 (FRU) であるかを判断してください。

| メッセージ番      | コンポーネン |                 |      |                                                                         |                                                                                                    |
|-------------|--------|-----------------|------|-------------------------------------------------------------------------|----------------------------------------------------------------------------------------------------|
| 号           | F      | テスト             | 状態   | 説明                                                                      | アクション                                                                                                    |
| 166-802-xxx | IMM    | IMM I2C テ<br>スト | 異常終了 | IMM I2C テス<br>トが停止しまし<br>た。原因不明の<br>理由によってテ<br>ストを完了する<br>ことができませ<br>ん。 | <ol> <li>システムの電源をオフにして、電源から切り離します。IMM をリセットするには、システムを<br/>AC 電源から切り離す必要があります。</li> <li>45 秒後に、システムを電源に再接続してシステムの電源をオンにします。</li> <li>テストを再実行してください。</li> </ol>                                  |
|             |        |                 |      |                                                                         | <ol> <li>DSA コードを最新レベルのコードにしてください。 最新レベルの DSA コードについては、<br/>http://www.ibm.com/support/<br/>docview.wss?uid=psg1SERV-DSA をご覧ください。</li> </ol>                                                   |
|             |        |                 |      |                                                                         | <ol> <li>IMM ファームウェアのレベルが最新であること<br/>を確認してください。インストール済みのファー<br/>ムウェア・レベルは、このコンポーネントの<br/>Firmware/VPD セクションにある診断イベント・<br/>ログに表示されます。詳細については、249ペー<br/>ジの『ファームウェアの更新』を参照してくださ<br/>い。</li> </ol> |
|             |        |                 |      |                                                                         | 6. テストを再実行してください。                                                                                                    |
|             |        |                 |      |                                                                         | <ol> <li>7. 障害が続く場合は、トラフルシューティング情報<br/>を IBM Web サイト http://www.ibm.com/systems/<br/>support/supportsite.wss/docdisplay?brandind=5000008<br/>&amp;Indocid=SERV-CALL で参照してください。</li> </ol>      |

問題が解決されるまで、「アクション」の列に示されている順序に従って推奨アクションを実行してください。

• 139 ページの『第 4 章 部品リスト』を参照し、どのコンポーネントがお客様による交換が可能な部品 (CRU) であるか、または 技術員により交換される部品 (FRU) であるかを判断してください。

| メッセージ番      | コンポーネン |                 |      |                                  |                                                                                                    |
|-------------|--------|-----------------|------|----------------------------------|----------------------------------------------------------------------------------------------------|
| 号           | F      | テスト             | 状態   | 説明                               | アクション                                                                                                    |
| 166-803-xxx | IMM    | IMM I2C テ<br>スト | 異常終了 | IMM I2C テス<br>トが停止しまし<br>た。ノードが使 | <ol> <li>システムの電源をオフにして、電源から切り離し<br/>ます。IMM をリセットするには、システムを<br/>AC 電源から切り離す必要があります。</li> </ol>                                                                                                  |
|             |        |                 |      | 用中です。後で<br>再試行してくだ<br>さい。        | <ol> <li>45 秒後に、システムを電源に再接続してシステムの電源をオンにします。</li> </ol>                                                                                                    |
|             |        |                 |      |                                  | 3. テストを再実行してください。                                                                                                    |
|             |        |                 |      |                                  | <ol> <li>DSA コードを最新レベルのコードにしてください。 最新レベルの DSA コードについては、<br/>http://www.ibm.com/support/<br/>docview.wss?uid=psg1SERV-DSA をご覧ください。</li> </ol>                                                   |
|             |        |                 |      |                                  | <ol> <li>IMM ファームウェアのレベルが最新であること<br/>を確認してください。インストール済みのファー<br/>ムウェア・レベルは、このコンポーネントの<br/>Firmware/VPD セクションにある診断イベント・<br/>ログに表示されます。詳細については、249ペー<br/>ジの『ファームウェアの更新』を参照してくださ<br/>い。</li> </ol> |
|             |        |                 |      |                                  | 6. テストを再実行してください。                                                                                                    |
|             |        |                 |      |                                  | <ol> <li>7. 障害が続く場合は、トラブルシューティング情報<br/>を IBM Web サイト http://www.ibm.com/systems/<br/>support/supportsite.wss/docdisplay?brandind=5000008<br/>&amp;Indocid=SERV-CALL で参照してください。</li> </ol>      |

• 問題が解決されるまで、「アクション」の列に示されている順序に従って推奨アクションを実行してください。

 139 ページの『第4章 部品リスト』を参照し、どのコンポーネントがお客様による交換が可能な部品 (CRU) であるか、または 技術員により交換される部品 (FRU) であるかを判断してください。

| メッセージ番      | コンポーネン |                 |                                                         |                                  |                                                                                                    |
|-------------|--------|-----------------|---------------------------------------------------------|----------------------------------|----------------------------------------------------------------------------------------------------|
| 号           | F      | テスト             | 状態                                                      | 説明                               | アクション                                                                                                    |
| 166-804-xxx | IMM    | IMM I2C テ<br>スト | 異常終了                                                    | IMM I2C テス<br>トが停止しまし<br>た。無効なコマ | <ol> <li>システムの電源をオフにして、電源から切り離します。IMM をリセットするには、システムを<br/>AC 電源から切り離す必要があります。</li> </ol>                                                                                                    |
|             |        | ✓ F € 9 °       | <ol> <li>45 秒後に、システムを電源に再接続してシステムの電源をオンにします。</li> </ol> |                                  |                                                                                                    |
|             |        |                 |                                                         |                                  | 3. テストを再実行してください。                                                                                                    |
|             |        |                 |                                                         |                                  | <ol> <li>DSA コードを最新レベルのコードにしてください。 最新レベルの DSA コードについては、<br/>http://www.ibm.com/support/<br/>docview.wss?uid=psg1SERV-DSA をご覧ください。</li> </ol>                                                   |
|             |        |                 |                                                         |                                  | <ol> <li>IMM ファームウェアのレベルが最新であること<br/>を確認してください。インストール済みのファー<br/>ムウェア・レベルは、このコンポーネントの<br/>Firmware/VPD セクションにある診断イベント・<br/>ログに表示されます。詳細については、249ペー<br/>ジの『ファームウェアの更新』を参照してくださ<br/>い。</li> </ol> |
|             |        |                 |                                                         |                                  | 6. テストを再実行してください。                                                                                                    |
|             |        |                 |                                                         |                                  | <ol> <li>障害が続く場合は、トラブルシューティング情報<br/>を IBM Web サイト http://www.ibm.com/systems/<br/>support/supportsite.wss/docdisplay?brandind=5000008<br/>&amp;Indocid=SERV-CALL で参照してください。</li> </ol>         |

・問題が解決されるまで、「アクション」の列に示されている順序に従って推奨アクションを実行してください。

• 139 ページの『第 4 章 部品リスト』を参照し、どのコンポーネントがお客様による交換が可能な部品 (CRU) であるか、または 技術員により交換される部品 (FRU) であるかを判断してください。

| メッセージ番      | コンポーネン |                 |      |                                              |                                                                                                    |
|-------------|--------|-----------------|------|----------------------------------------------|----------------------------------------------------------------------------------------------------|
| 号           | ۲      | テスト             | 状態   | 説明                                           | アクション                                                                                                    |
| 166-805-xxx | IMM    | IMM I2C テ<br>スト | 異常終了 | IMM I2C テス<br>トが停止しまし<br>た。LUN に対<br>して無効なコマ | <ol> <li>システムの電源をオフにして、電源から切り離し<br/>ます。IMM をリセットするには、システムを<br/>AC 電源から切り離す必要があります。</li> </ol>                                                                                                  |
|             |        |                 |      | ンドです。                                        | <ol> <li>45 秒後に、システムを電源に再接続してシステムの電源をオンにします。</li> </ol>                                                                                                    |
|             |        |                 |      |                                              | 3. テストを再実行してください。                                                                                                    |
|             |        |                 |      |                                              | <ol> <li>DSA コードを最新レベルのコードにしてください。 最新レベルの DSA コードについては、<br/>http://www.ibm.com/support/<br/>docview.wss?uid=psg1SERV-DSA をご覧ください。</li> </ol>                                                   |
|             |        |                 |      |                                              | <ol> <li>IMM ファームウェアのレベルが最新であること<br/>を確認してください。インストール済みのファー<br/>ムウェア・レベルは、このコンポーネントの<br/>Firmware/VPD セクションにある診断イベント・<br/>ログに表示されます。詳細については、249ペー<br/>ジの『ファームウェアの更新』を参照してくださ<br/>い。</li> </ol> |
|             |        |                 |      |                                              | 6. テストを再実行してください。                                                                                                    |
|             |        |                 |      |                                              | <ol> <li>障害が続く場合は、トラブルシューティング情報<br/>を IBM Web サイト http://www.ibm.com/systems/<br/>support/supportsite.wss/docdisplay?brandind=5000008<br/>&amp;Indocid=SERV-CALL で参照してください。</li> </ol>         |

• 問題が解決されるまで、「アクション」の列に示されている順序に従って推奨アクションを実行してください。

 139 ページの『第4章 部品リスト』を参照し、どのコンポーネントがお客様による交換が可能な部品 (CRU) であるか、または 技術員により交換される部品 (FRU) であるかを判断してください。

| メッセージ番      | コンポーネン |                 |      |                                  |                                                                                                    |
|-------------|--------|-----------------|------|----------------------------------|----------------------------------------------------------------------------------------------------|
| 号           | ۲      | テスト             | 状態   | 説明                               | アクション                                                                                                    |
| 166-806-xxx | IMM    | IMM I2C テ<br>スト | 異常終了 | IMM I2C テス<br>トが停止しまし<br>た。コマンドの | <ol> <li>システムの電源をオフにして、電源から切り離し<br/>ます。IMM をリセットするには、システムを<br/>AC 電源から切り離す必要があります。</li> </ol>                                                                                                  |
|             |        |                 |      | アウトになりました。                       | <ol> <li>45 秒後に、システムを電源に再接続してシステムの電源をオンにします。</li> </ol>                                                                                                    |
|             |        |                 |      |                                  | 3. テストを再実行してください。                                                                                                    |
|             |        |                 |      |                                  | <ol> <li>DSA コードを最新レベルのコードにしてください。 最新レベルの DSA コードについては、<br/>http://www.ibm.com/support/<br/>docview.wss?uid=psg1SERV-DSA をご覧ください。</li> </ol>                                                   |
|             |        |                 |      |                                  | <ol> <li>IMM ファームウェアのレベルが最新であること<br/>を確認してください。インストール済みのファー<br/>ムウェア・レベルは、このコンポーネントの<br/>Firmware/VPD セクションにある診断イベント・<br/>ログに表示されます。詳細については、249ペー<br/>ジの『ファームウェアの更新』を参照してくださ<br/>い。</li> </ol> |
|             |        |                 |      |                                  | 6. テストを再実行してください。                                                                                                    |
|             |        |                 |      |                                  | <ol> <li>障害が続く場合は、トラブルシューティング情報<br/>を IBM Web サイト http://www.ibm.com/systems/<br/>support/supportsite.wss/docdisplay?brandind=5000008<br/>&amp;Indocid=SERV-CALL で参照してください。</li> </ol>         |

・問題が解決されるまで、「アクション」の列に示されている順序に従って推奨アクションを実行してください。

• 139 ページの『第 4 章 部品リスト』を参照し、どのコンポーネントがお客様による交換が可能な部品 (CRU) であるか、または 技術員により交換される部品 (FRU) であるかを判断してください。

| メッセージ番      | コンポーネン |                 |      |                                  |                                                                                                    |
|-------------|--------|-----------------|------|----------------------------------|----------------------------------------------------------------------------------------------------|
| 号           | F      | テスト             | 状態   | 説明                               | アクション                                                                                                    |
| 166-807-xxx | IMM    | IMM I2C テ<br>スト | 異常終了 | IMM I2C テス<br>トが停止しまし<br>た。スペース不 | <ol> <li>システムの電源をオフにして、電源から切り離し<br/>ます。IMM をリセットするには、システムを<br/>AC 電源から切り離す必要があります。</li> </ol>                                                                                                  |
|             |        |                 |      | 定じり。                             | <ol> <li>45 秒後に、システムを電源に再接続してシステムの電源をオンにします。</li> </ol>                                                                                                    |
|             |        |                 |      |                                  | 3. テストを再実行してください。                                                                                                    |
|             |        |                 |      |                                  | <ol> <li>DSA コードを最新レベルのコードにしてください。 最新レベルの DSA コードについては、<br/>http://www.ibm.com/support/<br/>docview.wss?uid=psg1SERV-DSA をご覧ください。</li> </ol>                                                   |
|             |        |                 |      |                                  | <ol> <li>IMM ファームウェアのレベルが最新であること<br/>を確認してください。インストール済みのファー<br/>ムウェア・レベルは、このコンポーネントの<br/>Firmware/VPD セクションにある診断イベント・<br/>ログに表示されます。詳細については、249ペー<br/>ジの『ファームウェアの更新』を参照してくださ<br/>い。</li> </ol> |
|             |        |                 |      |                                  | 6. テストを再実行してください。                                                                                                    |
|             |        |                 |      |                                  | <ol> <li>7. 障害が続く場合は、トラブルシューティング情報<br/>を IBM Web サイト http://www.ibm.com/systems/<br/>support/supportsite.wss/docdisplay?brandind=5000008<br/>&amp;Indocid=SERV-CALL で参照してください。</li> </ol>      |

• 問題が解決されるまで、「アクション」の列に示されている順序に従って推奨アクションを実行してください。

 139 ページの『第4章 部品リスト』を参照し、どのコンポーネントがお客様による交換が可能な部品 (CRU) であるか、または 技術員により交換される部品 (FRU) であるかを判断してください。

| メッセージ奋      | コンボーネン |                 |      |                                                                |                                                                                                    |
|-------------|--------|-----------------|------|----------------------------------------------------------------|----------------------------------------------------------------------------------------------------|
| 号           | ٢      | テスト             | 状態   | 説明                                                             | アクション                                                                                                    |
| 166-808-xxx | IMM    | IMM 12C テ<br>スト | 異常終了 | IMM I2C テス<br>トが停止しまし<br>た。予約が取り<br>消されたか、無<br>効な予約 ID で<br>す。 | <ol> <li>システムの電源をオフにして、電源から切り離します。IMM をリセットするには、システムを<br/>AC 電源から切り離す必要があります。</li> <li>45 秒後に、システムを電源に再接続してシステムの電源をオンにします。</li> <li>テストを再実行してください。</li> </ol>                                   |
|             |        |                 |      |                                                                | 4. DSA コードを取制レイいのコードにしてくたさい。 最新レベルの DSA コードについては、<br>http://www.ibm.com/support/<br>docview.wss?uid=psg1SERV-DSA をご覧ください。                                                                       |
|             |        |                 |      |                                                                | <ol> <li>IMM ファームウェアのレベルが最新であること<br/>を確認してください。インストール済みのファー<br/>ムウェア・レベルは、このコンポーネントの<br/>Firmware/VPD セクションにある診断イベント・<br/>ログに表示されます。詳細については、249 ペー<br/>ジの『ファームウェアの更新』を参照してくださ<br/>い。</li> </ol> |
|             |        |                 |      |                                                                | <ol> <li>6. テストを再実行してください。</li> <li>7. 障害が続く場合は、トラブルシューティング情報<br/>を IBM Web サイト http://www.ibm.com/systems/<br/>support/supportsite.wss/docdisplay?brandind=5000008</li> </ol>                  |

・問題が解決されるまで、「アクション」の列に示されている順序に従って推奨アクションを実行してください。

• 139 ページの『第 4 章 部品リスト』を参照し、どのコンポーネントがお客様による交換が可能な部品 (CRU) であるか、または 技術員により交換される部品 (FRU) であるかを判断してください。

| メッセージ番      | コンポーネン |                 |      |                                                                                   |                                                                                                    |
|-------------|--------|-----------------|------|-----------------------------------------------------------------------------------|----------------------------------------------------------------------------------------------------|
| 号           | F      | テスト             | 状態   | 説明                                                                                | アクション                                                                                                    |
| 166-809-xxx | IMM    | IMM I2C テ<br>スト | 異常終了 | <ul> <li>IMM I2C テス</li> <li>トが停止しまし</li> <li>た。要求データ</li> <li>が切り捨てられ</li> </ul> | <ol> <li>システムの電源をオフにして、電源から切り離し<br/>ます。IMM をリセットするには、システムを<br/>AC 電源から切り離す必要があります。</li> </ol>                                                                                                   |
|             |        |                 |      | ました。                                                                              | <ol> <li>45 秒後に、システムを電源に再接続してシステムの電源をオンにします。</li> </ol>                                                                                                    |
|             |        |                 |      |                                                                                   | 3. テストを再実行してください。                                                                                                    |
|             |        |                 |      |                                                                                   | <ol> <li>DSA コードを最新レベルのコードにしてください。 最新レベルの DSA コードについては、<br/>http://www.ibm.com/support/<br/>docview.wss?uid=psg1SERV-DSA をご覧ください。</li> </ol>                                                    |
|             |        |                 |      |                                                                                   | <ol> <li>IMM ファームウェアのレベルが最新であること<br/>を確認してください。インストール済みのファー<br/>ムウェア・レベルは、このコンポーネントの<br/>Firmware/VPD セクションにある診断イベント・<br/>ログに表示されます。詳細については、249 ペー<br/>ジの『ファームウェアの更新』を参照してくださ<br/>い。</li> </ol> |
|             |        |                 |      |                                                                                   | 6. テストを再実行してください。                                                                                                    |
|             |        |                 |      |                                                                                   | <ol> <li>障害が続く場合は、トラブルシューティング情報<br/>を IBM Web サイト http://www.ibm.com/systems/<br/>support/supportsite.wss/docdisplay?brandind=5000008<br/>&amp;Indocid=SERV-CALL で参照してください。</li> </ol>          |

• 問題が解決されるまで、「アクション」の列に示されている順序に従って推奨アクションを実行してください。

 139 ページの『第4章 部品リスト』を参照し、どのコンポーネントがお客様による交換が可能な部品 (CRU) であるか、または 技術員により交換される部品 (FRU) であるかを判断してください。

| メッセージ番      | コンポーネン |                 |      |                                  |                                                                                                    |
|-------------|--------|-----------------|------|----------------------------------|----------------------------------------------------------------------------------------------------|
| 号           | ۲      | テスト             | 状態   | 説明                               | アクション                                                                                                    |
| 166-810-xxx | IMM    | IMM I2C テ<br>スト | 異常終了 | IMM I2C テス<br>トが停止しまし<br>た。要求データ | <ol> <li>システムの電源をオフにして、電源から切り離し<br/>ます。IMM をリセットするには、システムを<br/>AC 電源から切り離す必要があります。</li> </ol>                                                                                                  |
|             |        |                 |      | す。                               | <ol> <li>45 秒後に、システムを電源に再接続してシステムの電源をオンにします。</li> </ol>                                                                                                    |
|             |        |                 |      |                                  | 3. テストを再実行してください。                                                                                                    |
|             |        |                 |      |                                  | <ol> <li>DSA コードを最新レベルのコードにしてください。 最新レベルの DSA コードについては、<br/>http://www.ibm.com/support/<br/>docview.wss?uid=psg1SERV-DSA をご覧ください。</li> </ol>                                                   |
|             |        |                 |      |                                  | <ol> <li>IMM ファームウェアのレベルが最新であること<br/>を確認してください。インストール済みのファー<br/>ムウェア・レベルは、このコンポーネントの<br/>Firmware/VPD セクションにある診断イベント・<br/>ログに表示されます。詳細については、249ペー<br/>ジの『ファームウェアの更新』を参照してくださ<br/>い。</li> </ol> |
|             |        |                 |      |                                  | 6. テストを再実行してください。                                                                                                    |
|             |        |                 |      |                                  | <ol> <li>障害が続く場合は、トラブルシューティング情報<br/>を IBM Web サイト http://www.ibm.com/systems/<br/>support/supportsite.wss/docdisplay?brandind=5000008<br/>&amp;Indocid=SERV-CALL で参照してください。</li> </ol>         |

・問題が解決されるまで、「アクション」の列に示されている順序に従って推奨アクションを実行してください。

• 139 ページの『第 4 章 部品リスト』を参照し、どのコンポーネントがお客様による交換が可能な部品 (CRU) であるか、または 技術員により交換される部品 (FRU) であるかを判断してください。

| メッセージ番      | コンポーネン |                 |      |                                  |                                                                                                    |
|-------------|--------|-----------------|------|----------------------------------|----------------------------------------------------------------------------------------------------|
| 号           | F      | テスト             | 状態   | 説明                               | アクション                                                                                                    |
| 166-811-xxx | IMM    | IMM I2C テ<br>スト | 異常終了 | IMM I2C テス<br>トが停止しまし<br>た。要求データ | <ol> <li>システムの電源をオフにして、電源から切り離し<br/>ます。IMM をリセットするには、システムを<br/>AC 電源から切り離す必要があります。</li> </ol>                                                                                                  |
|             |        |                 |      | のフィールト長<br>の限度を超えて<br>います。       | <ol> <li>45 秒後に、システムを電源に再接続してシステムの電源をオンにします。</li> </ol>                                                                                                    |
|             |        |                 |      |                                  | 3. テストを再実行してください。                                                                                                    |
|             |        |                 |      |                                  | <ol> <li>DSA コードを最新レベルのコードにしてください。 最新レベルの DSA コードについては、<br/>http://www.ibm.com/support/<br/>docview.wss?uid=psg1SERV-DSA をご覧ください。</li> </ol>                                                   |
|             |        |                 |      |                                  | <ol> <li>IMM ファームウェアのレベルが最新であること<br/>を確認してください。インストール済みのファー<br/>ムウェア・レベルは、このコンポーネントの<br/>Firmware/VPD セクションにある診断イベント・<br/>ログに表示されます。詳細については、249ペー<br/>ジの『ファームウェアの更新』を参照してくださ<br/>い。</li> </ol> |
|             |        |                 |      |                                  | 6. テストを再実行してください。                                                                                                    |
|             |        |                 |      |                                  | <ol> <li>障害が続く場合は、トラブルシューティング情報<br/>を IBM Web サイト http://www.ibm.com/systems/<br/>support/supportsite.wss/docdisplay?brandind=5000008<br/>&amp;Indocid=SERV-CALL で参照してください。</li> </ol>         |

• 問題が解決されるまで、「アクション」の列に示されている順序に従って推奨アクションを実行してください。

 139 ページの『第4章 部品リスト』を参照し、どのコンポーネントがお客様による交換が可能な部品 (CRU) であるか、または 技術員により交換される部品 (FRU) であるかを判断してください。

| メッセージ番      | コンポーネン |                 |      |                                  |                                                                                                    |
|-------------|--------|-----------------|------|----------------------------------|----------------------------------------------------------------------------------------------------|
| 号           | ٢      | テスト             | 状態   | 説明                               | アクション                                                                                                    |
| 166-812-xxx | IMM    | IMM I2C テ<br>スト | 異常終了 | IMM I2C テス<br>トが停止しまし<br>た。パラメータ | <ol> <li>システムの電源をオフにして、電源から切り離し<br/>ます。IMM をリセットするには、システムを<br/>AC 電源から切り離す必要があります。</li> </ol>                                                                                                  |
|             |        |                 |      | す。                               | <ol> <li>45 秒後に、システムを電源に再接続してシステムの電源をオンにします。</li> </ol>                                                                                                    |
|             |        |                 |      |                                  | 3. テストを再実行してください。                                                                                                    |
|             |        |                 |      |                                  | <ol> <li>DSA コードを最新レベルのコードにしてください。 最新レベルの DSA コードについては、<br/>http://www.ibm.com/support/<br/>docview.wss?uid=psg1SERV-DSA をご覧ください。</li> </ol>                                                   |
|             |        |                 |      |                                  | <ol> <li>IMM ファームウェアのレベルが最新であること<br/>を確認してください。インストール済みのファー<br/>ムウェア・レベルは、このコンポーネントの<br/>Firmware/VPD セクションにある診断イベント・<br/>ログに表示されます。詳細については、249ペー<br/>ジの『ファームウェアの更新』を参照してくださ<br/>い。</li> </ol> |
|             |        |                 |      |                                  | 6. テストを再実行してください。                                                                                                    |
|             |        |                 |      |                                  | <ol> <li>障害が続く場合は、トラブルシューティング情報<br/>を IBM Web サイト http://www.ibm.com/systems/<br/>support/supportsite.wss/docdisplay?brandind=5000008<br/>&amp;Indocid=SERV-CALL で参照してください。</li> </ol>         |

・問題が解決されるまで、「アクション」の列に示されている順序に従って推奨アクションを実行してください。

• 139 ページの『第 4 章 部品リスト』を参照し、どのコンポーネントがお客様による交換が可能な部品 (CRU) であるか、または 技術員により交換される部品 (FRU) であるかを判断してください。

| メッセージ番      | コンポーネン |                 |      |                                             |                                                                                                    |
|-------------|--------|-----------------|------|---------------------------------------------|----------------------------------------------------------------------------------------------------|
| 号           | F      | テスト             | 状態   | 説明                                          | アクション                                                                                                    |
| 166-813-xxx | IMM    | IMM I2C テ<br>スト | 異常終了 | IMM I2C テス<br>トが停止しまし<br>た。要求されて<br>いるデータのバ | <ol> <li>システムの電源をオフにして、電源から切り離し<br/>ます。IMM をリセットするには、システムを<br/>AC 電源から切り離す必要があります。</li> </ol>                                                                                                  |
|             |        |                 |      | イト数を戻すこ<br>とができませ                           | <ol> <li>45 秒後に、システムを電源に再接続してシステムの電源をオンにします。</li> </ol>                                                                                                    |
|             |        |                 |      | h.                                          | 3. テストを再実行してください。                                                                                                    |
|             |        |                 |      |                                             | <ol> <li>DSA コードを最新レベルのコードにしてください。 最新レベルの DSA コードについては、<br/>http://www.ibm.com/support/<br/>docview.wss?uid=psg1SERV-DSA をご覧ください。</li> </ol>                                                   |
|             |        |                 |      |                                             | <ol> <li>IMM ファームウェアのレベルが最新であること<br/>を確認してください。インストール済みのファー<br/>ムウェア・レベルは、このコンポーネントの<br/>Firmware/VPD セクションにある診断イベント・<br/>ログに表示されます。詳細については、249ペー<br/>ジの『ファームウェアの更新』を参照してくださ<br/>い。</li> </ol> |
|             |        |                 |      |                                             | 6. テストを再実行してください。                                                                                                    |
|             |        |                 |      |                                             | <ol> <li>7. 障害が続く場合は、トラブルシューティング情報<br/>を IBM Web サイト http://www.ibm.com/systems/<br/>support/supportsite.wss/docdisplay?brandind=5000008<br/>&amp;Indocid=SERV-CALL で参照してください。</li> </ol>      |

• 問題が解決されるまで、「アクション」の列に示されている順序に従って推奨アクションを実行してください。

 139 ページの『第4章 部品リスト』を参照し、どのコンポーネントがお客様による交換が可能な部品 (CRU) であるか、または 技術員により交換される部品 (FRU) であるかを判断してください。

| メッセージ番      | コンポーネン |                 |      |                                                                          |                                                                                                    |
|-------------|--------|-----------------|------|--------------------------------------------------------------------------|----------------------------------------------------------------------------------------------------|
| 号           | F      | テスト             | 状態   | 説明                                                                       | アクション                                                                                                    |
| 166-814-xxx | IMM    | IMM I2C テ<br>スト | 異常終了 | IMM I2C テス<br>トが停止しまし<br>た。要求された<br>センサー、デー<br>タ、またはレコ<br>ードが存在しま<br>せん。 | <ol> <li>システムの電源をオフにして、電源から切り離します。IMM をリセットするには、システムを<br/>AC 電源から切り離す必要があります。</li> <li>45 秒後に、システムを電源に再接続してシステムの電源をオンにします。</li> <li>テストを再実行してください。</li> <li>DSA コードを最新レベルのコードにしてください。</li> </ol> |
|             |        |                 |      |                                                                          | い。 最初レバルの DSA コードについては、<br>http://www.ibm.com/support/<br>docview.wss?uid=psg1SERV-DSA をご覧くださ<br>い。                                                                                              |
|             |        |                 |      |                                                                          | <ol> <li>IMM ファームウェアのレベルが最新であること<br/>を確認してください。インストール済みのファー<br/>ムウェア・レベルは、このコンポーネントの<br/>Firmware/VPD セクションにある診断イベント・<br/>ログに表示されます。詳細については、249 ペー<br/>ジの『ファームウェアの更新』を参照してください。</li> </ol>       |
|             |        |                 |      |                                                                          | <ol> <li>6. テストを再実行してください。</li> <li>7. 障害が続く場合は、トラブルシューティング情報</li> </ol>                                                                                                    |
|             |        |                 |      |                                                                          | を IBM Web サイト http://www.ibm.com/systems/<br>support/supportsite.wss/docdisplay?brandind=5000008<br>&Indocid=SERV-CALL で参照してください。                                                                |

・問題が解決されるまで、「アクション」の列に示されている順序に従って推奨アクションを実行してください。

• 139 ページの『第 4 章 部品リスト』を参照し、どのコンポーネントがお客様による交換が可能な部品 (CRU) であるか、または 技術員により交換される部品 (FRU) であるかを判断してください。

| メッセージ番      | コンポーネン |                 |      |                                                              |                                                                                                    |
|-------------|--------|-----------------|------|--------------------------------------------------------------|----------------------------------------------------------------------------------------------------|
| 号           | F      | テスト             | 状態   | 説明                                                           | アクション                                                                                                    |
| 166-815-xxx | IMM    | IMM I2C テ<br>スト | 異常終了 | IMM I2C テス<br>トが停止しまし<br>た。要求内に無<br>効データ・フィ<br>ールドがありま<br>す。 | <ol> <li>システムの電源をオフにして、電源から切り離し<br/>ます。IMM をリセットするには、システムを<br/>AC 電源から切り離す必要があります。</li> <li>45 秒後に、システムを電源に再接続してシステ<br/>ムの電源をオンにします。</li> <li>テストを再実行してください。</li> </ol>                   |
|             |        |                 |      |                                                              | <ol> <li>DSA コードを最新レベルのコードにしてください。 最新レベルの DSA コードについては、<br/>http://www.ibm.com/support/<br/>docview.wss?uid=psg1SERV-DSA をご覧ください。</li> </ol>                                              |
|             |        |                 |      |                                                              | <ol> <li>IMM ファームウェアのレベルが最新であること<br/>を確認してください。インストール済みのファー<br/>ムウェア・レベルは、このコンポーネントの<br/>Firmware/VPD セクションにある診断イベント・<br/>ログに表示されます。詳細については、249ペー<br/>ジの『ファームウェアの更新』を参照してください。</li> </ol> |
|             |        |                 |      |                                                              | 6. テストを再実行してください。                                                                                                    |
|             |        |                 |      |                                                              | <ol> <li>7. 障害が続く場合は、トラブルシューティング情報<br/>を IBM Web サイト http://www.ibm.com/systems/<br/>support/supportsite.wss/docdisplay?brandind=5000008<br/>&amp;Indocid=SERV-CALL で参照してください。</li> </ol> |

• 問題が解決されるまで、「アクション」の列に示されている順序に従って推奨アクションを実行してください。

 139 ページの『第4章 部品リスト』を参照し、どのコンポーネントがお客様による交換が可能な部品 (CRU) であるか、または 技術員により交換される部品 (FRU) であるかを判断してください。

| メッセージ番      | コンポーネン |                 |      |                                             |                                                                                                    |
|-------------|--------|-----------------|------|---------------------------------------------|----------------------------------------------------------------------------------------------------|
| 号           | F      | テスト             | 状態   | 説明                                          | アクション                                                                                                    |
| 166-816-xxx | IMM    | IMM I2C テ<br>スト | 異常終了 | IMM I2C テス<br>トが停止しまし<br>た。指定された<br>センサーまたレ | <ol> <li>システムの電源をオフにして、電源から切り離します。IMM をリセットするには、システムを<br/>AC 電源から切り離す必要があります。</li> <li>た 40%に、システムを運転に再せたしている。</li> </ol>                                                                       |
|             |        |                 |      | コード・タイプ<br>に対してコマン                          | 2. 45 秒後に、システムを電源に再接続してシステムの電源をオンにします。                                                                                                    |
|             |        |                 |      | ドが正しくあり                                     | 3. テストを再実行してください。                                                                                                    |
|             |        |                 |      | ません。                                        | <ol> <li>DSA コードを最新レベルのコードにしてください。 最新レベルの DSA コードについては、<br/>http://www.ibm.com/support/<br/>docview.wss?uid=psg1SERV-DSA をご覧ください。</li> </ol>                                                    |
|             |        |                 |      |                                             | <ol> <li>IMM ファームウェアのレベルが最新であること<br/>を確認してください。インストール済みのファー<br/>ムウェア・レベルは、このコンポーネントの<br/>Firmware/VPD セクションにある診断イベント・<br/>ログに表示されます。詳細については、249 ペー<br/>ジの『ファームウェアの更新』を参照してくださ<br/>い。</li> </ol> |
|             |        |                 |      |                                             | 6. テストを再実行してください。                                                                                                    |
|             |        |                 |      |                                             | <ol> <li>7. 障害が続く場合は、トラブルシューティング情報<br/>を IBM Web サイト http://www.ibm.com/systems/<br/>support/supportsite.wss/docdisplay?brandind=5000008<br/>&amp;Indocid=SERV-CALL で参照してください。</li> </ol>       |

問題が解決されるまで、「アクション」の列に示されている順序に従って推奨アクションを実行してください。

• 139 ページの『第 4 章 部品リスト』を参照し、どのコンポーネントがお客様による交換が可能な部品 (CRU) であるか、または 技術員により交換される部品 (FRU) であるかを判断してください。

| メッセージ番      | コンポーネン |                 |      |                                             |                                                                                                    |
|-------------|--------|-----------------|------|---------------------------------------------|----------------------------------------------------------------------------------------------------|
| 号           | F      | テスト             | 状態   | 説明                                          | アクション                                                                                                    |
| 166-817-xxx | IMM    | IMM I2C テ<br>スト | 異常終了 | IMM I2C テス<br>トが停止しまし<br>た。コマンドに<br>対する広気を提 | <ol> <li>システムの電源をオフにして、電源から切り離し<br/>ます。IMM をリセットするには、システムを<br/>AC 電源から切り離す必要があります。</li> </ol>                                                                                                  |
|             |        |                 |      | 供できません。                                     | <ol> <li>45 秒後に、システムを電源に再接続してシステムの電源をオンにします。</li> </ol>                                                                                                    |
|             |        |                 |      |                                             | 3. テストを再実行してください。                                                                                                    |
|             |        |                 |      |                                             | <ol> <li>DSA コードを最新レベルのコードにしてください。 最新レベルの DSA コードについては、<br/>http://www.ibm.com/support/<br/>docview.wss?uid=psg1SERV-DSA をご覧ください。</li> </ol>                                                   |
|             |        |                 |      |                                             | <ol> <li>IMM ファームウェアのレベルが最新であること<br/>を確認してください。インストール済みのファー<br/>ムウェア・レベルは、このコンポーネントの<br/>Firmware/VPD セクションにある診断イベント・<br/>ログに表示されます。詳細については、249ペー<br/>ジの『ファームウェアの更新』を参照してくださ<br/>い。</li> </ol> |
|             |        |                 |      |                                             | 6. テストを再実行してください。                                                                                                    |
|             |        |                 |      |                                             | <ol> <li>障害が続く場合は、トラブルシューティング情報<br/>を IBM Web サイト http://www.ibm.com/systems/<br/>support/supportsite.wss/docdisplay?brandind=5000008<br/>&amp;Indocid=SERV-CALL で参照してください。</li> </ol>         |

• 問題が解決されるまで、「アクション」の列に示されている順序に従って推奨アクションを実行してください。

 139 ページの『第4章 部品リスト』を参照し、どのコンポーネントがお客様による交換が可能な部品 (CRU) であるか、または 技術員により交換される部品 (FRU) であるかを判断してください。

| メッセージ番      | コンポーネン |                 |      |                                  |                                                                                                    |
|-------------|--------|-----------------|------|----------------------------------|----------------------------------------------------------------------------------------------------|
| 号           | F      | テスト             | 状態   | 説明                               | アクション                                                                                                    |
| 166-818-xxx | IMM    | IMM I2C テ<br>スト | 異常終了 | IMM I2C テス<br>トが停止しまし<br>た。重複する要 | <ol> <li>システムの電源をオフにして、電源から切り離します。IMM をリセットするには、システムを<br/>AC 電源から切り離す必要があります。</li> </ol>                                                                                                    |
|             |        |                 |      | 水は美行できません。                       | <ol> <li>45 秒後に、システムを電源に再接続してシステムの電源をオンにします。</li> </ol>                                                                                                    |
|             |        |                 |      |                                  | 3. テストを再実行してください。                                                                                                    |
|             |        |                 |      |                                  | <ol> <li>DSA コードを最新レベルのコードにしてください。 最新レベルの DSA コードについては、<br/>http://www.ibm.com/support/<br/>docview.wss?uid=psg1SERV-DSA をご覧ください。</li> </ol>                                                   |
|             |        |                 |      |                                  | <ol> <li>IMM ファームウェアのレベルが最新であること<br/>を確認してください。インストール済みのファー<br/>ムウェア・レベルは、このコンポーネントの<br/>Firmware/VPD セクションにある診断イベント・<br/>ログに表示されます。詳細については、249ペー<br/>ジの『ファームウェアの更新』を参照してくださ<br/>い。</li> </ol> |
|             |        |                 |      |                                  | 6. テストを再実行してください。                                                                                                    |
|             |        |                 |      |                                  | <ol> <li>障害が続く場合は、トラブルシューティング情報<br/>を IBM Web サイト http://www.ibm.com/systems/<br/>support/supportsite.wss/docdisplay?brandind=5000008<br/>&amp;Indocid=SERV-CALL で参照してください。</li> </ol>         |

問題が解決されるまで、「アクション」の列に示されている順序に従って推奨アクションを実行してください。

• 139 ページの『第 4 章 部品リスト』を参照し、どのコンポーネントがお客様による交換が可能な部品 (CRU) であるか、または 技術員により交換される部品 (FRU) であるかを判断してください。

| メッセージ番      | コンポーネン |                 |      |                                                                                       |                                                                                                    |
|-------------|--------|-----------------|------|---------------------------------------------------------------------------------------|----------------------------------------------------------------------------------------------------|
| 号           | F      | テスト             | 状態   | 説明                                                                                    | アクション                                                                                                    |
| 166-819-xxx | IMM    | IMM I2C テ<br>スト | 異常終了 | IMM I2C テス<br>トが停止しまし<br>た。コマンドに<br>対する応答を提<br>供できません。<br>SDR リポジト<br>リーが更新モー<br>ドです。 | <ol> <li>システムの電源をオフにして、電源から切り離し<br/>ます。IMM をリセットするには、システムを<br/>AC 電源から切り離す必要があります。</li> <li>45 秒後に、システムを電源に再接続してシステ<br/>ムの電源をオンにします。</li> <li>テストを再実行してください。</li> <li>DSA コードを最新レベルのコードにしてください。<br/>最新レベルの DSA コードについては、<br/>http://www.ibm.com/support/<br/>docview.wss?uid=psg1SERV-DSA をご覧ください。</li> </ol>                                                                                  |
|             |        |                 |      |                                                                                       | <ol> <li>IMM ファームウェアのレベルが最新であること<br/>を確認してください。インストール済みのファー<br/>ムウェア・レベルは、このコンポーネントの<br/>Firmware/VPD セクションにある診断イベント・<br/>ログに表示されます。詳細については、249 ペー<br/>ジの『ファームウェアの更新』を参照してください。</li> <li>テストを再実行してください。</li> <li>障害が続く場合は、トラブルシューティング情報<br/>を IBM Web サイト http://www.ibm.com/systems/<br/>support/supportsite.wss/docdisplay?brandind=5000008<br/>&amp;Indocid=SERV-CALL で参照してください。</li> </ol> |

• 問題が解決されるまで、「アクション」の列に示されている順序に従って推奨アクションを実行してください。

 139 ページの『第4章 部品リスト』を参照し、どのコンポーネントがお客様による交換が可能な部品 (CRU) であるか、または 技術員により交換される部品 (FRU) であるかを判断してください。

| メッセージ番<br>  | コンポーネン   |                 |      |                                                                                         |                                                                                                    |
|-------------|----------|-----------------|------|-----------------------------------------------------------------------------------------|----------------------------------------------------------------------------------------------------|
| 号           | <u>۲</u> | テスト             | 状態   | 説明                                                                                      | アクション                                                                                                    |
| 166-820-xxx | IMM      | IMM 12C テ<br>スト | 異常終了 | IMM I2C テス<br>トが停止しまし<br>た。コマンドに<br>対する応答を提<br>供できません。<br>デバイスはファ<br>ームウェアの更<br>新モードです。 | <ol> <li>システムの電源をオフにして、電源から切り離します。IMM をリセットするには、システムを<br/>AC 電源から切り離す必要があります。</li> <li>45 秒後に、システムを電源に再接続してシステムの電源をオンにします。</li> <li>テストを再実行してください。</li> <li>DSA コードおよび IMM ファームウェアを最新レベルのコードにしてください。</li> <li>IMM ファームウェアのレベルが最新であることを確認してください。インストール済みのファームウェア・レベルは、このコンポーネントのFirmware/VPD セクションにある診断イベント・ログに表示されます。詳細については、249 ページの『ファームウェアの更新』を参照してください。</li> </ol> |
|             |          |                 |      |                                                                                         | 6. テストを再実行してください。                                                                                                    |
|             |          |                 |      |                                                                                         | <ol> <li>7. 障害が続く場合は、トラブルシューティング情報<br/>を IBM Web サイト http://www.ibm.com/systems/<br/>support/supportsite.wss/docdisplay?brandind=5000008<br/>&amp;Indocid=SERV-CALL で参照してください。</li> </ol>                                                                                                    |

・問題が解決されるまで、「アクション」の列に示されている順序に従って推奨アクションを実行してください。

• 139 ページの『第 4 章 部品リスト』を参照し、どのコンポーネントがお客様による交換が可能な部品 (CRU) であるか、または 技術員により交換される部品 (FRU) であるかを判断してください。

| メッセージ番      | コンポーネン |                 |      |                                             |                                                                                                    |
|-------------|--------|-----------------|------|---------------------------------------------|----------------------------------------------------------------------------------------------------|
| 号           | F      | テスト             | 状態   | 説明                                          | アクション                                                                                                    |
| 166-821-xxx | IMM    | IMM I2C テ<br>スト | 異常終了 | IMM I2C テス<br>トが停止しまし<br>た。コマンドに<br>対する応答を提 | <ol> <li>システムの電源をオフにして、電源から切り離し<br/>ます。IMM をリセットするには、システムを<br/>AC 電源から切り離す必要があります。</li> </ol>                                                                                                  |
|             |        |                 |      | 供できません。<br>IMM の初期化                         | <ol> <li>45 秒後に、システムを電源に再接続してシステムの電源をオンにします。</li> </ol>                                                                                                    |
|             |        |                 |      | が進行中です。                                     | 3. テストを再実行してください。                                                                                                    |
|             |        |                 |      |                                             | <ol> <li>DSA コードを最新レベルのコードにしてください。 最新レベルの DSA コードについては、<br/>http://www.ibm.com/support/<br/>docview.wss?uid=psg1SERV-DSA をご覧ください。</li> </ol>                                                   |
|             |        |                 |      |                                             | <ol> <li>IMM ファームウェアのレベルが最新であること<br/>を確認してください。インストール済みのファー<br/>ムウェア・レベルは、このコンポーネントの<br/>Firmware/VPD セクションにある診断イベント・<br/>ログに表示されます。詳細については、249ペー<br/>ジの『ファームウェアの更新』を参照してくださ<br/>い。</li> </ol> |
|             |        |                 |      |                                             | 6. テストを再実行してください。                                                                                                    |
|             |        |                 |      |                                             | <ol> <li>7. 障害が続く場合は、トラブルシューティング情報<br/>を IBM Web サイト http://www.ibm.com/systems/<br/>support/supportsite.wss/docdisplay?brandind=5000008<br/>&amp;Indocid=SERV-CALL で参照してください。</li> </ol>      |

• 問題が解決されるまで、「アクション」の列に示されている順序に従って推奨アクションを実行してください。

 139 ページの『第4章 部品リスト』を参照し、どのコンポーネントがお客様による交換が可能な部品 (CRU) であるか、または 技術員により交換される部品 (FRU) であるかを判断してください。

| メッセージ番      | コンポーネン |                 |      |                                  |                                                                                                    |
|-------------|--------|-----------------|------|----------------------------------|----------------------------------------------------------------------------------------------------|
| 号           | ۲      | テスト             | 状態   | 説明                               | アクション                                                                                                    |
| 166-822-xxx | IMM    | IMM I2C テ<br>スト | 異常終了 | IMM I2C テス<br>トが停止しまし<br>た。宛先が使用 | <ol> <li>システムの電源をオフにして、電源から切り離し<br/>ます。IMM をリセットするには、システムを<br/>AC 電源から切り離す必要があります。</li> </ol>                                                                                                  |
|             |        |                 |      | ТРІ С 9 °                        | <ol> <li>45 秒後に、システムを電源に再接続してシステムの電源をオンにします。</li> </ol>                                                                                                    |
|             |        |                 |      |                                  | 3. テストを再実行してください。                                                                                                    |
|             |        |                 |      |                                  | <ol> <li>DSA コードを最新レベルのコードにしてください。 最新レベルの DSA コードについては、<br/>http://www.ibm.com/support/<br/>docview.wss?uid=psg1SERV-DSA をご覧ください。</li> </ol>                                                   |
|             |        |                 |      |                                  | <ol> <li>IMM ファームウェアのレベルが最新であること<br/>を確認してください。インストール済みのファー<br/>ムウェア・レベルは、このコンポーネントの<br/>Firmware/VPD セクションにある診断イベント・<br/>ログに表示されます。詳細については、249ペー<br/>ジの『ファームウェアの更新』を参照してくださ<br/>い。</li> </ol> |
|             |        |                 |      |                                  | 6. テストを再実行してください。                                                                                                    |
|             |        |                 |      |                                  | <ol> <li>障害が続く場合は、トラブルシューティング情報<br/>を IBM Web サイト http://www.ibm.com/systems/<br/>support/supportsite.wss/docdisplay?brandind=5000008<br/>&amp;Indocid=SERV-CALL で参照してください。</li> </ol>         |

問題が解決されるまで、「アクション」の列に示されている順序に従って推奨アクションを実行してください。

• 139 ページの『第 4 章 部品リスト』を参照し、どのコンポーネントがお客様による交換が可能な部品 (CRU) であるか、または 技術員により交換される部品 (FRU) であるかを判断してください。

| メッセージ番      | コンポーネン |                 |      |                                            |                                                                                                    |
|-------------|--------|-----------------|------|--------------------------------------------|----------------------------------------------------------------------------------------------------|
| 号           | F      | テスト             | 状態   | 説明                                         | アクション                                                                                                    |
| 166-823-xxx | IMM    | IMM I2C テ<br>スト | 異常終了 | IMM I2C テス<br>トが停止しまし<br>た。コマンドを<br>実行できませ | <ol> <li>システムの電源をオフにして、電源から切り離します。IMM をリセットするには、システムを<br/>AC 電源から切り離す必要があります。</li> </ol>                                                                                                    |
|             |        |                 |      | ん。特権レベル<br>が不足していま                         | 2. 45 秒後に、システムを電源に再接続してシステムの電源をオンにします。                                                                                                    |
|             |        |                 |      | す。                                         | 3. テストを再実行してください。                                                                                                    |
|             |        |                 |      |                                            | <ol> <li>DSA コードを最新レベルのコードにしてください。 最新レベルの DSA コードについては、<br/>http://www.ibm.com/support/<br/>docview.wss?uid=psg1SERV-DSA をご覧ください。</li> </ol>                                                    |
|             |        |                 |      |                                            | <ol> <li>IMM ファームウェアのレベルが最新であること<br/>を確認してください。インストール済みのファー<br/>ムウェア・レベルは、このコンポーネントの<br/>Firmware/VPD セクションにある診断イベント・<br/>ログに表示されます。詳細については、249 ペー<br/>ジの『ファームウェアの更新』を参照してくださ<br/>い。</li> </ol> |
|             |        |                 |      |                                            | 6. テストを再実行してください。                                                                                                    |
|             |        |                 |      |                                            | <ol> <li>7. 障害が続く場合は、トラブルシューティング情報<br/>を IBM Web サイト http://www.ibm.com/systems/<br/>support/supportsite.wss/docdisplay?brandind=5000008<br/>&amp;Indocid=SERV-CALL で参照してください。</li> </ol>       |

• 問題が解決されるまで、「アクション」の列に示されている順序に従って推奨アクションを実行してください。

 139 ページの『第4章 部品リスト』を参照し、どのコンポーネントがお客様による交換が可能な部品 (CRU) であるか、または 技術員により交換される部品 (FRU) であるかを判断してください。

| メッセージ番      | コンポーネン |                 |      |                                            |                                                                                                    |
|-------------|--------|-----------------|------|--------------------------------------------|----------------------------------------------------------------------------------------------------|
| 号           | F      | テスト             | 状態   | 説明                                         | アクション                                                                                                    |
| 166-824-xxx | IMM    | IMM I2C テ<br>スト | 異常終了 | IMM I2C テス<br>トが停止しまし<br>た。コマンドを<br>ま行できませ | <ol> <li>システムの電源をオフにして、電源から切り離し<br/>ます。IMM をリセットするには、システムを<br/>AC 電源から切り離す必要があります。</li> </ol>                                                                                             |
|             |        |                 |      | h.                                         | <ol> <li>45 秒後に、システムを電源に再接続してシステムの電源をオンにします。</li> </ol>                                                                                                    |
|             |        |                 |      |                                            | 3. テストを再実行してください。                                                                                                    |
|             |        |                 |      |                                            | <ol> <li>DSA コードを最新レベルのコードにしてください。 最新レベルの DSA コードについては、<br/>http://www.ibm.com/support/<br/>docview.wss?uid=psg1SERV-DSA をご覧ください。</li> </ol>                                              |
|             |        |                 |      |                                            | <ol> <li>IMM ファームウェアのレベルが最新であること<br/>を確認してください。インストール済みのファー<br/>ムウェア・レベルは、このコンポーネントの<br/>Firmware/VPD セクションにある診断イベント・<br/>ログに表示されます。詳細については、249ペー<br/>ジの『ファームウェアの更新』を参照してください。</li> </ol> |
|             |        |                 |      |                                            | 6. テストを再実行してください。                                                                                                    |
|             |        |                 |      |                                            | <ol> <li>7. 障害が続く場合は、トラブルシューティング情報<br/>を IBM Web サイト http://www.ibm.com/systems/<br/>support/supportsite.wss/docdisplay?brandind=5000008<br/>&amp;Indocid=SERV-CALL で参照してください。</li> </ol> |

• 問題が解決されるまで、「アクション」の列に示されている順序に従って推奨アクションを実行してください。

• 139 ページの『第 4 章 部品リスト』を参照し、どのコンポーネントがお客様による交換が可能な部品 (CRU) であるか、または 技術員により交換される部品 (FRU) であるかを判断してください。

| メッセージ番      | コンポーネン |                 |    |                               |      |                                                                                                    |
|-------------|--------|-----------------|----|-------------------------------|------|----------------------------------------------------------------------------------------------------|
| 号           | F      | テスト             | 状態 | 説明                            | アク   | ション                                                                                                    |
| 166-901-xxx | IMM    | IMM I2C テ<br>スト | 失敗 | IMM が入出力<br>コントローラ<br>ー・ハブにおけ | 1.   | システムの電源をオフにして、電源から切り離<br>します。IMM をリセットするには、システムを<br>AC 電源から切り離す必要があります。                                                                                               |
|             |        |                 |    | る障害を指示しています。                  | 2. 4 | 45 秒後に、システムを電源に再接続してシステ<br>ムの電源をオンにします。                                                                                                    |
|             |        |                 |    |                               | 3.   | テストを再実行してください。                                                                                                    |
|             |        |                 |    |                               | 4. ] | DSA コードを最新レベルのコードにしてくださ<br>い。 最新レベルの DSA コードについては、<br>http://www.ibm.com/support/<br>docview.wss?uid=psg1SERV-DSA をご覧くださ<br>い。                                        |
|             |        |                 |    |                               | 5. 1 | IMM ファームウェアのレベルが最新であること<br>を確認してください。インストール済みのファ<br>ームウェア・レベルは、このコンポーネントの<br>Firmware/VPD セクションにある診断イベント・<br>ログに表示されます。詳細については、249 ペ<br>ージの『ファームウェアの更新』を参照してく<br>ださい。 |
|             |        |                 |    |                               | 6.   | テストを再実行してください。                                                                                                    |
|             |        |                 |    |                               | 7.   | システムから電源を外してください。                                                                                                    |
|             |        |                 |    |                               | 8. ( | (専門のトレーニングを受けたサービス技術員の<br>み) システム・ボードを交換してください。                                                                                                    |
|             |        |                 |    |                               | 9.   | システムを電源に再接続して、システムの電源<br>をオンにします。                                                                                                    |
|             |        |                 |    |                               | 10.  | テストを再実行してください。                                                                                                    |
|             |        |                 |    |                               |      | 障害が続く場合は、トラブルシューティング情<br>報を IBM Web サイト http://www.ibm.com/<br>systems/support/supportsite.wss/<br>docdisplay?brandind=5000008&Indocid=SERV-<br>CALL で参照してください。       |

問題が解決されるまで、「アクション」の列に示されている順序に従って推奨アクションを実行してください。

 139 ページの『第4章 部品リスト』を参照し、どのコンポーネントがお客様による交換が可能な部品 (CRU) であるか、または 技術員により交換される部品 (FRU) であるかを判断してください。

| メッセージ番      | コンポーネン |                 |    |                                   |                                                                                                    |
|-------------|--------|-----------------|----|-----------------------------------|----------------------------------------------------------------------------------------------------|
| 号           | ۲      | テスト             | 状態 | 説明                                | アクション                                                                                                    |
| 166-902-xxx | IMM    | IMM I2C テ<br>スト | 失敗 | IMM が SIO バ<br>スにおける障害<br>を指示していま | <ol> <li>システムの電源をオフにして、電源から切り離<br/>します。IMM をリセットするには、システムを<br/>AC 電源から切り離す必要があります。</li> </ol>                                                                                                  |
|             |        |                 |    | 9 。                               | <ol> <li>45 秒後に、システムを電源に再接続してシステムの電源をオンにします。</li> </ol>                                                                                                    |
|             |        |                 |    |                                   | 3. テストを再実行してください。                                                                                                    |
|             |        |                 |    |                                   | <ol> <li>DSA コードを最新レベルのコードにしてください。 最新レベルの DSA コードについては、<br/>http://www.ibm.com/support/<br/>docview.wss?uid=psg1SERV-DSA をご覧ください。</li> </ol>                                                   |
|             |        |                 |    |                                   | <ol> <li>IMM ファームウェアのレベルが最新であること<br/>を確認してください。インストール済みのファ<br/>ームウェア・レベルは、このコンポーネントの<br/>Firmware/VPD セクションにある診断イベント・<br/>ログに表示されます。詳細については、249ペ<br/>ージの『ファームウェアの更新』を参照してく<br/>ださい。</li> </ol> |
|             |        |                 |    |                                   | 6. テストを再実行してください。                                                                                                    |
|             |        |                 |    |                                   | <ol> <li>システムの電源をオフにして、電源から切り離します。</li> </ol>                                                                                                    |
|             |        |                 |    |                                   | <ol> <li>(専門のトレーニングを受けたサービス技術員の<br/>み)システム・ボードを交換してください。</li> </ol>                                                                                                    |
|             |        |                 |    |                                   | 9. システムを電源に再接続して、システムの電源<br>をオンにします。                                                                                                    |
|             |        |                 |    |                                   | 10. テストを再実行してください。                                                                                                    |
|             |        |                 |    |                                   | <ol> <li>障害が続く場合は、トラブルシューティング情報を IBM Web サイト http://www.ibm.com/<br/>systems/support/supportsite.wss/<br/>docdisplay?brandind=5000008&amp;Indocid=SERV-<br/>CALL で参照してください。</li> </ol>         |

・問題が解決されるまで、「アクション」の列に示されている順序に従って推奨アクションを実行してください。

• 139 ページの『第 4 章 部品リスト』を参照し、どのコンポーネントがお客様による交換が可能な部品 (CRU) であるか、または 技術員により交換される部品 (FRU) であるかを判断してください。

| メッセージ番      | コンポーネン |                 |    |                                        |                                                                                                    |
|-------------|--------|-----------------|----|----------------------------------------|----------------------------------------------------------------------------------------------------|
| 号           | F      | テスト             | 状態 | 説明                                     | アクション                                                                                                    |
| 166-903-xxx | IMM    | IMM I2C テ<br>スト | 失敗 | IMM が LAN<br>バスにおける障<br>害を指示してい<br>ます。 | <ol> <li>システムの電源をオフにして、電源から切り離します。IMM をリセットするには、システムをAC 電源から切り離す必要があります。</li> <li>45 秒後に、システムを電源に再接続してシステ</li> </ol>                                                                           |
|             |        |                 |    |                                        | ムの電源をオンにします。                                                                                                    |
|             |        |                 |    |                                        | 3. テストを再実行してください。                                                                                                    |
|             |        |                 |    |                                        | 4. DSA コードを最新レベルのコードにしてください。 最新レベルの DSA コードについては、                                                                                                    |
|             |        |                 |    |                                        | http://www.ibm.com/support/<br>docview.wss?uid=psg1SERV-DSA をご覧くださ<br>い。                                                                                                    |
|             |        |                 |    |                                        | <ol> <li>IMM ファームウェアのレベルが最新であること<br/>を確認してください。インストール済みのファ<br/>ームウェア・レベルは、このコンポーネントの<br/>Firmware/VPD セクションにある診断イベント・<br/>ログに表示されます。詳細については、249ペ<br/>ージの『ファームウェアの更新』を参照してく<br/>ださい。</li> </ol> |
|             |        |                 |    |                                        | <ol> <li>イーサネット・デバイス・ファームウェアのレベルが最新であることを確認してください。インストール済みのファームウェア・レベルは、このコンポーネントの Firmware/VPD セクションにある診断イベント・ログに表示されます。詳細については、249ページの『ファームウェアの更新』を参照してください。</li> </ol>                      |
|             |        |                 |    |                                        | 7. テストを再実行してください。                                                                                                    |
|             |        |                 |    |                                        | 8. システムの電源をオフにして、電源から切り離<br>します。                                                                                                    |
|             |        |                 |    |                                        | 9. (専門のトレーニングを受けたサービス技術員の<br>み) システム・ボードを交換してください。                                                                                                    |
|             |        |                 |    |                                        | 10. システムを電源に再接続して、システムの電源<br>をオンにします。                                                                                                    |
|             |        |                 |    |                                        | 11. テストを再実行してください。                                                                                                    |
|             |        |                 |    |                                        | <ol> <li>障害が続く場合は、トラブルシューティング情報を IBM Web サイト http://www.ibm.com/<br/>systems/support/supportsite.wss/<br/>docdisplay?brandind=5000008&amp;Indocid=SERV-<br/>CALL で参照してください。</li> </ol>         |

問題が解決されるまで、「アクション」の列に示されている順序に従って推奨アクションを実行してください。

 139 ページの『第4章 部品リスト』を参照し、どのコンポーネントがお客様による交換が可能な部品 (CRU) であるか、または 技術員により交換される部品 (FRU) であるかを判断してください。

| メッセージ番      | コンポーネン |                 |    |                                                      |                                                                                                    |
|-------------|--------|-----------------|----|------------------------------------------------------|----------------------------------------------------------------------------------------------------|
| 号           | ۲      | テスト             | 状態 | 説明                                                   | アクション                                                                                                    |
| 166-904-xxx | IMM    | IMM I2C テ<br>スト | 失敗 | IMM が LED<br>または CPU 温<br>度バスにおける<br>障害を指示して<br>います。 | <ol> <li>システムの電源をオフにして、電源から切り離します。IMM をリセットするには、システムを<br/>AC 電源から切り離す必要があります。</li> <li>45 秒後に、システムを電源に再接続してシステムの電源をオンにします。</li> </ol>                                                          |
|             |        |                 |    |                                                      | <ol> <li>テストを再実行してください。</li> </ol>                                                                                                    |
|             |        |                 |    |                                                      | <ol> <li>DSA コードを最新レベルのコードにしてください。 最新レベルの DSA コードについては、<br/>http://www.ibm.com/support/<br/>docview.wss?uid=psg1SERV-DSA をご覧ください。</li> </ol>                                                   |
|             |        |                 |    |                                                      | <ol> <li>IMM ファームウェアのレベルが最新であること<br/>を確認してください。インストール済みのファ<br/>ームウェア・レベルは、このコンポーネントの<br/>Firmware/VPD セクションにある診断イベント・<br/>ログに表示されます。詳細については、249ペ<br/>ージの『ファームウェアの更新』を参照してく<br/>ださい。</li> </ol> |
|             |        |                 |    |                                                      | 6. テストを再実行してください。                                                                                                    |
|             |        |                 |    |                                                      | <ol> <li>システムの電源をオフにして、電源から切り離します。</li> </ol>                                                                                                    |
|             |        |                 |    |                                                      | <ol> <li>(専門のトレーニングを受けたサービス技術員の<br/>み)システム・ボードを交換してください。</li> </ol>                                                                                                    |
|             |        |                 |    |                                                      | 9. システムを電源に再接続して、システムの電源<br>をオンにします。                                                                                                    |
|             |        |                 |    |                                                      | 10. テストを再実行してください。                                                                                                    |
|             |        |                 |    |                                                      | <ol> <li>障害が続く場合は、トラブルシューティング情報を IBM Web サイト http://www.ibm.com/<br/>systems/support/supportsite.wss/<br/>docdisplay?brandind=5000008&amp;lndocid=SERV-</li> </ol>                             |
|             |        |                 |    |                                                      | CALL で参照してください。                                                                                                    |

・問題が解決されるまで、「アクション」の列に示されている順序に従って推奨アクションを実行してください。

• 139 ページの『第 4 章 部品リスト』を参照し、どのコンポーネントがお客様による交換が可能な部品 (CRU) であるか、または 技術員により交換される部品 (FRU) であるかを判断してください。

| メッセージ番      | コンポーネン |                 |    |                                        |                                                                                                    |
|-------------|--------|-----------------|----|----------------------------------------|----------------------------------------------------------------------------------------------------|
| 号           | ۲-     | テスト             | 状態 | 説明                                     | アクション                                                                                                    |
| 166-905-xxx | ІММ    | IMM I2C テ<br>スト | 失敗 | IMM が VRD<br>バスにおける障<br>害を指示してい<br>ます。 | <ul> <li>注: ハード・ディスク・バックプレーンが取り付け<br/>られていない場合は、このエラーを無視してください。</li> <li>1. システムの電源をオフにして、電源から切り離<br/>します。IMM をリセットするには、システムを<br/>AC 電源から切り離す必要があります。</li> </ul>                               |
|             |        |                 |    |                                        | <ol> <li>45 秒後に、システムを電源に再接続してシステムの電源をオンにします。</li> </ol>                                                                                                    |
|             |        |                 |    |                                        | 3. テストを再実行してください。                                                                                                    |
|             |        |                 |    |                                        | <ol> <li>DSA コードを最新レベルのコードにしてください。 最新レベルの DSA コードについては、<br/>http://www.ibm.com/support/<br/>docview.wss?uid=psg1SERV-DSA をご覧ください。</li> </ol>                                                   |
|             |        |                 |    |                                        | <ol> <li>IMM ファームウェアのレベルが最新であること<br/>を確認してください。インストール済みのファ<br/>ームウェア・レベルは、このコンポーネントの<br/>Firmware/VPD セクションにある診断イベント・<br/>ログに表示されます。詳細については、249ペ<br/>ージの『ファームウェアの更新』を参照してく<br/>ださい。</li> </ol> |
|             |        |                 |    |                                        | 6. テストを再実行してください。                                                                                                    |
|             |        |                 |    |                                        | 7. システムの電源をオフにして、電源から切り離<br>します。                                                                                                    |
|             |        |                 |    |                                        | <ol> <li>(専門のトレーニングを受けたサービス技術員のみ)マイクロプロセッサーを取り付け直してください。</li> </ol>                                                                                                    |
|             |        |                 |    |                                        | <ol> <li>(専門のトレーニングを受けたサービス技術員の<br/>み)システム・ボードを交換してください。</li> </ol>                                                                                                    |
|             |        |                 |    |                                        | 10. システムを電源に再接続して、システムの電源<br>をオンにします。                                                                                                    |
|             |        |                 |    |                                        | 11. テストを再実行してください。                                                                                                    |
|             |        |                 |    |                                        | <ol> <li>障害が続く場合は、トラブルシューティング情報を IBM Web サイト http://www.ibm.com/<br/>systems/support/supportsite.wss/<br/>docdisplay?brandind=5000008&amp;Indocid=SERV-<br/>CALL で参照してください。</li> </ol>         |

問題が解決されるまで、「アクション」の列に示されている順序に従って推奨アクションを実行してください。

 139 ページの『第4章 部品リスト』を参照し、どのコンポーネントがお客様による交換が可能な部品 (CRU) であるか、または 技術員により交換される部品 (FRU) であるかを判断してください。

| メッセージ番      | コンポーネン |                 |    |                                   |                                                                                                    |
|-------------|--------|-----------------|----|-----------------------------------|----------------------------------------------------------------------------------------------------|
| 号           | F      | テスト             | 状態 | 説明                                | アクション                                                                                                    |
| 166-906-xxx | IMM    | IMM I2C テ<br>スト | 失敗 | IMM が VPD<br>電力 PSOC に<br>おける障害を指 | <ol> <li>システムの電源をオフにして、電源から切り離<br/>します。IMM をリセットするには、システムを<br/>AC 電源から切り離す必要があります。</li> </ol>                                                                                                  |
|             |        |                 |    | 小しています。                           | 2. 45 秒後に、システムを電源に再接続してシステ<br>ムの電源をオンにします。                                                                                                    |
|             |        |                 |    |                                   | 3. テストを再実行してください。                                                                                                    |
|             |        |                 |    |                                   | <ol> <li>DSA コードを最新レベルのコードにしてください。 最新レベルの DSA コードについては、<br/>http://www.ibm.com/support/<br/>docview.wss?uid=psg1SERV-DSA をご覧ください。</li> </ol>                                                   |
|             |        |                 |    |                                   | <ol> <li>IMM ファームウェアのレベルが最新であること<br/>を確認してください。インストール済みのファ<br/>ームウェア・レベルは、このコンポーネントの<br/>Firmware/VPD セクションにある診断イベント・<br/>ログに表示されます。詳細については、249ペ<br/>ージの『ファームウェアの更新』を参照してく<br/>ださい。</li> </ol> |
|             |        |                 |    |                                   | 6. テストを再実行してください。                                                                                                    |
|             |        |                 |    |                                   | 7. システムの電源をオフにして、電源から切り離<br>します。                                                                                                    |
|             |        |                 |    |                                   | <ol> <li>(専門のトレーニングを受けたサービス技術員の<br/>み)システム・ボードを交換してください。</li> </ol>                                                                                                    |
|             |        |                 |    |                                   | 9. システムを電源に再接続して、システムの電源<br>をオンにします。                                                                                                    |
|             |        |                 |    |                                   | 10. テストを再実行してください。                                                                                                    |
|             |        |                 |    |                                   | 11. 障害が続く場合は、トラブルシューティング情<br>報を IBM Web サイト http://www.ibm.com/                                                                                                    |
|             |        |                 |    |                                   | systems/support/supportsite.wss/<br>docdisplay?brandind=5000008&Indocid=SERV-                                                                                                    |
|             |        |                 |    |                                   | CALL で参照してください。                                                                                                    |

・問題が解決されるまで、「アクション」の列に示されている順序に従って推奨アクションを実行してください。

• 139 ページの『第 4 章 部品リスト』を参照し、どのコンポーネントがお客様による交換が可能な部品 (CRU) であるか、または 技術員により交換される部品 (FRU) であるかを判断してください。

| メッセージ番      | コンポーネン |              |      |                                                                                             |                                                                                                    |                                                                                                    |
|-------------|--------|--------------|------|---------------------------------------------------------------------------------------------|----------------------------------------------------------------------------------------------------|----------------------------------------------------------------------------------------------------|
| 号           | F      | テスト          | 状態   | 説明                                                                                          | フション                                                                                                    |                                                                                                    |
| 201-801-xxx | メモリー   | メモリー・テ<br>スト | 異常終了 | テストが取り消<br>されました。サ<br>ーバー・ファー<br>ムウェアはメモ<br>リー・コントロ<br>ーラーに無効な<br>CBAR アドレス<br>を設定しまし<br>た。 | システムの電源をオフにして<br>い。<br>テストを再実行してください<br>サーバーのファームウェアの<br>ことを確認してください。イ<br>ァームウェア・レベルは、こ<br>Firmware/VPD セクションに<br>ログに表示されます。詳細に<br>ジの『ファームウェアの更親<br>い。                                                                                                    | <ul> <li>、再始動してくださ</li> <li>シレベルが最新である</li> <li>シストール済みのフ</li> <li>ニのコンポーネントの</li> <li>ある診断イベント・</li> <li>こついては、249 ペー</li> <li>デ』を参照してくださ</li> </ul>                                                                                                    |
|             |        |              |      |                                                                                             | テストを再実行してください                                                                                                    | )°                                                                                                    |
|             |        |              |      |                                                                                             | 障害が続く場合は、トラブル<br>を IBM Web サイト http://w<br>support/supportsite.wss/docdisp<br>&Indocid=SERV-CALL で参見                                                                                                    | /シューティング情報<br>/ww.ibm.com/systems/<br>lay?brandind=5000008<br>照してください。                                                                                                    |
| 201-802-xxx | メモリー   | メモリー・テ<br>スト | 異常終了 | テストが取り消<br>されました。<br>E820 機能の終<br>了アドレスが<br>16 MB より小<br>さいです。                              | システムの電源をオフにして<br>い。<br>テストを再実行してください<br>セットアップ・ユーティリテ<br>DIMM を使用可能にしてく<br>サーバーのファームウェアの<br>ことを確認してください。イ<br>ァームウェア・レベルは、こ<br>Firmware/VPD セクションに<br>ログに表示されます。詳細に<br>ジの『ファームウェアの更親<br>い。<br>テストを再実行してください<br>障害が続く場合は、トラブル<br>を IBM Web サイト http://w<br>support/supportsite.wss/docdisp | <ul> <li>、再始動してくださ</li> <li>・</li> <li>・</li> <li>・</li> <li>・</li> <li>・</li> <li>・</li> <li>ンストール済みのフ</li> <li>・</li> <li>・</li> <li>ンストール済みのフ</li> <li>このコンポーネントの</li> <li>ある診断イベント・</li> <li>・</li> <li>こついては、249 ペー</li> <li>す。</li> <li>・</li> <li>シューティング情報</li> <li>www.ibm.com/systems/</li> <li>way.ibm.dind=5000008</li> </ul> |

・問題が解決されるまで、「アクション」の列に示されている順序に従って推奨アクションを実行してください。

 139 ページの『第4章 部品リスト』を参照し、どのコンポーネントがお客様による交換が可能な部品 (CRU) であるか、または 技術員により交換される部品 (FRU) であるかを判断してください。

| メッセージ番      | コンポーネン |              |      |                                                               |                                                                                                    |
|-------------|--------|--------------|------|---------------------------------------------------------------|----------------------------------------------------------------------------------------------------|
| 号           | F      | テスト          | 状態   | 説明                                                            | アクション                                                                                                    |
| 201-803-xxx | メモリー   | メモリー・テ<br>スト | 異常終了 | テストが取り消<br>されました。プ<br>ロセッサーのキ<br>ャッシュを使用<br>可能にできませ<br>んでした。  | <ol> <li>システムの電源をオフにして、再始動してください。</li> <li>テストを再実行してください。</li> <li>サーバーのファームウェアのレベルが最新であることを確認してください。インストール済みのファームウェア・レベルは、このコンポーネントのFirmware/VPD セクションにある診断イベント・ログに表示されます。詳細については、249 ページの『ファームウェアの更新』を参照してください。</li> </ol>                                                                                                    |
|             |        |              |      |                                                               | <ol> <li>テストを再実行してください。</li> <li>障害が続く場合は、トラブルシューティング情報<br/>を IBM Web サイト http://www.ibm.com/systems/<br/>support/supportsite.wss/docdisplay?brandind=5000008<br/>&amp;Indocid=SERV-CALL で参照してください。</li> </ol>                                                                                                    |
| 201-804-xxx | メモリー   | メモリー・テ<br>スト | 異常終了 | テストが取り消<br>されました。メ<br>モリー・コント<br>ローラーのバッ<br>ファー要求が失<br>敗しました。 | <ol> <li>システムの電源をオフにして、再始動してください。</li> <li>テストを再実行してください。</li> <li>サーバーのファームウェアのレベルが最新である<br/>ことを確認してください。インストール済みのフ<br/>ァームウェア・レベルは、このコンポーネントの<br/>Firmware/VPD セクションにある診断イベント・<br/>ログに表示されます。詳細については、249 ペー<br/>ジの『ファームウェアの更新』を参照してください。</li> <li>テストを再実行してください。</li> <li>障害が続く場合は、トラブルシューティング情報<br/>を IBM Web サイト http://www.ibm.com/systems/<br/>support/supportsite.wss/docdisplay?brandind=5000008<br/>&amp;Indocid=SERV-CALL で参照してください。</li> </ol> |

問題が解決されるまで、「アクション」の列に示されている順序に従って推奨アクションを実行してください。

• 139 ページの『第 4 章 部品リスト』を参照し、どのコンポーネントがお客様による交換が可能な部品 (CRU) であるか、または 技術員により交換される部品 (FRU) であるかを判断してください。

| メッセージ番      | コンポーネン |              |      |                                                                           |                                                                                                    |
|-------------|--------|--------------|------|---------------------------------------------------------------------------|----------------------------------------------------------------------------------------------------|
| 号           | ۲      | テスト          | 状態   | 説明                                                                        | アクション                                                                                                    |
| 201-805-xxx | メモリー   | メモリー・テ<br>スト | 異常終了 | テストが取り消<br>されました。メ<br>モリー・コント<br>ローラーの表示/<br>変更の書き込み<br>操作が完了しま<br>せんでした。 | <ol> <li>システムの電源をオフにして、再始動してください。</li> <li>テストを再実行してください。</li> <li>サーバーのファームウェアのレベルが最新であることを確認してください。インストール済みのファームウェア・レベルは、このコンポーネントのFirmware/VPD セクションにある診断イベント・ログに表示されます。詳細については、249ページの『ファームウェアの更新』を参照してください。</li> <li>テストを再実行してください。</li> </ol>                                                                                                    |
|             |        |              |      |                                                                           | 5. 障害が続く場合は、トラブルシューティング情報<br>を IBM Web サイト http://www.ibm.com/systems/<br>support/supportsite.wss/docdisplay?brandind=5000008<br>&Indocid=SERV-CALL で参照してください。                                                                                                    |
| 201-806-xxx | メモリー   | メモリー・テスト     | 異常終了 | テストが取り消されました。メモリー・コントローラーの高速が完了しませんでした。                                   | <ol> <li>システムの電源をオフにして、再始動してください。</li> <li>テストを再実行してください。</li> <li>サーバーのファームウェアのレベルが最新である<br/>ことを確認してください。インストール済みのフ<br/>ァームウェア・レベルは、このコンポーネントの<br/>Firmware/VPD セクションにある診断イベント・<br/>ログに表示されます。詳細については、249 ページの『ファームウェアの更新』を参照してください。</li> <li>戸ストを再実行してください。</li> <li>障害が続く場合は、トラブルシューティング情報<br/>を IBM Web サイト http://www.ibm.com/systems/<br/>support/supportsite.wss/docdisplay?brandind=5000008</li> </ol> |

問題が解決されるまで、「アクション」の列に示されている順序に従って推奨アクションを実行してください。

 139 ページの『第4章 部品リスト』を参照し、どのコンポーネントがお客様による交換が可能な部品 (CRU) であるか、または 技術員により交換される部品 (FRU) であるかを判断してください。

| メッセージ番      | コンポーネン |              |      |                                                     |                                                                                                    |
|-------------|--------|--------------|------|-----------------------------------------------------|----------------------------------------------------------------------------------------------------|
| 号           | ٢      | テスト          | 状態   | 説明                                                  | アクション                                                                                                    |
| 201-807-xxx | メモリー   | メモリー・テ<br>スト | 異常終了 | テストが取り消<br>されました。メ<br>モリー・コント<br>ローラーのバッ<br>ファー解放要求 | <ol> <li>システムの電源をオフにして、再始動してください。</li> <li>テストを再実行してください。</li> <li>サーバーのファームウェアのレベルが最新である</li> </ol>                                                                                             |
|             |        |              |      | が失敗しまし<br>た。                                        | ことを確認してください。インストール済みのフ<br>ァームウェア・レベルは、このコンポーネントの<br>Firmware/VPD セクションにある診断イベント・<br>ログに表示されます。詳細については、249 ペー<br>ジの『ファームウェアの更新』を参照してくださ<br>い。                                                     |
|             |        |              |      |                                                     | 4. テストを再実行してください。                                                                                                    |
|             |        |              |      |                                                     | <ol> <li>障害が続く場合は、トラブルシューティング情報<br/>を IBM Web サイト http://www.ibm.com/systems/<br/>support/supportsite.wss/docdisplay?brandind=5000008<br/>&amp;Indocid=SERV-CALL で参照してください。</li> </ol>           |
| 201-808-xxx | メモリー   | メモリー・テ<br>スト | 異常終了 | テストが取り消<br>されました。メ                                  | <ol> <li>システムの電源をオフにして、再始動してください。</li> </ol>                                                                                                    |
|             |        |              |      | モリー・コント<br>ローラーの表示/                                 | 2. テストを再実行してください。                                                                                                    |
|             |        |              |      | 変更のバッファ<br>ー実行エラー。                                  | <ol> <li>サーバーのファームウェアのレベルが最新である<br/>ことを確認してください。インストール済みのフ<br/>ァームウェア・レベルは、このコンポーネントの<br/>Firmware/VPD セクションにある診断イベント・<br/>ログに表示されます。詳細については、249 ペー<br/>ジの『ファームウェアの更新』を参照してくださ<br/>い。</li> </ol> |
|             |        |              |      |                                                     | 4. テストを再実行してください。                                                                                                    |
|             |        |              |      |                                                     | <ol> <li>障害が続く場合は、トラブルシューティング情報<br/>を IBM Web サイト http://www.ibm.com/systems/<br/>support/supportsite.wss/docdisplay?brandind=5000008<br/>&amp;Indocid=SERV-CALL で参照してください。</li> </ol>           |

・問題が解決されるまで、「アクション」の列に示されている順序に従って推奨アクションを実行してください。

• 139 ページの『第 4 章 部品リスト』を参照し、どのコンポーネントがお客様による交換が可能な部品 (CRU) であるか、または 技術員により交換される部品 (FRU) であるかを判断してください。

| メッセージ番           | コンポーネン |              |                 |                                                              |                                                                                                    |
|------------------|--------|--------------|-----------------|--------------------------------------------------------------|----------------------------------------------------------------------------------------------------|
| 号                | ٢      | テスト          | 状態              | 説明                                                           | アクション                                                                                                    |
| ק<br>201-809-xxx | メモリー   | メモリー・テ<br>スト | <b></b><br>我常終了 | <b>説明</b><br>テスト取り消し<br>プログラム・エ<br>ラー。操作は高<br>速消し込みを実<br>行中。 | <ol> <li>システムの電源をオフにして、再始動してください。</li> <li>テストを再実行してください。</li> <li>DSA コードを最新レベルのコードにしてください。</li> <li>DSA コードを最新レベルのコードについては、<br/>http://www.ibm.com/support/<br/>docview.wss?uid=psg1SERV-DSA をご覧ください。</li> <li>サーバーのファームウェアのレベルが最新である<br/>ことを確認してください。インストール済みのファームウェア・レベルは、このコンポーネントの<br/>Firmware/VPD セクションにある診断イベント・<br/>ログに表示されます。詳細については、249 ページの『ファームウェアの更新』を参照してください。</li> <li>テストを再実行してください。</li> </ol> |
|                  |        |              |                 |                                                              | <ol> <li>6. 障害が続く場合は、トラブルシューティング情報<br/>を IBM Web サイト http://www.ibm.com/systems,<br/>support/supportsite.wss/docdisplay?brandind=500000<br/>&amp;Indocid=SERV-CALL で参照してください。</li> </ol>                                                                                                    |
| 201-810-xxx      | メモリー   | メモリー・テ<br>スト | 異常終了            | テストが停止しました。不明エ                                               | 1. システムの電源をオフにして、再始動してくださ                                                                                                    |
|                  |        |              |                 | ラー・コード                                                       |                                                                                                    |
|                  |        |              |                 | xxx が                                                        | 2. テストを再実行してください。                                                                                                    |
|                  |        |              |                 | COMMONEXIT<br>プロシージャー<br>で受信されまし<br>た。                       | <ol> <li>JSA コードを最新レベルのコードにしてください。 最新レベルの DSA コードについては、<br/>http://www.ibm.com/support/<br/>docview.wss?uid=psg1SERV-DSA をご覧ください。</li> </ol>                                                                                                    |
|                  |        |              |                 |                                                              | <ol> <li>サーバーのファームウェアのレベルが最新である<br/>ことを確認してください。インストール済みのフ<br/>ァームウェア・レベルは、このコンポーネントの<br/>Firmware/VPD セクションにある診断イベント・<br/>ログに表示されます。詳細については、249ページの『ファームウェアの更新』を参照してください。</li> </ol>                                                                                                    |
|                  |        |              |                 |                                                              | 5. テストを再実行してください。                                                                                                    |
|                  |        |              |                 |                                                              | <ol> <li>6. 障害が続く場合は、トラブルシューティング情報<br/>を IBM Web サイト http://www.ibm.com/systems/<br/>support/supportsite.wss/docdisplay?brandind=500000<br/>&amp;Indocid=SERV-CALL で参照してください。</li> </ol>                                                                                                    |

問題が解決されるまで、「アクション」の列に示されている順序に従って推奨アクションを実行してください。

 139 ページの『第4章 部品リスト』を参照し、どのコンポーネントがお客様による交換が可能な部品 (CRU) であるか、または 技術員により交換される部品 (FRU) であるかを判断してください。

| メッセージ番      | コンポーネン |              |    |                               |                                                                                                    |
|-------------|--------|--------------|----|-------------------------------|----------------------------------------------------------------------------------------------------|
| 号           | F      | テスト          | 状態 | 説明                            | アクション                                                                                                    |
| 201-901-xxx | メモリー   | メモリー・テ<br>スト | 失敗 | テストが失敗し<br>ました。単一ビ<br>ット・エラー、 | <ol> <li>システムの電源をオフにして、電源から切り離します。</li> </ol>                                                                                                    |
|             |        |              |    | 障害のある                         | 2. DIMM z を取り付け直します。                                                                                                    |
|             |        |              |    | DIMM z.                       | <ol> <li>システムを電源に再接続して、システムの電源<br/>をオンにします。</li> </ol>                                                                                                    |
|             |        |              |    |                               | <ol> <li>DSA コードを最新レベルのコードにしてください。 最新レベルの DSA コードについては、<br/>http://www.ibm.com/support/<br/>docview.wss?uid=psg1SERV-DSA をご覧ください。</li> </ol>                                           |
|             |        |              |    |                               | <ol> <li>サーバーのファームウェアのレベルが最新であることを確認してください。インストール済みのファームウェア・レベルは、このコンポーネントの Firmware/VPD セクションにある診断イベント・ログに表示されます。詳細については、249ページの『ファームウェアの更新』を参照してください。</li> </ol>                     |
|             |        |              |    |                               | 6. テストを再実行してください。                                                                                                    |
|             |        |              |    |                               | 7. 障害のある DIMM を交換してください。                                                                                                    |
|             |        |              |    |                               | <ol> <li>セットアップ・ユーティリティーですべてのメ<br/>モリーを再使用可能にしてください。(250 ペー<br/>ジの『セットアップ・ユーティリティーを使用<br/>する』 を参照)</li> </ol>                                                                          |
|             |        |              |    |                               | 9. テストを再実行してください。                                                                                                    |
|             |        |              |    |                               | 10. 障害のある DIMM を交換してください。                                                                                                    |
|             |        |              |    |                               | <ol> <li>障害が続く場合は、トラブルシューティング情報を IBM Web サイト http://www.ibm.com/<br/>systems/support/supportsite.wss/<br/>docdisplay?brandind=5000008&amp;Indocid=SERV-<br/>CALL で参照してください。</li> </ol> |
問題が解決されるまで、「アクション」の列に示されている順序に従って推奨アクションを実行してください。

• 139 ページの『第 4 章 部品リスト』を参照し、どのコンポーネントがお客様による交換が可能な部品 (CRU) であるか、または 技術員により交換される部品 (FRU) であるかを判断してください。

| メッセージ番      | コンポーネン |              |    |                               |                                                                                                    |
|-------------|--------|--------------|----|-------------------------------|----------------------------------------------------------------------------------------------------|
| 号           | F      | テスト          | 状態 | 説明                            | アクション                                                                                                    |
| 201-902-xxx | メモリー   | メモリー・テ<br>スト | 失敗 | テストが失敗しました。単一お                | <ol> <li>システムの電源をオフにして、電源から切り離します。</li> </ol>                                                                                                    |
|             |        |              |    | よい 複数 ヒット・エラー 暗               | 2. DIMM z を取り付け直します。                                                                                                    |
|             |        |              |    | キー<br>生シー、禅<br>害のある<br>DIMM z | 3. システムを電源に再接続して、システムの電源<br>をオンにします。                                                                                                    |
|             |        |              |    |                               | <ol> <li>DSA コードを最新レベルのコードにしてください。 最新レベルの DSA コードについては、<br/>http://www.ibm.com/support/<br/>docview.wss?uid=psg1SERV-DSA をご覧ください。</li> </ol>                       |
|             |        |              |    |                               | <ol> <li>サーバーのファームウェアのレベルが最新であることを確認してください。インストール済みのファームウェア・レベルは、このコンポーネントの Firmware/VPD セクションにある診断イベント・ログに表示されます。詳細については、249ページの『ファームウェアの更新』を参照してください。</li> </ol> |
|             |        |              |    |                               | 6. テストを再実行してください。                                                                                                    |
|             |        |              |    |                               | 7. 障害のある DIMM を交換してください。                                                                                                    |
|             |        |              |    |                               | <ol> <li>セットアップ・ユーティリティーですべてのメ<br/>モリーを再使用可能にしてください。(250 ペー<br/>ジの『セットアップ・ユーティリティーを使用<br/>する』 を参照)</li> </ol>                                                      |
|             |        |              |    |                               | 9. テストを再実行してください。                                                                                                    |
|             |        |              |    |                               | 10. 障害が続く場合は、トラブルシューティング情<br>報を IBM Web サイト http://www.ibm.com/<br>systems/support/supportsite.wss/<br>docdisplay?brandind=5000008&Indocid=SERV-                   |
|             |        |              |    |                               | CALL で参照してくたさい。                                                                                                    |

・問題が解決されるまで、「アクション」の列に示されている順序に従って推奨アクションを実行してください。

 139 ページの『第4章 部品リスト』を参照し、どのコンポーネントがお客様による交換が可能な部品 (CRU) であるか、または 技術員により交換される部品 (FRU) であるかを判断してください。

| メッセージ番      | コンポーネン |                       |      |                                                 |                                                                                                    |
|-------------|--------|-----------------------|------|-------------------------------------------------|----------------------------------------------------------------------------------------------------|
| 号           | F      | テスト                   | 状態   | 説明                                              | アクション                                                                                                    |
| 202-801-xxx | メモリー   | メモリー・ス<br>トレス・テス      | 異常終了 | 内部プログラ<br>ム・エラー。                                | 1. システムの電源をオフにして、再始動してくださ<br>い。                                                                                                    |
|             |        | F                     |      |                                                 | <ol> <li>DSA コードを最新レベルのコードにしてください。 最新レベルの DSA コードについては、<br/>http://www.ibm.com/support/<br/>docview.wss?uid=psg1SERV-DSA をご覧ください。</li> </ol>                                                                                           |
|             |        |                       |      |                                                 | <ol> <li>サーバーのファームウェアのレベルが最新である<br/>ことを確認してください。インストール済みのフ<br/>ァームウェア・レベルは、このコンポーネントの<br/>Firmware/VPD セクションにある診断イベント・<br/>ログに表示されます。詳細については、249 ペー<br/>ジの『ファームウェアの更新』を参照してくださ<br/>い。</li> </ol>                                       |
|             |        |                       |      |                                                 | 4. テストを再実行してください。                                                                                                    |
|             |        |                       |      |                                                 | 5. 必要に応じて、システムの電源をオフにしてから<br>再始動して、停止状態から回復します。                                                                                                    |
|             |        |                       |      |                                                 | <ol> <li>メモリー診断を実行して、障害のある DIMM を<br/>特定してください。</li> </ol>                                                                                                    |
|             |        |                       |      |                                                 | <ol> <li>7. 障害が続く場合は、トラブルシューティング情報<br/>を IBM Web サイト http://www.ibm.com/systems/<br/>support/supportsite.wss/docdisplay?brandind=5000008<br/>&amp;lndocid=SERV-CALL で参照してください。</li> </ol>                                              |
| 202-802-xxx | メモリー   | メモリー・ス<br>トレス・テス<br>ト | 失敗   | 一般エラー。テ<br>ストを実行する<br>にはメモリー・<br>サイズが足りま<br>せん。 | <ol> <li>DSA イベント・ログの「Available System<br/>Memory in the Resource Utilization」セクション<br/>で、すべてのメモリーが使用可能になっているこ<br/>とを確認してください。必要に応じて、セットア<br/>ップ・ユーティリティーですべてのメモリーを使<br/>用可能にしてください。(250ページの『セット<br/>アップ・ユーティリティーを使用する』を参照)</li> </ol> |
|             |        |                       |      |                                                 | <ol> <li>DSA コードを最新レベルのコードにしてください。 最新レベルの DSA コードについては、<br/>http://www.ibm.com/support/<br/>docview.wss?uid=psg1SERV-DSA をご覧ください。</li> </ol>                                                                                           |
|             |        |                       |      |                                                 | 3. テストを再実行してください。                                                                                                    |
|             |        |                       |      |                                                 | <ol> <li>標準メモリー・テストを実行して、すべてのメモ<br/>リーの妥当性検査を行ってください。</li> </ol>                                                                                                    |
|             |        |                       |      |                                                 | <ol> <li>5. 障害が続く場合は、トラブルシューティング情報<br/>を IBM Web サイト http://www.ibm.com/systems/<br/>support/supportsite.wss/docdisplay?brandind=5000008<br/>&amp;lndocid=SERV-CALL で参照してください。</li> </ol>                                              |

・問題が解決されるまで、「アクション」の列に示されている順序に従って推奨アクションを実行してください。

• 139 ページの『第 4 章 部品リスト』を参照し、どのコンポーネントがお客様による交換が可能な部品 (CRU) であるか、または 技術員により交換される部品 (FRU) であるかを判断してください。

| メッセージ番      | コンポーネン |              |    |                 |    |                                                                                                    |
|-------------|--------|--------------|----|-----------------|----|----------------------------------------------------------------------------------------------------|
| 号           | F      | テスト          | 状態 | 説明              | 7  | クション                                                                                                    |
| 202-901-xxx | メモリー   | メモリー・ストレス・テス | 失敗 | テストが失敗し<br>ました。 | 1. | 標準メモリー・テストを実行して、すべてのメモ<br>リーの妥当性検査を行ってください。                                                                                                    |
|             |        | 7            |    |                 | 2. | DSA コードを最新レベルのコードにしてくださ<br>い。 最新レベルの DSA コードについては、<br>http://www.ibm.com/support/<br>docview.wss?uid=psg1SERV-DSA をご覧くださ<br>い。                              |
|             |        |              |    |                 | 3. | システムの電源をオフにして、電源から切り離し<br>ます。                                                                                                    |
|             |        |              |    |                 | 4. | DIMM を取り付け直してください。                                                                                                    |
|             |        |              |    |                 | 5. | システムを電源に再接続して、システムの電源を<br>オンにします。                                                                                                    |
|             |        |              |    |                 | 6. | テストを再実行してください。                                                                                                    |
|             |        |              |    |                 | 7. | 障害が続く場合は、トラブルシューティング情報<br>を IBM Web サイト http://www.ibm.com/systems/<br>support/supportsite.wss/docdisplay?brandind=5000008<br>&Indocid=SERV-CALL で参照してください。 |

問題が解決されるまで、「アクション」の列に示されている順序に従って推奨アクションを実行してください。

 139 ページの『第4章 部品リスト』を参照し、どのコンポーネントがお客様による交換が可能な部品 (CRU) であるか、または 技術員により交換される部品 (FRU) であるかを判断してください。

| メッセージ番      | コンポーネン                     |                                                                                                    |             |                                       |                                                                                                    |
|-------------|----------------------------|----------------------------------------------------------------------------------------------------|-------------|---------------------------------------|----------------------------------------------------------------------------------------------------|
| 号           | F                          | テスト                                                                                                    | 状態          | 説明                                    | アクション                                                                                                    |
| 215-801-xxx | <u>ド</u><br>光ディスク・<br>ドライブ | <ul> <li>インストー<br/>ルマストー<br/>ルディアの検<br/>証<br/>・読みひみテス<br/>ト</li> <li>・たいので、<br/>・センクション<br/>テンジョの<br/>テス<br/>・<br/>、<br/>・<br/>、<br/>、<br/>、<br/>、<br/>、<br/>、<br/>、<br/>、<br/>、<br/>、<br/>、<br/>、<br/>、<br/>、<br/>、<br/>、</li></ul> | <b>其常終了</b> | デバイス・ドラ<br>イバーと連絡を<br>取ることができ<br>ません。 | <ol> <li>DSA コードを最新レベルのコードにしてください。最新レベルの DSA コードについては、http://www.ibm.com/support/docview.wss?uid=psg1SERV-DSA をご覧ください。</li> <li>テストを再実行してください。</li> <li>ドライブのケーブルの両端を調べて、接続部が緩んだり切れたりしていないか、またはケーブルに損傷がないか確認します。ケーブルが損傷していたら交換してください。</li> <li>テストを再実行してください。</li> <li>追加のトラブルシューティングに関する情報は、http://www.ibm.com/support/docview.wss?uid=psg1MIGR-41559をご覧ください。</li> <li>テストを再実行してください。</li> <li>テストを再実行してください。</li> <li>テストを再実行してください。</li> <li>システムのファームウェアのレベルが最新であることを確認してください。インストール済みのファームウェア・レベルは、このコンポーネントのFirmware/VPD セクションにある診断イベント・ログに表示されます。詳細について</li> </ol> |
|             |                            |                                                                                                    |             |                                       | ベント・ログに表示されます。詳細について<br>は、 249 ページの『ファームウェアの更新』を<br>参照してください。                                                                                                    |
|             |                            |                                                                                                    |             |                                       | 8. テストを再実行してください。                                                                                                    |
|             |                            |                                                                                                    |             |                                       | 9. CD/DVD ドライブを交換してください。                                                                                                    |
|             |                            |                                                                                                    |             |                                       | <ol> <li>障害が続く場合は、トラブルシューティング情報を IBM Web サイト http://www.ibm.com/<br/>systems/support/supportsite.wss/<br/>docdisplay?brandind=5000008&amp;Indocid=SERV-<br/>CALL で参照してください。</li> </ol>                                                                                                    |

問題が解決されるまで、「アクション」の列に示されている順序に従って推奨アクションを実行してください。

• 139 ページの『第 4 章 部品リスト』を参照し、どのコンポーネントがお客様による交換が可能な部品 (CRU) であるか、または 技術員により交換される部品 (FRU) であるかを判断してください。

| メッセージ番      | コンポーネン         |                                   |      |                         |                                                                                                    |
|-------------|----------------|-----------------------------------|------|-------------------------|----------------------------------------------------------------------------------------------------|
| 号           | F              | テスト                               | 状態   | 説明                      | アクション                                                                                                    |
| 215-802-xxx | 光ディスク・<br>ドライブ | ・ インストー<br>ルされたメ                  | 異常終了 | メディア・トレ<br>イが開いていま<br>オ | <ol> <li>メディア・トレイをクローズし、15 秒待ちま<br/>す。</li> </ol>                                                                                                    |
|             |                | ディアの検                             |      | 9.0                     | 2. テストを再実行してください。                                                                                                    |
|             |                | 証<br>• 読み取り/書                     |      |                         | <ol> <li>新しい CD/DVD をドライブに挿入し、メディ<br/>アが認識されるのを 15 秒待ちます。</li> </ol>                                                                                                    |
|             |                | き込みテス<br>  ト                      |      |                         | 4. テストを再実行してください。                                                                                                    |
|             |                | ・ セルフテス<br>ト<br>メッセージお            |      |                         | <ol> <li>ドライブのケーブルの両端を調べて、接続部が<br/>緩んだり切れたりしていないか、またはケーブ<br/>ルに損傷がないか確認します。ケーブルが損傷<br/>していたら交換してください。</li> </ol>                                                                       |
|             |                | よびアクショ                            |      |                         | 6. テストを再実行してください。                                                                                                    |
|             |                | ンは、3 つの<br>テストすべて<br>に適用されま<br>す。 |      |                         | <ol> <li>DSA コードを最新レベルのコードにしてください。 最新レベルの DSA コードについては、<br/>http://www.ibm.com/support/<br/>docview.wss?uid=psg1SERV-DSA をご覧ください。</li> </ol>                                           |
|             |                |                                   |      |                         | 8. テストを再実行してください。                                                                                                    |
|             |                |                                   |      |                         | 9. 追加のトラブルシューティングに関する情報<br>は、http://www.ibm.com/support/<br>docview.wss?uid=psg1MIGR-41559 をご覧くださ<br>い。                                                                                |
|             |                |                                   |      |                         | 10. テストを再実行してください。                                                                                                    |
|             |                |                                   |      |                         | 11. CD/DVD ドライブを交換してください。                                                                                                    |
|             |                |                                   |      |                         | <ol> <li>障害が続く場合は、トラブルシューティング情報を IBM Web サイト http://www.ibm.com/<br/>systems/support/supportsite.wss/<br/>docdisplay?brandind=5000008&amp;Indocid=SERV-<br/>CALL で参照してください。</li> </ol> |

問題が解決されるまで、「アクション」の列に示されている順序に従って推奨アクションを実行してください。

 139 ページの『第4章 部品リスト』を参照し、どのコンポーネントがお客様による交換が可能な部品 (CRU) であるか、または 技術員により交換される部品 (FRU) であるかを判断してください。

| メッセージ番      | コンポーネン         |                                                                                                    |      |                                          |                                                                                                    |
|-------------|----------------|----------------------------------------------------------------------------------------------------|------|------------------------------------------|----------------------------------------------------------------------------------------------------|
| 号           | F              | テスト                                                                                                    | 状態   | 説明                                       | アクション                                                                                                    |
| 215-803-xxx | 光ディスク・<br>ドライブ | <ul> <li>インストー<br/>ルされたメディアの検証</li> <li>読みみテスト</li> <li>セルフテスト</li> <li>セルフテスト</li> <li>マアクションは、3つてにあっ。</li> </ul>                                                                                                    | 失敗   | ディスクがシス<br>テムによって使<br>用中である可能<br>性があります。 | <ol> <li>システム活動が停止するまで待ちます。</li> <li>テストを再実行してください。</li> <li>システムの電源をオフにして、再始動してください。</li> <li>テストを再実行してください。</li> <li>CD/DVD ドライブを交換してください。</li> <li>障害が続く場合は、トラブルシューティング情報<br/>を IBM Web サイト http://www.ibm.com/systems/<br/>support/supportsite.wss/docdisplay?brandind=5000008<br/>&amp;lndocid=SERV-CALL で参照してください。</li> </ol>                                                                                                    |
| 215-901-xxx | 光ディスク・<br>ドライブ | <ul> <li>インストー<br/>ルされたメディアのため</li> <li>読みひみテスト</li> <li>セトリンテスト</li> <li>セトカンテスト</li> <li>セククラン</li> <li>マンマンション</li> <li>ス</li> <li>マンジション</li> <li>マンジョン</li> <li>マンジョン<td>異常終了</td><td>ドライブ・メデ<br/>ィアが検出され<br/>ません。</td><td><ol> <li>CD/DVD をドライブに挿入するか、または新し<br/>いメディアを試行して、15 秒待ちます。</li> <li>テストを再実行してください。</li> <li>ドライブのケーブルの両端を調べて、接続部が緩<br/>んだり切れたりしていないか、またはケーブルに<br/>損傷がないか確認します。ケーブルが損傷してい<br/>たら交換してください。</li> <li>テストを再実行してください。</li> <li>デストを再実行してください。</li> <li>追加のトラブルシューティングに関する情報は、<br/>http://www.ibm.com/support/<br/>docview.wss?uid=psg1MIGR-41559 をご覧ください。</li> <li>テストを再実行してください。</li> <li>アストを再実行してください。</li> <li>障害が続く場合は、トラブルシューティング情報<br/>を IBM Web サイト http://www.ibm.com/systems/<br/>support/supportsite.wss/docdisplay?brandind=5000008<br/>&amp;Indocid=SERV-CALL で参照してください。</li> </ol></td></li></ul> | 異常終了 | ドライブ・メデ<br>ィアが検出され<br>ません。               | <ol> <li>CD/DVD をドライブに挿入するか、または新し<br/>いメディアを試行して、15 秒待ちます。</li> <li>テストを再実行してください。</li> <li>ドライブのケーブルの両端を調べて、接続部が緩<br/>んだり切れたりしていないか、またはケーブルに<br/>損傷がないか確認します。ケーブルが損傷してい<br/>たら交換してください。</li> <li>テストを再実行してください。</li> <li>デストを再実行してください。</li> <li>追加のトラブルシューティングに関する情報は、<br/>http://www.ibm.com/support/<br/>docview.wss?uid=psg1MIGR-41559 をご覧ください。</li> <li>テストを再実行してください。</li> <li>アストを再実行してください。</li> <li>障害が続く場合は、トラブルシューティング情報<br/>を IBM Web サイト http://www.ibm.com/systems/<br/>support/supportsite.wss/docdisplay?brandind=5000008<br/>&amp;Indocid=SERV-CALL で参照してください。</li> </ol> |

・問題が解決されるまで、「アクション」の列に示されている順序に従って推奨アクションを実行してください。

• 139 ページの『第 4 章 部品リスト』を参照し、どのコンポーネントがお客様による交換が可能な部品 (CRU) であるか、または 技術員により交換される部品 (FRU) であるかを判断してください。

| メッセージ番      | コンポーネン         |                                     |    |               |                                                                                                    |
|-------------|----------------|-------------------------------------|----|---------------|----------------------------------------------------------------------------------------------------|
| 号           | ۲              | テスト                                 | 状態 | 説明            | アクション                                                                                                    |
| 215-902-xxx | 光ディスク・<br>ドライブ | <ul> <li>インストー<br/>ルされたメ</li> </ul> | 失敗 | 読み取りの不一<br>致。 | <ol> <li>CD/DVD をドライブに挿入するか、または新し<br/>いメディアを試行して、15 秒待ちます。</li> </ol>                                                                                                    |
|             |                | ディアの検                               |    |               | 2. テストを再実行してください。                                                                                                    |
|             |                | 祉<br>• 読み取り/書<br>き込みテス<br>ト         |    |               | <ol> <li>ドライブのケーブルの両端を調べて、接続部が緩んだり切れたりしていないか、またはケーブルに<br/>損傷がないか確認します。ケーブルが損傷していたら交換してください。</li> </ol>                                                                                    |
|             |                | • セルフテス                             |    |               | 4. テストを再実行してください。                                                                                                    |
|             |                | ト<br>メッセージお<br>よびアクショ<br>ンは、3 つの    |    |               | 5. 追加のトラブルシューティングに関する情報は、<br>http://www.ibm.com/support/<br>docview.wss?uid=psg1MIGR-41559 をご覧くださ<br>い。                                                                                   |
|             |                | テストすべて                              |    |               | 6. テストを再実行してください。                                                                                                    |
|             |                | に適用されま                              |    |               | 7. CD/DVD ドライブを交換してください。                                                                                                    |
|             |                | ° 9° .                              |    |               | <ol> <li>8. 障害が続く場合は、トラブルシューティング情報<br/>を IBM Web サイト http://www.ibm.com/systems/<br/>support/supportsite.wss/docdisplay?brandind=5000008<br/>&amp;lndocid=SERV-CALL で参照してください。</li> </ol> |

|・ 問題が解決されるまで、「アクション」の列に示されている順序に従って推奨アクションを実行してください。

 139 ページの『第4章 部品リスト』を参照し、どのコンポーネントがお客様による交換が可能な部品 (CRU) であるか、または 技術員により交換される部品 (FRU) であるかを判断してください。

| メッセージ番                     | コンポーネン                               |                                                                                                    |                   |                                      |                                                                                                    |
|----------------------------|--------------------------------------|----------------------------------------------------------------------------------------------------|-------------------|--------------------------------------|----------------------------------------------------------------------------------------------------|
| 号                          | F                                    | テスト                                                                                                    | 状態                | 説明                                   | アクション                                                                                                    |
| メッセージ番<br>号<br>215-903-xxx | <b>コンポーネン</b><br>ト<br>光ディスク・<br>ドライブ | <ul> <li>テスト</li> <li>インストールされたメディアの検証</li> <li>読みひみテスト</li> <li>セルフテスト</li> <li>セルフテススト</li> <li>マンプは、トロクションテス)</li> <li>シンプに、3 すってにす。</li> </ul> | <b>状態</b><br>異常終了 | <b>説明</b><br>ドライブのアク<br>セスできませ<br>ん。 | <ol> <li>CD/DVD をドライブに挿入するか、または新し<br/>いメディアを試行して、15 秒待ちます。</li> <li>テストを再実行してください。</li> <li>ドライブのケーブルの両端を調べて、接続部が<br/>緩んだり切れたりしていないか、またはケーブ<br/>ルに損傷がないか確認します。ケーブルが損傷<br/>していたら交換してください。</li> <li>テストを再実行してください。</li> <li>DSA コードを最新レベルのコードにしてくださ<br/>い。最新レベルの DSA コードについては、<br/>http://www.ibm.com/support/<br/>docview.wss?uid=psg1SERV-DSA をご覧ください。</li> <li>テストを再実行してください。</li> <li>テストを再実行してください。</li> <li>テストを再実行してください。</li> </ol> |
|                            |                                      |                                                                                                    |                   |                                      | は、http://www.ibm.com/support/<br>docview.wss?uid=psg1MIGR-41559 をご覧ください。                                                                                                    |
|                            |                                      |                                                                                                    |                   |                                      | 8. テストを再実行してください。                                                                                                    |
|                            |                                      |                                                                                                    |                   |                                      | 9. CD/DVD ドライブを交換してください。                                                                                                    |
|                            |                                      |                                                                                                    |                   |                                      | <ol> <li>障害が続く場合は、トラブルシューティング情報を IBM Web サイト http://www.ibm.com/<br/>systems/support/supportsite.wss/<br/>docdisplay?brandind=5000008&amp;Indocid=SERV-<br/>CALL で参照してください。</li> </ol>                                                                                                    |

・問題が解決されるまで、「アクション」の列に示されている順序に従って推奨アクションを実行してください。

• 139 ページの『第 4 章 部品リスト』を参照し、どのコンポーネントがお客様による交換が可能な部品 (CRU) であるか、または 技術員により交換される部品 (FRU) であるかを判断してください。

| メッセージ番      | コンポーネン         |                                                            |                     |                    |                                                                                                    |
|-------------|----------------|------------------------------------------------------------|---------------------|--------------------|----------------------------------------------------------------------------------------------------|
| 号           | ٢              | テスト                                                        | 状態                  | 説明                 | アクション                                                                                                    |
| 215-904-xxx | 光ディスク・<br>ドライブ | <ul> <li>インストー<br/>ルされたメ</li> </ul>                        | ・ インストー 失敗<br>ルされたメ | 読み取りエラー<br>が起きました。 | 1. CD/DVD をドライブに挿入するか、または新し<br>いメディアを試行して、15 秒待ちます。                                                                                                    |
|             |                | ディアの検                                                      |                     |                    | 2. テストを再実行してください。                                                                                                    |
|             |                | 証<br>• 読み取り/書<br>き込みテス<br>ト                                |                     |                    | <ol> <li>ドライブのケーブルの両端を調べて、接続部が緩んだり切れたりしていないか、またはケーブルに<br/>損傷がないか確認します。ケーブルが損傷していたら交換してください。</li> </ol>                                                                                                    |
|             |                | • セルフテス                                                    |                     |                    | 4. テストを再実行してください。                                                                                                    |
|             |                | ト<br>メッセージお<br>よびアクショ<br>ンは、3 つの<br>テストすべて<br>に適用されま<br>す。 |                     |                    | <ol> <li>追加のトラブルシューティングに関する情報は、<br/>http://www.ibm.com/support/<br/>docview.wss?uid=psg1MIGR-41559 をご覧ください。</li> <li>テストを再実行してください。</li> <li>CD/DVD ドライブを交換してください。</li> <li>障害が続く場合は、トラブルシューティング情報<br/>を IBM Web サイト http://www.ibm.com/systems/<br/>support/supportsite.wss/docdisplay?brandind=5000008</li> </ol> |
| 217-900-xxx | ハード・ディ<br>スク   | ディスク・ド<br>ライブ自己診                                           | 失敗                  |                    | <ol> <li>1. 両端においてすべてのハード・ディスク・バック<br/>プレーン接続を取り付け直してください。</li> </ol>                                                                                                    |
|             |                | 町ナスト                                                       |                     |                    | 2. すべてのドライブを取り付け直してください。                                                                                                    |
|             |                |                                                            |                     |                    | 3. テストを再実行してください。                                                                                                    |
|             |                |                                                            |                     |                    | <ol> <li>ファームウェアのレベルが最新であることを確認<br/>してください。</li> </ol>                                                                                                    |
|             |                |                                                            |                     |                    | 5. テストを再実行してください。                                                                                                    |
|             |                |                                                            |                     |                    | <ol> <li>6. 障害が続く場合は、トラブルシューティング情報<br/>を IBM Web サイト http://www.ibm.com/systems/<br/>support/supportsite.wss/docdisplay?brandind=5000008<br/>&amp;lndocid=SERV-CALL で参照してください。</li> </ol>                                                                                                    |

問題が解決されるまで、「アクション」の列に示されている順序に従って推奨アクションを実行してください。

 139 ページの『第4章 部品リスト』を参照し、どのコンポーネントがお客様による交換が可能な部品 (CRU) であるか、または 技術員により交換される部品 (FRU) であるかを判断してください。

| メッセージ番      | コンポーネン                       |                  |    |    |                                                                                                    |
|-------------|------------------------------|------------------|----|----|----------------------------------------------------------------------------------------------------|
| 号           | ۲                            | テスト              | 状態 | 説明 | アクション                                                                                                    |
| 405-901-xxx | Broadcom イー<br>サネット・デ<br>バイス | テスト制御レ<br>ジスター   | 失敗 |    | <ol> <li>コンポーネントのファームウェアのレベルが最新<br/>であることを確認してください。インストール済<br/>みのファームウェア・レベルは、このコンポーネ<br/>ントの Firmware/VPD セクションにある診断イベ<br/>ント・ログに表示されます。詳細については、<br/>249 ページの『ファームウェアの更新』を参照し<br/>てください。</li> <li>テストを再生行してください。</li> </ol> |
|             |                              |                  |    |    | <ol> <li>フストを中共行してくたさい。</li> <li>エラーの原因であるコンポーネントを交換してく<br/>ださい。アダプターが原因でエラーが起きている<br/>場合は、アダプターを交換します。DSA イベン<br/>ト・ログの PCI 情報およびネットワーク設定情<br/>報を確認して、障害のあるコンポーネントの物理<br/>的位置を判別します。</li> </ol>                             |
|             |                              |                  |    |    | <ol> <li>障害が続く場合は、トラフルシューティンク情報<br/>を IBM Web サイト http://www.ibm.com/systems/<br/>support/supportsite.wss/docdisplay?brandind=5000008<br/>&amp;Indocid=SERV-CALL で参照してください。</li> </ol>                                       |
| 405-901-xxx | Broadcom イー<br>サネット・デ<br>バイス | テスト MII<br>レジスター | 失敗 |    | <ol> <li>コンポーネントのファームウェアのレベルが最新<br/>であることを確認してください。インストール済<br/>みのファームウェア・レベルは、このコンポーネ<br/>ントの Firmware/VPD セクションにある診断イベ<br/>ント・ログに表示されます。詳細については、<br/>249 ページの『ファームウェアの更新』を参照し<br/>てください。</li> </ol>                         |
|             |                              |                  |    |    | <ol> <li>テストを再実行してください。</li> <li>エラーの原因であるコンポーネントを交換してください。アダプターが原因でエラーが起きている場合は、アダプターを交換します。DSA イベント・ログの PCI 情報およびネットワーク設定情報を確認して、障害のあるコンポーネントの物理的位置を判別します。</li> </ol>                                                      |
|             |                              |                  |    |    | <ol> <li>障害が続く場合は、トラブルシューティング情報<br/>を IBM Web サイト http://www.ibm.com/systems/<br/>support/supportsite.wss/docdisplay?brandind=5000008<br/>&amp;lndocid=SERV-CALL で参照してください。</li> </ol>                                       |

問題が解決されるまで、「アクション」の列に示されている順序に従って推奨アクションを実行してください。

• 139 ページの『第 4 章 部品リスト』を参照し、どのコンポーネントがお客様による交換が可能な部品 (CRU) であるか、または 技術員により交換される部品 (FRU) であるかを判断してください。

| メッセージ番      | コンポーネン                       |               |    |    |                                                                                                    |
|-------------|------------------------------|---------------|----|----|----------------------------------------------------------------------------------------------------|
| 号           | F                            | テスト           | 状態 | 説明 | アクション                                                                                                    |
| 405-903-xxx | Broadcom イー<br>サネット・デ<br>バイス | テスト<br>EEPROM | 失敗 |    | <ol> <li>コンポーネントのファームウェアのレベルが最新<br/>であることを確認してください。インストール済<br/>みのファームウェア・レベルは、このコンポーネ<br/>ントの Firmware/VPD セクションにある診断イベ<br/>ント・ログに表示されます。詳細については、<br/>249 ページの『ファームウェアの更新』を参照し<br/>てください。</li> </ol>     |
|             |                              |               |    |    | 2. テストを再実行してください。                                                                                                    |
|             |                              |               |    |    | <ol> <li>エラーの原因であるコンポーネントを交換してく<br/>ださい。アダプターが原因でエラーが起きている<br/>場合は、アダプターを交換します。DSA イベン<br/>ト・ログの PCI 情報およびネットワーク設定情<br/>報を確認して、障害のあるコンポーネントの物理<br/>的位置を判別します。</li> <li>障害が続く場合は、トラブルシューティング情報</li> </ol> |
|             |                              |               |    |    | を IBM Web サイト http://www.ibm.com/systems/<br>support/supportsite.wss/docdisplay?brandind=5000008<br>&Indocid=SERV-CALL で参照してください。                                                                        |
| 405-904-xxx | Broadcom イー<br>サネット・デ<br>バイス | FIFO          | 失敗 |    | <ol> <li>コンポーネントのファームウェアのレベルが最新<br/>であることを確認してください。インストール済<br/>みのファームウェア・レベルは、このコンポーネ<br/>ントの Firmware/VPD セクションにある診断イベ<br/>ント・ログに表示されます。詳細については、<br/>249 ページの『ファームウェアの更新』を参照し<br/>てください。</li> </ol>     |
|             |                              |               |    |    | 2. テストを再実行してください。                                                                                                    |
|             |                              |               |    |    | <ol> <li>エラーの原因であるコンポーネントを交換してく<br/>ださい。アダプターが原因でエラーが起きている<br/>場合は、アダプターを交換します。DSA イベン<br/>ト・ログの PCI 情報およびネットワーク設定情<br/>報を確認して、障害のあるコンポーネントの物理<br/>的位置を判別します。</li> </ol>                                 |
|             |                              |               |    |    | <ol> <li>         4. 障害が続く場合は、トラブルシューティング情報<br/>を IBM Web サイト http://www.ibm.com/systems/<br/>support/supportsite.wss/docdisplay?brandind=5000008<br/>&amp;Indocid=SERV-CALL で参照してください。     </li> </ol>  |

• 問題が解決されるまで、「アクション」の列に示されている順序に従って推奨アクションを実行してください。

• 139 ページの『第 4 章 部品リスト』を参照し、どのコンポーネントがお客様による交換が可能な部品 (CRU) であるか、または 技術員により交換される部品 (FRU) であるかを判断してください。

| メッセージ番      | コンポーネン                       |             |    |    |                                                                                                    |
|-------------|------------------------------|-------------|----|----|----------------------------------------------------------------------------------------------------|
| 号           | F                            | テスト         | 状態 | 説明 | アクション                                                                                                    |
| 405-905-xxx | Broadcom イー<br>サネット・デ<br>バイス | テスト割り込<br>み | 失敗 |    | <ol> <li>コンポーネントのファームウェアのレベルが最新<br/>であることを確認してください。インストール済<br/>みのファームウェア・レベルは、このコンポーネ<br/>ントの Firmware/VPD セクションにある診断イベ<br/>ント・ログに表示されます。詳細については、<br/>249 ページの『ファームウェアの更新』を参照し<br/>てください。</li> </ol> |
|             |                              |             |    |    | 2. テストを再実行してください。                                                                                                    |
|             |                              |             |    |    | <ol> <li>DSA イベント・ログの PCI Hardware セクションで、割り込み指定を確認します。イーサネット・デバイスが割り込みを共用している場合、可能であれば、セットアップ・ユーティリティーを使用して (250ページの『セットアップ・ユーティリティーを使用する』を参照)、固有の割り込みをデバイスに指定してください。</li> </ol>                    |
|             |                              |             |    |    | <ol> <li>エラーの原因であるコンポーネントを交換してく<br/>ださい。アダプターが原因でエラーが起きている<br/>場合は、アダプターを交換します。DSA イベン<br/>ト・ログの PCI 情報およびネットワーク設定情<br/>報を確認して、障害のあるコンポーネントの物理<br/>的位置を判別します。</li> </ol>                             |
|             |                              |             |    |    | <ol> <li>障害が続く場合は、トラブルシューティング情報<br/>を IBM Web サイト http://www.ibm.com/systems/<br/>support/supportsite.wss/docdisplay?brandind=5000008<br/>&amp;lndocid=SERV-CALL で参照してください。</li> </ol>               |

• 問題が解決されるまで、「アクション」の列に示されている順序に従って推奨アクションを実行してください。

• 139 ページの『第 4 章 部品リスト』を参照し、どのコンポーネントがお客様による交換が可能な部品 (CRU) であるか、または 技術員により交換される部品 (FRU) であるかを判断してください。

| • | アクションのステップの前に「(専門のトレーニングを受けたサービス技術員のみ)」と記載されている場合は、 | 該当のステップを |
|---|-----------------------------------------------------|----------|
|   | 実行できるのは専門のトレーニングを受けたサービス技術員のみです。                    |          |

| メッセージ番      | コンポーネン                       |                             |    |    |                                                                                                    |
|-------------|------------------------------|-----------------------------|----|----|----------------------------------------------------------------------------------------------------|
| 号           | ۲-                           | テスト                         | 状態 | 説明 | アクション                                                                                                    |
| 405-906-xxx | Broadcom イー<br>サネット・デ<br>バイス | 物理層におけ<br>るテスト・ル<br>ープバック   | 失敗 |    | <ol> <li>イーサネット・ケーブルに損傷がないか検査し<br/>て、ケーブルのタイプと接続が正しいことを確認<br/>します。</li> <li>コンポーネントのファームウェアのレベルが最新<br/>であることを確認してください。インストール済<br/>みのファームウェア・レベルは、このコンポーネ<br/>ントの Firmware/VPD セクションにある診断イベ<br/>ント・ログに表示されます。詳細については、<br/>249 ページの『ファームウェアの更新』を参照し<br/>てください。</li> </ol> |
|             |                              |                             |    |    | 3. テストを再実行してください。                                                                                                    |
|             |                              |                             |    |    | <ol> <li>エラーの原因であるコンポーネントを交換してく<br/>ださい。アダプターが原因でエラーが起きている<br/>場合は、アダプターを交換します。DSA イベン<br/>ト・ログの PCI 情報およびネットワーク設定情<br/>報を確認して、障害のあるコンポーネントの物理<br/>的位置を判別します。</li> </ol>                                                                                                |
|             |                              |                             |    |    | <ol> <li>障害が続く場合は、トラブルシューティング情報<br/>を IBM Web サイト http://www.ibm.com/systems/<br/>support/supportsite.wss/docdisplay?brandind=5000008<br/>&amp;Indocid=SERV-CALL で参照してください。</li> </ol>                                                                                  |
| 405-907-xxx | Broadcom イー<br>サネット・デ<br>バイス | MAC 層にお<br>けるテスト・<br>ループバック | 失敗 |    | <ol> <li>コンポーネントのファームウェアのレベルが最新<br/>であることを確認してください。インストール済<br/>みのファームウェア・レベルは、このコンポーネ<br/>ントの Firmware/VPD セクションにある診断イベ<br/>ント・ログに表示されます。詳細については、<br/>249 ページの『ファームウェアの更新』を参照し<br/>てください。</li> </ol>                                                                    |
|             |                              |                             |    |    | 2. テストを再実行してください。                                                                                                    |
|             |                              |                             |    |    | <ol> <li>エラーの原因であるコンポーネントを交換してく<br/>ださい。アダプターが原因でエラーが起きている<br/>場合は、アダプターを交換します。DSA イベン<br/>ト・ログの PCI 情報およびネットワーク設定情<br/>報を確認して、障害のあるコンポーネントの物理<br/>的位置を判別します。</li> </ol>                                                                                                |
|             |                              |                             |    |    | <ol> <li>障害が続く場合は、トラブルシューティング情報<br/>を IBM Web サイト http://www.ibm.com/systems/<br/>support/supportsite.wss/docdisplay?brandind=5000008<br/>&amp;Indocid=SERV-CALL で参照してください。</li> </ol>                                                                                  |

問題が解決されるまで、「アクション」の列に示されている順序に従って推奨アクションを実行してください。

 139 ページの『第4章 部品リスト』を参照し、どのコンポーネントがお客様による交換が可能な部品 (CRU) であるか、または 技術員により交換される部品 (FRU) であるかを判断してください。

| メッセージ番<br>号 | コンポーネン<br>ト                  | テスト     | 状態 | 説明 | アクション                                                                                                    |
|-------------|------------------------------|---------|----|----|----------------------------------------------------------------------------------------------------|
| 405-908-xxx | Broadcom イー<br>サネット・デ<br>バイス | LED テスト | 失敗 |    | <ol> <li>コンポーネントのファームウェアのレベルが最新<br/>であることを確認してください。インストール済<br/>みのファームウェア・レベルは、このコンポーネ<br/>ントの Firmware/VPD セクションにある診断イベ<br/>ント・ログに表示されます。詳細については、<br/>249 ページの『ファームウェアの更新』を参照し<br/>てください。</li> <li>テストを再実行してください。</li> <li>エラーの原因であるコンポーネントを交換してく<br/>ださい。アダプターが原因でエラーが起きている<br/>場合は、アダプターを交換します。DSA イベン<br/>ト・ログの PCI 情報およびネットワーク設定情<br/>報を確認して、障害のあるコンポーネントの物理<br/>的位置を判別します。</li> <li>障害が続く場合は、トラブルシューティング情報<br/>を IBM Web サイト http://www.ibm.com/systems/<br/>support/supportsite.wss/docdisplay?brandind=5000008<br/>&amp;Indocid=SERV-CALL で参照してください。</li> </ol> |

### CMOS メモリーのクリア

CMOS メモリーをクリアするには、以下の手順を実行してください。

- 1. ix ページから始まる『安全について』、および 153 ページの『取り付けに関す るガイドライン』を読みます。
- 2. システム・ボード・トレイとすべての接続装置の電源をオフにしてから、シャ ーシ 電源コードおよび外部ケーブルを取り外します。
- システム・ボード・トレイがシャーシに取り付けられている場合は、それを取り外します(157ページの『2U シャーシからのシステム・ボード・トレイの取り外し』または159ページの『3U シャーシからのシステム・ボード・トレイの取り外し』を参照)。
- 拡張ラックが取り付けられている場合は、それを取り外します(162ページの 『システム・ボード・トレイからの拡張ラックの取り外し』を参照)。それ以外 の場合は、システム・ボード・トレイのカバーを取り外します(155ページの 『システム・ボード・トレイのカバーの取り外し』を参照)。
- 5. バッテリーを取り外します (168ページの『バッテリーの取り外し』を参照)。
- 6. クリア CMOS ジャンパー (JP1) の位置を確認します (16 ページの『システム・ボードのジャンパー』 を参照)。
- 7. ジャンパーをピン1と2からピン2と3に移動します。
- 8. 10 秒待ち、その後で、ジャンパー・ピンを 1 と 2 に戻します。
- 9. バッテリーを取り付けます (169ページの『バッテリーの取り付け』を参照)。
- 拡張ラックを取り外した場合は、取り付けます(163ページの『システム・ボード・トレイへの拡張ラックの取り付け』を参照してください)。それ以外の場合は、システム・ボード・トレイのカバーを取り付けます(156ページの『システム・ボード・トレイのカバーの取り付け』を参照してください)。
- システム・ボード・トレイをシャーシに取り付けます (158 ページの『2U シャ ーシへのシステム・ボード・トレイの取り付け』 または 160 ページの『3U シ ャーシへのシステム・ボード・トレイの取り付け』 を参照)。
- 12. 外部ケーブルと電源コードを再接続してから、接続装置の電源をオンにし、シ ステム・ボード・トレイの電源をオンにします。
- 必要に応じて、セットアップ・ユーティリティーを実行して、構成パラメータ ーを設定します (詳しくは、250ページの『セットアップ・ユーティリティー を使用する』を参照)。

# サーバー・ファームウェアの更新 (フラッシュ更新)

IBM では、新しいレベルのサーバー・ファームウェアが定期的に Web で利用可能 になります。最新レベルのサーバー・ファームウェア、デバイス・ドライバー、資 料、およびヒントについて、http://www.ibm.com/systems/support/ で常に確認してく ださい。システム・ボード・トレイでサーバー・ファームウェアを更新 (フラッシ ュ更新) するには、次のいずれかの方法を使用できます。

 サーバー・ファームウェア更新ファイルをハード・ディスクに直接ダウンロード します。

- USB フラッシュ・ドライブなどの外付け USB デバイスにサーバー・ファームウ ェア更新ファイルをダウンロードし、システム・ボード・トレイに外付け USB デバイスを接続した状態で、システム・ボード・トレイを始動して、サーバー・ ファームウェアを更新してください。
- サーバー・ファームウェア更新ファイルを CD または DVD にダウンロードし (オプションの外付け USB ポータブル CD または DVD ドライブをシステム・ ボード・トレイに接続する必要があります)、その CD または DVD ドライブの CD または DVD を使用してシステム・ボード・トレイを始動してサーバー・フ ァームウェアを更新します。

これらの方法では、それぞれ 1 つのファイル・タイプを使用できます。各ファイル の横にある説明では、ファイルをダウンロードできるメディアのタイプを示してい ます。サーバー・ファームウェア更新のインストール手順が記載された README ファイルも利用可能です。

重要:一部のクラスター・ソリューションには、特定のコード・レベルまたは調整 コード更新が必要です。デバイスがクラスター・ソリューションの一部であ る場合は、コードを更新する前に、コードの最新レベルがクラスター・ソリ ューションでサポートされていることを確認してください。

UEFI (フラッシュ) 更新ファイルをダウンロードするには、以下の手順を実行して ください。

- **注:** IBM Web サイトは、定期的に変更されます。実際の手順は本書に記載のものと 多少異なる場合があります。
- 1. http://www.ibm.com/systems/support/ にアクセスします。
- 2. **「Product support**」で「**System x**」をクリックします。
- 3. 「Popular links」で「Software and device drivers」をクリックします。
- 4. ダウンロード可能なファイルのマトリックスを表示するには、System x iDataPlex dx360 M3 サーバーをクリックします。
- 5. オペレーティング・システムに適用可能なファイルおよび使用するメディア用の ファイル・タイプを選択し、次にフラッシュ UEFI 更新をダウンロードします。
- 6. サーバー・ファームウェアを更新し、更新ファイルに含まれている README フ ァイルに記載の手順に従います。
  - **注:** サーバー・ファームウェアを更新した後は、必ずセットアップ・ユーティリ ティーをデフォルト値にリセットしてください。
- 7. システム・ボード・トレイを再始動します。

# システム・イベント・ログ

システム・イベント・ログには、3 つのタイプのメッセージが入っています。

**情報** 情報メッセージはアクションを必要としません。これは、サーバー の始動など、重要なシステム・レベル・イベントを記録していま す。

- 警告 警告メッセージは即時アクションを必要としません。これは、推奨 される最大の周辺温度を超えた場合など、起こる可能性がある問題 を指示します。
- **エラー** エラー・メッセージはアクションを必要とする場合があります。これは、ファンが検出されないなど、システム・エラーを示します。

# 統合管理モジュール・エラー・メッセージ

以下のテーブルは、起こる可能性がある統合管理モジュール・エラー・メッセージ と、検出された問題を修正するための推奨アクションを説明します。

表3. 統合管理モジュール・エラー・メッセージ

- 139 ページの『第 4 章 部品リスト』を参照し、どのコンポーネントがお客様による交換が可能な部品 (CRU) であるか、または技術員により交換される部品 (FRU) であるかを判断してください。
- アクションのステップの前に「(専門のトレーニングを受けたサービス技術員のみ)」と記載されている場合は、該 当のステップを実行できるのは専門のトレーニングを受けたサービス技術員のみです。

| メッセージ                                                       | 重大度 | 説明                                              | アクション                                                                               |
|-------------------------------------------------------------|-----|-------------------------------------------------|-------------------------------------------------------------------------------------|
| %2 の %1 プラットフォーム・ウォッチドッグ・タイマーの有効期限が切れました。                   | エラー | プラットフォーム・ウォッチドッ<br>グ・タイマー有効期限切れイベント<br>が発生しました。 | <ol> <li>ウォッチドッグ・タイマーをより高い値に再構成してください。</li> </ol>                                   |
| (%1 = OS D オッナドックまたはローダー・ウォッチドッグ;%2 = OS ウォッチドッグま           |     |                                                 | <ol> <li>IMM Ethernet over USB インタ<br/>ーフェースが使用可能になって<br/>いることを確認してください。</li> </ol> |
| たはローダー・ウォッチドッ<br>グ)                                         |     |                                                 | 3. オペレーティング・システム<br>に、RNDIS または cdc_ether デ<br>バイス・ドライバーを再インス<br>トールしてください。         |
|                                                             |     |                                                 | 4. ウォッチドッグを使用不可にし<br>ます。                                                            |
|                                                             |     |                                                 | <ol> <li>インストールされたオペレーテ<br/>ィング・システムの整合性を検<br/>査します。</li> </ol>                     |
| システム %1 において診断<br>割り込みが発生しました。<br>(%1 = CIM_ComputerSystem. | エラー | オペレーター情報パネル NMI/診断<br>割り込みが発生しました。              | オペレーター情報パネルの NMI ボ<br>タンが押されていない場合は、以下<br>の手順を実行してください。                             |
| ElementName)                                                |     |                                                 | 1. NMI ボタンが押されていないこ<br>とを確認します。                                                     |
|                                                             |     |                                                 | <ol> <li>オペレーター情報パネル・ケー<br/>ブルを取り替えます。</li> </ol>                                   |
|                                                             |     |                                                 | 3. オペレーター情報パネルを取り<br>替えます。                                                          |
| システム %1 においてソフ<br>トウェア NMI が発生しまし<br>た                      | エラー | ソフトウェア NMI が発生しまし<br>た。                         | <ol> <li>デバイス・ドライバーを検査します。</li> </ol>                                               |
| (%1 = CIM_ComputerSystem.<br>ElementName)                   |     |                                                 | 2. デバイス・ドライバーを再イン         ストールします。                                                  |

- 139 ページの『第4章 部品リスト』を参照し、どのコンポーネントがお客様による交換が可能な部品 (CRU) であるか、または技術員により交換される部品 (FRU) であるかを判断してください。
- アクションのステップの前に「(専門のトレーニングを受けたサービス技術員のみ)」と記載されている場合は、該 当のステップを実行できるのは専門のトレーニングを受けたサービス技術員のみです。

| メッセージ                                    | 重大度 | 説明                                           | アクション                                                                                                    |
|------------------------------------------|-----|----------------------------------------------|----------------------------------------------------------------------------------------------------|
| システム %1 において修正<br>不可能なバス・エラーが発生<br>しました。 | エラー | バスで訂正不能エラーが発生しまし<br>た。<br>(センサー = クリティカル Int | <ol> <li>システム・イベント・ログを確認します。</li> <li>マイクロプロセッサー・エラー</li> </ol>                                                                                                    |
| $(\%1 = CIM\_ComputerSystem.$            |     | CPU)                                         | LED を確認します。                                                                                                    |
|                                          |     |                                              | <ol> <li>システム・ボードから障害が起こっているマイクロプロセッサーを取り外します。</li> </ol>                                                                                                    |
|                                          |     |                                              | <ol> <li>UEFI ファームウェア更新がな<br/>いか確認します。</li> <li>重要: 一部のクラスター・ソリ<br/>ューションには、特定のコー<br/>ド・レベルまたは調整コード更<br/>新が必要です。デバイスがクラ<br/>スター・ソリューションの一部<br/>である場合は、コードを更新す<br/>る前に、コードの最新レベルが<br/>クラスター・ソリューションで<br/>サポートされていることを確認</li> </ol> |
|                                          |     |                                              | <ul> <li>5. 2 つのマイクロプロセッサーが<br/>マッチングしていることを確認<br/>してください。マイクロプロセ<br/>ッサーの要件については、234<br/>ページの『マイクロプロセッサ<br/>ーとヒートシンクの取り付け』<br/>を参照してください。</li> <li>6. (専門のトレーニングを受けたサ</li> </ul>                                                 |
|                                          |     |                                              | ービス技術員のみ) システム・<br>ボードを交換してください。                                                                                                    |

- 139 ページの『第4章 部品リスト』を参照し、どのコンポーネントがお客様による交換が可能な部品 (CRU) であるか、または技術員により交換される部品 (FRU) であるかを判断してください。
- アクションのステップの前に「(専門のトレーニングを受けたサービス技術員のみ)」と記載されている場合は、該 当のステップを実行できるのは専門のトレーニングを受けたサービス技術員のみです。

| メッセージ                                                                | 重大度 | 説明                                                        | アクション                                                                                                    |
|----------------------------------------------------------------------|-----|-----------------------------------------------------------|----------------------------------------------------------------------------------------------------|
| プロセッサー CPU n 状況<br>において超過状態温度が検出<br>されました。<br>(n = マイクロプロセッサー<br>番号) | エラー | マイクロプロセッサー n において<br>超過温度状態が発生しました。<br>(n = マイクロプロセッサー番号) | <ol> <li>ファンが動作していて、空気の<br/>流れを妨げるものがなく、エア<br/>ー・バッフルが所定の場所に正<br/>しく取り付けられていて、サー<br/>バー・カバーが取り付けられて<br/>いて完全に閉まっていることを<br/>確認してください。</li> <li>マイクロプロセッサー n のヒー<br/>トシンクが正しく取り付けてあ<br/>ることを確認してください。</li> <li>(専門のトレーニングを受けたサ<br/>ービス技術員のみ)マイクロプ<br/>ロセッサー n を交換してください。</li> <li>(n = マイクロプロセッサー番号)</li> </ol> |

- 139 ページの『第4章 部品リスト』を参照し、どのコンポーネントがお客様による交換が可能な部品 (CRU) であるか、または技術員により交換される部品 (FRU) であるかを判断してください。
- アクションのステップの前に「(専門のトレーニングを受けたサービス技術員のみ)」と記載されている場合は、該 当のステップを実行できるのは専門のトレーニングを受けたサービス技術員のみです。

| メッセージ                                                                                                    | 重大度 | 説明                                    | アクション                                                                                                    |
|----------------------------------------------------------------------------------------------------|-----|---------------------------------------|----------------------------------------------------------------------------------------------------|
| プロセッサー CPU n 状況<br>で、SMBIOS 修正不可能<br>CPU 複合エラーが表明され<br>ました。<br>(n = マイクロプロセッサー<br>番号)                                                                                                    | エラー | SMBIOS 修正不可能 CPU 複合エラ<br>ーが表明されました。   | <ol> <li>UEFI ファームウェア更新がな<br/>いか確認します。</li> <li>重要:一部のクラスター・ソリ<br/>ューションには、特定のコー<br/>ド・レベルまたは調整コード更<br/>新が必要です。デバイスがクラ<br/>スター・ソリューションの一部<br/>である場合は、コードを更新す<br/>る前に、コードの最新レベルが<br/>クラスター・ソリューションで<br/>サポートされていることを確認<br/>してください。</li> </ol>                                                               |
|                                                                                                    |     |                                       | <ol> <li>取り付けられたマイクロプロセッサーが、互いに互換性があることを確認してください(マイクロプロセッサーの要件についての情報は 234ページの『マイクロプロセッサーとヒートシンクの取り付け』を参照してください)。</li> <li>(専門のトレーニングを受けたサービス技術員のみ)マイクロプロセッサー n を取り付け直してください。</li> <li>(専門のトレーニングを受けたサービス技術員のみ)マイクロプロセッサー n を交換してください。</li> <li>(専門のトレーニングを受けたサービス技術員のみ)マイクロプロセッサー n を交換してください。</li> </ol> |
| <ul> <li>%3 がサーバー %2 に %1</li> <li>を試みています。</li> <li>(%1 = パワーアップ、パワ<br/>ーダウン、電力サイクル、ま<br/>たはリセット;</li> <li>%2 = IBM_ComputerSystem.</li> <li>ElementName; %3 = ユーザ<br/>ー ID)</li> </ul> | 通知  | ユーザーが IMM を使用して、サー<br>バーに電源機能を実行しました。 | アクションは不要です。通知用のみ<br>です。                                                                                                    |

- 139 ページの『第4章 部品リスト』を参照し、どのコンポーネントがお客様による交換が可能な部品 (CRU) であるか、または技術員により交換される部品 (FRU) であるかを判断してください。
- アクションのステップの前に「(専門のトレーニングを受けたサービス技術員のみ)」と記載されている場合は、該 当のステップを実行できるのは専門のトレーニングを受けたサービス技術員のみです。

| メッセージ                                                                                                    | 重大度 | 説明                                                                                                    | アクション                                                                                                    |
|----------------------------------------------------------------------------------------------------|-----|----------------------------------------------------------------------------------------------------|----------------------------------------------------------------------------------------------------|
| 認証局 %1 が %2 証明エラ<br>ーを検出しました。(%1 =<br>IBM_Certificate<br>Authority.CADistinguished<br>Name; %2 =<br>CIM_PublicKeyCertificate.<br>ElementName)                                                                                                    | エラー | IMM にインポートされた SSL サ<br>ーバー、SSL クライアント、また<br>は SSL トラステッド CA 証明書<br>に、問題が発生しました。インポー<br>トされた証明書は、以前に<br>Generate a New Key and<br>Certificate Signing Request リン<br>クで作成された鍵ペアに対応する公<br>開鍵を含んでいる必要があります。 | <ol> <li>インポートしている証明書が正<br/>しいことを確認してください。</li> <li>証明書のインポートを再試行し<br/>てください。</li> </ol>                                              |
| DHCP の設定が、ユーザー<br>%2 によって %1 に変更さ<br>れました。(%1 = DHCP ア<br>ドレッシング・モード、<br>%2 = ユーザー ID)                                                                                                    | 通知  | ユーザーが DHCP モードを変更し<br>ました。                                                                                                    | アクションは不要です。通知用のみです。                                                                                                    |
| DHCP[%1] 障害。IP アドレ<br>スが割り当てられていませ<br>ん。<br>(%1 = IP アドレス、<br><i>xxx.xxx.xxx</i> )                                                                                                    | 通知  | DHCP サーバーが IMM に IP アド<br>レスを割り当てることを失敗しまし<br>た。                                                                                                    | <ol> <li>ネットワーク・ケーブルが接続<br/>されていることを確認します。</li> <li>IMM に IP アドレスを割り当て<br/>ることができるネットワーク上<br/>に DHCP サーバーがあることを<br/>確認します。</li> </ol> |
| ENET[0] DHCP-HSTN=%1,<br>DN=%2, IP@=%3, SN=%4,<br>GW@=%5, DNS1@=%6.<br>(%1 =<br>CIM_DNSProtocolEndpoint.<br>Hostname;<br>%2 =<br>CIM_DNSProtocolEndpoint.<br>DomainName; %3 =<br>CIM_IPProtocolEndpoint<br>IPv4Address;<br>%4 =<br>CIM_IPProtocolEndpoint.<br>SubnetMask;<br>%5 = IP $\mathcal{T} \vDash \lor \nearrow$ ,<br><i>xxx.xxx.xxx</i> ;<br>%6 = IP $\mathcal{T} \vDash \lor \daleth$ ,<br><i>xxx.xxx.xxx.xxx</i> ) | 通知  | DHCP サーバーが IMM IP アドレ<br>スおよび構成を割り当てました。                                                                                                    | アクションは不要です。通知用のみ<br>です。                                                                                                    |

- 139 ページの『第4章 部品リスト』を参照し、どのコンポーネントがお客様による交換が可能な部品 (CRU) であるか、または技術員により交換される部品 (FRU) であるかを判断してください。
- アクションのステップの前に「(専門のトレーニングを受けたサービス技術員のみ)」と記載されている場合は、該 当のステップを実行できるのは専門のトレーニングを受けたサービス技術員のみです。

| メッセージ                                                                                                    | 重大度 | 説明                                                 | アクション                   |
|----------------------------------------------------------------------------------------------------|-----|----------------------------------------------------|-------------------------|
| ENET[0] IP-Cfg:HstName=%1,<br>IP@%2, NetMsk=%3,<br>GW@=%4. (%1 =<br>CIM_DNSProtocolEndpoint.<br>Hostname; %2 =<br>CIM_StaticIPSettingData.<br>IPv4Address; %3 =<br>CIM_StaticIPSettingData.<br>SubnetMask; %4 =<br>CIM_StaticIPSettingData.<br>DefaultGatewayAddress) | 通知  | クライアント・データを使用して<br>IMM IP アドレスおよび構成が割り<br>当てられました。 | アクションは不要です。通知用のみです。     |
| ユーザー %3 によってイー<br>サネット・データ転送速度が<br>%1 から %2 に変更されま<br>した。<br>(%1 = CIM_Ethernet<br>Port.Speed; %2 =<br>CIM_EthernetPort.Speed; %3<br>= ユーザー ID)                                                                                                    | 通知  | ユーザーがイーサネット・ポート・<br>データ転送速度を変更しました。                | アクションは不要です。通知用のみ<br>です。 |
| ユーザー %3 によって、<br>Ethernet Duplex 設定が %1<br>から %2 に変更されまし<br>た。(%1 = CIM<br>EthernetPort.FullDuplex;<br>%2 = CIM_<br>EthernetPort.FullDuplex; %3 =<br>ユーザー ID)                                                                                                    | 通知  | ユーザーがイーサネット・ポートの<br>二重設定を変更しました。                   | アクションは不要です。通知用のみ<br>です。 |
| ユーザー %3 によって、<br>Ethernet Duplex 設定が %1<br>から %2 に変更されまし<br>た。(%1 =<br>CIM_EthernetPort.Network<br>Addresses; %2 =<br>CIM_EthernetPort.Network<br>Addresses; %3 = ユーザー<br>ID)                                                                                         | 通知  | ユーザーがイーサネット・ポートの<br>MAC アドレス設定を変更しまし<br>た。         | アクションは不要です。通知用のみです。     |
| ユーザー %2 によるイーサ<br>ネット・インターフェース<br>%1。(%1 =<br>CIM_EthernetPort.Enabled<br>State; %2 = ユーザー ID)                                                                                                    | 通知  | ユーザーがイーサネット・インター<br>フェースを使用可能にしました。                | アクションは不要です。通知用のみ<br>です。 |

- 139 ページの『第4章 部品リスト』を参照し、どのコンポーネントがお客様による交換が可能な部品 (CRU) であるか、または技術員により交換される部品 (FRU) であるかを判断してください。
- アクションのステップの前に「(専門のトレーニングを受けたサービス技術員のみ)」と記載されている場合は、該 当のステップを実行できるのは専門のトレーニングを受けたサービス技術員のみです。

| メッセージ                                                                                                    | 重大度 | 説明                                                    | アクション                                                                                                    |
|----------------------------------------------------------------------------------------------------|-----|-------------------------------------------------------|----------------------------------------------------------------------------------------------------|
| ユーザー %3 によって、イ<br>ーサネット・ローカル管理<br>MAC アドレスが %1 から<br>%2 に変更されました。(%1<br>= CIM_EthernetPort.Network<br>Addresses; %2 =<br>CIM_EthernetPort.Network<br>Addresses; %3 = ユーザー<br>ID)                     | 通知  | ユーザーがローカルで管理されるイ<br>ーサネット・ポートの MAC アド<br>レス設定を変更しました。 | アクションは不要です。通知用のみです。                                                                                                    |
| ユーザー %3 によってイー<br>サネット MTU 設定が %1<br>から %2 に変更されまし<br>た。(%1 =<br>CIM_EthernetPort.Active<br>MaximumTransmissionUnit;<br>%2 =<br>CIM_EthernetPort.Active<br>MaximumTransmissionUnit;<br>%3 = ユーザー ID) | 通知  | ユーザーがイーサネット・ポートの<br>MTU 設定を変更しました。                    | アクションは不要です。通知用のみ<br>です。                                                                                                    |
| アレイ %1 のドライブ n で<br>障害が予測されます。<br>(n = ハード・ディスク番<br>号、 %1 =<br>CIM_ComputerSystem。<br>ElementName)                                                                                                   | 警告  | ドライブで予想される障害。                                         | <ol> <li>ドライブ n でハード・ディスク<br/>診断テストを実行してください。</li> <li>次のコンポーネントを取り付け<br/>直してください。</li> <li>れード・ディスク</li> <li>システム・ボードからバック<br/>プレーンへのケーブル</li> <li>以下に示す順序で次のコンポー<br/>ネントを 1 つずつ交換してくだ<br/>さい。そのたびにサーバーを再<br/>始動します。</li> <li>ハード・ディスク</li> <li>システム・ボードからバック<br/>プレーンへのケーブル</li> <li>ハード・ディスク</li> <li>システム・ボードからバック<br/>プレーンへのケーブル</li> </ol> |

- 139 ページの『第4章 部品リスト』を参照し、どのコンポーネントがお客様による交換が可能な部品 (CRU) であるか、または技術員により交換される部品 (FRU) であるかを判断してください。
- アクションのステップの前に「(専門のトレーニングを受けたサービス技術員のみ)」と記載されている場合は、該 当のステップを実行できるのは専門のトレーニングを受けたサービス技術員のみです。

| メッセージ                             | 重大度 | 説明                   | アクション                   |
|-----------------------------------|-----|----------------------|-------------------------|
| システム %1 のスロット・<br>システム・ボードに障害があ   | エラー | PCI スロットのエラーが起こりました。 | 1. ライザー・カード LED を確認     |
| ります。(%1 =                         |     |                      |                         |
| CIM_ComputerSystem.               |     |                      | 2. 影響を受けているアダリターお       |
| ElementName)                      |     |                      | よびフイワー・カートを取り付          |
|                                   |     |                      | り回してくたさい。               |
|                                   |     |                      | 3. サーバーおよびアダプターのフ       |
|                                   |     |                      | アームワエア (UEFI およひ        |
|                                   |     |                      |                         |
|                                   |     |                      | <b>里安</b> : 一部のクラスター・ラリ |
|                                   |     |                      | ド・レベルまたは調整コード更          |
|                                   |     |                      | 新が必要です。デバイスがクラ          |
|                                   |     |                      | スター・ソリューションの一部          |
|                                   |     |                      | である場合は、コードを更新す          |
|                                   |     |                      | る前に、コードの最新レベルが          |
|                                   |     |                      | クラスター・ソリューションで          |
|                                   |     |                      | サポートされていることを確認          |
|                                   |     |                      | してください。                 |
|                                   |     |                      | 4. 両方のアダプターを取り外しま       |
|                                   |     |                      | す。                      |
|                                   |     |                      | 5. PCIe アダプターを取り替えま     |
|                                   |     |                      | す。                      |
|                                   |     |                      | 6. ライザー・カードを取り替えま       |
|                                   |     |                      | す。                      |
|                                   |     |                      | 7. (専門のトレーニングを受けたサ      |
|                                   |     |                      | ービス技術員のみ) システム・         |
|                                   |     |                      | ボードを交換してください。           |
| ユーザー %3 に対して、%2                   | 通知  | インターフェースおよび IP アドレ   | ファームウェアの更新を再試行して        |
| からの %1 のフラッシュが                    |     | スからファームウェア・コンポーネ     | ください。                   |
| 失敗しました。(%1 =                      |     | ントを更新しようとる試行が失敗し     |                         |
| CIM_ManagedElement.               |     | ました。                 |                         |
| ElementName;                      |     |                      |                         |
| $\frac{1}{2}$ = web $\frac{1}{2}$ |     |                      |                         |
| LegacyCLI;<br>%3 = 7 - # - 10     |     |                      |                         |
| 105 9 ID)                         |     |                      |                         |

- 139 ページの『第4章 部品リスト』を参照し、どのコンポーネントがお客様による交換が可能な部品 (CRU) であるか、または技術員により交換される部品 (FRU) であるかを判断してください。
- アクションのステップの前に「(専門のトレーニングを受けたサービス技術員のみ)」と記載されている場合は、該 当のステップを実行できるのは専門のトレーニングを受けたサービス技術員のみです。

| メッセージ                                                                                                    | 重大度 | 説明                                                                                                    | アクション                   |
|----------------------------------------------------------------------------------------------------|-----|----------------------------------------------------------------------------------------------------|-------------------------|
| ユーザー %3 に対して、%2<br>からの %1 のフラッシュが<br>成功しました。(%1 =<br>CIM_ManagedElement.<br>Element Name;<br>%2 = Web または<br>LegacyCLI;<br>%3 = ユーザー ID) | 通知  | <ul> <li>ユーザーは、以下のファームウェ<br/>ア・コンポーネントのうちの 1 つ<br/>の更新を成功しました。</li> <li>IMM メイン・アプリケーション</li> <li>IMM ブート ROM</li> <li>UEFI ファームウェア</li> <li>診断</li> <li>システム電源バックプレーン</li> <li>リモート拡張ユニット電源バック<br/>プレーン</li> <li>内蔵サービス・プロセッサー</li> <li>リモート拡張ユニット・プロセッ<br/>サー</li> </ul> | アクションは不要です。通知用のみ<br>です。 |
| ユーザー %2 によってホス<br>ト名が %1 に設定されまし<br>た。(%1 =<br>CIM_DNSProtocolEndpoint.<br>ホスト名; %2 = ユーザー<br>ID)                                        | 通知  | ユーザーが IMM のホスト名を変更<br>しました。                                                                                                    | アクションは不要です。通知用のみ<br>です。 |
| NTP サーバー %1 から<br>IMM クロックが設定されま<br>した。(%1 =<br>IBM_NTPService.Element<br>Name)                                                          | 通知  | Network Time Protocol サーバーか<br>ら提供された日時に IMM クロック<br>が設定されました。                                                                                                    | アクションは不要です。通知用のみ<br>です。 |
| IMM: ユーザー %2 によっ<br>て構成 %1 が構成ファイル<br>からリストアされました。<br>(%1 =<br>CIM_ConfigurationData.<br>ConfigurationName;<br>%2 = ユーザー ID)             | 通知  | ユーザーが、構成ファイルをインポ<br>ートすることによって IMM 構成を<br>リストアしました。                                                                                                    | アクションは不要です。通知用のみ<br>です。 |
| IMM ネットワーク初期化が<br>完了しました。                                                                                                    | 通知  | IMM ネットワークが初期化を完了<br>しました。                                                                                                    | アクションは不要です。通知用のみ<br>です。 |
| IMM のリセットがデフォル<br>ト値のリストアによって発生<br>しました。                                                                                                 | 通知  | ユーザーが構成をデフォルトの設定<br>値にリストアしたため、IMM がリ<br>セットされました。                                                                                                    | アクションは不要です。通知用のみ<br>です。 |
| IMM リセットがユーザー<br>%1 によって開始されまし<br>た。(%1 = ユーザー ID)                                                                                       | 通知  | ユーザーが IMM のリセットを開始<br>しました。                                                                                                    | アクションは不要です。通知用のみ<br>です。 |

- 139 ページの『第4章 部品リスト』を参照し、どのコンポーネントがお客様による交換が可能な部品 (CRU) であるか、または技術員により交換される部品 (FRU) であるかを判断してください。
- アクションのステップの前に「(専門のトレーニングを受けたサービス技術員のみ)」と記載されている場合は、該 当のステップを実行できるのは専門のトレーニングを受けたサービス技術員のみです。

| メッセージ                                                                                                    | 重大度 | 説明                                              | アクション                   |
|----------------------------------------------------------------------------------------------------|-----|-------------------------------------------------|-------------------------|
| %1 によって IMM テスト・<br>アラートが生成されました。<br>(%1 = ユーザー ID)                                                                                                    | 通知  | ユーザーが IMM からテスト・アラ<br>ートを生成しました。                | アクションは不要です。通知用のみ<br>です。 |
| ユーザー %3 によってデフ<br>ォルトのゲートウェイの IP<br>アドレスが %1 から %2 に<br>変更されました。<br>(%1 =<br>CIM_IPProtocolEndpoint.<br>GatewayIPv4Address;<br>%2 =<br>CIM_StaticIPAssignment<br>SettingData.Default<br>GatewayAddress;<br>%3 = ユーザー ID) | 通知  | ユーザーが IMM のデフォルトのゲ<br>ートウェイ IP アドレスを変更しま<br>した。 | アクションは不要です。通知用のみです。     |
| ユーザー %3 によってネッ<br>トワーク・インターフェース<br>の IP アドレスが %1 から<br>%2 に変更されました。(%1<br>= CIM_IPProtocolEndpoint.<br>IPv4Address; %2 =<br>CIM_StaticIPAssignment<br>SettingData.IPAddress;<br>%3 = ユーザー ID)                            | 通知  | ユーザーが IMM の IP アドレスを<br>変更しました。                 | アクションは不要です。通知用のみです。     |
| ユーザー %3 によってネッ<br>トワーク・インターフェース<br>の IP サブネット・マスクが<br>%1 から %2 に変更されま<br>した。(%1 =<br>CIM_IPProtocolEndpoint.<br>SubnetMask; %2 =<br>CIM_StaticIPAssignment<br>SettingData.SubnetMask; %3<br>= ユーザー ID)                   | 通知  | ユーザーが IMM の IP サブネット・マスクを変更しました。                | アクションは不要です。通知用のみです。     |
| LAN: イーサネット[0] イン<br>ターフェースがアクティブで<br>はなくなりました。                                                                                                    | 通知  | IMM イーサネット・インターフェ<br>ースが使用不可になりました。             | アクションは不要です。通知用のみ<br>です。 |
| LAN: イーサネット[0] イン<br>ターフェースがアクティブに<br>なりました。                                                                                                    | 通知  | IMM イーサネット・インターフェ<br>ースが使用可能になりました。             | アクションは不要です。通知用のみ<br>です。 |

- 139 ページの『第4章 部品リスト』を参照し、どのコンポーネントがお客様による交換が可能な部品 (CRU) であるか、または技術員により交換される部品 (FRU) であるかを判断してください。
- アクションのステップの前に「(専門のトレーニングを受けたサービス技術員のみ)」と記載されている場合は、該 当のステップを実行できるのは専門のトレーニングを受けたサービス技術員のみです。

| メッセージ                                                                                     | 重大度 | 説明                     | アクション                                                                                                    |
|-------------------------------------------------------------------------------------------|-----|------------------------|----------------------------------------------------------------------------------------------------|
| メモリー・サブシステムのす<br>べての DIMM においてメモ<br>リー DIMM 構成エラーが発<br>生しました。                             | エラー | DIMM 構成エラーが発生しまし<br>た。 | DIMM が正しいシーケンスで取り<br>付けられていること、すべて同じサ<br>イズ、タイプ、速度、およびテクノ<br>ロジーであることを確認してくださ<br>い(196ページの『メモリー・モジ<br>ュールの取り付け』 を参照)。                                                                                                    |
| メモリー・サブシステム $n$<br>状況の DIMM $n$ 状況にお<br>いてメモリー DIMM 構成エ<br>ラーが発生しました。<br>( $n = DIMM$ 番号) | エラー | DIMM 構成エラーが発生しました。     | DIMM が正しいシーケンスで取り<br>付けられていること、すべて同じサ<br>イズ、タイプ、速度、およびテクノ<br>ロジーであることを確認してくださ<br>い(196ページの『メモリー・モジ<br>ュールの取り付け』を参照)。                                                                                                    |
| メモリー・サブシステムの 1<br>つの DIMM においてメモリ<br>ー DIMM 構成エラーが発生<br>しました。                             | エラー | DIMM 構成エラーが発生しまし<br>た。 | DIMM が正しいシーケンスで取り<br>付けられていること、すべて同じサ<br>イズ、タイプ、速度、およびテクノ<br>ロジーであることを確認してくださ<br>い(196ページの『メモリー・モジ<br>ュールの取り付け』を参照)。                                                                                                    |
| メモリー・サブシステム<br>DIMM のすべての DIMM<br>においてメモリー・ロギング<br>限度に達しました。                              | エラー | メモリー・ロギング限度に達しました。     | <ol> <li>UEFI を最新のレベルに更新し<br/>てください。</li> <li>重要: 一部のクラスター・ソリ<br/>ューションには、特定のコー<br/>ド・レベルまたは調整コード更<br/>新が必要です。デバイスがクラ<br/>スター・ソリューションの一部<br/>である場合は、コードを更新す<br/>る前に、コードの最新レベルが<br/>クラスター・ソリューションで<br/>サポートされていることを確認<br/>してください。</li> <li>DIMM を取り付け直し、DSA<br/>メモリー検査を実行します。</li> <li>点灯したエラー LED で示され<br/>ている DIMM を取り替えてく<br/>ださい。</li> </ol> |

- 139 ページの『第4章 部品リスト』を参照し、どのコンポーネントがお客様による交換が可能な部品 (CRU) であるか、または技術員により交換される部品 (FRU) であるかを判断してください。
- アクションのステップの前に「(専門のトレーニングを受けたサービス技術員のみ)」と記載されている場合は、該 当のステップを実行できるのは専門のトレーニングを受けたサービス技術員のみです。

| メッセージ                                                                                | 重大度 | 説明                 | アクション                                                                                                    |
|--------------------------------------------------------------------------------------|-----|--------------------|----------------------------------------------------------------------------------------------------|
| メモリー・サブシステム $n$<br>状況の DIMM $n$ 状況にお<br>いてメモリー・ロギング限度<br>に達しました。<br>( $n = DIMM$ 番号) | エラー | メモリー・ロギング限度に達しました。 | <ol> <li>UEFI を最新のレベルに更新し<br/>てください。</li> <li>重要:一部のクラスター・ソリ<br/>ューションには、特定のコー<br/>ド・レベルまたは調整コード更<br/>新が必要です。デバイスがクラ<br/>スター・ソリューションの一部<br/>である場合は、コードを更新す<br/>る前に、コードの最新レベルが<br/>クラスター・ソリューションで<br/>サポートされていることを確認<br/>してください。</li> <li>DIMM を取り付け直し、DSA<br/>メモリー検査を実行します。</li> <li>点灯したエラー LED で示され</li> </ol>                               |
|                                                                                      |     |                    | ている DIMM を取り替えてく<br>ださい。                                                                                                    |
| メモリー・サブシステム<br>DIMM の 1 つの DIMM に<br>おいてメモリー・ロギング限<br>度に達しました。                       | エラー | メモリー・ロギング限度に達しました。 | <ol> <li>UEFI を最新のレベルに更新し<br/>てください。</li> <li>重要:一部のクラスター・ソリ<br/>ユーションには、特定のコー<br/>ド・レベルまたは調整コード更<br/>新が必要です。デバイスがクラ<br/>スター・ソリューションの一部<br/>である場合は、コードを更新す<br/>る前に、コードの最新レベルが<br/>クラスター・ソリューションで<br/>サポートされていることを確認<br/>してください。</li> <li>DIMM を取り付け直し、DSA<br/>メモリー検査を実行します。</li> <li>点灯したエラー LED で示され<br/>ている DIMM を取り替えてく<br/>ださい。</li> </ol> |

- 139 ページの『第4章 部品リスト』を参照し、どのコンポーネントがお客様による交換が可能な部品 (CRU) であるか、または技術員により交換される部品 (FRU) であるかを判断してください。
- アクションのステップの前に「(専門のトレーニングを受けたサービス技術員のみ)」と記載されている場合は、該 当のステップを実行できるのは専門のトレーニングを受けたサービス技術員のみです。

| メッセージ                                                            | 重大度 | 説明                      | アクション                                                                                                    |
|------------------------------------------------------------------|-----|-------------------------|----------------------------------------------------------------------------------------------------|
| メモリー・サブシステム<br>DIMM のすべての DIMM<br>においてメモリー訂正不能エ                  | エラー | メモリー訂正不能エラーが発生しました。     | 1. サーバーが POST メモリー・テ<br>ストを失敗した場合は、DIMM<br>を取り付け直してください。                                                                                                    |
| ラーが発生しました。                                                       |     |                         | <ol> <li>点灯したエラー LED で示され<br/>ている DIMM を取り替えてく<br/>ださい(196ページの『メモリ<br/>ー・モジュールの取り外し』お<br/>よび196ページの『メモリー・<br/>モジュールの取り付け』を参<br/>照)。</li> <li>注:ペアごとに DIMM を取り<br/>替える必要はありません。</li> </ol> |
|                                                                  |     |                         | <ol> <li>セットアップ・ユーティリティ<br/>ーを実行してすべての DIMM<br/>を使用可能にします。</li> </ol>                                                                                                    |
|                                                                  |     |                         | 4. DSA メモリー検査を実行しま<br>す。                                                                                                    |
| メモリー・サブシステム <i>n</i><br>状況の DIMM <i>n</i> 状況におい<br>てメモリー訂正不能エラーが | エラー | メモリー訂正不能エラーが発生しま<br>した。 | 1. サーバーが POST メモリー・テ<br>ストを失敗した場合は、DIMM<br>を取り付け直してください。                                                                                                    |
| 充生しました。<br>( <i>n</i> = DIMM 番号)                                 |     |                         | <ol> <li>点灯したエラー LED で示され<br/>ている DIMM を取り替えてく<br/>ださい(196ページの『メモリ<br/>ー・モジュールの取り外し』お<br/>よび196ページの『メモリー・<br/>モジュールの取り付け』を参<br/>照)。</li> <li>注:ペアごとに DIMM を取り</li> </ol>                  |
|                                                                  |     |                         | 替える必要はありません。                                                                                                    |
|                                                                  |     |                         | <ol> <li>セットアップ・ユーティリティ<br/>ーを実行してすべての DIMM<br/>を使用可能にします。</li> </ol>                                                                                                    |
|                                                                  |     |                         | 4. DSA メモリー検査を実行しま<br>す。                                                                                                    |
|                                                                  |     |                         | 5. (専門のトレーニングを受けたサ<br>ービス技術員のみ) システム・<br>ボードを交換してください。                                                                                                    |

- 139 ページの『第4章 部品リスト』を参照し、どのコンポーネントがお客様による交換が可能な部品 (CRU) であるか、または技術員により交換される部品 (FRU) であるかを判断してください。
- アクションのステップの前に「(専門のトレーニングを受けたサービス技術員のみ)」と記載されている場合は、該 当のステップを実行できるのは専門のトレーニングを受けたサービス技術員のみです。

| メッセージ                                                          | 重大度 | 説明                                 | アクション                                                                                                    |
|----------------------------------------------------------------|-----|------------------------------------|----------------------------------------------------------------------------------------------------|
| メモリー・サブシステム<br>DIMM の 1 つの DIMM に<br>おいてメモリー訂正不能エラ             | エラー | メモリー訂正不能エラーが発生しま<br>した。            | <ol> <li>サーバーが POST メモリー・テ<br/>ストを失敗した場合は、DIMM<br/>を取り付け直してください。</li> </ol>                                                                                                    |
| ーが発生しました。                                                      |     |                                    | <ol> <li>点灯したエラー LED で示され<br/>ている DIMM を取り替えてく<br/>ださい(196ページの『メモリ<br/>ー・モジュールの取り外し』お<br/>よび196ページの『メモリー・<br/>モジュールの取り付け』を参<br/>照)。</li> <li>注:ペアごとに DIMM を取り<br/>替える必要はありません。</li> <li>セットアップ・ユーティリティ<br/>ーを実行してすべての DIMM<br/>を使用可能にします。</li> <li>DSA メモリー検査を実行しま</li> </ol> |
|                                                                |     |                                    | す。                                                                                                    |
| 数値センサー Domain A FP<br>Temp が高すぎます (上限ク<br>リティカル) と表明されまし<br>た。 | エラー | 表明されているように上限クリティ<br>カル・センサーが高すぎます。 | 室温が推奨されている範囲内である<br>ことを確認してください(9ページ<br>の『機能および仕様』を参照)。                                                                                                    |
| 数値センサー Domain A<br>Temp1 が高すぎます (上限<br>通常) と表明されました。           | 警告  | 表明されているように上限通常セン<br>サーが高すぎます。      | ファンが動作していて、空気の流れ<br>を妨げるものがなく、エアー・バッ<br>フルが所定の場所に正しく取り付け<br>られていて、サーバー・カバーが取<br>り付けられていて完全に閉まってい<br>ることを確認してください。                                                                                                    |
| 数値センサー Domain A<br>Temp2 が高すぎます (上限<br>通常) と表明されました。           | 警告  | 表明されているように上限通常セン<br>サーが高すぎます。      | ファンが動作していて、空気の流れ<br>を妨げるものがなく、エアー・バッ<br>フルが所定の場所に正しく取り付け<br>られていて、サーバー・カバーが取<br>り付けられていて完全に閉まってい<br>ることを確認してください。                                                                                                    |
| 数値センサー Domain B FP<br>Temp が高すぎます (上限ク<br>リティカル) と表明されまし<br>た。 | エラー | 表明されているように上限クリティ<br>カル・センサーが高すぎます。 | 室温が推奨されている範囲内である<br>ことを確認してください (9ページ<br>の『機能および仕様』を参照)。                                                                                                    |

- 139 ページの『第4章 部品リスト』を参照し、どのコンポーネントがお客様による交換が可能な部品 (CRU) であるか、または技術員により交換される部品 (FRU) であるかを判断してください。
- アクションのステップの前に「(専門のトレーニングを受けたサービス技術員のみ)」と記載されている場合は、該 当のステップを実行できるのは専門のトレーニングを受けたサービス技術員のみです。

| メッセージ                                                                               | 重大度 | 説明                                 | アクション                                                                                                    |
|-------------------------------------------------------------------------------------|-----|------------------------------------|----------------------------------------------------------------------------------------------------|
| 数値センサー Domain B<br>Temp1 が高すぎます (上限<br>通常) と表明されました。                                | 警告  | 表明されているように上限通常セン<br>サーが高すぎます。      | ファンが動作していて、空気の流れ<br>を妨げるものがなく、エアー・バッ<br>フルが所定の場所に正しく取り付け<br>られていて、サーバー・カバーが取<br>り付けられていて完全に閉まってい<br>ることを確認してください。                      |
| 数値センサー Domain B<br>Temp2 が高すぎます (上限<br>通常) と表明されました。                                | 警告  | 表明されているように上限通常セン<br>サーが高すぎます。      | ファンが動作していて、空気の流れ<br>を妨げるものがなく、エアー・バッ<br>フルが所定の場所に正しく取り付け<br>られていて、サーバー・カバーが取<br>り付けられていて完全に閉まってい<br>ることを確認してください。                      |
| 数値センサー Fan <i>n</i> Tach が<br>低すぎます (下限クリティカ<br>ル) と表明されました。<br>( <i>n</i> = ファン番号) | エラー | 表明されているように下限クリティ<br>カル・センサーが低すぎます。 | <ol> <li>サーバーの電源をオフにして、<br/>電源から切り離します。</li> <li>障害のあるファン・アセンブリ<br/>ーを取り付け直してください。</li> <li>障害のあるファン・アセンブリ<br/>ーを取り替えてください。</li> </ol> |
| 数値センサー Planar 12V が<br>高すぎます (上限クリティカ<br>ル) と表明されました。                               | エラー | 表明されているように上限クリティ<br>カル・センサーが高すぎます。 | (専門のトレーニングを受けたサー<br>ビス技術員のみ) システム・ボード<br>を交換してください。                                                                                    |
| 数値センサー Planar 12V が<br>低すぎます (下限クリティカ<br>ル) と表明されました。                               | エラー | 表明されているように下限クリティ<br>カル・センサーが低すぎます。 | (専門のトレーニングを受けたサー<br>ビス技術員のみ) システム・ボード<br>を交換してください。                                                                                    |
| 数値センサー Planar 3.3V が<br>高すぎます (上限クリティカ<br>ル) と表明されました。                              | エラー | 表明されているように上限クリティ<br>カル・センサーが高すぎます。 | (専門のトレーニングを受けたサー<br>ビス技術員のみ) システム・ボード<br>を交換してください。                                                                                    |
| 数値センサー Planar 3.3V が<br>低すぎます (下限クリティカ<br>ル) と表明されました。                              | エラー | 表明されているように下限クリティ<br>カル・センサーが低すぎます。 | (専門のトレーニングを受けたサー<br>ビス技術員のみ) システム・ボード<br>を交換してください。                                                                                    |
| 数値センサー Planar 5V が<br>高すぎます (上限クリティカ<br>ル) と表明されました。                                | エラー | 表明されているように上限クリティ<br>カル・センサーが高すぎます。 | (専門のトレーニングを受けたサー<br>ビス技術員のみ) システム・ボード<br>を交換してください。                                                                                    |
| 数値センサー Planar 5V が<br>低すぎます (下限クリティカ<br>ル) と表明されました。                                | エラー | 表明されているように下限クリティ<br>カル・センサーが低すぎます。 | (専門のトレーニングを受けたサー<br>ビス技術員のみ) システム・ボード<br>を交換してください。                                                                                    |
| 数値センサー Planar VBAT<br>が低すぎます (下限クリティ<br>カル) と表明されました。                               | エラー | 表明されているように下限クリティ<br>カル・センサーが低すぎます。 | 3V バッテリーを取り替えてくださ<br>い。                                                                                                    |

- 139 ページの『第4章 部品リスト』を参照し、どのコンポーネントがお客様による交換が可能な部品 (CRU) であるか、または技術員により交換される部品 (FRU) であるかを判断してください。
- アクションのステップの前に「(専門のトレーニングを受けたサービス技術員のみ)」と記載されている場合は、該 当のステップを実行できるのは専門のトレーニングを受けたサービス技術員のみです。

| メッセージ                                                                                                    | 重大度 | 説明                                                                  | アクション                                                                                                    |
|----------------------------------------------------------------------------------------------------|-----|---------------------------------------------------------------------|----------------------------------------------------------------------------------------------------|
| 数値センサー Planar VBAT<br>が低すぎます (下限通常) と<br>表明されました。                                                                                                    | 警告  | 表明されているように下限通常セン<br>サーが低すぎます。                                       | 3V バッテリーを取り替えてくださ<br>い。                                                                                                    |
| <ul> <li>%2 によって OS ウォッチド<br/>ッグ応答が %1 になりました。</li> <li>(%1 = 使用可能または使用<br/>不可;</li> <li>%2 = ユーザー ID)</li> </ul>                                                        | 通知  | ユーザーが OS ウォッチドッグを<br>使用可能または使用不可にしまし<br>た。                          | アクションは不要です。通知用のみ<br>です。                                                                                                    |
| IMM が正しいファームウェ<br>アでフラッシュされることを<br>保証してください。IMM は<br>ファームウェアをサーバーと<br>一致させることはできませ<br>ん。                                                                                 | エラー | サーバーがインストールされた<br>IMM のファームウェア・バージョ<br>ンをサポートしません。                  | IMM ファームウェアをサーバーが<br>サポートしているものに更新してく<br>ださい。<br>重要:一部のクラスター・ソリュー<br>ションには、特定のコード・レベル<br>または調整コード更新が必要です。<br>デバイスがクラスター・ソリューシ<br>ョンの一部である場合は、コードを<br>更新する前に、コードの最新レベル<br>がクラスター・ソリューションでサ<br>ポートされていることを確認してく<br>ださい。 |
| Redundancy Bckup Mem<br>Status が削減されました。                                                                                                    | エラー | 冗長性が失われ、不足しているた<br>め、オペレーションを続行できませ<br>ん。                           | <ol> <li>システム・イベント・ログで<br/>DIMM の障害イベント (修正不<br/>能または PFA) を確認し、障害<br/>を解決してください。</li> <li>セットアップ・ユーティリティ<br/>ーでミラーリングを再度使用可<br/>能にしてください。</li> </ol>                                                                 |
| リモート・アクセスが失敗し<br>ました。無効なユーザー ID<br>またはパスワードを受信しま<br>した。IP アドレス %2 の<br>TELNET クライアントから<br>のユーザー ID は、'%1' で<br>す。<br>(%1 = ユーザー ID;<br>%2 = IP アドレス、<br>xxx.xxx.xxx.xxx) | エラー | ユーザーが無効なログイン ID また<br>はパスワードを使用して Telnet セ<br>ッションからログインを試みまし<br>た。 | <ol> <li>正しいログイン ID およびパス<br/>ワードが使用されていることを<br/>確認してください。</li> <li>システム管理者にログイン ID<br/>またはパスワードをリセットす<br/>るように依頼してください。</li> </ol>                                                                                   |

- 139 ページの『第4章 部品リスト』を参照し、どのコンポーネントがお客様による交換が可能な部品 (CRU) であるか、または技術員により交換される部品 (FRU) であるかを判断してください。
- アクションのステップの前に「(専門のトレーニングを受けたサービス技術員のみ)」と記載されている場合は、該 当のステップを実行できるのは専門のトレーニングを受けたサービス技術員のみです。

| メッセージ                                                                                                    | 重大度 | 説明                                                                                     | アクション                                                                                                    |
|----------------------------------------------------------------------------------------------------|-----|----------------------------------------------------------------------------------------|----------------------------------------------------------------------------------------------------|
| リモート・アクセスが失敗し<br>ました。無効なユーザー ID<br>またはパスワードを受信しま<br>した。IP アドレス %2 の<br>Web ブラウザーからのユー<br>ザー ID は、'%1' です。<br>(%1 = ユーザー ID;<br>%2 = IP アドレス、<br>xxx.xxx.xxx.xxx)                          | エラー | ユーザーが無効なログイン ID また<br>はパスワードを使用して Web ブラ<br>ウザーからログインを試みました。                           | <ol> <li>正しいログイン ID およびパス<br/>ワードが使用されていることを<br/>確認してください。</li> <li>システム管理者にログイン ID<br/>またはパスワードをリセットす<br/>るように依頼してください。</li> </ol>                                                                    |
| リモート・ログインが成功し<br>ました。IP アドレス %3 の<br>%2 からログイン ID: %1<br>(%1 = ユーザー ID;<br>%2 = ValueMap<br>(CIM_Protocol<br>Endpoint.ProtocolIFType;<br>%3 = IP アドレス、<br>xxx.xxx.xxx.xxx)                | 通知  | ユーザーは正常に IMM にログイン<br>しました。                                                            | アクションは不要です。通知用のみです。                                                                                                    |
| バックアップ IMM メイン・<br>アプリケーションを実行して<br>います。                                                                                                    | エラー | IMM が、バックアップ・メイン・<br>アプリケーションを実行する手段を<br>用いました。                                        | IMM ファームウェアを更新しま<br>す。<br><b>重要:</b> 一部のクラスター・ソリュー<br>ションには、特定のコード・レベル<br>または調整コード更新が必要です。<br>デバイスがクラスター・ソリューシ<br>ョンの一部である場合は、コードを<br>更新する前に、コードの最新レベル<br>がクラスター・ソリューションでサ<br>ポートされていることを確認してく<br>ださい。 |
| セキュリティー: ログイン<br>ID: '%1' は、%3 の CLI か<br>らのログインに %2 回失敗<br>しました。(%1 = ユーザー<br>ID; %2 =<br>MaximumSuccessiveLogin 失<br>敗 (現在はファームウェアで<br>5 に設定);<br>%3 = IP アドレス、<br><i>xxx.xxx.xxx</i> ) | エラー | ユーザーがコマンド・ライン・イン<br>ターフェースからのログイン試行失<br>敗の最大数を超えたため、ロックア<br>ウト期間の間、ログインすることが<br>できません。 | <ol> <li>正しいログイン ID およびパス<br/>ワードが使用されていることを<br/>確認してください。</li> <li>システム管理者にログイン ID<br/>またはパスワードをリセットす<br/>るように依頼してください。</li> </ol>                                                                    |

- 139 ページの『第4章 部品リスト』を参照し、どのコンポーネントがお客様による交換が可能な部品 (CRU) であるか、または技術員により交換される部品 (FRU) であるかを判断してください。
- アクションのステップの前に「(専門のトレーニングを受けたサービス技術員のみ)」と記載されている場合は、該 当のステップを実行できるのは専門のトレーニングを受けたサービス技術員のみです。

| メッセージ                                                                                                    | 重大度 | 説明                                                                          | アクション                                                                                                    |
|----------------------------------------------------------------------------------------------------|-----|-----------------------------------------------------------------------------|----------------------------------------------------------------------------------------------------|
| <ul> <li>セキュリティー: ユーザー</li> <li>ID: '%1' は、IP アドレス</li> <li>%3 の Web クライアントか</li> <li>ら %2 回口グインを失敗し</li> <li>ました。</li> <li>(%1 = ユーザー ID;</li> <li>%2 =</li> <li>MaximumSuccessiveLogin 失</li> <li>敗 (現在はファームウェアで</li> <li>5 に設定);</li> <li>%3 = IP アドレス、</li> <li>xxx.xxx.xxx.xxx)</li> </ul> | エラー | ユーザーが Web ブラウザーからの<br>ログイン試行失敗の最大数を超えた<br>ため、ロックアウト期間の間、ログ<br>インすることができません。 | <ol> <li>正しいログイン ID およびパス<br/>ワードが使用されていることを<br/>確認してください。</li> <li>システム管理者にログイン ID<br/>またはパスワードをリセットす<br/>るように依頼してください。</li> </ol>                                                                                                    |
| センサー CPU <i>n</i> OverTemp<br>がリカバリー不能状態からク<br>リティカルに移行しました。<br>( <i>n</i> = マイクロプロセッサー<br>番号)                                                                                                    | エラー | センサーがリカバリー不能状態から<br>クリティカル状態に移行しました。                                        | <ol> <li>ファンが動作していて、空気の<br/>流れを妨げるものがなく、エア<br/>ー・バッフルが所定の場所に正<br/>しく取り付けられていて、サー<br/>バー・カバーが取り付けられて<br/>いて完全に閉まっていることを<br/>確認してください。</li> <li>マイクロプロセッサー n のヒー<br/>トシンクが正しく取り付けてあ<br/>ることを確認してください。</li> <li>(専門のトレーニングを受けたサ<br/>ービス技術員のみ)マイクロプ<br/>ロセッサー n を交換してください。</li> <li>(n = マイクロプロセッサー番号)</li> </ol> |

- 139 ページの『第4章 部品リスト』を参照し、どのコンポーネントがお客様による交換が可能な部品 (CRU) であるか、または技術員により交換される部品 (FRU) であるかを判断してください。
- アクションのステップの前に「(専門のトレーニングを受けたサービス技術員のみ)」と記載されている場合は、該 当のステップを実行できるのは専門のトレーニングを受けたサービス技術員のみです。

| メッセージ                                                                                                 | 重大度 | 説明                                  | アクション                                                                                                    |
|----------------------------------------------------------------------------------------------------|-----|-------------------------------------|----------------------------------------------------------------------------------------------------|
| センサー CPU <i>n</i> OverTemp<br>がそれほど深刻ではない状態<br>からクリティカルに移行しま<br>した。<br>( <i>n</i> = マイクロプロセッサー<br>番号) | エラー | センサーがそれほど深刻ではない状態からクリティカル状態に移行しました。 | <ol> <li>ファンが動作していて、空気の<br/>流れを妨げるものがなく、エア<br/>ー・バッフルが所定の場所に正<br/>しく取り付けられていて、サー<br/>バー・カバーが取り付けられて<br/>いて完全に閉まっていることを<br/>確認してください。</li> </ol>                                                                                                    |
|                                                                                                    |     |                                     | <ol> <li>マイクロプロセッサー n のヒートシンクが正しく取り付けてあることを確認してください。</li> <li>(専門のトレーニングを受けたサービス技術員のみ)マイクロプロセッサー n を交換してください。</li> </ol>                                                                                                    |
|                                                                                                    |     |                                     | (n = マイクロプロセッサー番号)                                                                                                    |
| センサー CPU <i>n</i> OverTemp<br>がリカバリー不能状態に移行<br>しました。<br>( <i>n</i> = マイクロプロセッサー<br>番号)                | エラー | センサーがリカバリー不能状態に移行しました。              | <ol> <li>ファンが動作していて、空気の<br/>流れを妨げるものがなく、エア<br/>ー・バッフルが所定の場所に正<br/>しく取り付けられていて、サー<br/>バー・カバーが取り付けられて<br/>いて完全に閉まっていることを<br/>確認してください。</li> <li>マイクロプロセッサー n のヒー<br/>トシンクが正しく取り付けてあ<br/>ることを確認してください。</li> <li>(専門のトレーニングを受けたサ<br/>ービス技術員のみ)マイクロプ<br/>ロセッサー n を交換してください。</li> <li>(n = マイクロプロセッサー番号)</li> </ol> |

- 139 ページの『第4章 部品リスト』を参照し、どのコンポーネントがお客様による交換が可能な部品 (CRU) であるか、または技術員により交換される部品 (FRU) であるかを判断してください。
- アクションのステップの前に「(専門のトレーニングを受けたサービス技術員のみ)」と記載されている場合は、該 当のステップを実行できるのは専門のトレーニングを受けたサービス技術員のみです。

| メッセージ                                                                                      | 重大度 | 説明                                          | アクション                                                                                                    |
|--------------------------------------------------------------------------------------------|-----|---------------------------------------------|----------------------------------------------------------------------------------------------------|
| センサー CPU n OverTemp<br>がそれほど深刻ではない状態<br>からリカバリー不能状態に移<br>行しました。<br>(n = マイクロプロセッサー<br>番号)  | エラー | センサーがそれほど深刻ではない状態からリカバリー不能状態に移行しました。        | <ol> <li>ファンが動作していて、空気の<br/>流れを妨げるものがなく、エア<br/>ー・バッフルが所定の場所に正<br/>しく取り付けられていて、サー<br/>バー・カバーが取り付けられて<br/>いて完全に閉まっていることを<br/>確認してください。</li> <li>マイクロプロセッサー n のヒー<br/>トシンクが正しく取り付けてあ<br/>ることを確認してください。</li> <li>(専門のトレーニングを受けたサ<br/>ービス技術員のみ)マイクロプ<br/>ロセッサー n を交換してください。</li> <li>(n = マイクロプロセッサー番号)</li> </ol> |
| センサー DIMM <i>n</i> Temp が<br>それほど深刻ではない状態か<br>らクリティカルに移行しまし<br>た。<br>( <i>n</i> = DIMM 番号) | エラー | センサーがそれほど深刻ではない状<br>態からクリティカル状態に移行しま<br>した。 | <ol> <li>ファンが動作していて、空気の<br/>流れを妨げるものがなく、エア<br/>ー・バッフルが所定の場所に正<br/>しく取り付けられていて、サー<br/>バー・カバーが取り付けられて<br/>いて完全に閉まっていることを<br/>確認してください。</li> <li>ファンに障害がある場合は、フ<br/>ァンの障害に対するアクション<br/>を実行してください。</li> <li>DIMM n を取り替えてくださ<br/>い。</li> <li>(n = DIMM 番号)</li> </ol>                                             |
| センサー Fan n Fault がそれ<br>ほど深刻ではない状態からク<br>リティカルに移行しました。<br>(n = ファン番号)                      | エラー | センサーがそれほど深刻ではない状態からクリティカル状態に移行しました。         | <ol> <li>サーバーの電源をオフにして、<br/>電源から切り離します。</li> <li>障害のあるファン・アセンブリ<br/>ーを取り付け直してください。</li> <li>障害のあるファン・アセンブリ<br/>ーを取り替えてください。</li> </ol>                                                                                                    |
• 問題が解決されるまで、「アクション」の列に示されている順序に従って推奨アクションを実行してください。

139 ページの『第4章 部品リスト』を参照し、どのコンポーネントがお客様による交換が可能な部品 (CRU) であるか、または技術員により交換される部品 (FRU) であるかを判断してください。

 アクションのステップの前に「(専門のトレーニングを受けたサービス技術員のみ)」と記載されている場合は、該 当のステップを実行できるのは専門のトレーニングを受けたサービス技術員のみです。

| メッセージ                                                                                                    | 重大度 | 説明                                                                                                    | アクション                                                                                    |
|----------------------------------------------------------------------------------------------------|-----|----------------------------------------------------------------------------------------------------|------------------------------------------------------------------------------------------|
| IMM 構成データの SSL デ<br>ータが無効です。構成データ<br>領域をクリアし、SSL+H25<br>を使用不可にします。                                                          | エラー | IMM にインポートされた証明書に<br>問題があります。インポートされた<br>証明書は、以前に Generate a<br>New Key and Certificate<br>Signing Request リンクで作成さ<br>れた鍵ペアに対応する公開鍵を含ん<br>でいる必要があります。 | <ol> <li>インポートしている証明書が正<br/>しいことを確認してください。</li> <li>証明書のインポートを再試行し<br/>てください。</li> </ol> |
| ユーザー %2 によってシス<br>テム %1 のシャーシ・イベ<br>ント・ログ (CEL) がクリア<br>されました。(%1 =<br>CIM_ComputerSystem.<br>ElementName;<br>%2 = ユーザー ID) | 通知  | ユーザーが IMM イベント・ログを<br>クリアしました。                                                                                                    | アクションは不要です。通知用のみ<br>です。                                                                  |
| システム %1 のシャーシ・<br>イベント・ログ (CEL) が<br>100% フルです。(%1 =<br>CIM_ComputerSystem.<br>ElementName)                                 | 通知  | IMM イベント・ログがフルです。<br>ログがフルになると、古い項目が新<br>しい項目で置き換えていきます。                                                                                              | 以前のログ項目を失うことを防ぐに<br>は、ログをテキスト・ファイルとし<br>て保管し、ログをクリアしてくださ<br>い。                           |
| システム %1 のシャーシ・<br>イベント・ログ (CEL) が<br>75% フルです。(%1 =<br>CIM_ComputerSystem.<br>ElementName)                                  | 通知  | IMM イベント・ログが 75% フル<br>です。ログがフルになると、古い項<br>目が新しい項目で置き換えていきま<br>す。                                                                                     | 以前のログ項目を失うことを防ぐに<br>は、ログをテキスト・ファイルとし<br>て保管し、ログをクリアしてくださ<br>い。                           |

- 139 ページの『第4章 部品リスト』を参照し、どのコンポーネントがお客様による交換が可能な部品 (CRU) であるか、または技術員により交換される部品 (FRU) であるかを判断してください。
- アクションのステップの前に「(専門のトレーニングを受けたサービス技術員のみ)」と記載されている場合は、該 当のステップを実行できるのは専門のトレーニングを受けたサービス技術員のみです。

| メッセージ                                                                      | 重大度 | 説明                     | アクション                                                                                                    |
|----------------------------------------------------------------------------|-----|------------------------|----------------------------------------------------------------------------------------------------|
| ドライブ n 状況が検出され<br>た障害によって使用不可にな<br>りました。<br>(n = ハード・ディスク番号)               | エラー | 障害のため、ドライブが使用不可になりました。 | <ol> <li>ドライブ n でハード・ディスク<br/>診断テストを実行してください。</li> <li>次のコンポーネントを取り付け<br/>直してください。</li> <li>ハード・ディスク</li> <li>システム・ボードからバック<br/>プレーンへのケーブル</li> <li>以下に示す順序で次のコンポー<br/>ネントを 1 つずつ交換してくだ<br/>さい。そのたびにサーバーを再<br/>始動します。</li> <li>ハード・ディスク</li> <li>システム・ボードからバック<br/>プレーンへのケーブル</li> <li>ハード・ディスク</li> <li>システム・ボードからバック<br/>プレーンへのケーブル</li> <li>ハード・ディスク・バックプ<br/>レーン</li> </ol> |
| ドライブ $n$ 状況がユニット・ドライブ 0 状態から取り外されました。<br>( $n = 1$ )ード・ディスク番号)             | エラー | ドライブが取り外されました。         | (n = ハード・ティスク番号)<br>ハード・ディスク $n$ を取り付け直<br>してください。<br>(n = ハード・ディスク番号)。                                                                                                    |
| パワー・サプライ %1 が障<br>害を起こしました。<br>(%1 = CIM_PowerSupply.<br>ElementName)      | エラー |                        | (専門のトレーニングを受けたサー<br>ビス技術員のみ) システム・ボード<br>を交換してください。                                                                                                    |
| プロセッサー CPU n 状況<br>が構成ミスマッチを起こして<br>います。<br>( <i>n</i> = マイクロプロセッサー<br>番号) | エラー | プロセッサー構成ミスマッチが発生しました。  | <ol> <li>取り付けられたマイクロプロセ<br/>ッサーが、互いに互換性がある<br/>ことを確認してください(マイク<br/>ロプロセッサーの要件について<br/>の情報は 234ページの『マイク<br/>ロプロセッサーとヒートシンク<br/>の取り付け』 を参照してくださ<br/>い)。</li> <li>(専門のトレーニングを受けたサ<br/>ービス技術員のみ) 非互換マイ<br/>クロプロセッサーを交換してく<br/>ださい。</li> </ol>                                                                                                    |

- 139 ページの『第4章 部品リスト』を参照し、どのコンポーネントがお客様による交換が可能な部品 (CRU) であるか、または技術員により交換される部品 (FRU) であるかを判断してください。
- アクションのステップの前に「(専門のトレーニングを受けたサービス技術員のみ)」と記載されている場合は、該 当のステップを実行できるのは専門のトレーニングを受けたサービス技術員のみです。

| メッセージ                                                                      | 重大度 | 説明                                            | アクション                                                                                                    |
|----------------------------------------------------------------------------|-----|-----------------------------------------------|----------------------------------------------------------------------------------------------------|
| プロセッサー CPU n 状況<br>が FRB1/BIST 状態で障害を<br>起こしました。<br>(n = マイクロプロセッサー<br>番号) | エラー | プロセッサーが障害を起こしまし<br>た。FRB1/BIST 状態が発生しまし<br>た。 | <ol> <li>UEFI ファームウェア更新がな<br/>いか確認します。</li> <li>重要: 一部のクラスター・ソリ<br/>ューションには、特定のコー<br/>ド・レベルまたは調整コード更<br/>新が必要です。デバイスがクラ<br/>スター・ソリューションの一部<br/>である場合は、コードを更新す<br/>る前に、コードの最新レベルが<br/>クラスター・ソリューションで<br/>サポートされていることを確認<br/>してください。</li> </ol> |
|                                                                            |     |                                               | <ol> <li>取り付けられたマイクロプロセッサーが、互いに互換性があることを確認してください(マイクロプロセッサーの要件についての情報は234ページの『マイクロプロセッサーとヒートシンクの取り付け』を参照してください)。</li> </ol>                                                                                                    |
|                                                                            |     |                                               | 3. (専門のトレーニングを受けたサ<br>ービス技術員のみ) マイクロプ<br>ロセッサー n を取り付け直して<br>ください。                                                                                                    |
|                                                                            |     |                                               | <ol> <li>(専門のトレーニングを受けたサ<br/>ービス技術員のみ)マイクロプ<br/>ロセッサー n を交換してくださ<br/>い。</li> </ol>                                                                                                    |
|                                                                            |     |                                               | (n = マイクロプロセッサー番号)                                                                                                    |

- 139 ページの『第4章 部品リスト』を参照し、どのコンポーネントがお客様による交換が可能な部品 (CRU) であるか、または技術員により交換される部品 (FRU) であるかを判断してください。
- アクションのステップの前に「(専門のトレーニングを受けたサービス技術員のみ)」と記載されている場合は、該 当のステップを実行できるのは専門のトレーニングを受けたサービス技術員のみです。

| メッセージ                                                                       | 重大度 | 説明                                           | アクション                                                                                                    |
|-----------------------------------------------------------------------------|-----|----------------------------------------------|----------------------------------------------------------------------------------------------------|
| プロセッサー CPU n 状況<br>が IERR で障害を起こしま<br>した。<br>(n = マイクロプロセッサー<br>番号)         | エラー | プロセッサーが障害を起こしまし<br>た。IERR が発生しました。           | <ol> <li>イーサネット、SCSI、および<br/>SAS などすべてのアダプターお<br/>よび標準デバイスにおいて、最<br/>新のファームウェアおよびデバ<br/>イス・ドライバーのレベルがイ<br/>ンストールされていることを確<br/>認してください。</li> <li>重要: 一部のクラスター・ソリ<br/>ューションには、特定のコー<br/>ド・レベルまたは調整コード更<br/>新が必要です。デバイスがクラ<br/>スター・ソリューションの一部<br/>である場合は、コードを更新す<br/>る前に、コードの最新レベルが<br/>クラスター・ソリューションの一部<br/>である場合は、コードを更新す</li> <li>スード・ディスクおよびその他<br/>の入出力装置において DSA プ<br/>ログラムを実行してください。</li> <li>(専門のトレーニングを受けたサ<br/>ービス技術員のみ)マイクロプ<br/>ロセッサー n を交換してくださ<br/>い。</li> </ol> |
|                                                                             |     |                                              | ( <i>n</i> = マイクロプロセッサー番号)                                                                                                    |
| システム %1 で POST エラ<br>ーが発生しました。<br>(%1 = CIM_ComputerSystem.<br>ElementName) | エラー | POST エラーが発生しました。<br>(センサー = ファームウェア・エラ<br>ー) | <ol> <li>1. 1 次ページで UEFI ファームウ<br/>ェアを更新してください。</li> <li>重要: 一部のクラスター・ソリ<br/>ューションには、特定のコー<br/>ド・レベルまたは調整コード更<br/>新が必要です。デバイスがクラ<br/>スター・ソリューションの一部<br/>である場合は、コードを更新す<br/>る前に、コードの最新レベルが<br/>クラスター・ソリューションで<br/>サポートされていることを確認<br/>してください。</li> <li>2. (専門のトレーニングを受けたサ<br/>ービス技術員のみ)システム・<br/>ボードを交換してください。</li> </ol>                                                                                                    |

- 139 ページの『第4章 部品リスト』を参照し、どのコンポーネントがお客様による交換が可能な部品 (CRU) であるか、または技術員により交換される部品 (FRU) であるかを判断してください。
- アクションのステップの前に「(専門のトレーニングを受けたサービス技術員のみ)」と記載されている場合は、該 当のステップを実行できるのは専門のトレーニングを受けたサービス技術員のみです。

| メッセージ                                                                       | 重大度 | 説明                                  | アクション                                                                                                    |
|-----------------------------------------------------------------------------|-----|-------------------------------------|----------------------------------------------------------------------------------------------------|
| システム %1 で POST エラ<br>ーが発生しました。<br>(%1 = CIM_ComputerSystem.<br>FlamentName) | エラー | POST エラーが発生しました。<br>(センサー = ABR 状況) | 1. バックアップ・ページから<br>UEFI ファームウェアを回復し<br>てください。                                                                                                    |
| Elementivame)                                                               |     |                                     | <ul> <li>a. サーバーを再始動します。</li> <li>b. プロンプトに応じて、F3 を<br/>押し、ファームウェアを回復<br/>します。</li> </ul>                                                                                                    |
|                                                                             |     |                                     | <ol> <li>UEFI ファームウェアを最新の<br/>レベルに更新してください。</li> <li>重要:一部のクラスター・ソリ<br/>ューションには、特定のコー<br/>ド・レベルまたは調整コード更<br/>新が必要です。デバイスがクラ<br/>スター・ソリューションの一部<br/>である場合は、コードを更新す<br/>る前に、コードの最新レベルが<br/>クラスター・ソリューションで<br/>サポートされていることを確認<br/>してください。</li> </ol> |

- 139 ページの『第4章 部品リスト』を参照し、どのコンポーネントがお客様による交換が可能な部品 (CRU) であるか、または技術員により交換される部品 (FRU) であるかを判断してください。
- アクションのステップの前に「(専門のトレーニングを受けたサービス技術員のみ)」と記載されている場合は、該 当のステップを実行できるのは専門のトレーニングを受けたサービス技術員のみです。

| メッセージ                                                                                                    | 重大度 | 説明                                             | アクション                                                                                                    |
|----------------------------------------------------------------------------------------------------|-----|------------------------------------------------|----------------------------------------------------------------------------------------------------|
| ウォッチドッグ %1 が画面<br>をキャプチャーできませんで<br>した。                                                                                                    | エラー | オペレーティング・システム・エラ<br>ーが発生し、画面キャプチャーが失<br>敗しました。 | <ol> <li>ウォッチドッグ・タイマーをより高い値に再構成してください。</li> </ol>                                                                                                    |
| $(\%1 = OS \ D \pi ) + F ) + D \pi $<br>$c = OS \ D \pi ) + F ) + D \pi $<br>$c = OS \ D \pi ) + F ) + D \pi $<br>$d = OS \ D \pi ) + F ) + D \pi $ |     |                                                | 2. IMM Ethernet over USB インタ<br>ーフェースが使用可能になって<br>いることを確認してください。                                                                                                    |
|                                                                                                    |     |                                                | 3. オペレーティング・システム<br>に、RNDIS または cdc_ether デ<br>バイス・ドライバーを再インス<br>トールしてください。                                                                                                    |
|                                                                                                    |     |                                                | 4. ウォッチドッグを使用不可にし<br>ます。                                                                                                    |
|                                                                                                    |     |                                                | 5. インストールされたオペレーテ<br>ィング・システムの整合性を検<br>査します。                                                                                                    |
|                                                                                                    |     |                                                | <ol> <li>IMM ファームウェアを更新します。</li> <li>重要:一部のクラスター・ソリューションには、特定のコード・レベルまたは調整コード更新が必要です。デバイスがクラスター・ソリューションの一部である場合は、コードを更新する前に、コードの最新レベルがクラスター・ソリューションでサポートされていることを確認してください。</li> </ol> |

• 問題が解決されるまで、「アクション」の列に示されている順序に従って推奨アクションを実行してください。

- 139 ページの『第4章 部品リスト』を参照し、どのコンポーネントがお客様による交換が可能な部品 (CRU) であるか、または技術員により交換される部品 (FRU) であるかを判断してください。
- アクションのステップの前に「(専門のトレーニングを受けたサービス技術員のみ)」と記載されている場合は、該 当のステップを実行できるのは専門のトレーニングを受けたサービス技術員のみです。

| メッセージ                                                                                                    | 重大度 | 説明                                             | アクション                                                                       |
|----------------------------------------------------------------------------------------------------|-----|------------------------------------------------|-----------------------------------------------------------------------------|
| ウォッチドッグ %1 の画面<br>キャプチャーが発生しまし<br>た。                                                                                                    | エラー | オペレーティング・システム・エラ<br>ーが発生し、画面キャプチャーが成<br>功しました。 | <ol> <li>ウォッチドッグ・タイマーをより高い値に再構成してください。</li> </ol>                           |
| $(\%1 = OS \ D \pi \neg f + \neg f + \neg$ |     |                                                | 2. IMM Ethernet over USB インタ<br>ーフェースが使用可能になって<br>いることを確認してください。            |
|                                                                                                    |     |                                                | 3. オペレーティング・システム<br>に、RNDIS または cdc_ether デ<br>バイス・ドライバーを再インス<br>トールしてください。 |
|                                                                                                    |     |                                                | 4. ウォッチドッグを使用不可にし<br>ます。                                                    |
|                                                                                                    |     |                                                | 5. インストールされたオペレーテ<br>ィング・システムの整合性を検<br>査します。                                |

# SAS ハード・ディスク問題の解決

SAS エラー・メッセージについて、以下のうちの 1 つ以上のデバイスが問題を起 こしている可能性があります。

- ・ 障害を起こしている SAS コントローラーまたはドライブ
- 誤って取り付けられたケーブル
- 問題のあるケーブル
- SAS バックプレーン

SAS エラー・メッセージに関しては、問題が解決されるまで、以下に示されている 順序に従って推奨アクションを実行してください。

- 1. サーバーの電源を入れる前に、外付け SAS デバイスの電源を入れることを確認 してください。
- 2. すべての外付け SAS デバイスのケーブルが正しく接続されていることを確認し てください。
- 3. SAS デバイスが正しく構成されていることを確認してください。

#### イーサネット・コントローラー問題の解決

イーサネット・コントローラーのテストに使用する方法は、ご使用のオペレーティ ング・システムによって異なります。イーサネット・コントローラーについてはオ ペレーティング・システムの資料を参照し、イーサネット・コントローラーのデバ イス・ドライバーの README ファイルを参照してください。

次の手順を使用してください。

- 正しいデバイス・ドライバーがインストールされていて、そのレベルが最新であることを確認します。
- イーサネット・ケーブルが正しく接続されていることを確認します。
  - ケーブルはすべての接続においてしっかり取り付けられている必要があります。ケーブルが接続されているのに問題が続く場合は、別のケーブルを試してください。
  - イーサネット・コントローラーが 100 Mbps で動作するように設定する場合 は、カテゴリー 5 のケーブルを使用する必要があります。
  - 2 個のシステム・ボード・トレイを直接接続する場合 (ハブなし)、または X ポート付きのハブを使用していない場合は、クロスオーバー・ケーブルを使用 してください。ハブに X ポートがあるかどうかを判別するには、ポートのラ ベルを確認してください。ラベルに X と記載されている場合は、そのハブに X ポートがあります。
- ハブで自動ネゴシエーションがサポートされているかどうかを判別します。サポートされていない場合は、ハブの速度と二重モードを一致させるように内蔵イーサネット・コントローラーを手動で構成してください。
- システム・ボード・トレイのオペレーター・パネルのイーサネット・コントロー ラー LED を確認します。これらの LED は、コネクター、ケーブル、またはハ ブのいずれかに問題があることを示します。
  - イーサネット・リンク状況 LED は、イーサネット・コントローラーがハブからリンク・パルスを受信するときに点灯します。この LED がオフの場合は、コネクターまたはケーブルに欠陥があるか、ハブの問題が考えられます。
  - イーサネット送受信活動 LED は、イーサネット・コントローラーがイーサネット・ネットワーク上でデータを送受信するときに点灯します。イーサネット送受信活動 LED がオフの場合は、ハブとネットワークが作動していること、および正しいデバイス・ドライバーがインストールされていることを確認してください。
- システム・ボード・トレイのオペレーター・パネルの LAN 活動 LED を確認し ます。LAN 活動 LED は、イーサネット・ネットワーク上でデータがアクティブ の場合に点灯します。LAN 活動 LED がオフの場合は、ハブとネットワークが作 動していること、および正しいデバイス・ドライバーがインストールされている ことを確認してください。
- オペレーティング・システム固有の問題の原因を確認します。
- クライアントとサーバー上のデバイス・ドライバーが同じプロトコルを使用して いることを確認します。

これでもイーサネット・コントローラーがネットワークに接続できない一方でハー ドウェアが作動していると思われる場合は、ネットワーク管理者がそのエラーの考 えられる他の原因を調査する必要があります。

#### 未解決問題の解決

診断テストで障害が診断されなかった場合、またはシステム・ボード・トレイが作動不能である場合は、このセクションに記載の情報を使用してください。

障害 (継続的または断続的)の原因がソフトウェアの問題にあると思われる場合は、 47ページの『ソフトウェアの問題』を参照してください。

CMOS メモリーの損傷データまたは損傷したサーバー・ファームウェアにより、未 解決問題が発生する可能性があります。CMOS メモリーをリセットするには、クリ ア CMOS ジャンパーを使用して始動パスワードを上書きし、CMOS メモリーをク リアします。詳しくは、16ページの『システム・ボードのジャンパー』および105 ページの『CMOS メモリーのクリア』を参照してください。サーバー・ファームウ ェアの損傷が考えられる場合は、105ページの『サーバー・ファームウェアの更新 (フラッシュ更新)』および258ページの『バックアップ・サーバー・ファームウェア の始動』で詳細を参照してください。

パワー・サプライが正常に作動していることを確認します。パワー・サプライが正 常に作動している一方で、システム・ボード・トレイをシャーシに取り付け直して も問題が解決されない場合は、次の手順を実行してください。

- 1. システム・ボード・トレイの電源をオフにします。
- 2. システム・ボード・トレイをシャーシから取り外します。
- 拡張ラックが取り付けられている場合は、それを取り外します(162ページの 『システム・ボード・トレイからの拡張ラックの取り外し』を参照)。それ以外 の場合は、システム・ボード・トレイのカバーを取り外します(155ページの 『システム・ボード・トレイのカバーの取り外し』を参照)。
- 障害が見つかるまで、次の装置を1つずつ取り外すか切り離します。そのたび にシステム・ボード・トレイの再取り付け、電源オン、および再構成を行いま す。
  - ・ すべての外付け装置。
  - 各アダプター。
  - 各ハード・ディスク。
  - メモリー・モジュール。最小構成要件は、コネクター 3 において 1 つの 1 GB DIMM を接続することです (DIMM コネクターの位置に関しては、15 ペ ージの『システム・ボードのコネクター』 を参照してください)。

システム・ボード・トレイを始動するには、次の最小構成が必要です。

- 1 つのシャーシ
- マイクロプロセッサー・コネクター1に1つのマイクロプロセッサーが取り 付けられている(マイクロプロセッサー・コネクターの位置については、15 ページの『システム・ボードのコネクター』を参照)
- DIMM コネクター 3 に 1 つの DIMM (DIMM コネクターの位置に関して は、15ページの『システム・ボードのコネクター』を参照)
- 1 つのシステム・ボード・トレイ
- 1 つのパワー・サプライ

• 1 つのファン・アセンブリー

- 5. システム・ボード・トレイを取り付けて、電源をオンにします。問題が続く場合 は、次のコンポーネントの原因が次の順序で考えられます。
  - a. DIMM
  - b. システム・ボード・トレイ
  - c. マイクロプロセッサー

アダプターを取り外すと問題が解消され、同じアダプターを再び取り付けると問題 が再発する場合は、そのアダプターに原因があると考えられます。そのアダプター を別のアダプターと取り替えても問題が再発する場合は、システム・ボード・トレ イに原因があると考えられます。

ネットワーキングの問題があると考えられるときに、システム・ボード・トレイが すべてのシステム・テストに合格した場合は、システム外部にあるネットワーク・ ケーブルの問題が考えられます。

#### 問題判別のヒント

ハードウェアとソフトウェアの組み合わせは多種多様であるため、IBM に保守を依頼するときは次の情報をできるだけ多く用意してください。

- マシン・タイプおよびモデル
- マイクロプロセッサーおよびハード・ディスクのアップグレード
- 障害の現象
  - システム・ボード・トレイの診断プログラムは失敗したか。その場合に、どの ようなエラー・コードが示されたか。
  - 何が、いつ、どこで起こったか。
  - 障害は単一のシステム・ボード・トレイまたは複数のトレイのどちらで発生したか。
  - その障害は再現可能か。
  - これまでに現在の構成が正常に作動したことがあったか。
  - 障害が発生する前に何か変更したか。
  - この障害を報告するのは初めてか。それとも以前に同じ障害を報告したことがあるか。
- 診断プログラムのタイプとバージョン・レベル
- ハードウェア構成 (システム・サマリーの画面印刷)
- サーバー・ファームウェア・レベル
- オペレーティング・システムのタイプとバージョン・レベル

問題によっては、作動するシステム・ボード・トレイと作動しないシステム・ボー ド・トレイの間で構成とソフトウェア・セットアップを比較することで解決できる 場合があります。診断の目的でシステム・ボード・トレイを相互に比較するとき は、すべてのシステム・ボード・トレイにおいて次の要素が厳密に同じである場合 に限り、これらのシステム・ボード・トレイが同じであると見なしてください。

- マシン・タイプおよびハードウェア構成
- サーバー・ファームウェア・レベル

- アダプターおよび接続機構、およびそれぞれの位置
- アドレス・ジャンパー、ターミネーター、およびケーブル配線
- ソフトウェアのバージョンとレベル
- 診断プログラムのタイプとバージョン・レベル
- 構成オプションの設定
- オペレーティング・システム制御ファイルのセットアップ

IBM に保守を依頼する方法については、275ページの『付録 A. ヘルプおよび技術 サポートの入手』を参照してください。

# 第4章部品リスト

このセクションには、dx360 M3 システム・ボード・トレイ、2U シャーシ、3U シャーシ、ストレージ格納装置、および I/O ラックに使用できる交換可能なコンポーネントが記載されています。

交換可能なコンポーネントには、次の3つのタイプがあります。

- 消耗部品: 消耗部品 (バッテリーおよびプリンター・カートリッジなど、減耗寿命のあるコンポーネント)の購入および交換は、お客様ご自身の責任で行っていただきます。お客様の要請により IBM が消耗部品の獲得または導入を行った場合は、その料金を請求させていただきます。
- Tier 1 CRU (お客様による交換が可能な部品): IBM が Tier 1 と指定する CRU の交換はお客様ご自身の責任で行っていただきます。お客様の要請により IBM が Tier 1 CRU の導入を行った場合は、その料金を請求させていただきます。
- Tier 2 のお客様による交換が可能な部品: IBM が Tier 2 と指定する CRU はお 客様ご自身で導入することができますが、対象のサーバーに関して指定された保 証サービスの種類に基づき、追加料金なしで IBM に導入を要求することもでき ます。
- 技術員により交換される部品 (FRU): FRU を導入できるのは、専門のトレーニン グを受けたサービス技術員のみです。

Web 上で更新済みの部品リストを確認するには、以下の手順を実行してください。

- **注:** IBM Web サイトは、定期的に変更されます。実際の手順は本書に記載のものと 多少異なる場合があります。
- 1. http://www.ibm.com/systems/support/ にアクセスします。
- 2. 「**Product support**」で「**System x**」をクリックします。
- 3. 「Popular links」で「Parts documents lookup」をクリックします。
- 4. 「Product family」メニューから「System x iDataPlex dx360 M3 サーバー」を選択し、「Continue」をクリックします。

保証の条件およびサービスと支援の利用については、「保証およびサポート情報」 を参照してください。

# dx360 M3 Type 6391 システム・ボード・トレイのコンポーネント

dx360 M3 6391 システム・ボード・トレイでは、次の交換可能なコンポーネントを 使用できます。

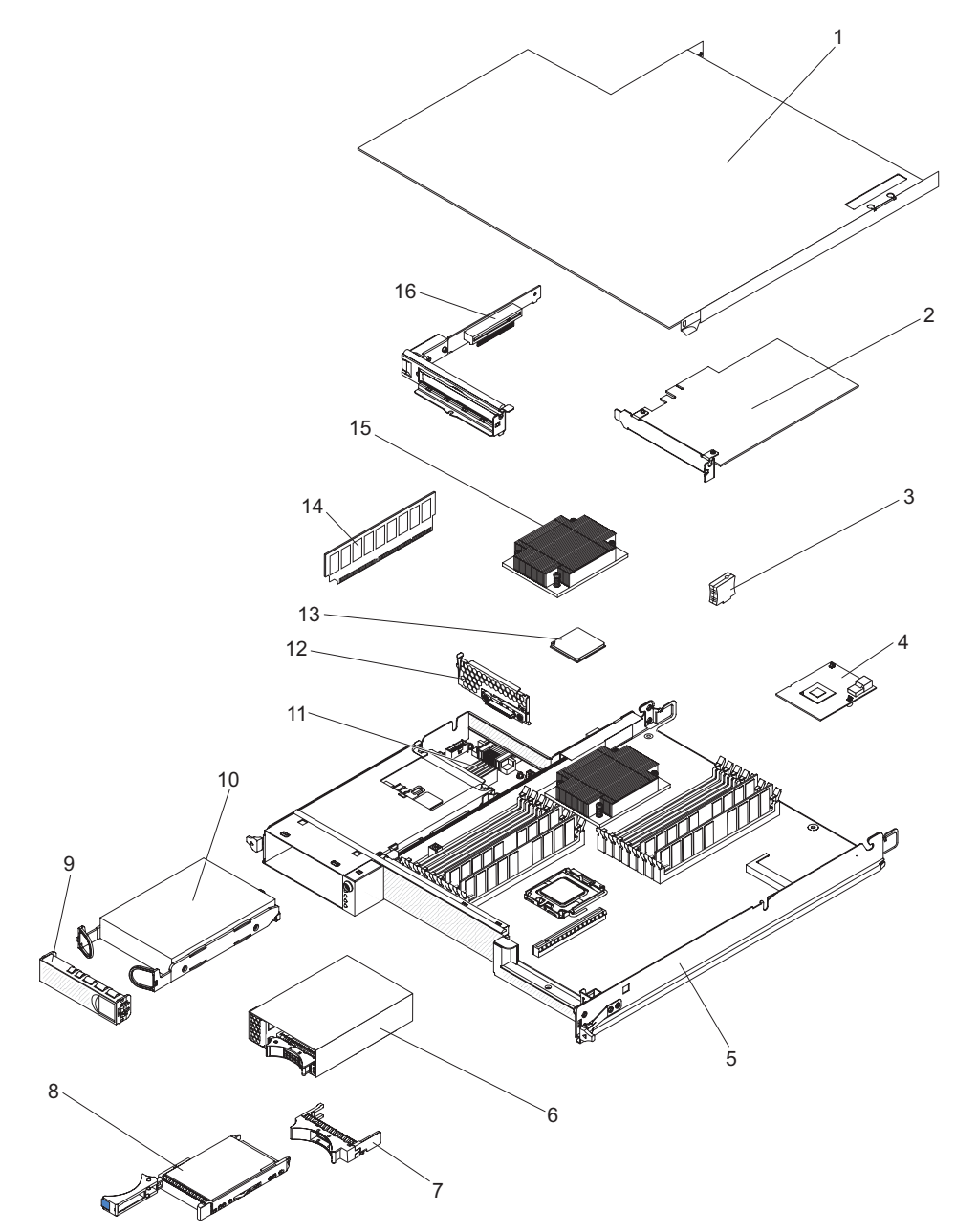

| 表 4. CRU および FRU、Type | 6391 |
|-----------------------|------|
|-----------------------|------|

| 索引 | 説明                                         | CRU 部品<br>番号<br>(Tier 1) | CRU 部品<br>番号<br>(Tier 2) | FRU 部品<br>番号 |
|----|--------------------------------------------|--------------------------|--------------------------|--------------|
| 1  | システム・ボード・トレイのカバー                           |                          | 46D1291                  |              |
| 2  | IBM 160 GB High IOPS SS クラス SSD PCIe アダプター |                          | 46M0886                  |              |
| 2  | Qlogic シングル・ポート・ファイバー・チャネル PCle アダプター      |                          | 39R6526                  |              |
| 2  | Qlogic ダブル・ポート・ファイバー・チャネル PCIe アダプター       |                          | 39R6528                  |              |

表 4. CRU および FRU、Type 6391 (続き)

| +  |                                                                                                    | CRU 部品         | CRU 部品         | FRU 部品  |
|----|----------------------------------------------------------------------------------------------------|----------------|----------------|---------|
| 索引 | 説明                                                                                                    | 番号<br>(Tior 1) | 番号<br>(Tior 2) | 番号      |
| 2  | Olasia $\mathcal{K}(\mathcal{J})$ $\mathcal{K}$ $\mathcal{K}$ $\mathcal$ |                | (THET Z)       |         |
| 2  | Qlogic $\sqrt{2}$ $\sqrt{2}$                                                                                                    |                | 4201772        |         |
|    | Quote $2777$ · $\pi^{-1}$ · $13CSI$ · $\pi^{-1}$ · $7777$                                                                                                    |                | 42C1772        |         |
| 2  | Qlogic シングル・ホート・ファイハー・チャネル & Gb ホスト・ハ<br>ス・アダプター                                                                                                    |                | 42D0507        |         |
| 2  | Qlogic デュアル・ポート・ファイバー・チャネル 8 Gb ホスト・バ<br>ス・アダプター                                                                                                    |                | 42D0516        |         |
| 2  | Emulex シングル・ポート・ファイバー・チャネル 8 Gb ホスト・<br>バス・アダプター                                                                                                    |                | 42D0491        |         |
| 2  | Emulex デュアル・ポート・ファイバー・チャネル 8 Gb ホスト・<br>バス・アダプター                                                                                                    |                | 42D0500        |         |
| 2  | Brocade シングル・ポート・ファイバー・チャネル 8 Gb ホスト・<br>バス・アダプター                                                                                                    |                | 46M6061        |         |
| 2  | Brocade デュアル・ポート・ファイバー・チャネル 8 Gb ホスト・<br>バス・アダプター                                                                                                    |                | 46M6062        |         |
| 2  | ServeRAID <sup>™</sup> -MR10i アダプター                                                                                                    |                | 43W4297        |         |
| 2  | シングル・ポート・ファイバー・チャネル 4 GB ホスト・バス・ア<br>ダプター                                                                                                    |                | 43W7510        |         |
| 2  | ダブル・ポート・ファイバー・チャネル 4 GB ホスト・バス・アダ<br>プター                                                                                                    |                | 43W7512        |         |
| 2  | SAS ホスト・バス・アダプター                                                                                                    |                | 44E8690        |         |
| 2  | NetExtreme II 1000 Express イーサネット・アダプター                                                                                                    |                | 39Y6070        |         |
| 2  | NetExtreme II 1000 Express デュアル・ポート・イーサネット・ア<br>ダプター                                                                                                    |                | 49Y4205        |         |
| 2  | Intel Pro/1000 PT デュアル・ポート・サーバー・アダプター                                                                                                    |                | 39Y6128        |         |
| 2  | Intel Pro/1000 PT クワッド・ポート・サーバー・アダプター                                                                                                    |                | 39Y6138        |         |
| 2  | Intel Pro/1000 PF サーバー・アダプター                                                                                                    |                | 42C1752        |         |
| 3  | 仮想メディア・キー                                                                                                    |                | 46C7532        |         |
| 4  | ミニ SAS RAID コントローラー                                                                                                    |                | 43V7415        |         |
| 5  | システム・ボード・トレイ (900 ワットのデュアル AC 入力パワ<br>ー・サプライを含む)                                                                                                    |                |                | 49Y6888 |
| 6  | 2.5 型 SAS/SATA ドライブ・ケージ (バックプレーン付き)                                                                                                    |                | 44W4800        |         |
| 7  | 2.5 型ホット・スワップ・ドライブ・フィラー・パネル                                                                                                    | 26K8680        |                |         |
| 8  | ハード・ディスク、3.5 型 146 GB シンプル・スワップ SAS<br>(15000 RPM)                                                                                                    | 39R7362        |                |         |
| 8  | ハード・ディスク、3.5 型 300 GB シンプル・スワップ SAS                                                                                                    | 43X0817        |                |         |
| 8  | ハード・ディスク、3.5 型 450 GB シンプル・スワップ SAS                                                                                                    | 42D0524        |                |         |
| 8  | ハード・ディスク、3.5 型 146 GB ホット・スワップ SAS                                                                                                    | 39R7350        |                |         |
| 8  | ハード・ディスク、3.5 型 2 TB ホット・スワップ SATA (7200<br>RPM)                                                                                                    | 42D0783        |                |         |
| 8  | ハード・ディスク、3.5 型 450 GB ホット・スワップ SAS                                                                                                    | 46M7030        |                |         |

#### 表 4. CRU および FRU、Type 6391 (続き)

| 索引 | 説明                                                    | CRU 部品<br>番号<br>(Tier 1) | CRU 部品<br>番号<br>(Tier 2) | FRU 部品<br>番号 |
|----|-------------------------------------------------------|--------------------------|--------------------------|--------------|
| 8  | ハード・ディスク、3.5 型 300 GB ホット・スワップ SAS                    | 43X0805                  |                          |              |
| 8  | ハード・ディスク、2.5 型 146 GB シンプル・スワップ SAS<br>(10000 RPM)    | 43X0825                  |                          |              |
| 8  | ハード・ディスク、2.5 型 73 GB ホット・スワップ SAS (15000<br>RPM)      | 43X0839                  |                          |              |
| 8  | ハード・ディスク、2.5 型 300 GB シンプル・スワップ SATA<br>(10000 RPM)   | 43W7681                  |                          |              |
| 8  | ハード・ディスク、2.5 型 300 GB SFF ホット・スワップ SAS<br>(10000 RPM) | 42D0613                  |                          |              |
| 8  | ハード・ディスク、2.5 型 146 GB SFF ホット・スワップ SAS<br>(15000 RPM) | 42D0653                  |                          |              |
| 8  | ハード・ディスク、2.5 型 500 GB SFF ホット・スワップ SAS<br>(7200 RPM)  | 42D0693                  |                          |              |
| 8  | ハード・ディスク、300 GB 5K 6 GB ホット・スワップ SAS                  | 44W2235                  |                          |              |
| 8  | ハード・ディスク、450 GB 15K 6 GB ホット・スワップ SAS                 | 44W2240                  |                          |              |
| 8  | ハード・ディスク、600 GB 15K 6GB ホット・スワップ SAS                  | 44W2245                  |                          |              |
| 9  | 3.5 型ドライブ・フィラー・パネル                                    | 44W4802                  |                          |              |
| 10 | ハード・ディスク、3.5 型 250 GB シンプル・スワップ SATA                  | 39M4511                  |                          |              |
| 10 | ハード・ディスク、3.5 型 500 GB シンプル・スワップ SATA                  | 39M4517                  |                          |              |
| 10 | ハード・ディスク、3.5 型 2 TB シンプル・スワップ SATA (7200 RPM)         | 42D0788                  |                          |              |
| 10 | ハード・ディスク、3.5 型 750 GB シンプル・スワップ SATA                  | 43W7575                  |                          |              |
| 10 | ハード・ディスク、3.5 型 1 TB シンプル・スワップ SATA                    | 43W7625                  |                          |              |
| 10 | ハード・ディスク、3.5 型 250 GB ホット・スワップ SATA                   | 40K6889                  |                          |              |
| 10 | ハード・ディスク、3.5 型 500 GB ホット・スワップ SATA                   | 39M4533                  |                          |              |
| 10 | ハード・ディスク、3.5 型 750 GB ホット・スワップ SATA                   | 43W7579                  |                          |              |
| 10 | ハード・ディスク、3.5 型 1 TB ホット・スワップ SATA                     | 43W7629                  |                          |              |
| 10 | ハード・ディスク、2.5 型 160 GB シンプル・スワップ SATA<br>(7200 RPM)    | 43W7674                  |                          |              |
| 10 | ハード・ディスク、31.4 GB シンプル・スワップ SATA                       | 43W7684                  |                          |              |
| 10 | ハード・ディスク、2.5 型 500 GB シンプル・スワップ SATA<br>(7200 RPM)    | 43W7689                  |                          |              |
| 10 | ハード・ディスク、2.5 型 50 GB シンプル・スワップ・ソリッ<br>ド・ステート・ドライブ     | 43W7733                  |                          |              |
| 11 | パワー・サプライのパドル・カード Domain A                             |                          |                          | 43X3346      |
| 11 | DC-DC パドル・カード (ケーブル付き)                                |                          |                          | 43X3310      |
| 12 | 1 ベイ・ハード・ディスク・ブラケットおよびケーブル・アセンブ<br>リー、SATA 1x         |                          | 49Y4409                  |              |
| 13 | マイクロプロセッサー、2.00 GHz 800 FSB 4 MB L2 キャッシュ・クワッド・コア     |                          |                          | 46D1271      |

表 4. CRU および FRU、Type 6391 (続き)

|          |                                                        | CRU 部品         | CRU 部品         | FRU 部品  |
|----------|--------------------------------------------------------|----------------|----------------|---------|
| <u> </u> | 武明<br>                                                 | 奋亏<br>(Tier 1) | 奋亏<br>(Tier 2) | 番号      |
|          | マイクロプロセッサー、2.26 GHz 1066 FSB 8 MB L2 キャッシ              | (              | (              |         |
| 13       | ュ・クワッド・コア LV                                           |                |                | 46D1269 |
| 13       | マイクロプロセッサー、2.26 GHz 1066 FSB 8 MB L2 キャッシ              |                |                | 46D1267 |
|          | ュ・クワッド・コア                                              |                |                |         |
| 13       | マイクロプロセッサー、2.53 GHz 1066 FSB 8 MB L2 キャッシ<br>ュ・クワッド・コア |                |                | 46D1265 |
| 13       | マイクロプロセッサー、2.66 GHz 1333 FSB 8 MB L2 キャッシュ・クワッド・コア     |                |                | 46D1264 |
| 13       | マイクロプロセッサー、2.8 GHz 1333 FSB 8 MB L2 キャッシュ・クワッド・コア      |                |                | 46D1263 |
| 13       | マイクロプロセッサー、2.93 GHz 1333 FSB 8 MB L2 キャッシュ・クワッド・コア     |                |                | 46D1262 |
| 13       | マイクロプロセッサー、2.40 GHz 1066 MHz クアッド・コア 80<br>W           |                |                | 46D1266 |
| 13       | マイクロプロセッサー、2.40 GHz 1066 MHz クアッド・コア 60<br>W           |                |                | 49Y6807 |
| 13       | マイクロプロセッサー、2.13 GHz 800 MHz クアッド・コア 80 W               |                |                | 46D1270 |
| 13       | マイクロプロセッサー、2.13 GHz 800 MHz クアッド・コア 60 W               |                |                | 46D1268 |
| 13       | マイクロプロセッサー、1.86 GHz 800 MHz クアッド・コア 80 W               |                |                | 46D1272 |
| 13       | マイクロプロセッサー、X5670、2.93 Ghz、95 W                         |                |                | 49Y7038 |
| 13       | マイクロプロセッサー、X5660、2.80 GHz、95 W                         |                |                | 49Y7039 |
| 13       | マイクロプロセッサー、X5650、2.66 GHz、95 W                         |                |                | 49Y7040 |
| 13       | マイクロプロセッサー、X5667、3.06Ghz、95 W                          |                |                | 49Y7050 |
| 13       | マイクロプロセッサー、E5640、2.66 Ghz、80 W                         |                |                | 49Y7051 |
| 13       | マイクロプロセッサー、E5630、2.53 Ghz、80 W                         |                |                | 49Y7052 |
| 13       | マイクロプロセッサー、E5620、2.40Ghz、80 W                          |                |                | 49Y7053 |
| 13       | マイクロプロセッサー - 2.40 GHz 60 W                             |                |                | 49Y7054 |
| 13       | マイクロプロセッサー - 2.00 GHz 45 W                             |                |                | 59Y3691 |
| 13       | マイクロプロセッサー - 1.60 GHz 40 W                             |                |                | 69Y0783 |
| 14       | メモリー、1 GB PC3-10600 1Rx8 LP RDIMM                      |                | 44T1490        |         |
| 14       | メモリー、2 GB PC3-10600 2Rx8 LP RDIMM                      |                | 44T1491        |         |
| 14       | メモリー、2 GB (1 Gb 2Rx8) RDIMM                            |                | 49Y1410        |         |
| 14       | メモリー、4 GB (1Gb 2Rx8 1.35V ) ECC RDIMM                  |                | 49Y1412        |         |
| 14       | メモリー、2 GB 2Rx8 1.5V 1Gbit RDIMM                        |                | 49Y1443        |         |
| 14       | メモリー、2 GB 1Rx4 1.5V 1Gbit RDIMM                        |                | 49Y1444        |         |
| 14       | メモリー、4 GB 2Rx4 1.5V 1Gbit RDIMM                        |                | 49Y1445        |         |
| 14       | メモリー、8 GB 2Rx4 1.5V 2Gbit RDIMM                        |                | 49Y1446        |         |
| 14       | メモリー、4 GB PC3-10600 2Rx4 LP RDIMM                      |                | 44T1493        |         |
| 14       | メモリー、2 GB PC3-10600 1Rx4 LP RDIMM                      |                | 44T1492        |         |
| 14       | メモリー、8 GB PC3-10600 2Rx4 LP RDIMM                      |                | 46C7453        |         |

#### 表 4. CRU および FRU、Type 6391 (続き)

| -<br> | =                                                  | CRU 部品  | CRU 部品         | FRU 部品  |
|-------|----------------------------------------------------|---------|----------------|---------|
| 系行    | <i>केर 9</i> 9                                     |         | 留亏<br>(Tier 2) | 番号      |
| 14    | メモリー、8 GB (2Gb, 2Rx4) 10600R-999 RDIMM             |         | 49Y1415        |         |
| 14    | メモリー、8 GB (2Gb, 2Rx4) 8500R-777 RDIMM              |         | 49Y1416        |         |
| 15    | ヒートシンク                                             |         |                | 46D1295 |
| 16    | 1 スロット PCIe ライザー・カード・アセンブリー (1 x 8)                |         | 44W4803        |         |
|       | 2.5 型汎用 2 シンプル・スワップ SATA ドライブ・ケージ (バッ<br>ク・プレート付き) |         | 46D1432        |         |
|       | 2.5 型汎用 2 シンプル・スワップ SAS ドライブ・ケージ (バッ<br>ク・プレート付き)  |         | 49Y6792        |         |
|       | 2.5 型汎用 2 ドライブ・フィラー・パネル                            | 49Y4560 |                |         |
|       | マイクロプロセッサー・フィラー                                    | 46D1375 |                |         |
|       | 熱伝導グリース                                            |         | 41Y9292        |         |
|       | フロント・パネル・アセンブリー                                    |         |                | 46D1344 |
|       | 1 PM SATA 1x ケーブル                                  |         | 44T0647        |         |
|       | 4 PM SATA 4 1x ケーブル                                |         | 44T0672        |         |
|       | 4 PM SATA - 4x ケーブル                                |         | 44T0674        |         |
|       | 4 PM SAS - 4x ケーブル                                 |         | 44T0675        |         |
|       | 1 PM SAS - 4x ケーブル                                 |         | 44T0679        |         |
|       | 2 PM SAS - 4x ケーブル                                 |         | 44T0680        |         |
|       | 高出力グラフィックス 8P-6P ケーブル                              |         | 49Y4402        |         |
|       | 2 1 PM SAS - 4 x ケーブル・アセンブリー                       |         | 49Y6793        |         |
|       | ミニ SAS - 580 ケーブル                                  |         | 44T0681        |         |
|       | ハード・ディスク 4 ピン 2 ドロップ電源ケーブル                         |         | 46D1372        |         |
|       | Thermal 2 ドロップ・ケーブル                                |         | 46D1439        |         |
|       | ハード・ディスク 4 ピン 1 ドロップ電源ケーブル                         |         | 44W4820        |         |
|       | ハード・ディスク 16 ピン 2 ドロップ電源ケーブル                        |         | 44W4821        |         |
|       | ハード・ディスク 16 ピン 4 ドロップ電源ケーブル                        |         | 44W4822        |         |
|       | ハード・ディスク信号ミニ S ケーブル                                |         | 44W4824        |         |
|       | I <sup>2</sup> C - プレーナー・ケーブル                      |         | 46D1371        |         |
|       | I <sup>2</sup> C - マルチケーブル                         |         | 43W4831        |         |
|       | 3U シャーシ I <sup>2</sup> C 電源ケーブル                    |         | 46D1370        |         |
|       | ストレージ・ライザー・カード・アセンブリー                              |         | 46D1293        |         |
|       | ServeRAID-10i 充電回路および電源ケーブル・キット                    |         | 44E8763        |         |
|       | ServeRAID-10i Li-Ion バッテリー                         |         | 43W4342        |         |
|       | SAS コントローラーのバッテリー・ホルダー                             |         | 46M6563        |         |
|       | 900 ワットのパワー・サプライ                                   |         |                | 43X3290 |
|       | 900 ワットの高効率パワー・サプライ                                |         |                | 43X3292 |
|       | 900 ワットのデュアル AC 入力パワー・サプライ                         |         |                | 39Y7411 |
|       | 各種パーツ・キット                                          |         | 69Y3776        |         |

表 4. CRU および FRU、Type 6391 (続き)

| 索引 | 説明                                          | CRU 部品<br>番号<br>(Tier 1) | CRU 部品<br>番号<br>(Tier 2) | FRU 部品<br>番号 |
|----|---------------------------------------------|--------------------------|--------------------------|--------------|
|    | 2.5 型シンプル・スワップ ハード・ディスク・ドライブ・ケージ・<br>アセンブリー |                          | 49¥6792                  |              |
|    | nVIDIA Quadro FX 3800                       |                          | 43V5894                  |              |

- 注:以下の注意書きは、一部のサーバー・モデルであらかじめ取り付けられている nVIDIA ビデオ・アダプターについての重要な情報を説明します。
- LCD モニター用のデジタル・ビデオ最大解像度を、60 Hz で 1600 x 1200 より 大きく設定しないでください。これは、サーバーに取り付けられたオプションの ビデオ・アダプターがサポートする最大解像度です。
- オプションのビデオ・アダプター上のあらゆる高品位ビデオ出力コネクターおよびステレオ・コネクターはサポートされません。

ご注文の際に支援が必要な場合は、小売部品のページに記載されているフリーダイ ヤル番号に電話するか、IBM 担当員にお問い合わせください。

## Type 6313 および 6385 2U シャーシのコンポーネント

Type 6313 および 6385 2U シャーシでは、次の交換可能なコンポーネントを使用で きます。

注:本書の図は、ご使用のハードウェアと多少異なる場合があります。

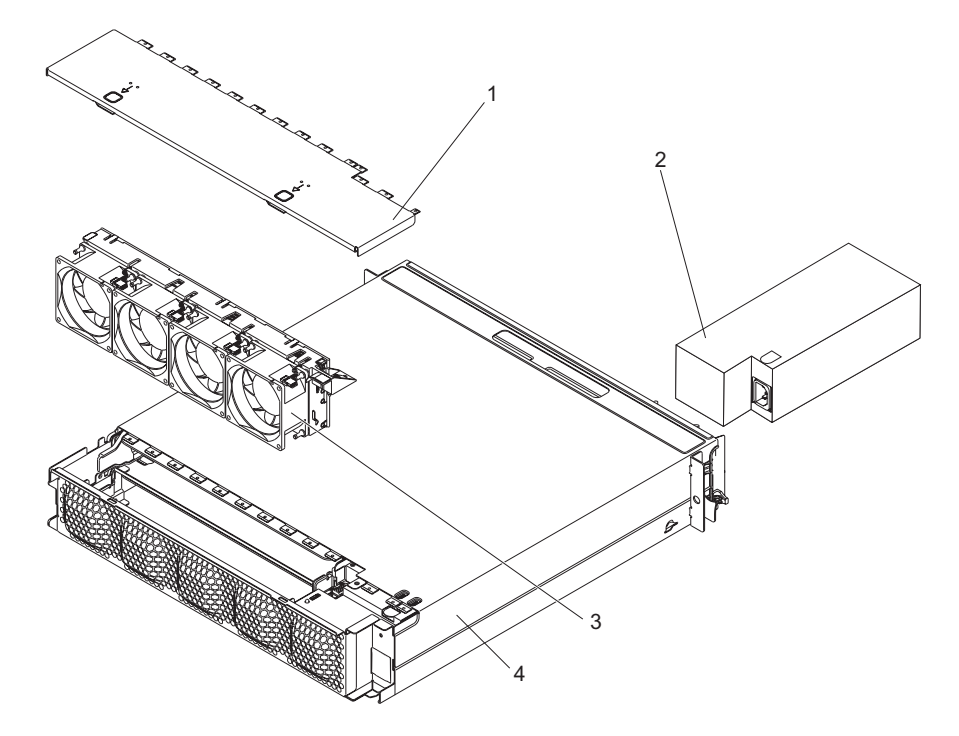

表 5. CRU および FRU、Type 6313 および 6385

| 索引 | 説明                   | CRU 部品<br>番号<br>(Tier 1) | CRU 部品<br>番号<br>(Tier 2) | FRU 部品<br>番号 |
|----|----------------------|--------------------------|--------------------------|--------------|
| 1  | トップ・カバー              | 44W4791                  |                          |              |
| 2  | 900 ワットのパワー・サプライ     |                          | 43X3290                  |              |
| 2  | 900 ワットの高効率パワー・サプライ  |                          |                          | 43X3292      |
| 3  | ファン・アセンブリー           | 44W4792                  |                          |              |
| 4  | 2U シャーシ              |                          |                          | 59Y3066      |
|    | レール・キット              |                          | 49Y6866                  |              |
|    | エンタープライズ・ラック・レール・キット |                          | 44W4794                  |              |
|    | 2U ラベル・キット           | 69Y3774                  |                          |              |
|    | 3 コネクター Y 電源ケーブル     |                          | 39M5501                  |              |
|    | 2 コネクター・ストレート電源ケーブル  |                          | 39M5503                  |              |

# Type 6386 3U シャーシのコンポーネント

Type 6386 3U シャーシでは、次の交換可能なコンポーネントを使用できます。

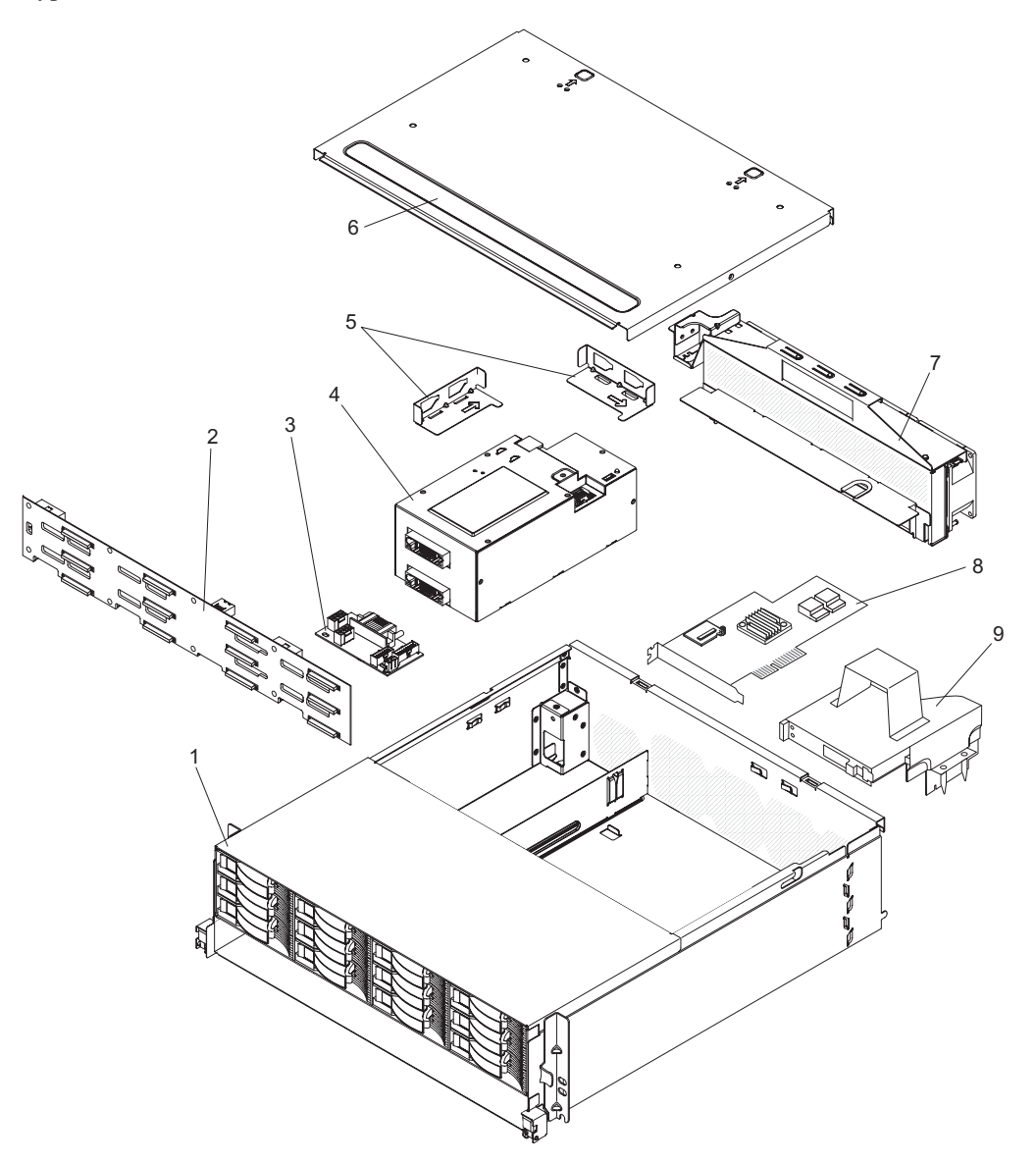

表 6. CRU および FRU、Type 6386

| 索引 | 説明                     | CRU 部品<br>番号<br>(Tier 1) | CRU 部品<br>番号<br>(Tier 2) | FRU 部品<br>番号 |
|----|------------------------|--------------------------|--------------------------|--------------|
| 1  | 3U シャーシ                |                          |                          | 59Y3072      |
| 2  | ハード・ディスク・バックプレーン       |                          |                          | 44E8766      |
| 3  | DC-DC パドル・カード (ケーブル付き) |                          | 43X3310                  |              |
| 4  | 900 ワットのパワー・サプライ       |                          | 43X3290                  |              |
| 4  | 900 ワットの高効率パワー・サプライ    |                          |                          | 43X3292      |
| 5  | ブラケット・キット              |                          | 69Y3795                  |              |
| 6  | トップ・カバー                | 46C6286                  |                          |              |
| 7  | ファン・アセンブリー             |                          | 46C6287                  |              |

表 6. CRU および FRU、Type 6386 (続き)

| 索引 | 説明                         | CRU 部品<br>番号<br>(Tier 1) | CRU 部品<br>番号<br>(Tier 2) | FRU 部品<br>番号 |
|----|----------------------------|--------------------------|--------------------------|--------------|
| 8  | ServeRAID-MR10i アダプター      |                          | 43W4297                  |              |
| 9  | ストレージ・ライザー・カード・アセンブリー      |                          | 46D1293                  |              |
|    | 3U ラベル・キット                 | 69Y3775                  |                          |              |
|    | バックプレーン電源 Υ ケーブルおよびパドル・カード |                          | 44W4553                  |              |
|    | 2 ドロップ電源ケーブル               |                          | 44W4552                  |              |
|    | 3 コネクター Y 電源ケーブル           |                          | 39M5501                  |              |
|    | 2 コネクター・ストレート電源ケーブル        |                          | 39M5503                  |              |
|    | ハード・ディスク信号ケーブル・アセンブリー      |                          |                          | 46C6304      |
|    | 3.5 型ホット・スワップ・フィラー・パネル     | 39M4375                  |                          |              |

# 

このセクションでは、I/O ラックに使用できる交換可能なコンポーネントを記載しています。

# 2.5 型ホット・スワップ・ハード・ディスクを使用して構成された I/O ラック

2.5 型ホット・スワップ・ハード・ディスクを使用して構成された I/O ラックに は、次の交換可能なコンポーネントを使用できます。

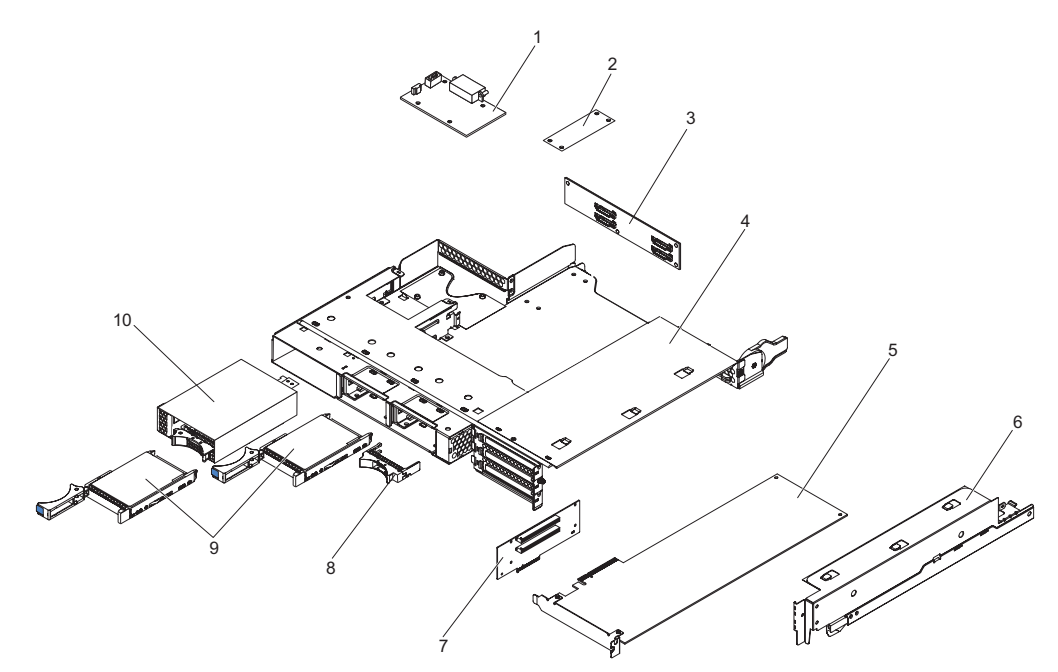

| 索引 | 説明                                                  | CRU 部品<br>番号<br>(Tier 1) | CRU 部品<br>番号<br>(Tier 2) | FRU 部品<br>番号 |
|----|-----------------------------------------------------|--------------------------|--------------------------|--------------|
| 1  | DC-DC パドル・カード (ケーブル付き)                              |                          | 43X3310                  |              |
| 2  | I <sup>2</sup> C マルチプレクサー・カード                       |                          | 44W4832                  |              |
| 3  | 2x2 2.5-inch SAS/SATA バックプレーン                       |                          |                          | 44E8765      |
| 4  | I/O ラック                                             |                          |                          | 46C6929      |
| 5  | PCIe アダプター (サポートされるアダプターについては、140ページの表4 を参照)        |                          |                          |              |
| 6  | PCIe アダプター・ベイ・カバー                                   |                          | 46C6930                  |              |
| 7  | 2 スロット PCIe ライザー・カード・アセンブリー (2x16 コネクタ<br>一付きで 2x4) |                          |                          | 46D1336      |
| 8  | 2.5 型ホット・スワップ・ドライブ・フィラー・パネル                         | 26K8680                  |                          |              |
| 9  | SAS ハード・ディスク (サポートされるドライブについては、140<br>ページの表4 を参照)   |                          |                          |              |
| 10 | 2.5 型 SAS/SATA ドライブ・ケージ (バックプレーン付き)                 |                          | 44W4800                  |              |

表7. CRU および FRU、I/O ラック (2.5 型ホット・スワップ・ハード・ディスクを使用して構成)

# 3.5 型シンプル・スワップ・ハード・ディスクを使用して構成された I/O ラック

3.5 型シンプル・スワップ・ハード・ディスクを使用して構成された I/O ラックに は、次の交換可能なコンポーネントを使用できます。

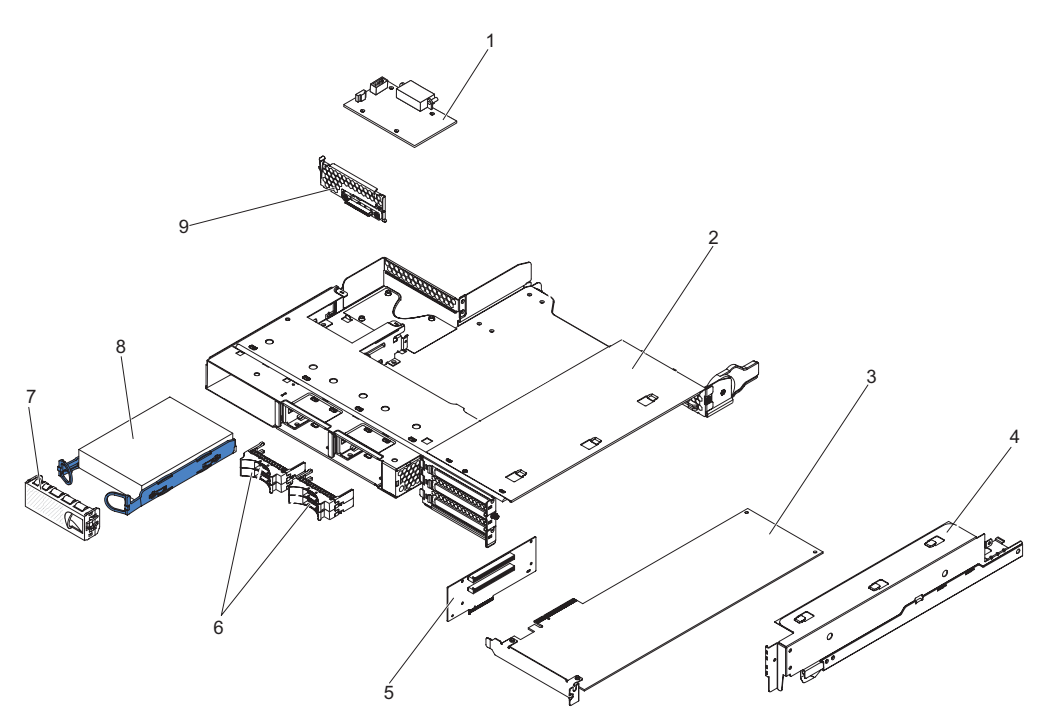

| 索引 | 説明                                                  | CRU 部品<br>番号<br>(Tier 1) | CRU 部品<br>番号<br>(Tier 2) | FRU 部品<br>番号 |
|----|-----------------------------------------------------|--------------------------|--------------------------|--------------|
| 1  | DC-DC パドル・カード (ケーブル付き)                              |                          | 43X3310                  |              |
| 2  | I/O ラック                                             |                          |                          | 46C6929      |
| 3  | PCIe アダプター (サポートされるアダプターについては、140ページの表4 を参照)        |                          |                          |              |
| 4  | PCIe アダプター・ベイ・カバー                                   |                          | 46C6930                  |              |
| 5  | 2 スロット PCIe ライザー・カード・アセンブリー (2x16 コネクタ<br>一付きで 2x4) |                          |                          | 46D1336      |
| 6  | 2x2 2.5 インチ・ドライブ・フィラー・パネル                           | 44W4801                  |                          |              |
| 7  | 3.5 型ドライブ・フィラー・パネル                                  | 44W4802                  |                          |              |
| 8  | SATA ハード・ディスク (サポートされるドライブについては、<br>140 ページの表4 を参照) |                          |                          |              |
| 8  | SAS ハード・ディスク (サポートされるドライブについては、140<br>ページの表4 を参照)   |                          |                          |              |
| 9  | 1 ベイ・ハード・ディスク・ブラケットおよびケーブル・アセンブ<br>リー、SATA 1x       |                          | 44T0647                  |              |

表 8. CRU および FRU、 I/O ラック (3.5 型シンプル・スワップ・ハード・ディスクを使用して構成)

# ストレージ格納装置のコンポーネント

ストレージ格納装置では、次の交換可能なコンポーネントを使用できます。

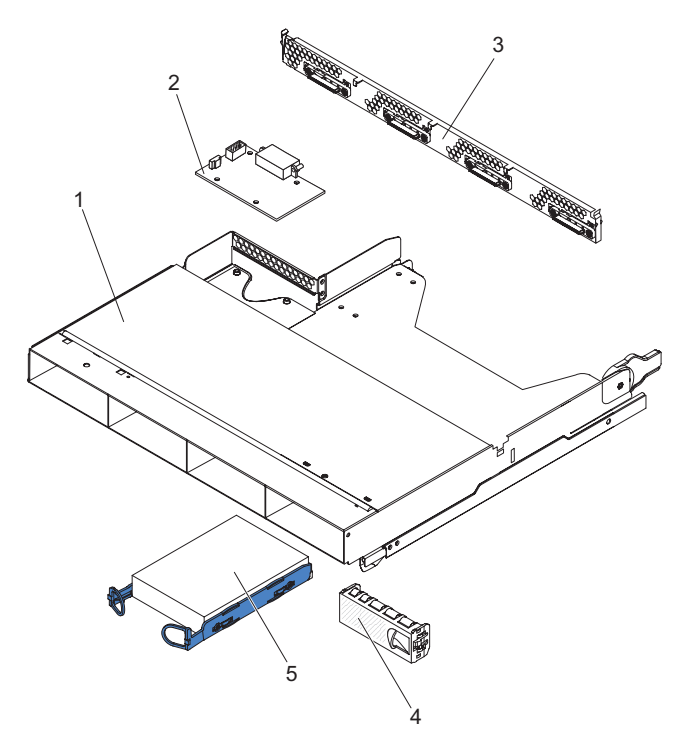

表9. CRU および FRU、ストレージ格納装置

| 索引 | 説明                                                   | CRU 部品<br>番号<br>(Tier 1) | CRU 部品<br>番号<br>(Tier 2) | FRU 部品<br>番号 |
|----|------------------------------------------------------|--------------------------|--------------------------|--------------|
| 1  | ストレージ格納装置                                            |                          | 44W4798                  |              |
| 2  | DC-DC パドル・カード (ケーブル付き)                               |                          | 43X3310                  |              |
| 3  | 4 ベイ・ハード・ディスク・ブラケットおよびケーブル・アセンブ<br>リー、SATA 4 - 1x    |                          | 44T0672                  |              |
| 3  | 4 ベイ・ハード・ディスク・ブラケットおよびケーブル・アセンブ<br>リー、SATA 4 - 4x    |                          | 44T0674                  |              |
| 3  | 4 ベイ・ハード・ディスク・ブラケットおよびケーブル・アセンブ<br>リー、SAS 4 - 4x     |                          | 44T0675                  |              |
| 4  | 3.5 型シンプル・スワップ・ドライブ・フィラー・パネル                         | 44W4802                  |                          |              |
| 5  | SATA ハード・ディスク (サポートされるドライブについては、<br>140 ページの表 4 を参照) |                          |                          |              |
| 5  | SAS ハード・ディスク (サポートされるドライブについては、140<br>ページの表4 を参照)    |                          |                          |              |

### 消耗部品

消耗部品は、IBM の「保証の内容と制限」の対象とはなっていません。以下の消耗 部品は、小売店で購入できます。

表 10. 消耗部品、Type 6391

| 説明          | 部品番号    |
|-------------|---------|
| バッテリー、3.0 V | 33F8354 |

消耗部品を注文するには、以下の手順を実行してください。

- 1. http://www.ibm.com にアクセスします。
- 2. 「**Products**」メニューから、「**Upgrades**, accessories & parts」を選択しま す。
- 3. 「**Obtain maintenance parts**」をクリックし、説明に従って小売店で部品をご 注文ください。

#### 電源コード

IBM は、IBM 製品を安全に使用するための、接地接続機構プラグ付き電源コードを 提供しています。感電事故を避けるため、常に正しく接地されたコンセントで電源 コードおよびプラグを使用してください。

| IBM 電源コードの部品 |                                                |
|--------------|------------------------------------------------|
| 番号           | 説明                                             |
| 39M5200      | 電源コード (4.3 m) 100 V: IEC320 C13 - NEMA 5-15P   |
| 39M5378      | ジャンパー電源コード (4.3 m) 100-200 V/PDU: IEC320 C13 - |
|              | IEC320 C14                                     |

| IBM 電源コードの部品<br>番号 | 説明                                                           |
|--------------------|--------------------------------------------------------------|
| 39M5392            | ジャンパー電源コード (2.8 m) 100-200 V/PDU: IEC320 C13 -<br>IEC320 C20 |

# 第5章 サーバー・コンポーネントの取り外しおよび交換

交換可能なコンポーネントには、次の3つのタイプがあります。

- 消耗部品:消耗部品 (バッテリーおよびプリンター・カートリッジなど、減耗寿命のあるコンポーネント)の購入および交換は、お客様ご自身の責任で行っていただきます。お客様の要請により IBM が消耗部品の獲得または導入を行った場合は、その料金を請求させていただきます。
- Tier 1 CRU (お客様による交換が可能な部品): IBM が Tier 1 と指定する CRU の交換はお客様ご自身の責任で行っていただきます。お客様の要請により IBM が Tier 1 CRU の導入を行った場合は、その料金を請求させていただきます。
- Tier 2 のお客様による交換が可能な部品: IBM が Tier 2 と指定する CRU はお 客様ご自身で導入することができますが、対象のサーバーに関して指定された保 証サービスの種類に基づき、追加料金なしで IBM に導入を要求することもでき ます。
- 技術員により交換される部品 (FRU): FRU を導入できるのは、専門のトレーニン グを受けたサービス技術員のみです。

コンポーネントが Tier 1 CRU、Tier 2 CRU、または FRU のいずれかを判別する には、139ページの『第 4 章 部品リスト』を参照してください。

保証の条件およびサービスと支援の利用については、「保証およびサポート情報」 を参照してください。

## 取り付けに関するガイドライン

コンポーネントの取り外しまたは交換を開始する前に、以下の情報をお読みください。

- ix ページから始まる『安全について』、および154ページの『静電気の影響を受けやすい部品の取り扱い』に記載されたガイドをお読みください。この情報は、安全に作業する上で役立ちます。
- 作業中の場所の整理整とんを心がけてください。取り外したカバーと他の部品を 安全な場所に置きます。
- ユーザーが重過ぎると考える物体は持ち上げないでください。重い物体を持ち上 げる場合は、次の注意事項を守ってください。
  - 滑らず安全に立つことができることを確認します。
  - 足の間で物体の重量が同量になるよう分散します。
  - ゆっくりとした持ち上げる力を使用します。重い物体を持ち上げるときは、決して身体を急に動かしたり、ひねったりしないでください。
  - 背中の筋肉の負担を回避するために、立ち上がったり、足の筋肉で押し上げて 持ち上げます。
- ディスク・ドライブに変更を加える前に、すべての重要なデータのバックアップ を取ってください。
- 小型のマイナス・ドライバーと小型のプラス・ドライバーを用意してください。

- ホット・スワップ・ドライブまたはホット・プラグ USB 装置を取り付けたり交換する場合は、システム・ボード・トレイの電源をオフにする必要はありません。ただし、シャーシからシステム・ボード・トレイを取り外す場合、またはシンプル・スワップ・ハード・ディスクを取り外す場合は、事前にオペレーティング・システムをシャットダウンし、システム・ボード・トレイの電源をオフにする必要があります。
- コンポーネントの青色の部分は、コンポーネントの取り付け/取り外しを行うと
   き、ラッチを開閉するときなどに、手を触れてもよい部分を示しています。
- コンポーネントのオレンジ色の部分、またはコンポーネントやその付近のオレンジ色のラベルは、そのコンポーネントがホット・スワップ可能であることを示します。システム・ボード・トレイとオペレーティング・システムでホット・スワップ機能がサポートされている場合は、システム・ボード・トレイの稼働中にコンポーネントの取り外し/取り付けが可能です。(オレンジ色は、ホット・スワップ・コンポーネントの触れてもよい部分を示している場合もあります。)ホット・スワップ・コンポーネントの取り外しや取り付けについては、それぞれの説明を参照して、コンポーネントの取り外しや取り付けに関する追加の手順がないかどうか確認してください。

#### システムの信頼性に関するガイドライン

適正な冷却とシステムの信頼性を確保するために、以下の要件を満たしていること を確認してください。

- 各ドライブ・ベイに、ドライブまたはフィラー・パネル、および電磁適合性 (EMC)シールドが取り付けられている。
- オプション・アダプターに付属の配線手順書に従った。
- ホット・スワップ・ドライブを取り外してから 2 分以内に交換した。
- システム・ボード・トレイ・バッテリーが作動可能である。バッテリーに障害が 発生した場合は、速やかに交換してください。
- マイクロプロセッサー・ソケット2には、必ず、マイクロプロセッサー・バッフ ルまたはマイクロプロセッサーとヒートシンクが含まれています。
- 1 つまたは両方のシステム・ボード・トレイを取り外してから 2 分以内に交換した。
- 2U コンピューター・サーバーの場合は、保守時を除き、下部のシステム・ボード・トレイを取り外したり、または電源オフの状態で上部システム・ボード・トレイを作動させないでください。

#### 静電気の影響を受けやすい部品の取り扱い

**重要:** 静電気は、電子装置を損傷する恐れがあります。損傷を避けるために、静電気の影響を受けやすい部品は、取り付ける準備ができるまで帯電防止パッケージに入れておいてください。

静電気の放電による損傷の可能性を減らすために、次の注意事項を守ってください。

- 動きを制限する。動くと、周囲に静電気が蓄積されることがあります。
- 接地システムの使用をお勧めします。例えば、静電気の放電用のリスト・ストラップがある場合は、そのリスト・ストラップを着用してください。

- 部品は、縁またはフレームを持って慎重に取り扱ってください。
- はんだ接合部分、ピン、または露出した回路に触らないでください。
- 部品は他人が手で触れたり、損傷したりする可能性のある場所に放置しないでく ださい。
- 部品を帯電防止パッケージに入れたまま、ラック、シャーシ、またはシステム・ボード・トレイの外側の塗装されていない 金属部分に少なくとも 2 秒間接触させてください。これにより、パッケージと身体から静電気が放出されます。
- 部品をパッケージから取り出し、その部品を下に置かずに直接システム・ボード・トレイまたは格納装置に取り付けてください。部品を下に置く必要がある場合は、部品を帯電防止パッケージに戻してください。部品をシステム・ボード・トレイのカバーまたは金属面の上に置かないでください。
- 寒い天候では、部品の取り扱いには特に注意してください。暖房によって室内の 湿度が下がり、静電気が増えるからです。

#### 装置またはコンポーネントの返却

装置またはコンポーネントの返却を指示された場合は、梱包の指示に従って、提供 されている配送用の梱包材を使用してください。

## システム・ボード・トレイのカバーの取り外し

システム・ボード・トレイのカバーを取り外すには、次の手順を実行します。

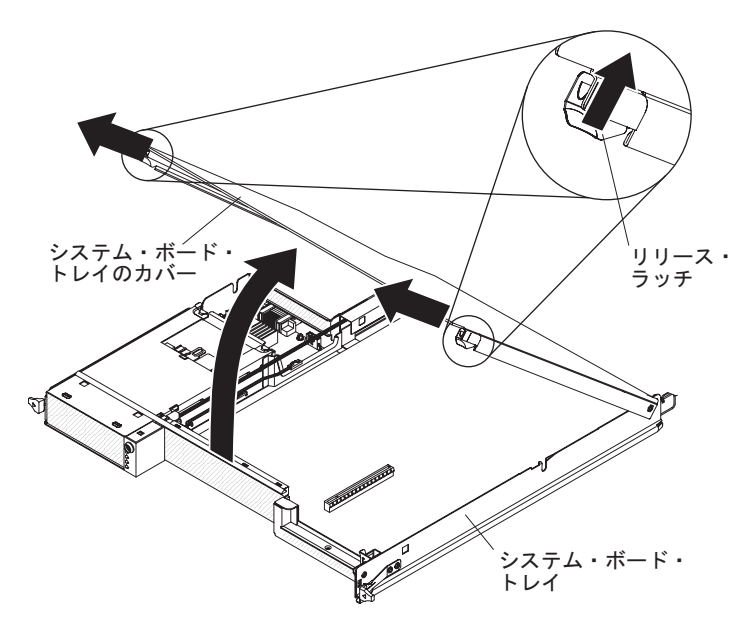

- 1. ix ページから始まる『安全について』、および 153 ページの『取り付けに関する ガイドライン』を読みます。
- システム・ボード・トレイがシャーシに取り付けられている場合は、それを取り 外します(157ページの『2U シャーシからのシステム・ボード・トレイの取り 外し』または 159ページの『3U シャーシからのシステム・ボード・トレイの 取り外し』を参照)。

- 3. カバーを上側にして、帯電防止されている平らな場所にシステム・ボード・トレ イを注意して置きます。
- 4. システム・ボード・トレイの両側にあるカバーのリリース・ラッチを外側に引 き、カバーを持ち上げて開きます。
- 5. システム・ボード・トレイのカバーの返却を指示された場合は、梱包の指示に従って、提供されている配送用の梱包材を使用してください。

#### システム・ボード・トレイのカバーの取り付け

システム・ボード・トレイのカバーを取り付けるには、次の手順を実行します。

**重要:** カバーを取り付けて閉じるまで、あるいは拡張ラックを取り付けるまで、シ ステム・ボード・トレイをシャーシに挿入することはできません。この保護対策を 無視しないようにしてください。

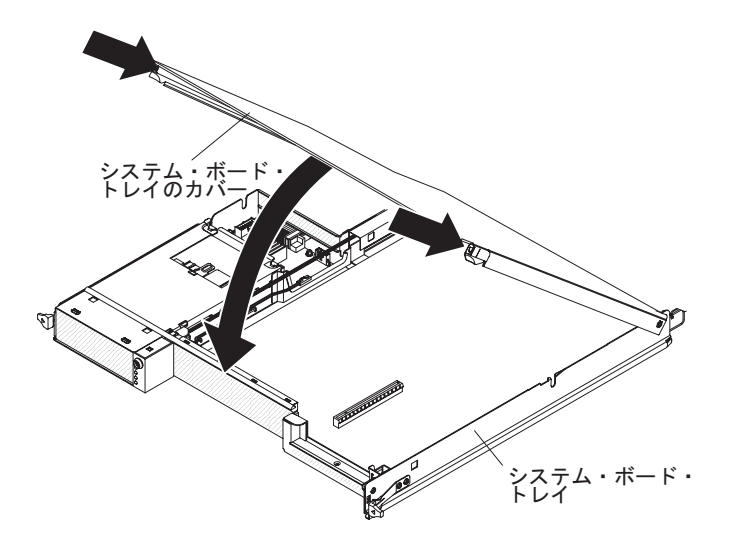

- カバーを下げながら、カバー後部のピンをシステム・ボード・トレイ後部のスロットにはめます。カバーを閉じる前に、すべてのコンポーネントが正しく取り付けられて固定されていること、すべての内部ケーブルが正しく配線されていること、およびシステム・ボード・トレイ内部に工具や部品を置き忘れていないことを確認してください。
- 2. カバーを閉じる位置に回転させ、カチッと音がして定位置に収まるまで押します。
- システム・ボード・トレイをシャーシに取り付けます (158 ページの『2U シャ ーシへのシステム・ボード・トレイの取り付け』 または 160 ページの『3U シ ャーシへのシステム・ボード・トレイの取り付け』 を参照)。

#### 2U シャーシからのシステム・ボード・トレイの取り外し

システム・ボード・トレイを 2U シャーシから取り外すには、次の手順を実行しま す。サーバーに拡張ラックが取り付けられている場合、拡張ラックとシステム・ボ ード・トレイを 1 つのアセンブリーとしてシャーシから取り外します。

**重要:** シャーシに 2 つのシステム・ボード・トレイを取り付けている場合は、保 守時を除いて、下部システム・ボード・トレイを取り外したり、電源をオフにした 状態で、上部システム・ボード・トレイを作動させないようにしてください。下部 システム・ボード・トレイが取り外されていたり、電源がオフになっていたりする と、シャーシ・レベルのシステム管理情報が正しく読み取られません。例えば、シ ャーシ・ファンの速度や温度がゼロ値に戻されてしまう可能性があります。このよ うな状態でも、パワー・サプライとファンは独立して作動するように設計されてい るため、シャーシは正常に作動し続けます。

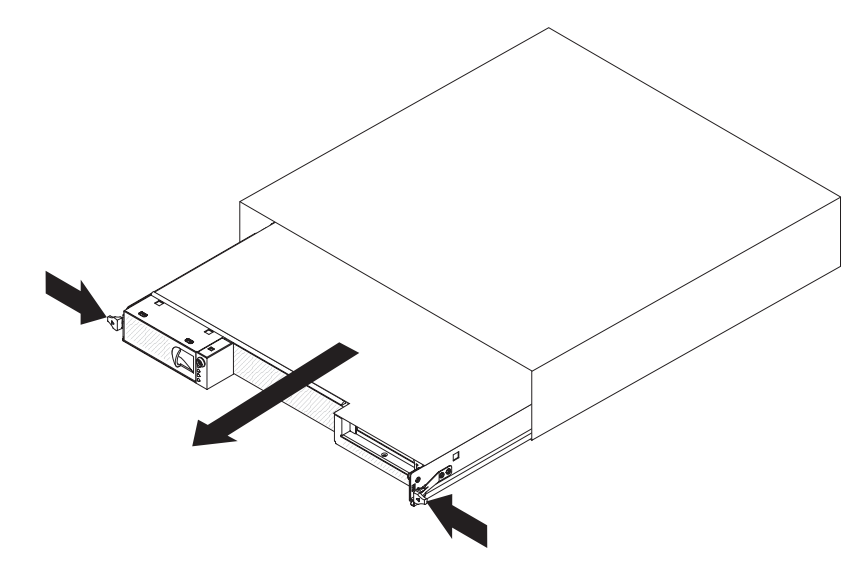

- 1. ix ページから始まる『安全について』、および 153 ページの『取り付けに関する ガイドライン』を読みます。
- システム・ボード・トレイが作動中の場合は、オペレーティング・システムをシャットダウンします。次に電源制御ボタンを押して、システム・ボード・トレイの電源をオフにします(詳しくは、13ページの『システム・ボード・トレイの電源をオフにする』を参照)。
- 3. 外部ケーブルがシステム・ボード・トレイまたは拡張ラックの正面に接続されて いる場合は、その接続位置を書き留めてからケーブルを取り外します。
- 2 つのリリース・ラッチを押し下げて、シャーシのシステム・ボード・トレイと 拡張ラックを引き出します。

### 2U シャーシへのシステム·ボード·トレイの取り付け

システム・ボード・トレイを 2U シャーシに取り付けるには、次の手順を実行します。

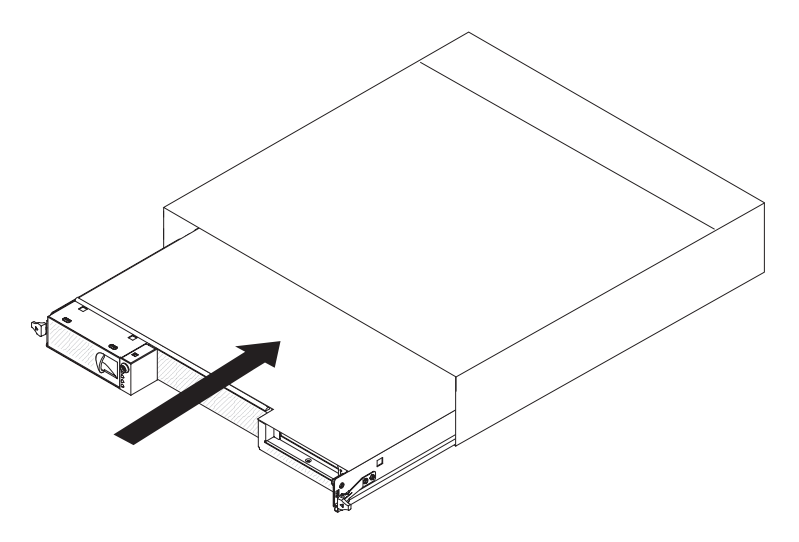

- 1. リリース・ラッチがカチッと音がして定位置に収まるまで、システム・ボード・ トレイをシャーシにスライドさせます。
- 2. ケーブルをシステム・ボード・トレイまたは拡張ラックの正面に再接続します。
- 3. システム・ボード・トレイの電源をオンにします (13ページの『システム・ボ ード・トレイの電源をオンにする』を参照)。
- システム・ボード・トレイに給電されて電源が入っていることを示す、システム・ボード・トレイのオペレーター・パネル上のパワーオン LED が連続的に点灯していることを確認します。

取り外したものとは別のシステム・ボード・トレイを取り付けようとする場合は、 セットアップ・ユーティリティーを使用してシステム・ボード・トレイを構成する 必要があります。詳しくは、250ページの『セットアップ・ユーティリティーを使 用する』を参照してください。

## 3U シャーシからのシステム・ボード・トレイの取り外し

システム・ボード・トレイを 3U シャーシから取り外すには、次の手順を実行します。

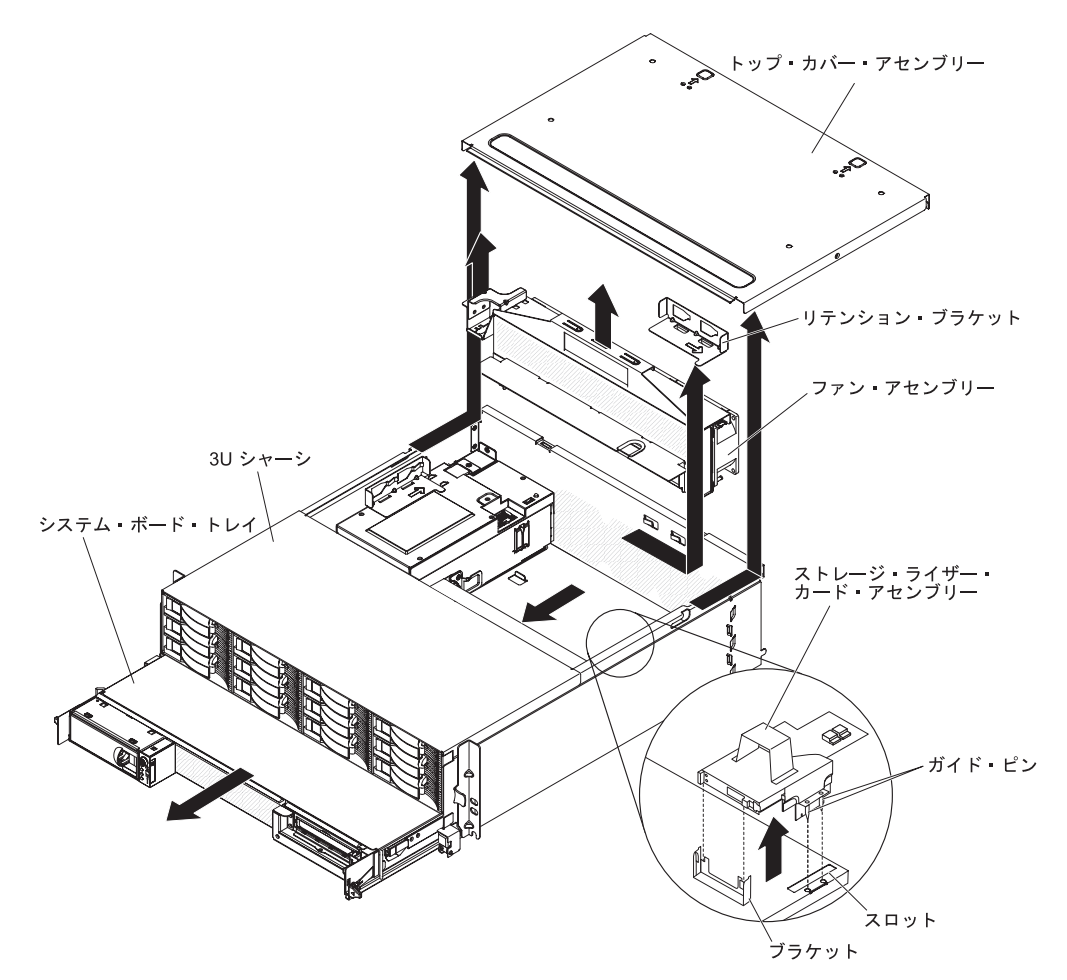

- 1. ix ページから始まる『安全について』、および 153 ページの『取り付けに関す るガイドライン』を読みます。
- システム・ボード・トレイが作動中の場合は、オペレーティング・システムを シャットダウンします。次に電源制御ボタンを押して、システム・ボード・ト レイの電源をオフにします(詳しくは、13ページの『システム・ボード・トレ イの電源をオフにする』を参照)。
- 3. 外部ケーブルがシステム・ボード・トレイの正面に接続されている場合は、その接続位置を書き留めてからケーブルを取り外します。
- 4. 3U シャーシを iDataPlex ラックから取り外します (225 ページの『Type 7825 iDataPlex ラックからの 3U シャーシの取り外し』を参照)。
- 5. トップ・カバー・アセンブリーの背面上部端にある 2 つのリリース・ラッチを 押してから、トップ・カバー・アセンブリーを 3U シャーシの背面方向にスラ イドさせて、トップ・カバー・アセンブリーを取り外します。
- ストレージ・ライザー・カード・アセンブリーと ServeRAID SAS コントロー ラーを取り外します (215ページの『3U シャーシからのストレージ・ライザ ー・カード・アセンブリー、ServeRAID SAS コントローラー、およびバッテリ ー・ケーブル変換コネクター・カードの取り外し』を参照)。

- ファン・アセンブリーを固定するリテンション・ブラケットをスライドさせて 離し、シャーシからブラケットを取り外します。
- 8. 両方のファン・アセンブリー・ハンドルをもって持ち上げ、ファンを 3U シャ ーシから取り外します。
- 9. システム・ボード・トレイを 3U シャーシに接続しているケーブルの配線と接 続位置を書き留めてから、ケーブルを取り外します。
- 10. システム・ボード・トレイの後端を 3U シャーシ の内側から押して、システム・ボード・トレイを前方にスライドさせます。
- 11. 3U シャーシからシステム・ボード・トレイを引き出し、帯電防止されている平 らな場所に置きます。

#### 3U シャーシへのシステム・ボード・トレイの取り付け

システム・ボード・トレイを 3U シャーシに取り付けるには、次の手順を実行します。

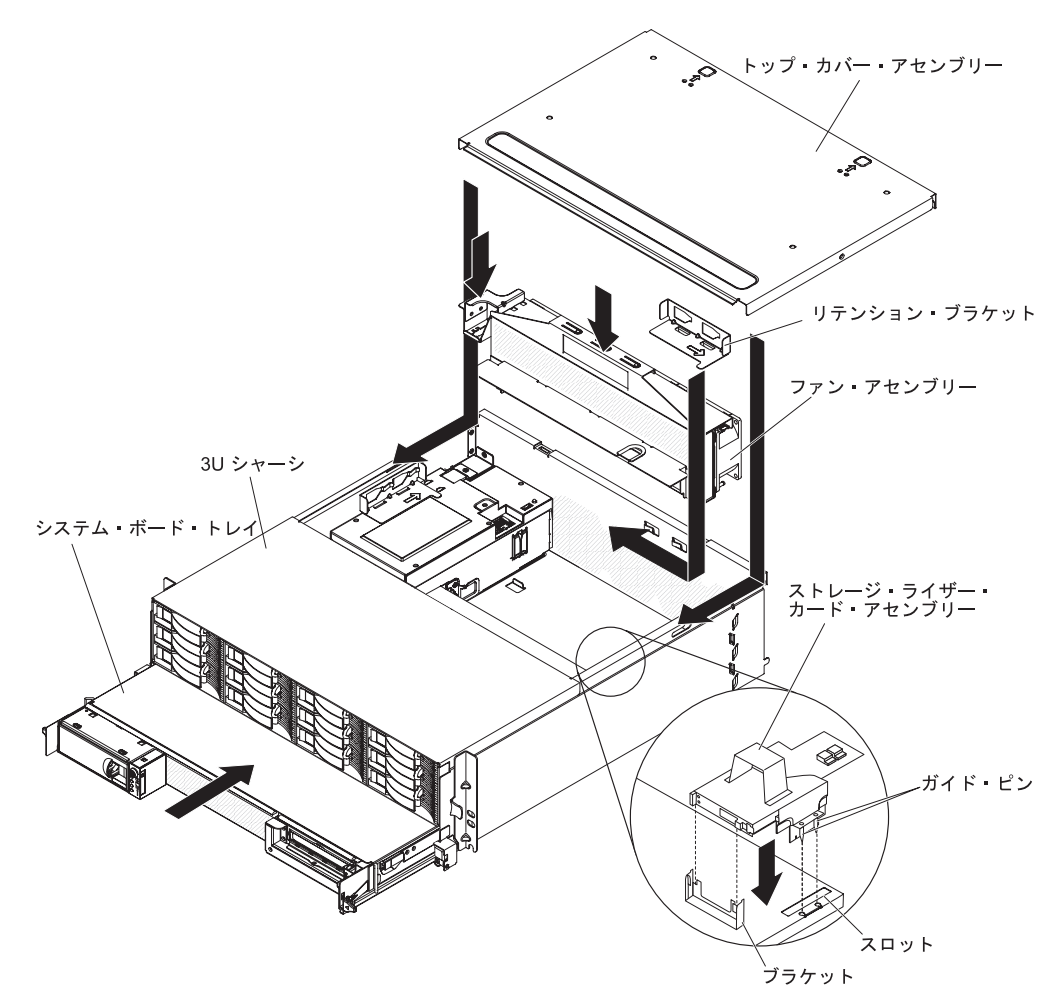

注: システム・ボード・トレイを取り付ける前に、iDataPlex ラックから 3U シャー シを取り外す必要があります (225 ページの『Type 7825 iDataPlex ラックから の 3U シャーシの取り外し』を参照)。

- システム・ボード・トレイを 3U シャーシ内に入れて、止まるまでスライドさせます。
- システム・ボード・トレイとオプションのアダプターを 3U シャーシに接続す るケーブルを再接続します。
- 3. ファン・アセンブリーのコネクターがパワー・サプライのコネクターの位置に 正しく合うように、ファン・アセンブリーの方向を合わせます。
- 4. ファン・アセンブリーからのケーブルをすべて配線します。
- 5. ファン・アセンブリーを 3U シャーシに挿入します。ファン・アセンブリーの 両端に同時に圧力をかけて、ファン・アセンブリーをシャーシに真っすぐにし っかりと押し込みます。
- 6. アセンブリーを固定するリテンション・ブラケットを再取り付けします。
- ストレージ・ライザー・カード・アセンブリーと ServeRAID SAS コントロー ラーを再取り付けします (217 ページの『3U シャーシへのストレージ・ライザ ー・カード・アセンブリー、ServeRAID SAS コントローラー、およびバッテリ ー・ケーブル変換コネクター・カードの取り付け』を参照)。
- 8. トップ・カバー・アセンブリーを 3U シャーシの背面に位置合わせして、所定 の位置にカチッと音がして収まるまで前方にスライドさせます。
- 3U シャーシを iDataPlex ラックに再取り付けします (226 ページの『Type 7825 iDataPlex ラックへの 3U シャーシの取り付け』を参照)。
- 10. ハード・ディスクを取り付けます (171 ページの『ハード・ディスクの取り外 しと取り付け』を参照)。
- 11. ケーブルをシステム・ボード・トレイの正面に再接続します。
- 12. システム・ボード・トレイの電源をオンにします (13ページの『システム・ボ ード・トレイの電源をオンにする』を参照)。
- 13. システム・ボード・トレイに給電されて電源が入っていることを示す、システム・ボード・トレイのオペレーター・パネル上のパワーオン LED が連続的に 点灯していることを確認します。

取り外したものとは別のシステム・ボード・トレイを取り付けようとする場合は、 セットアップ・ユーティリティーを使用してシステム・ボード・トレイを構成する 必要があります。詳しくは、250ページの『セットアップ・ユーティリティーを使 用する』を参照してください。

## システム・ボード・トレイからの拡張ラックの取り外し

拡張ラックをシステム・ボード・トレイから取り外すには、次の手順を実行しま す。

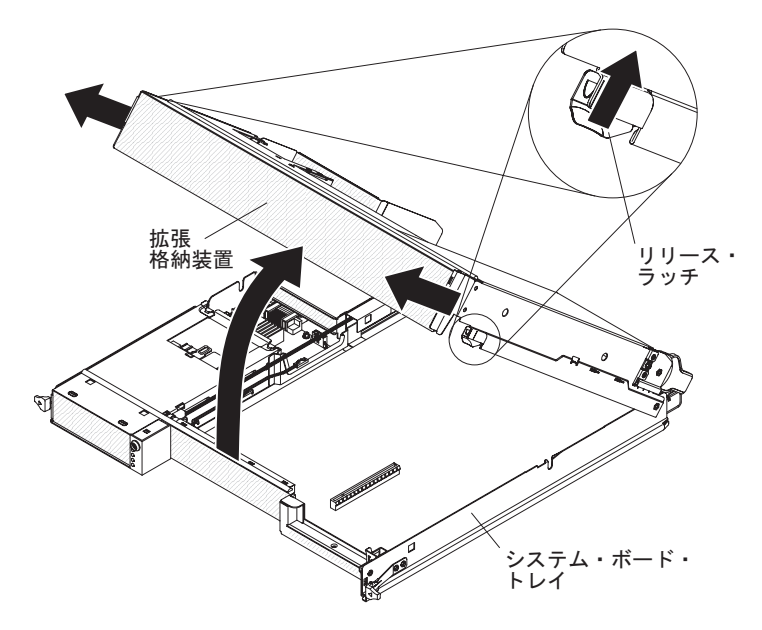

- 1. ix ページから始まる『安全について』、および 153 ページの『取り付けに関する ガイドライン』を読みます。
- システム・ボード・トレイがシャーシに取り付けられている場合は、それを取り 外します(157ページの『2U シャーシからのシステム・ボード・トレイの取り 外し』を参照)。
- 3. 帯電防止されている平らな場所にシステム・ボード・トレイを注意して置きま す。
- 4. 拡張ラックの両側にあるリリース・ラッチを外側に引き、拡張ラックを約 30 度 回転させて、ある程度開いた位置にします。
- 5. ケーブルの接続位置を書き留めます。その後、必要に応じて、ケーブルを取り外 します。
- 6. 拡張ラックを持ち上げてシステム・ボード・トレイから外し、帯電防止されてい る平らな場所に置きます。
# システム・ボード・トレイへの拡張ラックの取り付け

拡張ラックをシステム・ボード・トレイに取り付けるには、次の手順を実行しま す。

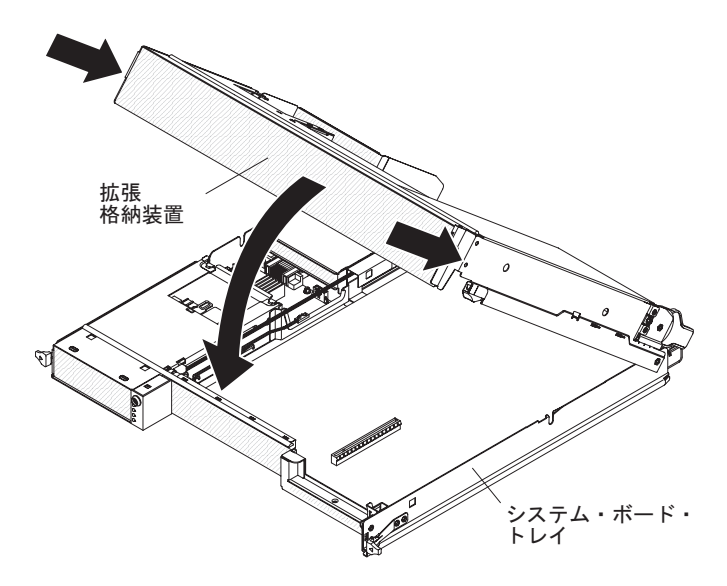

- 1. システム・ボード・トレイ上で拡張ラックの方向を合わせます。
- 拡張ラックを下げながら、格納装置後部のピンをシステム・ボード・トレイ後部のスロットにはめます。
- 3. 拡張ラックを取り外したときにケーブルを切り離した場合は、そのケーブルを再 接続します。
- 4. カチッと音がして定位置に収まるまで、拡張ラックを回転させてシステム・ボー ド・トレイに差し込みます。
- 5. システム・ボード・トレイをシャーシに取り付けます (158 ページの『2U シャ ーシへのシステム・ボード・トレイの取り付け』を参照)。

# 消耗部品および Tier 1 CRU の取り外しおよび交換

消耗部品と Tier 1 CRU の交換は、お客様ご自身の責任で行っていただきます。お 客様の要請により IBM が消耗部品または Tier 1 CRU の導入を行った場合は、そ の料金を請求させていただきます。

注:本書の図は、ご使用のハードウェアと多少異なる場合があります。

# 2U シャーシのファン·アセンブリーの取り外し

2U シャーシ ファン・アセンブリーを取り外すには、次の手順を実行します。

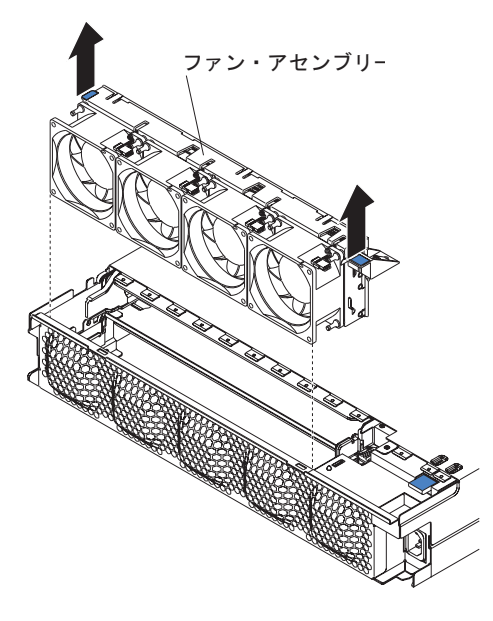

- 1. ix ページから始まる『安全について』、および 153 ページの『取り付けに関する ガイドライン』を読みます。
- 2. ファン・アセンブリーのあるシャーシが iDataPlex ラックに取り付けられている 場合は、取り外します (220 ページの『Type 7825 iDataPlex ラックからの 2U シャーシの取り外し』を参照)。
- 3. 取り付けられているシステム・ボード・トレイをすべて取り外します (157 ページの『2U シャーシからのシステム・ボード・トレイの取り外し』を参照)。
- 4. トップ・カバーを取り外します (165 ページの『2U シャーシのファン・アセン ブリー・トップ・カバーの取り外し』を参照)。
- 5. ファン・アセンブリーの両端にあるタブを持ち、シャーシから取り出します。
- 6. ファン・アセンブリーの返却を指示された場合は、梱包の指示に従って、提供さ れている配送用の梱包材を使用してください。

## 2U シャーシのファン・アセンブリーの取り付け

2U シャーシのファン・アセンブリーを取り付けるには、次の手順を実行します。

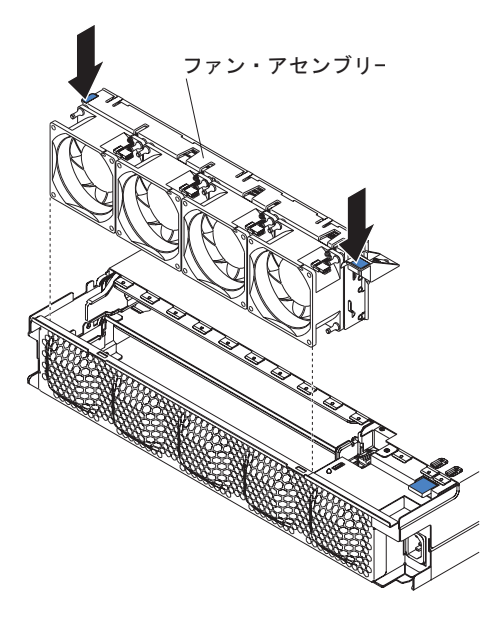

- ファン・アセンブリーの入った帯電防止パッケージを、シャーシの外側の塗装さ れていない 金属面に接触させます。その後で、ファン・アセンブリーをパッケ ージから取り出します。
- シャーシの開口部でファン・アセンブリーの方向を合わせます。ファン・アセン ブリーの電源コネクターとパワー・サプライのコネクターの位置が合うことを確 認します。
- 3. ファン・アセンブリーをシャーシまで下げて、電源コネクターのタブを押して完 全に固定されていることを確認します。
- 4. トップ・カバーを取り付けます (166 ページの『2U シャーシのファン・アセン ブリー・トップ・カバーの取り付け』を参照)。
- 5. シャーシを iDataPlex ラックに取り付けます (221 ページの『Type 7825 iDataPlex ラックへの 2U シャーシの取り付け』を参照)。
- 6. 取り外したシステム・ボード・トレイをすべて取り付けます (158 ページの『2U シャーシへのシステム・ボード・トレイの取り付け』を参照)。

# 2U シャーシのファン・アセンブリー・トップ・カバーの取り外し

2U シャーシのファン・アセンブリー・トップ・カバーを取り外すには、次の手順を 実行します。

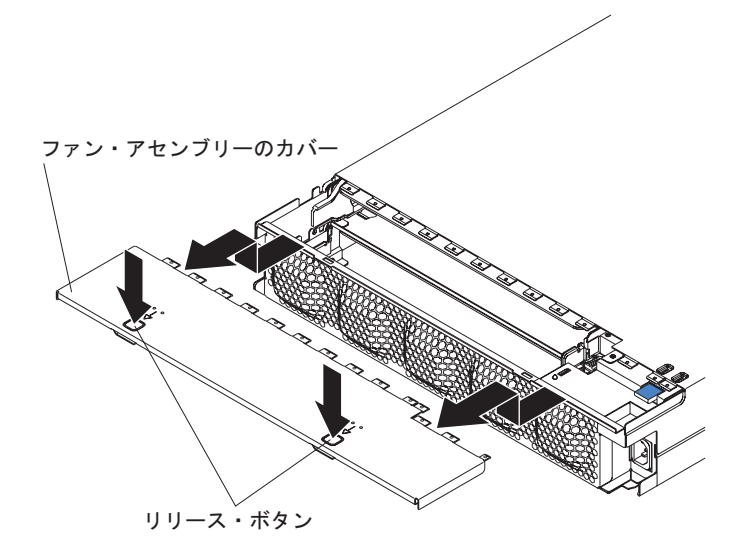

- 1. ix ページから始まる『安全について』、および 153 ページの『取り付けに関する ガイドライン』を読みます。
- 2. シャーシが iDataPlex ラックに取り付けられている場合は、それを取り外します (220ページの『Type 7825 iDataPlex ラックからの 2U シャーシの取り外し』を 参照)。
- 3. 2 つのカバー解除ボタンを押し、カバーをシャーシの後方にスライドさせて取り 外します。
- 4. 2U シャーシのファン・アセンブリー・トップ・カバーを返却するよう指示された場合は、梱包の指示に従って、提供されている配送用の梱包材を使用してください。

# 2U シャーシのファン・アセンブリー・トップ・カバーの取り付け

2U シャーシのファン・アセンブリー・トップ・カバーを取り付けるには、次の手順 を実行します。

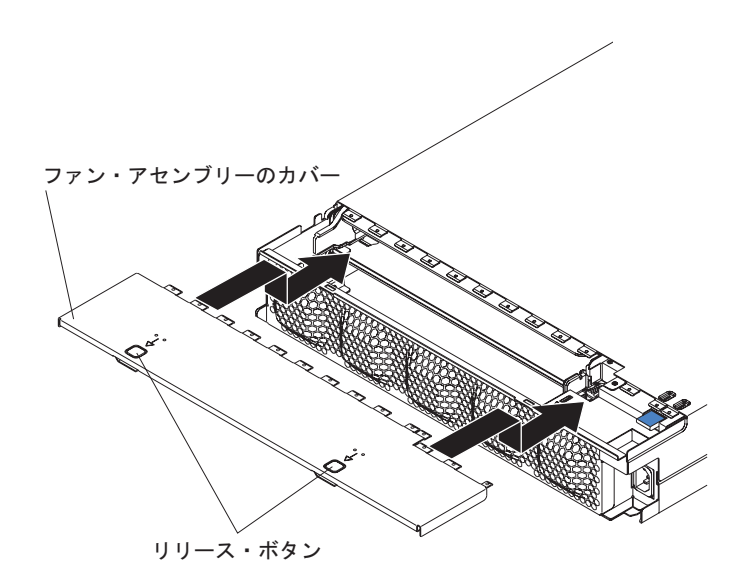

- 1. カバーの邪魔になるようなワイヤーが突き出ていないことを確認します。
- 2. シャーシの後部でカバーの方向を合わせ、カバーの保持タブとシャーシのタブの 位置が合うようにします。
- 3. カバー解除ボタンがカチッと音がして定位置に収まるまで、カバーをシャーシに スライドさせます。
- 4. シャーシを iDataPlex ラックに取り付けます (221 ページの『Type 7825 iDataPlex ラックへの 2U シャーシの取り付け』を参照)。

## 3U シャーシトップ・カバーの取り外し

3U シャーシトップ・カバーを取り外すには、次の手順を実行します。

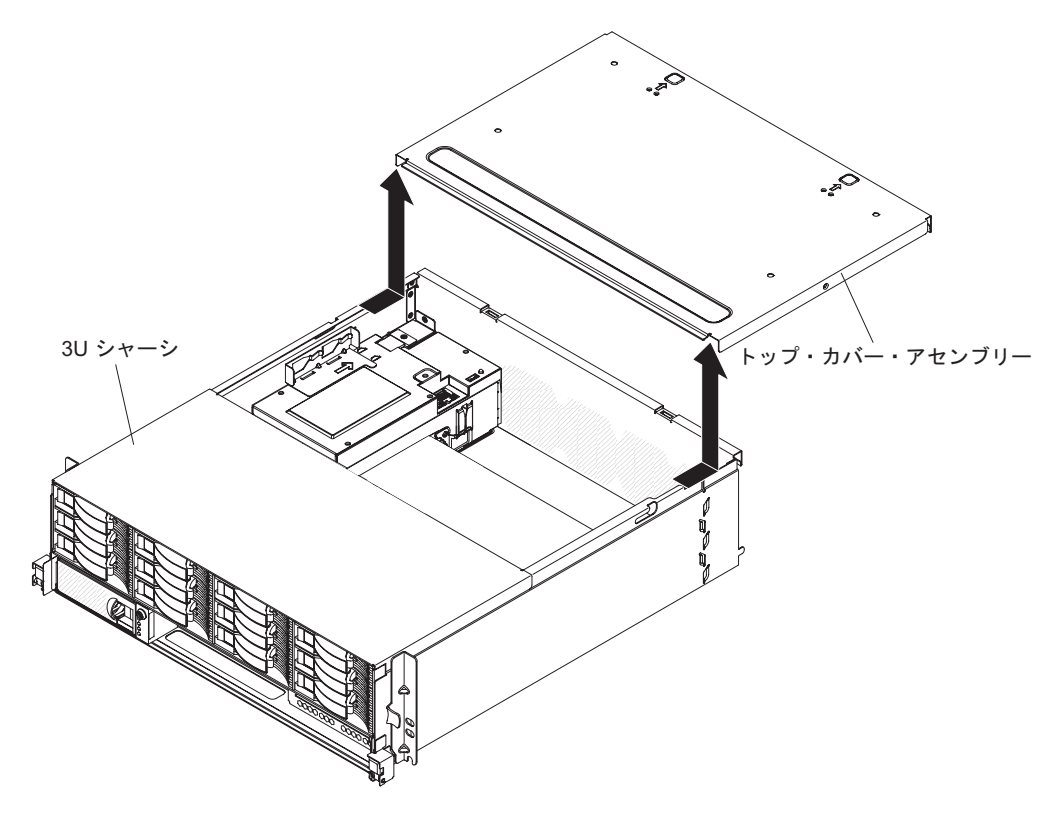

- 1. ix ページから始まる『安全について』、および 153 ページの『取り付けに関する ガイドライン』を読みます。
- 2. シャーシが iDataPlex ラックに取り付けられている場合は、それを取り外します (225ページの『Type 7825 iDataPlex ラックからの 3U シャーシの取り外し』を 参照)。
- 3. 2 つのカバー解除ボタンを押し、カバーをシャーシの後方にスライドさせて取り 外します。
- 4. 3U シャーシトップ・カバーを返却するよう指示された場合は、梱包の指示に従って、提供されている配送用の梱包材を使用してください。

# 3U シャーシトップ・カバーの取り付け

3U シャーシトップ・カバーを取り付けるには、次の手順を実行します。

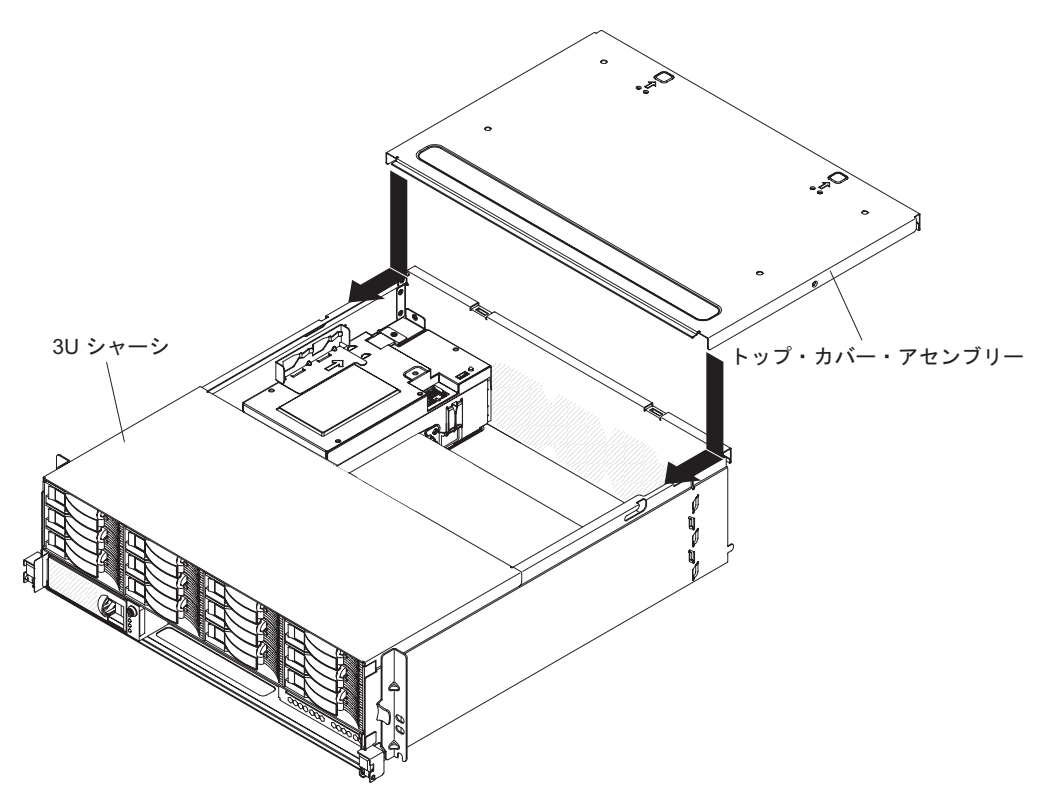

- 1. カバーの邪魔になるようなワイヤーが突き出ていないことを確認します。
- 2. シャーシの後部でカバーの方向を合わせ、カバーの保持タブとシャーシのタブの 位置が合うようにします。
- 3. カバー解除ボタンがカチッと音がして定位置に収まるまで、カバーをシャーシに スライドさせます。
- シャーシを iDataPlex ラックに取り付けます (226 ページの『Type 7825 iDataPlex ラックへの 3U シャーシの取り付け』を参照)。

# バッテリーの取り外し

バッテリーを取り外すには、次の手順を実行します。

1. ix ページから始まる『安全について』、および 153 ページの『取り付けに関する ガイドライン』をお読みください。

- システム・ボード・トレイがシャーシに取り付けられている場合は、それを取り 外します(157ページの『2U シャーシからのシステム・ボード・トレイの取り 外し』または 159ページの『3U シャーシからのシステム・ボード・トレイの 取り外し』を参照)。
- 拡張ラックが取り付けられている場合は、それを取り外します(162ページの 『システム・ボード・トレイからの拡張ラックの取り外し』を参照)。それ以外 の場合は、システム・ボード・トレイのカバーを取り外します(155ページの 『システム・ボード・トレイのカバーの取り外し』を参照)。
- PCIe ライザー・カード・アセンブリーが取り付けられている場合は、取り外します (204 ページの『システム・ボード・トレイからの PCIe ライザー・カード・アセンブリーの取り外し』を参照)。
- 5. システム・ボード上でバッテリーの位置を確認します (15ページの『システム・ボードのコネクター』を参照)。
- 6. 1 本の指でバッテリー・クリップの上部を押して、バッテリーから外します。バ ッテリーは解除されると飛び出します。
- 7. 親指と人差し指でバッテリーをソケットから持ち上げて取り出します。
- バッテリーを廃棄する場合は地方自治体の条例に従ってください (バッテリーの 廃棄については、IBM Documentation CD に収容されている「Environmental Notices and User's Guide」を参照)。

## バッテリーの取り付け

以下の注意事項では、システム・ボード・トレイのバッテリーを交換する場合に考 慮すべき情報を記載しています。

- バッテリーは、同じ製造元の同じタイプのリチウム・バッテリーと交換する必要 があります。
- 交換用バッテリーを注文するには、米国では 1-800-426-7378、カナダでは 1-800-465-7999 または 1-800-465-6666 に電話してください。米国およびカナダ以 外の国では、IBM 営業担当員または特約店に電話してください。
- バッテリーを交換した後は、システム・ボード・トレイを再構成し、システム日 付をリセットする必要があります。
- 起こりうる危険を回避するために、以下の安全上の注意に従ってください。

安全 2:

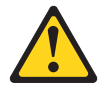

注意:

リチウム・バッテリーを交換する場合は、 IBM 部品番号 33F8354 またはメーカー が推奨する同等タイプのバッテリーのみを使用してください。システムにリチウ ム・バッテリーが入ったモジュールがある場合、そのモジュールの交換には同じメ ーカーの同じモジュール・タイプのみを使用してください。バッテリーにはリチウ ムが含まれており、適切な使用、扱い、廃棄をしないと、爆発するおそれがありま す。

次のことはしないでください。

- 水に投げ込む、あるいは浸す
- ・ 100°C (華氏 212 度) 以上に過熱
- 修理または分解

バッテリーを廃棄する場合は地方自治体の条例に従ってください。

バッテリーを取り付けるには、次の手順を実行します。

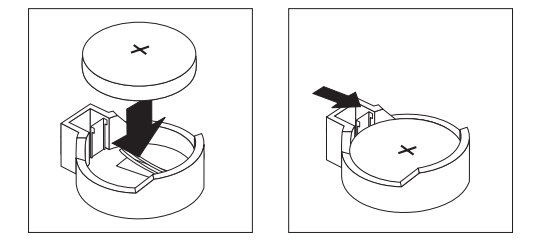

- 1. バッテリーに付属している特別な取り扱いや取り付け手順に従います。
- 2. バッテリーをバッテリー・クリップの反対側のソケットに挿入できるように傾け ます。
- カチッと音がして定位置に収まるまで、バッテリーを押し下げてソケットに差し込みます。バッテリーがバッテリー・クリップでしっかりと固定されていることを確認します。
- PCIe ライザー・カード・アセンブリーを取り外した場合は、それを取り付けます(205ページの『システム・ボード・トレイへの PCIe ライザー・カード・アセンブリーの取り付け』を参照)。
- 拡張ラックを取り外した場合は、取り付けます(163ページの『システム・ボード・トレイへの拡張ラックの取り付け』を参照してください)。それ以外の場合は、システム・ボード・トレイのカバーを取り付けます(156ページの『システム・ボード・トレイのカバーの取り付け』を参照してください)。
- システム・ボード・トレイをシャーシに取り付けます (158 ページの『2U シャ ーシへのシステム・ボード・トレイの取り付け』 または 160 ページの『3U シ ャーシへのシステム・ボード・トレイの取り付け』 を参照)。
- システム・ボード・トレイの電源をオンにして、セットアップ・ユーティリティーを実行します。必要に応じて構成パラメーターを設定します(詳しくは、250ページの『セットアップ・ユーティリティーを使用する』を参照)。

# ハード・ディスクの取り外しと取り付け

このセクションでは、2.5型ホット・スワップ・ハード・ディスクおよび 3.5型シ ンプル・スワップ・ハード・ディスクの取り外しおよび交換方法について説明しま す。

2.5 型ホット・スワップ・ハード・ディスクの取り外し

2.5 型ホット・スワップ・ハード・ディスクを取り外すには、次の手順を実行します。

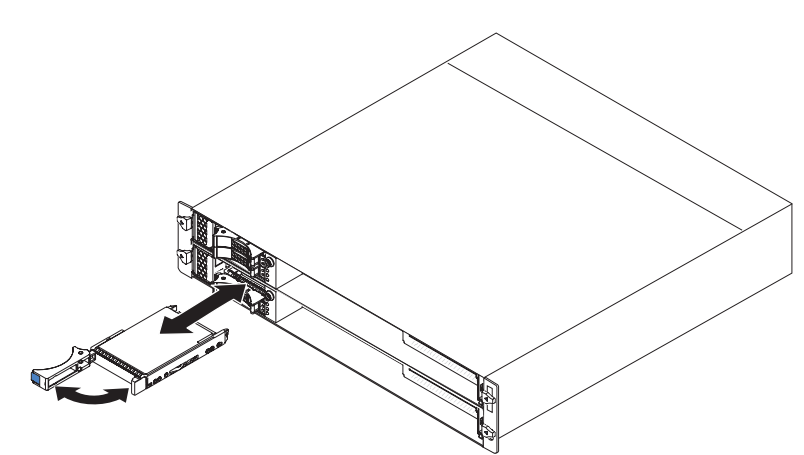

- 1. ix ページから始まる『安全について』、および 153 ページの『取り付けに関する ガイドライン』を読みます。
- 2. 取り外すドライブのドライブ・トレイ・ハンドルを開いた位置まで回転させま す。
- 3. ドライブのハンドルを持ち、ドライブをベイから引き出します。
- 4. ハード・ディスクの返却を指示された場合は、梱包の指示に従って、提供されて いる配送用の梱包材を使用してください。

## 2.5 型ホット・スワップ・ハード・ディスクの取り付け

2.5 型ホット・スワップ・ハード・ディスクを取り付けるには、次の手順を実行します。

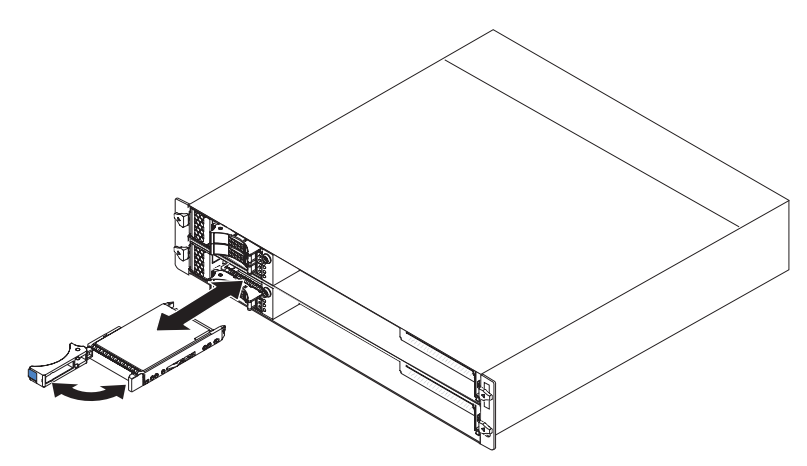

 ハード・ディスクの入った帯電防止パッケージを、シャーシまたはラックの外側 の塗装されていない 金属面に接触させます。その後で、ハード・ディスクをパ ッケージから取り出します。

**重要:** ドライブの上部を押さないでください。上部を押すとドライブを損傷す る恐れがあります。

- 2. ドライブ・トレイ・ハンドルが開いた位置にあることを確認します。
- 3. ドライブとドライブ・ベイのガイド・レールの位置を合わせます。次に、ドライ ブがベイ内で止まるまで慎重にスライドさせます。
- 4. ドライブ・トレイ・ハンドルを閉じた位置まで回転します。

## 2.5 型シンプル・スワップ・ハード・ディスクまたはソリッド・ステ ート・ドライブの取り外し

2.5 型シンプル・スワップ・ハード・ディスクまたはソリッド・ステート・ドライブ を取り外すには、次の手順を実行します。

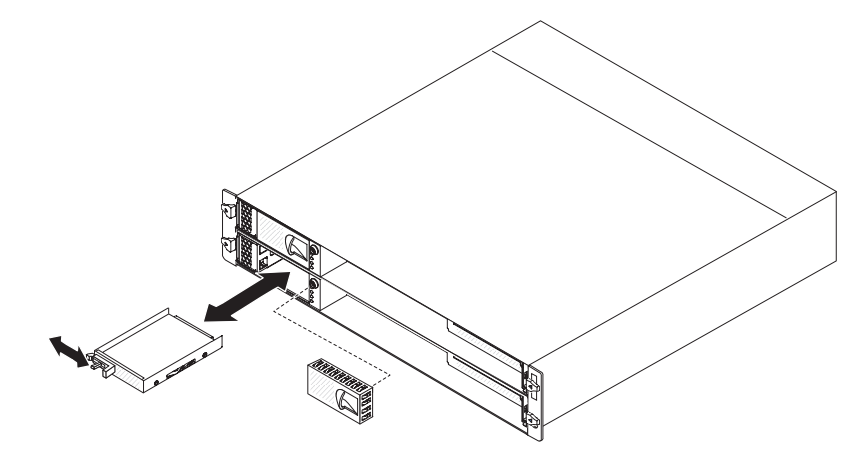

- 1. ix ページから始まる『安全について』、および 153 ページの『取り付けに関する ガイドライン』を読みます。
- システム・ボード・トレイが作動中の場合は、オペレーティング・システムをシャットダウンします。次に電源制御ボタンを押して、システム・ボード・トレイの電源をオフにします(詳しくは、13ページの『システム・ボード・トレイの電源をオフにする』を参照)。
- 3. フィラー・パネルをドライブ・ベイから取り外します。
- 4. 保持タブをスライドさせて、ドライブ・ベイからドライブを引き出します。
- 5. ドライブの返却を指示された場合は、梱包の指示に従って、提供されている配送 用の梱包材を使用してください。

## 2.5 型シンプル・スワップ・ハード・ディスクまたはソリッド・ステ ート・ドライブの取り付け

2.5 型シンプル・スワップ・ハード・ディスクまたはソリッド・ステート・ドライブ を取り付けるには、次の手順を実行します。

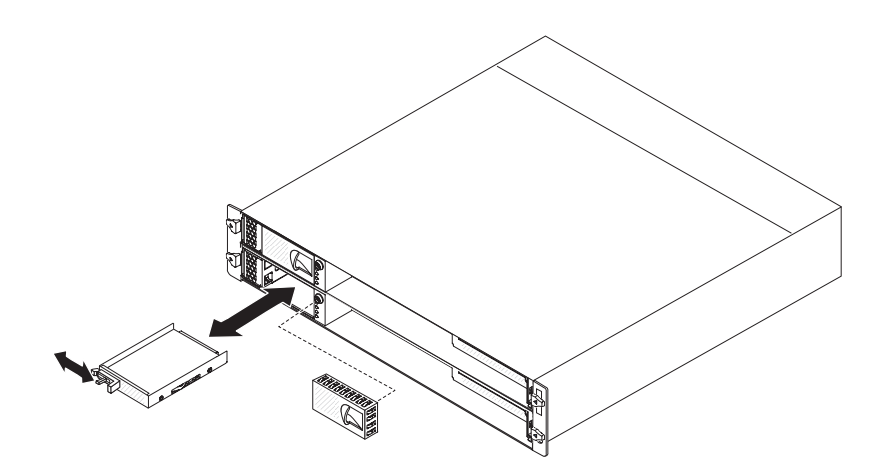

 ドライブの入った帯電防止パッケージを、シャーシまたはラックの外側の塗装さ れていない 金属面に接触させます。その後で、ハード・ディスクをパッケージ から取り出します。

**重要:** ドライブの上部を押さないでください。上部を押すとドライブを損傷す る恐れがあります。

- 2. ドライブとドライブ・ベイのガイド・レールの位置を合わせます。
- 3. 保持タブをスライドさせてから、ドライブがベイ内で止まるまで慎重にスライド させ、保持タブを離します。
- 4. フィラー・パネルをドライブ・ベイに取り付けます。
- 5. システム・ボード・トレイの電源をオンにします (13ページの『システム・ボ ード・トレイの電源をオンにする』を参照)。

#### 3.5 型シンプル・スワップ・ハード・ディスクの取り外し

3.5 型シンプル・スワップ・ハード・ディスクを取り外すには、次の手順を実行します。

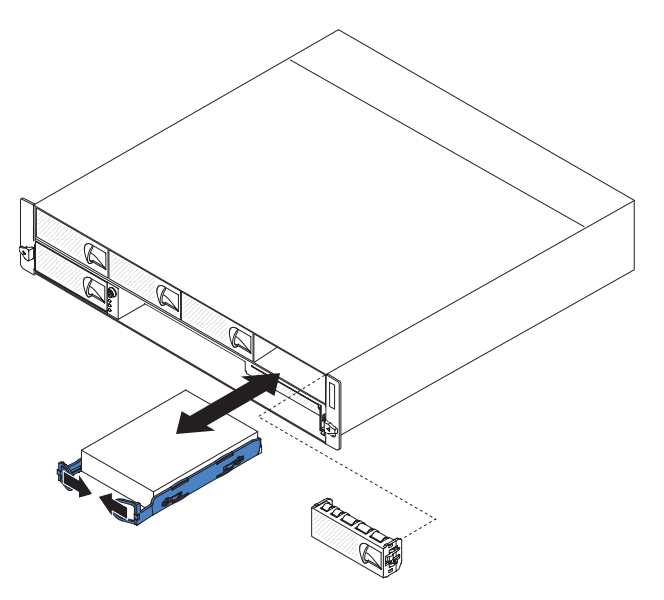

1. ix ページから始まる『安全について』、および 153 ページの『取り付けに関する ガイドライン』を読みます。

- システム・ボード・トレイが作動中の場合は、オペレーティング・システムをシャットダウンします。次に電源制御ボタンを押して、システム・ボード・トレイの電源をオフにします(詳しくは、13ページの『システム・ボード・トレイの電源をオフにする』を参照)。
- 3. フィラー・パネルをドライブ・ベイから取り外します。
- ドライブのループをお互いに向かって引いてから、ドライブをドライブ・ベイから引き出します。
- 5. ハード・ディスクの返却を指示された場合は、梱包の指示に従って、提供されて いる配送用の梱包材を使用してください。

#### 3.5 型シンプル・スワップ・ハード・ディスクの取り付け

3.5 型シンプル・スワップ・ハード・ディスクを取り付けるには、次の手順を実行します。

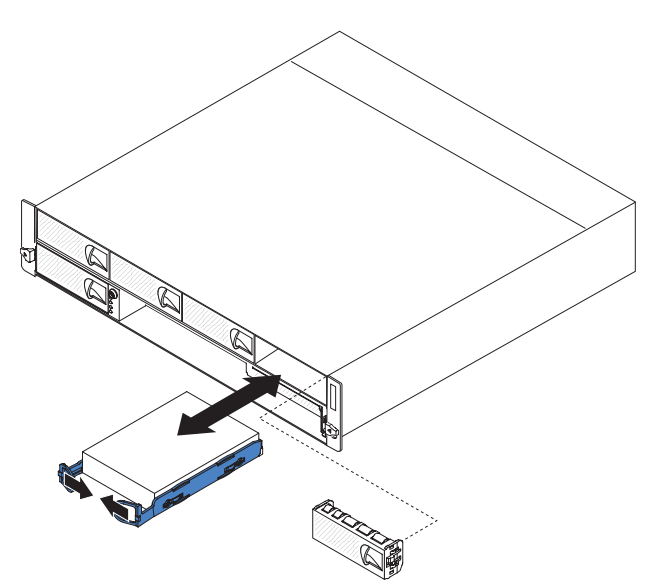

 ハード・ディスクの入った帯電防止パッケージを、シャーシまたはラックの外側 の塗装されていない 金属面に接触させます。その後で、ハード・ディスクをパ ッケージから取り出します。

**重要:** ドライブの上部を押さないでください。上部を押すとドライブを損傷す る恐れがあります。

- 2. ドライブとドライブ・ベイのガイド・レールの位置を合わせます。
- 3. ドライブのループをお互いに向かって引いてから、ドライブをベイの中に止まる まで慎重にスライドさせ、ループを離します。

**注:** ドライブのループはドライブが完全に固定されるまで離さないでください。 4. フィラー・パネルをドライブ・ベイに取り付けます。

5. システム・ボード・トレイの電源をオンにします (13ページの『システム・ボ ード・トレイの電源をオンにする』を参照)。

# PCle アダプター・ベイ・カバーの取り外し

アダプター・ベイ・カバーを I/O ラックから取り外すには、次の手順を実行します。

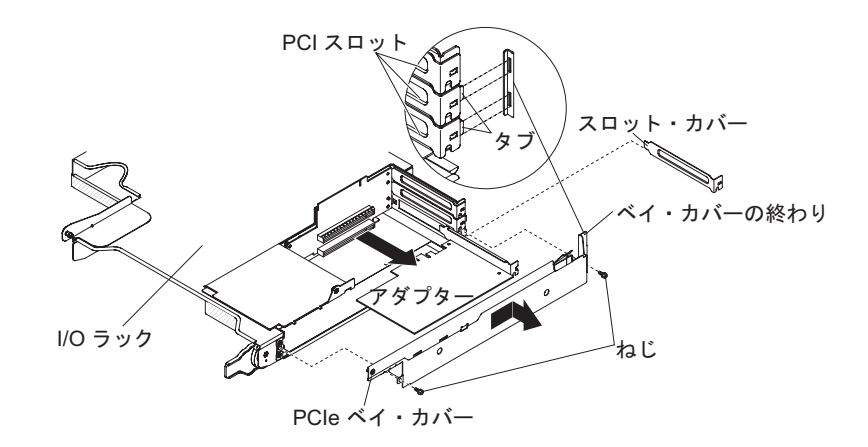

- 1. ix ページから始まる『安全について』、および 153 ページの『取り付けに関する ガイドライン』を読みます。
- システム・ボード・トレイがシャーシに取り付けられている場合は、それを取り 外します(157ページの『2U シャーシからのシステム・ボード・トレイの取り 外し』を参照)。
- 3. I/O ラックを取り外します (162 ページの『システム・ボード・トレイからの拡張ラックの取り外し』を参照)。
- 4. 帯電防止されている平らな場所に I/O ラックを注意して置きます。
- 5. PCIe アダプター・ベイ・カバーを I/O ラックに固定している 2 つのねじを取り外します。ねじは後で使用するために取っておきます。
- 6. PCIe アダプター・ベイ・カバーを取り付けタブからスライドさせ、I/O ラック から取り外します。
- 7. PCIe アダプター・ベイ・カバーの返却を指示された場合は、梱包の指示に従っ て、提供されている配送用の梱包材を使用してください。

## PCle アダプター・ベイ・カバーの取り付け

PCIe アダプター・ベイ・カバーを I/O ラックに取り付けるには、次の手順を実行 します。

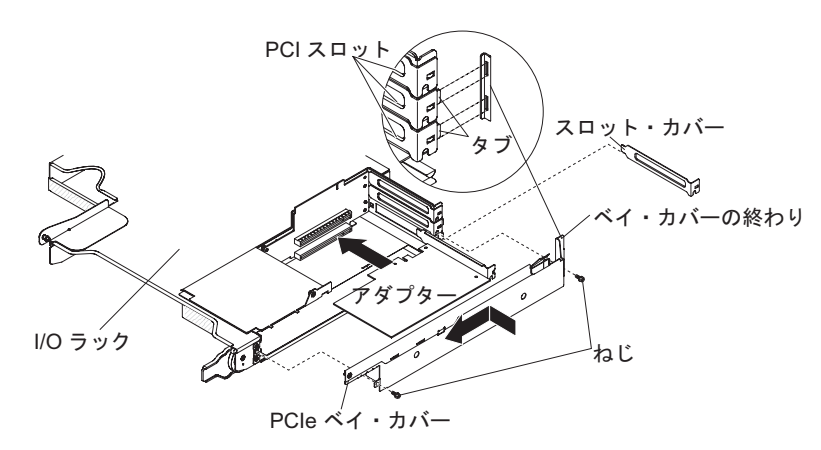

1. カバーの邪魔になるようなワイヤーが突き出ていないことを確認します。

- 2. カバーの保持タブと格納装置のタブ・スロットの位置が合うように PCIe アダプ ター・ベイ・カバーの方向を合わせます。
- 3. PCIe アダプター・ベイ・カバーをスライドさせて、I/O ラックのタブ・スロットに入れます。
- 4.2 つの固定ねじを締めます。
- 5. システム・ボード・トレイに I/O ラックを取り付けます (163 ページの『システム・ボード・トレイへの拡張ラックの取り付け』を参照してください)。
- 6. システム・ボード・トレイをシャーシに取り付けます (158 ページの『2U シャ ーシへのシステム・ボード・トレイの取り付け』を参照)。

## 電源コードの取り外し

電源コードを取り外すには、次の手順を実行します。

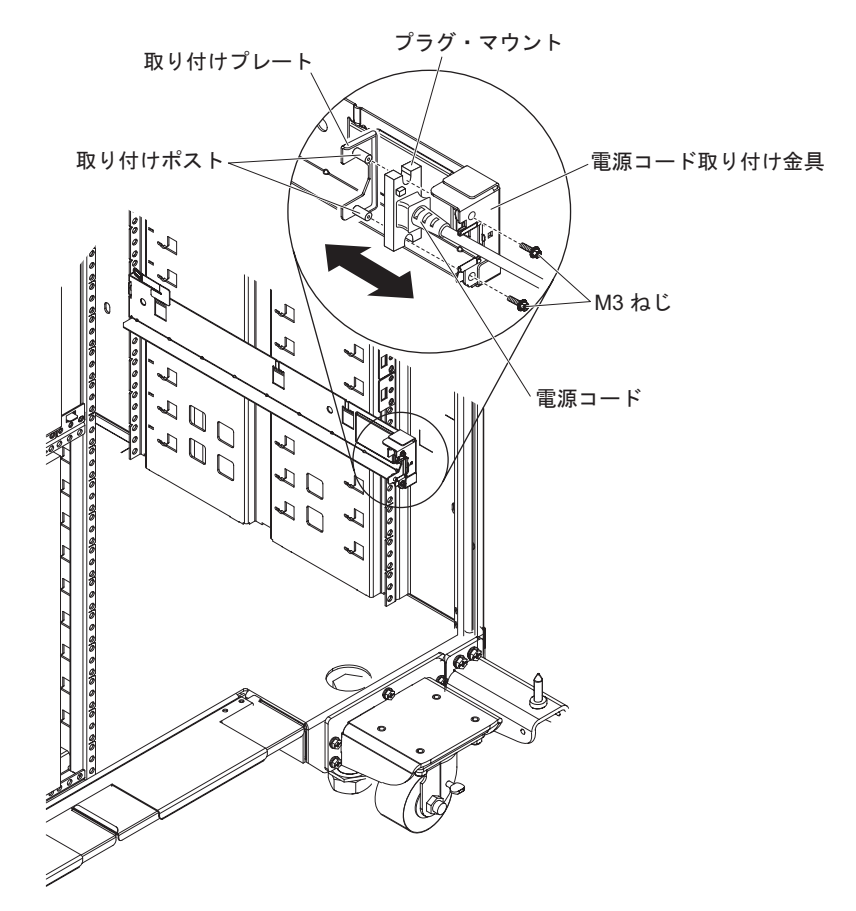

- 1. ix ページから始まる『安全について』、および 153 ページの『取り付けに関する ガイドライン』を読みます。
- 2U シャーシまたは 3U シャーシが iDataPlex ラックに取り付けられている場合 は、シャーシをラックから取り外します (220 ページの『Type 7825 iDataPlex ラックからの 2U シャーシの取り外し』または 225 ページの『Type 7825 iDataPlex ラックからの 3U シャーシの取り外し』を参照)。
- 3. 作業中の電源コードを PDU から取り外します。
- 4. M3 六角ドライバーを使用してレールから 2 つのねじを取り外し、取っておき ます。

- 5. 取り付けプレートと電源コードをラック・キャビネットの正面に向かって引きま す。
- 6. 電源コードを取り付けプレートから離し、取り付けプレートを取っておきます。
- 7. 電源コードの返却を指示された場合は、梱包の指示に従って、提供されている配 送用の梱包材を使用してください。

## 電源コードの取り付け

電源コードを取り付けるには、次の手順を実行します。

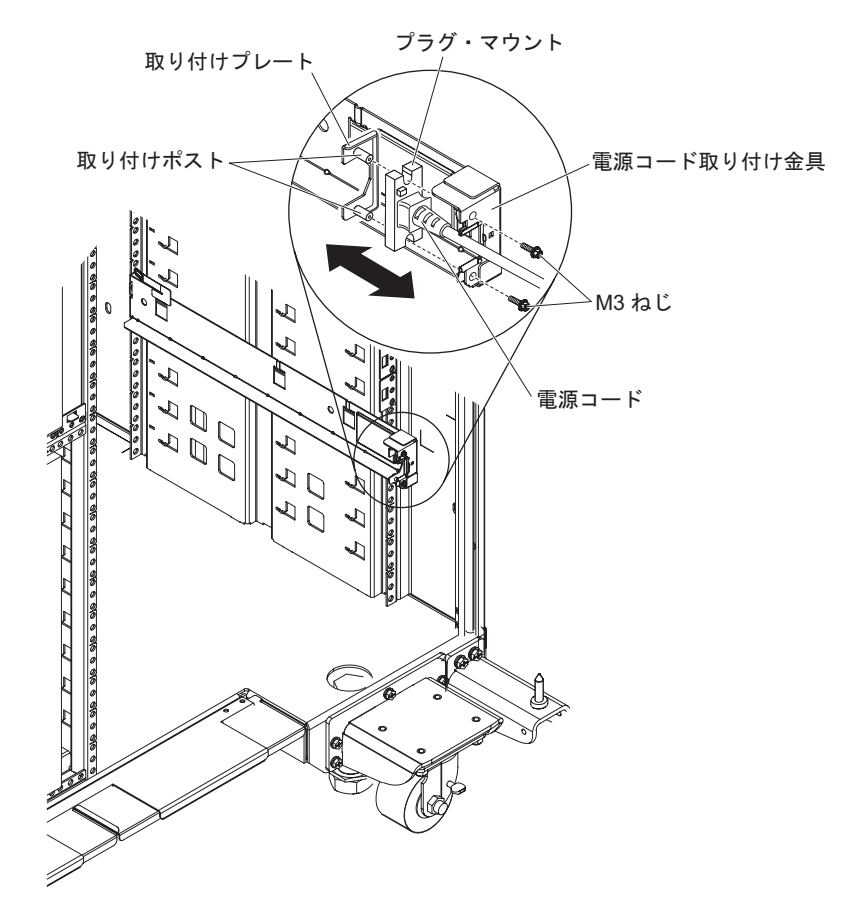

- プラグ・マウント付きの電源コードの端を右手に持ちます。プラグの形に注意 し、そのプラグが取り付けプレートのカットアウトとどのように一致するか確認 します。
- 2. 取り付けプレートの取り付けポストとプラグ・マウントのスロットの位置を合わ せ、電源コードを取り付けプレートに取り付けます。
- 3. アセンブリー全体を左のレールに置き、レールにある取り付け金具の後の穴と取り付けポストの位置を合わせます。
- 4. 電源コードと取り付けプレートを取り付けます。
- 5. 作業中の電源コードを PDU に差し込みます。
- シャーシを iDataPlex ラックに取り付けます (221 ページの『Type 7825 iDataPlex ラックへの 2U シャーシの取り付け』 または 226 ページの『Type 7825 iDataPlex ラックへの 3U シャーシの取り付け』 を参照)。

#### Tier 2 CRU の取り外しおよび交換

IBM が Tier 2 と指定する CRU はお客様ご自身で導入することができますが、対象のサーバーに関して指定された保証サービスの種類に基づき、追加料金なしで IBM に導入を要求することもできます。

注:本書の図は、ご使用のハードウェアと多少異なる場合があります。

## 2.5-inch SAS/SATA ドライブ・ケージの取り外し

2.5-inch SAS/SATA ドライブ・ケージを取り外すには、次の手順を実行します。

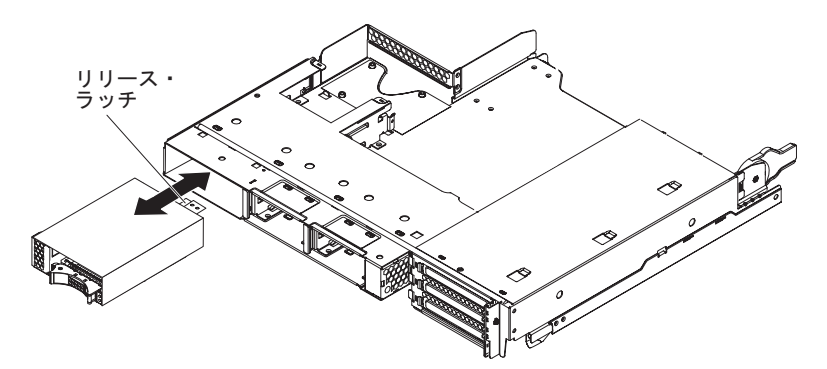

- 1. ix ページから始まる『安全について』、および 153 ページの『取り付けに関する ガイドライン』を読みます。
- 2. 取り外す予定の 2.5-inch SAS/SATA ドライブ・ケージにハード・ディスクが取 り付けられている場合は、ドライブの取り付け位置を書き留めてから、ドライブ を取り外します (171 ページの『2.5 型ホット・スワップ・ハード・ディスクの 取り外し』を参照)。
- システム・ボード・トレイがシャーシに取り付けられている場合は、それを取り 外します(157ページの『2U シャーシからのシステム・ボード・トレイの取り 外し』を参照)。
- 4. 2.5-inch SAS/SATA ドライブ・ケージが拡張ラックのドライブ・ベイに取り付け られている場合は、次の手順を実行します。
  - a. ケーブルの接続位置を書き留めてから、ケーブルを取り外します。
  - b. ドライブ・ベイの上部にあるリリース・レバーを引き上げ、2.5-inch SAS/SATA ドライブ・ケージを持ってドライブ・ベイの正面から引き出しま す。
- 5. 2.5-inch SAS/SATA ドライブ・ケージがシステム・ボード・トレイのドライブ・ ベイに取り付けられている場合は、次の手順を実行します。
  - a. 拡張ラックが取り付けられている場合は、それを取り外します(162ページの 『システム・ボード・トレイからの拡張ラックの取り外し』を参照)。それ以 外の場合は、システム・ボード・トレイのカバーを取り外します(155ページ の『システム・ボード・トレイのカバーの取り外し』を参照)。
  - b. ケーブルの接続位置を書き留めてから、ケーブルを取り外します。
  - c. ドライブ・ベイの上部にあるリリース・レバーを引き上げ、2.5-inch SAS/SATA ドライブ・ケージを持ってドライブ・ベイの正面から引き出しま す。

6. 2.5-inch SAS/SATA ドライブ・ケージの返却を指示された場合は、梱包の指示に 従って、提供されている配送用の梱包材を使用してください。

# 2.5-inch SAS/SATA ドライブ・ケージの取り付け

2.5-inch SAS/SATA ドライブ・ケージを取り付けるには、次の手順を実行します。

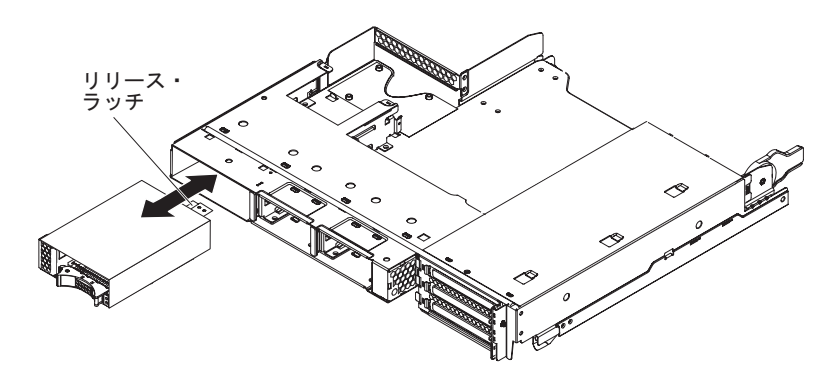

- 2.5-inch SAS/SATA ドライブ・ケージとドライブ・ベイの位置を合わせます。次に、ケージがベイ内で止まるまで慎重にスライドさせると、リリース・レバーが 所定の位置でロックされます。
- 2. 電源と信号ケーブルを 2.5-inch SAS/SATA ドライブ・ケージのバックプレーン に接続します。
- 拡張ラックを取り外した場合は、取り付けます(163ページの『システム・ボード・トレイへの拡張ラックの取り付け』を参照してください)。それ以外の場合は、システム・ボード・トレイのカバーを取り付けます(156ページの『システム・ボード・トレイのカバーの取り付け』を参照してください)。
- 4. システム・ボード・トレイをシャーシに取り付けます (158 ページの『2U シャ ーシへのシステム・ボード・トレイの取り付け』を参照)。
- 5. ハード・ディスクを取り外した場合は、取り付けます (171 ページの『2.5 型ホ ット・スワップ・ハード・ディスクの取り付け』を参照)。

## 3U シャーシのファン・アセンブリーの取り外し

3U シャーシ ファン・アセンブリーを取り外すには、次の手順を実行します。

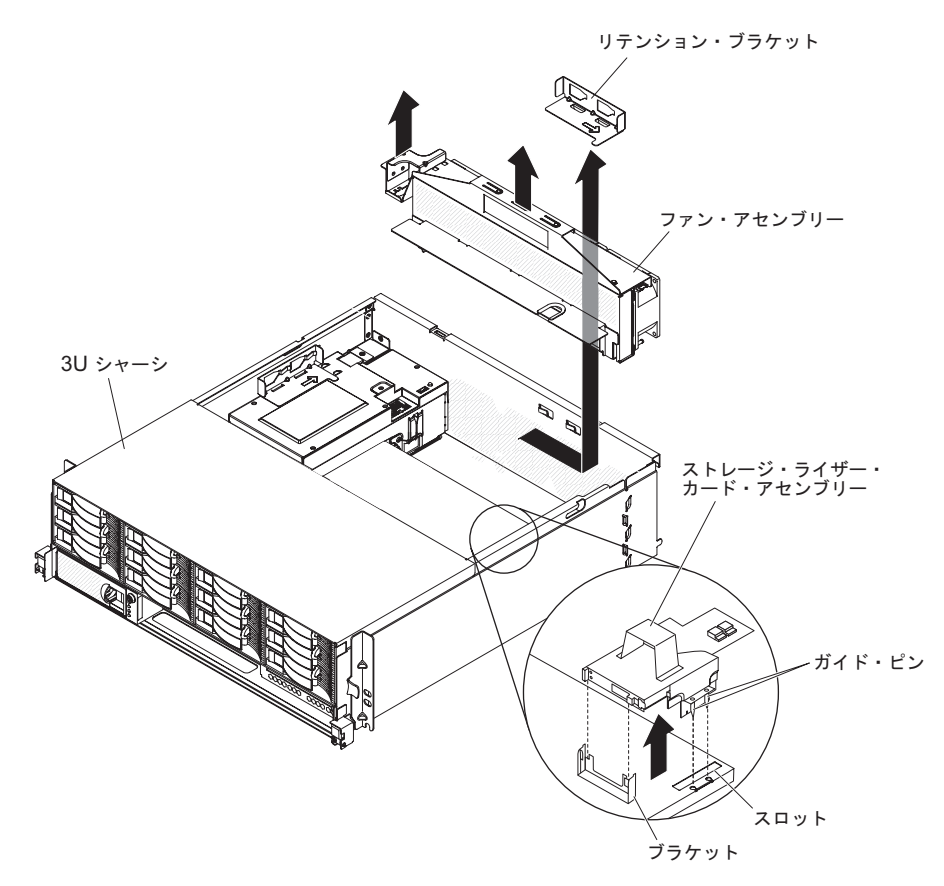

- 1. ix ページから始まる『安全について』、および 153 ページの『取り付けに関する ガイドライン』を読みます。
- 2. 3U シャーシが iDataPlex ラックに取り付けられている場合は、それを取り外し ます (225 ページの『Type 7825 iDataPlex ラックからの 3U シャーシの取り外 し』を参照)。
- 3. トップ・カバーを取り外します (167 ページの『3U シャーシトップ・カバーの 取り外し』を参照)。
- 4. ストレージ・ライザー・カード・アセンブリーと ServeRAID SAS コントローラ ーを取り外します (215 ページの『3U シャーシからのストレージ・ライザー・ カード・アセンブリー、ServeRAID SAS コントローラー、およびバッテリー・ ケーブル変換コネクター・カードの取り外し』を参照)。
- 5. リテンション・ブラケットをスライドさせて解放し、リテンション・ブラケット をシャーシから取り外します。
- 6. ファン・アセンブリーの両端にあるタブを持ち、シャーシから取り出します。
- 7. ファン・アセンブリーの返却を指示された場合は、梱包の指示に従って、提供さ れている配送用の梱包材を使用してください。

## **3U シャーシのファン・アセンブリーの取り付け**

3U シャーシのファン・アセンブリーを取り付けるには、次の手順を実行します。

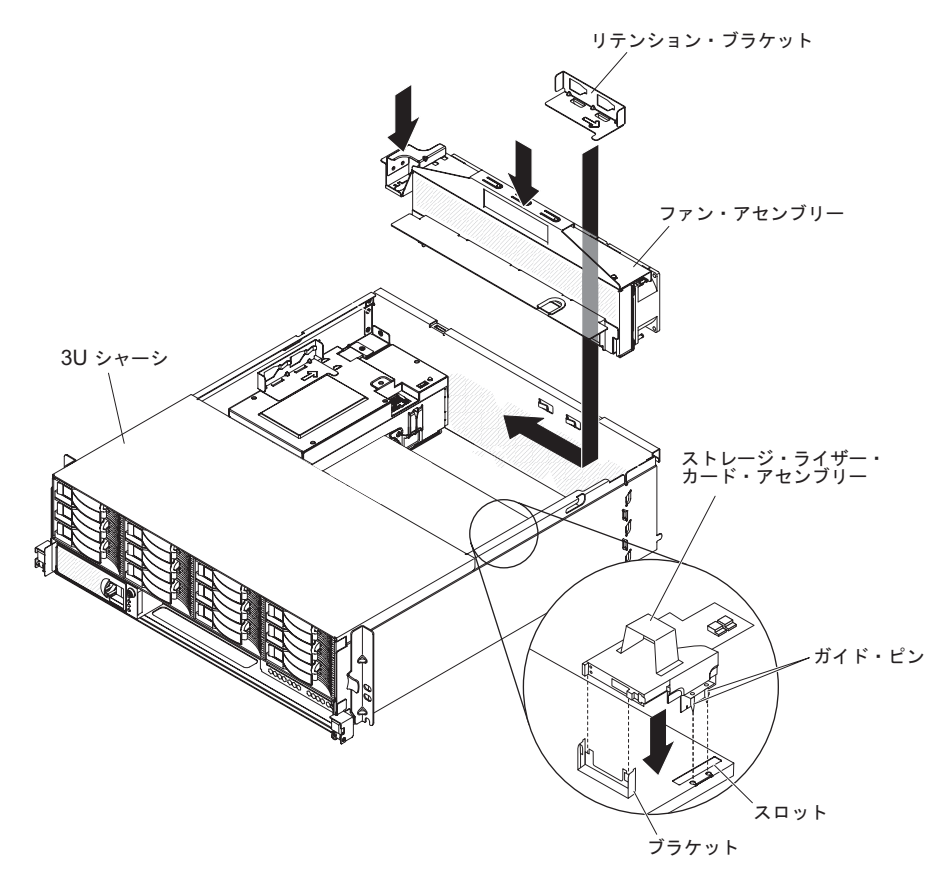

- ファン・アセンブリーの入った帯電防止パッケージを、シャーシの外側の塗装さ れていない 金属面に接触させます。その後で、ファン・アセンブリーをパッケ ージから取り出します。
- シャーシの開口部でファン・アセンブリーの方向を合わせます。ファン・アセン ブリーの電源コネクターとパワー・サプライのコネクターの位置が合うことを確 認します。
- 3. ファン・アセンブリーからのケーブルをすべて配線します。
- 4. ファン・アセンブリーを下げてシャーシに入れ、電源コネクターのタブを押して 完全に固定されていることを確認します。
- 5. リテンション・ブラケットを取り付けます。
- 6. ストレージ・ライザー・カード・アセンブリーと ServeRAID SAS コントローラ ーを取り付けます (217 ページの『3U シャーシへのストレージ・ライザー・カ ード・アセンブリー、ServeRAID SAS コントローラー、およびバッテリー・ケ ーブル変換コネクター・カードの取り付け』を参照)。
- 7. トップ・カバーを取り付けます (168 ページの『3U シャーシトップ・カバーの 取り付け』を参照)。
- 8. 3U シャーシを iDataPlex ラックに取り付けます (168 ページの『3U シャーシト ップ・カバーの取り付け』を参照)。

## アダプターの取り外しと取り付け

このセクションでは、PCIe アダプターの取り外しおよび交換方法について説明します。

**重要:** 単一 PCIe スロットに対する全電源電圧からの最大電力使用量は、従来型の スロット (25 W) に対する PCI Local Bus Specification Revision 2.3 指定の ものと同じです。

ServeRAID-MR10i アダプターまたは ServeRAID-BR10i アダプターが UEFI ベース のサーバーで確実に正しく作動するようにするために、アダプター・ファームウェ アは必ず最新レベルのものにします。

重要:一部のクラスター・ソリューションには、特定のコード・レベルまたは調整 コード更新が必要です。デバイスがクラスター・ソリューションの一部であ る場合は、コードを更新する前に、コードの最新レベルがクラスター・ソリ ューションでサポートされていることを確認してください。

このセクションでは、PCIe アダプターの取り外しおよび交換方法について説明します。

**重要:** 単一 PCIe スロットに対する全電源電圧からの最大電力使用量は、従来型の スロット (25 W) に対する PCI Local Bus Specification Revision 2.3 指定の ものと同じです。

#### I/O ラックからのアダプターの取り外し

PCIe アダプターを I/O ラックから取り外すには、次の手順を実行します。

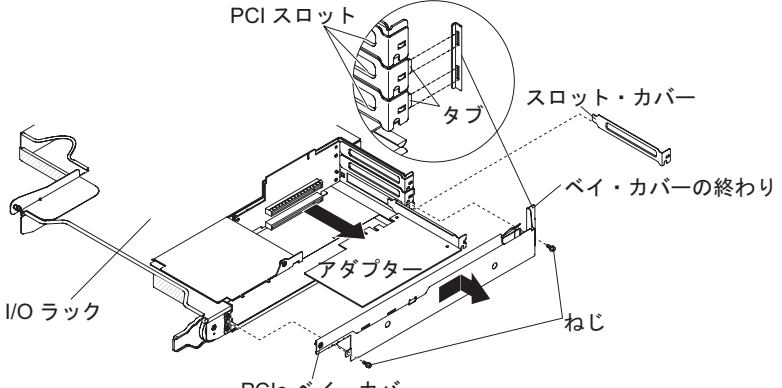

PCle ベイ・カバー

- 1. ix ページから始まる『安全について』、および 153 ページの『取り付けに関する ガイドライン』を読みます。
- システム・ボード・トレイがシャーシに取り付けられている場合は、それを取り 外します(157ページの『2U シャーシからのシステム・ボード・トレイの取り 外し』を参照)。
- 3. I/O ラックを取り外します (162 ページの『システム・ボード・トレイからの拡張ラックの取り外し』を参照)。
- 4. 帯電防止されている平らな場所に I/O ラックを注意して置きます。

- PCIe アダプター・ベイ・カバーを I/O ラックから取り外します。ねじは、後で 使用するために取っておきます (174ページの『PCIe アダプター・ベイ・カバ ーの取り外し』を参照)。
- 6. アダプターに接続されているケーブルの接続位置を書き留めてから、ケーブルを 取り外します。
- アダプターを PCIe ライザー・カード・アセンブリーのコネクターから引き出し ます。
- 8. アダプターの返却を指示された場合は、梱包の指示に従って、提供されている配送用の梱包材を使用してください。

#### I/O ラックへのアダプターの取り付け

PCIe アダプターを I/O ラックに取り付けるには、次の手順を実行します。

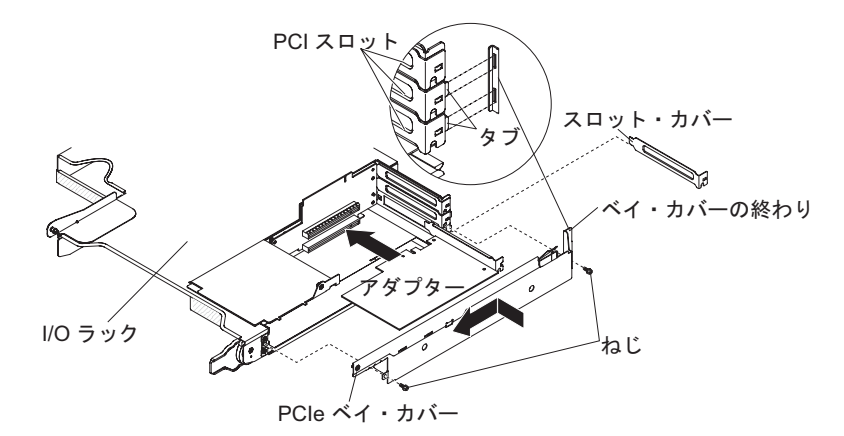

- アダプターの入った帯電防止パッケージを、システム・ボード・トレイの外側の 塗装されていない 金属面に接触させます。その後で、アダプターをパッケージ から取り出します。アダプターのコンポーネントと金縁のコネクターには触れな いでください。
- 2. アダプターに付属の資料を参照して、ジャンパーまたはスイッチを設定する必要 があるかどうか判別してください。
- 3. アダプターとライザー・カード・アセンブリーの PCIe スロットの位置を合わ せ、アダプターをスロットに押し込みます。
- 4. アダプターを取り外したときにケーブルを切り離した場合は、そのケーブルを再 接続します。
- 5. I/O ラックに PCIe アダプター・ベイ・カバーを取り付けます (175 ページの 『PCIe アダプター・ベイ・カバーの取り付け』を参照してください)。
- システム・ボード・トレイに I/O ラックを取り付けます (163 ページの『システム・ボード・トレイへの拡張ラックの取り付け』を参照してください)。
- システム・ボード・トレイをシャーシに取り付けます (158 ページの『2U シャ ーシへのシステム・ボード・トレイの取り付け』を参照)。
  - 注: PCIe アダプターの取り付けを完了するには、デバイス・ドライバー部およ び構成情報についてアダプターに付属の資料を参照してください。

#### システム・ボード・トレイからのアダプターの取り外し

PCIe アダプターをシステム・ボード・トレイから取り外すには、次の手順を実行します。

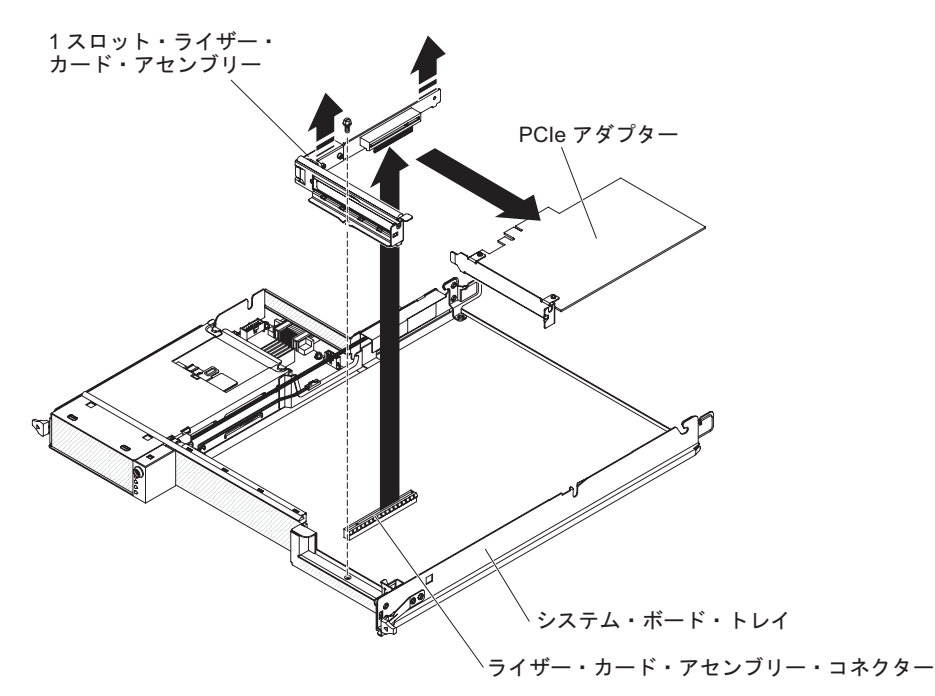

- 1. ix ページから始まる『安全について』、および 153 ページの『取り付けに関する ガイドライン』を読みます。
- システム・ボード・トレイがシャーシに取り付けられている場合は、それを取り 外します(157ページの『2U シャーシからのシステム・ボード・トレイの取り 外し』または 159ページの『3U シャーシからのシステム・ボード・トレイの 取り外し』を参照)。
- ストレージ格納装置が取り付けられている場合は、それを取り外します(162ペ ージの『システム・ボード・トレイからの拡張ラックの取り外し』を参照)。それ以外の場合は、システム・ボード・トレイのカバーを取り外します(155ペー ジの『システム・ボード・トレイのカバーの取り外し』を参照)。
- 4. アダプターに接続されているケーブルの接続位置を書き留めてから、ケーブルを 取り外します。
- 5. PCIe ライザー・カード・アセンブリーをシステム・ボード・トレイに固定して いるねじを取り外します。ねじは後で使用するために取っておきます。
- 6. 上の図で示すように、PCIe ライザー・カード・アセンブリーのサイドを 2 カ所 つまみ、両手を均等に使って PCIe ライザー・カード・アセンブリーをシステ ム・ボード上のスロットから引き出します。
- 7. アダプターを PCIe ライザー・カード・アセンブリーのコネクターから引き出し ます。
  - **注**: アダプターは慎重に引き出してください。アダプターの取り外しが適切でないと、PCIe ライザー・カード・アセンブリーまたはアダプターを損傷する恐れがあります。
- 8. アダプターの返却を指示された場合は、梱包の指示に従って、提供されている配送用の梱包材を使用してください。

#### システム・ボード・トレイへのアダプターの取り付け

PCIe アダプターをシステム・ボード・トレイに取り付けるには、次の手順を実行します。

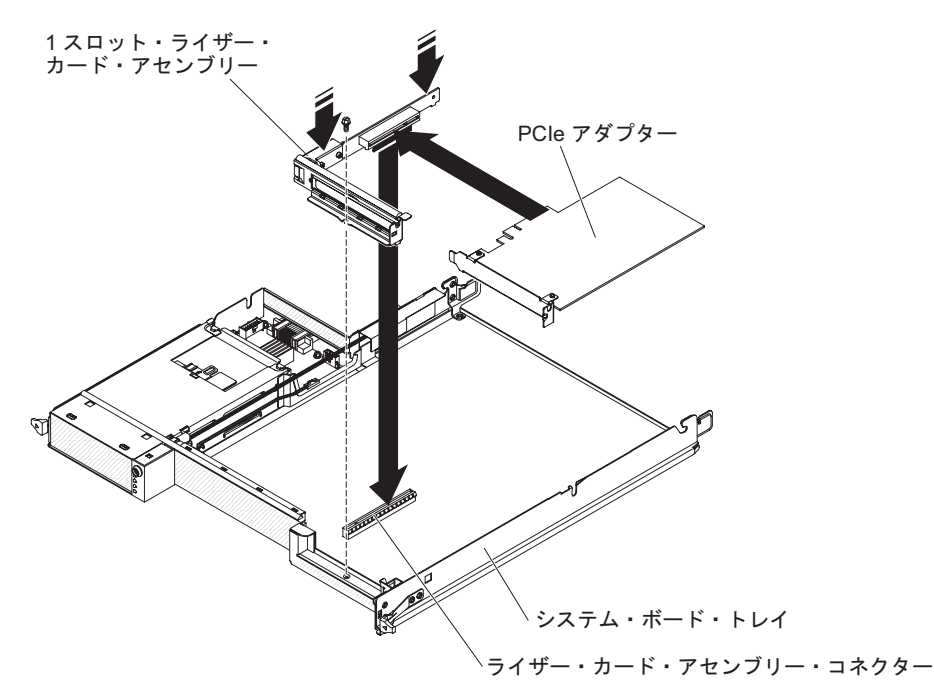

- アダプターの入った帯電防止パッケージを、システム・ボード・トレイの外側の 塗装されていない 金属面に接触させます。その後で、アダプターをパッケージ から取り出します。アダプターのコンポーネントと金縁のコネクターには触れな いでください。
- アダプターに付属の資料を参照して、ジャンパーまたはスイッチを設定する必要 があるかどうか判別してください。
- 3. アダプターとライザー・カード・アセンブリーの PCIe スロットの位置を合わ せ、アダプターをスロットに押し込みます。

#### 注:

- a. ライザー・カード・ブラケットのつまみが、アダプター・ブラケットのスロ ットの位置に正しく合っていることを確認してください。
- b. アダプターは慎重に挿入してください。アダプターの取り付けが適切でない
  と、PCIe ライザー・カード・アセンブリーまたはアダプターを損傷する恐れがあります。
- 上の図で示すように、PCIe ライザー・カード・アセンブリーのサイドを 2 カ所 つまみ、両手を均等に使って、アダプターの付いた PCIe ライザー・カード・ア センブリーをシステム・ボード上のライザー・カード・スロットに挿入します。 次に、取り付けねじを取り付けます。
- 5. アダプターを取り外したときにケーブルを切り離した場合は、そのケーブルを再 接続します。
- ストレージ格納装置を取り外した場合は、取り付けます(163ページの『システム・ボード・トレイへの拡張ラックの取り付け』を参照してください)。それ以外の場合は、システム・ボード・トレイのカバーを取り付けます(156ページの『システム・ボード・トレイのカバーの取り付け』を参照してください)。

- システム・ボード・トレイをシャーシに取り付けます (158 ページの『2U シャ ーシへのシステム・ボード・トレイの取り付け』 または 160 ページの『3U シ ャーシへのシステム・ボード・トレイの取り付け』 を参照)。
  - 注: PCIe アダプターの取り付けを完了するには、デバイス・ドライバー部およ び構成情報についてアダプターに付属の資料を参照してください。

#### ミニ SAS RAID コントローラーの取り外し

ミニ SAS RAID コントローラーを取り外すには、次の手順を実行します。

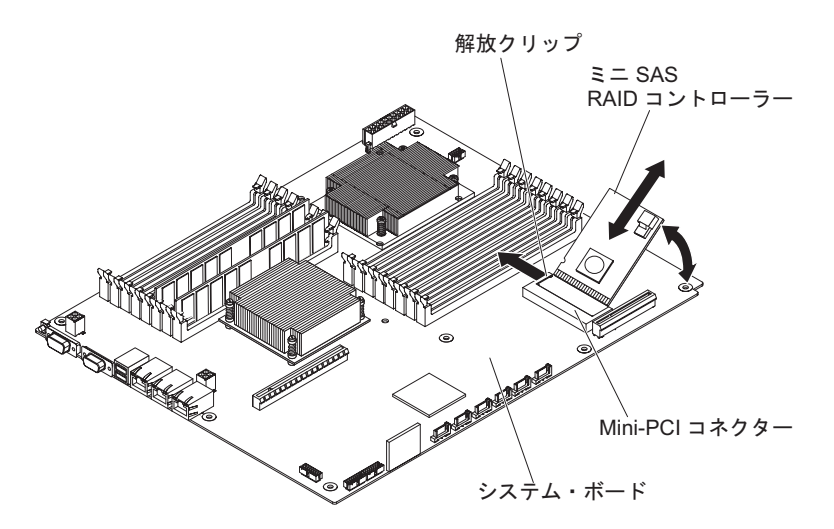

- 1. ix ページから始まる『安全について』、および 153 ページの『取り付けに関する ガイドライン』を読みます。
- システム・ボード・トレイがシャーシに取り付けられている場合は、それを取り 外します(157ページの『2U シャーシからのシステム・ボード・トレイの取り 外し』 または 159ページの『3U シャーシからのシステム・ボード・トレイの 取り外し』 を参照)。
- 3. 格納装置が取り付けられている場合は、取り外します(162ページの『システム・ボード・トレイからの拡張ラックの取り外し』を参照)。取り付けられていない場合は、システム・ボード・トレイのカバーを取り外します(155ページの『システム・ボード・トレイのカバーの取り外し』を参照)。
- 4. ミニ SAS RAID コントローラーのケーブルの接続位置を書き留めてから、ケー ブルを取り外します。
- 5. ミニ SAS RAID コントローラーを慎重に上方に傾けて、プラスチックの支柱を システム・ボードから取り外します。
- 6. リリース・クリップを外側に押します。ミニ SAS RAID コントローラーを持ち 上げて、システム・ボードのミニ PCI コネクターから引き出します。
- 7. ミニ SAS RAID コントローラーの返却を指示された場合は、梱包の指示に従っ て、提供されている配送用の梱包材を使用してください。

#### ミニ SAS RAID コントローラーの取り付け

ミニ SAS RAID コントローラーを取り付けるには、次の手順を実行します。

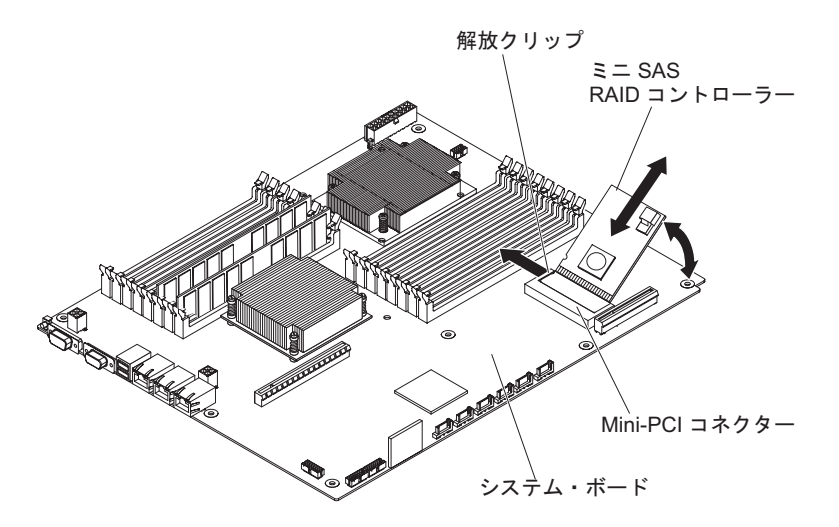

- 1. ミニ SAS RAID コントローラーの入った帯電防止パッケージを、システム・ボ ード・トレイの外側の塗装されていない金属面に接触させます。その後で、アダ プターをパッケージから取り出します。
- 2. ミニ SAS RAID コントローラーと、システム・ボードのミニ PCI コネクター の位置を合わせ、アダプターをコネクターに押し込みます。
- リリース・クリップが所定の位置にカチッと音がして収まり、プラスチックの支 柱がシステム・ボードにはまるまで、ミニ SAS RAID コントローラーを押し下 げます。
- ミニ SAS RAID コントローラーを取り外すときにケーブルを取り外している場合は、該当のケーブルを再接続します。
- 格納装置を取り外した場合は、取り付けます(163ページの『システム・ボード・トレイへの拡張ラックの取り付け』を参照)。取り外していない場合は、システム・ボード・トレイのカバーを取り付けます(156ページの『システム・ボード・トレイのカバーの取り付け』を参照)。
- システム・ボード・トレイをシャーシに取り付けます (158 ページの『2U シャ ーシへのシステム・ボード・トレイの取り付け』 または 160 ページの『3U シ ャーシへのシステム・ボード・トレイの取り付け』 を参照)。
  - 注: ミニ SAS RAID コントローラーの取り付けを完了するには、デバイス・ド ライバー部および構成情報についてコントローラーに付属の資料を参照して ください。

# 3U シャーシからのバッテリー・ホルダー、ServeRAID Li-Ion バッテリー、および充電回路の取り外し

3U シャーシからバッテリー・ホルダー、ServeRAIDLi-Ion バッテリー、および充電 回路を取り外すには、次の手順を実行します。

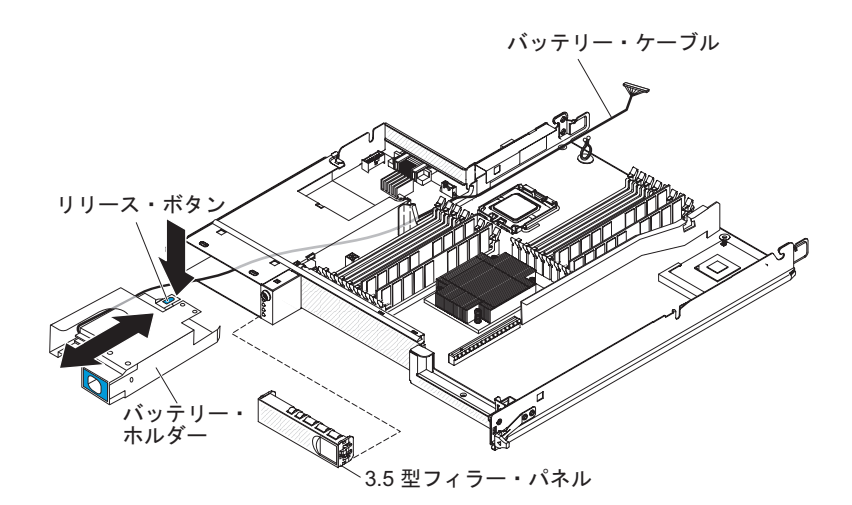

- 1. ix ページから始まる『安全について』、および 153 ページの『取り付けに関す るガイドライン』を読みます。
- 2. 3U シャーシが iDataPlex ラックに取り付けられている場合は、それを取り外し ます (225 ページの『Type 7825 iDataPlex ラックからの 3U シャーシの取り外 し』を参照)。
- 3. トップ・カバーを取り外します (167 ページの『3U シャーシトップ・カバーの 取り外し』を参照)。
- 4. ストレージ・ライザー・カード・アセンブリーと ServeRAID SAS コントロー ラーを取り外します (215ページの『3U シャーシからのストレージ・ライザ ー・カード・アセンブリー、ServeRAID SAS コントローラー、およびバッテリ ー・ケーブル変換コネクター・カードの取り外し』を参照)。
- 5. 3U シャーシ ファン・アセンブリーを取り外します (180 ページの『3U シャー シのファン・アセンブリーの取り外し』を参照)。
- システム・ボード・トレイを 3U シャーシから取り外します (159 ページの 『3U シャーシからのシステム・ボード・トレイの取り外し』を参照)。
- 7. バッテリー・ケーブルがシステム・ボード・トレイ内で自由に動くことを確認 します。
- 8. フィラー・パネルをハード・ディスク・ドライブ・ベイから取り外します。
- バッテリー・ホルダーのリリース・ボタンを押し、バッテリー・ケーブルがハ ード・ディスク・ドライブ・ベイから出るまで、バッテリー・ホルダーをハー ド・ディスク・ドライブ・ベイから引き出します。

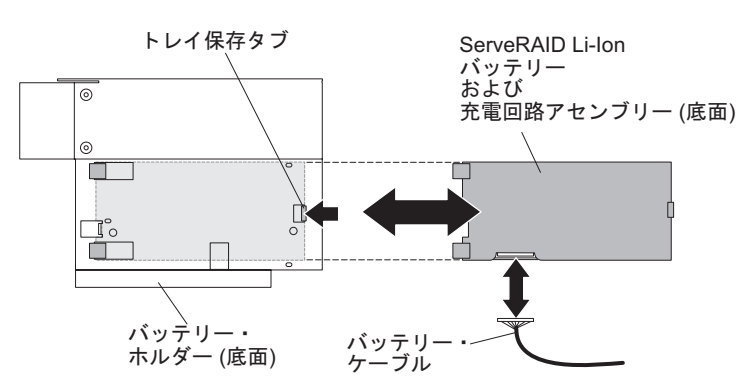

- 10. バッテリー・ホルダーの下部にあるトレイ保持タブを押して、ServeRAID Li-Ion バッテリーと充電回路のアセンブリーを解放します。
- 11. バッテリー・ケーブルを ServeRAID Li-Ion バッテリーと充電回路のアセンブリーから取り外します。

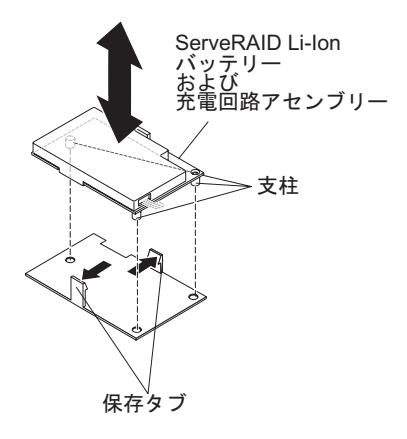

12. トレイの両方の保持タブを押して、ServeRAID Li-Ion バッテリーと充電回路の アセンブリーを解放します。

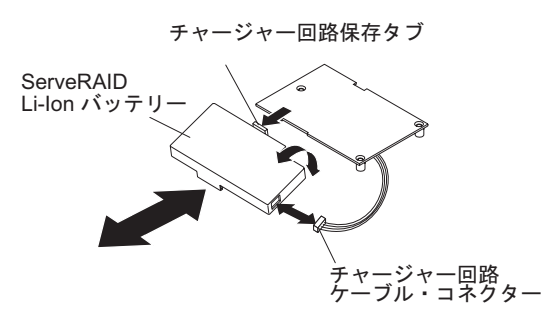

- 13. 充電回路の保持タブを押して、ServeRAID Li-Ion バッテリーを充電回路アセン ブリーから外します。次に、ケーブルを充電回路から取り外します。
- 14. バッテリー・ホルダー、ServeRAID Li-Ion バッテリー、および充電回路の返却 を指示された場合は、梱包の指示に従って、提供されている配送用の梱包材を 使用してください。
  - **注:** 環境に関する注記については、IBM Documentation CD に収容されている 「Environmental Notices and User's Guide」を参照してください。

# 3U シャーシへのバッテリー・ホルダー、ServeRAID Li-Ion バッテリー、 および充電回路の取り付け

3U シャーシにバッテリー・ホルダー、ServeRAID Li-Ion バッテリー、および充電 回路を取り付けるには、次の手順を実行します。

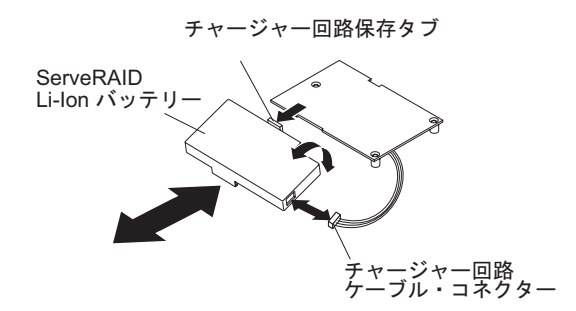

- バッテリー・ホルダー、ServeRAID Li-Ion バッテリー、および充電回路の入っ た帯電防止パッケージを、シャーシの外側の塗装されていない 金属面に接触さ せます。その後で、バッテリー・ホルダー、ServeRAID Li-Ion バッテリー、お よび充電回路をパッケージから取り出します。
- 2. ServeRAID Li-Ion バッテリーと充電回路の位置を揃えて、タブが所定の位置に 収まるまで一緒に押します。ServeRAID Li-Ion バッテリーからのケーブルを充 電回路に接続します。

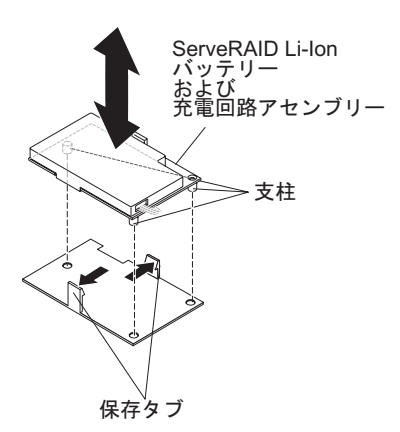

3. 充電回路の支柱をトレイと位置合わせして、タブが所定の位置に収まるまで一緒に押してアセンブリーを固定します。

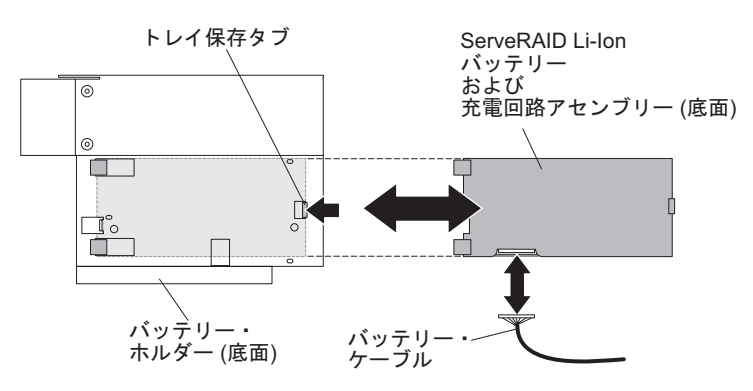

- 4. バッテリー・ケーブルを ServeRAID Li-Ion バッテリーと充電回路のアセンブリーに接続します。
- 5. バッテリー・ホルダーでアセンブリーを位置合わせし、トレイ保持タブが所定 の位置に収まるまでアセンブリーをスライドさせてバッテリー・ホルダー内に 入れます。

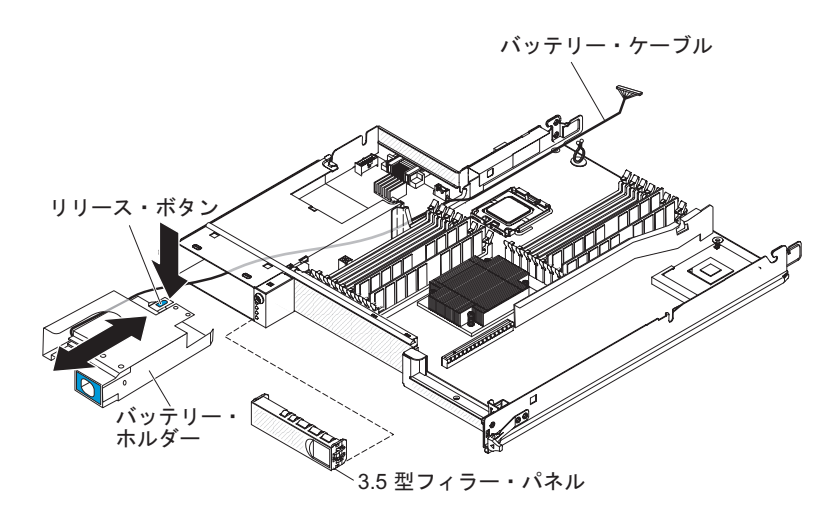

- バッテリー・ケーブルをハード・ディスク・ベイに送り込んで通し、バッテリ ー・ホルダーが保持タブによって固定されるまでスライドさせてベイに入れま す。
- 7. ハード・ディスク・ベイのフィラー・パネルを取り付けます。

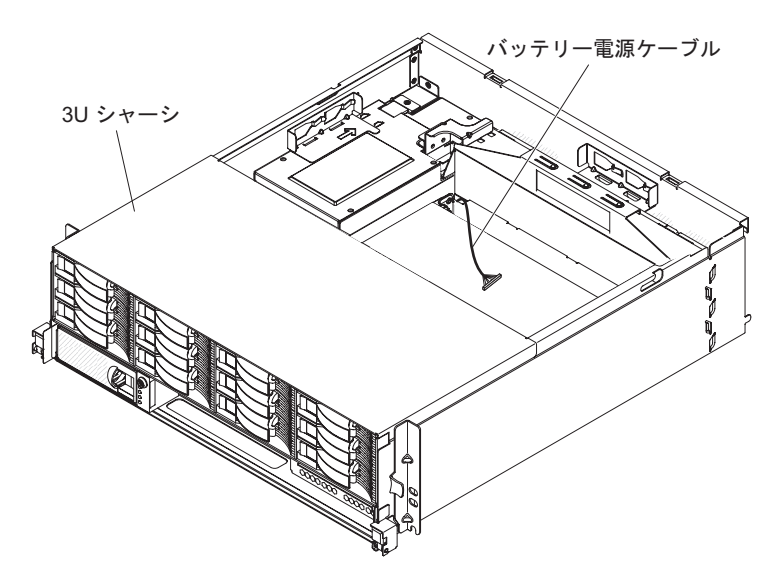

- 8. バッテリー・ケーブルを、システム・ボード・トレイおよび 3U シャーシを通 して配線します。
- 3U シャーシのファン・アセンブリーを取り付け、バッテリー・ケーブルをファン・アセンブリーを通して配線します (181ページの『3U シャーシのファン・アセンブリーの取り付け』 を参照)。
- 10. ストレージ・ライザー・カード・アセンブリーと ServeRAID SAS コントロー ラーを取り付けます (217 ページの『3U シャーシへのストレージ・ライザー・ カード・アセンブリー、ServeRAID SAS コントローラー、およびバッテリー・ ケーブル変換コネクター・カードの取り付け』を参照)。
- 11. トップ・カバーを取り付けます (168 ページの『3U シャーシトップ・カバーの 取り付け』を参照)。
- 12. 3U シャーシを iDataPlex ラックに取り付けます (168 ページの『3U シャーシ トップ・カバーの取り付け』を参照)。

IBM 仮想メディア・キーの取り外し

IBM 仮想メディア・キーを取り外すには、次の手順を実行します。

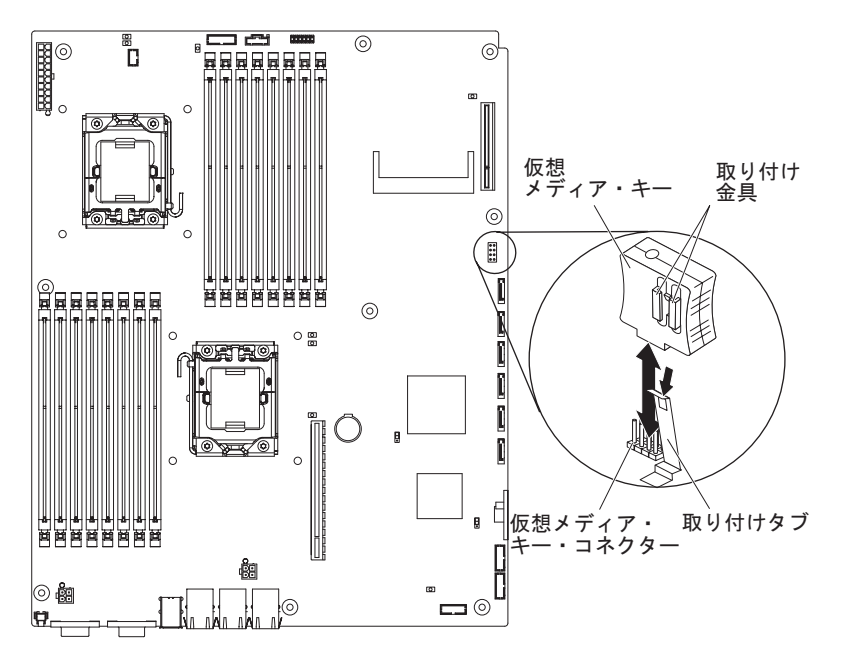

- 1. ix ページから始まる『安全について』、および 153 ページの『取り付けに関する ガイドライン』を読みます。
- システム・ボード・トレイがシャーシに取り付けられている場合は、それを取り 外します(157ページの『2U シャーシからのシステム・ボード・トレイの取り 外し』 または 159ページの『3U シャーシからのシステム・ボード・トレイの 取り外し』 を参照)。
- 拡張ラックが取り付けられている場合は、それを取り外します(162ページの 『システム・ボード・トレイからの拡張ラックの取り外し』を参照)。それ以外 の場合は、システム・ボード・トレイのカバーを取り外します(155ページの 『システム・ボード・トレイのカバーの取り外し』を参照)。
- 4. リテンション・クリップを動かして仮想メディア・キーから離し、キーをコネク ターから引き出します。
- 5. 仮想メディア・キーの返却を指示された場合は、梱包の指示に従って、提供され ている配送用の梱包材を使用してください。

## IBM 仮想メディア・キーの取り付け

IBM 仮想メディア・キーを取り付けるには、次の手順を実行します。

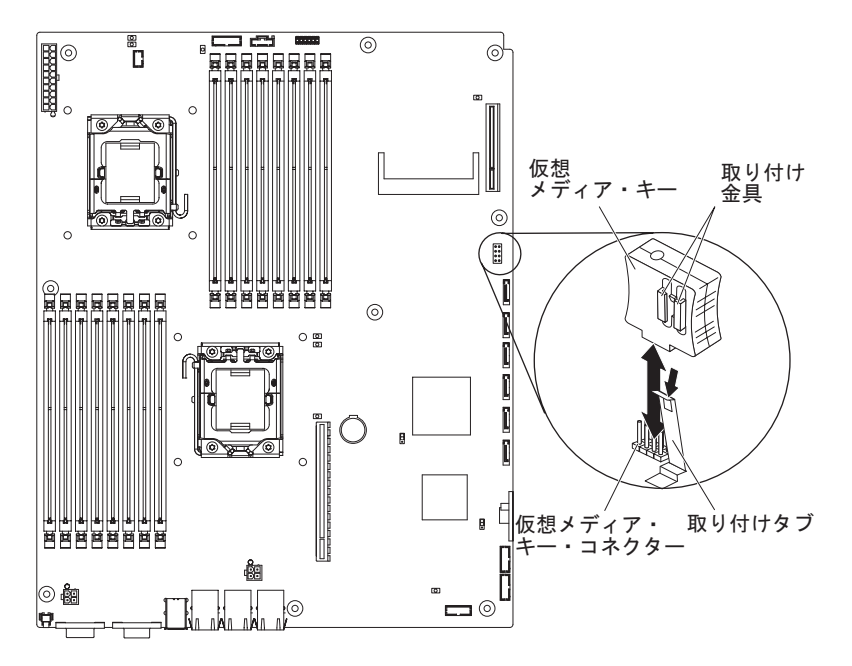

- 1. 仮想メディア・キーをコネクターと位置合わせします。
- 2. 仮想メディア・キーがコネクター内でしっかり固定されるまで押し、リテンショ ン・クリップが仮想メディア・キーにかみ合っていることを確認します。
- 拡張ラックを取り外した場合は、取り付けます(163ページの『システム・ボード・トレイへの拡張ラックの取り付け』を参照してください)。それ以外の場合は、システム・ボード・トレイのカバーを取り付けます(156ページの『システム・ボード・トレイのカバーの取り付け』を参照してください)。
- システム・ボード・トレイをシャーシに取り付けます (158 ページの『2U シャ ーシへのシステム・ボード・トレイの取り付け』 または 160 ページの『3U シ ャーシへのシステム・ボード・トレイの取り付け』 を参照)。

#### I<sup>2</sup>C マルチプレクサー・カードの取り外し

I/O ラックからマルチプレクサー・カードを取り外すには、次の手順を実行します。

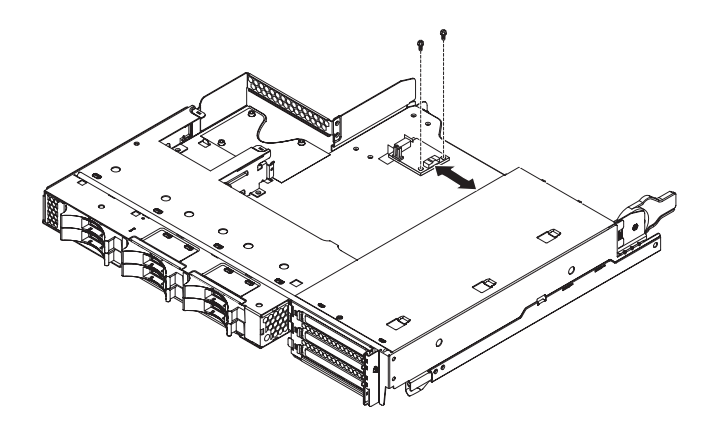

- 1. ix ページから始まる『安全について』、および 153 ページの『取り付けに関する ガイドライン』を読みます。
- システム・ボード・トレイがシャーシに取り付けられている場合は、それを取り 外します(157ページの『2U シャーシからのシステム・ボード・トレイの取り 外し』を参照)。
- 3. I/O ラックをシステム・ボード・トレイから取り外します (162ページの『シス テム・ボード・トレイからの拡張ラックの取り外し』を参照)。
- 4. 帯電防止されている平らな場所に I/O ラックを注意して置きます。
- 5. I<sup>2</sup>C マルチプレクサー・カードに接続されているケーブルの接続位置を書き留め てから、ケーブルを取り外します。
- 6. I<sup>2</sup>C マルチプレクサー・カードを I/O ラックに固定しているねじを取り外しま す。ねじは後で使用するために取っておきます。
- 取り付けクリップから I<sup>2</sup>C マルチプレクサー・カードを引き出して、カードを I/O ラックから取り外します。
- 8. I<sup>2</sup>C マルチプレクサー・カードの返却を指示された場合は、梱包の指示に従って、提供されている配送用の梱包材を使用してください。

#### I<sup>2</sup>C マルチプレクサー・カードの取り付け

I<sup>2</sup>C マルチプレクサー・カードを I/O ラックに取り付けるには、次の手順を実行します。

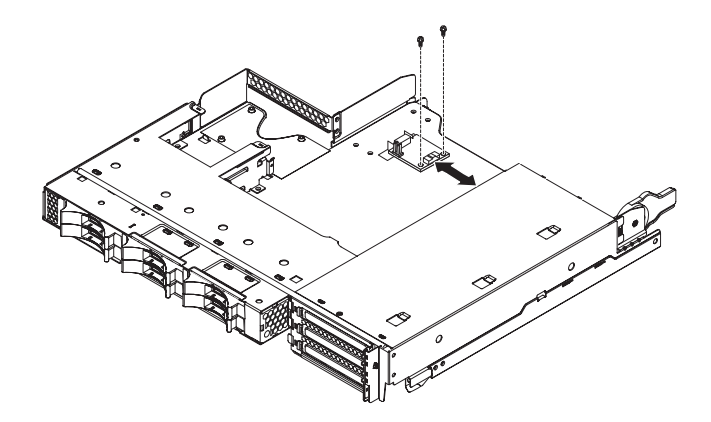

- I<sup>2</sup>C マルチプレクサー・カードの入った帯電防止パッケージを、I/O ラックの外 側の塗装されていない 金属面に接触させます。その後で、I<sup>2</sup>C マルチプレクサ ー・カードをパッケージから取り出します。
- 2. I<sup>2</sup>C マルチプレクサー・カードを取り付けクリップの下にスライドさせます。
- 3. 固定ねじを締めます。
- 4. ケーブルを I<sup>2</sup>C マルチプレクサー・カードに再接続します。
- 5. I/O ラックを取り付けます (163 ページの『システム・ボード・トレイへの拡張 ラックの取り付け』を参照)。
- システム・ボード・トレイをシャーシに取り付けます (158ページの『2U シャ ーシへのシステム・ボード・トレイの取り付け』を参照)。

# メモリー・モジュールの取り外し

DIMM を取り外すには、次の手順を実行します。

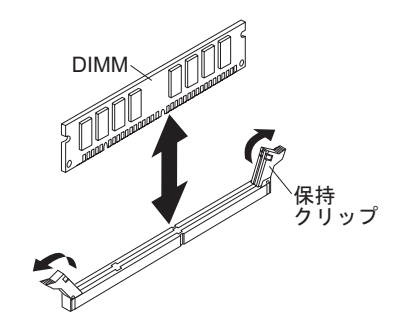

- 1. ix ページから始まる『安全について』、および 153 ページの『取り付けに関する ガイドライン』を読みます。
- システム・ボード・トレイがシャーシに取り付けられている場合は、それを取り 外します(157ページの『2U シャーシからのシステム・ボード・トレイの取り 外し』または159ページの『3U シャーシからのシステム・ボード・トレイの 取り外し』を参照)。
- 拡張ラックが取り付けられている場合は、それを取り外します(162ページの 『システム・ボード・トレイからの拡張ラックの取り外し』を参照)。それ以外 の場合は、システム・ボード・トレイのカバーを取り外します(155ページの 『システム・ボード・トレイのカバーの取り外し』を参照)。
- 4. DIMM コネクターの位置を確認します (15 ページの『システム・ボードのコネ クター』を参照)。

**重要:** 保持クリップの破損や DIMM コネクターの損傷を防止するために、クリップは慎重に取り扱ってください。

- 5. DIMM 保持クリップを押して、開いた位置にします。
- 6. DIMM を持ち上げて、DIMM コネクターから取り出します。
- 7. DIMM の返却を指示された場合は、梱包の指示に従って、提供されている配送 用の梱包材を使用してください。

## メモリー・モジュールの取り付け

以下の注で、システム・ボード・トレイがサポートするデュアル・インライン・メ モリー・モジュール (DIMM) のタイプと、DIMM を取り付ける場合に考慮すべき 情報について説明します。

- 交換用 DIMM が正しいタイプのメモリーであることを確認します (サーバーと互 換性のある DIMM のリストについては、139ページの『第4章 部品リスト』 を参照)。
- システム・ボード・トレイがサポートするのは、業界標準の double-data-rate 3 (DDR3)、-800、-1066、または -1333 MHz、PC3-10600R-999、エラー修正コード (ECC) 付き Registered SDRAM (synchronous dynamic random-access memory) デ ュアル・インライン・メモリー・モジュール (DIMM) のみです。
- システム・ボード・トレイは最大 16 個の DIMM をサポートします。
- システム・ボード・トレイは、チャネルあたり3つのシングル・ランク DIMM またはデュアル・ランク DIMM をサポートします。197ページの表11は、取り 付け可能な最大数のメモリーの例を示しています。

表11. 最大メモリーの取り付け

| DIMM タイプ              | DIMM の最大数 | DIMM サイズ | 合計メモリー |
|-----------------------|-----------|----------|--------|
| Single-rank/dual-rank | 16        | 2 GB     | 32 GB  |
| Dual-rank             | 16        | 4 GB     | 64 GB  |
| Dual-rank             | 16        | 8 GB     | 128 GB |

• 表 12 は、各メモリー・チャネルの DIMM コネクターを示しています。

表 12. 各メモリー・チャネルのコネクター

|           | マイクロプロセッサー 1 の | マイクロプロセッサー 2 の |
|-----------|----------------|----------------|
| メモリー・チャネル | DIMM コネクター     | DIMM コネクター     |
| チャネル 0    | 1、2、および 3      | 9、10、および 11    |
| チャネル 1    | 4、5、および 6      | 12、13、および 14   |
| チャネル 2    | 7 および 8        | 15 および 16      |

- 使用可能な DIMM オプションは、2 GB、4 GB、および 8 GB です。システム・ボード・トレイは、最小 2 GB、最大 128 GB のシステム・メモリーをサポートします。
  - 注:使用できるメモリー容量は、システム構成に応じて少なくなります。システム・リソース用に一定量のメモリーを予約する必要があります。取り付けられているメモリーの合計容量および構成済みのメモリー容量を表示するには、セットアップ・ユーティリティーを実行します。追加情報については、250ページの『セットアップ・ユーティリティーを使用する』を参照してください。
- マイクロプロセッサーごとに、少なくとも 2 つの DIMM を取り付ける必要があ ります。ただし、システム・パフォーマンスを向上させるためには、取り付ける マイクロプロセッサーあたり少なくとも 3 つの DIMM を取り付けてください。
- システム・ボード・トレイの最大動作速度は、最も速度の遅い DIMM、各チャネルの DIMM の数、および DIMM ランクと速度の組み合わせによって決まります。
- システム・ボード・トレイには、出荷時に 2 GB の DIMM が少なくとも 2 つ 取り付けられています (スロット 3 と 6)。追加の DIMM を取り付ける場合は、 システム・パフォーマンスを最適化するために、表 13 に示されている順序で DIMM を取り付けます。各マイクロプロセッサーのメモリー・インターフェース の 3 つのチャネルはいずれも任意の順序で装着可能であり、一致要件はありませ ん。

表 13. 非ミラーリング (通常) モード DIMM の取り付け順序

| 取り付け済みのマイクロプロ |                                        |
|---------------|----------------------------------------|
| セッサー          | DIMM コネクター                             |
| 1             | 3、6、8、2、5、7、1、その後に 4                   |
| 2             | 3、11、6、14、8、16、2、10、5、13、7、15、1、9、4、その |
|               | 後に 12                                  |

• 次の図は、システム・ボード上の DIMM コネクターを示しています。

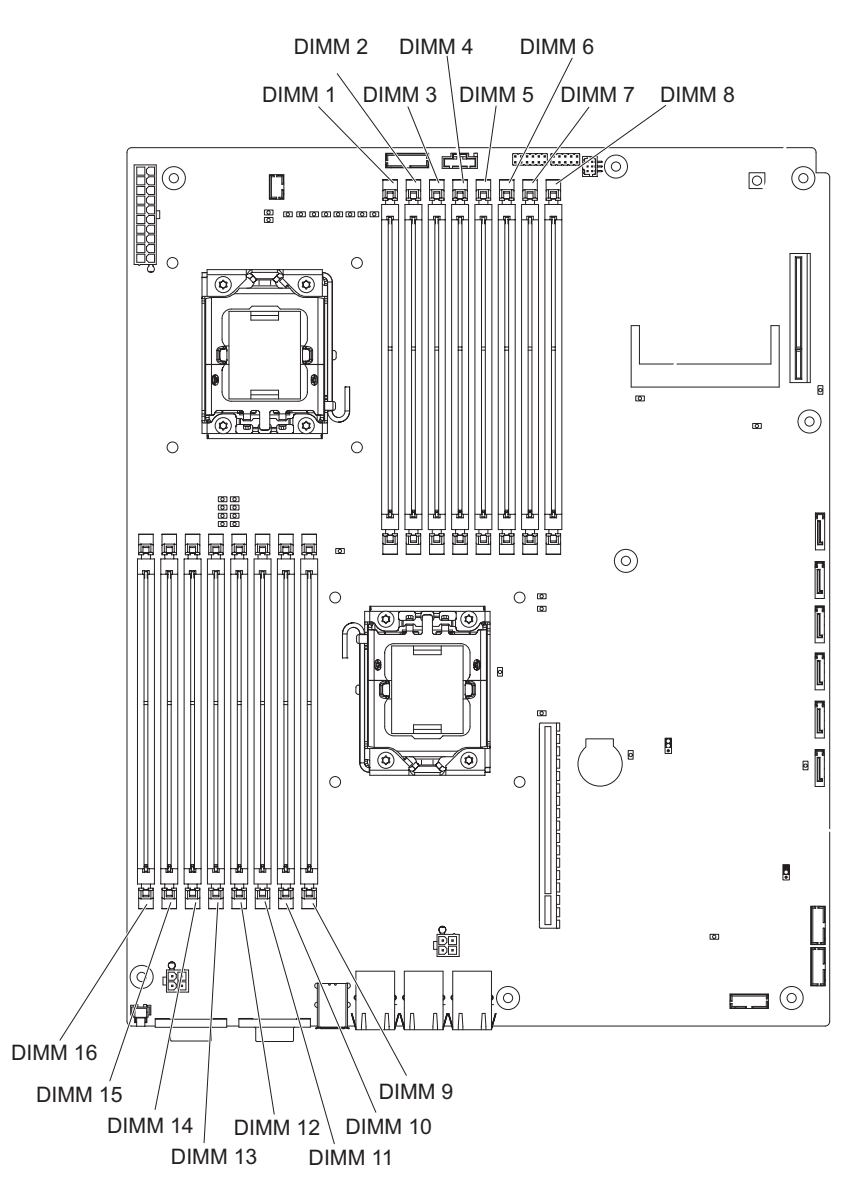

- メモリー・ミラーリング・モードでは、同時に2つのチャネル内で2対の DIMM にデータが複製されて保管されます。障害が発生すると、メモリー・コン トローラーは、1次ペアの DIMM からバックアップ・ペアの DIMM に切り替わ ります。メモリー・ミラーリングはセットアップ・ユーティリティーを使用して 有効にする必要があります。250ページの『セットアップ・ユーティリティーを 使用する』を参照してください。メモリー・ミラーリング・モードを使用する際 には、次の情報を考慮する必要があります。
  - 表 14 および 199 ページの表 15 は、メモリー・ミラーリング・モードで DIMM を取り付ける場合の取り付け順序を示しています。

表14. マイクロプロセッサー1 のメモリー・ミラーリング DIMM の取り付け順序

| マイクロプロセ |    |            |
|---------|----|------------|
| ッサーの番号  | ペア | DIMM コネクター |
| 1       | 1  | 3, 6       |
| 1       | 2  | 2, 5       |
| 1       | 3  | 1, 4       |
表 15. マイクロプロセッサー 2 のメモリー・ミラーリング DIMM の取り付け順序

| マイクロプロセ |    |            |
|---------|----|------------|
| ッサーの番号  | ペア | DIMM コネクター |
| 2       | 1  | 11, 14     |
| 2       | 2  | 10, 13     |
| 2       | 3  | 9, 12      |

- メモリー・ミラーリングをサポートするには、各ペアの DIMM は同じもので なければなりませんが、ペアは互いに異なっていても構いません。例えば、1 つ目のペアの DIMM は同じものでなければならず、2 つ目のペアの DIMM も同じものでなければなりませんが、DIMM の最初のペアと 2 つ目のペアは 互いに異なるものでも構いません。
- チャネル 2 DIMM コネクターは、メモリー・ミラーリング・モードでは使用 されません。
- メモリー・ミラーリングが有効な場合、使用可能な最大メモリーは半減しま す。例えば、64 GB のメモリーを取り付けた場合、メモリー・ミラーリングを 使用する際に使用できるのは 32 GB のアドレス可能メモリーのみです。
- DIMM の取り付けまたは取り外しを行うと、システム・ボード・トレイの構成情報は変更されます。システム・ボード・トレイを再始動すると、システムは、メモリー構成が変更されたことを示すメッセージを表示します。

DIMM を取り付けるには、次の手順を実行します。

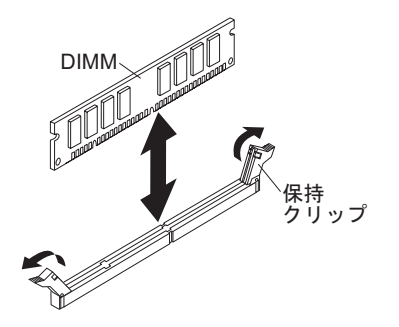

- 1. DIMM に付属の資料をお読みください。
- 2. DIMM の入った帯電防止パッケージを、システム・ボード・トレイの外側の塗 装されていない 金属面に接触させます。その後で、DIMM をパッケージから取 り出します。

**重要:** DIMM 保持クリップの破損や DIMM コネクターの損傷を防止するため に、クリップは慎重に開閉してください。

- 3. 両方の保持クリップが完全に開いた位置にあることを確認します。
- 4. DIMM の方向を合わせて、DIMM の切り欠きとシステム・ボードのコネクター の位置が正しく合うようにします。
- DIMM の端を、DIMM コネクターの両端にあるスロットの位置に合わせて、 DIMM をコネクターに挿入します。DIMM の両端に同時に圧力をかけて、 DIMM をコネクターに真っすぐにしっかりと押し込みます。DIMM がコネクタ ーにしっかり収まると、保持クリップがロック位置にきちんとはまります。

**重要:** DIMM と保持クリップの間にすき間がある場合、DIMM は正しく取り付けられていません。このような場合は、保持クリップを開いて DIMM を取り外し、再度 DIMM を差し込んでください。

- 拡張ラックを取り外した場合は、取り付けます(163ページの『システム・ボード・トレイへの拡張ラックの取り付け』を参照してください)。それ以外の場合は、システム・ボード・トレイのカバーを取り付けます(156ページの『システム・ボード・トレイのカバーの取り付け』を参照してください)。
- システム・ボード・トレイをシャーシに取り付けます (158 ページの『2U シャ ーシへのシステム・ボード・トレイの取り付け』 または 160 ページの『3U シ ャーシへのシステム・ボード・トレイの取り付け』 を参照)。

## 1 ベイまたは 4 ベイのハード・ディスク・ブラケットおよびケーブル・ア センブリーの取り外しと取り付け

このセクションでは、システム・ボード・トレイおよび拡張ラックにおける 1 ベイ のハード・ディスク・ブラケットおよびケーブル・アセンブリーおよび 4 ベイのハ ード・ディスク・ブラケットおよびケーブル・アセンブリーの取り外しおよび取り 付け方法について説明します。

## イイのハード・ディスク・ブラケットおよびケーブル・アセンブリーの取り外し

1 ベイのハード・ディスク・ブラケットおよびケーブル・アセンブリーをシステ ム・ボード・トレイまたは I/O ラックから取り外すには、次の手順を実行します。

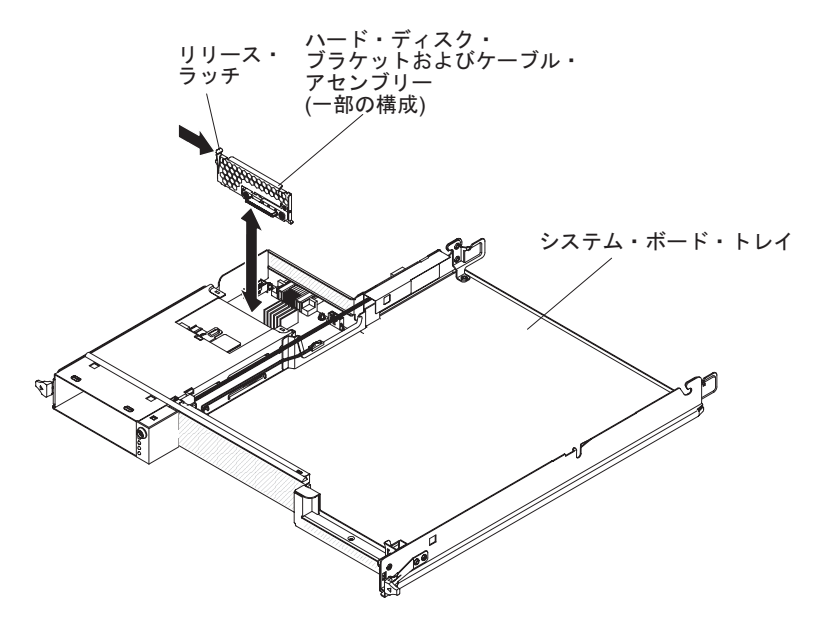

- 1. ix ページから始まる『安全について』、および 153 ページの『取り付けに関する ガイドライン』を読みます。
- システム・ボード・トレイがシャーシに取り付けられている場合は、それを取り 外します(157ページの『2U シャーシからのシステム・ボード・トレイの取り 外し』を参照)。
- 3. ハード・ディスク・ブラケットおよびケーブル・アセンブリーをシステム・ボー ド・トレイから取り外す場合は、次の手順を実行します。

- a. システム・ボード・トレイに拡張ラックが取り付けられている場合は、取り 外します(162ページの『システム・ボード・トレイからの拡張ラックの取り 外し』を参照)。取り付けられていない場合は、システム・ボード・トレイの カバーを取り外します(155ページの『システム・ボード・トレイのカバーの 取り外し』を参照)。
- b. 3.5 型ハード・ディスクがシステム・ボード・トレイに取り付けられている場合は、それを取り外します (173 ページの『3.5 型シンプル・スワップ・ハード・ディスクの取り外し』を参照)。
- c. ハード・ディスク・ブラケットおよびケーブル・アセンブリーのケーブルの 接続位置を書き留めてから、ケーブルを取り外します。
- d. ハード・ディスク・ブラケットおよびケーブル・アセンブリーのリリース・ ラッチを内側に押し、アセンブリーを取り付けタブから外してシステム・ボ ード・トレイから取り出します。
- 4. ハード・ディスク・ブラケットおよびケーブル・アセンブリーを I/O ラックか ら取り外す場合は、次の手順を実行します。
  - a. システム・ボード・トレイから I/O ラックを取り外して、帯電防止されてい る平らな場所に置きます (162ページの『システム・ボード・トレイからの拡 張ラックの取り外し』を参照)。
  - b. I/O ラックにハード・ディスクが取り付けられている場合は、取り外します (173 ページの『3.5 型シンプル・スワップ・ハード・ディスクの取り外し』 を参照)。
  - c. ハード・ディスク・ブラケットおよびケーブル・アセンブリーのケーブルの 接続位置を書き留めてから、ケーブルを取り外します。
  - d. ハード・ディスク・ブラケットおよびケーブル・アセンブリーのリリース・ ラッチを内側に押し、アセンブリーを取り付けタブから外して I/O ラックか ら取り出します。
- 5. ハード・ディスク・ブラケットおよびケーブル・アセンブリーの返却を指示され た場合は、梱包の指示に従って、提供されている配送用の梱包材を使用してくだ さい。

# イのハード・ディスク・ブラケットおよびケーブル・アセンブリーの取り付け

1 ベイのハード・ディスク・ブラケットおよびケーブル・アセンブリーをシステ ム・ボード・トレイまたは I/O ラックに取り付けるには、次の手順を実行します。

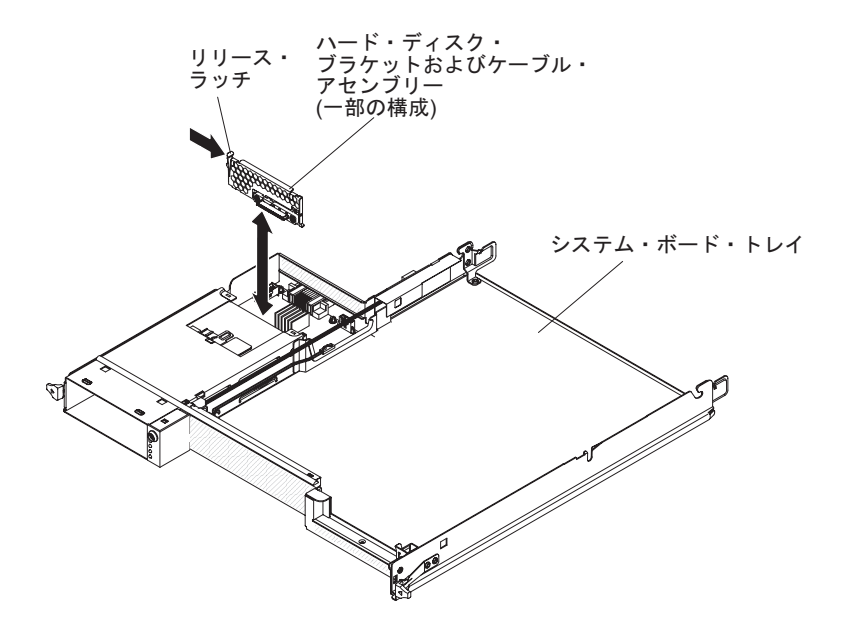

- ハード・ディスク・ブラケットおよびケーブル・アセンブリーの入った帯電防止 パッケージを、システム・ボード・トレイまたは I/O ラックの外側の塗装され ていない 金属面に接触させます。その後で、ハード・ディスク・ブラケットお よびケーブル・アセンブリーをパッケージから取り出します。
- ハード・ディスク・ブラケットおよびケーブル・アセンブリーをシステム・ボード・トレイまたは I/O ラック内の取り付けタブ上に置き、リリース・ラッチがカチッと音がして定位置に収まるまでハード・ディスク・ブラケットおよびケーブル・アセンブリーを押し下げます。
- ハード・ディスク・ブラケットおよびケーブル・アセンブリーのケーブルを再接 続します。
- ハード・ディスクをシステム・ボード・トレイまたは I/O ラックから取り外している場合は、取り付けます (174ページの『3.5 型シンプル・スワップ・ハード・ディスクの取り付け』を参照)。
- ハード・ディスク・ブラケットおよびケーブル・アセンブリーをシステム・ボード・トレイに取り付ける場合は、次の手順を実行します。
  - a. システム・ボード・トレイから拡張ラックを取り外した場合は、それを取り 付けます(163ページの『システム・ボード・トレイへの拡張ラックの取り付 け』を参照)。それ以外の場合は、システム・ボード・トレイのカバーを取り 付けます(156ページの『システム・ボード・トレイのカバーの取り付け』を 参照)。
  - b. システム・ボード・トレイをシャーシに取り付けます (158 ページの『2U シ ャーシへのシステム・ボード・トレイの取り付け』を参照)。
- 6. ハード・ディスク・ブラケットおよびケーブル・アセンブリーを I/O ラックに 取り付ける場合は、次の手順を実行します。
  - a. システム・ボード・トレイに I/O ラックを取り付けます (163 ページの『シ ステム・ボード・トレイへの拡張ラックの取り付け』を参照してください)。
  - b. システム・ボード・トレイをシャーシに取り付けます (158ページの『2U シャーシへのシステム・ボード・トレイの取り付け』を参照)。

ハード・ディスク・ブラケットおよびケーブル・アセンブリーの返却を指示された場合は、梱包の指示に従って、提供されている配送用の梱包材を使用してください。

#### 4 ベイのハード・ディスク・ブラケットおよびケーブル・アセンブリ 一の取り外し

4 ベイのハード・ディスク・ブラケットおよびケーブル・アセンブリーをストレージ格納装置から取り外すには、次の手順を実行します。

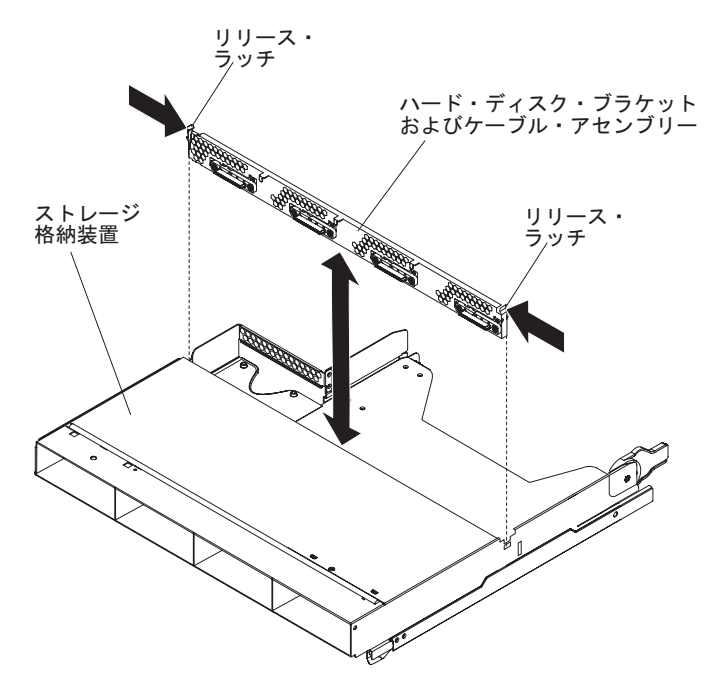

- 1. ix ページから始まる『安全について』、および 153 ページの『取り付けに関する ガイドライン』を読みます。
- システム・ボード・トレイがシャーシに取り付けられている場合は、それを取り 外します(157ページの『2U シャーシからのシステム・ボード・トレイの取り 外し』を参照)。
- 3. ストレージ格納装置をシステム・ボード・トレイから取り外します (162 ページ の『システム・ボード・トレイからの拡張ラックの取り外し』を参照)。
- 4. 帯電防止されている平らな場所にストレージ格納装置を注意して置きます。
- 5. ハード・ディスクがストレージ格納装置に取り付けられている場合は、ドライブ の取り付け位置を書き留めてから、ドライブを取り外します(173ページの『3.5 型シンプル・スワップ・ハード・ディスクの取り外し』を参照)。
- 6. ハード・ディスク・ブラケットおよびケーブル・アセンブリーのケーブルの接続 位置を書き留めてから、ケーブルを取り外します。
- ハード・ディスク・ブラケットおよびケーブル・アセンブリーのリリース・ラッ チを内側に押し、ハード・ディスク・ブラケットおよびケーブル・アセンブリー を取り付けタブから外してストレージ格納装置から取り出します。
- 8. ハード・ディスク・ブラケットおよびケーブル・アセンブリーの返却を指示され た場合は、梱包の指示に従って、提供されている配送用の梱包材を使用してくだ さい。

#### 4 ベイのハード・ディスク・ブラケットおよびケーブル・アセンブリ ーの取り付け

4 ベイのハード・ディスク・ブラケットおよびケーブル・アセンブリーをストレージ格納装置に取り付けるには、次の手順を実行します。

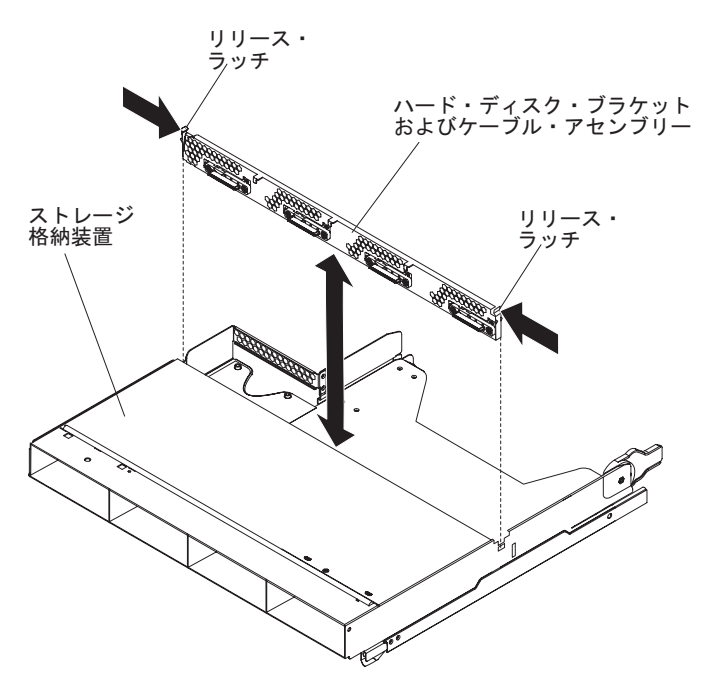

- ハード・ディスク・ブラケットおよびケーブル・アセンブリーの入った帯電防止 パッケージを、ストレージ格納装置の外側の塗装されていない 金属面に接触さ せます。その後で、ハード・ディスク・ブラケットおよびケーブル・アセンブリ ーをパッケージから取り出します。
- ハード・ディスク・ブラケットおよびケーブル・アセンブリーをストレージ格納 装置の取り付けタブ上に置き、リリース・ラッチがカチッと音がして定位置に収 まるまでハード・ディスク・ブラケットおよびケーブル・アセンブリーを押し下 げます。
- ハード・ディスク・ブラケットおよびケーブル・アセンブリーのケーブルを再接 続します。
- ハード・ディスクをストレージ格納装置から取り外した場合は、それを取り付け ます(174ページの『3.5型シンプル・スワップ・ハード・ディスクの取り付 け』を参照)。
- 5. ストレージ格納装置を取り付けます (163 ページの『システム・ボード・トレイ への拡張ラックの取り付け』を参照)。
- 6. システム・ボード・トレイをシャーシに取り付けます (158 ページの『2U シャ ーシへのシステム・ボード・トレイの取り付け』を参照)。

## システム・ボード・トレイからの PCle ライザー・カード・アセンブリーの 取り外し

PCIe ライザー・カード・アセンブリーをシステム・ボード・トレイから取り外すに は、次の手順を実行します。

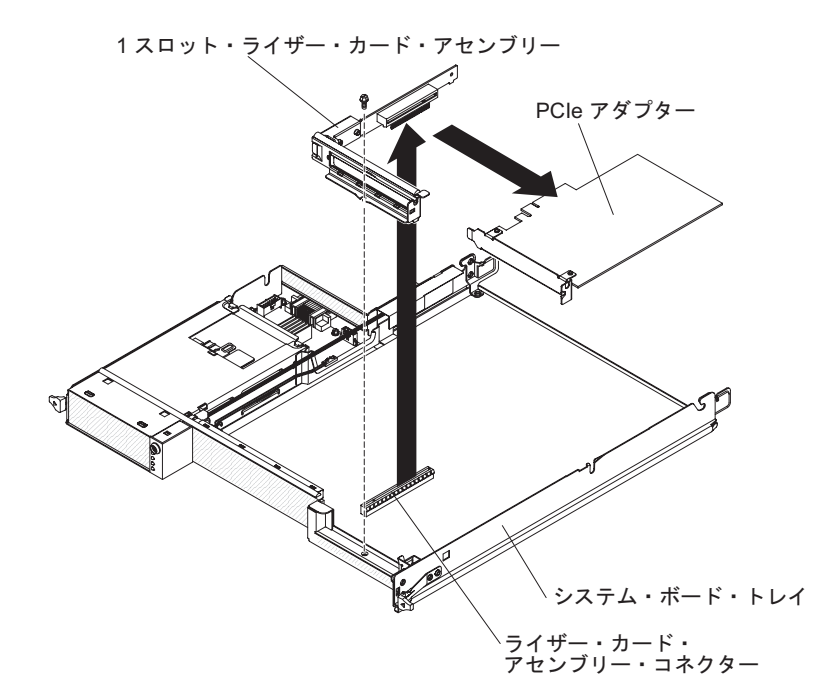

- 1. ix ページから始まる『安全について』、および 153 ページの『取り付けに関する ガイドライン』を読みます。
- システム・ボード・トレイがシャーシに取り付けられている場合は、それを取り 外します(157ページの『2U シャーシからのシステム・ボード・トレイの取り 外し』または 159ページの『3U シャーシからのシステム・ボード・トレイの 取り外し』を参照)。
- ストレージ格納装置が取り付けられている場合は、それを取り外します(162ペ ージの『システム・ボード・トレイからの拡張ラックの取り外し』を参照)。それ以外の場合は、システム・ボード・トレイのカバーを取り外します(155ペー ジの『システム・ボード・トレイのカバーの取り外し』を参照)。
- 4. PCIe ライザー・カード・アセンブリーをシステム・ボード・トレイに固定して いるねじを取り外します。ねじは後で使用するために取っておきます。
- 5. PCIe ライザー・カード・アセンブリーをシステム・ボードのライザー・カー ド・スロットから引き出します。
- アダプターが PCIe ライザー・カード・アセンブリーに取り付けられている場合 は、取り外します(184ページの『システム・ボード・トレイからのアダプター の取り外し』を参照)。
- 7. PCIe ライザー・カード・アセンブリーの返却を指示された場合は、梱包の指示 に従って、提供されている配送用の梱包材を使用してください。

#### システム・ボード・トレイへの PCle ライザー・カード・アセンブリーの取 り付け

PCIe ライザー・カード・アセンブリーをシステム・ボード・トレイに取り付けるに は、次の手順を実行します。

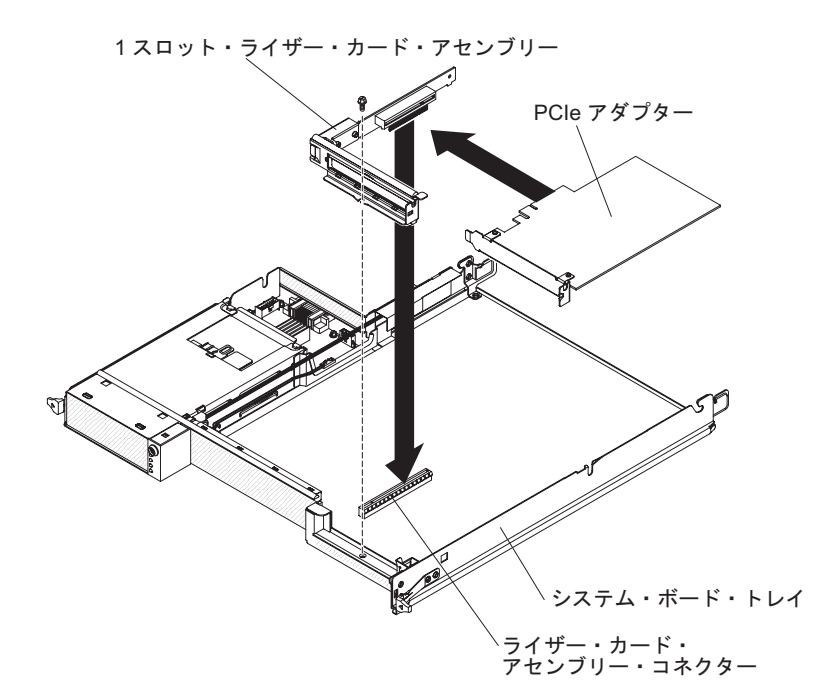

- 1. PCIe ライザー・カード・アセンブリーの入った帯電防止パッケージを、システム・ボード・トレイの外側の塗装されていない 金属面に接触させます。その後で、PCIe ライザー・カード・アセンブリーをパッケージから取り出します。
- 2. PCIe アダプターを取り外した場合は、取り付けます (185ページの『システム・ボード・トレイへのアダプターの取り付け』を参照)。
- 3. PCIe ライザー・カード・アセンブリーをシステム・ボードのライザー・カー ド・スロットに押し込みます。
- 4. 取り付けねじを締めます。
- 5. ストレージ格納装置を取り外した場合は、取り付けます(163ページの『システム・ボード・トレイへの拡張ラックの取り付け』を参照してください)。それ以外の場合は、システム・ボード・トレイのカバーを取り付けます(156ページの『システム・ボード・トレイのカバーの取り付け』を参照してください)。
- システム・ボード・トレイをシャーシに取り付けます (158 ページの『2U シャ ーシへのシステム・ボード・トレイの取り付け』 または 160 ページの『3U シ ャーシへのシステム・ボード・トレイの取り付け』 を参照)。

#### 2U シャーシからのパワー・サプライの取り外し

パワー・サプライを 2U シャーシから取り外すには、次の手順を実行します。

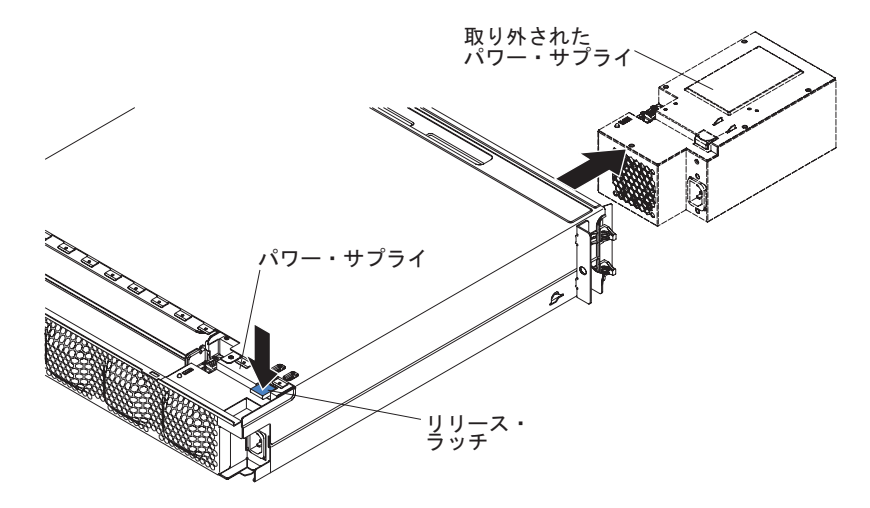

- 1. ix ページから始まる『安全について』、および 153 ページの『取り付けに関する ガイドライン』を読みます。
- 2. パワー・サプライのあるシャーシが iDataPlex ラックに取り付けられている場合 は、取り外します (220 ページの『Type 7825 iDataPlex ラックからの 2U シャ ーシの取り外し』を参照)。
- 3. トップ・カバーを取り外します (165 ページの『2U シャーシのファン・アセン ブリー・トップ・カバーの取り外し』を参照)。
- 4. ファン・アセンブリーを取り外します (164 ページの『2U シャーシのファン・ アセンブリーの取り外し』を参照)。
- 5. パワー・サプライのリリース・ラッチを押し、パワー・サプライをシャーシの正 面に向かって押します。
- 6. パワー・サプライをシャーシの正面を通して慎重に引き出します。
- 7. パワー・サプライの返却を指示された場合は、梱包の指示に従って、提供されて いる配送用の梱包材を使用してください。

#### 2U シャーシへのパワー・サプライの取り付け

注:

- 900 ワットのリダンダント・パワー・サプライ・ユニットを取り付ける場合は、 入力電力が、相関あるいは相-中性点間の 200 V から 240 V 定格、AC、47-63 Hz であることを確認します。
- 2. 900 ワットのリダンダント・パワー・サプライの両方のプラグは、PDU あるい はコンセントに一緒に接続されていなければなりません。
- 3. ご使用のラック搭載キットのスライド・レールに配送用のつまみねじが付属して いた場合は、それらを取り外してから、以下の取り付け手順を開始します。

パワー・サプライを 2U シャーシに取り付けるには、次の手順を実行します。

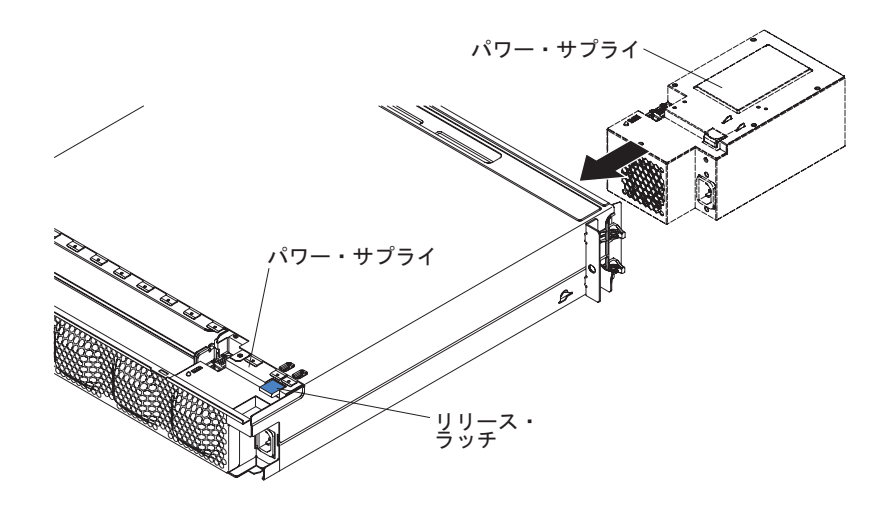

- パワー・サプライの入った帯電防止パッケージを、シャーシの外側の塗装されて いない 金属面に接触させます。その後で、パワー・サプライをパッケージから 取り出します。
- 2. パワー・サプライをシャーシの正面に挿入します。
- 3. パワー・サプライをシャーシの左後方の隅にあるガイドに、リリース・ラッチが カチッと音がして定位置に収まるまで慎重に入れます。
- ファン・アセンブリーを取り付けます (165 ページの『2U シャーシのファン・ アセンブリーの取り付け』を参照)。
- 5. トップ・カバーを取り付けます (166 ページの『2U シャーシのファン・アセン ブリー・トップ・カバーの取り付け』を参照)。
- シャーシを iDataPlex ラックに取り付けます (221 ページの『Type 7825 iDataPlex ラックへの 2U シャーシの取り付け』を参照)。

#### **3U シャーシからのパワー・サプライの取り外し**

パワー・サプライを 3U シャーシから取り外すには、次の手順を実行します。

- 1. ix ページから始まる『安全について』、および 153 ページの『取り付けに関する ガイドライン』を読みます。
- 2. 3U シャーシが iDataPlex ラックに取り付けられている場合は、それを取り外し ます (225 ページの『Type 7825 iDataPlex ラックからの 3U シャーシの取り外 し』を参照)。
- 3. トップ・カバーを取り外します (167 ページの『3U シャーシトップ・カバーの 取り外し』 を参照)。
- ストレージ・ライザー・カード・アセンブリーと ServeRAID SAS コントローラ ーを取り外します (215ページの『3U シャーシからのストレージ・ライザー・ カード・アセンブリー、ServeRAID SAS コントローラー、およびバッテリー・ ケーブル変換コネクター・カードの取り外し』を参照)。
- 5. ファン・アセンブリーを取り外します (180ページの『3U シャーシのファン・ アセンブリーの取り外し』を参照)。
- システム・ボード・トレイをある程度取り外して、システム・ボード・トレイの 背面にある電源コネクターを外します (159ページの『3U シャーシからのシス テム・ボード・トレイの取り外し』を参照)。

パワー・サプライのリリース・ボタンを押すと同時に、リテンション・ブラケットを 3U シャーシの背面方向にスライドさせて、リテンション・ブラケットを取り外します。

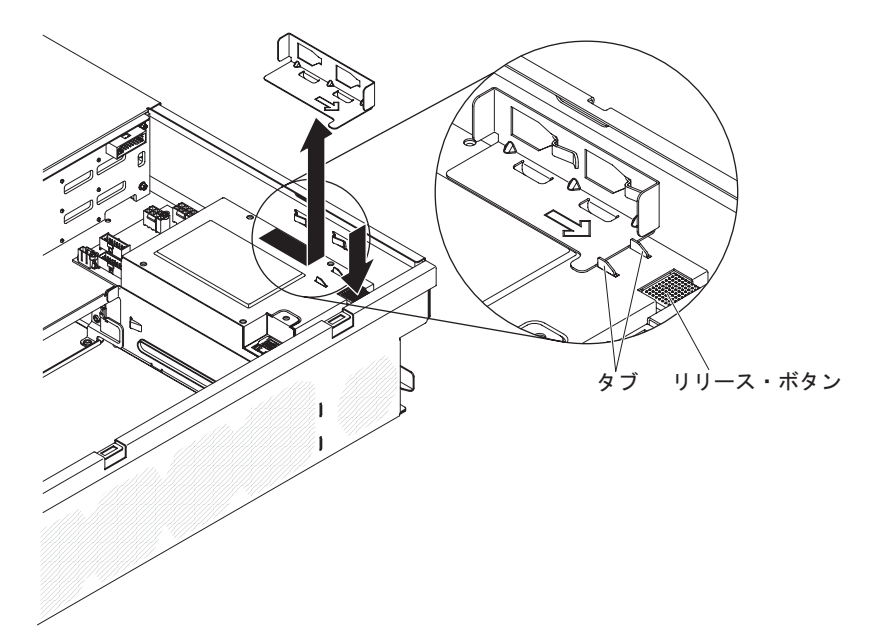

8. 3U シャーシからパワー・サプライを持ち上げ、シャーシの中央方向へ回転させます。

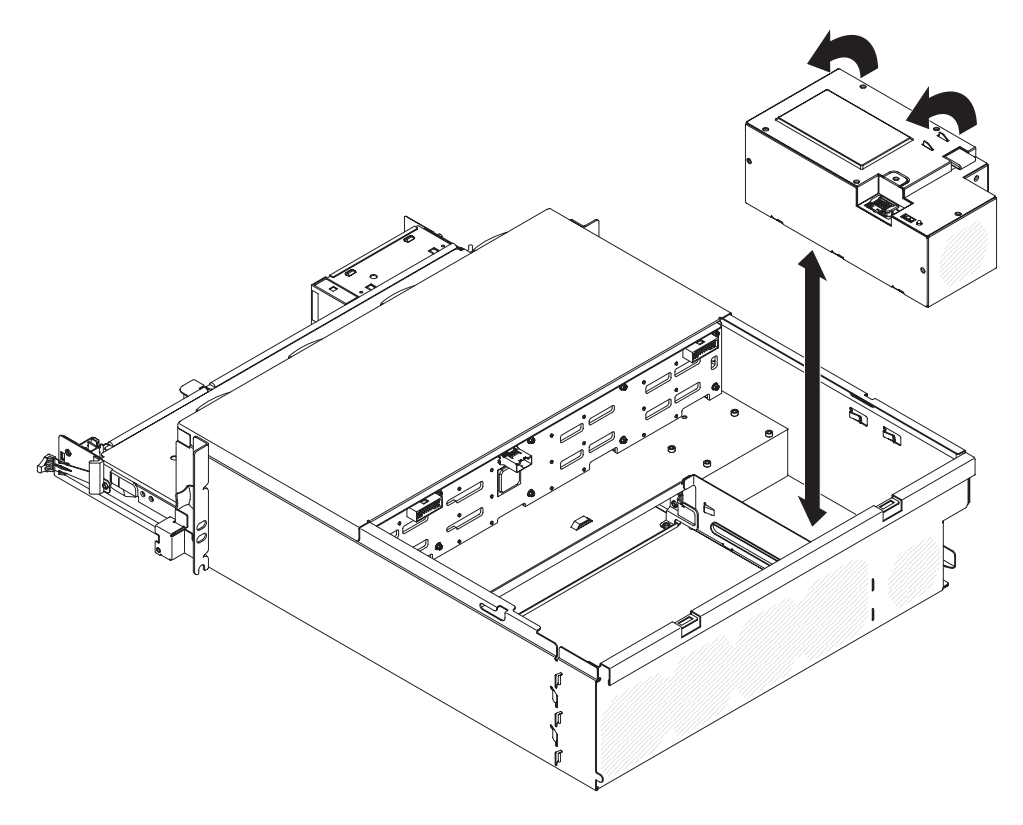

9. パワー・サプライの返却を指示された場合は、梱包の指示に従って、提供されている配送用の梱包材を使用してください。

#### 3U シャーシへのパワー・サプライの取り付け

注:

- 900 ワットのリダンダント・パワー・サプライ・ユニットを取り付ける場合は、 入力電力が、相関あるいは相-中性点間の 200 V から 240 V 定格、AC、47-63 Hz であることを確認します。
- 2. 900 ワットのリダンダント・パワー・サプライの両方のプラグは、PDU あるい はコンセントに一緒に接続されていなければなりません。
- 3. ご使用のラック搭載キットのスライド・レールに配送用のつまみねじが付属して いた場合は、それらを取り外してから、以下の取り付け手順を開始します。
- 3U シャーシにパワー・サプライを取り付けるには、次の手順を実行します。
- 1. パワー・サプライの入った帯電防止パッケージを、3U シャーシの外側の塗装さ れていない 金属面に接触させます。その後で、パワー・サプライをパッケージ から取り出します。
- 2. パワー・サプライを下げて 3U シャーシに入れます。

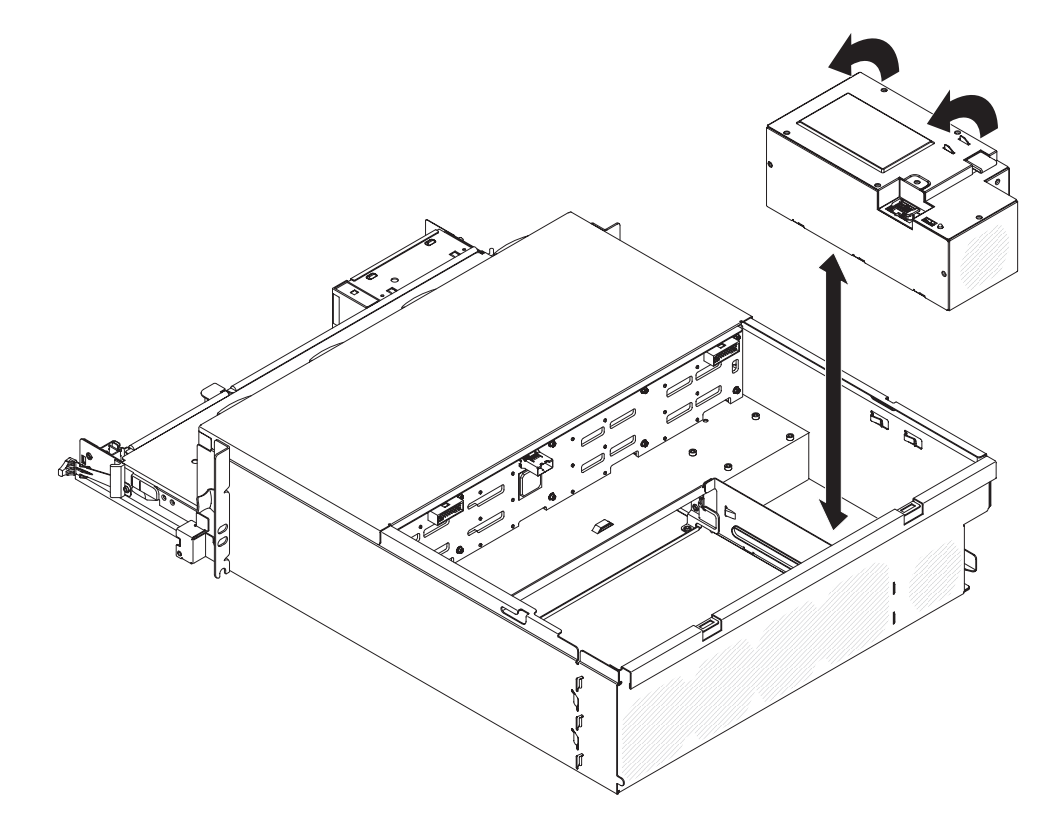

- 3. リテンション・ブラケットを取り付けます。
  - **注:** リテンション・ブラケットがシャーシの側面のクリップによって固定されて おり、ブラケットがパワー・サプライのタブをしっかり押さえつけているこ とを確認します。

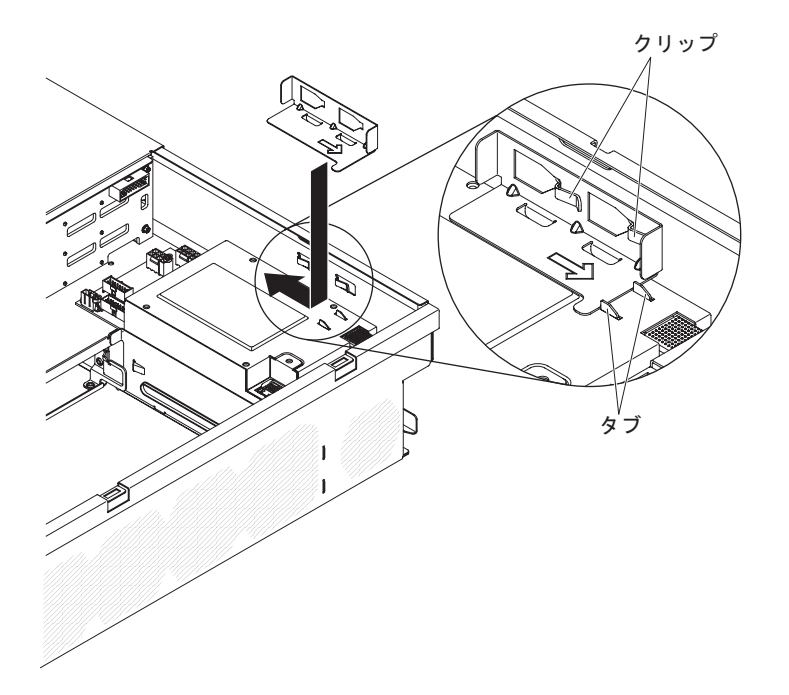

- 4. システム・ボード・トレイを 3U シャーシに取り付けます (160 ページの『3U シャーシへのシステム・ボード・トレイの取り付け』を参照)。
- 5. ファン・アセンブリーを取り付けます (181ページの『3U シャーシのファン・ アセンブリーの取り付け』を参照)。
- 6. ストレージ・ライザー・カード・アセンブリーと ServeRAID SAS コントローラ ーを取り付けます (217 ページの『3U シャーシへのストレージ・ライザー・カ ード・アセンブリー、ServeRAID SAS コントローラー、およびバッテリー・ケ ーブル変換コネクター・カードの取り付け』を参照)。
- 7. トップ・カバーを取り付けます (168 ページの『3U シャーシトップ・カバーの 取り付け』 を参照)。
- 8. 3U シャーシを iDataPlex ラックに取り付けます (226 ページの『Type 7825 iDataPlex ラックへの 3U シャーシの取り付け』を参照)。

#### 拡張ラックからのパワー・サプライ・パドル・カードの取り外し

注:以下では、I/O ラックからパワー・サプライ・パドル・カードを取り外す方法を 説明しています。別のタイプの拡張ラックからパワー・サプライ・パドル・カ ードを取り外す方法も同様です。パワー・サプライ・パドル・カードが拡張ラ ックで使用されることは、ほとんどありません。

パワー・サプライ・パドル・カードを拡張ラックから取り外すには、次の手順を実 行します。

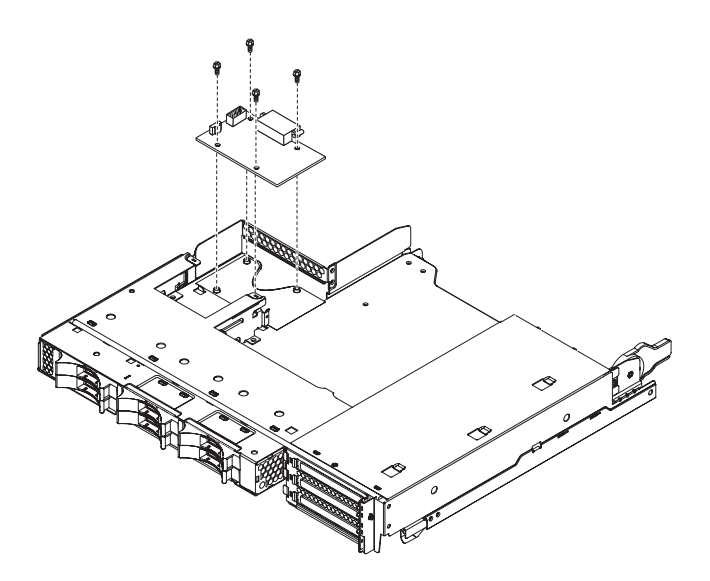

- 1. ix ページから始まる『安全について』、および 153 ページの『取り付けに関する ガイドライン』を読みます。
- システム・ボード・トレイがシャーシに取り付けられている場合は、それを取り 外します(157ページの『2U シャーシからのシステム・ボード・トレイの取り 外し』を参照)。
- 3. 帯電防止されている平らな場所にシステム・ボード・トレイを注意して置きます。
- 4. 拡張ラックを取り外して、帯電防止されている平らな場所に置きます (162 ページの『システム・ボード・トレイからの拡張ラックの取り外し』を参照)。
- 5. 拡張ラックに 3.5 型シンプル・スワップ・ドライブが取り付けられている場合 は、次の手順を実行します。
  - a. 3.5 型ドライブを取り外します (173 ページの『3.5 型シンプル・スワップ・ ハード・ディスクの取り外し』を参照)。
  - b. ハード・ディスク・ブラケットおよびケーブル・アセンブリーのケーブル配 線を書き留めてから、ケーブルを取り外します。
  - c. ハード・ディスク・ブラケットおよびケーブル・アセンブリーを取り外します(200ページの『1ベイまたは4ベイのハード・ディスク・ブラケットおよびケーブル・アセンブリーの取り外しと取り付け』を参照)。
- 6. パワー・サプライ・パドル・カードに接続されているケーブルの接続位置を書き 留めてから、ケーブルを取り外します。
- 7. パワー・サプライ・パドル・カードを拡張ラックに固定している 4 つのねじを 取り外します。ねじは後で使用するために取っておきます。
- 8. パワー・サプライ・パドル・カードを拡張ラックから取り出します。
- 9. パワー・サプライ・パドル・カードの返却を指示された場合は、梱包の指示に従って、提供されている配送用の梱包材を使用してください。

#### 拡張ラックへのパワー・サプライ・パドル・カードの取り付け

注:以下では、I/O ラックにパワー・サプライ・パドル・カードを取り付ける方法を 説明しています。別のタイプの拡張ラックにパワー・サプライ・パドル・カー ドを取り付ける方法も同様です。

パワー・サプライ・パドル・カードを拡張ラックに取り付けるには、次の手順を実 行します。

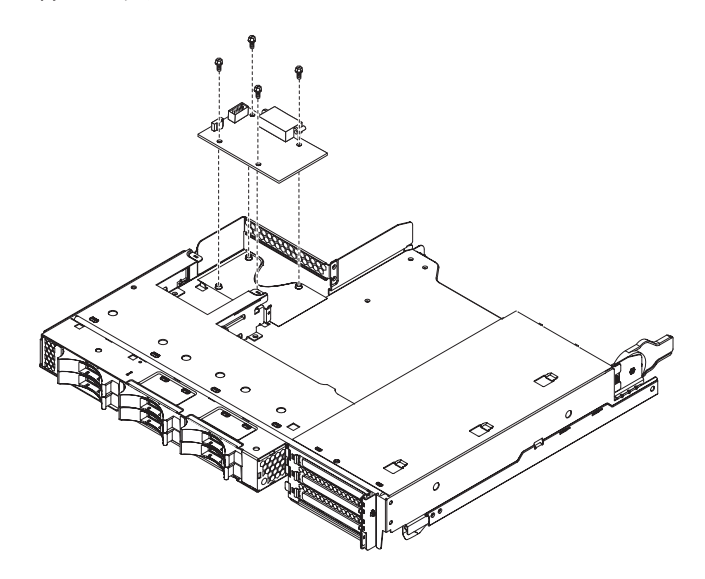

- パワー・サプライ・パドル・カードの入った帯電防止パッケージを、拡張ラックの外側の塗装されていない 金属面に接触させます。その後で、パワー・サプライ・パドル・カードをパッケージから取り出します。
- 2. パワー・サプライ・パドル・カードを拡張ラックの止め金具上に置き、4 つの取り付けねじを締めます。
- 3. パワー・サプライ・パドル・カードのケーブルを再接続します。
- パワー・サプライ・パドル・カードを取り外したときに 3.5 型シンプル・スワッ プ・ドライブを取り外した場合は、すべて取り付けます。次の手順を実行しま す。
  - a. ハード・ディスク・ブラケットおよびケーブル・アセンブリーを取り付けま す(200ページの『1ベイまたは4ベイのハード・ディスク・ブラケットお よびケーブル・アセンブリーの取り外しと取り付け』を参照)。
  - b. ハード・ディスク・ブラケットおよびケーブル・アセンブリーのケーブルを 再接続します。
  - c. 3.5 型ハード・ディスクを取り付けます (174ページの『3.5 型シンプル・ス ワップ・ハード・ディスクの取り付け』を参照)。
- 5. 拡張ラックを取り付けます (163 ページの『システム・ボード・トレイへの拡張 ラックの取り付け』を参照)。
- 6. システム・ボード・トレイをシャーシに取り付けます (158 ページの『2U シャ ーシへのシステム・ボード・トレイの取り付け』を参照)。

#### ストレージ格納装置の取り外し

ストレージ格納装置を取り外すには、次の手順を実行します。

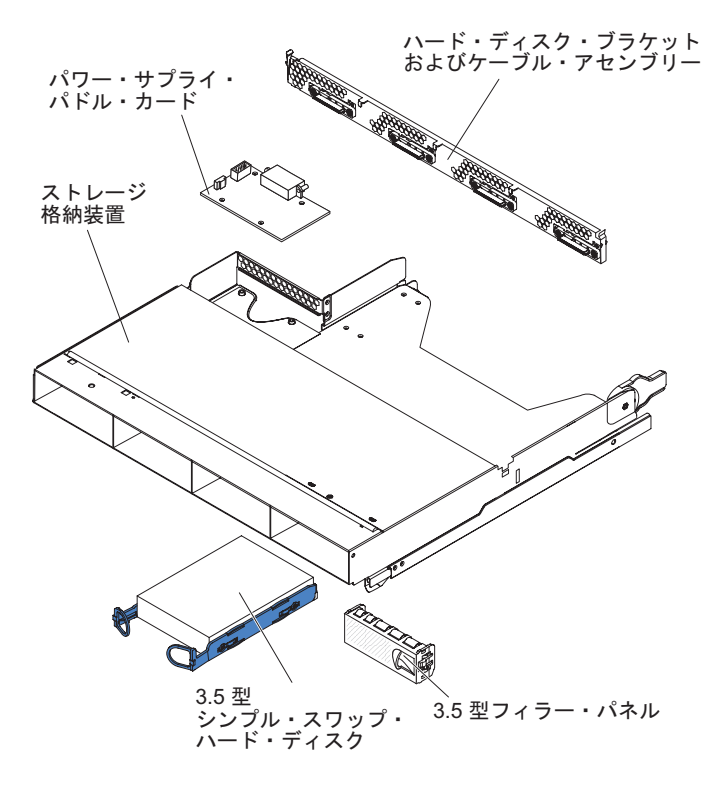

- 1. ix ページから始まる『安全について』、および 153 ページの『取り付けに関する ガイドライン』を読みます。
- ストレージ格納装置がシステム・ボード・トレイに取り付けられている場合は、 それを取り外します(162ページの『システム・ボード・トレイからの拡張ラッ クの取り外し』を参照)。
- 3. 帯電防止されている平らな場所にストレージ格納装置を注意して置きます。
- ハード・ディスクが取り付けられている位置を書き留めてから、取り外します。
  取り外したハード・ディスクを、帯電防止されている平らな面に置くか、新しい
  ストレージ格納装置に取り付けます (171ページの『ハード・ディスクの取り外しと取り付け』を参照)。
- ハード・ディスク・ブラケットおよびケーブル・アセンブリーのケーブル配線を 書き留めてから、ケーブルを取り外します(200ページの『1 ベイまたは 4 ベ イのハード・ディスク・ブラケットおよびケーブル・アセンブリーの取り外しと 取り付け』を参照)。
- 6. ストレージ格納装置の返却を指示された場合は、梱包の指示に従って、提供され ている配送用の梱包材を使用してください。

#### ストレージ格納装置の取り付け

ストレージ格納装置を取り付けるには、次の手順を実行します。

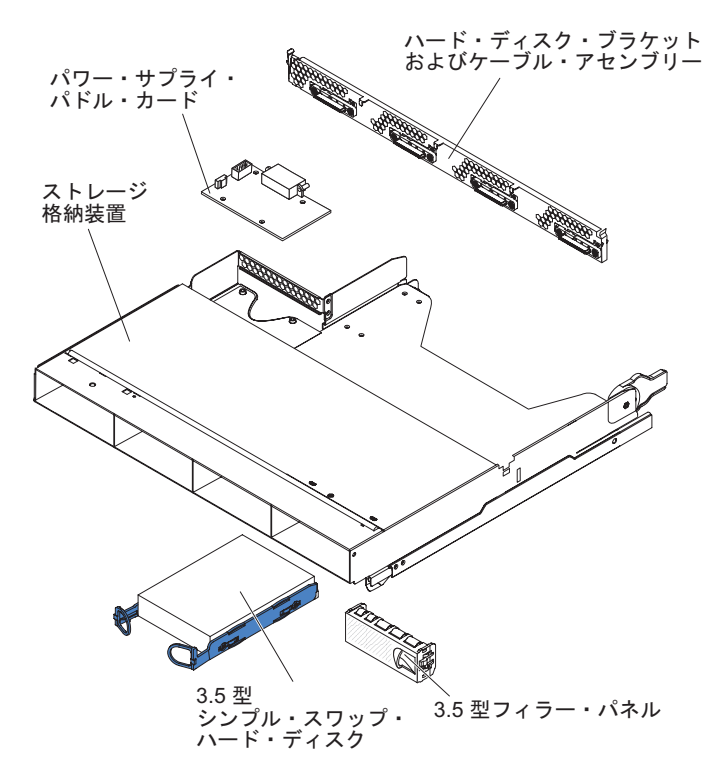

- 1. 帯電防止されている平らな場所にストレージ格納装置を注意して置きます。
- ハード・ディスク・ブラケットおよびケーブル・アセンブリーを取り付けます (200ページの『1 ベイまたは 4 ベイのハード・ディスク・ブラケットおよびケ ーブル・アセンブリーの取り外しと取り付け』を参照)。
- 3. ハード・ディスクをストレージ格納装置に取り付けます (171 ページの『ハー ド・ディスクの取り外しと取り付け』を参照)。
- システム・ボード・トレイにストレージ格納装置を取り付けます(163ページの 『システム・ボード・トレイへの拡張ラックの取り付け』を参照してくださ い)。

## 3U シャーシからのストレージ・ライザー・カード・アセンブリー、 ServeRAID SAS コントローラー、およびバッテリー・ケーブル変換コネク ター・カードの取り外し

ストレージ・ライザー・カード・アセンブリー、ServeRAID SAS コントローラー、 およびバッテリー・ケーブル変換コネクター・カードを 3U シャーシから取り外す には、次の手順を実行します。

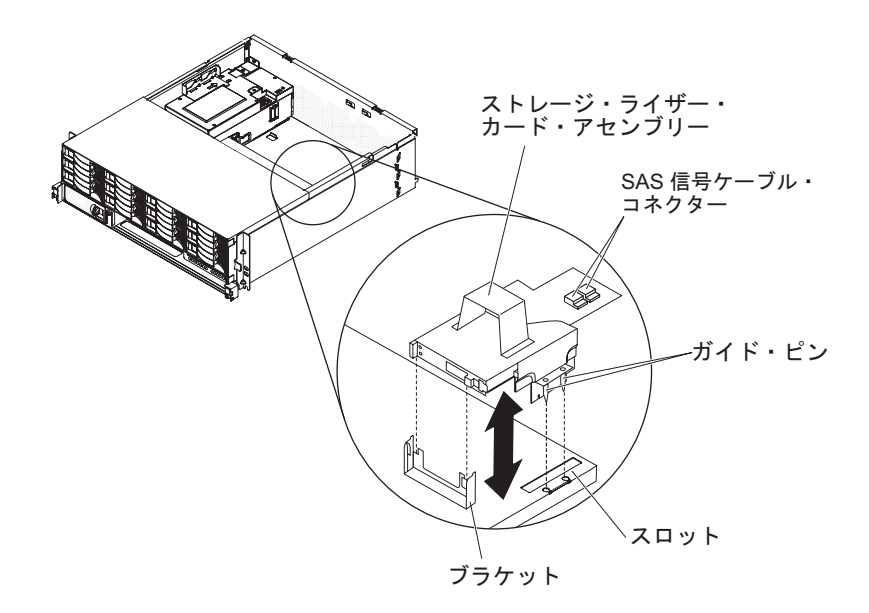

- 1. ix ページから始まる『安全について』、および 153 ページの『取り付けに関す るガイドライン』を読みます。
- 3U シャーシが iDataPlex ラックに取り付けられている場合は、それを取り外し ます (225 ページの『Type 7825 iDataPlex ラックからの 3U シャーシの取り外 し』を参照)。
- 3. トップ・カバーを取り外します (167 ページの『3U シャーシトップ・カバーの 取り外し』を参照)。
- 4. 信号ケーブルの配線および接続位置を書き留めてから、アセンブリーから信号 ケーブルを取り外します。

**重要:** ストレージ・ライザー・カード・アセンブリーを移動する場合は、アセンブリーが 3U シャーシ内のコンポーネントや構成に接触しないようにしてください。

5. ストレージ・ライザー・カード・アセンブリーを持ち上げます。

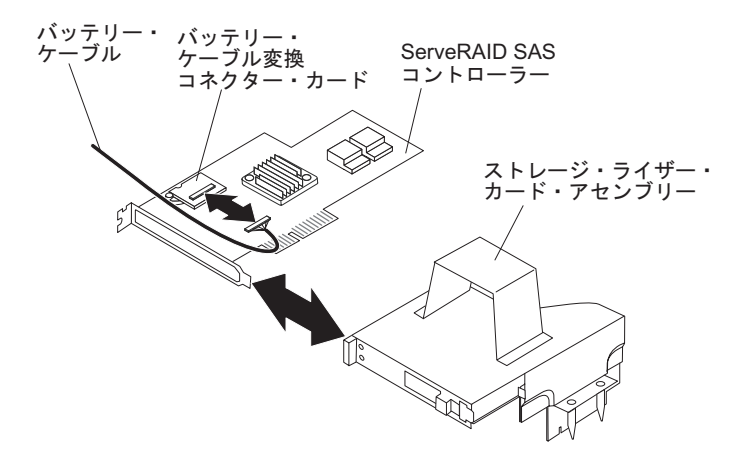

- 6. ストレージ・ライザー・カード・アセンブリーを回転させて、ServeRAID SAS コントローラーにアクセスします。
- コントローラーをストレージ・ライザー・カード・アセンブリーのコネクター から引き出します。

8. バッテリー・ケーブルを、バッテリー・ケーブル変換コネクター・カードから 取り外します。

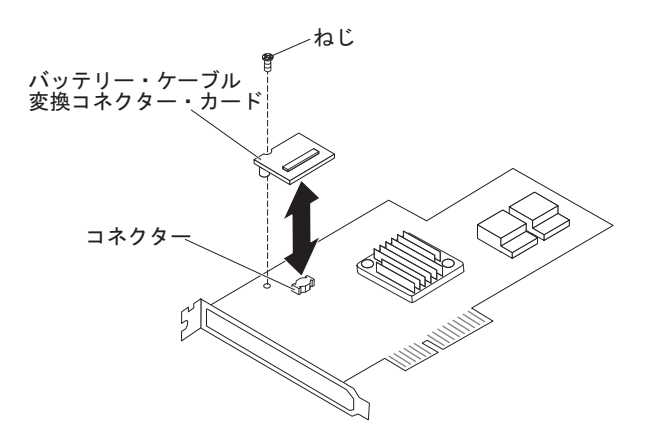

- 9. バッテリー・ケーブル変換コネクター・カードを取り外そうとする場合は、バ ッテリー・ケーブル変換コネクター・カードを ServeRAID SAS コントローラ ーに固定しているねじを外し、カードを持ち上げてコネクターから外します。
- 10. ストレージ・ライザー・カード・アセンブリー、ServeRAID SAS コントローラ ー、およびバッテリー・ケーブル変換コネクター・カードを 3U シャーシから 取り外します。
- 11. ストレージ・ライザー・カード・アセンブリー、ServeRAID SAS コントローラ ー、およびバッテリー・ケーブル変換コネクター・カードの返却を指示された 場合は、梱包の指示に従って、提供されている配送用の梱包材を使用してくだ さい。

## 3U シャーシへのストレージ・ライザー・カード・アセンブリー、 ServeRAID SAS コントローラー、およびバッテリー・ケーブル変換コネク ター・カードの取り付け

ストレージ・ライザー・カード・アセンブリー、ServeRAID SAS コントローラー、 およびバッテリー・ケーブル変換コネクター・カードを 3U シャーシに取り付ける には、次の手順を実行します。

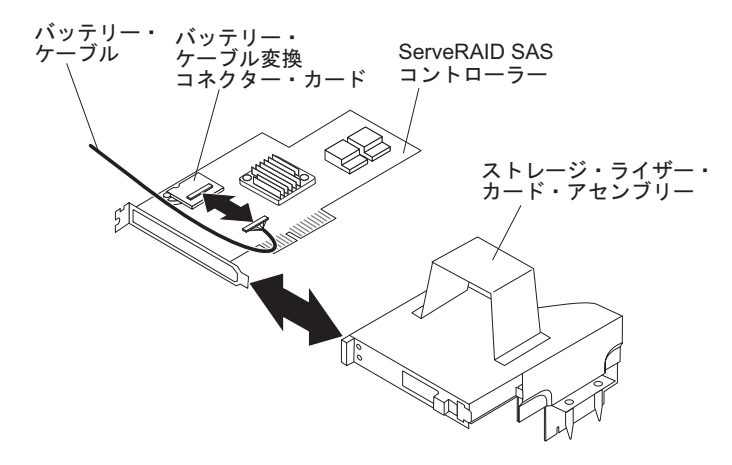

1. ストレージ・ライザー・カード・アセンブリー、ServeRAID SAS コントローラ ー、およびバッテリー・ケーブル変換コネクター・カードが入っている帯電防止 パッケージを、シャーシの外側の塗装されていない 金属面に接触させます。そ の後で、ストレージ・ライザー・カード・アセンブリー、ServeRAID SAS コン トローラー、およびバッテリー・ケーブル変換コネクター・カードをパッケージ から取り出します。

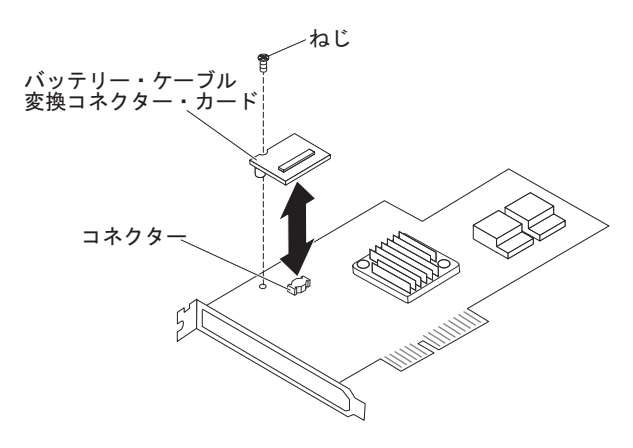

- バッテリー・ケーブル変換コネクター・カードを交換しようとする場合は、バッ テリー・ケーブル変換コネクター・カードを ServeRAID SAS コントローラーの コネクターに位置合わせして、変換コネクター・カードをコネクターに押し込み ます。その後で、ねじを締めて、バッテリー・ケーブル変換コネクター・カード を ServeRAID SAS コントローラーに固定します。
- 3. バッテリー・ケーブルをバッテリー・ケーブル変換コネクター・カードに接続し ます。
- ServeRAID SAS コントローラーを、ストレージ・ライザー・カード・アセンブ リーのコネクターおよびブラケットと位置合わせして、コントローラーを定位置 に押し込みます。

**重要:** ストレージ・ライザー・カード・アセンブリーを移動する場合は、アセンブリーが 3U シャーシ内のコンポーネントや構成に接触しないようにしてください。

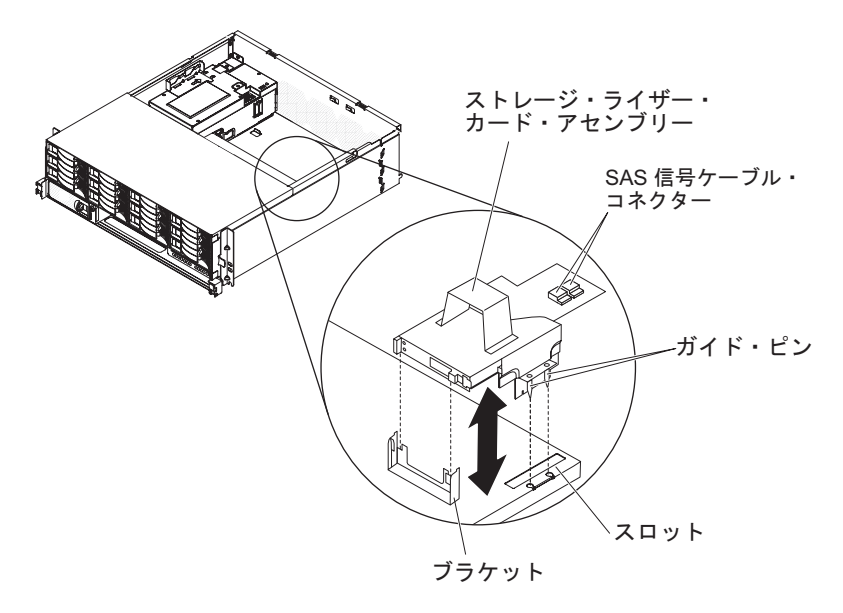

5. ストレージ・ライザー・カード・アセンブリーを、システム・ボード・トレイの カバーのガイド・ピンおよびスロットと位置合わせします。

- 6. アセンブリーを、ブラケット上の所定の位置に押し込みます。
- 7. 信号ケーブルを ServeRAID SAS コントローラーに再接続します。
- 8. トップ・カバーを取り付けます (168 ページの『3U シャーシトップ・カバーの 取り付け』を参照)。
- 9. 3U シャーシを iDataPlex ラックに取り付けます (168 ページの『3U シャーシト ップ・カバーの取り付け』を参照)。

#### FRU の取り外しおよび交換

FRU を導入できるのは、専門のトレーニングを受けたサービス技術員のみです。

注:本書の図は、ご使用のハードウェアと多少異なる場合があります。

#### 2x2 2.5-inch SAS/SATA バックプレーンの取り外し

2x2 2.5-inch SAS/SATA バックプレーンを I/O ラックから取り外すには、次の手順 を実行します。

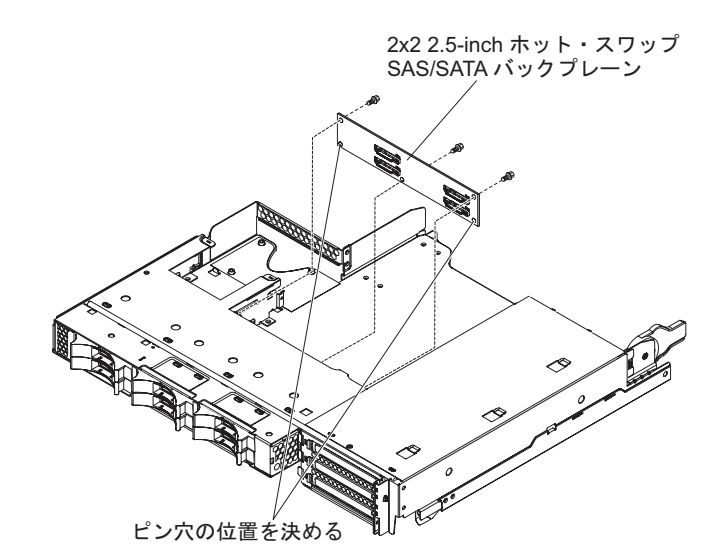

- 1. ix ページから始まる『安全について』、および 153 ページの『取り付けに関する ガイドライン』を読みます。
- システム・ボード・トレイがシャーシに取り付けられている場合は、それを取り 外します(157ページの『2U シャーシからのシステム・ボード・トレイの取り 外し』を参照)。
- 3. I/O ラックをシステム・ボード・トレイから取り外します (162 ページの『シス テム・ボード・トレイからの拡張ラックの取り外し』を参照)。
- 4. 帯電防止されている平らな場所に I/O ラックを注意して置きます。
- 5. ドライブが取り付けられている位置を書き留めてから、取り外します (171 ページの『2.5 型ホット・スワップ・ハード・ディスクの取り外し』を参照)。

**重要:** サーバーにオプションの RAID アダプターが取り付けられており、ハード・ディスクを取り付けた、または取り外した場合は、ディスク・アレイの再構成について、RAID アダプターに付属の資料を参照してください。

6. バックプレーンのケーブルの接続位置を書き留めてから、ケーブルを取り外しま す。

- 7. 2x2 2.5-inch SAS/SATA バックプレーンを I/O ラックに固定しているねじを取 り外します。ねじは後で使用するために取っておきます。
- 8. 2x2 2.5-inch SAS/SATA バックプレーンを位置決めピンから引いて、I/O ラック から取り出します。
- 9. 2x2 2.5-inch SAS/SATA バックプレーンの返却を指示された場合は、梱包の指示 に従って、提供されている配送用の梱包材を使用してください。

#### 2x2 2.5-inch SAS/SATA バックプレーンの取り付け

2x2 2.5-inch SAS/SATA バックプレーンを I/O ラックに取り付けるには、次の手順 を実行します。

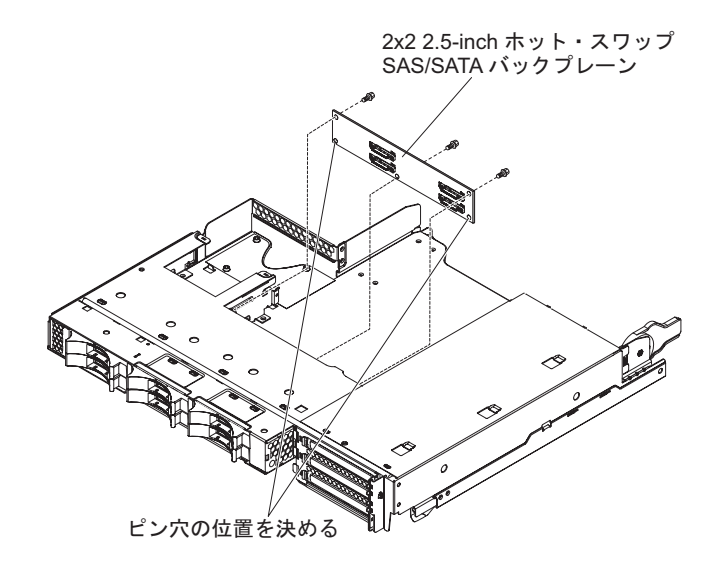

- 1. 2x2 2.5-inch SAS/SATA バックプレーンの入った帯電防止パッケージを、I/O ラ ックの外側の塗装されていない 金属面に接触させます。その後で、2x2 2.5-inch SAS/SATA バックプレーンをパッケージから取り出します。
- 2x2 2.5-inch SAS/SATA バックプレーンを、I/O ラック内の位置決めピンの上に 置きます。
- 3. 固定ねじを締めます。
- 4. ケーブルを 2x2 2.5-inch SAS/SATA バックプレーンに再接続します。
- 5. 2.5 型ホット・スワップ・ハード・ディスクを I/O ラックから取り外した場合 は、それを取り付けます (171 ページの『2.5 型ホット・スワップ・ハード・デ ィスクの取り付け』を参照)。
- 6. I/O ラックを取り付けます (163 ページの『システム・ボード・トレイへの拡張 ラックの取り付け』を参照)。
- システム・ボード・トレイをシャーシに取り付けます (158 ページの『2U シャ ーシへのシステム・ボード・トレイの取り付け』を参照)。

#### Type 7825 iDataPlex ラックからの 2U シャーシの取り外し

2U シャーシを Type 7825 iDataPlex ラックから取り外すには、次の手順を実行します。

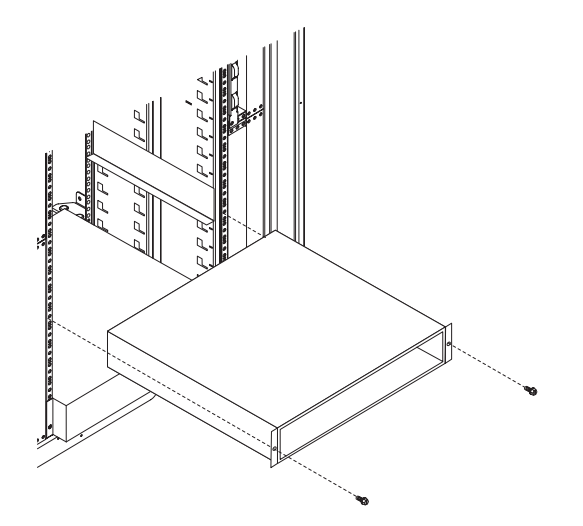

- 1. ix ページから始まる『安全について』、および 153 ページの『取り付けに関する ガイドライン』を読みます。
- シャーシに作動中のシステム・ボード・トレイがある場合は、そのオペレーティング・システムをシャットダウンします。次に電源制御ボタンを押して、システム・ボード・トレイの電源をオフにします(詳しくは、13ページの『システム・ボード・トレイの電源をオフにする』を参照)。
- 3. 取り付けられているシステム・ボード・トレイをすべて取り外します (157 ページの『2U シャーシからのシステム・ボード・トレイの取り外し』を参照)。
- 4. シャーシをラックに固定している 2 つのねじを取り外します。次にシャーシを 前方に引き、シャーシを iDataPlex ラックから取り出し、帯電防止されている平 らな場所に置きます。
- 損傷したシャーシを交換する場合は、ファン・アセンブリーとパワー・サプライ をシャーシから取り外し、帯電防止されている場所に置くか、あるいは新しいシ ャーシに取り付けます(164ページの『2U シャーシのファン・アセンブリーの 取り外し』および 207ページの『2U シャーシからのパワー・サプライの取り外 し』を参照)。
- 6. 2U シャーシの返却を指示された場合は、梱包の指示に従って、提供されている 配送用の梱包材を使用してください。

#### Type 7825 iDataPlex ラックへの 2U シャーシの取り付け

2U シャーシを Type 7825 iDataPlex ラックに取り付けるには、次の手順を実行します。

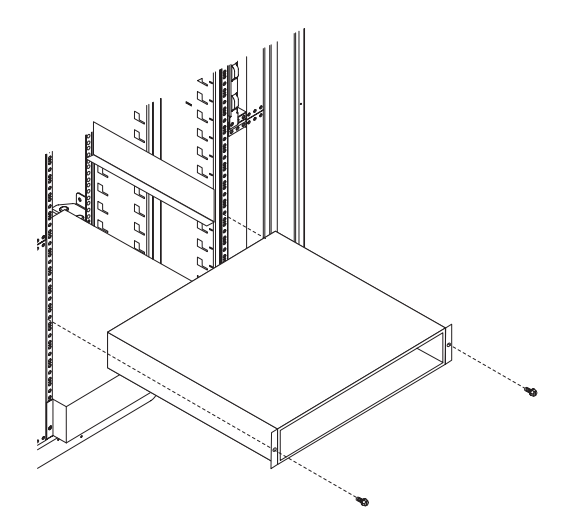

- 新しいシャーシを取り付ける場合は、前のシャーシから取り外したパワー・サプ ライとファン・アセンブリーを取り付けます(207ページの『2U シャーシへの パワー・サプライの取り付け』および165ページの『2U シャーシのファン・ア センブリーの取り付け』を参照)。
- 2. シャーシをレールに取り付け、シャーシをラックに固定するための 2 つのねじ を締めます。
- 3. シャーシを取り外したときに取り外したシステム・ボード・トレイをすべて取り 付けます (158 ページの『2U シャーシへのシステム・ボード・トレイの取り付 け』を参照)。

## 3U シャーシのハード・ディスク・バックプレーンの取り外し

3U シャーシのハード・ディスク・バックプレーンを取り外すには、次の手順を実行します。

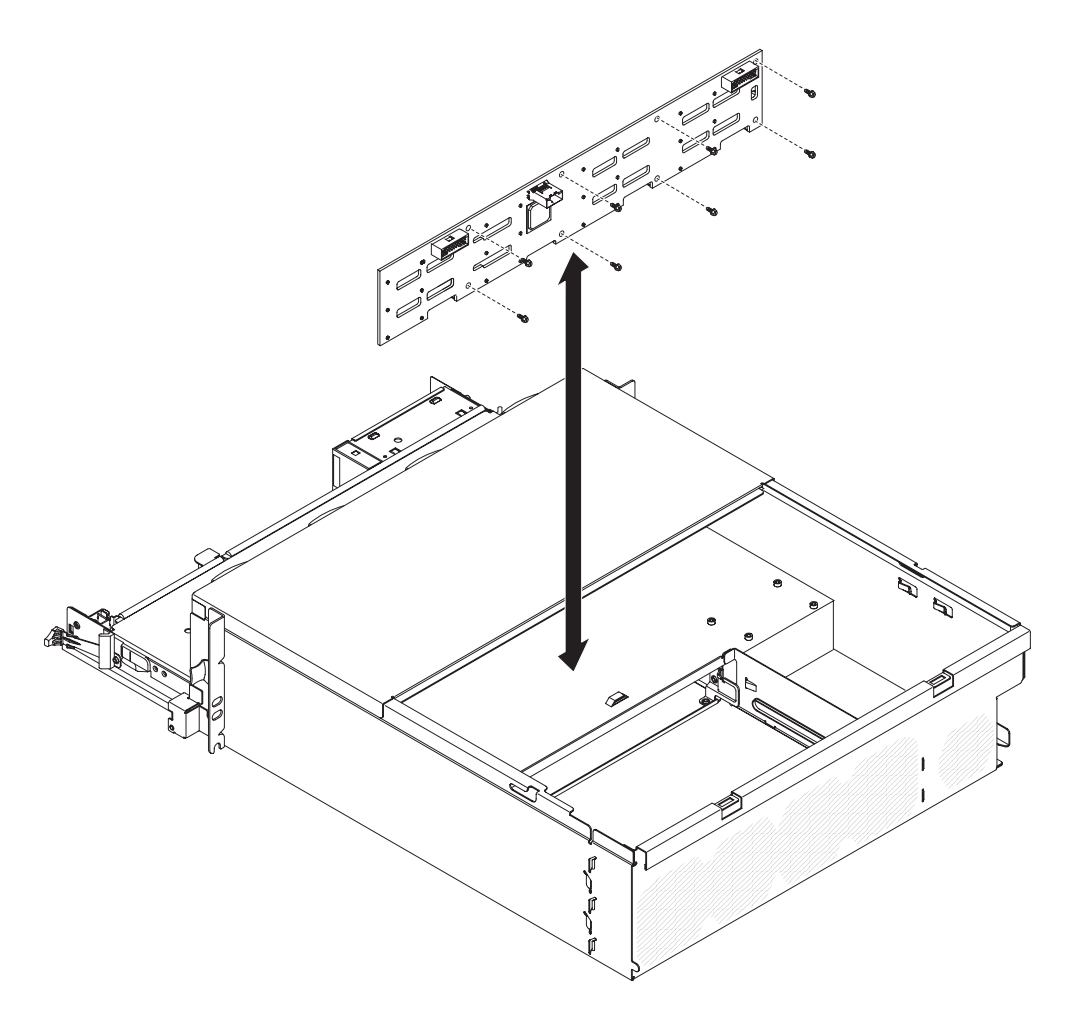

- 1. ix ページから始まる『安全について』、および 153 ページの『取り付けに関す るガイドライン』を読みます。
- 2. 3U シャーシが iDataPlex ラックに取り付けられている場合は、それを取り外し ます (225 ページの『Type 7825 iDataPlex ラックからの 3U シャーシの取り外 し』を参照)。
- 3. トップ・カバーを取り外します (167 ページの『3U シャーシトップ・カバーの 取り外し』 を参照)。
- 4. ストレージ・ライザー・カード・アセンブリーと ServeRAID SAS コントロー ラーを取り外します (215 ページの『3U シャーシからのストレージ・ライザ ー・カード・アセンブリー、ServeRAID SAS コントローラー、およびバッテリ ー・ケーブル変換コネクター・カードの取り外し』を参照)。
- 5. ファン・アセンブリーを取り外します (180ページの『3U シャーシのファン・ アセンブリーの取り外し』を参照)。
- システム・ボード・トレイをある程度取り外して、システム・ボード・トレイの背面にあるパワー・サプライ・コネクターを外します(159ページの『3Uシャーシからのシステム・ボード・トレイの取り外し』を参照)。
- ハード・ディスクをサーバーから少しだけ引き出してハード・ディスク・バッ クプレーンから取り外します (171ページの『ハード・ディスクの取り外しと 取り付け』を参照)。

- 8. パワー・サプライ・パドル・カードおよびパワー・サプライを取り外します (208 ページの『3U シャーシからのパワー・サプライの取り外し』を参照)。
- ケーブルをハード・ディスク・バックプレーンから取り外し、10 本のねじを取り外して、ハード・ディスク・バックプレーンを 3U シャーシから取り外します。
- 10. ハード・ディスク・バックプレーンの返却を指示された場合は、梱包の指示に 従って、提供されている配送用の梱包材を使用してください。

#### 3U シャーシのハード・ディスク・バックプレーンの取り付け

3U シャーシのハード・ディスク・バックプレーンを取り付けるには、次の手順を実行します。

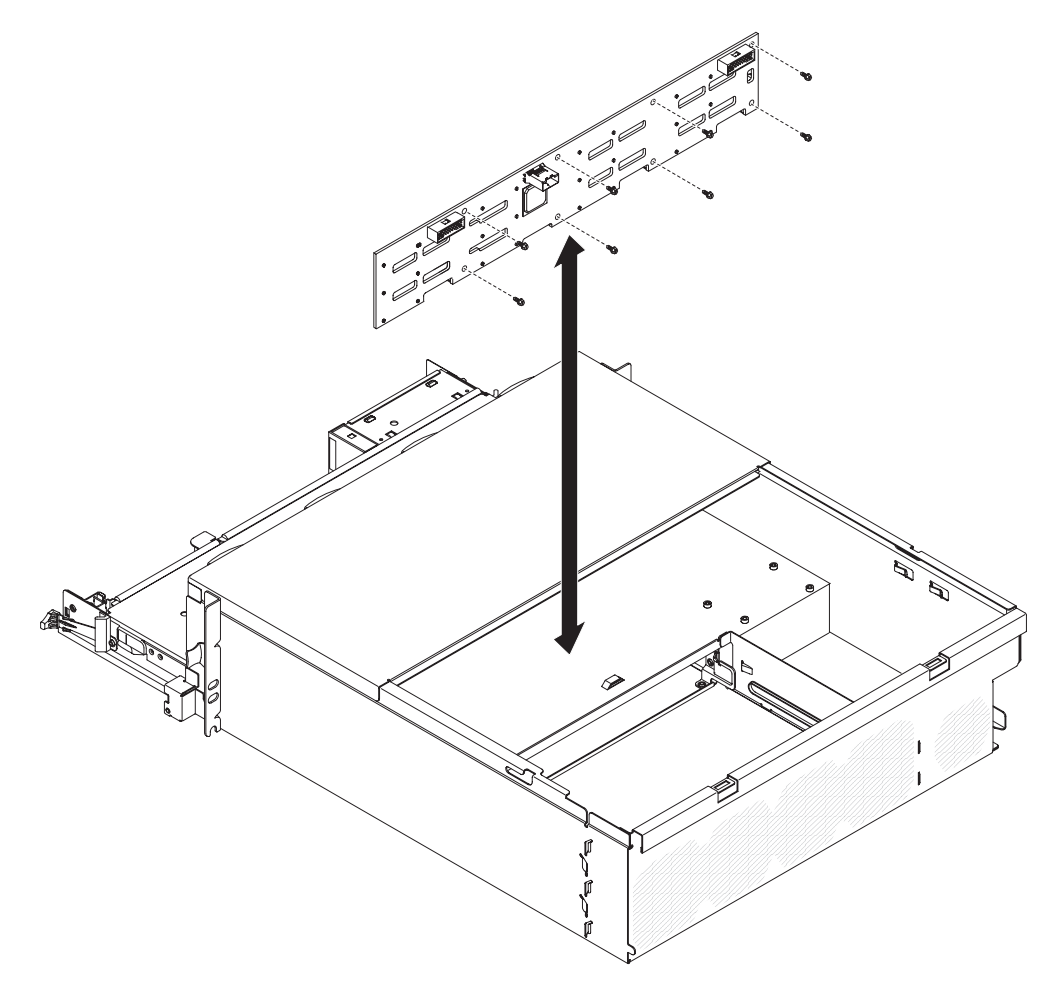

- 1. ハード・ディスク・バックプレーンの入った帯電防止パッケージを、3U シャー シの外側の塗装されていない 金属面に接触させます。その後で、ハード・ディ スク・バックプレーンをパッケージから取り出します。
- ハード・ディスク・バックプレーンを 3U シャーシに入れ、10 本のねじで固定 します。
- 3. パワー・サプライ・パドル・カードおよびパワー・サプライを取り付けます (210ページの『3U シャーシへのパワー・サプライの取り付け』を参照)。
- 4. システム・ボード・トレイを 3U シャーシに取り付けます (160 ページの『3U シャーシへのシステム・ボード・トレイの取り付け』を参照)。

- 5. ファン・アセンブリーを取り付けます (181 ページの『3U シャーシのファン・ アセンブリーの取り付け』を参照)。
- 6. ストレージ・ライザー・カード・アセンブリーと ServeRAID SAS コントローラ ーを取り付けます (217 ページの『3U シャーシへのストレージ・ライザー・カ ード・アセンブリー、ServeRAID SAS コントローラー、およびバッテリー・ケ ーブル変換コネクター・カードの取り付け』を参照)。
- 7. トップ・カバーを取り付けます (168 ページの『3U シャーシトップ・カバーの 取り付け』 を参照)。
- 8. 3U シャーシを iDataPlex ラックに取り付けます (226 ページの『Type 7825 iDataPlex ラックへの 3U シャーシの取り付け』を参照)。
- 9. ハード・ディスクを取り付けます (171 ページの『ハード・ディスクの取り外し と取り付け』を参照)。

#### Type 7825 iDataPlex ラックからの 3U シャーシの取り外し

3U シャーシを Type 7825 iDataPlex ラックから取り外すには、次の手順を実行します。

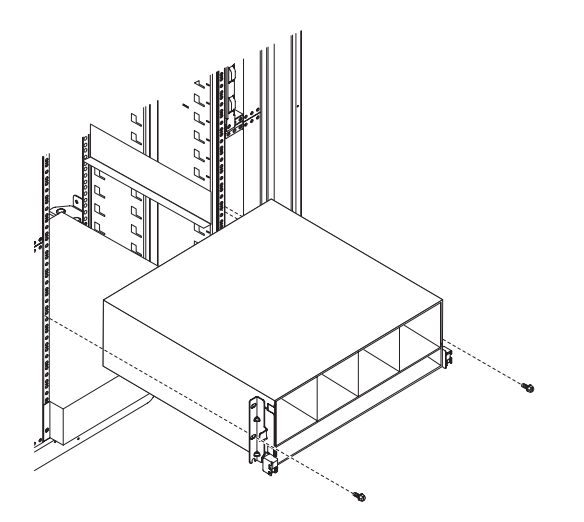

- 1. ix ページから始まる『安全について』、および 153 ページの『取り付けに関する ガイドライン』を読みます。
- 2. サーバーおよびすべての接続装置の電源をオフにします (13ページの『システム・ボード・トレイの電源をオフにする』を参照)。
- 3. 外部ケーブルがシステム・ボード・トレイの正面に接続されている場合は、その 接続位置を書き留めてからケーブルを取り外します。
- ハード・ディスクが取り付けられている位置を書き留めてから、取り外します (171ページの『ハード・ディスクの取り外しと取り付け』を参照)。
   安全 4:

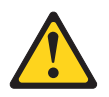

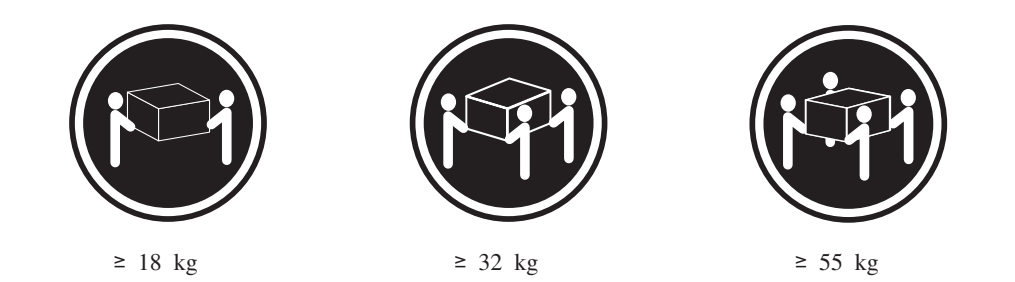

#### 注意:

#### 装置を持ち上げる場合には、安全に持ち上げる方法に従ってください。

- 5. ねじを取り外して、3U シャーシをスライドさせて iDataPlex ラックから取り出 します。
- 6. 3U シャーシを、帯電防止されている平らな面に置きます。
- 7. 3U シャーシの返却を指示された場合は、梱包の指示に従って、提供されている 配送用の梱包材を使用してください。

#### Type 7825 iDataPlex ラックへの 3U シャーシの取り付け

3U シャーシを Type 7825 iDataPlex ラックに取り付けるには、次の手順を実行します。

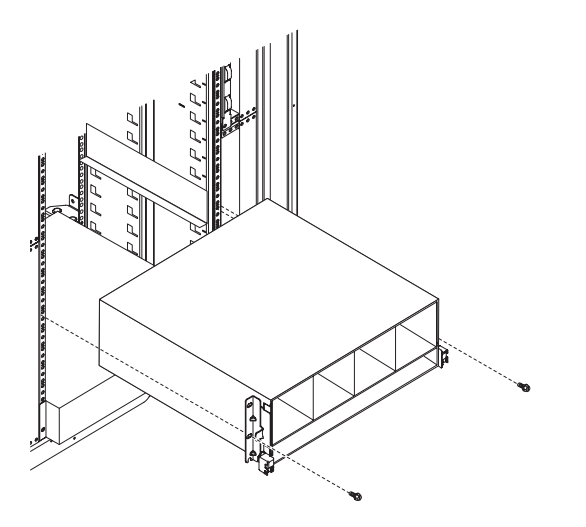

- 1. 3U シャーシを、iDataPlex ラックのレールの位置に合わせます。その後で、3U シャーシがしっかり固定されるまでスライドさせてラックに入れます。
- 2. シャーシをラックに固定する M6 ねじを締めます。
- 3. ハード・ディスクを取り付けます (171 ページの『ハード・ディスクの取り外し と取り付け』を参照)。
- 4. ケーブルをシステム・ボード・トレイの正面に再接続します。
- 5. システム・ボード・トレイの電源をオンにします (13ページの『システム・ボ ード・トレイの電源をオンにする』を参照)。
- 6. システム・ボード・トレイに給電されて電源が入っていることを示す、システム・ボード・トレイのオペレーター・パネル上のパワーオン LED が連続的に点 灯していることを確認します。

システム・ボード・トレイの構成を変更した場合は、セットアップ・ユーティリティーを使用してサーバー構成を更新しなければならない可能性があります(250ペ ージの『セットアップ・ユーティリティーを使用する』を参照)。

#### フロント・パネル・アセンブリーの取り外し

フロント・パネル・アセンブリーを取り外すには、次の手順を実行します。

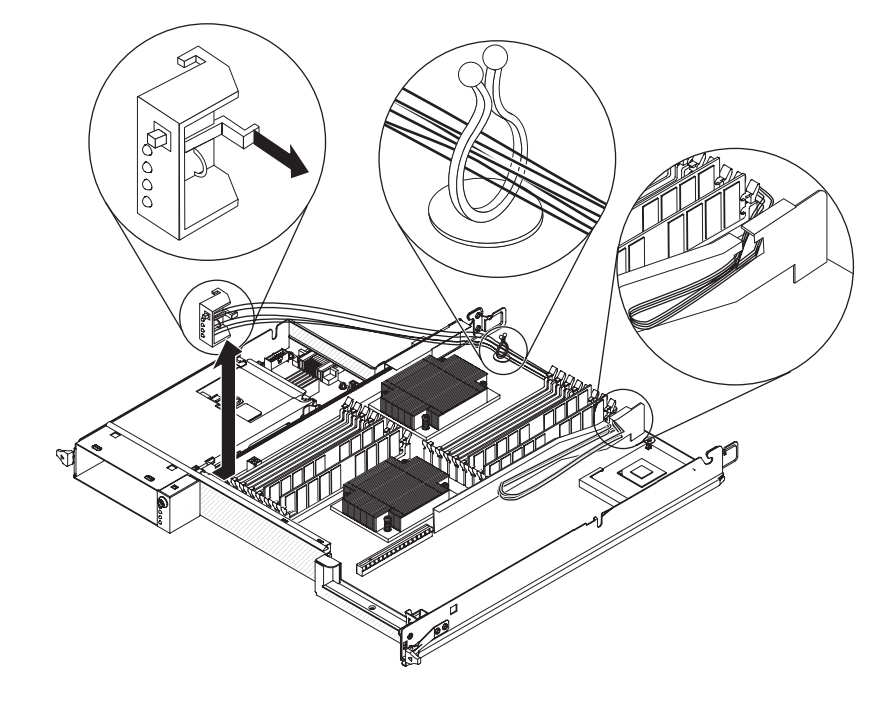

- 1. ix ページから始まる『安全について』、および 153 ページの『取り付けに関する ガイドライン』を読みます。
- システム・ボード・トレイがシャーシに取り付けられている場合は、それを取り 外します(157ページの『2U シャーシからのシステム・ボード・トレイの取り 外し』 または 159ページの『3U シャーシからのシステム・ボード・トレイの 取り外し』 を参照)。
- 拡張ラックが取り付けられている場合は、それを取り外します(162ページの 『システム・ボード・トレイからの拡張ラックの取り外し』を参照)。それ以外 の場合は、システム・ボード・トレイのカバーを取り外します(155ページの 『システム・ボード・トレイのカバーの取り外し』を参照)。
- ケーブル配線と、各ケーブルの接続場所を書き留めます。その後で、アクセスしやすくするために、正面パネル・アセンブリーの近くにあるケーブルを取り外します。
- 5. 解放タブを押し、フロント・パネル・アセンブリーをシステム・ボード・トレイ の正面からスライドさせて外します。
- 6. ケーブルの配線を書き留めてから、システム・ボードとパワー・サプライ・パド ル・カードからフロント・パネル・アセンブリーのケーブルを取り外します。
- 7. ケーブルの保持ラッチを開き、アセンブリーとケーブルをシステム・ボード・ト レイから慎重に引き出します。

8. フロント・パネル・アセンブリーの返却を指示された場合は、梱包の指示に従っ て、提供されている配送用の梱包材を使用してください。

#### フロント・パネル・アセンブリーの取り付け

フロント・パネル・アセンブリーを取り付けるには、次の手順を実行します。

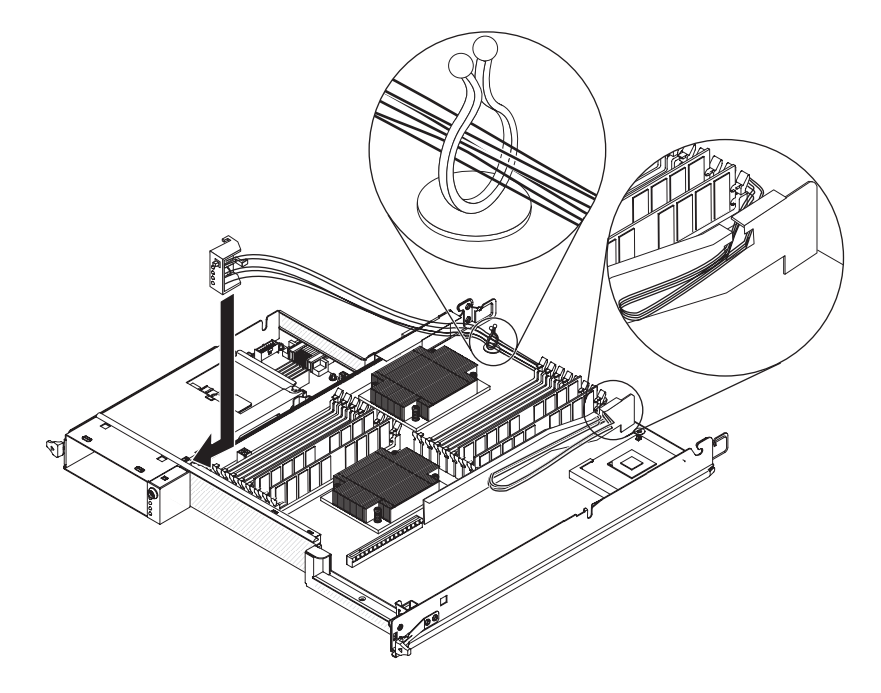

- 1. フロント・パネル・アセンブリーをシステム・ボード・トレイの正面に押し入れ て、固定されていることを確認します。
- システム・ボードとパワー・サプライ・パドル・カードにフロント・パネル・ア センブリーのケーブルを接続し、ケーブルの保持ラッチを閉じます。ケーブルを 接続する際は、慎重にケーブルを配線してください。
- 3. その他のケーブルをシステム・ボード・トレイに接続します。
  - **注:** すべてのケーブルが適切に配線され、ケーブルがシステム・ボード・トレイ の中から突き出ていないことを確認してください。
- 拡張ラックを取り外した場合は、取り付けます(163ページの『システム・ボード・トレイへの拡張ラックの取り付け』を参照してください)。それ以外の場合は、システム・ボード・トレイのカバーを取り付けます(156ページの『システム・ボード・トレイのカバーの取り付け』を参照してください)。
- システム・ボード・トレイをシャーシに取り付けます (158 ページの『2U シャ ーシへのシステム・ボード・トレイの取り付け』 または 160 ページの『3U シ ャーシへのシステム・ボード・トレイの取り付け』 を参照)。

## 2.5 型ホット・スワップ・ハード・ディスクを使用して構成された I/O ラッ クの取り外し

2.5 型ホット・スワップ・ハード・ディスクを使用して構成されている I/O ラック を取り外すには、次の手順を実行します。

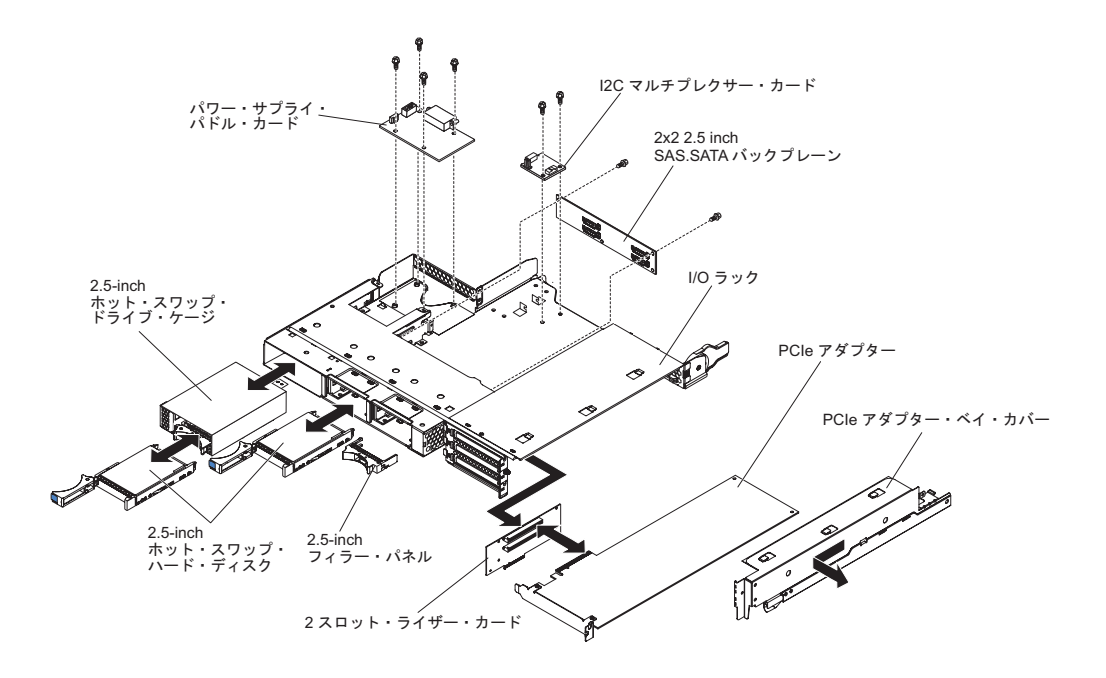

- 1. ix ページから始まる『安全について』、および 153 ページの『取り付けに関す るガイドライン』を読みます。
- 2. I/O ラックがシステム・ボード・トレイに取り付けられている場合は、それを 取り外します (162 ページの『システム・ボード・トレイからの拡張ラックの 取り外し』を参照)。
- 3. 帯電防止されている平らな場所に I/O ラックを注意して置きます。
- 2.5 型シンプル・スワップ・ハード・ディスクが取り付けられている場合は、すべて取り外します(171ページの『ハード・ディスクの取り外しと取り付け』を参照)。
- 5. 2.5-inch SAS/SATA ドライブ・ケージを取り外します (178 ページの『2.5-inch SAS/SATA ドライブ・ケージの取り外し』を参照)。
- 6. I<sup>2</sup>C マルチプレクサー・カードを取り外します (194 ページの『I<sup>2</sup>C マルチプレ クサー・カードの取り外し』を参照)。
- 2x2 2.5-inch SAS/SATA バックプレーンを取り外します (219ページの『2x2 2.5-inch SAS/SATA バックプレーンの取り外し』を参照)。
- パワー・サプライ・パドル・カードが取り付けられている場合は、取り外します(211ページの『拡張ラックからのパワー・サプライ・パドル・カードの取り外し』を参照)。
- 9. PCIe アダプターが取り付けられている場合は、すべて取り外します (182 ページの『I/O ラックからのアダプターの取り外し』を参照)。
- 10. PCIe ライザー・カード・アセンブリーを取り外します (238 ページの『I/O ラ ックからの PCIe ライザー・カード・アセンブリーの取り外し』を参照)。
- 11. I/O ラックの返却を指示された場合は、梱包の指示に従って、提供されている 配送用の梱包材を使用してください。

## 2.5 型ホット・スワップ・ハード・ディスクを使用して構成された I/O ラッ クの取り付け

2.5 型ホット・スワップ・ハード・ディスクを使用して構成されている I/O ラック を取り付けるには、次の手順を実行します。

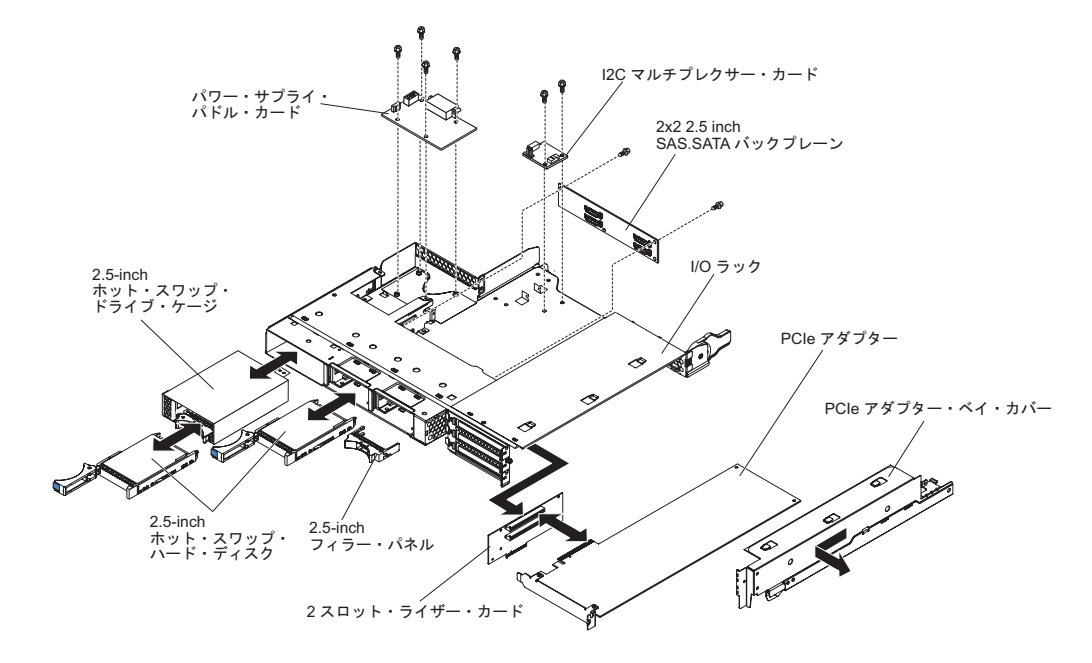

- 1. PCIe ライザー・カード・アセンブリーを取り付けます (239 ページの『I/O ラッ クへの PCIe ライザー・カード・アセンブリーの取り付け』を参照)。
- 2. PCIe アダプターを取り外した場合は、取り付けます (183 ページの『I/O ラック へのアダプターの取り付け』を参照)。
- 3. I<sup>2</sup>C マルチプレクサー・カードを取り付けます (195 ページの『I<sup>2</sup>C マルチプレ クサー・カードの取り付け』を参照)。
- 4. 2x2 2.5-inch SAS/SATA バックプレーンを取り付けます (220ページの『2x2 2.5-inch SAS/SATA バックプレーンの取り付け』を参照)。
- 5. 2.5-inch SAS/SATA ドライブ・ケージを取り付けます (179 ページの『2.5-inch SAS/SATA ドライブ・ケージの取り付け』を参照)。
- パワー・サプライ・パドル・カードを取り外した場合は、取り付けます (213 ペ ージの『拡張ラックへのパワー・サプライ・パドル・カードの取り付け』を参 照)。
- 7. ハード・ディスクを取り外した場合は、取り付けます (171 ページの『ハード・ ディスクの取り外しと取り付け』を参照)。
- 8. システム・ボード・トレイに I/O ラックを取り付けます (163 ページの『システ ム・ボード・トレイへの拡張ラックの取り付け』を参照してください)。

## 3.5 型シンプル・スワップ・ハード・ディスクを使用して構成された I/O ラ ックの取り外し

3.5 型シンプル・スワップ・ハード・ディスクを使用して構成されている I/O ラッ クを取り外すには、次の手順を実行します。

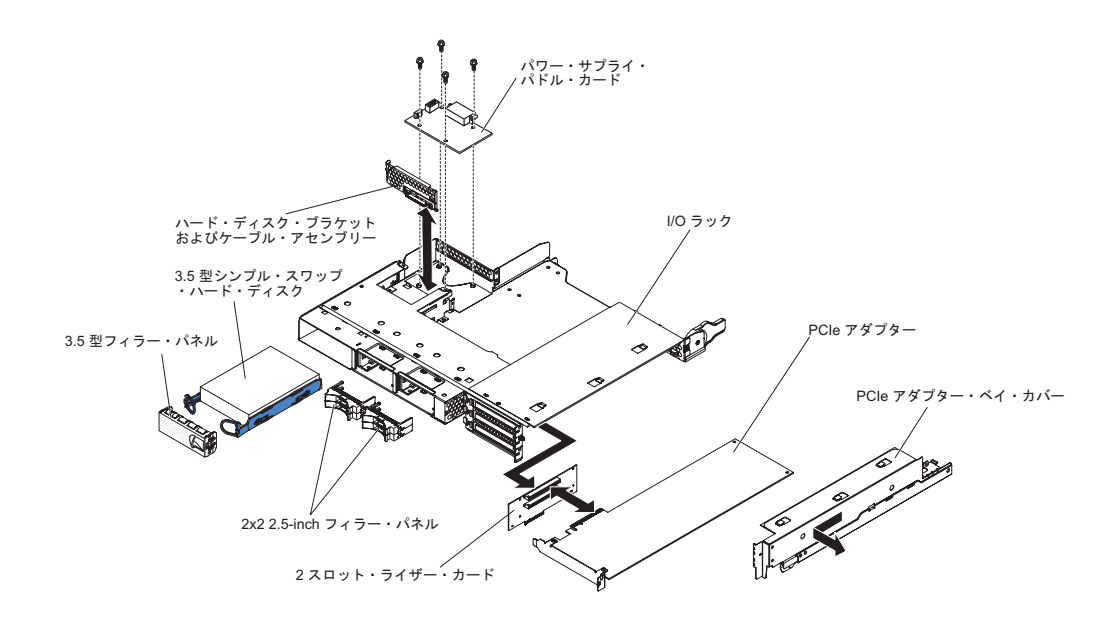

- 1. ix ページから始まる『安全について』、および 153 ページの『取り付けに関す るガイドライン』を読みます。
- I/O ラックがシステム・ボード・トレイに取り付けられている場合は、それを 取り外します(162ページの『システム・ボード・トレイからの拡張ラックの 取り外し』を参照)。
- 3. 帯電防止されている平らな場所に I/O ラックを注意して置きます。
- 3.5 型シンプル・スワップ・ハード・ディスクが取り付けられている場合は、取り外します(171ページの『ハード・ディスクの取り外しと取り付け』を参照)。
- 5. ハード・ディスク・ブラケットおよびケーブル・アセンブリーのケーブル配線 を書き留めてから、ケーブルを取り外します。
- ハード・ディスク・ブラケットおよびケーブル・アセンブリーを取り外します (200ページの『1 ベイまたは 4 ベイのハード・ディスク・ブラケットおよび ケーブル・アセンブリーの取り外しと取り付け』を参照)。
- パワー・サプライ・パドル・カードが取り付けられている場合は、取り外します(211ページの『拡張ラックからのパワー・サプライ・パドル・カードの取り外し』を参照)。
- 8. PCIe アダプターが取り付けられている場合は、すべて取り外します (182 ページの『I/O ラックからのアダプターの取り外し』を参照)。
- 9. PCIe ライザー・カード・アセンブリーを取り外します (238 ページの『I/O ラ ックからの PCIe ライザー・カード・アセンブリーの取り外し』を参照)。
- 10. I/O ラックの返却を指示された場合は、梱包の指示に従って、提供されている 配送用の梱包材を使用してください。

# 3.5 型ホット・スワップ・ハード・ディスクを使用して構成された I/O ラッ クの取り付け

3.5 型ホット・スワップ・ハード・ディスクを使用して構成されている I/O ラック を取り付けるには、次の手順を実行します。

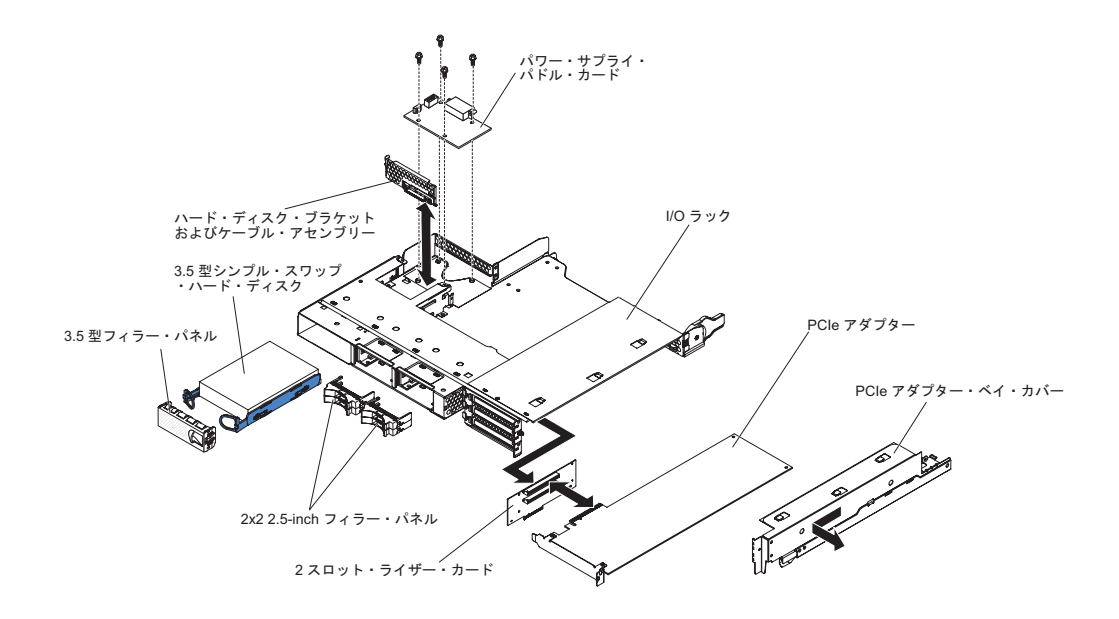

- 1. PCIe ライザー・カード・アセンブリーを取り付けます (239 ページの『I/O ラッ クへの PCIe ライザー・カード・アセンブリーの取り付け』を参照)。
- 2. PCIe アダプターを取り外した場合は、取り付けます (183 ページの『I/O ラック へのアダプターの取り付け』を参照)。
- パワー・サプライ・パドル・カードを取り外した場合は、取り付けます (213 ペ ージの『拡張ラックへのパワー・サプライ・パドル・カードの取り付け』を参 照)。
- ハード・ディスク・ブラケットおよびケーブル・アセンブリーを取り付けます (200ページの『1 ベイまたは 4 ベイのハード・ディスク・ブラケットおよびケ ーブル・アセンブリーの取り外しと取り付け』を参照)。
- 5. ハード・ディスクを取り外した場合は、取り付けます (171 ページの『ハード・ ディスクの取り外しと取り付け』を参照)。
- 6. システム・ボード・トレイに I/O ラックを取り付けます (163 ページの『システ ム・ボード・トレイへの拡張ラックの取り付け』を参照してください)。

## マイクロプロセッサーとヒートシンクの取り外し

障害のないマイクロプロセッサーを取り外す場合 (例えば、システム・ボード・ア センブリーを交換する場合) は、事前に以下の重要なガイドラインをお読みくださ い。

障害のあるヒートシンクやマイクロプロセッサーの交換ではない場合、そのヒート シンクとマイクロプロセッサーの熱伝導材は次の注意を守ると有効のままです。

- コンポーネントの取り外しまたは取り付けの際に、ヒートシンクとマイクロプロ セッサーを慎重に扱う。
- 熱伝導材に触れない。触れると汚れます。

注:

- ・ ヒートシンク FRU には下部に熱伝導材が付いています。
- 熱伝導材は、汚れたり、対のマイクロプロセッサー以外のものと接触した場合は 交換する必要があります。
- ・ ヒートシンクと熱伝導材は、別個の FRU として利用可能です。

マイクロプロセッサーとヒートシンクを取り外すには、次の手順を実行します。

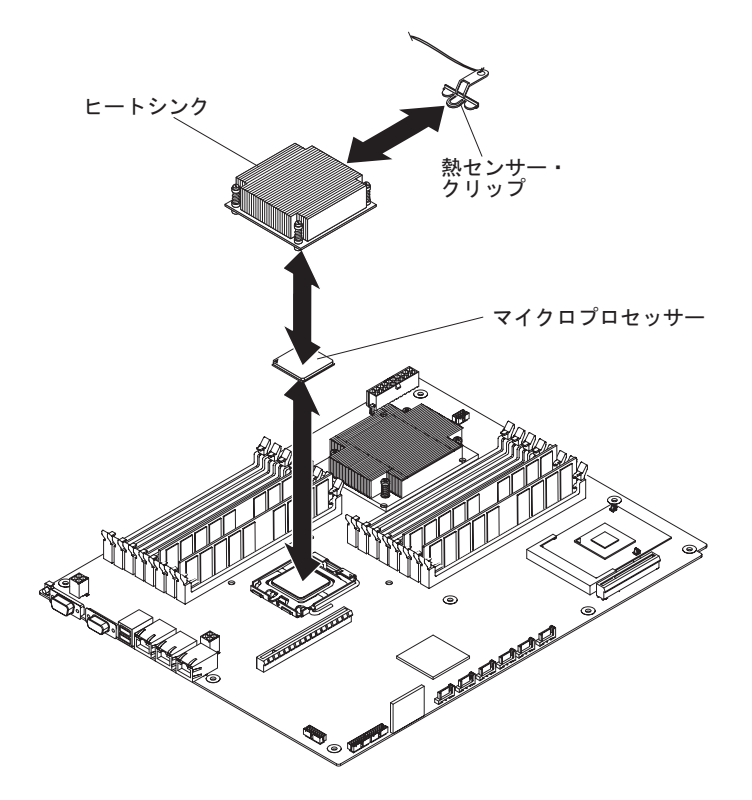

- 1. ix ページから始まる『安全について』、および 153 ページの『取り付けに関する ガイドライン』を読みます。
- システム・ボード・トレイがシャーシに取り付けられている場合は、それを取り 外します(157ページの『2U シャーシからのシステム・ボード・トレイの取り 外し』 または 159ページの『3U シャーシからのシステム・ボード・トレイの 取り外し』 を参照)。
- 拡張ラックが取り付けられている場合は、それを取り外します(162ページの 『システム・ボード・トレイからの拡張ラックの取り外し』を参照)。それ以外 の場合は、システム・ボード・トレイのカバーを取り外します(155ページの 『システム・ボード・トレイのカバーの取り外し』を参照)。
- 4. ヒートシンクを取り外します。

**重要:** ヒートシンクの下部にある熱伝導材には触れないでください。熱伝導材 に触れると、汚れてしまいます。マイクロプロセッサーまたはヒートシンクの熱 伝導材が汚れた場合は、それを交換する必要があります。

- a. ヒートシンクの片側にあるねじを緩めて、マイクロプロセッサーのシールを 破ります。
- b. 拘束ねじを強く押し、ドライバーを使用して緩めます。

- c. ヒートシンクをマイクロプロセッサーから指でゆっくりと引き離します。
- d. 熱センサー・クリップをヒートシンクから外し、きれいで平らな場所にヒー トシンクを上下逆さまにして置きます。

**重要:** マイクロプロセッサー・ソケットのリリース・レバーを持ち上げる際に、工具やとがったものを使用しないでください。これらを使用すると、システム・ボードに永久的な損傷を与える可能性があります。

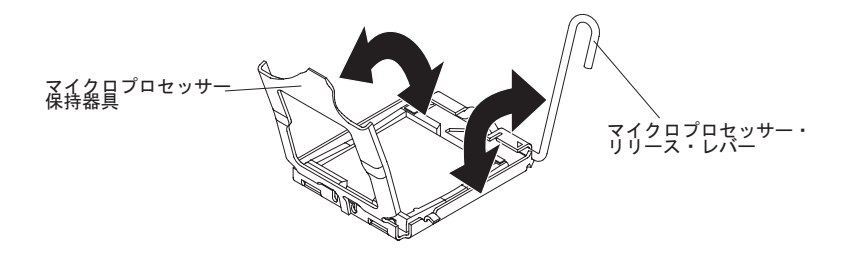

- 5. マイクロプロセッサー・ソケットのロック・レバーを、閉じてロックされた位置 から完全に開いた位置 (約 135°の角度)で止まるまで回転させます。マイクロ プロセッサー保持器具のカバーを持ち上げます。
- 6. ソケットからマイクロプロセッサーを指で外します。

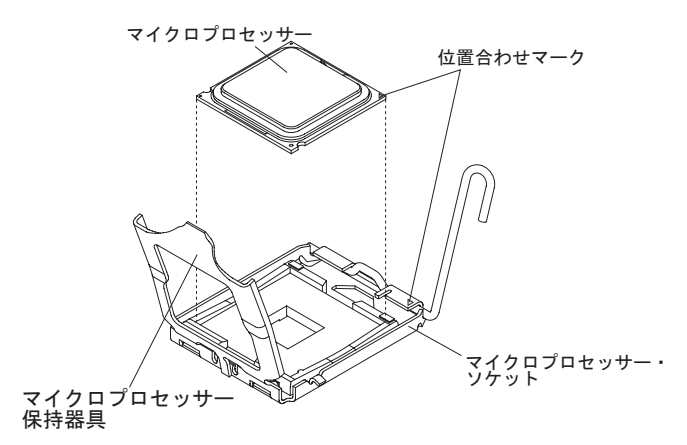

7. マイクロプロセッサーとヒートシンクの返却を指示された場合は、梱包の指示に 従って、提供されている配送用の梱包材を使用してください。

## マイクロプロセッサーとヒートシンクの取り付け

マイクロプロセッサーとヒートシンクを取り付けるには、次の手順を実行します。

**注:** サーバーは、最大 2 台のマイクロプロセッサーをサポートします。マイクロプ ロセッサーは、同じキャッシュ・サイズとタイプ、同じクロック・スピード、 同サイズのフロント・サイド・バスでなければなりません。
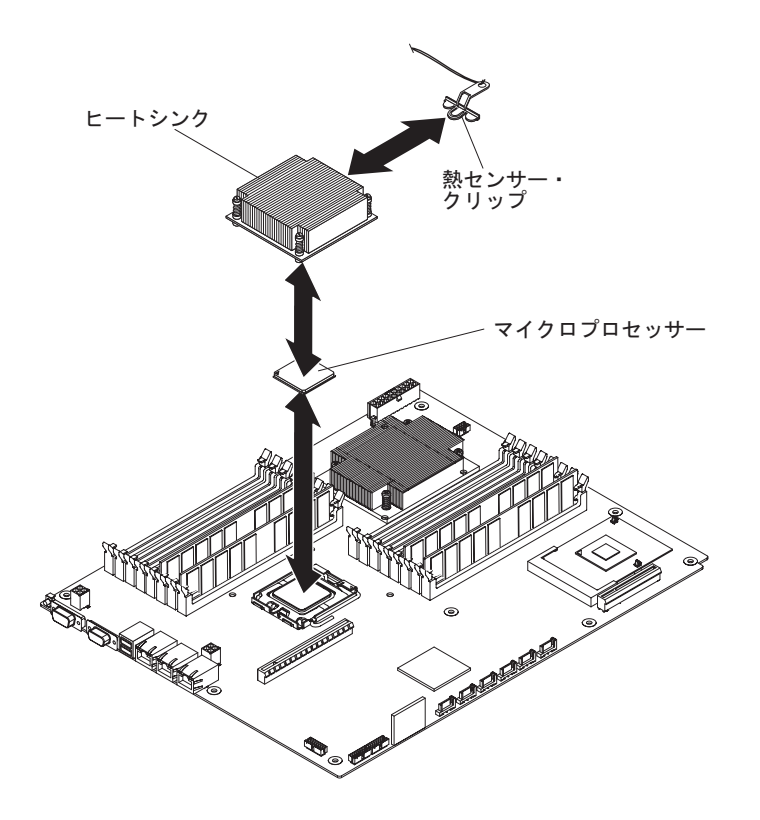

1. マイクロプロセッサーを取り付けます。

**重要:** マイクロプロセッサー・ソケットのロック・レバーを持ち上げる際に、 工具やとがったものを使用しないでください。これらを使用すると、システム・ ボードに永久的な損傷を与える可能性があります。

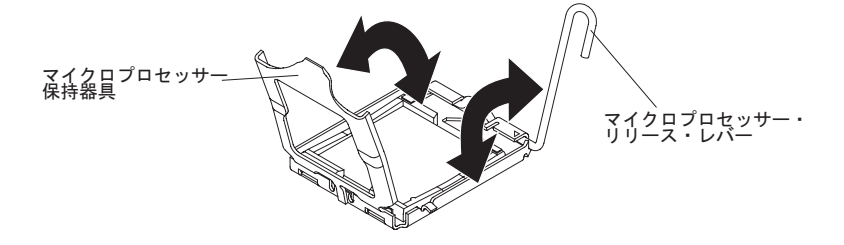

- a. マイクロプロセッサー・ソケットのロック・レバーを、閉じてロックされた 位置から完全に開いた位置 (約 135°の角度)で止まるまで図のように回転さ せます。
- b. マイクロプロセッサー・ソケットのマイクロプロセッサー保持器具を、閉じてロックされた位置から完全に開いた位置(約 135°の角度)で止まるまで図のように回転させます。
- c. マイクロプロセッサーの入った帯電防止パッケージを、システム・ボード・ トレイの塗装されていない 金属面に接触させるか、あるいは他の接地されて いるラック・コンポーネントの塗装されていない 金属面に接触させます。そ の後で、マイクロプロセッサーをパッケージから取り出します。

**重要:** マイクロプロセッサーを扱う際は、その端のみに触れてください。マ イクロプロセッサーの下部またはマイクロプロセッサー・ソケット内の接点 には触れないでください。これらの接点に触れると、システム・ボードに永 久的な損傷を与える可能性があります。

d. マイクロプロセッサーの下部からカバーを取り外します。

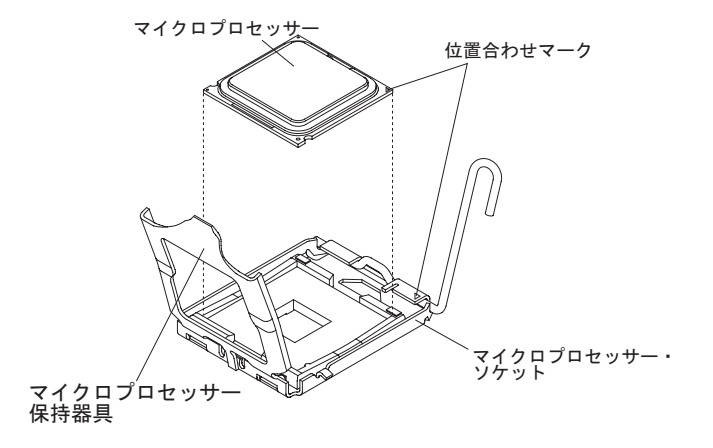

e. マイクロプロセッサーをマイクロプロセッサー・ソケット上の中心に置きま す。マイクロプロセッサーの隅の三角とソケットの隅の三角の位置を合わ せ、マイクロプロセッサーをソケット内に慎重に置きます。

重要:

- マイクロプロセッサーをソケット内に押し込まないでください。
- マイクロプロセッサー保持器具を閉じる前に、ソケット内のマイクロプロ セッサーの方向と位置が正しいことを確認してください。
- f. マイクロプロセッサー保持器具を慎重に閉じます。
- g. マイクロプロセッサー・ソケットのロック・レバーを、閉じてロックされた 位置まで回転させます。マイクロプロセッサー・ソケットのタブでロックさ れた位置にレバーが固定されていることを確認します。
- 2. ヒートシンクをマイクロプロセッサーに取り付けます。

重要:

- プラスチック・カバーを取り外した後は、ヒートシンクを下に置かないでください。
- ヒートシンクの下部にある熱伝導材には触れないでください。熱伝導材に触れると、汚れてしまいます。
- マイクロプロセッサーまたはヒートシンクの熱伝導材が汚れた場合は、それを 交換する必要があります。手順については、ここのステップの後に記載されて いる情報を参照してください。

ヒートシンク 熱伝導材

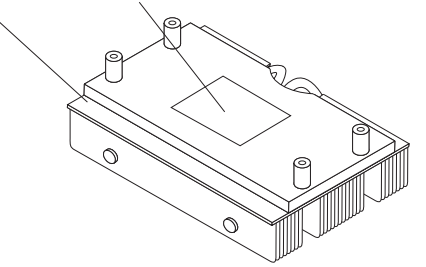

- a. 新しいヒートシンクを取り付ける場合は、ヒートシンクの下部からプラスチ ックの保護カバーを取り外します。
- b. 熱センサー・クリップをヒートシンクの裏に取り付けます。
- c. 熱伝導材がヒートシンクの下部にあることを確認してから、ヒートシンクを リテンション・ブラケット内のマイクロプロセッサーの上に位置を合わせ、 熱伝導材側を下にして置きます。ヒートシンクを強く押します。
- d. ヒートシンクの 4 つのねじとシステム・ボード・トレイの穴の位置を合わせ ます。
- e. 拘束ねじを強く押し、ドライバーを使用してねじを交互に締めます。可能な場合は、それぞれのねじを2回転ずつ回してください。ねじが固く締まるまで繰り返します。過度の圧力を加えてねじを締め付けすぎないでください。トルク・レンチを使用する場合は、8.5から13ニュートン・メータ(Nm)(6.3から9.6インチ・ポンド)でねじを締めてください。
- 拡張ラックを取り外した場合は、取り付けます(163ページの『システム・ボード・トレイへの拡張ラックの取り付け』を参照してください)。それ以外の場合は、システム・ボード・トレイのカバーを取り付けます(156ページの『システム・ボード・トレイのカバーの取り付け』を参照してください)。
- システム・ボード・トレイをシャーシに取り付けます (158 ページの『2U シャ ーシへのシステム・ボード・トレイの取り付け』 または 160 ページの『3U シ ャーシへのシステム・ボード・トレイの取り付け』 を参照)。

ヒートシンクをマイクロプロセッサーの上面から外して別のマイクロプロセッサー で再利用する場合や、熱伝導グリースにちりが見つかった場合は、必ず熱伝導グリ ースを交換する必要があります。

ヒートシンクを取り外したマイクロプロセッサーと同じマイクロプロセッサーにそのヒートシンクを取り付ける場合は、ヒートシンクとマイクロプロセッサーの熱伝 導グリースが汚れていないことを確認してください。ヒートシンクとマイクロプロ セッサーで使用中の熱伝導グリースには熱伝導グリースを絶対に追加しないでくだ さい。 注:

- ix ページから始まる『安全について』をお読みください。
- 153ページの『取り付けに関するガイドライン』をお読みください。
- 154 ページの『静電気の影響を受けやすい部品の取り扱い』をお読みください。

マイクロプロセッサーやヒートシンクの黒ずんだり汚れたりした熱伝導グリースを 交換するには、以下の手順を実行してください。

- 1. ヒートシンクをきれいな場所に置きます。
- 2. クリーニング・パッドをパッケージから取り出し、完全に広げます。
- 3. クリーニング・パッドを使用して、ヒートシンクの下部から熱伝導グリースをふ き取ります。

注:熱伝導グリースがすべてふき取られたことを確認してください。

 クリーニング・パッドのきれいな部分を使用して、マイクロプロセッサーから熱 伝導グリースをふき取ります。熱伝導グリースがすべてふき取られたら、クリー ニング・パッドを捨ててください。

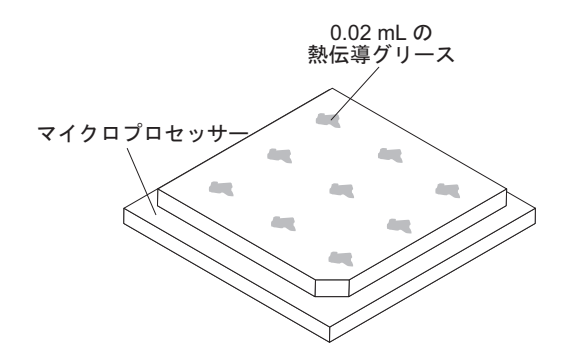

5. 熱伝導グリース用の注射器を使用して、マイクロプロセッサーの上部に 0.02 mL の点を等間隔に 9 つ配置します。グリースを均等に配置するには、最も外側の 点をマイクロプロセッサーの端から約 5 mm 内に置く必要があります。

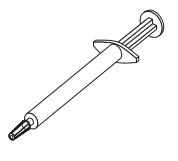

注: グリースを適切に塗ると、注射器には約半分のグリースが残ります。

6. ヒートシンクをマイクロプロセッサーに取り付けます (234 ページの『マイクロ プロセッサーとヒートシンクの取り付け』を参照)。

## I/O ラックからの PCle ライザー・カード・アセンブリーの取り外し

PCIe ライザー・カード・アセンブリーを I/O ラックから取り外すには、次の手順 を実行します。

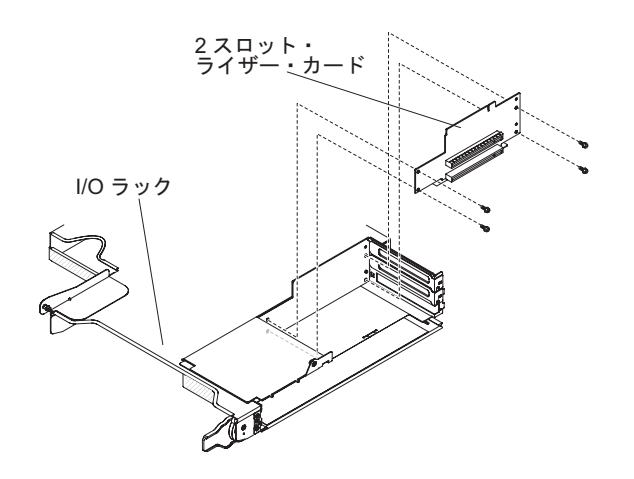

- 1. ix ページから始まる『安全について』、および 153 ページの『取り付けに関する ガイドライン』を読みます。
- システム・ボード・トレイがシャーシに取り付けられている場合は、それを取り 外します(157ページの『2U シャーシからのシステム・ボード・トレイの取り 外し』を参照)。
- 3. I/O ラックをシステム・ボード・トレイから取り外します (162ページの『シス テム・ボード・トレイからの拡張ラックの取り外し』を参照)。
- 4. 帯電防止されている平らな場所に I/O ラックを注意して置きます。
- 5. PCIe アダプター・ベイ・カバーを I/O ラックから取り外します。ねじは、後で 使用するために取っておきます (174ページの『PCIe アダプター・ベイ・カバ ーの取り外し』を参照)。
- PCIe アダプターが取り付けられている場合は、取り外します。アダプターは、 後で使用するために取っておきます(182ページの『I/O ラックからのアダプタ ーの取り外し』を参照)。
- 7. PCIe ライザー・カード・アセンブリーを I/O ラックに固定している 4 つのね じを取り外します。ねじは後で使用するために取っておきます。
- 8. PCIe ライザー・カード・アセンブリーを止め金具から引いて、I/O ラックから 取り出します。
- 9. PCIe ライザー・カード・アセンブリーの返却を指示された場合は、梱包の指示 に従って、提供されている配送用の梱包材を使用してください。

### I/O ラックへの PCle ライザー・カード・アセンブリーの取り付け

PCIe ライザー・カード・アセンブリーを I/O ラックに取り付けるには、次の手順 を実行します。

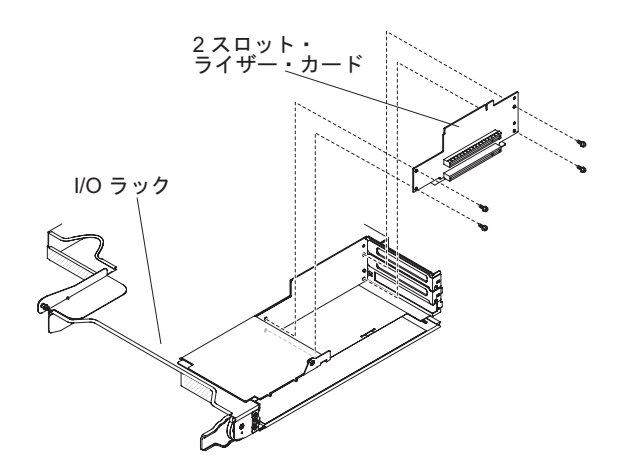

- PCIe ライザー・カード・アセンブリーの入った帯電防止パッケージを、I/O ラ ックの外側の塗装されていない 金属面に接触させます。その後で、PCIe ライザ ー・カード・アセンブリーをパッケージから取り出します。
- 2. PCIe ライザー・カード・アセンブリーを、I/O ラック内の止め金具の上に置き ます。
- 3. 4 つの固定ねじを締めます。
- PCIe アダプターを PCIe ライザー・カード・アセンブリーから取り外した場合 は、それを取り付けてケーブルを配線します (183 ページの『I/O ラックへのア ダプターの取り付け』を参照)。
- 5. I/O ラックに PCIe アダプター・ベイ・カバーを取り付けます (175 ページの 『PCIe アダプター・ベイ・カバーの取り付け』を参照してください)。
- 6. システム・ボード・トレイに I/O ラックを取り付けます (163 ページの『システ ム・ボード・トレイへの拡張ラックの取り付け』を参照してください)。
- システム・ボード・トレイをシャーシに取り付けます (158ページの『2U シャ ーシへのシステム・ボード・トレイの取り付け』を参照)。

# システム・ボード・トレイからのパワー・サプライ・パドル・カードの取り 外し

パワー・サプライ・パドル・カードをシステム・ボード・トレイから取り外すに は、次の手順を実行します。

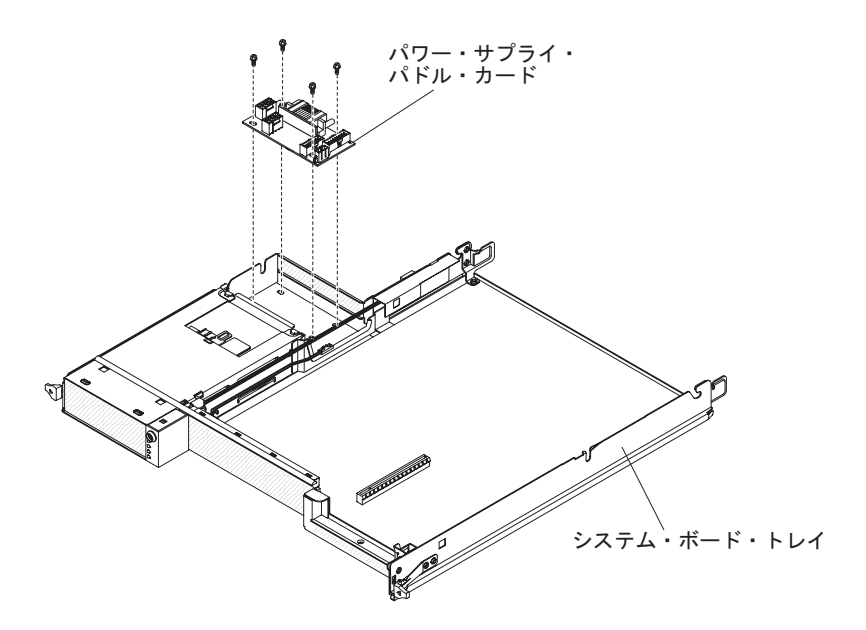

- 1. ix ページから始まる『安全について』、および 153 ページの『取り付けに関す るガイドライン』を読みます。
- システム・ボード・トレイがシャーシに取り付けられている場合は、それを取り外します(157ページの『2U シャーシからのシステム・ボード・トレイの取り外し』または159ページの『3U シャーシからのシステム・ボード・トレイの取り外し』を参照)。
- 3. 帯電防止されている平らな場所にシステム・ボード・トレイを注意して置きま す。
- 4. 拡張ラックが取り付けられている場合は、それを取り外し、帯電防止されている平らな場所に置きます(162ページの『システム・ボード・トレイからの拡張ラックの取り外し』を参照)。それ以外の場合は、システム・ボード・トレイのカバーを取り外します(155ページの『システム・ボード・トレイのカバーの取り外し』を参照)。
- DIMM コネクター 15 または 16 に DIMM が取り付けられている場合は、取 り外します (196ページの『メモリー・モジュールの取り外し』を参照)。
   DIMM コネクターの位置については、15ページの『システム・ボードのコネ クター』を参照してください。
- 6. システム・ボード・トレイに 3.5 型シンプル・スワップ・ドライブが取り付け られている場合は、次の手順を実行します。
  - a. 3.5 型ドライブを取り外します (173 ページの『3.5 型シンプル・スワップ・ ハード・ディスクの取り外し』を参照)。
  - b. ハード・ディスク・ブラケットおよびケーブル・アセンブリーのケーブル配 線を書き留めてから、ケーブルを取り外します。
  - c. ハード・ディスク・ブラケットおよびケーブル・アセンブリーを取り外します(200ページの『1ベイまたは4ベイのハード・ディスク・ブラケットおよびケーブル・アセンブリーの取り外しと取り付け』を参照)。
- 7. パワー・サプライ・パドル・カードに接続されているケーブルの接続位置を書 き留めてから、ケーブルを取り外します。

- 8. パワー・サプライ・パドル・カードをシステム・ボード・トレイに固定してい る 4 つのねじを取り外します。ねじは後で使用するために取っておきます。
- パワー・サプライ・パドル・カードをシステム・ボード・トレイから取り出し ます。
- 10. パワー・サプライ・パドル・カードの返却を指示された場合は、梱包の指示に 従って、提供されている配送用の梱包材を使用してください。

# システム・ボード・トレイへのパワー・サプライ・パドル・カードの取り付 け

パワー・サプライ・パドル・カードをシステム・ボード・トレイに取り付けるに は、次の手順を実行します。

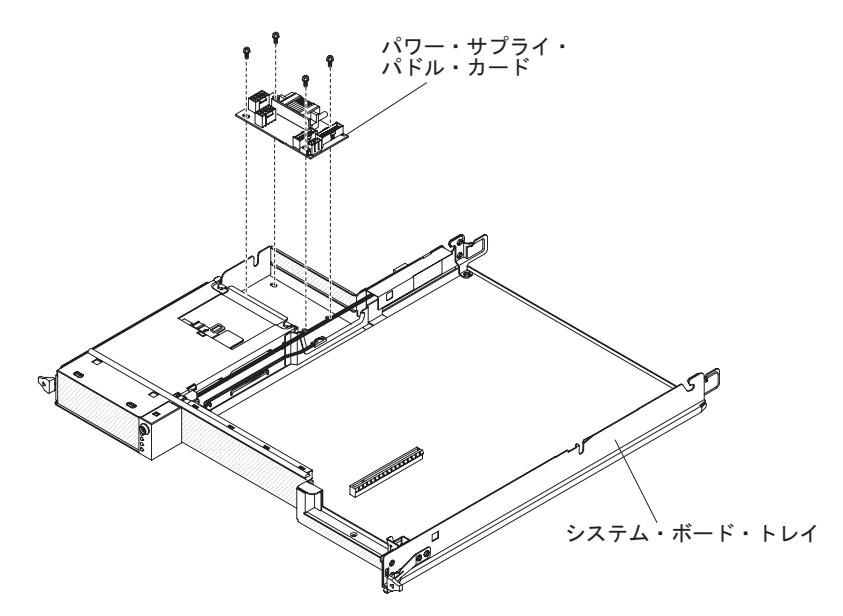

- パワー・サプライ・パドル・カードの入った帯電防止パッケージを、システム・ ボード・トレイの外側の塗装されていない 金属面に接触させます。その後で、 パワー・サプライ・パドル・カードをパッケージから取り出します。
- パワー・サプライ・パドル・カードをシステム・ボード・トレイの止め金具上に 置き、4 つのねじを締めます。
- 3. パワー・サプライ・パドル・カードのケーブルを再接続します。
- 4. 3.5 型シンプル・スワップ・ドライブを取り外した場合は、すべて取り付けま す。次の手順を実行します。
  - a. ハード・ディスク・ブラケットおよびケーブル・アセンブリーを取り付けま す(200ページの『1ベイまたは4ベイのハード・ディスク・ブラケットお よびケーブル・アセンブリーの取り外しと取り付け』を参照)。
  - b. ハード・ディスク・ブラケットおよびケーブル・アセンブリーのケーブルを 再接続します。
  - c. 3.5 型ハード・ディスクを取り付けます (174 ページの『3.5 型シンプル・ス ワップ・ハード・ディスクの取り付け』を参照)。
- 5. DIMM を取り外した場合は、すべて取り付けます (196 ページの『メモリー・モジュールの取り付け』を参照)。

- 拡張ラックを取り外した場合は、取り付けます(163ページの『システム・ボード・トレイへの拡張ラックの取り付け』を参照してください)。それ以外の場合は、システム・ボード・トレイのカバーを取り付けます(156ページの『システム・ボード・トレイのカバーの取り付け』を参照してください)。
- システム・ボード・トレイをシャーシに取り付けます(158ページの『2U シャ ーシへのシステム・ボード・トレイの取り付け』または 160ページの『3U シ ャーシへのシステム・ボード・トレイの取り付け』を参照)。

## **3U シャーシからのパワー・サプライ・パドル・カードの取り外し**

パワー・サプライ・パドル・カードを 3U シャーシから取り外すには、次の手順を 実行します。

- 1. ix ページから始まる『安全について』、および 153 ページの『取り付けに関する ガイドライン』を読みます。
- 2. 3U シャーシが iDataPlex ラックに取り付けられている場合は、それを取り外し ます (225 ページの『Type 7825 iDataPlex ラックからの 3U シャーシの取り外 し』を参照)。
- 3. トップ・カバーを取り外します (167 ページの『3U シャーシトップ・カバーの 取り外し』 を参照)。
- ケーブルをパワー・サプライ・パドル・カードから取り外し、4 つのねじを外し ます。カードをスライドさせてパワー・サプライから取り出し、パワー・サプラ イ・パドル・カードをシステム・ボード・トレイから取り外します。

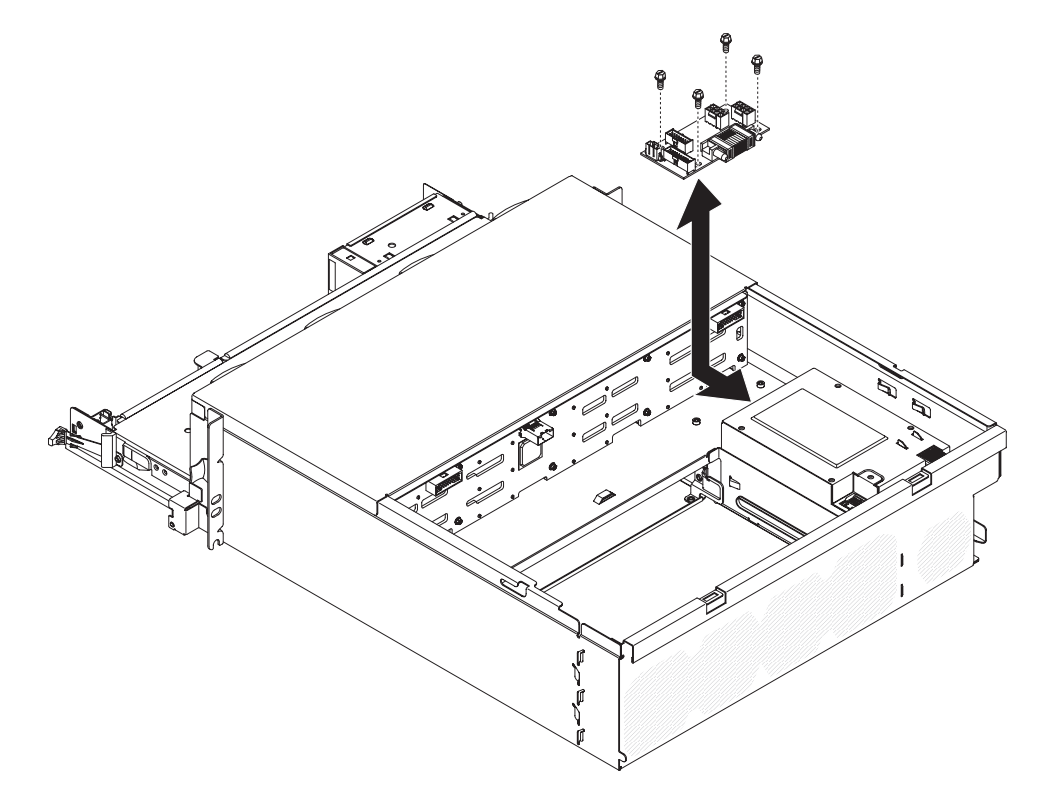

5. パワー・サプライ・パドル・カードの返却を指示された場合は、梱包の指示に従って、提供されている配送用の梱包材を使用してください。

### 3U シャーシへのパワー・サプライ・パドル・カードの取り付け

パワー・サプライ・パドル・カードを 3U シャーシに取り付けるには、次の手順を 実行します。

- パワー・サプライ・パドル・カードの入った帯電防止パッケージを、3U シャーシの外側の塗装されていない 金属面に接触させます。その後で、パワー・サプライ・パドル・カードをパッケージから取り出します。
- カードをシャーシに入れ、パワー・サプライの方向へスライドさせて、4 つのね じでパワー・サプライ・パドル・カードを固定してから、ケーブルを接続しま す。

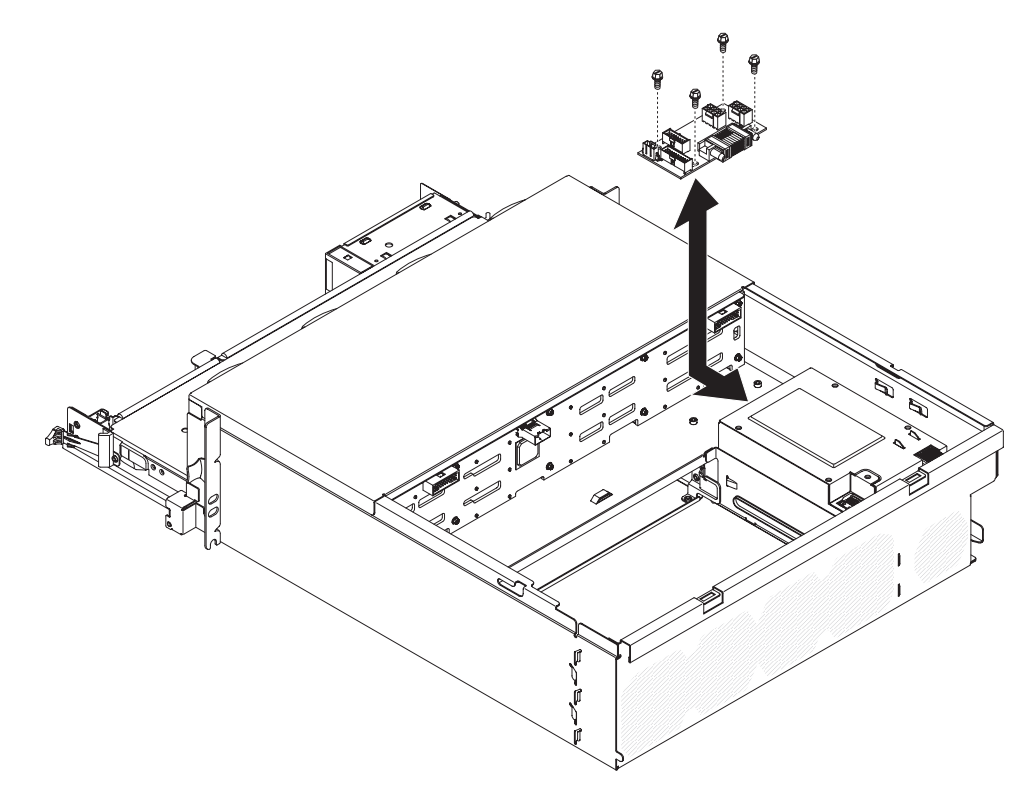

- 3. システム・ボード・トレイを 3U シャーシに取り付けます (160 ページの『3U シャーシへのシステム・ボード・トレイの取り付け』を参照)。
- 4. トップ・カバーを取り付けます (168 ページの『3U シャーシトップ・カバーの 取り付け』 を参照)。
- 5. 3U シャーシを iDataPlex ラックに取り付けます (226 ページの『Type 7825 iDataPlex ラックへの 3U シャーシの取り付け』を参照)。

# システム・ボード・トレイの取り外し

注: システム・ボードのコネクターの位置については、14ページの『システム・ボ ードのレイアウト』を参照してください。

システム・ボード・トレイを取り外すには、次の手順を実行します。

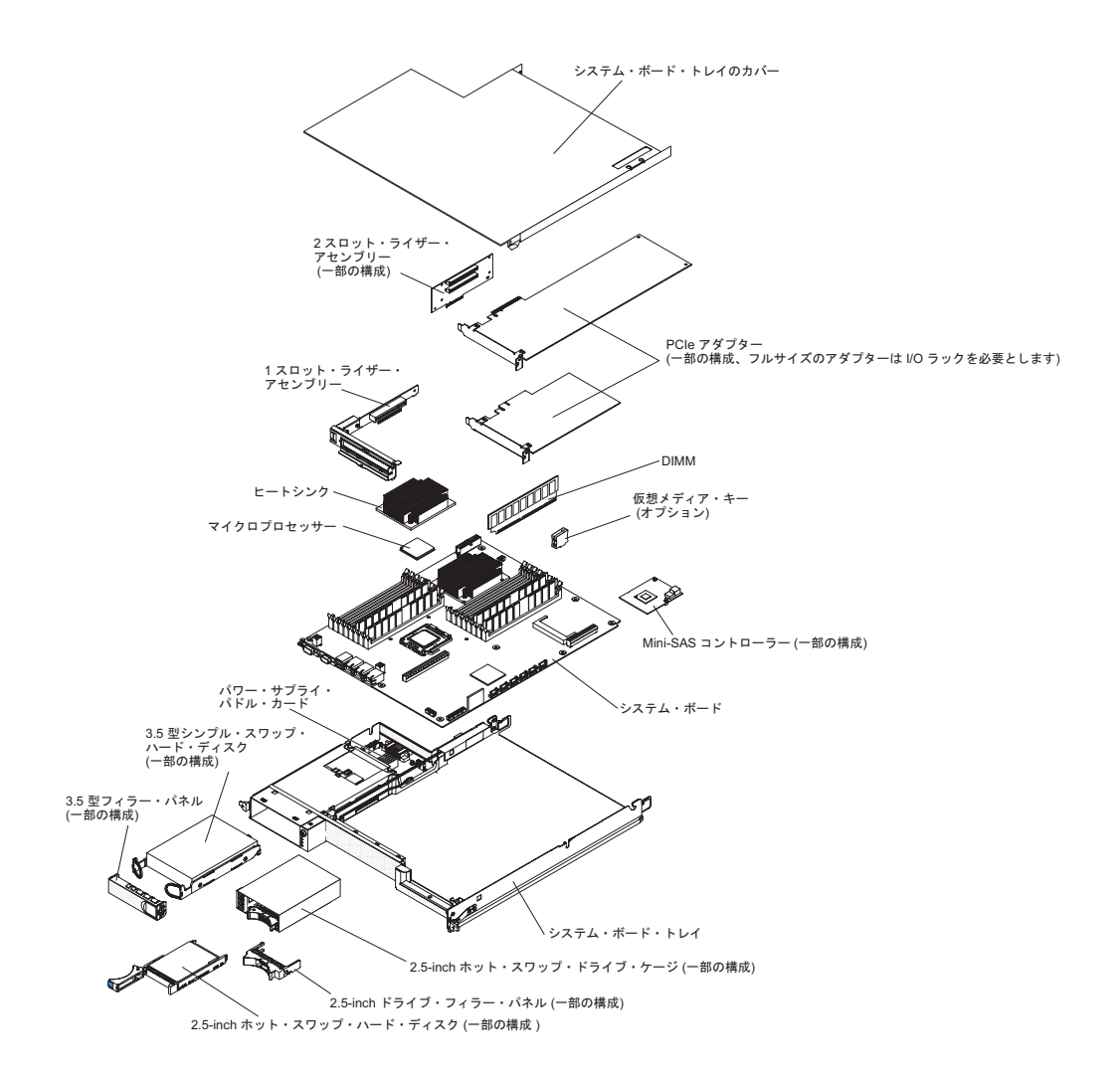

- 1. ix ページから始まる『安全について』、および 153 ページの『取り付けに関す るガイドライン』を読みます。
- システム・ボード・トレイがシャーシに取り付けられている場合は、それを取り外します(157ページの『2U シャーシからのシステム・ボード・トレイの取り外し』または159ページの『3U シャーシからのシステム・ボード・トレイの取り外し』を参照)。
- 3. 必要に応じて、システム・ボード・トレイをシャーシに接続しているケーブル の配線と接続位置を書き留めてから、ケーブルを取り外します。
- 拡張ラックが取り付けられている場合は、それを取り外します(162ページの 『システム・ボード・トレイからの拡張ラックの取り外し』を参照)。それ以外 の場合は、システム・ボード・トレイのカバーを取り外します(155ページの 『システム・ボード・トレイのカバーの取り外し』を参照)。
- 5. ハード・ディスクが取り付けられている場合は、それを取り外します (171 ペ ージの『ハード・ディスクの取り外しと取り付け』を参照)。
- ハード・ディスク・ブラケットおよびケーブル・アセンブリーを取り外します (200ページの『1 ベイまたは 4 ベイのハード・ディスク・ブラケットおよび ケーブル・アセンブリーの取り外しと取り付け』を参照)。

- 2.5-inch SAS/SATA ドライブ・ケージが取り付けられている場合は、取り外し ます (178 ページの『2.5-inch SAS/SATA ドライブ・ケージの取り外し』を参 照)。
- 8. ミニ SAS RAID コントローラーおよび PCIe アダプターが取り付けられている 場合は、すべて取り外します (184 ページの『システム・ボード・トレイから のアダプターの取り外し』を参照)。
- 9. ライザー・カードを取り外します (204 ページの『システム・ボード・トレイ からの PCIe ライザー・カード・アセンブリーの取り外し』を参照)。
- 10. バッテリーをシステム・ボードから取り外します (168 ページの『バッテリー の取り外し』を参照)。
- 11. DIMM を取り外します (196 ページの『メモリー・モジュールの取り外し』を 参照)。
- 12. マイクロプロセッサーとヒートシンクを取り外します (232 ページの『マイク ロプロセッサーとヒートシンクの取り外し』を参照)。
- 13. システム・ボード・トレイの返却を指示された場合は、梱包の指示に従って、 提供されている配送用の梱包材を使用してください。
  - **注**: 交換用システム・ボード・トレイから配送用ブラケットを取り外して、返却しようとするシステム・ボード・トレイに取り付けます。

## システム・ボード・トレイの取り付け

- 注: システム・ボード・トレイを交換した場合は、最新のファームウェアを使って
  システム・ボード・トレイを更新するか、あるいは顧客がディスケットまたは
  CD イメージで提供する既存のファームウェアをリストアする必要があります。
  最新のファームウェアまたは既存のファームウェアが手元にあることを確認してから、先に進んでください。詳細については、249 ページの『ファームウェアの更新』、267 ページの『Universal Unique Identifier (UUID)を更新する』、
  および 271 ページの『DMI/SMBIOS データを更新する』を参照してください。
- 重要:一部のクラスター・ソリューションには、特定のコード・レベルまたは調整 コード更新が必要です。デバイスがクラスター・ソリューションの一部であ る場合は、コードを更新する前に、コードの最新レベルがクラスター・ソリ ューションでサポートされていることを確認してください。

システム・ボード・トレイを取り付けるには、次の手順を実行します。

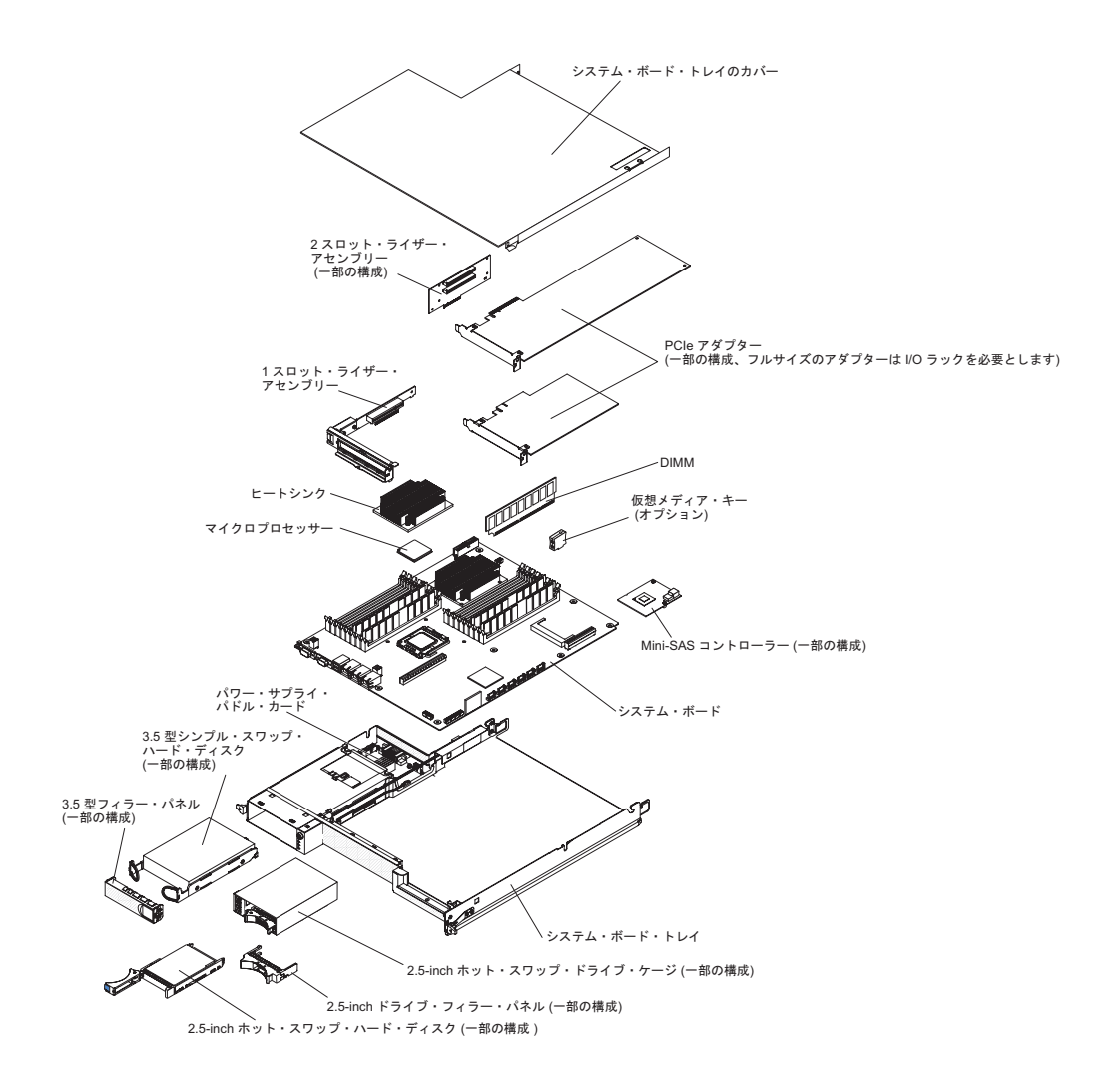

- **注:** コンポーネントによっては、取り付ける前にコンポーネントのフィラーまたは カバーを取り外す必要があります。
- 1. マイクロプロセッサーとヒートシンクを再度取り付けます (234 ページの『マ イクロプロセッサーとヒートシンクの取り付け』を参照)。
- 2. DIMM を再度取り付けます (196 ページの『メモリー・モジュールの取り付け』を参照)。
- 3. バッテリーを再度取り付けます (169 ページの『バッテリーの取り付け』を参照)。
- 4. ライザー・カードを再度取り付けます (205 ページの『システム・ボード・ト レイへの PCIe ライザー・カード・アセンブリーの取り付け』を参照)。
- 5. ミニ SAS RAID コントローラーおよび PCIe アダプターを取り外した場合は、 すべて再取り付けします (185 ページの『システム・ボード・トレイへのアダ プターの取り付け』を参照)。
- ハード・ディスク・ブラケットおよびケーブル・アセンブリーを取り付けます (200ページの『1 ベイまたは 4 ベイのハード・ディスク・ブラケットおよび ケーブル・アセンブリーの取り外しと取り付け』を参照)。
- 7. 2.5-inch SAS/SATA ドライブ・ケージを取り外した場合は、再取り付けします (179ページの『2.5-inch SAS/SATA ドライブ・ケージの取り付け』を参照)。

- 8. ハード・ディスクを取り外した場合は、それを再度取り付けます (171 ページ の『ハード・ディスクの取り外しと取り付け』を参照)。
- 9. 拡張ラックを取り外した場合は、取り付けます(163ページの『システム・ボ ード・トレイへの拡張ラックの取り付け』を参照してください)。それ以外の場 合は、システム・ボード・トレイのカバーを取り付けます(156ページの『シ ステム・ボード・トレイのカバーの取り付け』を参照してください)。
- 10. システム・ボード・トレイをシャーシに取り付けます (158 ページの『2U シャ ーシへのシステム・ボード・トレイの取り付け』 または 160 ページの『3U シ ャーシへのシステム・ボード・トレイの取り付け』 を参照)。

# 第6章構成情報および手順

この章では、ファームウェアの更新および構成ユーティリティー・プログラムの使 用方法について説明します。

ファームウェアを更新するには、外付け USB CD-RW/DVD ドライブ (IBM および Lenovo 部品番号 73P4515 または 73P4516 など) の使用が必要になる場合がありま す。セットアップ・ユーティリティーを実行するには、以下の追加のハードウェア が必要です。

- モニター
- USB キーボードおよびポインティング・デバイスの組み合わせ (IBM 部品番号 40K5372 など)

# ファームウェアの更新

重要:一部のクラスター・ソリューションには、特定のコード・レベルまたは調整 コード更新が必要です。デバイスがクラスター・ソリューションの一部であ る場合は、コードを更新する前に、コードの最新レベルがクラスター・ソリ ューションでサポートされていることを確認してください。

サーバーのファームウェアは定期的に更新され、Web からダウンロードできます。 サーバー・ファームウェア、重要プロダクト・データ (VPD) コード、デバイス・ド ライバー、およびサービス・プロセッサー・ファームウェアなど、ファームウェア の最新のレベルを確認するには、以下の手順を実行してください。

- **注:** IBM Web サイトは、定期的に変更されます。 実際の手順は本書に記載のもの と多少異なる場合があります。
- 1. http://www.ibm.com/systems/support/ にアクセスします。
- 2. **「Product support**」で「**System x**」をクリックします。
- 3. **[Popular links**] で**[Software and device drivers**] をクリックします。
- 4. ダウンロード可能なファイルのマトリックスを表示するには、System x iDataPlex dx360 M3 サーバー をクリックします。

サーバーの最新ファームウェアをダウンロードし、次にダウンロードしたファイル に含まれている手順に従ってファームウェアをインストールします。

サーバーの装置を交換する場合は、その装置のメモリーに保管されているファーム ウェアの最新バージョンでサーバーを更新するか、ディスケットまたは CD イメー ジから既存ファームウェアをリストアする必要がある場合があります。

- ・ サーバーのファームウェアはシステム・ボードの ROM に保管されています。
- IMM ファームウェアはシステム・ボードの内蔵管理コントローラーに保管されています。
- イーサネット・ファームウェアは、イーサネット・コントローラーの ROM に保 管されています。
- ServeRAID ファームウェアは ServeRAID SAS コントローラーの ROM に保管されています。

- SAS ファームウェアは ServeRAID SAS コントローラーの ROM に保管されてい ます。
- 主要コンポーネントには重要プロダクト・データ (VPD) コードが含まれています。サーバー・ファームウェアの更新手順中に、その VPD コードを選択し、更新することができます。

以下の項目は、http://www.ibm.com/systems/support/からダウンロードすることができます。

- 診断プログラム
- IMM ファームウェア
- イーサネット・ファームウェア
- 注:問題を避け、正常なシステム・パフォーマンスを維持するには、すべての iDataPlex サーバーのサーバー・ファームウェア、サービス・プロセッサー、お よびその他のファームウェアのレベルが常に整合していることを確認してくだ さい。

ファームウェアを更新するには、外付け USB CD-RW/DVD ドライブ (IBM および Lenovo 部品番号 73P4515 または 73P4516 など)の使用が必要になる場合がありま す。ファームウェアを更新するために外付けの USB CD-RW/DVD ドライブを使用 する場合は、以下の手順に従ってください。

- 1. システム・ボード・トレイが稼働中の場合は、システム・ボード・トレイとすべての接続装置の電源をオフにします。
- 2. CD または DVD の USB ドライブをシステム・ボード・トレイの前面にある USB コネクターに接続します。
- 3. すべての接続装置の電源をオンにしてから、システム・ボード・トレイの電源を オンにします。
- 4. F12 を押します (ブート・デバイスの選択)。
- 5. 上矢印および下矢印キーを使用して、外部 USB CD-RW/DVD ドライブを最初の 始動デバイスとして選択し、Enter (キー)を押します。
  - **注**: システム・ボード・トレイの次回始動時に、セットアップ・ユーティリティ ーで設定した始動シーケンスに戻ります。
- 6. ファームウェアのアップデートを含む CD または DVD を CD ドライブまたは DVD ドライブに挿入し、プロンプトに従います。

# セットアップ・ユーティリティーを使用する

セットアップ・ユーティリティーを使用すると、次のステップを実行できます。

- 構成情報の表示
- 装置と入出力ポートの割り当ての表示および変更
- 日時の設定
- サーバーの始動の特性と始動装置の順序の設定
- 拡張ハードウェア機能の設定値の設定および変更
- 電源管理機能の設定の表示および変更
- イベント・ログの表示および消去

• 構成の矛盾の解決

## セットアップ・ユーティリティーを開始する

セットアップ・ユーティリティーを開始するには、以下の手順を実行してください。

- 1. サーバーの電源をオンにします。
- 「<F1>セットアップ」プロンプトが表示されたら、F1 を押します。パワーオン・パスワードと管理者パスワードを両方設定した場合、セットアップ・ユーティリティーの全メニューにアクセスするには管理者パスワードを入力する必要があります。管理者パスワードを入力しない場合、使用できるセットアップ・ユーティリティー・メニューが限定されます。
- 3. 設定値を選択して表示するか、変更します。

## セットアップ・ユーティリティー・メニューの選択項目

セットアップ・ユーティリティー・メインメニューには、次の選択項目がありま す。ファームウェアのバージョンによっては、メニューの選択項目が以下の説明と 多少異なる場合があります。

System Information

この項目を選択すると、サーバーに関する情報を表示することができます。セットアップ・ユーティリティーの他の選択項目を使用して構成変更を行うと、その 変更の一部はシステム情報に反映されます。(システム情報で、直接設定を変更す ることはできません。)

- システム要約

この項目を選択すると、マイクロプロセッサーの ID、スピード、およびキャ ッシュ・サイズ、サーバーのマシン・タイプおよびモデル、シリアル番号、シ ステム UUID、および取り付け済みメモリーの量を含む構成情報を表示するこ とができます。セットアップ・ユーティリティーの他の選択項目を使用して構 成変更を行うと、その変更はシステム要約に反映されます。(システム要約で、 直接設定を変更することはできません。)

– Product Data

この項目を選択すると、システム・ボード ID、統合管理モジュール・ファー ムウェアおよび診断コードの改訂レベルまたは発行日付を表示することができ ます。

System Settings

この項目を選択すると、サーバーのコンポーネント設定を表示または変更できます。

- Processors

この項目を選択すると、サーバーのプロセッサー設定を表示または変更できま す。

- Memory

この項目を選択すると、サーバーのメモリー設定を表示または変更できます。 メモリー・ミラーリングを構成するには、システム設定 → メモリーを選択 し、その後メモリー・チャネル・モード → ミラーリングを選択します。

- Devices and I/O Ports

この項目を選択すると、デバイスおよび入出力ポートの割り当てを表示または 変更できます。シリアル・ポートを構成したり、リモート・コンソール・リダ イレクトを構成したり、内蔵イーサネット・コントローラー、SAS/SATA コン トローラー、SATA 光ディスク・ドライブ・チャネル、および PCI スロット を使用可能または使用不可にしたり、システムのイーサネット MAC アドレス を表示したりすることができます。デバイスを使用不可にした場合、それを構 成することはできず、オペレーティング・システムはそれを検出することはで きません (これはデバイスを切断することと同等です)。

- Power

この項目を選択すると、電力消費、プロセッサー、およびパフォーマンス状態 を制御するために、電源キャッピングを表示または変更できます。

- Operating Modes

最小の電力使用や音響レベル、電力効率、あるいはパフォーマンスになるよう、システムを最適化します。

- Legacy Support

この項目を選択するとレガシー・サポートを表示または設定できます。

- Force Legacy Video on Boot

この項目を選択すると、オペレーティング・システムが UEFI ビデオ出力規 格をサポートしていない場合に、INT ビデオのサポートを強制することがで きます。

- Rehook INT

この項目を選択すると、デバイスがブート・プロセスを制御することを使用 可能または使用不可に設定することができます。デフォルトは**使用不可**で す。

- Legacy Thunk Support

この項目を選択すると、レガシー・サンクのサポートを使用可能または使用 不可に設定できます。

Integrated Management Module

この項目を選択すると、統合管理モジュールの設定を表示または変更できます。

- POST Watchdog Timer

この項目を選択すると、POST ウォッチドッグ・タイマーを表示または使用 可能にすることができます。

- POST Watchdog Timer Value

この項目を選択すると、POST ローダー・ウォッチドッグ・タイマー値を表示または設定することができます。

- Reboot System on NMI

マスク不可能割り込み (NMI) が発生した場合のシステム再始動を使用可能 または使用不可に設定することができます。デフォルトは、使用不可ので す。

- Network Configuration

この項目を選択すると、以下のことができます。システム管理ネットワーク・インターフェース・ポート、IMM MAC アドレス、原稿 IMM IP アドレス、およびホスト名を表示する。静的 IMM IP アドレス、サブネット・マスク、およびゲートウェイ・アドレスを定義する。静的 IP アドレスを使用するか、DHCP に IMM IP アドレスを割り当てさせるかを設定する。ネットワークの変更点を保管する。IMM をリセットする。

- Reset IMM to Defaults

この項目を選択すると、IMM を表示またはリセットできます。

#### - System Security

Trusted Platform Module (TPM) オプションを表示または設定するには、この項 目を選択します。

#### - TPM Physical Presence

TPM 物理プレゼンスの現行状態を表示するには、この項目を選択します。 TPM コマンドを継続するには、これをアサーション (物理プレゼンスをア クティブ化) する必要があります。

#### - Refresh TPM Physical Presence State

TPM 物理プレゼンスの現行状態をリフレッシュするには、この項目を選択 します。

- TPM Enabled Status

TPM の状態を使用可能/不可にした後にアクティブ化/非アクティブ化するに は、この項目を選択します。

- TPM Device

TPM 装置を使用可能または使用不可にするには、この項目を選択します。 このコマンドは、TPM 物理プレゼンスのアサーション (アクティブ化)を要求します。

- TPM State

TPM 装置をアクティブ化または非アクティブ化するには、この項目を選択 します。このコマンドは、TPM 物理プレゼンスのアサーション (アクティ ブ化)を要求します。

- TPM Force Clear

TPM データを強制的にクリアするには、この項目を選択します。!!! 警告 !!! これにより、TPM の内容が削除されます。このコマンドは、TPM 物理 プレゼンスのアサーション (アクティブ化) を要求します。

- Adapters and UEFI Drivers

この項目を選択すると、サーバーのアダプターおよび UEFI ドライバーに関す る情報を表示することができます。また、構成したいアダプターを選択して、 構成プログラムを始動させることができます。

- Network

この項目を選択すると、iSCSI、PXE、およびイーサネット・パラメーターな ど、すべてのデバイス・オプションを表示することができます。

Date and Time

この項目を選択すると、サーバーの日時を、24 時間形式 時:分:秒) で設定するこ とができます。

Start Options

この項目を選択すると、始動シーケンス、キーボード NumLock 状態、PXE ブート・オプション、および PCI デバイス・ブート優先順位を含む始動オプションを表示または変更することができます。始動オプションへの変更は、サーバーの始動時に反映されます。

始動シーケンスは、サーバーがブート・レコードを探すデバイスの順序を指定し ます。サーバーは、最初に検出したブート・レコードから始動します。サーバー に、Wake on LAN<sup>®</sup> ハードウェアおよびソフトウェアがあり、オペレーティン グ・システムが Wake on LAN 機能をサポートしている場合、Wake on LAN 機 能の始動シーケンスを指定することができます。例えば、最初に CD-RW/DVD ドライブにディスクがあるか確認し、次にハード・ディスクを確認し、最後にネ ットワーク・アダプターを確認する始動シーケンスを定義することができます。

この項目は、完全なセットアップ・ユーティリティー・メニューでのみ選択可能です。

Boot Manager

この項目を選択すると、デバイスのブート優先順位を表示、追加、または変更す ることができ、ファイルからブートすることができます。また、一回限りのブー トを選択したり、ブート順序をデフォルトの設定にリセットすることもできま す。

System Event Logs

この項目を選択すると、システム・イベント・マネージャーに入り、システム・ イベント・ログ内のエラー・メッセージを表示することができます。矢印キーを 使用して、イベント・ログのページ間を移動することができます。

システム・イベント・ログはシステム管理インターフェース・ハンドラーおよび システム・サービス・プロセッサーによって POST 中に生成されたすべてのイベ ント・メッセージおよびエラー・メッセージを含んでいます。発生したエラー・ コードの詳細に関しては、診断プログラムを実行してください。診断プログラム の実行については、49ページの『診断プログラムの実行』を参照してください。

**重要**: サーバーの正面にあるシステム・エラー LED が点灯しているのに他のエ ラー通知が表示されない場合は、システム・イベント・ログをクリアしてくださ い。また、エラーの修復または修正が完了したら、システム・イベント・ログを クリアしてサーバーの正面にあるシステム・エラー LED をオフにしてくださ い。

POST Event Viewer

この項目を選択すると、POST イベント・ビューアーにあるエラー・メッセー ジを表示することができます。

- System Event Log

この項目を選択すると、システム・イベント・ログにあるエラー・メッセージ を表示することができます。

- Clear System Event Log

この項目を選択すると、システム・イベント・ログをクリアすることができます。

#### • User Security

この項目を選択すると、パスワードの設定、変更、またはクリアすることができます。詳しくは、256ページの『パスワード』を参照してください。

この項目は、完全で限定されたセットアップ・ユーティリティー・メニューで選 択可能です。

#### - Set Power-on Password

この項目を選択すると始動パスワードを設定または変更することができます。 詳細については、256ページの『始動パスワード』を参照してください。

- Clear Power-on Password

この項目を選択すると始動パスワードをクリアすることができます。詳細については、256ページの『始動パスワード』を参照してください。

#### Set Administrator Password

この項目を選択すると、管理者パスワードを設定または変更できます。管理者 パスワードはシステム管理者が使用し、完全なセットアップ・ユーティリティ ー・メニューへのアクセスを制限します。管理者パスワードが設定されている 場合、完全なセットアップ・ユーティリティー・メニューは、パスワード・プ ロンプトで管理者パスワードを入力しないと使用できません。詳細について は、257 ページの『管理者パスワード』を参照してください。

Clear Administrator Password

この項目を選択すると管理者パスワードをクリアすることができます。詳細については、257ページの『管理者パスワード』を参照してください。

Save Settings

この項目を選択すると、設定への変更を保管することができます。

Restore Settings

この項目を選択すると、設定への変更をキャンセルし、以前の設定をリストアす ることができます。

Load Default Settings

この項目を選択すると、設定への変更をキャンセルし、工場出荷時設定をリスト アすることができます。

Exit Setup

この項目を選択すると、セットアップ・ユーティリティーを終了することができ ます。設定への変更を保管していない場合は、変更を保管するか、保管せずに終 了するかを尋ねられます。

### パスワード

**ユーザー・セキュリティー**の項目から、始動パスワードおよび管理者パスワードを 設定、変更、および削除することができます。**ユーザー・セキュリティー**の項目 は、完全なセットアップ・ユーティリティー メニューでのみ選択可能です。

始動パスワードを設定している場合は、システム始動を完了し、完全なセットアッ プ・ユーティリティー メニューにアクセスするには始動パスワードを入力する必要 があります。

管理者パスワードはシステム管理者が使用し、セットアップ・ユーティリティーの 全メニューへのアクセスを制限します。管理者パスワードを設定した場合は、シス テム始動を完了するためにパスワードを入力する必要はありませんが、セットアッ プ・ユーティリティー メニューにアクセスするためには、管理者パスワードを入力 する必要があります。

ユーザー用に始動パスワード、およびシステム管理者用に管理者パスワードが設定 されている場合でも、システム始動を完了できるのは始動パスワードのみです。管 理者パスワードを入力したシステム管理者は、完全なセットアップ・ユーティリテ ィー メニューにアクセスすることができます。システム管理者はユーザーに、始動 パスワードを設定、変更、および削除するユーザー権限を与えることができます。 始動パスワードを入力したユーザーは、限定されたセットアップ・ユーティリティ ー メニューへのみアクセスすることができます。ユーザーは、システム管理者から ユーザー権限を与えられた場合に限って、始動パスワードを設定、変更、および削 除することができます。

#### 始動パスワード

始動パスワードが設定されている場合、サーバーの電源を入れたとしても、始動パ スワードを入力するまでシステム始動は完了されません。パスワードには、最高 7 文字 (A - Z、a - z、および 0 - 9)のどのような組み合わせも使用できます。

始動パスワードを忘れた場合は、次のいずれかの方法でサーバーへのアクセスを回 復できます。

- 管理者パスワードが設定されている場合は、パスワード・プロンプトにその管理 者パスワードを入力します。セットアップ・ユーティリティーを始動し、始動パ スワードをリセットします。
- CMOS メモリーをクリアすることで、パスワードをクリアします。(説明は、105 ページの『CMOS メモリーのクリア』を参照してください。)

#### 管理者パスワード

管理者パスワードはシステム管理者が使用し、セットアップ・ユーティリティーの 全メニューへのアクセスを制限します。

管理者パスワードが設定されている場合、完全なセットアップ・ユーティリティー メニューにアクセスするには、管理者パスワードを入力する必要があります。パス ワードには、最高 7 文字 (A - Z、a - z、および 0 - 9) のどのような組み合わせ も使用できます。

**重要:** 管理者パスワードを設定したがそれを忘れてしまった場合、管理者パスワードを変更、オーバーライド、または削除することはできません。システム・ボード を交換する必要があります。

# IBM Advanced Settings Utility プログラム

Advanced Settings Utility (ASU) プログラムは UEFI 設定を変更するための、セット アップ・ユーティリティーの代替の方法です。ASU プログラムをオンラインか、ア ウト・オブ・バンドで使用すると、セットアップ・ユーティリティーにアクセスす ることなく、コマンド・ラインから UEFI 設定を変更することができます。

また、ASU プログラムを使用してオプションのリモート存在機能の構成や、その他の IMM 設定を変更することができます。リモート存在機能は拡張されたシステム 管理機能を提供します。

加えて、ASU プログラムはコマンド・ライン・インターフェースから IMM の IPMI 機能を構成する設定の一部を行うことができます。

セットアップ・コマンドを発行するには、コマンド・ライン・インターフェースを 使用してください。すべての設定をファイルとして保存することができ、そのファ イルをスクリプトとして実行することができます。ASU プログラムはバッチ処理モ ードからのスクリプト環境をサポートします。

詳細および ASU プログラムのダウンロードについては、http://www.ibm.com/ systems/support/ に進んでください。

# ブート・メニュー・プログラムを使用する

ブート・メニュー・プログラムは内蔵のメニュー方式の構成ユーティリティー・プ ログラムであり、セットアップ・ユーティリティーの設定を変更することなく、一 時的に最初の始動デバイスを再定義することができるプログラムです。

ブート・メニュー・プログラムを使用するには、以下の手順を実行してください。

- 1. システム・ボード・トレイの電源をオフにします。
- 2. システム・ボード・トレイを再始動します。

- F12 を押します (ブート・デバイスの選択)。ブート可能な USB 大容量ストレージ・デバイスが取り付けられている場合、サブメニュー項目 (USB キー/ディスク) が表示されます。
- 4. 上矢印および下矢印を使用してブート選択メニューから項目を選択し、Enter (キ ー)を押します。

システム・ボード・トレイの次回始動時に、セットアップ・ユーティリティーで設 定した始動シーケンスに戻ります。

# バックアップ・サーバー・ファームウェアの始動

システム・ボードには、サーバーのバックアップ・コピー領域 (以前は BIOS) ファ ームウェアを含んでいます。これはサーバー・ファームウェアの 2 次コピーであ り、サーバー・ファームウェアの更新プロセス時にのみアップデートされるもので す。サーバー・ファームウェアの 1 次コピーに損傷が起こった場合、このバックア ップ・コピーを使用してください。

サーバーにバックアップ・コピーから始動することを強制するには、サーバーの電 源を切り、システム・ボードの JP2 ジャンパーをバックアップ位置 (ピン 2 および 3) に設定してください。JP2 ジャンパーの位置については、16ページの『システ ム・ボードのジャンパー』を参照してください。

サーバー・ファームウェアの1 次コピーがリストアされるまで、バックアップ・コ ピーを使用してください。1 次コピーがリストアされたら、サーバーの電源を切 り、JP2 ジャンパーをプライマリー位置 (ピン1 および2) に戻してください。

### 統合管理モジュールを使用する

統合管理モジュール (IMM) は以前ベースボード管理コントローラー・ハードウェア で提供されていた機能の第2世代です。これは、サービス・プロセッサーの機能、 ビデオ・コントローラー、および (追加の仮想メディア・キーが取り付けられてい る場合) リモート存在機能を単一のチップにまとめます。

IMM は以下のシステム基本管理機能をサポートします。

- 温度に対する速度制御、電圧、ファン障害、およびパワー・サプライ障害を含む
  環境モニター
- パワー・サプライ、マイクロプロセッサー、ハード・ディスク、およびシステム・エラーで起こるエラーを報告する診断 LED。
- DIMM エラー・アシスタンス。サーバー・ファームウェアは POST 中に検出した障害が起こっている DIMM を使用不可にし、IMM は関連したシステム・エラー LED および障害が起こっている DIMM のエラー LED を点灯します。
- システム・イベント・ログ
- ROM 形式 IMM ファームウェア・フラッシュ更新
- 自動ブート障害リカバリー
- 完全なシステム管理サポート (リモート・ビデオ、リモート・キーボード/マウス、およびリモート・ストレージ)を使用可能にする仮想メディア・キー。

- 2 つのマイクロプロセッサーのうちの 1 つが内部エラーを報告すると、サーバー は障害のあるマイクロプロセッサーを使用不可にし、正常に機能している 1 つの マイクロプロセッサーを使用して再始動します。
- NMI 検出およびレポート
- SMI 処理
- POST が完了しなかった場合、オペレーティング・システムが停止した場合、または OS ウォッチドッグ・タイマーがタイムアウトになった場合の自動サーバー再始動 (ASR)。ASR が使用可能になっている場合、IMM は OS ウォッチドッグ・タイマーを監視し、タイムアウト後にシステムをリブートするように構成されている場合があります。そうでない場合、IMM は管理者がオペレーティング・システム・メモリー・ダンプのためにシステム・ボードの NMI ボタンを押して、NMI を生成することを許可します。ASR は IPMI によってサポートされています。
- Intelligent Platform Management Interface (IPMI) Specification V2.0 および Intelligent Platform Management Bus (IPMB) サポート。
- 無効システム構成 (CNFG) LED サポート。
- シリアル・リダイレクト。
- Serial over LAN (SOL).
- Active Energy Manager。
- クエリー・パワー・サプライ入力電源。
- PECI 2 サポート。
- 電源およびリセットコントロール (パワーオン、ハードおよびソフトのシャット ダウン、ハードおよびソフトのリセット、スケジュール電源制御)。
- アラート (インバンドおよびアウト・オブ・バンド呼び出し、PET トラップ -IPMI スタイル、SNMP、E メール)。
- オペレーティング・システム障害ブルー・スクリーン・キャプチャー。
- コマンド・ライン・インターフェース。
- 構成の保管およびリストア。
- PCI 構成データ。
- ブート・シーケンス操作。

また、IMM は OSA SMBridge 管理ユーティリティー・プログラムを通して、以下 のリモート・サーバー管理機能を提供します。

・ コマンド・ライン・インターフェース (IPMI シェル)

コマンド・ライン・インターフェースは IPMI 2.0 プロトコルを通して、直接サ ーバー管理機能にアクセスすることを可能にします。サーバーの電源を制御した り、システム情報を表示したり、サーバーを識別したりするためのコマンドを発 行するために、コマンド・ライン・インターフェースを使用してください。ま た、1 つ以上のコマンドをテキスト・ファイルとして保管し、スクリプトとして ファイルを実行することができます。

Serial over LAN

リモート・ロケーションからサーバーを管理するために Serial over LAN (SOL) 接続を確立します。リモート側で、UEFI 設定の変更、システム・ボード・トレ イのリスタート、サーバーの識別、およびその他の管理機能を表示および変更す ることができます。すべての標準 Telnet クライアント・アプリケーションが SOL 接続にアクセスすることができます。

## リモート存在機能およびブルー・スクリーン・キャプチャーを使用する

リモート存在機能およびブルー・スクリーン・キャプチャー機能は統合管理モジュ ール (IMM)の内蔵機能です。サーバーに追加の IBM 仮想メディア・キーが取り付 けられている場合、完全なシステム管理機能をアクティブにします。内蔵されたリ モート存在機能およびブルー・スクリーン・キャプチャー機能を使用可能にするに は、仮想メディア・キーが必要です。仮想メディア・キーがない場合、リモート側 からクライアント・システムにドライブまたはイメージをマウントおよびアンマウ ントすることはできません。ただし、キーがなくても Web インターフェースには アクセスすることができます。

サーバーに仮想メディア・キーが取り付けられると、有効であるかどうかを確認す るために認証されます。キーが無効である場合は、(リモート存在機能を開始しよう とした際に) Web インターフェースからリモート存在機能を使用するにはハードウ ェア・キーが必要であるというメッセージを受信します。

仮想メディア・キーには LED があります。この LED が緑色に点灯している場合、そのキーが取り付けられ、正常に機能していることを示します。

リモート存在機能は以下の機能を提供します。

- システムの状態に関わらず、最大 1280 x 1024 のグラフィックス解像度、75 Hz でビデオをリモート側で表示する。
- リモート・クライアントのキーボードおよびマウスを使用してサーバーにリモート・アクセスする。
- リモート・クライアントの CD または DVD ドライブ、ディスケット・ドライ ブ、および USB フラッシュ・ドライブのマッピング、および ISO およびディス ケット・イメージ・ファイルをサーバーが使用することができる仮想ドライブと してマップする。
- ディスケット・イメージを IMM メモリーにアップロードし、仮想ドライブとしてサーバーにマッピングする。

ブルー・スクリーン・キャプチャー機能は、IMM がオペレーティング・システム停止状態を検出し、サーバーを再始動する前に、ビデオ表示コンテンツをキャプチャーする機能です。システム管理者は、ブルー・スクリーン・キャプチャーを補助として使用して、停止状態の原因を探ることができます。

## リモート存在機能の使用可能化

リモート存在機能を使用可能にするには、以下の手順を実行してください。

- 1. システム・ボードの専用のスロットに仮想メディア・キーを取りつけます (194 ページの『IBM 仮想メディア・キーの取り付け』 を参照)。
- 2. サーバーの電源をオンにします。
  - **注:** サーバーが AC 電源に接続されてから約 1 から 2 分後に、電源制御ボタン がアクティブになります。

## Web インターフェース・アクセスのための IP アドレスの取得

Web インターフェースにアクセスし、リモート存在機能を使用するには、IMM 用 の IP アドレスが必要です。IMM IP アドレスは、セットアップ・ユーティリティ ーから取得することができます。IP アドレスの位置を指定するには、以下の手順を 実行してください。

- 1. サーバーの電源をオンにします。
  - **注:** サーバーが AC 電源に接続されてから約 1 から 2 分後に、電源制御ボタン がアクティブになります。
- 「<F1> セットアップ」プロンプトが表示されたら、F1 を押します。(このプロ ンプトが画面に表示されるのは数秒です。F1 は素早く押してください。)パワ ーオン・パスワードと管理者パスワードを両方設定した場合、セットアップ・ユ ーティリティーの全メニューにアクセスするには管理者パスワードを入力する必 要があります。
- セットアップ・ユーティリティー・メインメニューから、システム設定を選択します。
- 4. 次の画面で、統合管理モジュールを選択します。
- 5. 次の画面で、**ネットワーク構成**を選択します。
- 6. IP アドレスを探し、書き留めてください。
- 7. セットアップ・ユーティリティーを終了します。

### Web インターフェースにログオンする

リモート存在機能を使用するために Web インターフェースにログオンするには、 以下の手順を実行してください。

1. Web ブラウザーを開き、**アドレス**または **URL** フィールドに接続したい IMM の IP アドレスまたはホスト名を入力します。

注:

- a. インストール後、初めて IMM にログインする場合は、IMM はデフォルトで DHCP を使用します。DHCP ホストが利用不能の場合は、IMM は静的 IP ア ドレス、192.168.70.125 を使用します。
- b. DHCP 専用 IP アドレスまたは静的 IP アドレスは、サーバー UEFI または ネットワーク管理者から取得することができます。

ログイン・ページが表示されます。

- ユーザー名およびパスワードを入力します。初めて IMM を使用する場合は、シ ステム管理者からユーザー名およびパスワードを取得することができます。すべ てのログイン試行は、イベント・ログに記録されます。ウェルカム・ページがブ ラウザーに表示されます。
  - 注: IMM は初期設定において、USERID というユーザー名と、PASSW0RD (passw0rd はアルファベット「O」ではなく、数字の「ゼロ」) というパスワ ードが設定されています。ユーザーは、読み取り/書き込み権限を有していま す。セキュリティーを強化するために、初期構成においてデフォルトパスワ ードを変更してください。

- このウェルカム・ページでは、タイムアウト値 (分単位で)を提供されているフィールドに入力してください。このタイムアウト値で示されている分数の間、
  Web ブラウザーが活動状態になかった場合、IMM は Web インターフェースからユーザーをログオフします。
- セッションを開始するには、続けるをクリックします。ブラウザーはシステム状況ページを開きます。このページはサーバー状況およびサーバー・ヘルス要約を 簡単に表示します。

# LSI Logic Configuration ユーティリティー・プログラムを使用する

追加の LSI RAID コントローラーを構成するには、このセクションにある情報を使 用してください。追加の ServeRAID コントローラーを構成する必要がある場合は、 265 ページの『ServeRAID コントローラーを構成する』を参照してください。ま た、構成をサポートする UEFI デバイス・ドライバーのリストを表示するために、 セットアップ・ユーティリティーで、システム設定およびアダプターおよび UEFI ドライバーを選択することもできます。その後、構成したアダプターを選択して、 構成プログラムを開始してください。(250 ページの『セットアップ・ユーティリテ ィーを使用する』 を参照してください。)

LSI Logic Configuration ユーティリティー・プログラムを使用して、RAID アレイ を構成したり、管理することができます。必ずこの文書で説明されている方法でプ ログラムを使用するようにしてください。LSI Logic Configuration ユーティリティ ー・プログラムを使用して、以下のタスクを実行することができます。

- SCSI ハード・ディスクのローレベル・フォーマットを実行する
- 接続デバイスの SCSI ID を表示または変更する
- SCSI デバイスのスキャン順序を設定する
- SCSI ハード・ディスクの SCSI プロトコル・パラメーターを設定する
- アレイを構成する
- RAID 構成および関連デバイスを表示する
- RAID コントローラーのモニター操作
- ホット・スペア・ドライブ付き/なしの SCSI ハード・ディスクのミラーリングされたペアを作成する

RAID 機能付きオンボード SCSI コントローラーは RAID アレイをサポートしま す。LSI Logic Configuration ユーティリティー・プログラムを使用して、接続デバ イスの単一のペアの RAID レベル 1 を構成することができます。異なるタイプの RAID アダプターを取り付けた場合は、アダプターに付随する資料にある手順に従 い、接続デバイスの SCSI 設定を表示または変更してください。

LSI コマンド・ライン構成プログラム (CFG1030) を、http://www.ibm.com/systems/ support/からダウンロードすることができます。 RAID コントローラーに関する詳 細は、http://www-304.ibm.com/jct01004c/systems/support/supportsite.wss/ docdisplay?Indocid=MIGR-65723&brandind=5000008 に進むか、以下の手順を実行して ください。

**注:** IBM Web サイトは、定期的に変更されます。実際の手順は本書に記載のものと 多少異なる場合があります。

- 1. http://www.ibm.com/systems/support/ にアクセスします。
- 2. 「Product support」で「Hardware upgrades」をクリックします。
- 3. 「**Product family**」で「**RAID**」をクリックします。
- 4. 「**Type**」で、ご使用のサーバーに取り付けられている RAID コントローラーの タイプをクリックします。

アレイの構成および管理のために LSI Logic Configuration ユーティリティー・プロ グラムを使用する場合、以下の情報を確認してください。

- サーバーにある RAID 機能付きオンボード SCSI コントローラーはホット・スペア・ドライブが取り付けられた RAID レベル 1 のみをサポートします。追加のServeRAID コントローラーを取りつけると、追加の RAID レベルが提供されます。
- RAID レベル 1 (ミラーリングされた) ペアを作成する場合、すべてのドライブが 同じチャネルにある必要があります。
- ハード・ディスクの容量によってどのようにアレイを作成するかが異なります。 アレイ内のドライブは異なる容量を持つことができますが、RAID コントローラ ーはすべてのドライブをアレイ内の最少の容量を持っているハード・ディスクと 同じように扱います。
- RAID 機能付きオンボード SCSI コントローラーを使用している場合に限って、1 次ドライブにオペレーティング・システムがインストールされた後でミラーをセ ットアップすることができます。必ず 1 次ドライブがより低い SCSI ID (例えば 0) に設定されていることを確認してください。
  - **重要:** オペレーティング・システムをインストールした後に、RAID 機能付きオ ンボード SCSI コントローラーを使用して RAID レベル 1 (ミラーリング された)を構成した場合、ミラーリングされたペアの 2 次ドライブに事前 に保管されたすべてのデータおよびアプリケーションへのアクセスを失う ことになります。
- 異なるタイプの RAID コントローラーを取り付けた場合は、コントローラーに付 随する資料にある手順に従い、接続デバイスの SCSI 設定を表示または変更して ください。

以下のセクションは LSI Logic Configuration ユーティリティー・プログラムを始動 し、選択された機能を実行するための説明を含みます。

# LSI Logic Configuration ユーティリティー・プログラムを始動する

LSI Logic Configuration ユーティリティー・プログラムを始動するには、以下の手順を実行してください。

- 1. サーバーの電源をオンにします。
- 2. 「<<< Press <CTRL><C> to start LSI Logic Configuration Utility >>>」とい うプロンプトが表示されたら、Ctrl+C を押します。管理者パスワードが設定され ている場合は、そのパスワードを入力するようにプロンプトが表示されます。
- 3. アダプターのリストからコントローラー (チャネル)を選択するには、矢印キー を使用し、Enter (キー)を押します。

選択された項目の設定を変更するには、画面に表示される指示に従ってください。「Device Properties」または「Mirroring Properties」を選択すると、追加の画面が表示されます。

設定の変更を終了し、プログラムを終了するには、Esc を押し、「Save」を選択し て変更を保管してください。

# SCSI ハード・ディスクをフォーマットする

ローレベル・フォーマットはハード・ディスクからすべてのデータを削除します。 ハード・ディスク内に保管したいデータがある場合は、この手順を実行する前にハ ード・ディスクのバックアップを実行してください。

注: SCSI ハード・ディスクをフォーマットする前に、ディスクがミラーリングされ たペアの一部ではないことを確認してください。アダプターのリストからフォ ーマットしたいドライブのコントローラー (チャネル)を選択します。 「Mirroring Properties」を選択し、ドライブのミラーリング値が「None」で あることを確認してください。

ドライブをフォーマットするには、以下の手順を実行してください。

- アダプターのリストからフォーマットしたいドライブのコントローラー (チャネル)を選択します。
- 2. 「**Device Properties**」を選択します。
- 3. フォーマットしたいドライブを強調表示するには、上矢印および下矢印キーを使 用します。左右にスクロールするには、左矢印および右矢印キー、または End (終了) キーを使用します。
- 4. ローレベル・フォーマットを開始するには、「Format」を選択し、実行 (キー) を押します。

# SCSI ハード・ディスクのミラーリングされたペアを作成する

SCSI ハード・ディスクのミラーリングされたペアを作成するには、以下の手順を実行してください。

- アダプターのリストからミラーリングしたいドライブのコントローラー (チャネル)を選択します。
- 2. 「Mirroring Properties」を選択します。
- 3. 矢印キーを使用して、ペアの最初のドライブを強調表示します。その後、Minus キー押してミラーリング値を「**Primary**」に変更してください。
- 矢印キーを使用して、ペアの次のドライブを強調表示します。その後、Minus キ ー押してミラーリング値を「Secondary」に変更してください。
- 5. 障害が起こった際にいずれかの機能を機能を引き継ぐ 3 つ目のドライブを設定 するには、矢印キーを使用してその目的で使用したいドライブを選択します。そ の後、Minus キーを押して、ミラーリング値を「Hot Spare」に変更します。

## ServeRAID コントローラーを構成する

追加の ServeRAID コントローラーを構成するには、このセクションにある情報を使 用してください。追加の LSI RAID コントローラーを構成する必要がある場合は、 262 ページの『LSI Logic Configuration ユーティリティー・プログラムを使用する』 を参照してください。また、構成をサポートする UEFI デバイス・ドライバーのリ ストを表示するために、セットアップ・ユーティリティーで、システム設定および アダプターおよび UEFI ドライバーを選択することもできます。その後、構成した アダプターを選択して、構成プログラムを開始してください。(250 ページの『セッ トアップ・ユーティリティーを使用する』 を参照してください。)

重要:一部のクラスター・ソリューションには、特定のコード・レベルまたは調整 コード更新が必要です。デバイスがクラスター・ソリューションの一部であ る場合は、コードを更新する前に、コードの最新レベルがクラスター・ソリ ューションでサポートされていることを確認してください。

追加の ServeRAID コントローラーのためにファームウェアおよびサーバー・ファー ムウェアを更新するには、コントローラーに付随する IBM ServeRAID Support CD を使用する必要があります。

注: 追加の ServeRAID コントローラーのためにファームウェアおよびサーバー・フ ァームウェアを更新するには、外付け USB CD-RW/DVD ドライブ (IBM およ び Lenovo 部品番号 73P4515 または 73P4516 など)の使用が必要になる場合 があります。外付けの USB CD-RW/DVD ドライブの使用に関する説明は、 249 ページの『ファームウェアの更新』を参照してください。

ServeRAID コントローラーに関する詳細については、http://www-304.ibm.com/ jct01004c/systems/support/supportsite.www/docdisplay?Indocid=MIGR-4JTS2T &brandind=5000008 に移動するか、以下の手順を実行してください。

- **注:** IBM Web サイトは、定期的に変更されます。実際の手順は本書に記載のものと 多少異なる場合があります。
- 1. http://www.ibm.com/systems/support/ にアクセスします。
- 2. **「Product support**」で「Hardware upgrades」をクリックします。
- 3. 「**Product family**」で「**RAID**」をクリックします。
- 4. 「**Type**」で、ご使用のサーバーに取り付けられている RAID コントローラーの タイプをクリックします。

# Gigabit Ethernet コントローラーの構成

システム・ボードにはイーサネット・コントローラーが内蔵されています。このコ ントローラーは、10 Mbps、100 Mbps、または 1 Gbps ネットワークへの接続イン ターフェースを備え、全二重 (FDX) 機能を提供します。これにより、ネットワーク 上でデータの送信と受信を同時に行うことができます。サーバーのイーサネット・ ポートが自動ネゴシエーションに対応している場合、このコントローラーはネット ワークのデータ転送速度 (10BASE-T、100BASE-TX、または 1000BASE-T) と二重 モード (全二重または半二重)を検出し、その速度とモードで自動的に作動します。 ジャンパーを設定したり、コントローラーを構成する必要はありません。ただし、 デバイス・ドライバーをインストールして、オペレーティング・システムがコント ローラーに対応できるようにする必要があります。デバイス・ドライバーおよびイ ーサネット・コントローラーの構成に関しては、サーバーに付随する Intel Ethernet Software CD を参照してください。コントローラーの構成に関する更新情報を確認 するには、以下の手順を実行してください。

- 重要:一部のクラスター・ソリューションには、特定のコード・レベルまたは調整 コード更新が必要です。デバイスがクラスター・ソリューションの一部であ る場合は、コードを更新する前に、コードの最新レベルがクラスター・ソリ ューションでサポートされていることを確認してください。
- 注:
- IBM Web サイトは、定期的に変更されます。実際の手順は本書に記載のもの と多少異なる場合があります。
- イーサネット・コントローラーのデバイス・ドライバーをインストールする には、外付け USB CD-RW/DVD ドライブ (IBM および Lenovo 部品番号 73P4515 または 73P4516 など)の使用が必要になる場合があります。詳細に ついては、249ページの『ファームウェアの更新』を参照してください。
- 1. http://www.ibm.com/systems/support/ にアクセスします。
- 2. 「**Product support**」で「**System x**」をクリックします。
- 3. 「Popular links」で「Software and device drivers」をクリックします。
- 4. 「Product family」メニューから、「System x iDataPlex dx360 M3 サーバー」を選択し、「Continue」をクリックします。

# IBM Systems Director をアップデートする

サーバーを管理するために、IBM Systems Director を使用する場合、最新の適用可 能な IBM Systems Director アップデートおよび暫定修正を確認する必要がありま す。

最新の IBM Systems Director を探し出し、インストールするには、以下の手順を実行してください。

#### 注:

- IBM Web サイトは、定期的に変更されます。実際の手順は本書に記載のもの と多少異なる場合があります。
- イーサネット・コントローラーのデバイス・ドライバーをインストールする には、外付け USB CD-RW/DVD ドライブ (IBM および Lenovo 部品番号 73P4515 または 73P4516 など)の使用が必要になる場合があります。詳細に ついては、249ページの『ファームウェアの更新』を参照してください。
- 1. IBM Systems Director の最新のバージョンを確認してください。
  - a. http://www.ibm.com/systems/management/director/downloads.html に移動します。
  - b. サーバーに付随しているものよりも新しい IBM Systems Director がドロップ ダウン・リストに表示されている場合は、Web ページの指示に従って最新の バージョンをダウンロードしてください。
- 2. IBM Systems Director プログラムをインストールします。

管理サーバーがインターネットに接続されている場合、以下の手順を実行してアッ プデートや暫定修正を探し出し、インストールしてください。

- 1. 検出およびインベントリー収集タスクを実行済みであることを確認してください。
- 2. IBM Systems Director Web インターフェースのウェルカム・ページで、「View updates」をクリックします。
- 3. 「Check for updates」をクリックします。使用可能なアップデートがテーブル で表示されます。
- 4. インストールしたいアップデートを選択し、「Install」をクリックしてインスト ール・ウィザードを開始します。

管理サーバーがインターネットに接続されていない場合、以下の手順を実行してア ップデートや暫定修正を探し出し、インストールしてください。

- 1. 検出およびインベントリー収集タスクを実行済みであることを確認してください。
- 2. インターネットに接続されているシステムにおいて、http://www.ibm.com/eserver/ support/fixes/fixcentral/ に移動します。
- 3. 「Product family」リストから「IBMSystems Director」を選択します。
- 4. 「Product」リストから「IBMSystems Director」を選択します。
- 5. 「**Installed version**」リストから、最新のバージョンを選択し、「**Continue**」 をクリックします。
- 6. 使用可能なアップデートをダウンロードします。
- 7. ダウンロードしたファイルを管理サーバーにコピーします。
- 管理サーバーの IBM Systems Director Web インターフェースのウェルカム・ページで、「Manage」タブを選択し、「Update Manager」をクリックします。
- 9. 「Import updates」をクリックし、管理サーバーにコピーしたダウンロードさ れたファイルの場所を指定します。
- 10. Web インターフェースのウェルカム・ページに戻り、「View updates」をク リックします。
- 11. インストールしたいアップデートを選択し、「Install」をクリックしてインス トール・ウィザードを開始します。

## Universal Unique Identifier (UUID) を更新する

汎用固有 ID (UUID) はシステム・ボード・トレイの更新と同時に更新する必要があ ります。UEFI 形式サーバーの UUID を更新するには、Advanced Settings Utility を 使用してください。ASU は複数のオペレーティング・システムをサポートするオン ライン・ツールです。ご使用のオペレーティング・システム用のバージョンをダウ ンロードしてください。ASU は、IBM Web サイトからダウンロードすることがで きます。ASU をダウンロードし、UUID を更新するには、以下の手順を実行してく ださい。

**注:** IBM Web サイトは、定期的に変更されます。 実際の手順は本書に記載のもの と多少異なる場合があります。

- 1. Advanced Settings Utility (ASU) をダウンロードします。
  - a. http://www.ibm.com/systems/support/ にアクセスします。
  - b. 「Product Support」で、「**System x**」をクリックします。
  - c. 「Popular links」で、「**Tools and utilities**」をクリックします。
  - d. 左側で、「System x and BladeCenter Tools Center」を選択します。
  - e. スクロールダウンし、「Tools reference」をクリックします。
  - f. スクロールダウンして構成ツールのプラス符号 (+) をクリックし、リスト展開します。その後、「Advanced Settings Utility (ASU)」を選択してください。
  - g. 次の画面の「Related Information」で、「Advanced Settings Utility」リン クをクリックし、ご使用のオペレーティング・システム用のバージョンの ASU をダウンロードします。
- 2. ASU は統合管理モジュール (IMM) の UUID を設定します。以下のうちのいず れかの方法で、統合管理モジュール (IMM) にアクセスし、UUID を設定してく ださい。
  - ターゲット・システムからオンライン (LAN またはキーボード・コンソー ル・スタイル (KCS) アクセス)
  - ターゲット・システムへのリモート・アクセス (LAN 形式)
  - ASU を含むブート可能メディア (ブート可能メディアに応じて、LAN または KCS)
    - 注: IBM はブート可能メディアを作成するための方式を提供しています。
      Tools Center Web サイトにある Bootable Media Creator (BoMC) アプリケーションを使用して、ブート可能メディアを作成することができます。
      加えて、Windows および Linux ベーストのツール・キットを使用してブート可能メディアを作成することもできます。これらのツール・キットは、ASU アプリケーションを含む Windows Professional Edition またはMaster Control Program (MCP) ベーストのブート可能メディアを作成する
- その他の必要なファイルを含む ASU パッケージをサーバーヘコピー、解凍しま す。ASU と必要なファイルを必ず同じディレクトリーに解凍してください。ア プリケーション実行可能ファイル (asu または asu64) に加えて、以下のファイ ルが必要です。
  - Windows オペレーティング・システム:
    - ibm\_rndis\_server\_os.inf
    - device.cat
  - Linux オペレーティング・システム:
    - cdc\_interface.sh
- ASU をインストールした後で、以下のコマンド構文を使用して UUID を設定し てください。

asu set SYSTEM\_PROD\_DATA.SysInfoUUID <uuid\_value> [access\_method]

ここで:

<uuid\_value>

ユーザーによって割り当てられた最大 16 バイトの 16 進値

[access\_method]

以下の方式のうち、ユーザーが選択したアクセス方式:

・ オンライン認証 LAN アクセスの場合、以下のコマンドを入力:

[host <imm\_internal\_ip>] [user <imm\_user\_id>] [password <imm\_password>]

ここで:

imm\_internal\_ip

IMM の内部 LAN/USB IP アドレス。デフォルトは 169.254.95.118 で す。

imm\_user\_id

IMM アカウント (12 アカウントのうちの 1 つ)。デフォルト値は USERID です。

imm\_password

IMM アカウントのパスワード (12 アカウントのうちの 1 つ)。デフ ォルト値は PASSWORD (O ではなくゼロ 0 を使用) です。

**注:** これらのパラメーターを指定しない場合、ASU はデフォルトの値を使用 します。デフォルトの値が使用され、ASU がオンライン認証 LAN 方式 を使用して IMM にアクセスできない場合、ASU は自動的に非認証の KCS 方式を使用します。

以下のコマンドは、ユーザー ID およびパスワードのデフォルト値を使用する 例と、デフォルト値を使用しない例です。

ユーザー ID およびパスワードのデフォルト値を使用しない例: asu set SYSTEM\_PROD\_DATA.SYsInfoUUID <uuid\_value> user <user\_id> password <password>

ユーザー ID およびパスワードのデフォルト値を使用する例: asu set SYSTEM\_PROD\_DATA.SysInfoUUID <uuid\_value>

• オンライン KCS アクセス (非認証でユーザー制限付き):

このアクセス方式を使用する場合は、「access\_method」の値を指定する必要はありません。

例:

asu set SYSTEM PROD DATA.SysInfoUUID <uuid value>

KCS アクセス方式は IPMI/KCS インターフェースを使用します。この方式 は、IPMI ドライバーがインストールされていることを必要とします。一部の オペレーティング・システムは、デフォルトで IPMI ドライバーがインストー ルされているものもあります。ASU は対応するマッピング・レイヤーを提供 します。詳しくは、「Advanced Settings Utility ユーザーズ・ガイド」を参照し てください。ASU ユーザーズ・ガイドは IBM Web サイトからアクセスする ことができます。

- 注: IBM Web サイトは、定期的に変更されます。 実際の手順は本書に記載の ものと多少異なる場合があります。
- a. http://www.ibm.com/systems/support/ にアクセスします。
- b. 「Product Support」で、「**System x**」をクリックします。
- c. 「Popular links」で、「**Tools and utilities**」をクリックします。
- d. 左側で、「System x and BladeCenter Tools Center」を選択します。
- e. スクロールダウンし、「Tools reference」をクリックします。
- f. スクロールダウンして構成ツールのプラス符号 (+) をクリックし、リスト 展開します。その後、「Advanced Settings Utility (ASU)」を選択してく ださい。
- g. 次の画面の「Related Information」で、「Advanced Settings Utility」リ ンクをクリックします。
- リモート LAN アクセスの場合、以下のコマンドを入力:
  - 注: リモート LAN アクセス方式を使用し、クライアントからの LAN を使用 して IMM にアクセスする場合、「host」および、「imm\_external\_ip」ア ドレスは必須のパラメーターです。

host <imm\_external\_ip> [user <imm\_user\_id>[[password <imm\_password>]

ここで:

*imm\_external\_ip* 

外部 IMM LAN IP アドレス。デフォルト値はありません。このパラ メーターは必須です。

imm\_user\_id

IMM アカウント (12 アカウントのうちの 1 つ)。デフォルト値は USERID です。

imm\_password

IMM アカウントのパスワード (12 アカウントのうちの 1 つ)。デフ ォルト値は PASSWORD (O ではなくゼロ 0 を使用) です。

以下のコマンドは、ユーザー ID およびパスワードのデフォルト値を使用する 例と、デフォルト値を使用しない例です。

ユーザー ID およびパスワードのデフォルト値を使用しない例: asu set SYSTEM\_PROD\_DATA.SYsInfoUUID <uuid\_value> host <imm\_ip> user <user\_id> password <password>

ユーザー ID およびパスワードのデフォルト値を使用する例: asu set SYSTEM\_PROD\_DATA.SysInfoUUID <uuid\_value> host <imm\_ip> • ブート可能メディア:

Tools Center Web サイト (http://publib.boulder.ibm.com/infocenter/toolsctr/v1r0/ index.jsp) にあるアプリケーションを使用してブート可能メディアを作成する ことも可能です。左側から、「IBM System x and BladeCenter Tools Center」をクリックし、「Tool reference」をクリックして使用可能なツー ルを確認します。
5. サーバーを再始動します。

### DMI/SMBIOS データを更新する

Desktop Management Interface (DMI) はシステム・ボード・トレイの更新と同時に更 新する必要があります。UEFI 形式サーバーの DMI を更新するには、Advanced Settings Utility を使用してください。ASU は複数のオペレーティング・システムを サポートするオンライン・ツールです。ご使用のオペレーティング・システム用の バージョンをダウンロードしてください。ASU は、IBM Web サイトからダウンロ ードすることができます。ASU をダウンロードし、DMI を更新するには、以下の 手順を実行してください。

- **注:** IBM Web サイトは、定期的に変更されます。 実際の手順は本書に記載のもの と多少異なる場合があります。
- 1. Advanced Settings Utility (ASU) をダウンロードします。
  - a. http://www.ibm.com/systems/support/ にアクセスします。
  - b. 「Product Support」で、「**System x**」をクリックします。
  - c. 「Popular links」で、「**Tools and utilities**」をクリックします。
  - d. 左側で、「System x and BladeCenter Tools Center」を選択します。
  - e. スクロールダウンし、「Tools reference」をクリックします。
  - f. スクロールダウンして構成ツールのプラス符号 (+) をクリックし、リスト展開します。その後、「Advanced Settings Utility (ASU)」を選択してください。
  - g. 次の画面の「Related Information」で、「Advanced Settings Utility」リン クをクリックし、ご使用のオペレーティング・システム用のバージョンの ASU をダウンロードします。
- ASU は統合管理モジュール (IMM) の DMI を設定します。以下のうちのいずれ かの方法で、統合管理モジュール (IMM) にアクセスし、DMI を設定してください。
  - ターゲット・システムからオンライン (LAN またはキーボード・コンソー ル・スタイル (KCS) アクセス)
  - ターゲット・システムへのリモート・アクセス (LAN 形式)
  - ASU を含むブート可能メディア (ブート可能メディアに応じて、LAN または KCS)
    - 注: IBM はブート可能メディアを作成するための方式を提供しています。
       Tools Center Web サイトにある Bootable Media Creator (BoMC) アプリケーションを使用して、ブート可能メディアを作成することができます。
       加えて、Windows および Linux ベーストのツール・キットを使用してブート可能メディアを作成することもできます。これらのツール・キットは、ASU アプリケーションを含む Windows Professional Edition またはMaster Control Program (MCP) ベーストのブート可能メディアを作成する

- その他の必要なファイルを含む ASU パッケージをサーバーヘコピー、解凍します。ASU と必要なファイルを必ず同じディレクトリーに解凍してください。ア プリケーション実行可能ファイル (asu または asu64) に加えて、以下のファイ ルが必要です。
  - Windows オペレーティング・システム:
    - ibm\_rndis\_server\_os.inf
    - device.cat
  - Linux オペレーティング・システム:
    - cdc\_interface.sh
- 4. ASU をインストールした後で、以下のコマンド構文を入力して DMI を設定し てください。

asu set SYSTEM\_PROD\_DATA.SysInfoProdName <m/t\_model> [access\_method]
asu set SYSTEM\_PROD\_DATA.SysInfoSerialNum <s/n> [access\_method]
asu set SYSTEM\_PROD\_DATA.SysEncloseAssetTag <asset\_tag> [access\_method]

ここで:

- <m/t\_model>
  - サーバーのマシン・タイプおよび型式番号。mtm xxxxyy と入力してくだ さい。ここで、xxxx はマシン・タイプで、yyy はサーバーの型式番号で す。
- <s/n> サーバーのシリアル番号。sn zzzzzz と入力してください。ここで、 zzzzzz はシリアル番号です。
- <asset\_method>
- [access\_method]

以下の方式のうち、ユーザーが選択したアクセス方式:

• オンライン認証 LAN アクセスの場合、以下のコマンドを入力:

[host <imm\_internal\_ip>] [user <imm\_user\_id>] [password <imm\_password>]

ここで:

imm\_internal\_ip

IMM の内部 LAN/USB IP アドレス。デフォルトは 169.254.95.118 で す。

imm\_user\_id

IMM アカウント (12 アカウントのうちの 1 つ)。デフォルト値は USERID です。

imm\_password

IMM アカウントのパスワード (12 アカウントのうちの 1 つ)。デフ ォルト値は PASSWORD (O ではなくゼロ 0 を使用) です。 注: これらのパラメーターを指定しない場合、ASU はデフォルトの値を使用 します。デフォルトの値が使用され、ASU がオンライン認証 LAN 方式 を使用して IMM にアクセスできない場合、ASU は自動的に以下の非認 証の KCS 方式を使用します。

以下のコマンドは、ユーザー ID およびパスワードのデフォルト値を使用する 例と、デフォルト値を使用しない例です。

ユーザー ID およびパスワードのデフォルト値を使用しない例: asu set SYSTEM\_PROD\_DATA.SYsInfoProdName <m/t\_model> user <imm\_user\_id> password <imm\_password> asu set SYSTEM\_PROD\_DATA.SYsInfoSerialNum <s/n> user <imm\_user\_id> password <imm\_password> asu set SYSTEM\_PROD\_DATA.SYsEncloseAssetTag <asset\_tag> user <imm user id> password <imm password>

 ユーザー ID およびパスワードのデフォルト値を使用する例: asu set SYSTEM\_PROD\_DATA.SysInfoProdName <m/t\_model> asu set SYSTEM\_PROD\_DATA.SysInfoSerialNum <s/n> asu set SYSTEM\_PROD\_DATA.SysEncloseAssetTag <asset\_tag>
 オンライン KCS アクセス (非認証でユーザー制限付き):

このアクセス方式を使用する場合は、「access\_method」の値を指定する必要はありません。

KCS アクセス方式は IPMI/KCS インターフェースを使用します。この方式 は、IPMI ドライバーがインストールされていることを必要とします。一部の オペレーティング・システムは、デフォルトで IPMI ドライバーがインストー ルされているものもあります。ASU は対応するマッピング・レイヤーを提供 します。詳しくは、http:://www-947.ibm.com/systems/support/supportsite.wss/ docdisplay?brandind=5000008&Indocid=MIGR-55021 にある、「Advanced Settings Utility ユーザーズ・ガイド」を参照してください。

以下のコマンドは、ユーザー ID およびパスワードのデフォルト値を使用する 例と、デフォルト値を使用しない例です。

ユーザー ID およびパスワードのデフォルト値を使用しない例: asu set SYSTEM\_PROD\_DATA.SYsInfoProdName <m/t\_model> asu set SYSTEM\_PROD\_DATA.SYsInfoSerialNum <s/n> asu set SYSTEM\_PROD\_DATA.SYsEncloseAssetTag <asset\_tag>

- ・ リモート LAN アクセスの場合、以下のコマンドを入力:
  - **注:** リモート LAN アクセス方式を使用し、クライアントからの LAN を使用 して IMM にアクセスする場合、「host」および、「imm\_external\_ip」ア ドレスは必須のパラメーターです。

host <imm\_external\_ip> [user <imm\_user\_id>[[password <imm\_password>]

ここで:

*imm\_external\_ip* 

外部 IMM LAN IP アドレス。デフォルト値はありません。このパラ メーターは必須です。

imm\_user\_id

IMM アカウント (12 アカウントのうちの 1 つ)。デフォルト値は USERID です。

imm\_password

IMM アカウントのパスワード (12 アカウントのうちの 1 つ)。デフ ォルト値は PASSWORD (O ではなくゼロ 0 を使用) です。

以下のコマンドは、ユーザー ID およびパスワードのデフォルト値を使用する 例と、デフォルト値を使用しない例です。

ユーザー ID およびパスワードのデフォルト値を使用しない例: asu set SYSTEM\_PROD\_DATA.SYsInfoProdName <m/t\_model> host <imm\_ip> user <imm\_user\_id> password <imm\_password> asu set SYSTEM\_PROD\_DATA.SYsInfoSerialNum <s/n> host <imm\_ip> user <imm\_user\_id> password <imm\_password> asu set SYSTEM\_PROD\_DATA.SYsEncloseAssetTag <asset\_tag> host <imm\_ip> user <imm user id> password <imm password>

ユーザー ID およびパスワードのデフォルト値を使用する例: asu set SYSTEM\_PROD\_DATA.SysInfoProdName <m/t\_model> host <imm\_ip> asu set SYSTEM\_PROD\_DATA.SysInfoSerialNum <s/n> host <imm\_ip> asu set SYSTEM\_PROD\_DATA.SysEncloseAssetTag <asset\_tag> host <imm\_ip> • ブート可能メディア:

Tools Center Web サイト (http://publib.boulder.ibm.com/infocenter/toolsctr/v1r0/ index.jsp) にあるアプリケーションを使用してブート可能メディアを作成する ことも可能です。左側から、「IBM System x and BladeCenter Tools Center」をクリックし、「Tool reference」をクリックして使用可能なツー ルを確認します。

5. サーバーを再始動します。

## 付録 A. ヘルプおよび技術サポートの入手

ヘルプ、サービス、技術サポート、または IBM 製品に関する詳しい情報が必要な 場合は、IBM がさまざまな形で提供しているサポートをご利用いただけます。この 付録では、IBM と IBM 製品に関する追加情報の入手先、ご使用の製品またはオプ ション製品で問題が発生した場合の対処方法、およびサービスが必要になった場合 の連絡先について記載しています。

### 依頼する前に

連絡する前に、以下の手順を実行して、必ずお客様自身で問題の解決を試みてください。

- ケーブルがすべて接続されていることを確認します。
- 電源スイッチをチェックして、システムおよびすべてのオプション製品の電源が オンになっていることを確認します。
- ご使用のシステムに付属の資料に記載のトラブルシューティング情報を参照するか、診断ツールを使用します。診断ツールについては、システムに付属の IBM Documentation CD 上の「問題判別の手引き」を参照してください。
- IBM Support Web サイト (http://www.ibm.com/support/jp/ja/) で、テクニカル情報、ヒント、および新規デバイス・ドライバーを調べるか、情報を要求します。

多くの問題は、IBM 製品に付属のオンライン・ヘルプおよび説明資料に記載のトラ ブルシューティング手順を実行することで、お客様自身で解決することができま す。IBM システムに付属の資料には、お客様が実行できる診断テストについても記 載しています。大部分のシステム、オペレーティング・システム、およびプログラ ムには、トラブルシューティング手順やエラー・メッセージとエラー・コードに関 する説明書が付属しています。ソフトウェアの問題だと考えられる場合は、ソフト ウェアの資料を参照してください。

### 資料の使用

IBM システム、プリインストール・ソフトウェア、またはオプション製品に関する 情報は、製品に付属の資料に記載されています。資料には、印刷された説明書、オ ンライン資料、README ファイル、およびヘルプ・ファイルがあります。診断プロ グラムの使用方法については、システム資料にあるトラブルシューティングに関す る情報を参照してください。トラブルシューティング情報または診断プログラムを 使用した結果、デバイス・ドライバーの追加や更新、あるいは他のソフトウェアが 必要になることがあります。IBM は WWW に、最新の技術情報を入手したり、デ バイス・ドライバーおよび更新をダウンロードできるページを設けています。これ らのページにアクセスするには、http://www.ibm.com/support/jp/ja/ に進み、説明に従 ってください。一部の資料は、IBM Publications Center (http://www.ibm.com/shop/ publications/order/) で注文することもできます。

## ヘルプおよび情報を WWW から入手する

WWW 上の IBM Web サイトでは、IBM システム、オプション製品、サービス、 およびサポートについての最新情報が提供されています。IBM System x および xSeries<sup>®</sup> に関する情報を入手するためのアドレスは、http://www.ibm.com/systems/ jp/x/ です。 IBM iDataPlex に関する情報を入手するためのアドレスは、 http://www-06.ibm.com/systems/jp/x/internet\_scale/ です。 IBM BladeCenter<sup>®</sup> に関する 情報を入手するためのアドレスは、http://www.ibm.com/systems/jp/bladecenter/ です。 IBM IntelliStation<sup>®</sup> に関する情報を入手するためのアドレスは、 http://www-06.ibm.com/jp/products/workstations/intellistation/product/list.shtml です。

ご使用の IBM システム (サポート対象のオプション製品を含む) に関するサービス 情報は、http://www.ibm.com/support/jp/ja/ で入手できます。

## ソフトウェアのサービスとサポート

IBM サポート・ラインを使用すると、System x および xSeries サーバー、 BladeCenter 製品、IntelliStation ワークステーション、および装置の使用法、構成、 およびソフトウェアの問題について、電話によるサポートを有料で受けることがで きます。サポート・ラインについて詳しくは、http://www-935.ibm.com/services/jp/ index.wss/offering/its/a1009397 をご覧ください。

サポート・ラインおよび各種の IBM サービスについて詳しくは、 http://www-935.ibm.com/services/jp/index.wss をご覧になるか、あるいは、 http://www.ibm.com/planetwide/ でサポート電話番号をご覧ください。米国およびカナ ダの場合は、1-800-IBM-SERV (1-800-426-7378) に電話してください。

## ハードウェアのサービスとサポート

ハードウェアの保守は、IBM 販売店か IBM サービスを通じて受けることができま す。IBM により許可された保証サービスを提供する販売店を見つけるには、 http://www-06.ibm.com/partnerworld/jp/ にアクセスし、ページの右サイドで「パート ナーを探す」をクリックしてください。 IBM サポートの電話番号については、 http://www.ibm.com/planetwide/ をご覧ください。米国およびカナダの場合は、 1-800-IBM-SERV (1-800-426-7378) に電話してください。

米国およびカナダでは、ハードウェア・サービスおよびサポートは、1 日 24 時間、週 7 日ご利用いただけます。英国では、これらのサービスは、月曜から金曜までの午前 9 時から午後 6 時までご利用いただけます。

## 付録 B. 特記事項

本書は米国 IBM が提供する製品およびサービスについて作成したものであり、本 書に記載の製品、サービス、または機能が日本においては提供されていない場合が あります。日本で利用可能な製品、サービス、および機能については、日本 IBM の営業担当員にお尋ねください。本書で IBM 製品、プログラム、またはサービス に言及していても、その IBM 製品、プログラム、またはサービスのみが使用可能 であることを意味するものではありません。これらに代えて、IBM の知的所有権を 侵害することのない、機能的に同等の製品、プログラム、またはサービスを使用す ることができます。ただし、IBM 以外の製品とプログラムの操作またはサービスの 評価および検証は、お客様の責任で行っていただきます。

IBM は、本書に記載されている内容に関して特許権 (特許出願中のものを含む) を 保有している場合があります。本書の提供は、お客様にこれらの特許権について実 施権を許諾することを意味するものではありません。実施権についてのお問い合わ せは、書面にて下記宛先にお送りください。

〒242-85021 神奈川県大和市下鶴間1623番14号 日本アイ・ビー・エム株式会社 法務・知的財産 知的財産権ライセンス渉外

**IBM** およびその直接または間接の子会社は、本書を特定物として現存するままの状態で提供し、商品性の保証、特定目的適合性の保証および法律上の瑕疵担保責任を 含むすべての明示もしくは黙示の保証責任を負わないものとします。国または地域 によっては、法律の強行規定により、保証責任の制限が禁じられる場合、強行規定 の制限を受けるものとします。

この情報には、技術的に不適切な記述や誤植を含む場合があります。本書は定期的 に見直され、必要な変更は本書の次版に組み込まれます。 IBM は予告なしに、随 時、この文書に記載されている製品またはプログラムに対して、改良または変更を 行うことがあります。

本書において IBM 以外の Web サイトに言及している場合がありますが、便宜のため記載しただけであり、決してそれらの Web サイトを推奨するものではありません。それらの Web サイトにある資料は、この IBM 製品の資料の一部ではありません。それらの Web サイトは、お客様の責任でご使用ください。

IBM は、お客様が提供するいかなる情報も、お客様に対してなんら義務も負うことのない、自ら適切と信ずる方法で、使用もしくは配布することができるものとします。

#### 商標

IBM、IBM ロゴ、および ibm.com<sup>®</sup> は、International Business Machines Corporation の米国およびその他の国における商標または登録商標です。これらおよび他の IBM 商標に、この情報の最初に現れる個所で商標表示(<sup>®</sup> または<sup>™</sup>)が付されている場 合、これらの表示は、この情報が公開された時点で、米国において、IBM が所有す る登録商標またはコモン・ロー上の商標であることを示しています。 このような商 標は、その他の国においても登録商標またはコモン・ロー上の商標である可能性が あります。現時点での IBM の商標リストについては、http://www.ibm.com/legal/ copytrade.shtmlの「Copyright and trademark information」をご覧ください。

Adobe および PostScript は、Adobe Systems Incorporated の米国およびその他の国 における登録商標または商標です。

Cell Broadband Engine, Cell/B.E は、米国およびその他の国における Sony Computer Entertainment, Inc. の商標であり、同社の許諾を受けて使用しています。

Intel、Intel Xeon、Itanium、および Pentium は Intel Corporation または子会社の米 国およびその他の国における商標または登録商標です。

Java およびすべての Java 関連の商標およびロゴは Sun Microsystems, Inc.の米国およびその他の国における商標です。

Linux は、Linus Torvalds の米国およびその他の国における登録商標です。

Microsoft、Windows、および Windows NT は、Microsoft Corporation の米国および その他の国における商標です。

UNIX は The Open Group の米国およびその他の国における登録商標です。

他の会社名、製品名およびサービス名等はそれぞれ各社の商標です。

#### 重要事項

プロセッサーの速度とは、マイクロプロセッサーの内蔵クロックの速度を意味しま すが、他の要因もアプリケーション・パフォーマンスに影響します。

CD ドライブまたは DVD ドライブの速度とは、読み取り速度のことですが、変化 する可能性があります。実際の速度は異なる場合があり、可能な最大の速度よりも 遅くなることがあります。

主記憶装置、実記憶域と仮想記憶域、またはチャネル転送量を表す場合、KB は 1024 バイト、MB は 1048 576 バイト、GB は 1073 741 824 バイトを意味しま す。

ハード・ディスクの容量、または通信ボリュームを表す場合、MB は 1000 000 バ イトを意味し、GB は 1000 000 000 バイトを意味します。ユーザーが利用できる容 量の合計は、操作環境によって異なる可能性があります。

内蔵ハード・ディスクの最大容量は、IBM から入手可能な現在サポートされている 最大のドライブを標準ハード・ディスクの代わりに使用し、すべてのハード・ディ スク・ベイに取り付けることを想定しています。

最大メモリーにするために、標準メモリーをオプション・メモリー・モジュールと 取り替える必要がある場合があります。

IBM は、ServerProven<sup>®</sup> に登録されている他社製品およびサービスに関して、商品 性、および特定目的適合性に関する黙示的な保証も含め、一切の保証責任を負いま せん。これらの製品は、第三者によってのみ提供および保証されます。

IBM は、他社製品に関して一切の保証責任を負いません。他社製品のサポートがある場合は、IBM ではなく第三者によって提供されます。

いくつかのソフトウェアは、その小売り版 (利用可能である場合) とは異なる場合があり、ユーザー・マニュアルまたはすべてのプログラム機能が含まれていない場合があります。

#### German Ordinance for Work gloss statement

The product is not suitable for use with visual display work place devices according to clause 2 of the German Ordinance for Work with Visual Display Units.

Das Produkt ist nicht für den Einsatz an Bildschirmarbeitsplätzen im Sinne § 2 der Bildschirmarbeitsverordnung geeignet.

#### 電波障害自主規制特記事項

#### Federal Communications Commission (FCC) statement

**Note:** This equipment has been tested and found to comply with the limits for a Class A digital device, pursuant to Part 15 of the FCC Rules. These limits are designed to provide reasonable protection against harmful interference when the equipment is operated in a commercial environment. This equipment generates, uses,

and can radiate radio frequency energy and, if not installed and used in accordance with the instruction manual, may cause harmful interference to radio communications. Operation of this equipment in a residential area is likely to cause harmful interference, in which case the user will be required to correct the interference at his own expense.

Properly shielded and grounded cables and connectors must be used in order to meet FCC emission limits. IBM is not responsible for any radio or television interference caused by using other than recommended cables and connectors or by unauthorized changes or modifications to this equipment. Unauthorized changes or modifications could void the user's authority to operate the equipment.

This device complies with Part 15 of the FCC Rules. Operation is subject to the following two conditions: (1) this device may not cause harmful interference, and (2) this device must accept any interference received, including interference that may cause undesired operation.

#### Industry Canada Class A emission compliance statement

This Class A digital apparatus complies with Canadian ICES-003.

#### Avis de conformité à la réglementation d'Industrie Canada

Cet appareil numérique de la classe A est conforme à la norme NMB-003 du Canada.

#### Australia and New Zealand Class A statement

**Attention:** This is a Class A product. In a domestic environment this product may cause radio interference in which case the user may be required to take adequate measures.

#### United Kingdom telecommunications safety requirement

#### Notice to Customers

This apparatus is approved under approval number NS/G/1234/J/100003 for indirect connection to public telecommunication systems in the United Kingdom.

#### European Union EMC Directive conformance statement

This product is in conformity with the protection requirements of EU Council Directive 2004/108/EC on the approximation of the laws of the Member States relating to electromagnetic compatibility. IBM cannot accept responsibility for any failure to satisfy the protection requirements resulting from a nonrecommended modification of the product, including the fitting of non-IBM option cards.

This product has been tested and found to comply with the limits for Class A Information Technology Equipment according to CISPR 22/European Standard EN 55022. The limits for Class A equipment were derived for commercial and industrial environments to provide reasonable protection against interference with licensed communication equipment. **Attention:** This is a Class A product. In a domestic environment this product may cause radio interference in which case the user may be required to take adequate measures.

European Community contact: IBM Technical Regulations Pascalstr. 100, Stuttgart, Germany 70569 Telephone: 0049 (0)711 785 1176 Fax: 0049 (0)711 785 1283 E-mail: tjahn@de.ibm.com

#### Taiwanese Class A warning statement

警告使用者: 這是甲類的資訊產品,在 居住的環境中使用時,可 能會造成射頻干擾,在這 種情況下,使用者會被要 求採取某些適當的對策。

#### Chinese Class A warning statement

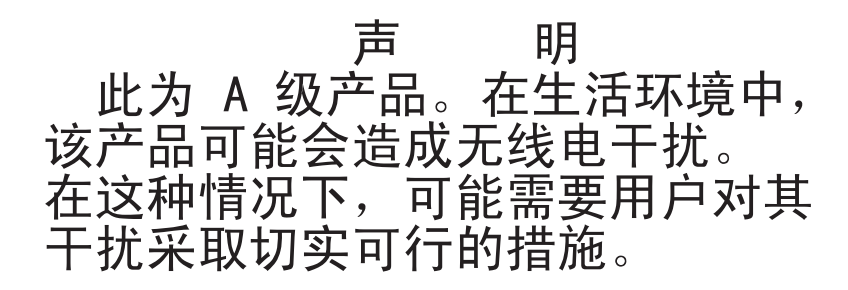

### Federal Communications Commission (FCC) statement

この装置は、情報処理装置等電波障害自主規制協議会(VCCI)の基準に 基づくクラスA情報技術装置です。この装置を家庭環境で使用すると電波妨害を 引き起こすことがあります。この場合には使用者が適切な対策を講ずるよう要求 されることがあります。 Korean Class A warning statement

이기기는 업무용으로 전자파 적합등록을 받은 기기 이오니, 판매자 또는 사용자는 이점을 주의하시기 바라며, 만약 잘못 구입하셨을 때에는 구입한 곳에 서 비업무용으로 교환하시기 바랍니다.

# 索引

日本語,数字,英字,特殊文字の順に配列されてい ます。なお,濁音と半濁音は清音と同等に扱われて います。

## [ア行]

アダプター 取り外し 182 取り付け 182 安全と注意 8 イーサネット送受信活動 LED 11 イーサネット・コネクター 11 イーサネット・コントローラー、トラブルシューティン グ 134 イベント・ログ 32 イベント・ログの表示 33 エラー フォーマット、診断コード 50 メッセージ、診断 48 エラー現象 一般 39 オプション装置 44 再現性の低い 42 シリアル・ポート 46 ソフトウェア 47 電源 45 ハード・ディスク 40 マイクロプロセッサー 44 USB ポート 48 エラー・コードとメッセージ システム・イベント・ログ 106 診断 51 POST/UEFI 22 SAS 133 オプション装置の問題 44 オンライン資料 139 オンライン・サービス要求 5

# [力行]

拡張スロットの仕様 9 拡張ラック 取り外し 162 取り付け 163 拡張ラック、取り付け パワー・サプライ・パドル・カード 213 拡張ラックからの取り外し パワー・サプライ・パドル・カード 211 仮想メディア・キー 取り外し 192 取り付け 194 管理者パスワード 255 関連資料 7 危険の注記 8 機能および仕様 サーバー 9 クラス A 電波障害自主規制特記事項 279 グリース、熱伝導 237 コードの更新 2 交換、システム・ボード・トレイでの パワー・サプライ・パドル・カード 240 更新 汎用固有 ID 267 DMI/SMBIOS 271 構成 最小 135 コネクター 12 イーサネット 11 オペレーター・パネル 11 システム・ボード 15 シリアル 11 ビデオ 11 メモリー 15 SAS ハード・ディスク 15 SATA ハード・ディスク 15 USB 11 コントロール 11,12 コンポーネント システム・ボード 14

### [サ行]

サーバーの機能および仕様 9
サーバー・ファームウェアのフラッシュ更新 105
サービス要求、オンライン 5
再現性の低い問題 42
最小構成 135
サポート、入手 275
サポート、入手 275
すポート、Web サイト 275
事項、重要 279
システム信頼性 154
システム・イベント・ログ 32
ログ 106
システム・エラー LED 12
システム・ボード
ジャンパー 16
LED 18

システム・ボードのレイアウト 14 システム・ボード・コネクター 15 システム・ボード・トレイ 交換 244 取り外し 2U シャーシ 157 3U シャーシ 159 取り付け 246 2U シャーシ 158 3U シャーシ 160 システム・ボード・トレイ、取り付け パワー・サプライ・パドル・カード 242 システム・ボード・トレイのカバー 取り外し 155 取り付け 156 始動パスワード 255 ジャンパー 位置 16 説明 16 収集、データ 1 充電回路 取り外し 3U シャーシ 187 取り付け 3U シャーシ 189 重要の注記 8 取得 Web インターフェース・アクセスのための IP アド レス 261 仕様 9 使用 リモート存在機能 260 商標 278 シリアル・コネクター 11 シリアル・ポートの問題 46 資料 関連 7 資料、関連 7 診断 エラー・コード 51 ツール、概要 21 テキスト・メッセージ・フォーマット 50 テスト・ログ、表示 50 プログラム、概要 48 プログラム、始動 49 ストレージ格納装置 取り外し 214 取り付け 215 ストレージ・ライザー・カード・アセンブリー 取り外し 3U シャーシ 215

ストレージ・ライザー・カード・アセンブリー (続き) 取り付け 3U シャーシ 217 セットアップ・ユーティリティー 250 ソフトウェアのサービスおよびサポート 276 ソフトウェアの問題 47 ソリッド・ステート・ドライブ 取り外し 2.5 型シンプル・スワップ 172 取り付け 2.5 型シンプル・スワップ 172

# [夕行]

チェックアウト手順 実行 36 説明 35 注 8 注意と安全 8 注意の注記 8 ツール、診断 21 データ収集 1 停止、システム・ボード・トレイの 13 テスト・ログ、表示 50 電源コード 取り外し 176 取り付け 177 電源コード・コネクター 12 電源制御ボタン 11 電源の問題 45 電源をオフにする、システム・ボード・トレイの 13 電源をオンにする、サーバーの 13 電話番号 276 統合管理モジュール 9 統合管理モジュール・イベント・ログ 32 特記事項 277 電波障害自主規制 279 FCC, Class A 279 トラブルシューティング手順 4 トラブルシューティング表 39 取り外し アダプター 182 拡張ラック 162 仮想メディア・キー 192 システム・ボード・トレイ 2U シャーシ 157 3U シャーシ 159 システム・ボード・トレイのカバー 155 充電回路 3U シャーシ 187 ストレージ格納装置 214

取り外し (続き) ストレージ・ライザー・カード・アセンブリー 3U シャーシ 215 ソリッド・ステート・ドライブ 2.5 型シンプル・スワップ 172 電源コード 176 ハード・ ディスク 2.5 型シンプル・スワップ 172 2.5型ホット・スワップ 171 3.5 型シンプル・スワップ 173 ハード・ディスク・バックプレーン 3U シャーシ 222 バッテリー 168 バッテリー・ケーブル変換コネクター・カード 3U シャーシ 215 バッテリー・ホルダー 3U シャーシ 187 パワー・サプライ 2U シャーシ 207 3U シャーシ 208 パワー・サプライ・パドル・カード 3U シャーシ 243 ファン・アセンブリー 2U シャーシ 164 3U シャーシ 180 フロント・パネル・アセンブリー 227 マイクロプロセッサー 232 メモリー・モジュール 196 1 ベイのハード・ディスク・ブラケットおよびケーブ ル・アセンブリー 200 2U シャーシ 220 2U シャーシ トップ・カバー 165 2x2 2.5-inch SAS/SATA バックプレーン 219 2.5-inch SAS/SATA ドライブ・ケージ 178 3U シャーシ 225 3U シャーシトップ・カバー 167 4 ベイのハード・ディスク・ブラケットおよびケーブ ル・アセンブリー 203 I/O ラック 228, 230 I<sup>2</sup>C マルチプレクサー・カード 194 PCIe アダプター・ベイ・カバー 174 ServeRAID Li-Ion バッテリー 3U シャーシ 187 ServeRAID SAS コントローラー 3U シャーシ 215 取り付け アダプター 182 拡張ラック 163 仮想メディア・キー 194 システム・ボード・トレイ 246 2U シャーシ 158 3U シャーシ 160

取り付け (続き) システム・ボード・トレイのカバー 156 充電回路 3U シャーシ 189 ストレージ格納装置 215 ストレージ・ライザー・カード・アセンブリー 3U シャーシ 217 ソリッド・ステート・ドライブ 2.5 型シンプル・スワップ 172 電源コード 177 ハード・ ディスク 2.5 型シンプル・スワップ 172 2.5 型ホット・スワップ 171 3.5 型シンプル・スワップ 174 ハード・ディスク・バックプレーン 3U シャーシ 224 バッテリー 169 バッテリー・ケーブル変換コネクター・カード 3U シャーシ 217 バッテリー・ホルダー 3U シャーシ 189 パワー・サプライ 2U シャーシ 207 3U シャーシ 210, 244 ファン・アセンブリー 2U シャーシ 165 3U シャーシ 181 フロント・パネル・アセンブリー 228 マイクロプロセッサー 234 メモリー・モジュール 196 1 ベイのハード・ディスク・ブラケットおよびケーブ ル・アセンブリー 201 2U シャーシ 221 2U シャーシ トップ・カバー 166 2x2 2.5-inch SAS/SATA バックプレーン 220 2.5-inch SAS/SATA ドライブ・ケージ 179 3U シャーシ 226 3U シャーシトップ・カバー 168 4 ベイのハード・ディスク・ブラケットおよびケーブ ル・アセンブリー 204 I/O ラック 230, 231 I<sup>2</sup>C マルチプレクサー・カード 195 PCIe アダプター・ベイ・カバー 175 ServeRAID Li-Ion バッテリー 3U シャーシ 189 ServeRAID SAS コントローラー 3U シャーシ 217

# [ナ行]

内蔵機能 10 入手、ヘルプ 275 熱伝導グリース 237 熱伝導材 237

# [ハ行]

ハードウェアのサービスおよびサポート 276 ハード・ ディスク 活動 LED 12 コネクター 15 仕様 10 取り外し 2.5 型シンプル・スワップ 172 2.5 型ホット・スワップ 171 3.5 型シンプル・スワップ 173 取り付け 2.5 型シンプル・スワップ 172 2.5型ホット・スワップ 171 3.5 型シンプル・スワップ 174 問題 40 ハード・ディスク・バックプレーン 取り外し 3U シャーシ 222 取り付け 3U シャーシ 224 パスワード 256 管理者 256 始動 256 バックアップ・サーバー・ファームウェア 258 バッテリー 交換 168 取り外し 168 取り付け 169 バッテリー・ケーブル変換コネクター・カード 取り外し 3U シャーシ 215 取り付け 3U シャーシ 217 バッテリー・ホルダー 取り外し 3U シャーシ 187 取り付け 3U シャーシ 189 パワー LED 12 パワー・サプライ 取り外し 2U シャーシ 207 3U シャーシ 208 取り付け 2U シャーシ 207 3U シャーシ 210, 244 パワー・サプライ・パドル・カード 拡張ラックからの取り外し 211

パワー・サプライ・パドル・カード (続き) 拡張ラックへの取り付け 213 交換、システム・ボード・トレイでの 240 取り外し 3U シャーシ 243 取り付け、システム・ボード・トレイへの 242 汎用固有 ID、更新 267 ビデオ・コネクター 11 表明イベント、システム・イベント・ログ 32 表明解除イベント、システム・イベント・ログ 32 ブート・マネージャー 257 ファン・アセンブリー 取り外し 2U シャーシ 164 3U シャーシ 180 取り付け 2U シャーシ 165 3U シャーシ 181 フィラー マイクロプロセッサー・ヒートシンク 154 部品リスト 139 フラッシュ更新、サーバー・ファームウェア 105 ブルー・スクリーン・キャプチャー機能 概要 260 フロント・パネル・アセンブリー 取り外し 227 取り付け 228 文書化されていない問題 5 ヘルプ、入手 275 保守の依頼 136

# [マ行]

```
マイクロプロセッサー
 仕様 10
 取り外し 232
 取り付け 234
 ヒートシンク 236
 問題 44
未解決問題 135
メッセージ
 診断 48
 POST/UEFI 22
 SAS 133
メモリーの問題 43
メモリー・モジュール
 仕様 10
 取り外し 196
 取り付け 196
問題
 イーサネット・コントローラー 134
 一般 39
```

問題 (続き) オプション装置 44 再現性の低い 42 シリアル・ポート 46 ソフトウェア 47 電源 45 ハード・ディスク 40 マイクロプロセッサー 44 未解決 135 メモリー 43 POST/UEFI 22 USB ポート 48

# [ヤ行]

ユーティリティー・プログラム セットアップ・ユーティリティー 250 Advanced Settings Utility (ASU) 257

# [ラ行]

リモート存在機能 使用 260 リンク LED 11 ロケーター (ロケーション) LED 12

[数字]

1 ベイのハード・ディスク・ブラケットおよびケーブ ル・アセンブリー 取り外し 200 取り付け 201 2U シャーシ 取り外し 220 取り付け 221 2U シャーシ トップ・カバー 取り外し 165 取り付け 166 2x2 2.5-inch SAS/SATA バックプレーン 取り外し 219 取り付け 220 2.5-inch SAS/SATA ドライブ・ケージ 取り外し 178 取り付け 179 3U シャーシ 取り外し 225 取り付け 226 3U シャーシトップ・カバー 取り外し 167 取り付け 168

4 ベイのハード・ディスク・ブラケットおよびケーブ ル・アセンブリー 取り外し 203 取り付け 204

## Α

ASM イベント・ログ 32

## С

Class A electronic emission notice 279

# D

```
DIMM
取り外し 196
取り付け 196
取り付け順序 197
メモリー・ミラーリング 197
DMI/SMBIOS データ、更新 271
DSA ログ 32
```

## F

FCC Class A notice 279

# G

gloss statement (Germany) 279

# I

```
IBM Systems Director 266
IBM サポート・ライン 276
IMM イベント・ログ 32
IP アドレス

Web インターフェース・アクセスのために取得する
261

IPMI イベント・ログ 32
I/O ラック

取り外し 228, 230
取り付け 230, 231

I<sup>2</sup>C マルチプレクサー・カード

取り外し 194
取り付け 195
```

### L

LED 11, 12 システム・ボード 18

## Ρ

PCIe アダプター・ベイ・カバー 取り外し 174 取り付け 175 PCIe 拡張スロットの仕様 9 POST 説明 22 POST イベント・ログ 32 POST/UEFI エラー・メッセージ 22

# R

RETAIN のヒント 4

# S

```
SAS エラー・メッセージ 133
ServeRAID Li-Ion バッテリー
取り外し
3U シャーシ 187
取り付け
3U シャーシ 189
ServeRAID SAS コントローラー
取り外し
3U シャーシ 215
取り付け
3U シャーシ 217
```

# Т

TÜV gloss statement 279

# U

United States electronic emission Class A notice 279 United States FCC Class A notice 279 UpdateXpress 3 USB コネクター 11 USB の問題 48

# W

```
Web サイト
サポート 275
サポート・ライン、電話番号 276
web サイト
資料の注文 275
```

# IBW ®

部品番号: 49Y9751

Printed in China

古紙配合率 70% 以上の再生紙を使用しています。

(1P) P/N: 49Y9751

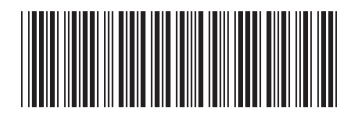

日本アイ・ビー・エム株式会社 〒103-8510東京都中央区日本橋箱崎町19-21